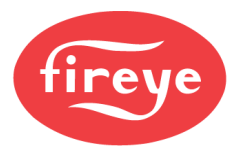

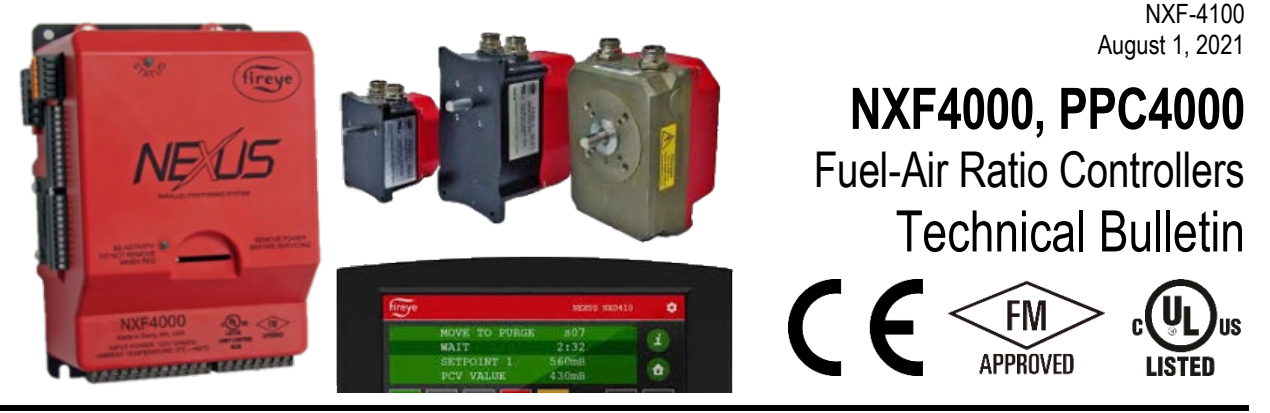

#### DESCRIPTION

The NXF4000 and PPC4000 controls are advanced parallel positioning control systems for all types of combustion systems. The NXF4000 includes an integrated flame safeguard, whereas the PPC4000 is designed to be coupled with an external flame safeguard such as the Fireye BurnerLogix Y series or Fireye BurnerPRO series. Using an external flame safeguard may be desirable for retrofit applications or for applications where a specific feature of the flame safeguard is desired.

Best-in-class support for four fuel profiles allows these controls to accommodate a large variety of applications. Up to ten servos can be connected in total, with three sizes available: 4Nm (3 ft.-lb.), 20Nm (15 ft.-lb.) and 50Nm (37 ft.lb.). The servos connect in a daisy-chain using standard Modbus wiring. Each profile can have up to four servos and 24 points, ensuring a smooth combustion curve. Microprocessor control interpolates points to control servos within  $\pm 0.1^{\circ}$  to maintain precise fuel-air control under all conditions. The secure Modbus connection is constantly monitoring the feedback for safe operation. Control is improved over single-point jackshaft systems since hysteresis is eliminated.

Additional gains in efficiency can be realized by using the optional VFD control or  $O_2$  trim control. The VFD add-on card can control up to two VFDs and monitors feedback for closed-loop control. The  $O_2$  trim system can be configured to monitor or to control to an  $O_2$  target setpoint.

The control can connect to multiple analog inputs and digital inputs. The assignments for these inputs can be customized to fit the application. A user-defined analog output is available as well as three user-defined digital outputs (NXF4000 only). PID control is standard and can be set up for pressure or temperature applications. Dual setpoints can be configured and easily changed with a digital input. A setback feature based on time of day can be used to apply a setback setpoint as desired based upon occupancy or use patterns.

Integrated peer-to-peer sequencing is standard for up to six boilers. A separate Modbus connection is provided for this purpose and hot standby for the lag boilers can be enabled for steam boiler systems by adding water temperature transmitters to each boiler. The lead boiler can be chosen manually or via digital input.

The standard user interface is the NXD410TS (4.3") touchscreen. This interface provides instant and pertinent information on operation as well as an intuitive menu structure for setup and commissioning. Fault history is available for the last ten faults. Multiple passcode levels are used for access control. The NXTSD507HD (7") and NXTSD512HD (12") touchscreens are also available to use with or in place of the NXD410TS for enhanced display and features.

NOTE: This bulletin supersedes Fireye bulletins NXF-4001, PPC-4001 and MOD-4001.

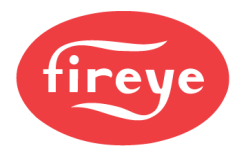

- **Section 1: Overview**
- **Section 2: Installation**
- **Section 3: Wiring**
- **Section 4: Operation**
- **Section 5: Parameters**
- **Section 6: Commissioning**
- **Section 7: Troubleshooting**
- **Section 8: Modbus**
- **Appendix A: Sample Connection Diagrams**

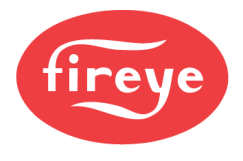

# **Section 1: Overview**

| WARNINGS                                     |      |
|----------------------------------------------|------|
| KEY FEATURES                                 | 1-4  |
| DIFFERENCES BETWEEN THE NXF4000 AND PPC4000  | 1-5  |
| SPECIFICATIONS                               | 1-6  |
| NXF4000 Control, PPC4000 Control             |      |
| NXD410TS User Interface                      | 1-6  |
| NXTSD507HD User Interface                    | 1-6  |
| NXTSD512HD User Interface                    | 1-7  |
| NXCESO2 Oxygen Probe                         | 1-7  |
| FXCESO2 Oxygen Probe with FXO2TRIM Interface | 1-7  |
| FX04 Servo                                   | 1-8  |
| FX20 Servo                                   | 1-8  |
| FX50 Servo                                   | 1-9  |
| Temperature Sensors                          | 1-9  |
| Pressure Sensors                             | 1-10 |
| PMSTR-4000 Plant Master                      | 1-11 |
| APPROVALS                                    | 1-12 |
| Underwriter's Laboratories, Inc.             | 1-13 |
| CE                                           | 1-13 |
| DIN CERTO                                    | 1-13 |
| ORDERING INFORMATION                         | 1-14 |
| Controls                                     | 1-14 |
| Add-on (Daughter) Cards                      | 1-15 |
| User Interfaces                              | 1-16 |
| Communication Gateways                       | 1-16 |
| Servos                                       | 1-17 |
| Scanners                                     | 1-18 |
| UV Scanners                                  | 1-18 |
| IR Scanners                                  | 1-18 |
| Phoenix Integrated Scanners                  | 1-19 |
| InSight Integrated Scanners                  | 1-20 |
| Integrated Scanner Accessories               | 1-21 |
| Oxygen Trim                                  | 1-22 |
| Temperature and Pressure Sensors             | 1-23 |
| Plant Master                                 | 1-24 |

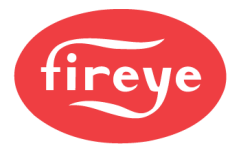

| MINIMUM SYSTEM NXF4000 | 1-25 |
|------------------------|------|
| MINIMUM SYSTEM PPC4000 | 1-26 |

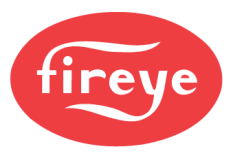

#### WARNINGS

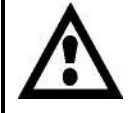

WARNING: Electro-mechanical high pressure (steam) or high temperature (water) limits must remain in the non-recycle limit circuit of the flame safeguard control.

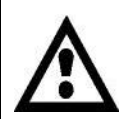

WARNING: Failure to properly install, operate, or commission the equipment in this manual could result in significant property damage, severe injury, or death. It is the responsibility of the owner or user to ensure that the equipment described is installed, operated and commissioned in compliance with this and other system component manuals, as well with all applicable national and local codes.

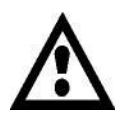

WARNING: Boiler operation, maintenance, and troubleshooting shall only be conducted by trained personnel. Persons troubleshooting lockouts or resetting the control must respond properly to troubleshooting error codes as described in this product bulletin. Jumpers being used to perform static test on the system must only be used in a controlled manner and must be removed prior to the operation of the control. Such tests may verify the external controllers, limits, interlocks, actuators, valves, transformers, motors and other devices are operating properly. Such tests must be conducted with manual fuel valves in the closed position only. Replace all limits and interlocks not operating properly, and do not bypass limits or interlocks. Failure to follow these guidelines may result in an unsafe condition hazardous to life and property.

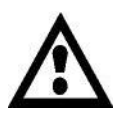

WARNING: This equipment generates and can radiate radio frequency energy, and if not installed and used in accordance with the instruction manual may cause interference to radio communications. It has been tested and found to comply with the limits for a Class A computing device pursuant to Subpart J of part 15 of FCC Rules, which are designed to provide reasonable protection against such interference when operated in a commercial environment. Operation of this equipment in a residential area is likely to cause interference in which case the user, at his own expense, is required to take whatever measures which may be required to correct the interference.

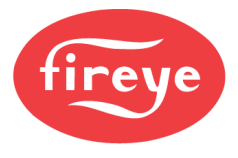

#### **KEY FEATURES**

- Four available fuel profiles with up to four connected servos per profile
- Ten servos can be connected in total with non-monotonic operation
- Three servo choices: 4Nm (3 ft.-lb.), 20Nm (15 ft.-lb.) and 50Nm (37 ft.lb.)
- Servos are available with quick disconnect fittings for ease of maintenance
- Built-in 24VDC power supply for servos, user interfaces and accessories
- NXF4000 features internal flame safeguard functionality
- NXF4000 available with IR or UV amplifiers for use with standard flame scanners
- NXF4000 available with direct-coupled amplifier for use with integrated flame scanners
- NXF4000 offers intelligent valve proving for two- or three-valve systems
- NXF4000 offers input option for airflow switch test
- NXF4000 offers input option for fuel valve proof of closure
- PPC4000 is compatible with most external flame safeguards
- Five 4-20mA analog inputs are available
- NXF4000 has 15 programmable line-voltage digital inputs available
- PPC4000 has 10 programmable line-voltage digital inputs available
- One user-defined 4-20mA analog output is available
- NXF4000 has three user-defined line-voltage digital outputs available
- Optional VFD interface card adds allows up to two VFDs to be connected, with 4-20mA or encoder feedback
- Optional VFD interface card adds up to two user-defined 4-20mA analog output if these are not used for VFD control
- Two optional O<sub>2</sub> trim probes available (standard and high temperature) for monitor and control
- Boiler efficiency calculation available with optional O<sub>2</sub> trim
- Thermal shock algorithm is available for cold starts
- Up to six boilers can be connected for peer-to-peer sequencing
- Internal PID load control is available for precise steam or hot water setpoint control
- External 4-20mA signal can be connected for direct control by building automation or PLC
- If additional water sensor is connected hot standby function can be used to maintain a hot water setpoint so boiler is always ready to make steam quickly
- SD card can be used to backup and restore parameters
- Software is available to read SD card parameters on a PC
- Initial SD card is provided at shipping
- Modbus RTU via RS-485 for connection to building automation or PLC
- BACnet/IP, BACnet MS/TP and Ethernet/IP available via MB485ETH-CG gateway
- Standard 4.3" touchscreen user interface with virtual four-line display and function buttons
- Optional 7" or 12" touchscreen user interface with Modbus TCP server, remote VNC viewer and additional features can be used with or in place of 4.3" user interface
- Small footprint with no wiring base (integrated terminal blocks)
- Expert support from the Fireye team

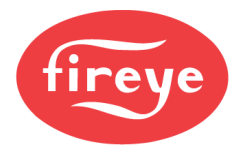

#### DIFFERENCES BETWEEN THE NXF4000 AND PPC4000

The NXF4000 is a full-featured parallel positioning system that incorporates the flame safeguard functionality using an add-on amplifier. There are three amplifier choices: ultraviolet (UV), infrared (IR) or direct coupled (DC). There are multiple scanners available for the UV (not self-checking) and IR amplifiers, as well as multiple choices of Fireye Phoenix and InSight scanners that can be used with the DC amplifiers.

The PPC4000 is a full-featured parallel positioning system that is decoupled from the flame safeguard. This allows any flame safeguard that is designed to work with an actuator to be used. A typical example of this is the Fireye BurnerLogix. The wiring between the PPC4000 and the flame safeguard is the same wiring that is typically between a flame safeguard and an actuator, the commands to drive to the high and low positions as well as feedback. As far as system design, the PPC4000 is a drop-in replacement for an actuator in terms of function, while upgrading single-point linkage control to full microprocessor control with multiple servos, profiles and commissioned points of combustion.

All the same accessories work with both the NXF4000 and PPC4000. This includes user interfaces, VFD add-on card,  $O_2$  trim system, sensors and servos. Most features are also duplicated as well, with a few exceptions: the PPC4000 has only 10 digital inputs instead of 15, and only 1 user digital output instead of 3. This is because the connection between the PPC4000 and the flame safeguard needs to connect to some of those inputs and outputs.

The NXF4000 is a great choice for new designs as it is more compact and economical. The PPC4000 is a great choice for retrofits or for installations where a separate flame safeguard is required either for functionality or by preference.

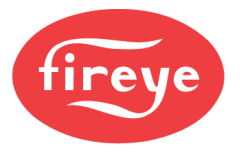

#### SPECIFICATIONS

#### NXF4000 Control, PPC4000 Control

| Supply voltage:           | 120VAC 50/60 Hz (NXF4000, PPC4000)<br>230VAC 50/60 Hz (NXF4000-230V, PPC4000-230V) |
|---------------------------|------------------------------------------------------------------------------------|
| Power consumption:        | 15VA                                                                               |
| Operating temperature:    | 0°C to 60°C (32°F to 140°F)                                                        |
| Storage temperature:      | -20°C to 70°C (-4°F to 158°F)                                                      |
| Humidity rating:          | 85% RH, non-condensing                                                             |
| Protective category:      | IP10 (NEMA 1)                                                                      |
| Dimensions:               | 127mm (5.0in) W x 203.2mm (8.0in) H x 101.6mm (4.0in) D                            |
| Shipping weight:          | 1.45kg (3.2lb)                                                                     |
| NXD410TS User Interface   |                                                                                    |
| Supply voltage:           | $24VDC \pm 20\%$                                                                   |
| Power consumption:        | 5W (0.21A)                                                                         |
| Operating temperature:    | 0°C to 50°C (32°F to 122°F)                                                        |
| Storage temperature:      | -30°C to 80°C (-22°F to 176°F)                                                     |
| Humidity rating:          | 85% RH, non-condensing                                                             |
| Protective category:      | IP40 (NEMA 1)                                                                      |
| Dimensions:               | 128mm (5.03in) W x 87mm (3.43in) H x 32mm (1.26in) D                               |
| Shipping weight:          | 0.34kg (0.75lb)                                                                    |
| NXTSD507HD User Interface |                                                                                    |
| Supply voltage:           | $24VDC \pm 20\%$                                                                   |
| Power consumption:        | 10.8W (0.45A)                                                                      |
| Operating temperature:    | -20°C to 50°C (-4°F to 122°F)                                                      |
| Storage temperature:      | -30°C to 80°C (-22°F to 176°F)                                                     |
| Humidity rating:          | 85% RH, non-condensing                                                             |
| Protective category:      | IP67 (NEMA 4X), indoor use only                                                    |
| Dimensions:               | 201mm (7.91 in) W x 140mm (5.51in) H x 40mm (1.57in) D                             |
| Shipping weight:          | 1.1kg (2.5lb)                                                                      |

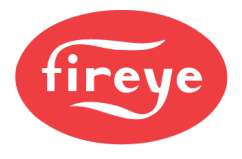

#### NXTSD512HD User Interface

| Supply voltage:             | $24 \text{VDC} \pm 20\%$                                            |
|-----------------------------|---------------------------------------------------------------------|
| Power consumption:          | 21.6W (0.9A)                                                        |
| Operating temperature:      | -20°C to 50°C (-4°F to 122°F)                                       |
| Storage temperature:        | -30°C to 80°C (-22°F to 176°F)                                      |
| Humidity rating:            | 85% RH, non-condensing                                              |
| Protective category:        | IP67 (NEMA 4X), indoor use only                                     |
| Dimensions:                 | 313.4mm (12.3in) W x 215.5mm (8.48in) H x 50mm (1.97in) D           |
| Shipping weight:            | 2.5kg (5.5lb)                                                       |
| NXCESO2 Oxygen Probe        |                                                                     |
| Supply voltage:             | $24$ VDC $\pm 10\%$                                                 |
| Power consumption:          | 27W (1.1A)                                                          |
| Operating temperature:      | 0°C to 60°C (32°F to 140°F)                                         |
| Storage temperature:        | -20°C to 70°C (-4°F to 158°F)                                       |
| Humidity rating:            | 85% RH, non-condensing                                              |
| Protective category:        | IP10 (NEMA 1)                                                       |
| Shipping weight:            | NXCESO2-8: 3.67kg (8.1lb)<br>NXCESO2-16: 4.17kg (9.2lb)             |
| FXCESO2 Oxygen Probe with F | XO2TRIM Interface                                                   |
| Supply voltage:             | $24$ VDC $\pm 10\%$                                                 |
| Power consumption:          | 27W (1.1A)                                                          |
| Operating temperature:      | FXCESO2: > 85°C (>185°F)<br>FXO2TRIM-1: 0°C to 60°C (32°F to 140°F) |
| Storage temperature:        | -20°C to 70°C (-4°F to 158°F)                                       |
| Humidity rating:            | 85% RH, non-condensing                                              |
| Protective category:        | FXCESO2-8(-16)(-30): IP20 (NEMA 1)<br>FXO2TRIM-1: IP65 (NEMA 4)     |
| Shipping weight:            | FXCESO2-8: 2.5kg (5.5b)<br>FXCESO2-16: 3.5kg (7.7b)                 |

FXCESO2-30: 4.5kg (9.9b) FXO2TRIM-1: 0.6kg (1.32lb)

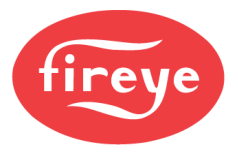

#### FX04 Servo

| $24VDC\pm10\%$                            |
|-------------------------------------------|
| Nominal: 5W (0.21A)<br>Peak: 7.5W (0.31A) |
| -20°C to 60°C (-4°F to 140°F)             |
| -20°C to 70°C (-4°F to 158°F)             |
| 85% RH, non-condensing                    |
| IP65 (NEMA 4)                             |
| 4 Nm (3 ft-lb)                            |
| 1° to 99.9°                               |
| 30 to 120 seconds                         |
| 0.3°                                      |
| 0.6°                                      |
| 1.1kg (2.27lb)                            |
|                                           |
| $24 VDC \pm 10\%$                         |
| Nominal: 15W (0.62A)<br>Peak: 35W (1.46A) |
| -20°C to 60°C (-4°F to 140°F)             |
| -20°C to 70°C (-4°F to 158°F)             |
| 85% RH, non-condensing                    |
| IP65 (NEMA 4)                             |
| 20 Nm (15 ft-lb)                          |
| 1° to 99.9°                               |
| 30 to 120 seconds                         |
| 0.3°                                      |
| 0.6°                                      |
| 2.5kg (5.43lb)                            |
|                                           |

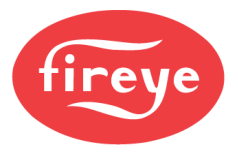

#### FX50 Servo

| $24$ VDC $\pm 10\%$                                                                                                    |
|----------------------------------------------------------------------------------------------------|
| Nominal: 20W (0.83A)<br>Peak: 38W (1.58A)                                                                                                    |
| -20°C to 60°C (-4°F to 140°F)                                                                                                    |
| -20°C to 70°C (-4°F to 158°F)                                                                                                    |
| 85% RH, non-condensing                                                                                                    |
| IP65 (NEMA 4)                                                                                                    |
| 50 Nm (37 ft-lb)                                                                                                    |
| 1° to 99.9°                                                                                                    |
| 30 to 120 seconds                                                                                                    |
| 0.3°                                                                                                    |
| 0.6°                                                                                                    |
| 2.77kg (6.1lb)                                                                                                    |
|                                                                                                    |
| FXIATS-140: -40°C to 60°C (-40°F to 140°F)<br>TS350-2(-4)(-8): 0°C to 172°C (32°F to 350°F)<br>TS752-2(-4)(-8): 0°C to 400°C (32°F to 752°F) |
| Pt100 (0.00385 ohms per degree Celsius)                                                                                                    |
| -25°C to 85°C (-13°F to 185°F)                                                                                                    |
| 4-20mA, linear with temperature                                                                                                    |
| $\pm 0.75\%$ of span                                                                                                    |
| 300 series stainless steel                                                                                                    |
| ½" NPT                                                                                                    |
| <sup>1</sup> / <sub>2</sub> " trade size conduit, female thread                                                                              |
|                                                                                                    |

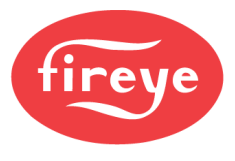

#### **Pressure Sensors**

| Measurement range:      | BLPS-15: 0mBar to 1030mBar (0psi to 15psi)<br>BLPS-25: -1013mBar to 1720mBar (-14.7psi to 25psi)<br>BLPS-30: 0mBar to 2070mBar (0psi to 30psi)<br>BLPS-200: 0Bar to 13.8Bar (0psi to 200psi)<br>BLPS-300: 0Bar to 20.7Bar (0psi to 300psi) |
|-------------------------|----------------------------------------------------------------------------------------------------|
| Voltage:                | 9-30VDC (can be supplied by NXF4000 or PPC4000)                                                                                                    |
| Operating temperature:  | -40°C to 85°C (-40°F to 185°F)                                                                                                    |
| Output:                 | 4-20mA, linear with pressure                                                                                                    |
| Accuracy:               | $\pm 0.25\%$ of span                                                                                                    |
| Maximum over pressure:  | 200% of span                                                                                                    |
| Maximum burst pressure: | 800% of span                                                                                                    |
| Mechanical fitting:     | <sup>1</sup> /4" NPT                                                                                                    |
| Electrical fitting:     | <sup>1</sup> / <sub>2</sub> " trade size conduit, female thread                                                                                                    |

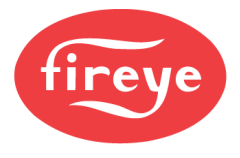

#### PMSTR-4000 Plant Master

| Screen type:                     | TFT, 4-wire analog resistive                        |
|----------------------------------|-----------------------------------------------------|
| Resolution:                      | 800 x 480                                           |
| Diagonal screen area:            | 177.8mm (7 in.)                                     |
| Backlight:                       | LED rated at 20,000 hours at 25°C                   |
| Nominal voltage:                 | 100VAC-240VAC (45Hz-65Hz)                           |
| Nominal power consumption:       | 124.3VA                                             |
| Internal power supply maximum ou | tput: 96W (24VDC)                                   |
| Relay output ratings:            | 230VAC/2A, pilot duty only                          |
| Analog input resolution:         | 16-bit                                              |
| Analog output resolution:        | 12-bit                                              |
| Operating temperature range:     | 0°C to 60°C (32°F to 140°F)                         |
| Operating humidity:              | 10% to 95%, non-condensing                          |
| Storage temperature range:       | -20°C to 85°C (-4°F to 185°F)                       |
| Shock during operation:          | 25g acceleration for 11ms                           |
| Degree of protection:            | IP66 (NEMA 4X), indoor use only (not UV stabilized) |
| Unit dimensions:                 | 270mm x 370mm (10.64 in. x 14.59 in.)               |
| Unit dimensions depth:           | 151mm (5.92 in.)                                    |
| Weight:                          | 4.76kg (10.5 lb.)                                   |

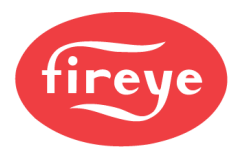

### APPROVALS

| Controls           NXF4000         X         X         X           NXF4000         X         X         X         X           PPC4000_33V         X         X         X         X           PPC4000_33V         User Interfaces              NXD41017S         X         X         X            NXTS050740         X         X         X            NXTS0512490         X         X         X            Communication Gateways           X         X           FX04         X         X         X         X         X           FX04.1         X         X         X         X         X           FX20         X         X         X         X         X           FX20         X         X         X         X         X           FX50         X         X         X         X         X           VXCESUV         X         X         X         X         X           NXCESUV         X         X         X         X         X           UV1AL-6         X<                                                                                                    |              | FM |     | c <b>RL</b> <sup>®</sup> us | CE         | DVGW | Cepruft |
|----------------------------------------------------------------------------------------------------|--------------|----|-----|-----------------------------|------------|------|---------|
| NXF4000         X         X         X         X           NXF4000.230V         X         X         X         X           PPC4000         X         X         X         X           PPC4000.230V         User Interfaces             NXD410TS         X         X         X            NNTD517HD         X         X         X            NNTD517HD         X         X         X            MB48ETH-CG         X         X         X         X           FX04         X         X         X         X           FX04         X         X         X         X           FX04         X         X         X         X           FX04         X         X         X         X           FX04         X         X         X         X           FX04         X         X         X         X           FX04         X         X         X         X           FX60         X         X         X         X           FX501         X         X         X         X           N                                                                                                    |              |    |     | Controls                    |            |      |         |
| NXF4002.30V         X         X         X           PPC4000         X         X         X         PPC4000.23V         User Interfaces           NXD410TS         X         X         X         X         X           NXD505240         X         X         X         X         X           MR4505240         X         X         X         X         X           M8480ETH-0G         X         X         X         X         X           FX04         X         X         X         X         X           FX04         X         X         X         X         X           FX04         X         X         X         X         X           FX04         X         X         X         X         X           FX01         X         X         X         X         X           FX50         X         X         X         X         X           NXCESUV         X         X         X         X         X           NXCESUV         X         X         X         X         X           NXCESUV         X         X         X         X                                                                                                    | NXF4000      |    | X   |                             | X          |      | X       |
| PPC4000         X         X         X         X         Image: Constraint of the second second | NXF4000-230V |    |     |                             | Х          |      | X       |
| PPPC400230V         User Interfaces           NXD410TS         X         X           NXTSD507HD         X         X           NXTSD507HD         X         X           MM485ETH-CG         X         X           FX04         X         X           FX04         X         X           FX04         X         X           FX04         X         X           FX04         X         X           FX04         X         X           FX04         X         X           FX04         X         X           FX04         X         X           FX04         X         X           FX04         X         X           FX04         X         X           FX04         X         X           FX01         X         X           NXCESUV         X         X           NXCESUV         X         X           NXCESUV         X         X           NXCESUV         X         X           V14L-3         X         X           UV1AL-3         X         X           UV14L-                                                                                                    | PPC4000      | X  | X   | X                           |            |      |         |
| User Interfaces           NXD410TS         X         X         X           INTISD507HD         X         X         X           Communication Gateways           ME485ETH-CG         X         X         X           Service           FX04         X         X         X         X           Service           FX04         X         X         X         X           FX04         X         X         X         X         X           FX04         X         X         X         X         X           FX01         X         X         X         X         X           FX20         X         X         X         X         X           FX30         X         X         X         X         X           FX50         X         X         X         X         X           NXCESUV         X         X         X         X         X           NXCESUV         X         X         X         X         X           UV1AL-3         X         X         X         X         X           <                                                                                                    | PPC4000-230V |    |     |                             |            |      |         |
| NX159597HD         X         X         X           INTS5957HD         X         X         X           Communication Gateways           M6469ETH-GG         X         X         X           Servos           FX04         X         X         X           Servos           FX04         X         X         X           FX04         X         X         X         X           FX04         X         X         X         X         X           FX04         X         X         X         X         X           FX04         X         X         X         X         X           FX20-1         X         X         X         X         X           FX50-1         X         X         X         X         X           NXCESUV         X         X         X         X         X           NXCESUV         X         X         X         X         X           VVAL-5         X         X         X         X         X           UV1AL-6         X         X         X         X         X <td></td> <td></td> <td></td> <td>User Interfaces</td> <td>T</td> <td></td> <td></td>                                                                                                    |              |    |     | User Interfaces             | T          |      |         |
| NATESB07HD         X         X         X           NATESB02HD         X         X         X         X           Communication Gateways           MB48SETH-CG         X         X         X         X           FX04         X         X         X         X         X           FX04-1         X         X         X         X         X           FX00         X         X         X         X         X           FX01         X         X         X         X         X           FX02         X         X         X         X         X           FX01         X         X         X         X         X           FX01         X         X         X         X         X           FX01         X         X         X         X         X           FX02         X         X         X         X         X           FX01         X         X         X         X         X           NXCESUV         X         X         X         X         X           NXCESUR         X         X         X         X <td< td=""><td>NXD410TS</td><td></td><td>X</td><td></td><td>X</td><td></td><td></td></td<>                                                                                                    | NXD410TS     |    | X   |                             | X          |      |         |
| NXTEDS12HD         X         Communication Gateways           Communication Gateways           With486ETH-CG         X         X         X           Servos           FX04         X         X         X           FX04         X         X         X         X           FX04         X         X         X         X           FX04         X         X         X         X           FX04         X         X         X         X           FX04         X         X         X         X           FX04         X         X         X         X           FX20         X         X         X         X           FX50         X         X         X         X           FX50         X         X         X         X           VXCESUV         X         X         X         X           NXCESDC         X         X         X         X           UV1AL-6         X         X         X         X           UV14L-6         X         X         X         X           48PT2-1007         X         X                                                                                                    | NXTSD507HD   |    | X   |                             | X          |      |         |
| Communication Gateways           M8489ETH-CG         X         X           FX04         X         X         X           FX04         X         X         X           FX04         X         X         X           FX04         X         X         X         X           FX04         X         X         X         X           FX04         X         X         X         X           FX04         X         X         X         X           FX00         X         X         X         X           FX50         X         X         X         X           FX50-1         X         X         X         X           FX50-1         X         X         X         X           NXCESUV         X         X         X         X           NXCESUR         X         X         X         X           NXCESDC         X         X         X         X           UV1AL-6         X         X         X         X           UV90-1         X         X         X         X           48PT2-1003         X <t< td=""><td>NXTSD512HD</td><td></td><td>X</td><td></td><td>X</td><td></td><td></td></t<>                                                                                                    | NXTSD512HD   |    | X   |                             | X          |      |         |
| Md4495ETH-CG         X         X         X           FX04         X         X         X         X           FX04         X         X         X         X           FX04         X         X         X         X           FX04         X         X         X         X           FX04         X         X         X         X           FX04         X         X         X         X           FX20         X         X         X         X           FX50         X         X         X         X           FX50-1         X         X         X         X           NXCESU/         X         X         X         X           NXCESDC         X         X         X         X           UV1AL-6         X         X         X         X           UV5-1         X         X         X         X           UV50-1         X         X         X         X           48PT2-003         X         X         X         X           48PT2-9007         X         X         X         X           88UF4-200WR                                                                                                    |              |    |     | Communication Gatev         | vays       |      |         |
| Servos           FX04         X         X         X         X           FX04-1         X         X         X         X         X           FX00         X         X         X         X         X           FX20         X         X         X         X         X           FX20-1         X         X         X         X         X           FX50         X         X         X         X         X           FX50-1         X         X         X         X         X           NXCESUV         X         X         X         X         X           NXCESUV         X         X         X         X         X           NXCESDC         X         X         X         X         X           UV1AL-3         X         X         X         X         X           UV1AL-6         X         X         X         X         X           UV90L-1         X         X         X         X         X           48PT2-1003         X         X         X         X         X           48PT2-2007         X         X <td< td=""><td>MB485ETH-CG</td><td></td><td>X</td><td></td><td>X</td><td></td><td></td></td<>                                                                                                    | MB485ETH-CG  |    | X   |                             | X          |      |         |
| FX04         X         X         X         X           FX04-1         X         X         X         X         X           FX20         X         X         X         X         X           FX20         X         X         X         X         X           FX20-1         X         X         X         X         X           FX50         X         X         X         X         X           FX50-1         X         X         X         X         X           FX50-1         X         X         X         X         X           Image: Second Stress Stress Stres Stress Stress Stres Stress Stress Stres Stress Stre                                                                                                    |              |    |     | Servos                      |            |      |         |
| FX04-1         X         X         X         X           FX20         X         X         X         X         X           FX20-1         X         X         X         X         X           FX50-1         X         X         X         X         X           FX50-1         X         X         X         X         X           FX50-1         X         X         X         X         X           FX50-1         X         X         X         X         X           FX50-1         X         X         X         X         X           FX50-1         X         X         X         X         X           FX20         X         X         X         X         X           FX50-1         X         X         X         X         X           FXCESU         X         X         X         X         X           FX4000 Approved Flame Scanners         X         X         X         X           UV1AL-6         X         X         X         X         X           UV5-1         X         X         X         X         X                                                                                                    | FX04         | X  | X   | X                           | X          |      | X       |
| FX20         X         X         X         X         X           FX20-1         X         X         X         X         X         X           FX50         X         X         X         X         X         X           FX50-1         X         X         X         X         X         X           NXCF000         X         X         X         X         X           NXCESUV         X         X         X         X           NXCESIR         X         X         X         X           NXCESDC         X         X         X         X           UV1AL-3         X         X         X         X           UV5-1         X         X         X         X           UV5-1         X         X         X         X           48PT2-1003         X         X         X         X           48PT2-9003         X         X         X         X           48PT2-9007         X         X         X         X           68UVF4-20DWR         X         X         X         X           88UVF4-20DWR         X         X         X                                                                                                    | FX04-1       | X  | X   | X                           | X          |      | X       |
| FX20-1         X         X         X         X         X           FX50         X         X         X         X         X         X           FX50-1         X         X         X         X         X         X         X           FX50-1         X         X         X         X         X         X         X           NXCESUV         X         X         X         X         X         X         X           NXCESUV         X         X         X         X         X         X         X           NXCESUV         X         X         X         X         X         X         X           NXCESUV         X         X         X         X         X         X         X           UV1AL-3         X         X         X         X         X         X         X           UV5-1         X         X         X         X         X         X         X           UV90L-1         X         X         X         X         X         X         X           48PT2-1003         X         X         X         X         X         X <td< td=""><td>FX20</td><td>X</td><td>X</td><td>X</td><td>X</td><td></td><td>X</td></td<>                                                                                                    | FX20         | X  | X   | X                           | X          |      | X       |
| FX50         X         X         X         X         X           FX50.1         X         X         X         X         X         X           NXF4000 Flame Safeguard Amplifiers           MXCESUV         X         X         X         X           NXCESUV         X         X         X         X         X           NXCESUV         X         X         X         X         X           NXCESUC         X         X         X         X         X           UV1AL-3         X         X         X         X         X           UV1AL-6         X         X         X         X         X           UV5-1         X         X         X         X         X           UV90L-1         X         X         X         X         X           48PT2-1007         X         X         X         X         X           48PT2-9003         X         X         X         X         X           85UVF4-10DWR         X         X         X         X         X           85UVF4-20DWR         X         X         X         X         X         X </td <td>FX20-1</td> <td>X</td> <td>X</td> <td>X</td> <td>X</td> <td></td> <td>X</td>                                                                                                    | FX20-1       | X  | X   | X                           | X          |      | X       |
| FX50-1         X         X         X         X           NXF4000 Flame Safeguard Amplifiers           NXCESUV         X         X         X           NXCESUV         X         X         X         X           NXCESUC         X         X         X         X           NXF4000 Approved Flame Scanners           UV1AL-3         X         X         X           UV1AL-6         X         X         X           UV5.1         X         X         X           UV51         X         X         X           UV90L-1         X         X         X           48PT2-1003         X         X         X           48PT2-9003         X         X         X           48PT2-9007         X         X         X           48PT2-9007         X         X         X           65UVF4-10DWR         X         X         X           85IRF4-20DWR         X         X         X           95IRS2-1         X         X         X           95UVS2-1         X         X         X           95UVS2-2         X         X         X <td>FX50</td> <td>X</td> <td>X</td> <td>X</td> <td>X</td> <td></td> <td>X</td>                                                                                                    | FX50         | X  | X   | X                           | X          |      | X       |
| NXF4000 Flame Safeguard Amplifiers       NXCESIR     X     X       NXCESIR     X     X       NXCESDC     X     X       NXF4000 Approved Flame Scanners       UV1AL-3       X       UV1AL-6       X       UV1AL-6       X       UV1AL-6       X       UV1AL-6       X       UV1AL-6       X       UV1AL-6       X       UV5-1       X       UV90L-1       X       48PT2-1003       X       48PT2-1007       X       48PT2-9003       X       X       48PT2-9007       X       X       X       A       X       X       X       X       X       X       X       X <td< td=""><td>FX50-1</td><td>X</td><td>X</td><td>X</td><td>X</td><td></td><td>X</td></td<>                                                                                                    | FX50-1       | X  | X   | X                           | X          |      | X       |
| NXCESUV         X         X         X           NXCESIR         X         X         X           NXCESDC         X         X         X           NXF4000 Approved Flame Scanners           UV1AL-3         X         X         X           UV1AL-6         X         X         X           UV5-1         X         X         X           UV90L-1         X         X         X           48PT2-1003         X         X         X           48PT2-9003         X         X         X           48PT2-9007         X         X         X           48PT2-9007         X         X         X           85UVF4-1QDWR         X         X         X           85UVF4-1QDWR         X         X         X           95IR52-1         X         X         X           95IRS2-2         X         X         X           95UVS2-1         X         X         X           95UVS2-2         X         X         X           95UVS2-1         X         X         X           95US2-1         X         X         X <td< td=""><td></td><td>1</td><td>NXF</td><td>4000 Flame Safeguard</td><td>Amplifiers</td><td>1</td><td>1</td></td<>                                                                                                    |              | 1  | NXF | 4000 Flame Safeguard        | Amplifiers | 1    | 1       |
| NXCESIR         X         X         X         X           NXCESDC         X         X         X         X           NXF4000 Approved Flame Scanners           UV1AL-3         X         X         X           UV1AL-6         X         X         X           UV5-1         X         X         X           UV90L-1         X         X         X           48PT2-1003         X         X         X           48PT2-1007         X         X         X           48PT2-9003         X         X         X           48PT2-9007         X         X         X           48PT2-9007         X         X         X           65UVF4-1QDWR         X         X         X           85IRF4-1QDWR         X         X         X           95IRS2-1         X         X         X           95IRS2-1         X         X         X           95IRS2-1         X         X         X           95UVS2-2         X         X         X           95UVS2-3         X         X         X           95DSS2-1         X         X                                                                                                    | NXCESUV      |    | X   |                             | X          |      | X       |
| NXCESDC         X         X         X           NXF4000 Approved Flame Scanners           UV1AL-3         X         X         X           UV1AL-6         X         X         X           UV5-1         X         X         X           UV90L-1         X         X         X           48PT2-1003         X         X         X           48PT2-1007         X         X         X           48PT2-9003         X         X         X           48PT2-9007         X         X         X           85UVF4-1QDWR         X         X         X           85UVF4-1QDWR         X         X         X           85IRF4-1QDWR         X         X         X           95IRS2-1         X         X         X           95IRS2-2         X         X         X           95UVS2-1         X         X         X           95UVS2-2         X         X         X           95DVS2-1         X         X         X           95DSS2-1         X         X         X                                                                                                    | NXCESIR      |    | X   |                             | X          |      | X       |
| NXF4000 Approved Flame Scanners           UV1AL-3         X         X         X           UV1AL-6         X         X         X         X           UV5-1         X         X         X         X           UV90L-1         X         X         X         X           48PT2-1003         X         X         X         X           48PT2-003         X         X         X         X           48PT2-9003         X         X         X         X           48PT2-9007         X         X         X         X           48PT2-9007         X         X         X         X           48PT2-9007         X         X         X         X           85UVF4-1QDWR         X         X         X         X           85UVF4-2QDWR         X         X         X         X           85IRF4-1QDWR         X         X         X         X           95IRS2-1         X         X         X         X           95IRS2-2         X         X         X         X           95UVS2-1         X         X         X         X           95UVS2-2<                                                                                                    | NXCESDC      |    | Х   |                             | Х          |      | Х       |
| UV1AL-3         X         X         X           UV1AL-6         X         X         X           UV5-1         X         X         X           UV90L-1         X         X         X           48PT2-1003         X         X         X           48PT2-1007         X         X         X           48PT2-9003         X         X         X           48PT2-9007         X         X         X           48PT2-9007         X         X         X           48PT2-9007         X         X         X           48PT2-9007         X         X         X           48PT2-9007         X         X         X           48PT2-9007         X         X         X           85UVF4-10DWR         X         X         X           85UF4-20DWR         X         X         X           85IRF4-1QDWR         X         X         X           95IRS2-1         X         X         X           95IRS2-2         X         X         X           95UVS2-1         X         X         X           95UVS2-2         X         X <t< td=""><td></td><td>1</td><td>NXI</td><td>F4000 Approved Flame</td><td>Scanners</td><td>-</td><td>1</td></t<>                                                                                                    |              | 1  | NXI | F4000 Approved Flame        | Scanners   | -    | 1       |
| UV1AL-6         X         X         X           UV5-1         X         X         X           UV90L-1         X         X         X           48PT2-1003         X         X         X           48PT2-1007         X         X         X           48PT2-9003         X         X         X           48PT2-9007         X         X         X           48PT2-9007         X         X         X           48PT2-9007         X         X         X           85UVF4-1QDWR         X         X         X           85UVF4-2QDWR         X         X         X           85IRF4-1QDWR         X         X         X           85IRF4-2QDWR         X         X         X           95IRS2-1         X         X         X           95IRS2-2         X         X         S           95UVS2-1         X         X         S           95UVS2-2         X         X         S           95DVS2-1         X         X         S           95DSS2-1         X         X         S                                                                                                    | UV1AL-3      |    | X   |                             | X          |      |         |
| UV5-1       X       X       X         UV90L-1       X       X       X         48PT2-1003       X       X       X         48PT2-1007       X       X       X         48PT2-9003       X       X       X         48PT2-9007       X       X       X         48PT2-9007       X       X       X         85UVF4-1QDWR       X       X       X         85UVF4-2QDWR       X       X       X         85UF4-1QDWR       X       X       X         85IRF4-1QDWR       X       X       X         95IRS2-1       X       X       X         95IRS2-2       X       X       S         95UVS2-1       X       X       S         95UVS2-2       X       X       S         95UVS2-3       X       S       S         95DSS2-1       X       X       S         95DSS2-1       X       X       S         95DSS2-1       X       X       S                                                                                                    | UV1AL-6      |    | Х   |                             | Х          |      |         |
| UV90L-1         X         X         X           48PT2-1003         X         X         X         X           48PT2-1007         X         X         X         X           48PT2-9003         X         X         X         X           48PT2-9007         X         X         X         X           48PT2-9007         X         X         X         X           85UVF4-1QDWR         X         X         X         X           85UVF4-2QDWR         X         X         X         X           85IRF4-1QDWR         X         X         X         X           85IRF4-2QDWR         X         X         X         X           95IRS2-1         X         X         X         X           95IRS2-2         X         X         X         X           95UVS2-1         X         X         X         X           95UVS2-2         X         X         X         X           95DSS2-1         X         X         X         X                                                                                                    | UV5-1        |    | Х   |                             | Х          |      |         |
| 48PT2-1003       X       X       X       X         48PT2-1007       X       X       X       X         48PT2-9003       X       X       X       X         48PT2-9007       X       X       X       X         85UVF4-1QDWR       X       X       X       X         85UVF4-2QDWR       X       X       X       X         85UVF4-2QDWR       X       X       X       X         85IRF4-1QDWR       X       X       X       X         85IRF4-2QDWR       X       X       X       X         95IRS2-1       X       X       X       X         95IRS2-2       X       X       X       X         95UVS2-1       X       X       X       X         95UVS2-2       X       X       X       Y         95DSS2-1       X       X       X       X         95DSS2-1       X       X       X       Y                                                                                                    | UV90L-1      |    | Х   |                             | Х          |      |         |
| 48PT2-1007       X       X       X       X         48PT2-9003       X       X       X       X         48PT2-9007       X       X       X       X         85UVF4-1QDWR       X       X       X       X         85UVF4-2QDWR       X       X       X       X         85UVF4-2QDWR       X       X       X       X         85IRF4-1QDWR       X       X       X       X         85IRF4-1QDWR       X       X       X       X         85IRF4-2QDWR       X       X       X       X         95IRS2-1       X       X       X       X         95IRS2-2       X       X       X       X         95UVS2-1       X       X       X       X         95UVS2-2       X       X       X       X         95UVS2-3       X       X       X       X         95DSS2-1       X       X       X       X         95DSS2-1       X       X       X       X                                                                                                    | 48PT2-1003   | Х  | X   |                             | X          |      |         |
| 48PT2-9003       X       X       X       X         48PT2-9007       X       X       X       X         85UVF4-1QDWR       X       X       X       X         85UVF4-2QDWR       X       X       X       X         85UVF4-2QDWR       X       X       X       X         85IRF4-1QDWR       X       X       X       X         85IRF4-1QDWR       X       X       X       X         85IRF4-2QDWR       X       X       X       X         95IRS2-1       X       X       X       X         95IRS2-2       X       X       X       X         95UVS2-1       X       X       X       X         95UVS2-2       X       X       X       X         95UVS2-3       X       X       X       X         95DSS2-1       X       X       X       X         95DSS2-1       X       X       X       X                                                                                                    | 48PT2-1007   | Х  | X   |                             | X          |      |         |
| 48PT2-9007       X       X       X       X         85UVF4-1QDWR       X       X       X       X         85UVF4-2QDWR       X       X       X       X         85IRF4-1QDWR       X       X       X       X         85IRF4-1QDWR       X       X       X       X         85IRF4-1QDWR       X       X       X       X         85IRF4-2QDWR       X       X       X       X         95IRS2-1       X       X       X       X         95IRS2-2       X       X       X       X         95UVS2-1       X       X       X       X         95UVS2-2       X       X       X       X         95UVS2-3       X       X       X       X         95DSS2-1       X       X       X       X         95DSS2-1       X       X       X       X                                                                                                    | 48PT2-9003   | Х  | X   |                             | X          |      |         |
| 85UVF4-1QDWRXXX85UVF4-2QDWRXXX85IRF4-1QDWRXXX85IRF4-2QDWRXXX85IRF4-2QDWRXXX95IRS2-1XXX95IRS2-2XX95UVS2-1XX95UVS2-2XX95UVS2-3XX95DSS2-1XX95DSS2-1XX95DSS2-1XX95DSS2-1XX95DSS2-1XX95DSS2-1XX95DSS2-1XX95DSS2-1XX95DSS2-1XX95DSS2-1XX95DSS2-1XX95DSS2-1XX95DSS2-1XX95DSS2-1XX95DSS2-1XX95DSS2-1XX95DSS2-1XX95DSS2-1XX95DSS2-1XX95DSS2-1XX95DSS2-1X95DSS2-1XX95DSS2-1XX95DSS2-1XX95DSS2-1XX95DSS2-1XX95DSS2-1XX95DSS2-1XX95DSS2-1XX95DSS2-1XX95DSS2-1XX95DSS2-1XX                                                                                                    | 48PT2-9007   | Х  | X   |                             | X          |      |         |
| 85UVF4-2QDWR         X         X         Y         Y         Y         Y         X         X <t< td=""><td>85UVF4-1QDWR</td><td>Х</td><td>X</td><td></td><td>X</td><td></td><td></td></t<>                                                                                                    | 85UVF4-1QDWR | Х  | X   |                             | X          |      |         |
| 85IRF4-1QDWR         X         X         X         X         X         X         Siref-4-2QDWR         X         X         X         X         X         X         Y         Y <td>85UVF4-2QDWR</td> <td>Х</td> <td>Х</td> <td></td> <td>Х</td> <td></td> <td></td>                                                                                                    | 85UVF4-2QDWR | Х  | Х   |                             | Х          |      |         |
| 85/RF4-2QDWR         X         X         X         X         95/RS2-1         X         X         95/RS2-2         X         X         95/RS2-2         X         X         95/RS2-3         X         X         9/R         9/R <td>85IRF4-1QDWR</td> <td>Х</td> <td>X</td> <td></td> <td>Х</td> <td></td> <td></td>                                                                                                    | 85IRF4-1QDWR | Х  | X   |                             | Х          |      |         |
| 95IRS2-1         X         X         X           95IRS2-2         X         X             95UVS2-1         X         X             95UVS2-2         X         X             95UVS2-3         X         X             95DSS2-1         X         X             95DSS2-1         X         X                                                                                                    | 85IRF4-2QDWR | Х  | X   |                             | Х          |      |         |
| 95IRS2-2         X         X         X           95UVS2-1         X         X            95UVS2-2         X         X            95UVS2-3         X         X            95DSS2-1         X         X            95DSS2-1         X         X                                                                                                    | 95IRS2-1     | X  | X   | 1                           |            |      |         |
| 95UVS2-1         X         X         X           95UVS2-2         X         X            95UVS2-3         X         X            95DSS2-1         X         X            95DSS3-1WINC         X         X                                                                                                    | 95IRS2-2     | X  | X   | 1                           |            |      |         |
| 95UVS2-2         X         X           95UVS2-3         X         X           95DSS2-1         X         X           95DSS3-1WINC         X         X                                                                                                    | 95UVS2-1     | X  | X   |                             |            |      |         |
| 95UVS2-3         X         X           95DSS2-1         X         X           95DSS3.1WINC         X         Y                                                                                                    | 95UVS2-2     | X  | X   |                             |            |      |         |
| 95DSS2-1 X X V                                                                                                    | 95UVS2-3     | X  | X   |                             |            |      |         |
|                                                                                                    | 95DSS2-1     | x  | X   |                             |            |      |         |
|                                                                                                    | 95DSS3-1WINC | x  | x   |                             | x          | x    |         |

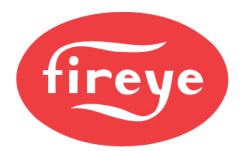

|            | FM<br>APPROVED |     | c <b>FL</b> us        | CE      |   | Ceprüft |
|------------|----------------|-----|-----------------------|---------|---|---------|
|            |                |     | Oxygen Trim           |         |   |         |
| NXCESO2-8  |                | Х   |                       |         |   |         |
| NXCESO2-8  |                | Х   |                       |         |   |         |
| FXCESO2-8  |                | X   |                       | X       |   | X       |
| FXCESO2-16 |                | X   |                       | X       |   | X       |
| FXCESO2-30 |                | X   |                       | Х       |   | X       |
| FXO2TRIM-1 |                |     |                       | Х       |   | X       |
|            |                | Ten | perature and Pressure | Sensors |   |         |
| BLPS-15    | X              | X   |                       | X       |   | X       |
| BLPS-25    | X              | Х   |                       | Х       |   | X       |
| BLPS-30    | Х              | Х   |                       | X       |   | X       |
| BLPS-200   | Х              | Х   |                       | X       |   | X       |
| BLPS-300   | Х              | Х   |                       | X       |   | Х       |
| TS350-2    | Х              | Х   |                       | X       |   | X       |
| TS350-4    | Х              | Х   |                       | X       |   | X       |
| TS350-5    | Х              | Х   |                       | X       |   | X       |
| TS752-2    | X              | X   |                       | X       |   | X       |
| TS752-4    | X              | X   |                       | X       |   | X       |
| TS752-8    | X              | X   |                       | X       |   | X       |
|            |                |     | Plant Master          | •       | - |         |
| PMSTR-4000 |                | Х   |                       |         |   |         |

#### Underwriter's Laboratories, Inc.

File MCCZ.MP1537 Controls, Primary Safety

File MCCZ7.MP1537 Controls, Primary Safety Certified for Canada

UL508A (Plant Master) Enclosed Industrial Control Panels

#### CE

(PIN) 0063CT1349 EN 298:2012, EN 1643:2014, prEN 12067-2:2016, EN 14459:2007

#### **DIN CERTO**

Registration Number 5F251

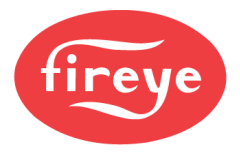

#### ORDERING INFORMATION

#### Controls

| NXF4000      | Parallel positioning system with integrated flame safeguard, 120VAC input.    |
|--------------|-------------------------------------------------------------------------------|
| NXF4000-230V | Parallel positioning system with integrated flame safeguard, 230VAC input.    |
| PPC4000      | Parallel positioning system, 120VAC input. Use with external flame safeguard. |
| PPC4000-230V | Parallel positioning system, 230VAC input. Use with external flame safeguard. |
| 60-3004      | Terminal block kit for NXF4000 and PPC4000 controls.<br>Bulletin: 133-789     |
| 129-190      | Fan replacement kit for NXF4000 and PPC4000 controls.<br>Bulletin: 133-763    |

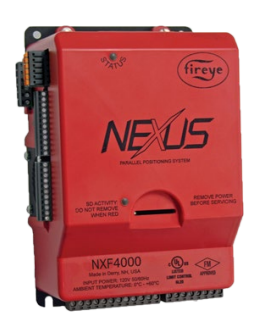

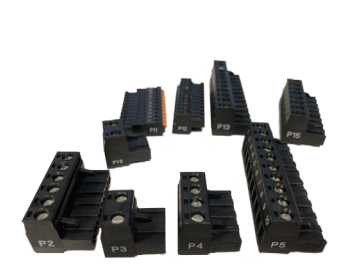

NXF4000

60-3004

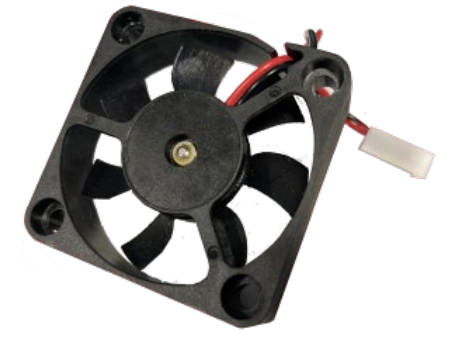

129-190

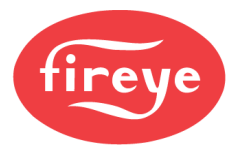

# Add-on (Daughter) Cards

| NXCESUV  | Ultraviolet amplifier add-on card for NXF4000. For use with approved UV scanners.<br>Bulletin: NXCESAMP-1001               |
|----------|----------------------------------------------------------------------------------------------------|
| NXCESIR  | Infrared amplifier add-on card for NXF4000. For use with approved IR scanners.<br>Bulletin: NXCESAMP-1001                  |
| NXCESDC  | Direct-couple amplifier add-on card for NXF4000. For use with approved integrated scanners. <b>Bulletin: NXCESAMP-1001</b> |
| NXCESVFD | Two-channel VFD and analog output add-on card for NXF4000 or PPC4000.<br>Bulletin: NXCESVFD-1001                           |

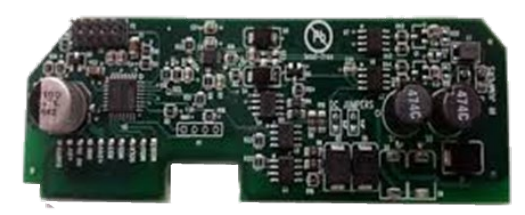

NXCESUV - NXCESUV - NXCESDC

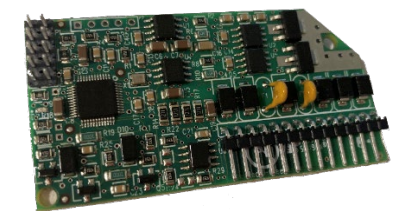

NXCESVFD

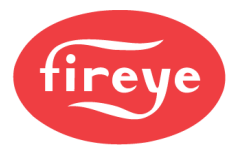

#### User Interfaces

| NXD410TS   | Touchscreen interface, 4.3-inch diagonal screen size, 24VDC, for use with NXF4000 or PPC4000 parallel positioning system.<br>Bulletin: NXD-4102                   |
|------------|----------------------------------------------------------------------------------------------------|
| NXTSD507HD | Touchscreen interface, 7-inch diagonal screen size, 24VDC, for use with NXF4000 or PPC4000 parallel positioning system.<br>Bulletin: TSD-4001                     |
| NXTSD512HD | Touchscreen interface, 12.1-inch diagonal screen size, 24VDC, for use with NXF4000 or PPC4000 parallel positioning system.<br>Bulletin: TSD-4001                  |
| 60-3008    | Bezel adapter to fit NXD410TS into NXD410 cutout.<br>Bulletin: 133-792                                                                                            |
| 59-561     | Cable to connect NXD410TS to NXF4000 or PPC4000, separate power and communication, sold by the foot (specify number of feet needed as quantity).                  |
| 59-565     | Cable to connect NXTSD507HD and NXTSD512HD to NXF4000 or PPC4000, separate power and communication, sold by the foot (specify number of feet needed as quantity). |

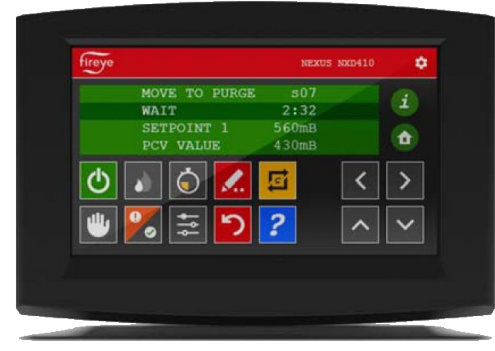

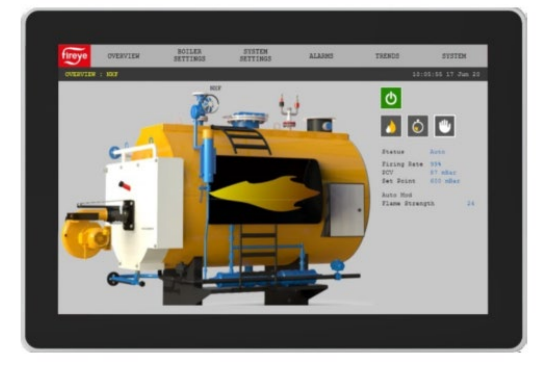

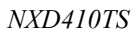

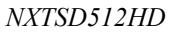

#### **Communication Gateways**

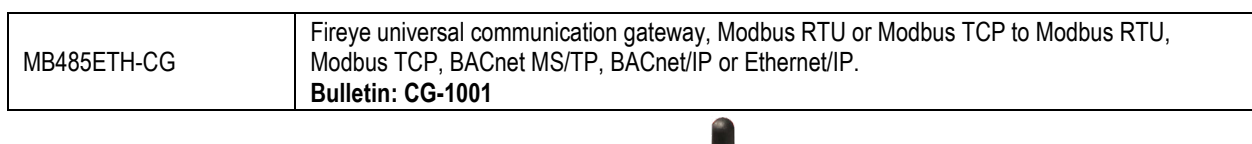

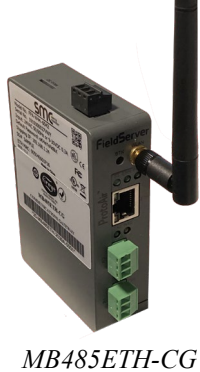

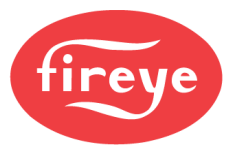

#### Servos

| FX04       | Servo motor, 24 VDC operation, 4Nm (3 ft.lb.) torque, ½" NPT conduit threaded, minimum travel time of 30 seconds for 90°, 56k baud for NXF4000/PPC4000. Bulletin: NEX-3001          |
|------------|----------------------------------------------------------------------------------------------------|
| FX04-1     | Servo motor, 24 VDC operation, 4Nm (3 ft.lb.) torque, quick disconnect connectors, minimum travel time of 30 seconds for 90°, 56k baud for NXF4000/PPC4000.<br>Bulletin: NEX-3001   |
| FX20       | Servo motor, 24 VDC operation, 20Nm (15 ft.lb.) torque, ½" NPT conduit threaded, minimum travel time of 30 seconds for 90°, 56k baud for NXF4000/PPC4000.<br>Bulletin: NEX-3001     |
| FX20-1     | Servo motor, 24 VDC operation, 20Nm (15 ft.lb.) torque, quick disconnect connectors, minimum travel time of 30 seconds for 90°, 56k baud for NXF4000/PPC4000.<br>Bulletin: NEX-3001 |
| FX50       | Servo motor, 24 VDC operation, 50Nm (37 ft.lb.) torque, ½" NPT conduit threaded, minimum travel time of 30 seconds for 90°, 56k baud for NXF4000/PPC4000. Bulletin: NEX-3001        |
| FX50-1     | Servo motor, 24 VDC operation, 50Nm (37 ft.lb.) torque, quick disconnect connectors, minimum travel time of 30 seconds for 90°, 56k baud for NXF4000/PPC4000.<br>Bulletin: NEX-3001 |
| 59-565-6   | Quick disconnect cord set, 1.83 meters (6 feet), PVC jacket, temperature rating -40°C to 105°C, meets NEMA 1,3,4,6P and IEC67.                                                      |
| 59-565-40  | Quick disconnect cord set, 12.19 meters (40 feet), PVC jacket, temperature rating -40°C to 105°C, meets NEMA 1,3,4,6P and IEC67.                                                    |
| 59-565     | Cable to connect FX series servos, separate power and communication, sold by the foot (specify number of feet needed as quantity).                                                  |
| 129-192    | Quick disconnect connector for field wiring, female (cable 59-565 recommended).                                                                                                    |
| 129-194    | Quick disconnect connector for converting servos, male.                                                                                                    |
| 44-164     | Cover for unused quick disconnect connectors, NEMA 4 rated.                                                                                                    |
| 44-164-1   | Cover for unused quick disconnect connectors, NEMA 4, Class I Division 2 rated.                                                                                                    |
| 60-2685-25 | 24VDC power supply, 100-240VAC 50/60 Hz input, 60W (2.5A), DIN rail mounted.<br>Bulletin: CU-118                                                                                    |
| 60-2685-50 | 24VDC power supply, 100-240VAC 50/60 Hz input, 120W (5A), DIN rail mounted.<br>Bulletin: CU-118                                                                                     |

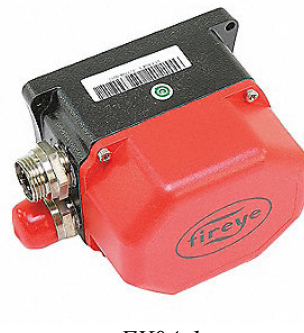

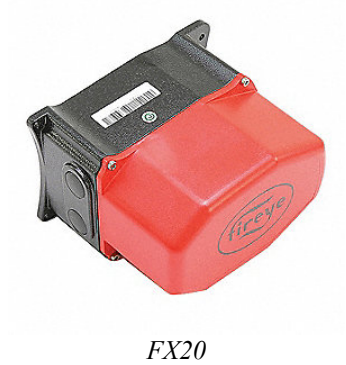

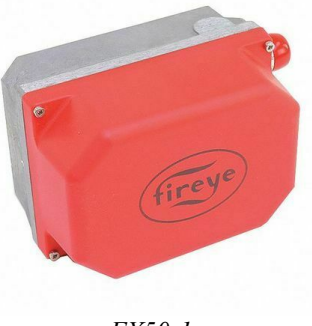

FX50-1

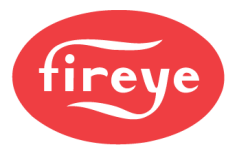

#### Scanners

#### **UV Scanners**

| UV1AL-3 | UV scanner, <sup>1</sup> / <sub>2</sub> " NPT mount, 0.92 meters (3 feet), TC-ER cable with flying leads. Bulletin: SC-108 |
|---------|----------------------------------------------------------------------------------------------------|
| UV1AL-6 | UV scanner, <sup>1</sup> / <sub>2</sub> " NPT mount, 1.83 meters (6 feet), TC-ER cable with flying leads. Bulletin: SC-108 |
| UV5-1   | UV scanner, front and side viewing, 2 meters (6.56 feet), detachable cable with flying leads. Bulletin: SC-108             |
| UV90L-1 | UV scanner, front and side viewing, terminal block.<br>Bulletin: SC-108                                                    |
| 4-742-1 | Replacement tube for UV90L-1.                                                                                              |

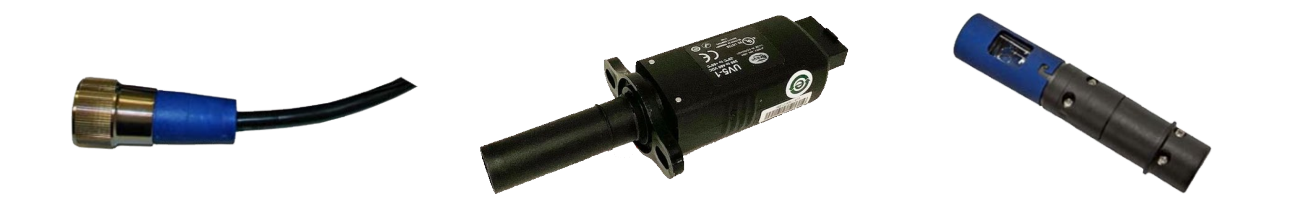

UV5-1

UV90L-1

#### IR Scanners

| 48PT2-1003 | IR scanner, ½" NPT mount straight mount, 2.44 meters (8 feet), TC-ER cable with flying leads. <b>Bulletin: SC-103</b> |
|------------|----------------------------------------------------------------------------------------------------|
| 48PT2-1007 | IR scanner, ½" NPT mount straight mount, 1.22 meters (4 feet), TC-ER cable with flying leads. Bulletin: SC-103        |
| 48PT2-9003 | IR scanner, ½" NPT mount 90° mount, 2.44 meters (8 feet), TC-ER cable with flying leads. Bulletin: SC-103             |
| 48PT2-9007 | IR scanner, ½" NPT mount 90° mount, 1.22 meters (4 feet), TC-ER cable with flying leads. Bulletin: SC-103             |
| 4-263-1    | Replacement photo detector for 48PT2.                                                                                 |

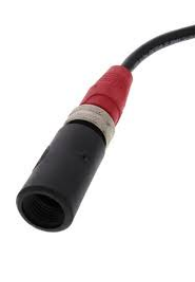

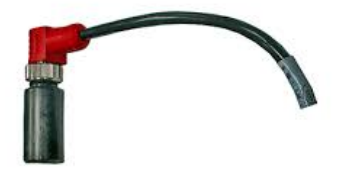

48PT2-1003

48PT2-9003

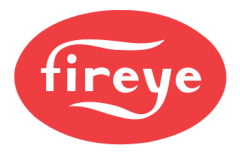

# **Phoenix Integrated Scanners**

| 85UVF4A-1QDWR | Phoenix Series II scanner, UV with 8-pin electrical quick disconnect. FM, UL/c approved. Uses 60-2692 or 60-2919 mounting flange and 59-546 cable. Bulletin: CU-114                 |  |
|---------------|----------------------------------------------------------------------------------------------------|--|
| 85UVF4A-2QDWR | Phoenix Series II scanner, fiber optic, UV with 8-pin electrical quick disconnect. FM, UL/c approved. Uses 60-2692 or 60-2919 mounting flange and 59-546 cable.<br>Bulletin: CU-114 |  |
| 85IRF4A-1QDWR | Phoenix Series II scanner, IR with 8-pin electrical quick disconnect. FM, UL/c approved. Uses 60-2692 or 60-2919 mounting flange and 59-546 cable.<br>Bulletin: CU-114              |  |
| 85IRF4A-2QDWR | Phoenix Series II scanner, fiber optic, IR with 8-pin electrical quick disconnect. FM, UL/c approved. Uses 60-2692 or 60-2919 mounting flange and 59-546 cable.<br>Bulletin: CU-114 |  |
| 59-546-3      | Quick disconnect cord for Phoenix integrated scanner, 8 conductors, 3 meters (9.84 feet).                                                                                           |  |
| 59-546-6      | Quick disconnect cord for Phoenix integrated scanner, 8 conductors, 6 meters (19.68 feet).                                                                                          |  |
| 59-546-9      | Quick disconnect cord for Phoenix integrated scanner, 8 conductors, 9 meters (29.53 feet).                                                                                          |  |
| 59-546-12     | Quick disconnect cord for Phoenix integrated scanner, 8 conductors, 12 meters (39.37 feet).                                                                                         |  |
| 59-546-15     | Quick disconnect cord for Phoenix integrated scanner, 8 conductors, 15 meters (49.21 feet).                                                                                         |  |
| 59-546-30     | Quick disconnect cord for Phoenix integrated scanner, 8 conductors, 30 meters (98.43 feet).                                                                                         |  |
| 59-546-45     | Quick disconnect cord for Phoenix integrated scanner, 8 conductors, 45 meters (147.64 feet).                                                                                        |  |
| 59-546-60     | Quick disconnect cord for Phoenix integrated scanner, 8 conductors, 60 meters (196.85 feet).                                                                                        |  |
| 59-546-90     | Quick disconnect cord for Phoenix integrated scanner, 8 conductors, 90 meters (295.28 feet).                                                                                        |  |
| 59-546        | 8-conductor cable for Phoenix integrated scanner, sold by the foot.                                                                                                    |  |
| 21-885        | Quick disconnect connector for field wiring, 8 pins, female (cable 59-546 recommended).                                                                                             |  |

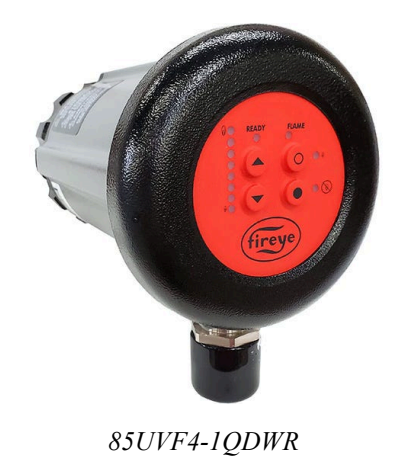

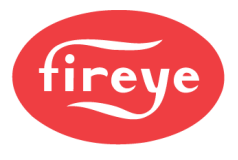

# InSight Integrated Scanners

| 95DSS2-1        | InSight I integrated scanner, fiber optic, IR and UV (dual) with 12-pin electrical quick disconnect.<br>FM, UL/c approved. Uses 60-2692 or 60-2919 mounting flange and 59-497 cable.<br>Bulletin: CU-95                           |  |
|-----------------|----------------------------------------------------------------------------------------------------|--|
| 95DSS3-1WINC    | InSight II integrated scanner, IR and UV (dual) with 12-pin electrical quick disconnect. FM, UL/c approved. NEMA 4X housing. FM, UL/c, CE approved. Uses 60-2692 or 60-2919 mounting flange and 59-497 cable.<br>Bulletin: CU-113 |  |
| 59-497-020-WR   | Quick disconnect cord for InSight integrated scanner, two straight connectors, 12 conductors, 6 meters (20 feet).                                                                                                    |  |
| 59-497-020C-WR  | Quick disconnect cord for InSight integrated scanner, one straight connector and one flexible conduit connector, 12 conductors, 6 meters (20 feet).                                                                               |  |
| 59-497-020R-WR  | -020R-WR Quick disconnect cord for InSight integrated scanner, two 90° connectors, 12 conductors, 6 meters (20 feet).                                                                                                    |  |
| 59-497-020RC-WR | Quick disconnect cord for InSight integrated scanner, one 90° connector and one flexible conduit connector, 12 conductors, 6 meters (20 feet).                                                                                    |  |

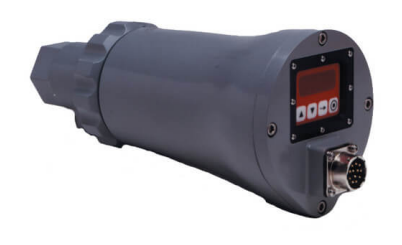

95DSS2-1

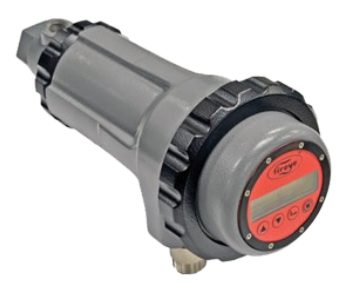

95DSS3-1WINC

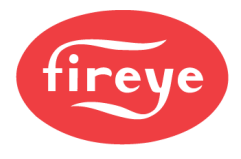

#### Integrated Scanner Accessories

| 35-127-1   | Heat insulator, 1" NPT x 3".                                                                     |
|------------|--------------------------------------------------------------------------------------------------|
| 35-127-3   | Heat insulator, 1" BSP x 3".                                                                     |
| 60-2692    | Metal mounting flange, 1" NPT (includes 35-127-1).                                               |
| 60-2692SS  | Stainless mounting flange, 1" NPT (includes 35-127-1).                                           |
| 60-2693    | Metal mounting flange, 1" BSP (includes 35-127-3).                                               |
| 60-2693SS  | Stainless mounting flange, 1" BSP (includes 35-127-3).                                           |
| 60-2919-1  | Mounting flange with heat insulator incorporated, 1" NPT.                                        |
| 60-2919-2  | Mounting flange with heat insulator incorporated, 1" BSP.                                        |
| 60-1664-3  | Swivel mount adapter, 1" NPT.                                                                    |
| 60-1664-4  | Swivel mount adapter, 1" BSP.                                                                    |
| 60-1199-1  | Sealing coupling with quartz window, 1" NPT.                                                     |
| 60-1199-2  | Sealing coupling with quartz window, 1" BSP.                                                     |
| 53-121     | Orifice kit (9 pieces) for use with 60-1664-1(-2), 60-1199-1(-2), 60-2692 and 60-2693.           |
| 97-1048    | Insulating jacket for high temperature applications.<br>Bulletin: CU-103                         |
| 60-2720    | Vortex-tube cooler kit for high temperature applications.<br>Bulletin: CU-103                    |
| 60-2685-25 | 24VDC power supply, 100-240VAC 50/60 Hz input, 60W (2.5A), DIN rail mounted.<br>Bulletin: CU-118 |
| 60-2685-50 | 24VDC power supply, 100-240VAC 50/60 Hz input, 120W (5A), DIN rail mounted.<br>Bulletin: CU-118  |

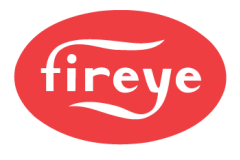

# Oxygen Trim

| NXCESO2-8      | Standard O <sub>2</sub> probe assembly, 216 mm (8.5 inch) insertion depth.<br>Bulletin: NXCESO2-1001                                              |  |
|----------------|----------------------------------------------------------------------------------------------------|--|
| NXCESO2-16     | Standard O <sub>2</sub> probe assembly, 407 mm (16 inch) insertion depth.<br>Bulletin: NXCESO2-1001                                               |  |
| FXIATS-140     | Ambient air temperature sensor, -40°C to 60°C (-40°F to 140°F), 4-20mA<br>Bulletin: FXIATS-1                                                      |  |
| 35-381-2       | O <sub>2</sub> probe mounting flange. Bulletin: 133-750                                                                                           |  |
| NXCESO2-8-KIT  | Kit, NXCESO2-8 with FXIATS-140 and 35-381-2.                                                                                                    |  |
| NXCESO2-16-KIT | Kit, NXCESO2-16 with FXIATS-140 and 35-381-2.                                                                                                    |  |
| FXCESO2-8      | High temperature O <sub>2</sub> probe assembly, 215 mm (8 inch) insertion depth. Requires FXO2TRIM-1 control board.<br>Bulletin: FXCESO2-1001     |  |
| FXCESO2-16     | High temperature O <sub>2</sub> probe assembly, 406 mm (16 inch) insertion depth. Requires FXO2TRIM-1 interface module.<br>Bulletin: FXCESO2-1001 |  |
| FXCESO2-30     | High temperature O <sub>2</sub> probe assembly, 757 mm (30 inch) insertion depth. Requires FXO2TRIM-1 interface module.<br>Bulletin: FXCESO2-1001 |  |
| FXO2TRIM-1     | O <sub>2</sub> probe interface module for FXCESO2 probes.<br>Bulletin: FXCESO2-1001                                                               |  |
| 59-612-33      | Interconnecting cable from FXCESO2 probe to FXO2TRIM-1 interface module, 10 meters (33 feet).                                                     |  |
| 59-565         | Cable to connect NXCESO2 and FXO2TRIM-1, separate power and communication, sold by the foot (specify number of feet needed as quantity).          |  |
| 129-192        | Quick disconnect connector for field wiring, female (cable 59-565 recommended).                                                                   |  |
| 129-190        | Fan replacement kit for NXCESO2.<br>Bulletin: 133-763                                                                                             |  |

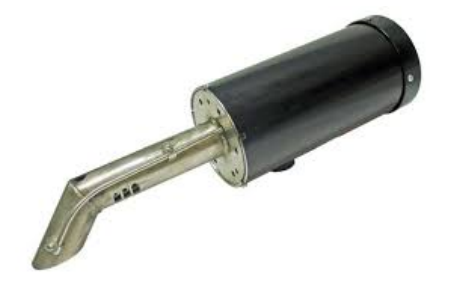

NXCESO2-8

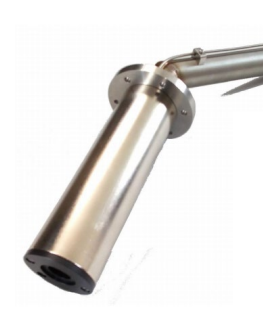

FXCESO2-8

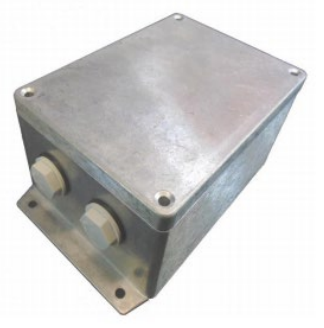

FXO2TRIM-1

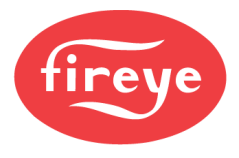

#### Temperature and Pressure Sensors

| BLPS-15    | Pressure transducer, 0mBar to 1030mBar (0psi to 15psi), 4-20mA output linear to pressure, ¼"<br>NPT mount.<br>Bulletin: BLZPTS-1                                                              |
|------------|----------------------------------------------------------------------------------------------------|
| BLPS-25    | Pressure transducer, -1013mBar to 1720mBar (-14.7psi to 25psi), 4-20mA output linear to pressure, ¼" NPT mount.<br>Bulletin: BLZPTS-1                                                         |
| BLPS-30    | Pressure transducer, 0mBar to 2070mBar (0psi to 30psi), 4-20mA output linear to pressure, ¼"<br>NPT mount.<br>Bulletin: BLZPTS-1                                                              |
| BLPS-200   | Pressure transducer, 0Bar to 13.8Bar (0psi to 200psi), 4-20mA output linear to pressure, ¼"<br>NPT mount.<br>Bulletin: BLZPTS-1                                                               |
| BLPS-300   | Pressure transducer, 0Bar to 20.7Bar (0psi to 300psi), 4-20mA output linear to pressure, 1/4"<br>NPT mount.<br>Bulletin: BLZPTS-1                                                             |
| TS350-2    | Temperature transmitter Pt100, 0°C to 176°C (32°F to 350°F), 4-20mA output linear to temperature, ½" NPT stainless thermowell with 51 mm (2 inch) insertion depth. <b>Bulletin: BLZPTS-1</b>  |
| TS350-4    | Temperature transmitter Pt100, 0°C to 176°C (32°F to 350°F), 4-20mA output linear to temperature, ½" NPT stainless thermowell with 102 mm (4 inch) insertion depth. <b>Bulletin: BLZPTS-1</b> |
| TS350-8    | Temperature transmitter Pt100, 0°C to 176°C (32°F to 350°F), 4-20mA output linear to temperature, ½" NPT stainless thermowell with 204 mm (8 inch) insertion depth. <b>Bulletin: BLZPTS-1</b> |
| TS752-2    | Temperature transmitter Pt100, 0°C to 400°C (32°F to 752°F), 4-20mA output linear to temperature, ½" NPT stainless thermowell with 51 mm (2 inch) insertion depth. <b>Bulletin: BLZPTS-1</b>  |
| TS752-4    | Temperature transmitter Pt100, 0°C to 400°C (32°F to 752°F), 4-20mA output linear to temperature, ½" NPT stainless thermowell with 102 mm (4 inch) insertion depth. <b>Bulletin: BLZPTS-1</b> |
| TS752-8    | Temperature transmitter Pt100, 0°C to 400°C (32°F to 752°F), 4-20mA output linear to temperature, ½" NPT stainless thermowell with 204 mm (8 inch) insertion depth. <b>Bulletin: BLZPTS-1</b> |
| FXIATS-140 | Ambient air temperature sensor, -40°C to 60°C (-40°F to 140°F), 4-20mA<br>Bulletin: FXIATS-1                                                                                                  |

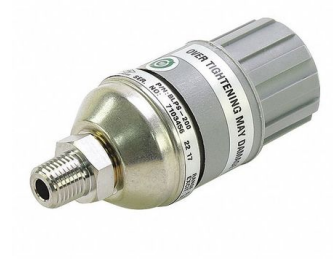

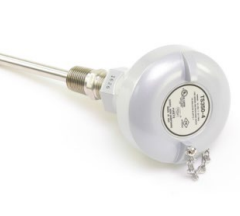

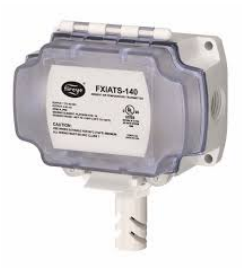

BLPS-200

TS350-4

FXIATS-140

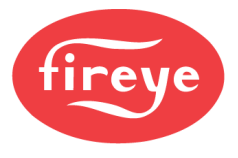

#### Plant Master

| PMSTR-4000 | Plant master for NXF4000 and PPC4000, 7" touchscreen, UL508A listed industrial control panel, IP66/NEMA4X rated.<br>Bulletin: PMSTR-4001                                                     |
|------------|----------------------------------------------------------------------------------------------------|
| BLPS-15    | Pressure transducer, 0mBar to 1030mBar (0psi to 15psi), 4-20mA output linear to pressure, ¼"<br>NPT mount.<br>Bulletin: BLZPTS-1                                                             |
| BLPS-30    | Pressure transducer, 0mBar to 2070mBar (0psi to 30psi), 4-20mA output linear to pressure, ¼"<br>NPT mount.<br>Bulletin: BLZPTS-1                                                             |
| BLPS-200   | Pressure transducer, 0Bar to 13.8Bar (0psi to 200psi), 4-20mA output linear to pressure, 1/4"<br>NPT mount.<br>Bulletin: BLZPTS-1                                                            |
| TS350-2    | Temperature transmitter Pt100, 0°C to 176°C (32°F to 350°F), 4-20mA output linear to temperature, ½" NPT stainless thermowell with 51 mm (2 inch) insertion depth. <b>Bulletin: BLZPTS-1</b> |
| FXIATS-140 | Ambient air temperature sensor, -40°C to 60°C (-40°F to 140°F), 4-20mA<br>Bulletin: FXIATS-1                                                                                                 |

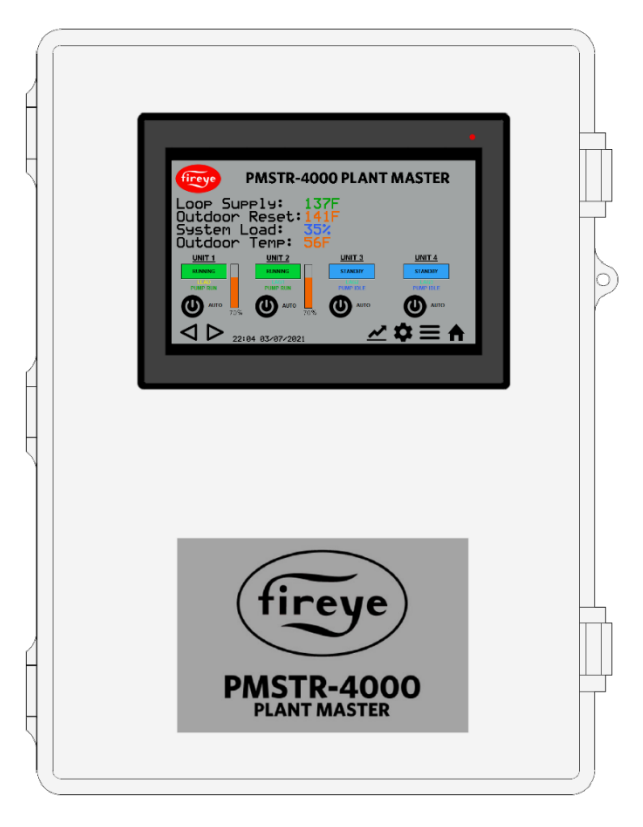

PMSTR-4000

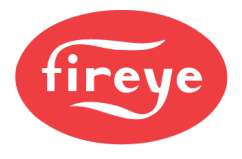

#### MINIMUM SYSTEM NXF4000

A minimum viable NXF4000 system would contain the following components:

- 1. NXF4000 or NXF4000-230V control
- 2. Terminal block kit 60-3004
- 3. One of the following choices:
  - a. Total of two of the following: FX04, FX20, or FX50 servos
  - b. Total of two of the following: FX04-1, FX20-1, or FX50-1 servos **AND** associated 59-565 connection cables
  - c. One FX04, FX20, or FX50 servo AND NXCESVFD VFD card
  - d. One FX04-1, FX20-1, or FX50-1 servo **AND** associated 59-565 connection cables **AND** NXCESVFD VFD card
- 4. One of the following choices:
  - a. NXCESUV amplifier AND UV90L, UV5 or UV1AL scanner
  - b. NXCESIR amplifier AND 48PT2 scanner
  - c. NXCESDC amplifier AND 85 series (Phoenix) or 95 series (InSight/InSight2) integrated scanner
- 5. One of the following choices:
  - a. NXD410TS AND associated 59-561 connection cable
  - b. NXTSD507HD AND associated 59-565 connection cable
  - c. NXTSD512HD AND associated 59-565 connection cable
- 6. One of the following choices:
  - a. External 4-20mA modulation signal
  - b. BLPS-15, -25, -30, -200 or -300 steam pressure transducer
  - c. TS350 or TS752 temperature sensor with 4-20mA transmitter

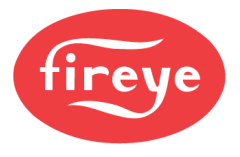

#### MINIMUM SYSTEM PPC4000

A minimum viable PPC4000 system would contain the following components:

- 1. PPC4000 or PPC4000-230V control
- 2. Terminal block kit 60-3004
- 3. Compatible flame safeguard such as one of the following:
  - a. BurnerLogix Y series
  - b. BurnerPRO series
- 4. One of the following choices:
  - a. Total of two of the following: FX04, FX20, or FX50 servos
  - b. Total of two of the following: FX04-1, FX20-1, or FX50-1 servos **AND** associated 59-565 connection cables
  - c. One FX04, FX20, or FX50 servo AND NXCESVFD VFD card
  - d. One FX04-1, FX20-1, or FX50-1 servo **AND** associated 59-565 connection cables **AND** NXCESVFD VFD card
- 5. One of the following choices:
  - a. NXD410TS **AND** associated 59-561 connection cable
  - b. NXTSD507HD AND associated 59-565 connection cable
  - c. NXTSD512HD AND associated 59-565 connection cable
- 6. One of the following choices:
  - a. External 4-20mA modulation signal
  - b. BLPS-15, -25, -30, -200 or -300 steam pressure transducer
  - c. TS350 or TS752 temperature sensor with 4-20mA transmitter

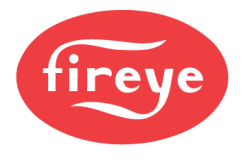

# Section 2: Installation

| INSTALLATION PROCEDURE                |  |
|---------------------------------------|--|
| NXF4000 AND PPC4000                   |  |
| ADD-ON CARDS                          |  |
| Encoder Mounting                      |  |
| FAN REPLACEMENT                       |  |
| NXD410TS                              |  |
| Method                                |  |
| Cutout                                |  |
| Template                              |  |
| NXTSD507HD                            |  |
| Method                                |  |
| Cutout                                |  |
| Template                              |  |
| NXTSD512HD                            |  |
| Method                                |  |
| Cutout                                |  |
| FX SERVOS                             |  |
| FX04                                  |  |
| FX20                                  |  |
| FX50                                  |  |
| FX Servo Adjustment                   |  |
| FX Servo Addressing                   |  |
| TEMPERATURE AND PRESSURE TRANSMITTERS |  |
| FXIATS-140                            |  |
| TS Temperature Transmitters           |  |
| BLPS Pressure Transmitters            |  |
| PLANT MASTER PMSTR-4000               |  |
| Mounting                              |  |
| Dimensional Diagram                   |  |
| OXYGEN PROBES                         |  |

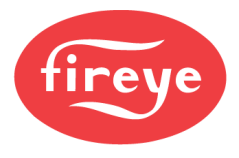

#### INSTALLATION PROCEDURE

- 1. A UL-listed or CE-approved NXF4000 system is comprised of the following components:
  - a. NXF4000 or NXF4000-230V fuel-air ratio controller with integral FSG functionality
    - b. FSG add-on card with approved scanner
      - i. NXCESIR with 48PT2-xxxx
      - ii. NXCESUV with UV1AL-x, UV90L-1 or UV5-1
      - iii. NXCESDC with specific 85-series or 95-series integrated scanners
    - c. NXD410TS, NXTSD507HD or NXTSD512HD user interface
    - d. FX series servos and/or NXCESVFD add-on card
- 2. A UL-listed PPC4000 system is comprised of the following components:
  - a. PPC4000 fuel-air ratio controller
  - b. NXD410TS, NXTSD507HD or NXTSD512HD user interface
  - c. FX series servos and/or NXCESVFD add-on card
  - d. UL-listed external FSG (BurnerLogix Y or BurnerPRO recommended)
- 3. Wiring must comply with all applicable codes, ordinances and regulations.
- 4. Wiring must comply with NEC Class 1 (Line Voltage) wiring.
- 5. To minimize interference from radio frequency energy generated by the NXF4000 or PPC4000 control, it is necessary that all control wiring be placed in conduit. It is recommended that all low voltage signal or communication wiring (examples: servos, O<sub>2</sub> probe, pressure/temperature transducer) be placed in a separate conduit from line voltage wiring (examples: relay outputs, line voltage digital inputs, profile select).
- 6. Limit switches, interlocks and relay outputs must be rated to simultaneously carry and break current to the ignition transformer, pilot valve(s) and main fuel valve(s) of the NXF4000 or external FSG.
- 7. Do not run high voltage ignition transformer wires in the same conduit with any other wires.
- 8. Maximum wire lengths:
  - a. Terminal inputs (operating limits, interlocks, valves, etc.): 61 meters (200 feet)
  - b. Line voltage inputs: 152 meters (500 feet)
    - i. For safety, remote reset pushbuttons should remain within sight and sound of the burner.
  - c. Modbus communications RS-485: 305 meters (1000 feet)
  - d. Servos and O<sub>2</sub> probes: 61 meters (200 feet)
  - e. Sensors: 30 meters (100 feet)
- 9. A good ground system should be provided to minimize the effects of AC quality problems. A properly designed ground system meeting all the safety requirements will ensure that any AC voltage quality problems, such as spikes, surges and impulses have a low impedance path to ground. A low impedance path to ground is required to ensure that large currents involved with any surge voltages will follow the desired path in preferences to alternative paths where extensive damage to equipment may occur.

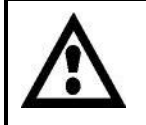

# WARNING: All installation, service and troubleshooting of Fireye products must be performed by a qualified technician.

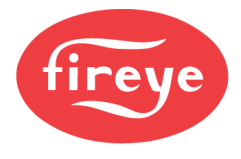

#### NXF4000 AND PPC4000

The NXF4000 and PPC4000 mount to the back panel of the enclosure using four 10-32 or M5x0.8 machine screws. It is recommended that the back panel is tapped for the mounting screws to facilitate easy removal of the control. The bottom two mounting holes are slotted for convenience.

Mounting guidelines:

- 1. Install the control where the relative humidity never reaches the saturation point.
- 2. The control is designed to operate in a non-condensing environment with a maximum 85% relative humidity (continuous).
- 3. Do not install the control where it can be subjected to vibration in excess of 0.5G.
- 4. The control is not a weather tight enclosure.
- 5. A vertical mounting position is recommended.
- 6. Allow a service clearance of 50mm (2in) around the control for removing and replacing terminal blocks.
- 7. Protect the control from ingress of drilling debris when installing conduit. Debris can easily enter the top of the control through the ventilation opening and cause damage.

Refer to the figure below for mounting dimensions. Note that the figure is not to scale.

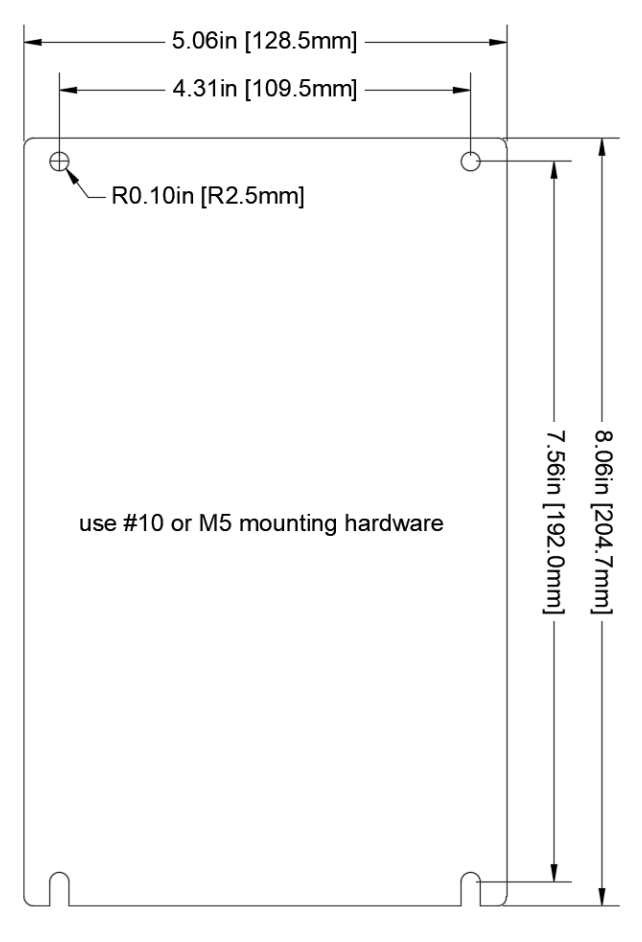

Mounting diagram - NOT TO SCALE

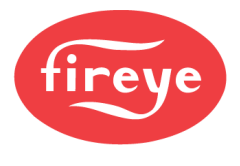

#### ADD-ON CARDS

The add-on cards for FSG functionality (NXF4000) and VFD functionality (NXF4000 and PPC4000) must be fitted into the control for use. The cards fit within the footprint of the control, inserted under the removable cover.

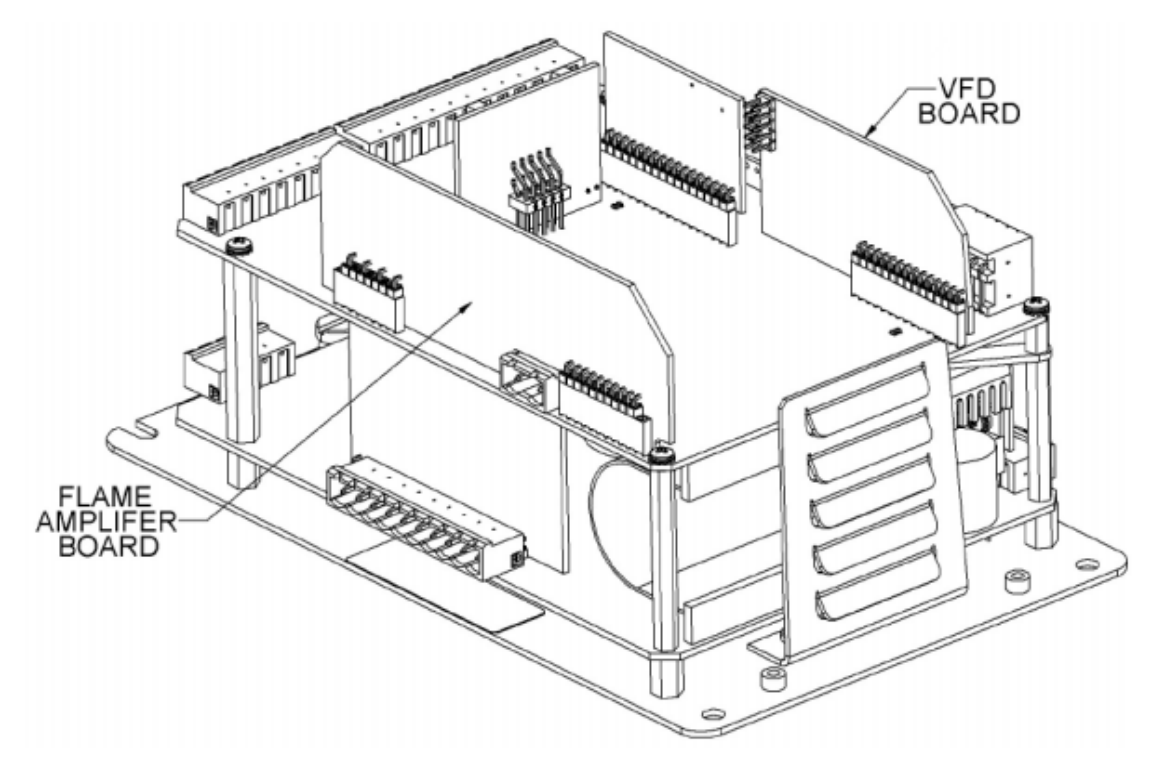

Diagram of NXF4000 with cover removed

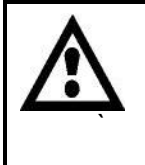

WARNING: Proper ESD practices should be applied when handling or installing the add-on cards. Ensure that electric power is turned off. Refer to Fireye bulletin SN-100 for recommended grounding techniques. Be aware that power to some interlocks (operating controls, air flow switches, modulating circuits, etc.) may be derived from sources other than the NXF4000.

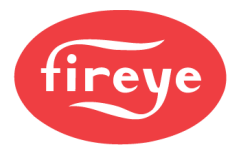

Use the following procedure to install add-on cards:

- 1. Turn off power (if control is already installed).
- 2. Remove all terminal blocks and set aside (if control is already installed).
- 3. Loosen three captive screws on control cover and lift off cover. If cover does not come off easily, ensure that all screws are fully loosened and that all terminal blocks are fully detached and not interfering. Do not force cover off.
- 4. Insert FSG add-on card (NXCESIR, NXCESUV or NXCESDC) into provided header on the upper-right side of the top PCB. Before pressing the card into the header, ensure all pins are lined up. The FSG card should seat into the header easily. Before replacing the cover, check that all pins on the front and rear headers are fully inserted.

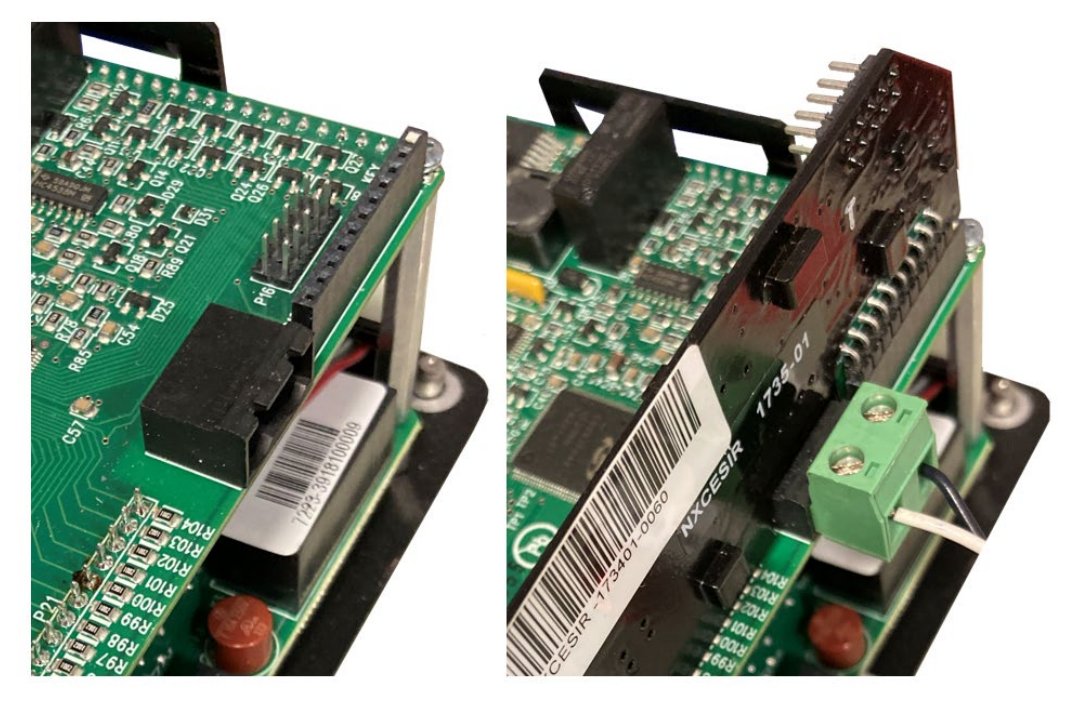

Location for FSG add-on card showing unpopulated on left, populated on right

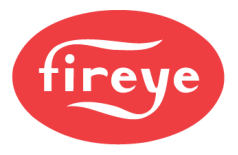

5. Insert VFD add-on card (NXCESVFD) into provided header on the upper-left side of the top PCB. Before pressing the card into the header, ensure all pins are lined up. The VFD card should seat into the header easily. Before replacing the cover, check that all pins on the header are fully inserted.

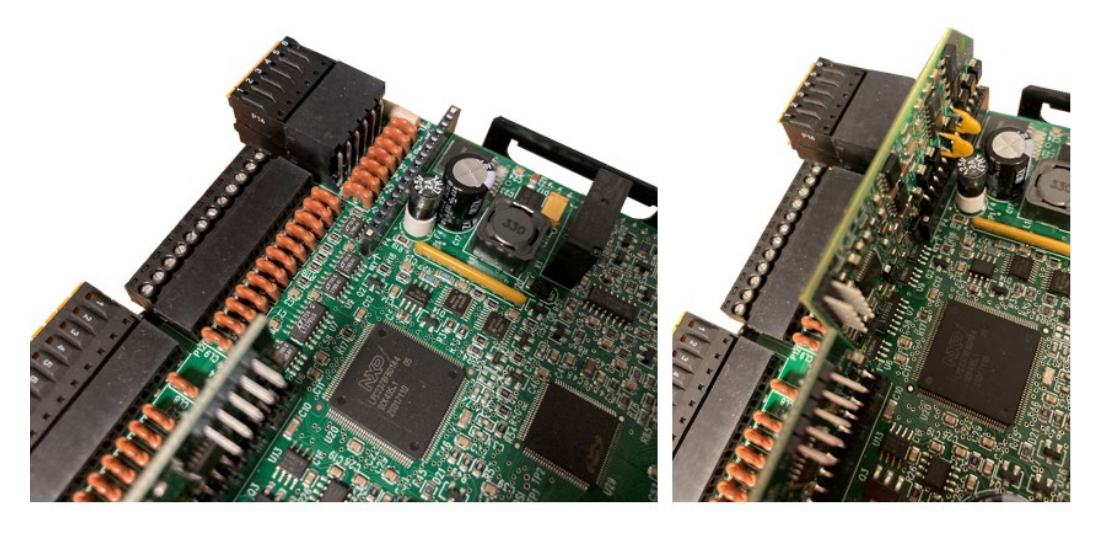

Location for VFD add-on card showing unpopulated on left, populated on right

- 6. Replace the cover and tighten the three captive screws. If the cover does not seat easily, check that the terminal blocks are not interfering or jammed between the cover and the control. Do not over-tighten the cover screws.
- 7. Replace all terminal blocks and ensure that each is fully seated.
- 8. Apply power to the control and check operation.

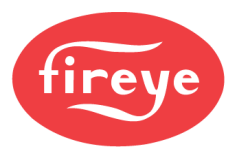

#### **Encoder Mounting**

An external encoder can be used instead of a 4-20mA signal to provide independent VFD feedback. This may be required for some installations by preference or code.

There are a couple of different options for mounting and using encoders. First, the encoder can be ordered as an integrated part of the motor. If this is an option, make sure that the encoder type and CPR is compatible with what is needed. If it is not, converter modules can be used to change the output type (from line driver to open-collector, for example) or to reduce the CPR by dividing the pulses. It is common for many integrated encoders to have 1024 CPR, so converter modules that divide the pulses by a factor of 64 are often used in this application. Using an integrated encoder is the easiest option to choose if available.

An external encoder can also be used. There are two choices for this method. First, a slim or low-profile encoder can be fitted to the main shaft and the blower wheel then fitted onto the main shaft after that. This method would require that the shaft is long enough as well as the design supports this and leaves clearance for the electrical connections to be secured. Lastly, a motor with a tail shaft can be used and the encoder then fitted to the tail shaft directly.

A multi-tooth speed wheel with an inductive proximity sensor is another low-cost method of implementing speed feedback outside of the VFD. Based on the minimum CPR calculations, a 12tooth wheel will work with either 1750 or 3500 rpm motors, while a 6-tooth wheel could be used with 3500 rpm motors.

If using the speed wheel option, fabricate the wheel so that the inductive proximity sensor can be mounted close enough to pick up each tooth clearly. These speed wheels will typically mount on the tail shaft of the motor where it connects to the rear bearing, while the inductive proximity sensor threaded body will be secured to the rear cover of the motor.

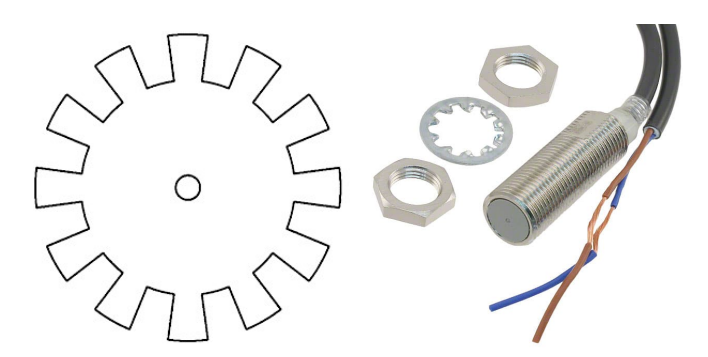

Speed wheel with 12 teeth

Inductive proximity sensor

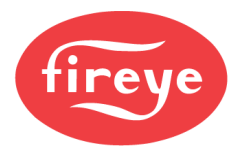

#### FAN REPLACEMENT

The cooling fan is designed to last at least three years and is controlled automatically by the internal temperature sensor in the NXF4000 or PPC4000. It is normal for the fan to cycle on and off automatically.

If the fan will not turn on and operation is affected by this, it can be replaced using part 129-190. If the fan does not run during start-up of the control, it needs to be replaced. To replace, first remove power and follow the steps outlined in the previous section to remove the control cover. Locate the cooling fan on the left side of the control. Remove the two screws and connector as shown in the figure below. Once the assembly is removed, the fan can be removed from the mounting plate and replaced. Take care to position the fan in the same orientation so that the airflow direction is the same.

Once the fan has been changed on the mounting plate, reconnect in the reverse order of removal, replace the cover and terminal blocks and apply power. The fan should run during start-up of the control.

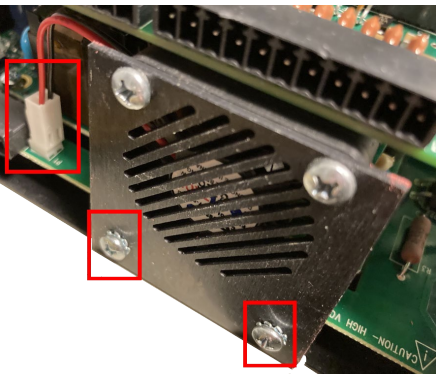

Remove connector and screws

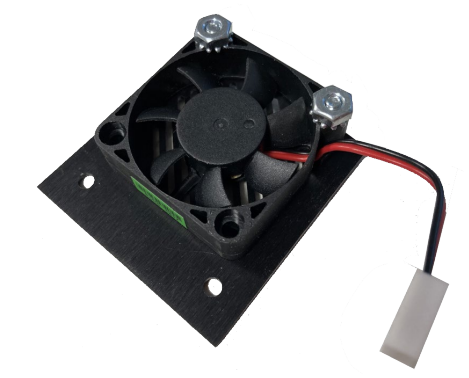

Remove 129-290 fan from mounting plate
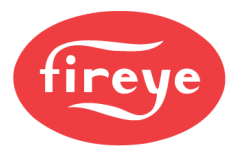

### NXD410TS

Note: See bulletin NXD-4102 for more detail on the NXD410TS touchscreen.

### Method

The NXD410TS requires a non-symmetrical cutout and is secured using two knurled-head thumb nuts. Refer to the figure below for the layout of these thumb nuts.

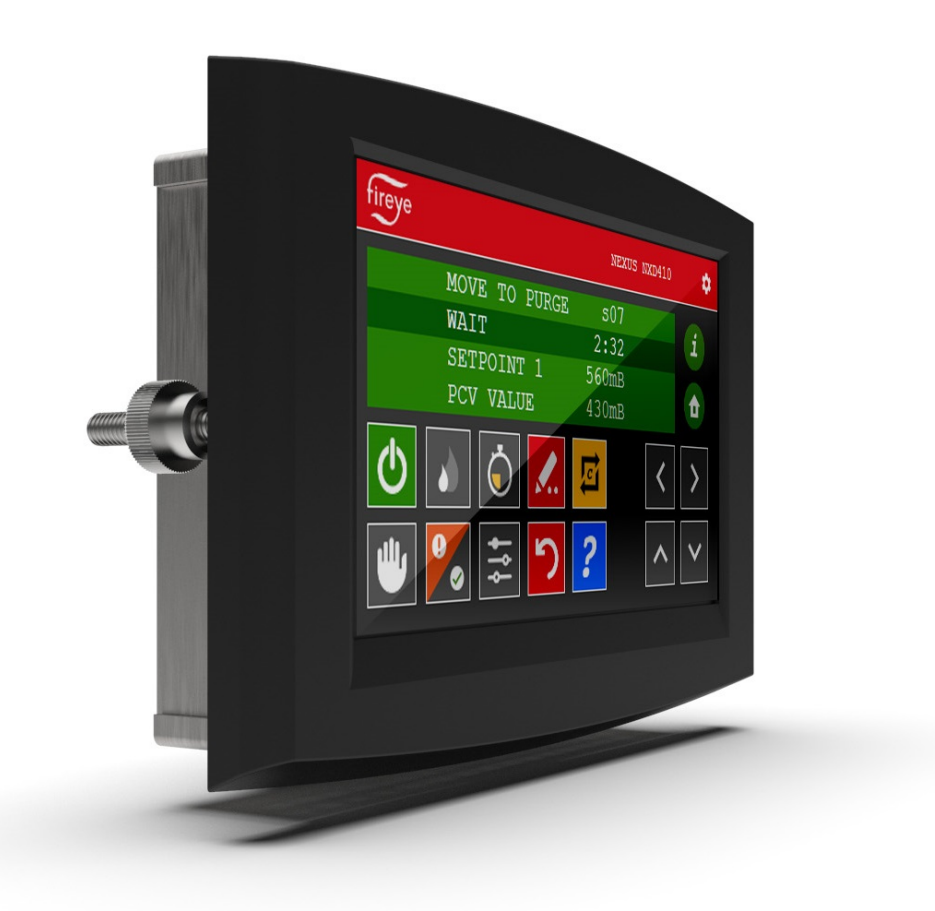

View of NXD410TS showing placement of the knurled-head thumb nuts (one on each side)

The thumb nuts attach to threaded posts which are threaded into inserts on each side of the screen. See the figure to the right for a diagram of the thumb nut attached to the post. The post and thumb nuts use M4x0.7 thread and the posts are 25mm long. If a post and thumb nut are lost and need replacement, an M4x0.7 screw that is 10mm long can be used in combination with a washer.

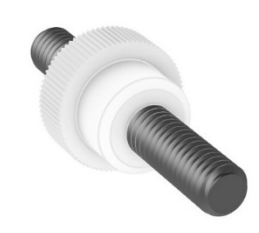

Post with knurled-head thumb nut

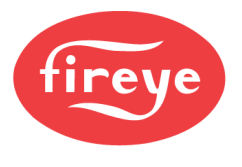

### Cutout

Use the following dimensions to mark the necessary cutout and holes to mount the screen. The orientation of the diagram is from the face of the panel where the cutout is being made. A template is also provided below that may be printed at 100% scale and used to provide a guide.

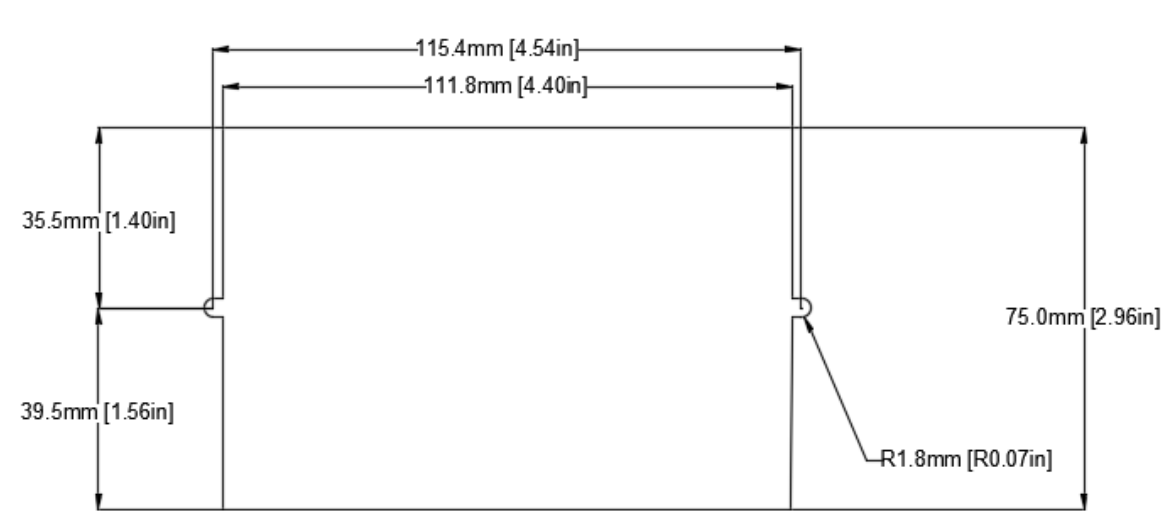

## NXD410TS non-symmetrical cutout (shown from panel face)

### Template

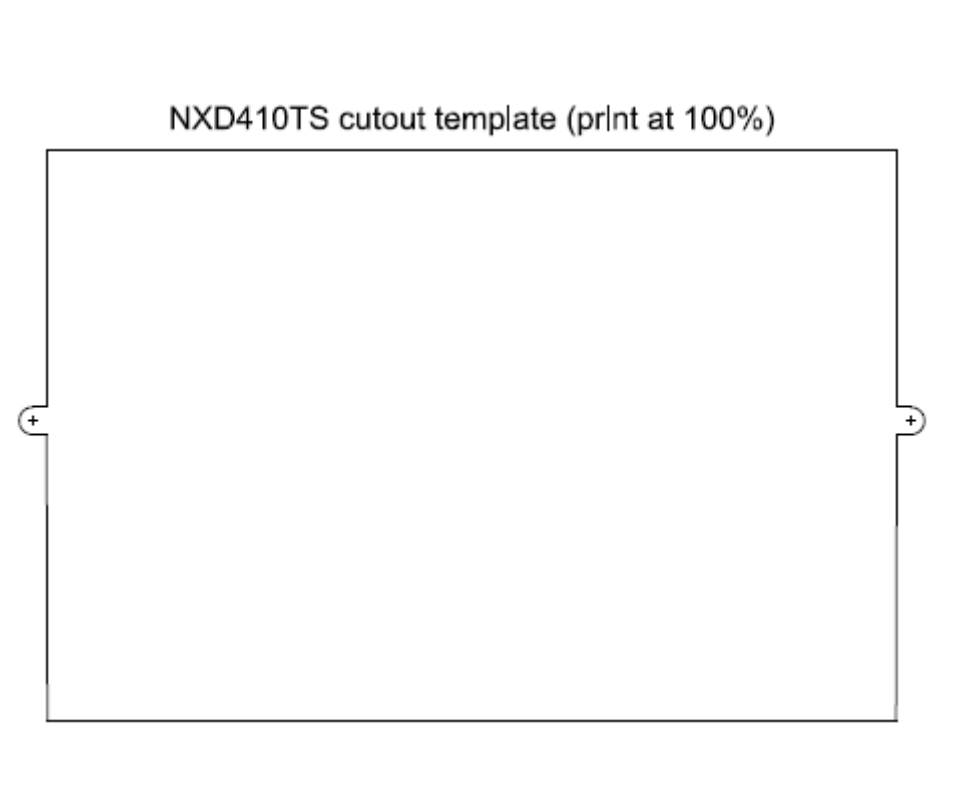

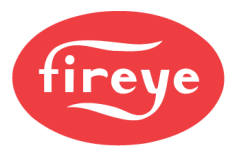

### NXTSD507HD

Note: See bulletin TSD-4001 for more detail on the NXTSD507HD and NXTSD512HD touchscreens.

### Method

The NXTSD507HD requires a non-symmetrical cutout and is secured using eight knurled-head thumb nuts. Refer to the figure below for the layout of these thumb nuts.

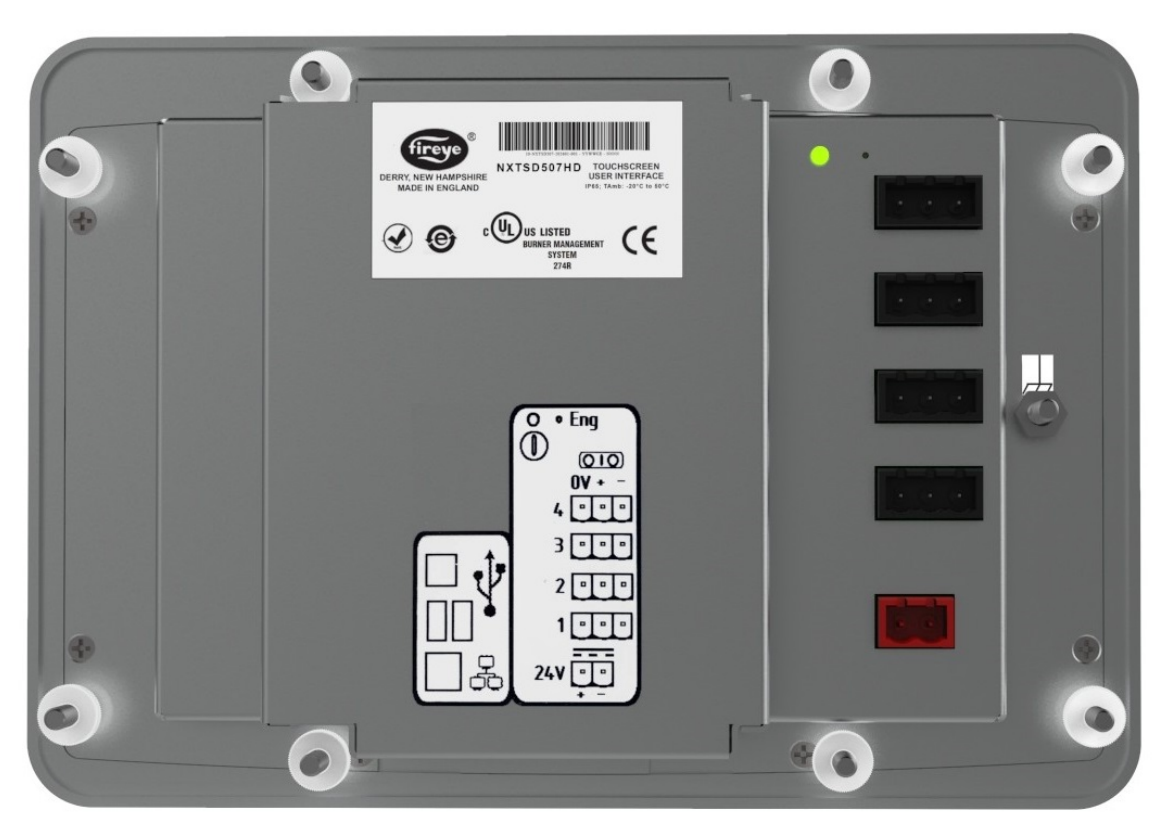

Rear of NXTSD507HD showing placement of the knurled-head thumb nuts

The thumb nuts attach to threaded posts which are threaded into inserts around the bezel of the screen. See the figure to the right for a diagram of the thumb nut attached to the post. The post and thumb nuts use M4x0.7 thread and the posts are 25mm long. If a post and thumb nut are lost and need replacement, an M4x0.7 screw that is 10mm long can be used in combination with a washer.

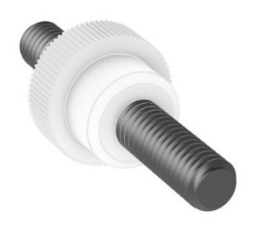

Post with knurled-head thumb nut

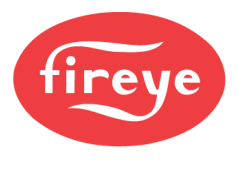

### Cutout

Use the following dimensions to mark the necessary cutout and holes to mount the screen. The orientation of the diagram is from the face of the panel where the cutout is being made. A template is also provided on the following page that may be printed at 100% scale and used to provide a guide.

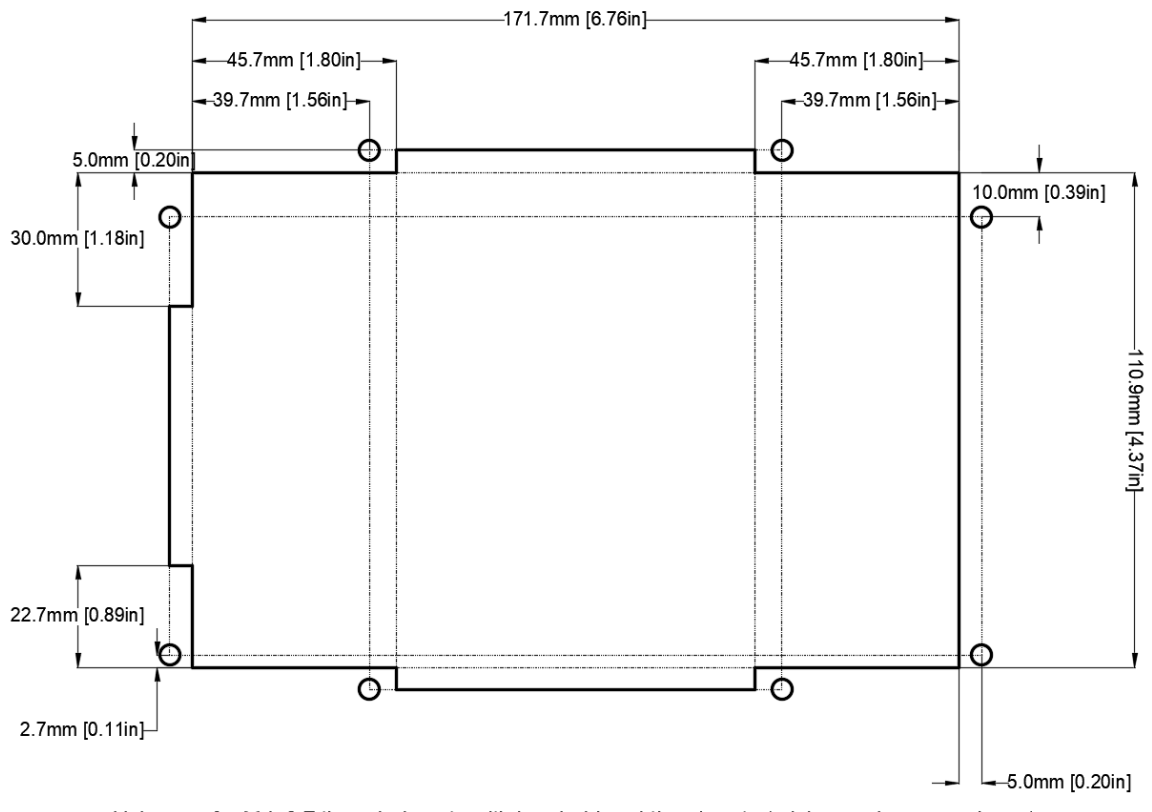

### NXTSD507HD Non-symmetrical cutout (shown from panel face)

Holes are for M4x0.7 threaded posts with knurled-head thumb nuts (minimum clearance shown)

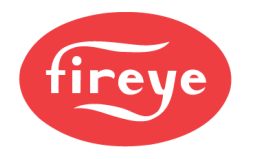

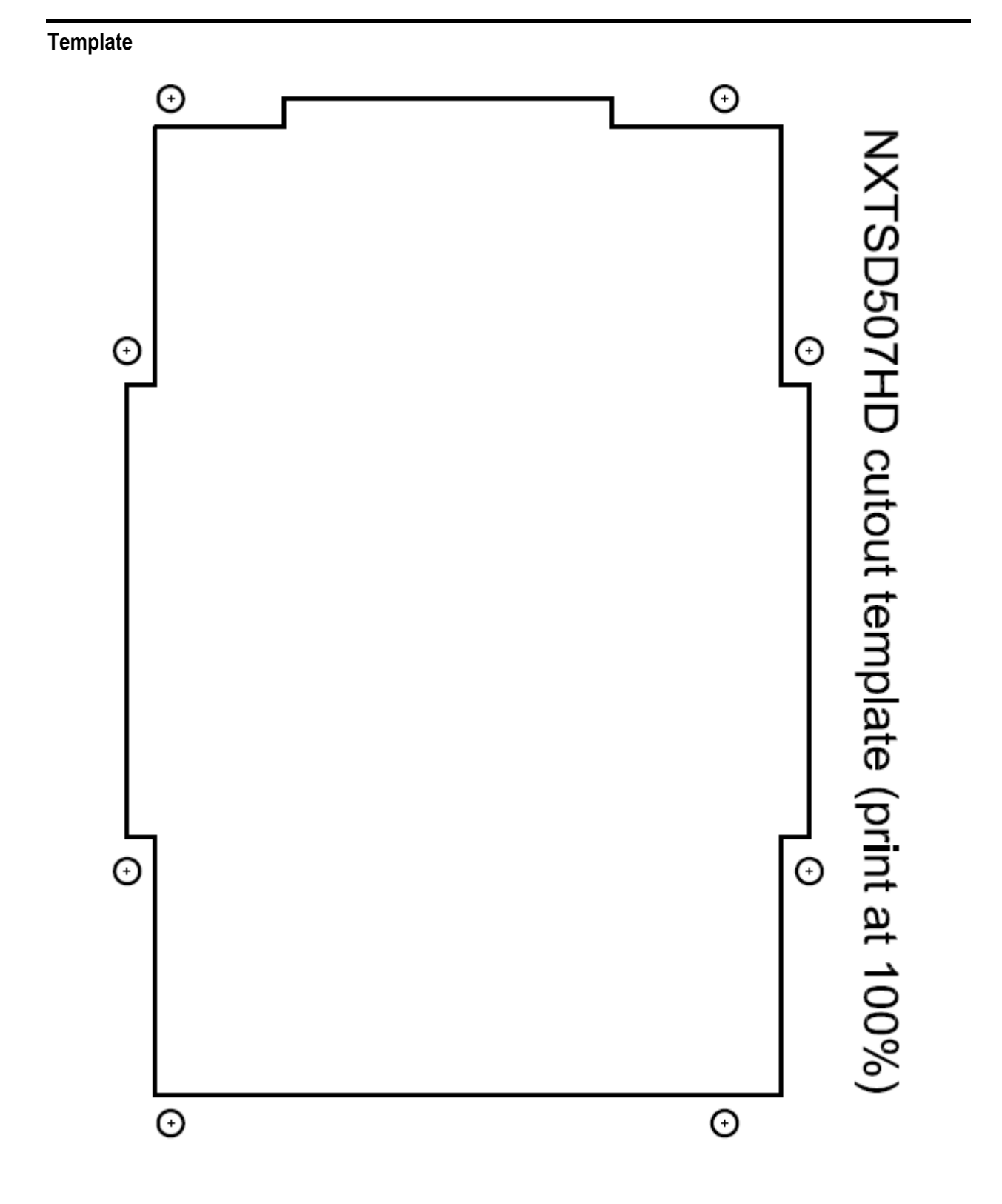

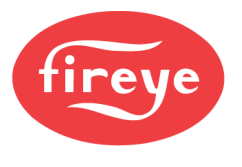

### NXTSD512HD

Note: See bulletin TSD-4001 for more detail on the NXTSD507HD and NXTSD512HD touchscreens.

### Method

The NXTSD512HD requires a rectangular cutout and is secured using up to 12 retaining clips with securing screws. Refer to the figure below for the layout of these clips. Note that it may not be necessary to use all the clips to achieve a proper fit.

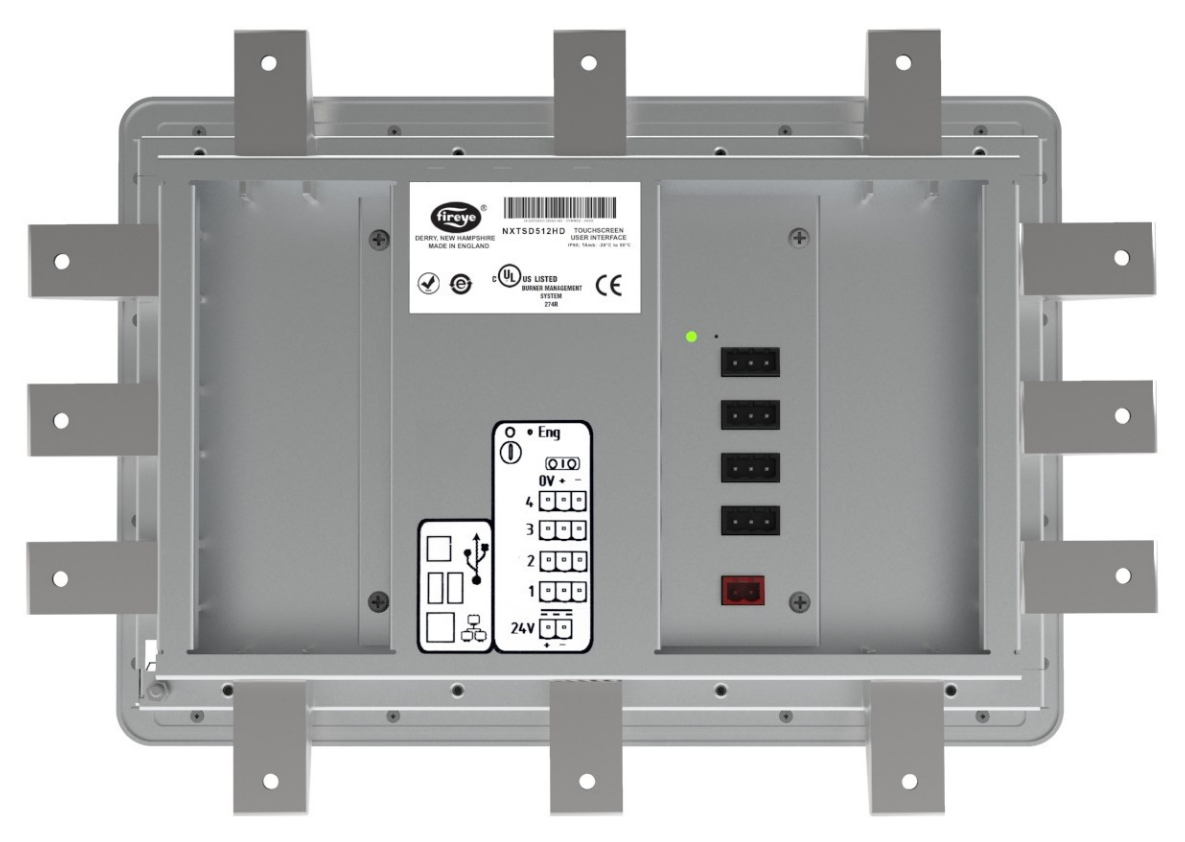

NXTSD512HD showing placement of the retaining clips

The retaining clips accept an M4x0.7 threaded screw (40mm length provided). The figure below shows the retaining clip. The clips first latch into the perimeter of the screen from the rear using hooks. As the screws are tightened, they push against the back of the panel. As this happens, pressure is applied to the retaining clips to secure the screen. Tighten the screws evenly and only to a sufficient pressure to ensure that they remain in position. A medium strength thread-locking compound (commonly referred to as "blue") may be used to prevent loosening of the screws if the equipment is subject to vibration or will be in transit.

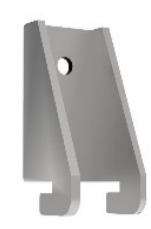

Post with knurled-head thumb nut

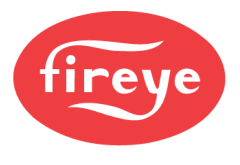

### Cutout

Use the following dimensions to mark the necessary cutout to mount the screen. The orientation of the screen is with the widest dimension horizontal.

| NXTSD512HD | symmetrical | cutout |
|------------|-------------|--------|
|------------|-------------|--------|

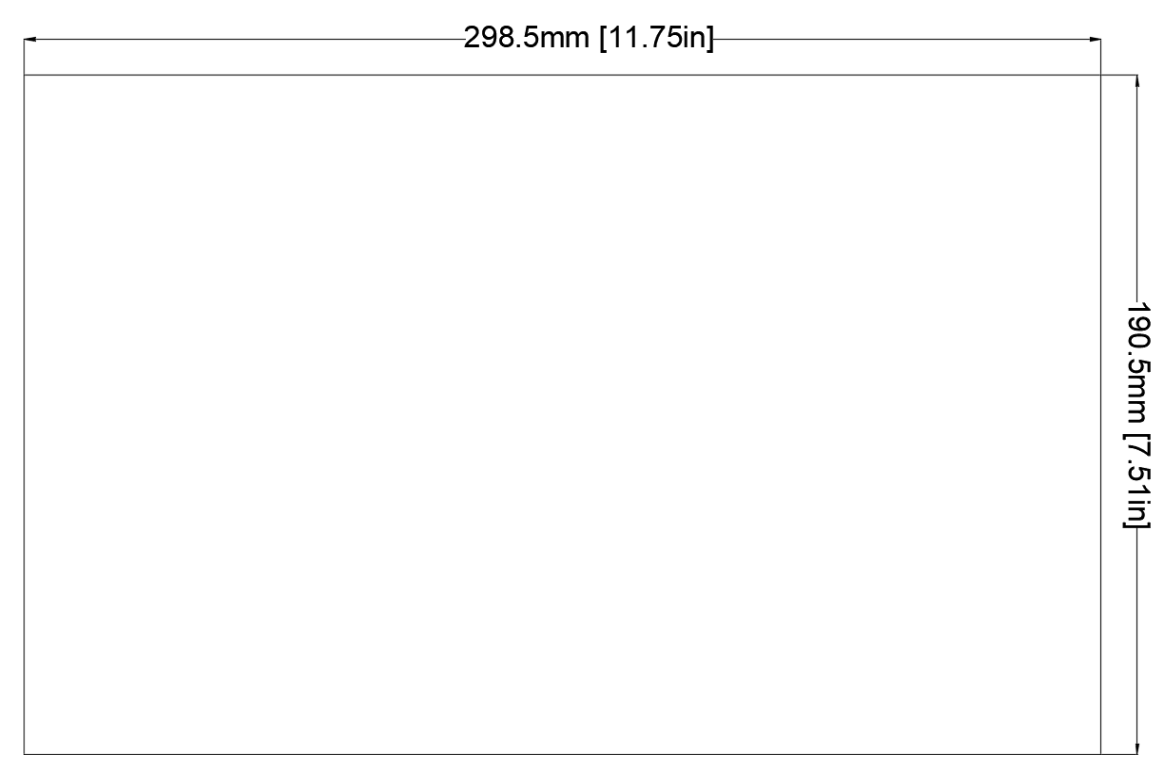

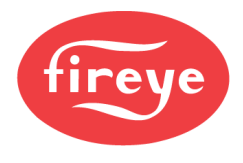

### **FX SERVOS**

Note: See bulletin NEX-3001 for more detail on the FX series servos.

The FX series servos can be mounted in any orientation. Ensure that the installation has future service accessibility.

The output drive shaft should be connected using a suitable arm, link or coupling to ensure a secure connection.

Class I Division 2 Hazardous Location requires that suitable wiring methods shall be used which meet the applicable requirements.

### FX04

The FX04 has four M5 mounting holes that can be used to mount the servo to the bracket using 10-24, 10-32 or M5x0.8 screws/bolts with nuts. There are also two threaded M5x0.8 blind tapped holes with a depth of 7mm that can be used. See the figures below for FX04 dimensions.

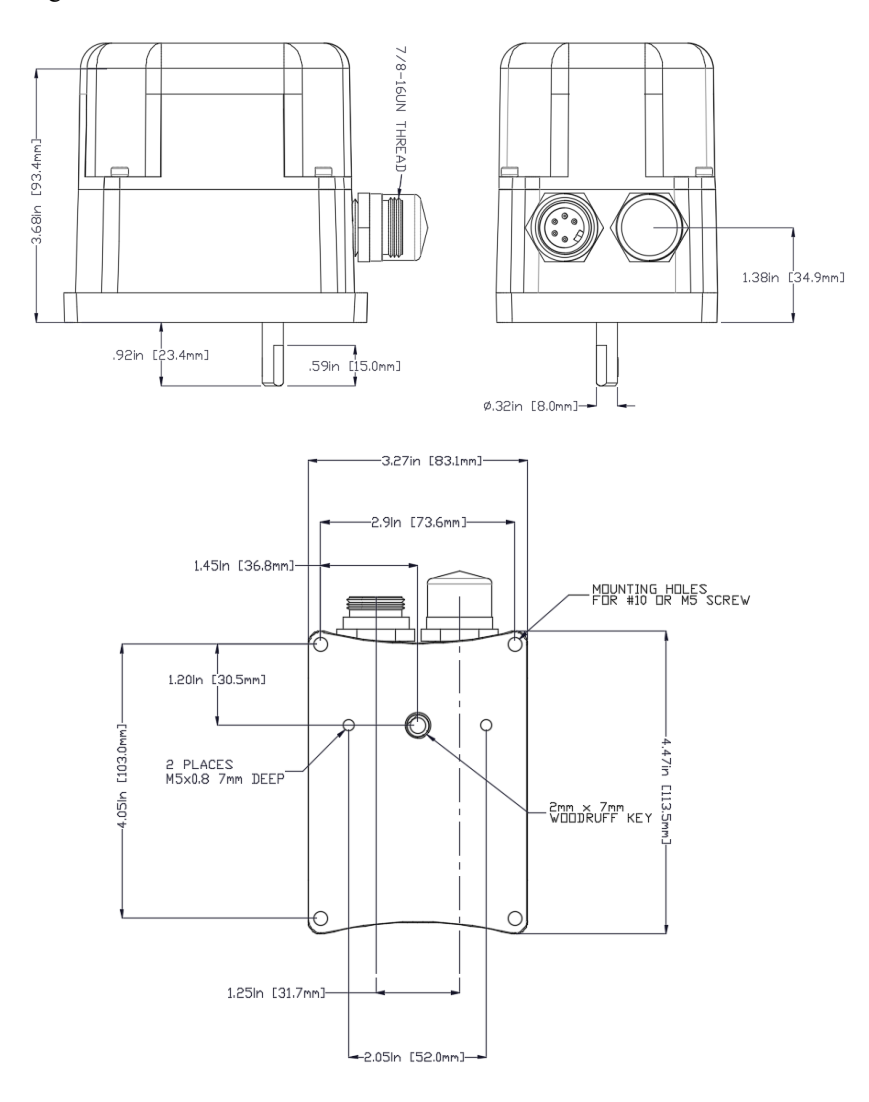

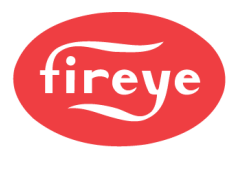

### FX20

The FX20 has four M5 mounting holes that can be used to mount the servo to the bracket using 10-24, 10-32 or M5x0.8 screws/bolts with nuts. There are also four threaded M6x1.0 blind tapped holes with a depth of 11mm on a 50mm bolt circle that can be used. See the figures below for FX20 dimensions.

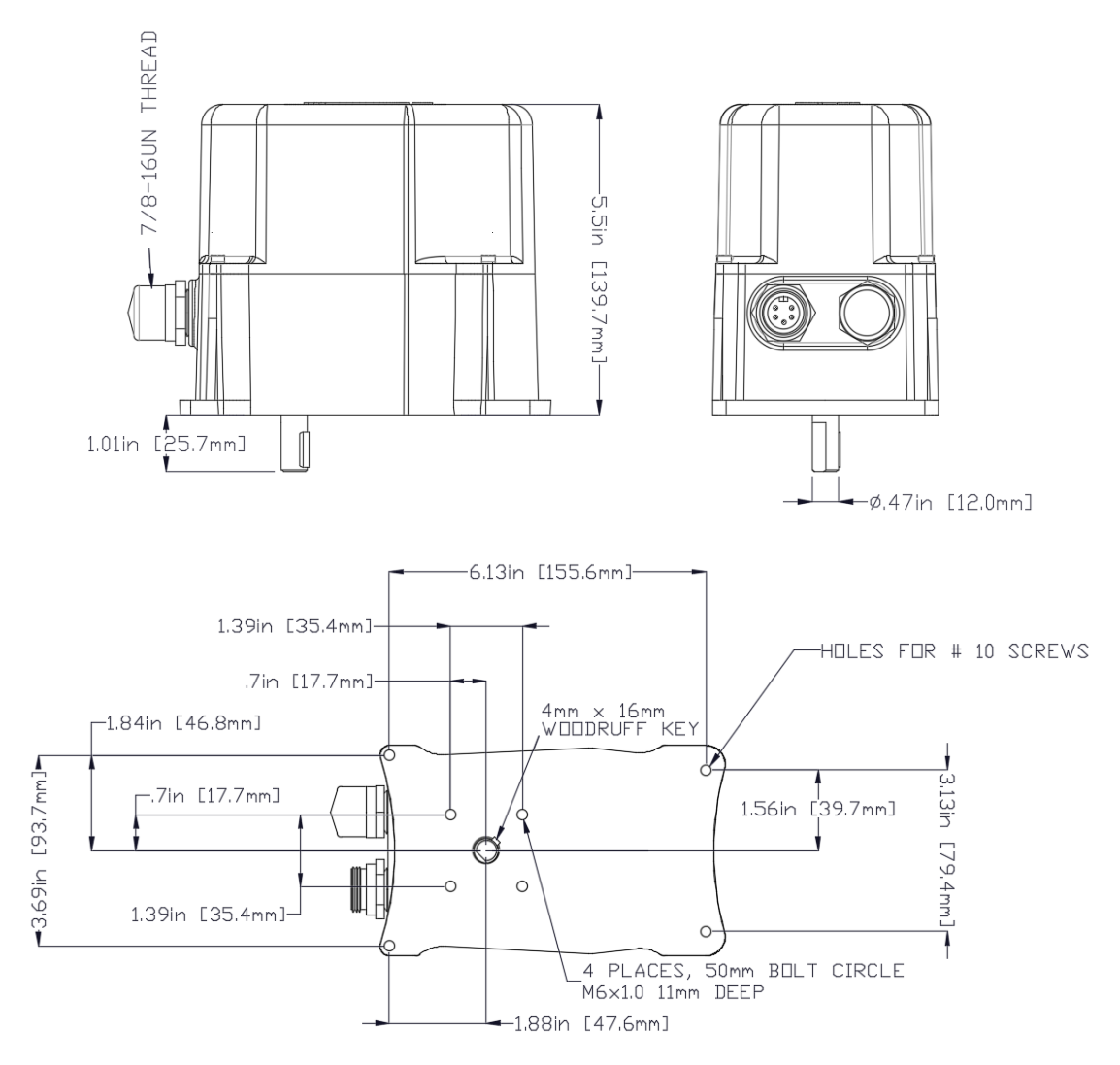

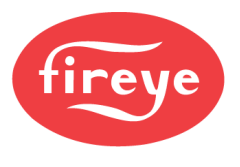

### FX50

The FX50 has two mounting options. The first is four threaded M6x1.0 blind tapped holes with a depth of 13mm on a 50mm bolt circle. The second is four threaded M8x1.25 blind tapped holes with a depth of 13mm on a 70mm bolt circle. See the figures below for FX50 dimensions.

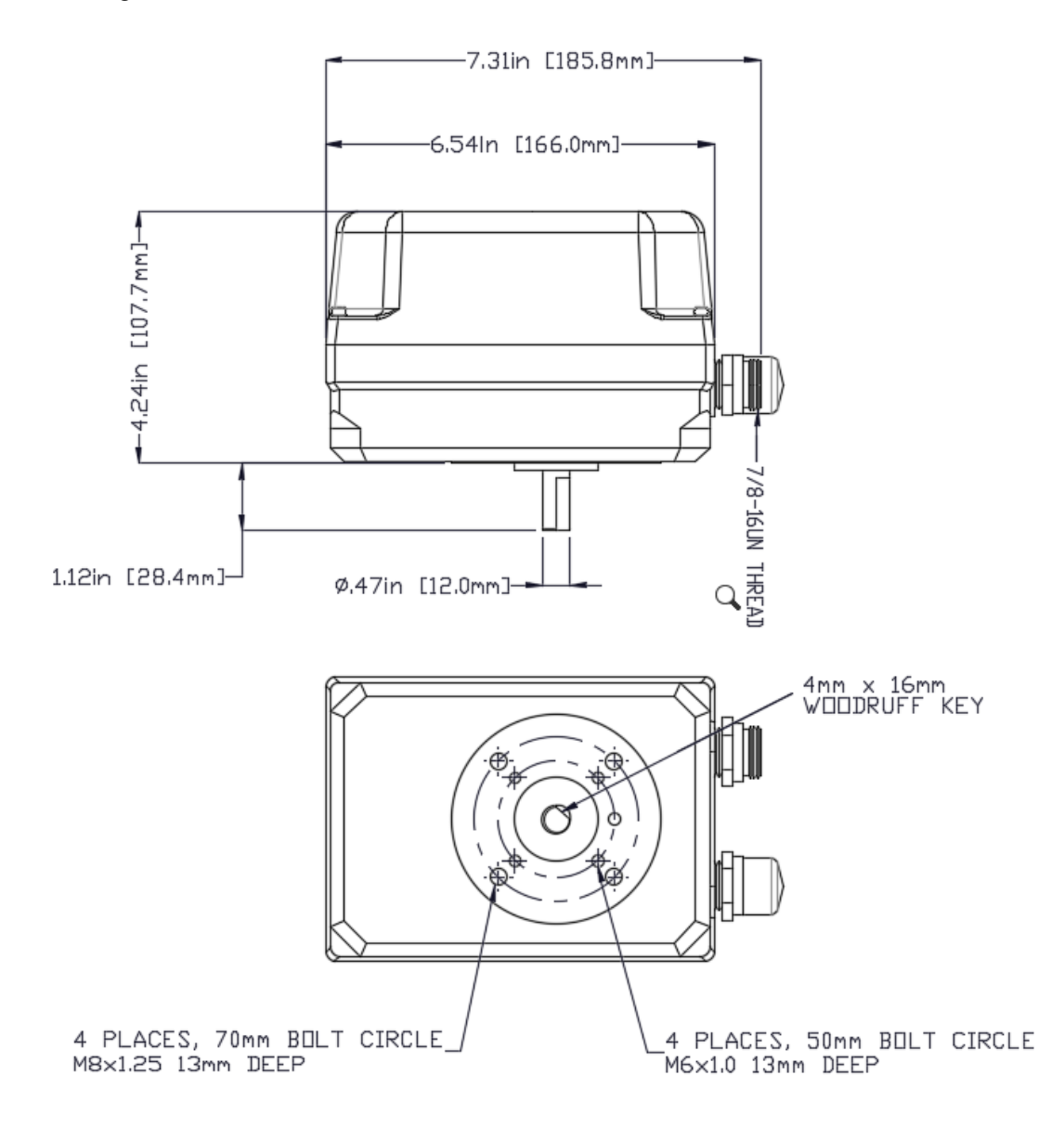

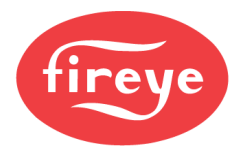

### **FX Servo Adjustment**

The direction of rotation is relative to looking at the cover side of the servo. Once power is applied to the servo, but before commissioning, use the manual rotation buttons located under the cover of the servo to stroke the servo from fully closed to fully open. Once the servo is fully positioned closed, move the associated valve or damper to its closed position and snug the adjustment screws on the coupling. Use the manual rotation buttons to ensure that the valve or damper will actuate fully through 90° of rotation without binding. Also note which direction that the servo needs to rotate as this information is needed during commissioning. See figure below for the location of the manual buttons.

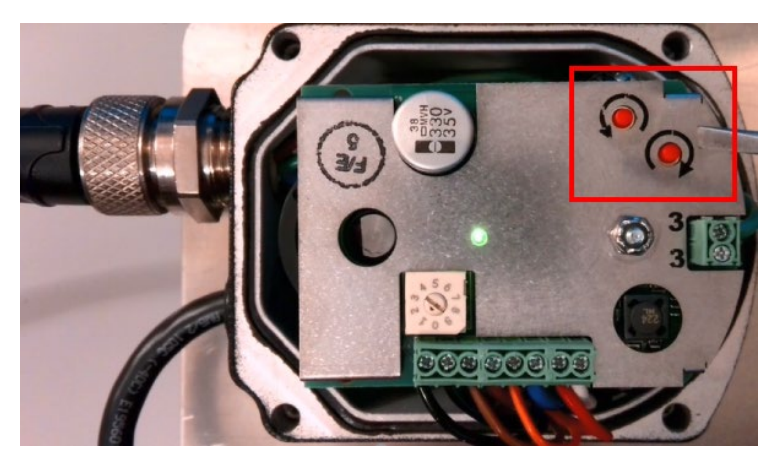

Location of manual movement buttons

### FX Servo Addressing

The servos can be addressed from 0-9, with 1-9 representing addresses 1 through 9, and with 0 representing 10. The address is changed by using a small slotted screwdriver to select the address from a rotary dial, located under the cover. While the address can be changed with power on, it will not be applied until the servo undergoes a power cycle. Note that each servo must have a unique address or there will be communication issues on the servo bus. See figure below for the location of the address selection dial.

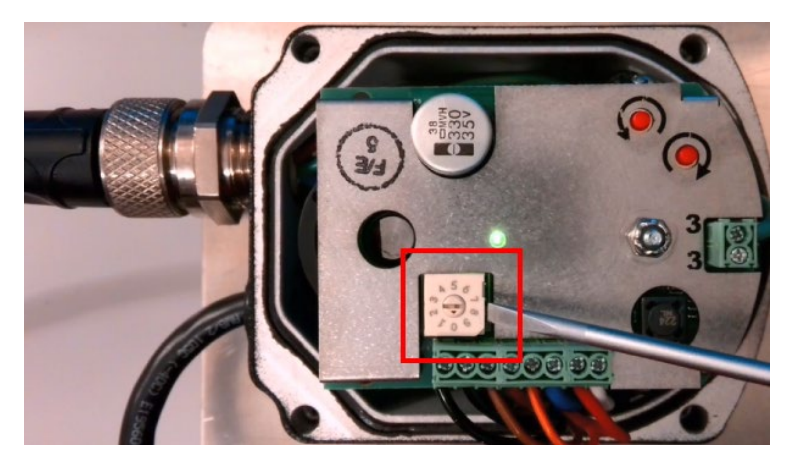

Location of address selection dial

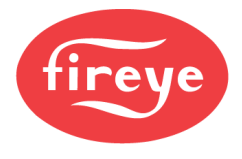

### TEMPERATURE AND PRESSURE TRANSMITTERS

### FXIATS-140

Note: See bulletin FXIATS-1 for more detail on installation and wiring of this sensor.

FXIATS-140 temperature transmitter placement is critical for good performance. The transmitter should be mounted under an eave, shield or in an area that is out of the elements or direct sunlight. The transmitter should be mounted with the sensor pointing down to prevent water collection in the sensor cavity. The transmitter should never be in direct sunlight or you will have higher than expected temperature readings by as much as 30%.

The sensor shield and probe should always point down and be mounted between 1.2 meters (4 feet) above the ground and at least 0.3 meters (1 foot) below the eave. This keeps the sensor above ground or roof radiation and prevents measurement of trapped heat from under the eave. Drill the mounting holes and mount as shown in the figure below. Snug the mounting screws to ensure that the foam backing compresses to about 50% of its thickness to make a gasket type seal against the wall surface.

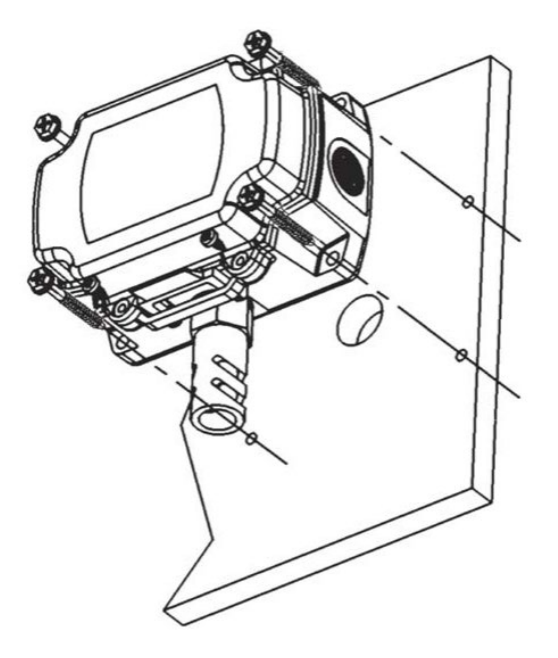

FXIATS-140 temperature transmitter installation

Avoid locations where severe shock or vibration, excessive moisture or corrosive fumes are present. Make sure all connections are in accordance with the job wiring diagram and in accordance with national and local electrical codes. Use copper conductors only.

Do not exceed ratings of this device, permanent damage not covered by warranty may result. The transmitter is not designed for AC voltage operation.

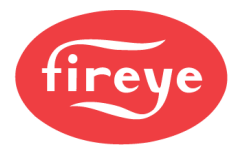

### **TS** Temperature Transmitters

Note: See bulletin BLZPTS-1 for more detail on installation and wiring of these transmitters.

The TS series temperature transmitters convert the reading of a Pt100 RTD into a 4-20mA signal in a scale that can be read by the NXF4000 or PPC4000.

Each model TS series temperature transmitter has the option of 2-, 4- or 8-inch insertion depth with a  $\frac{1}{2}$ " NPT male thread. Choose the size that will place the end of the immersion well in an area with good circulation. For a pipe mount, this is typically the center of the pipe. Also choose a location that will always have good water circulation from a pump as a temperature transmitter can't be accurate for control if there is no flow.

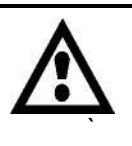

WARNING: Do not rely on a connected temperature transmitter as the only source of shutdown. The control will shut down the burner based on this temperature transmitter for load control but requires an additional automatic and manual temperature control wired into the limit strings as required by applicable code.

When the NXF4000 or PPC4000 is used with a steam boiler, it is highly recommended that a temperature transmitter is installed to measure the temperature of the water inside the vessel. This is commonly referred to as "shell" or "belly" temperature. Once installed this transmitter can provide control for functions such as thermal shock and standby operation. While it is possible to activate the thermal shock function using the pressure transmitter, it may not accurately reflect the actual water temperature in the boiler if the non-return valve is leaking steam into the cold boiler. See figures below for an illustration of this point.

When choosing a temperature transmitter for use, choose one with a range that will cover all applicable use cases. A TS350 is typical for most hot water boiler applications as well as for a steam boiler temperature sensor on low pressure steam boilers at 1 Bar (15 psi) or less. A TS752 is typical for a steam boiler temperature sensor on steam boilers with an operating pressure greater than 1 Bar (15 psi) as the temperature of saturated steam at higher pressures can be in excess of what the TS350 can measure.

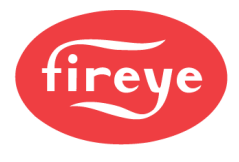

### **BLPS Pressure Transmitters**

Note: See bulletin BLZPTS-1 for more detail on installation and wiring of these transmitters.

The BLPS series pressure transmitters convert operating pressure into a 4-20mA signal in a scale that can be read by the NXF4000 or PPC4000.

The BLPS series pressure transmitters have a <sup>1</sup>/<sub>4</sub>" NPT male thread for mounting. Choose a mounting location in the steam header with accessibility for servicing. Always use a 180° syphon (shown in figure below) with a <sup>1</sup>/<sub>4</sub>" NPT coupler when mounting the pressure transmitter to the steam header. The syphon will fill with water and provide a barrier between the direct temperature of the steam and the transmitter. Without the syphon, the transmitter will be subject to temperature outside of the design limits and may fail. In lieu of using a syphon, the transmitter may also be connected to an engineered "controls tree" if provided by the boiler manufacturer. The design of the controls tree has the piping drop and rise before controls are mounted, also providing a location for a water barrier to form.

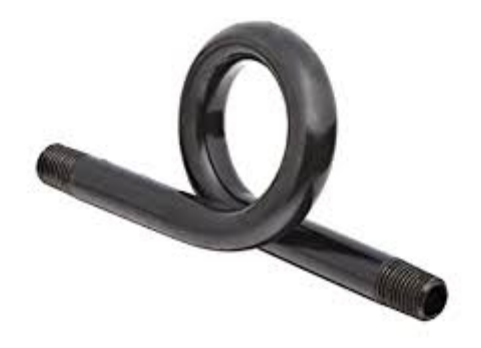

Syphon with 1/4" NPT male threads and a 180° bend

When choosing a pressure transmitter for use, choose one with a range that will cover all applicable use cases. For low pressure steam boilers, it is advised to choose the BLPS-25 as this model is compound, reading both vacuum and pressure. Using this transmitter can avoid lockouts with a vacuum on the transmitter as a comparable BLPS-30 would put out a reading under 4mA, which could trigger a lockout.

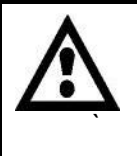

WARNING: Do not rely on a connected pressure transmitter as the only source of shutdown. The control will shut down the burner based on this pressure transmitter for load control but requires an additional automatic and manual pressure control wired into the limit strings as required by applicable code.

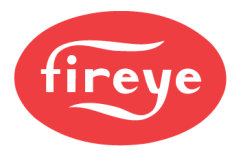

### PLANT MASTER PMSTR-4000

Note: See bulletin PMSTR-4001 for more detail on installation and wiring of this device.

The PMSTR-4000 Plant Master provides central control of a steam or hot water system for up to eight NXF4000 or PPC4000 control units. The connection to each control uses standard Modbus wiring to a dedicated sequencing bus.

The PMSTR-4000 offers increased savings during operation by considering how many units to operate as a system, rather than allowing each unit to calculate an independent demand. Automatic lead rotation promotes even operating hours over time. All operating parameters and setpoints are adjustable so operation can be fine-tuned to the installation.

Options such as outdoor temperature setpoint reset, warm weather shutdown, time-of-day schedule functionality and pump control with feedback alarms provide versatility allowing installation in many different types of systems.

The PMSTR-4000 can be used in conjunction with any compatible NXF4000 or PPC4000 user interface. Local functionality such as thermal shock and hot standby are available and can be enabled at each control.

Watchdog timers in the NXF4000 and PPC4000 controls ensure that operation will revert to local control if there is a communication issue with the PMSTR-4000. This prevents any situation where there is a lack of output for the process.

The PMSTR-4000 has UL508A listing for enclosed industrial control panels. The enclosure is IP66 (NEMA 4X) rated.

The PMSTR-4000 is configured using the attached 7" touchscreen. Communication is available to a PLC/SCADA/BMS using Modbus TCP/IP and/or Modbus RTU via RS-232, RS-422 or RS-485. All operating information is available to read, and many control functions are available to write as well. All communication parameters are configurable.

### Mounting

The PMSTR-4000 enclosure is designed for mounting indoors as the ABS poly blend of the enclosure is not UV stabilized. The enclosure has four mounting bosses that are designed for connecting to the provided mounting clips using M5 x 0.8mm bolts. These mounting clips can be mounted in any orientation that works best.

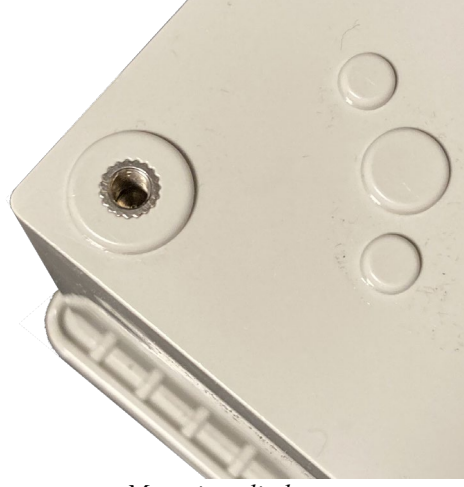

Mounting clip boss

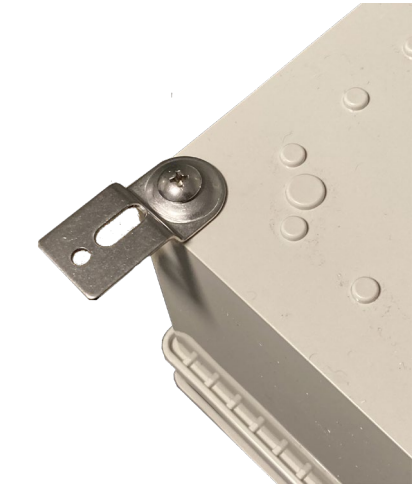

Mounting clip fastened to boss

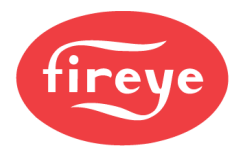

### **Dimensional Diagram**

The following diagram shows the PMSTR-4000 footprint with the mounting clips attached and oriented in an up/down arrangement.

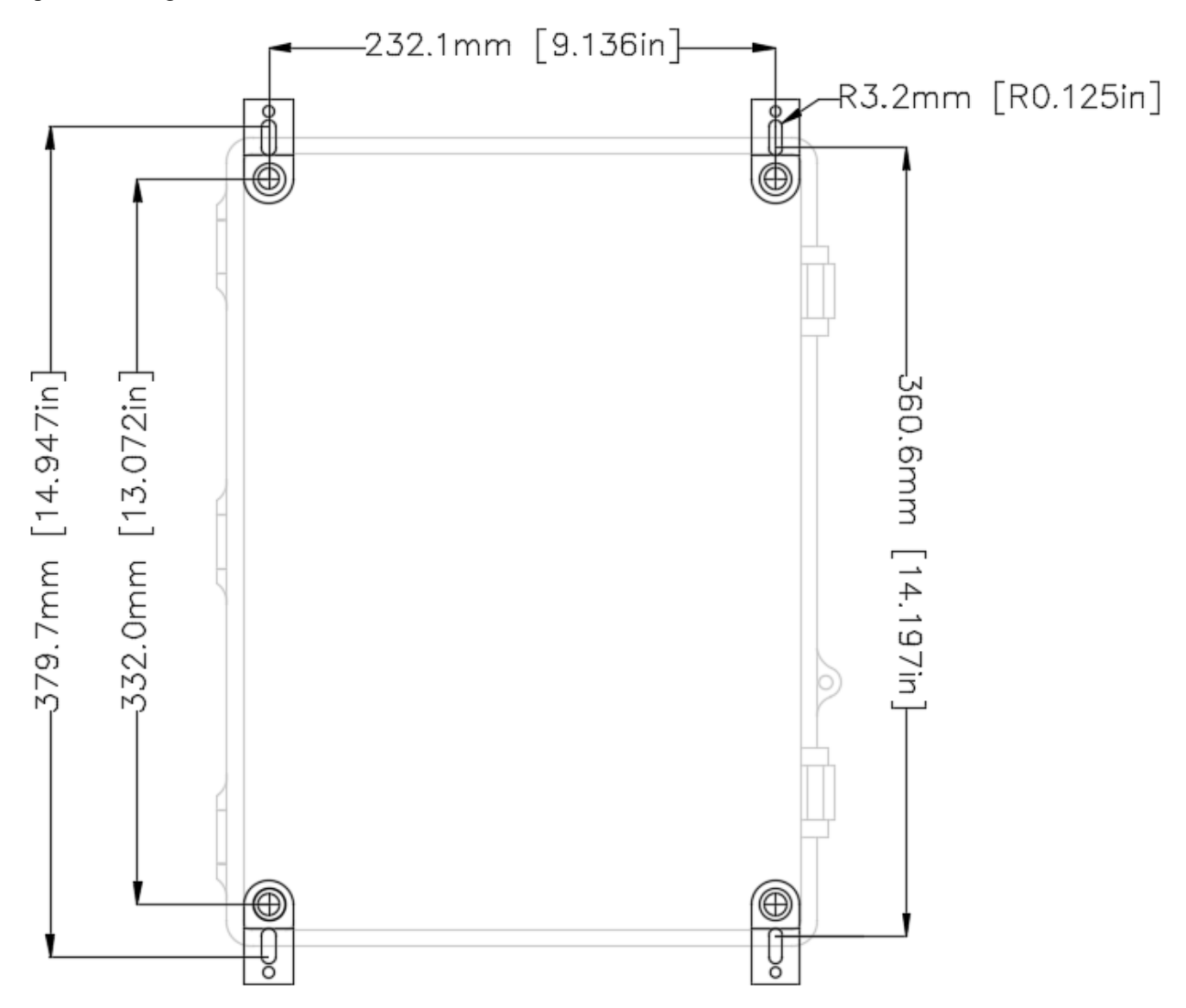

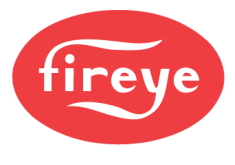

### **OXYGEN PROBES**

*Note: See bulletins NXCESO2-1001, FXCESO2-1001 and/or 133-750 for more detail on installation and wiring of these probes.* 

There are two oxygen probe options for the NXF4000 and PPC4000. These oxygen probes are designed to provide continuous oxygen concentration readings allowing the NXF4000 or PPC4000 to trim the air or fuel servo to obtain optimum combustion efficiency. Each offers fast, accurate response and excellent reliability when mounted in accordance with the guidelines shown. Each incorporates a type K thermocouple to measure the stack temperature. With the addition of the FXIATS-140 ambient air temperature transmitter, efficiency calculations can be made.

The first option is the NXCESO2, which uses a zirconium dioxide wide band lambda sensor which offers a fast 100ms response and is easy to replace. The NXCESO2 is available with a probe in either 216mm (8.5in) or 407mm (16in). The type K thermocouple used to measure the stack temperature can read up to  $426^{\circ}$ C ( $800^{\circ}$ F). A mounting flange is offered to ease installation. This probe is designed for environments with an ambient temperature up to  $60^{\circ}$ C ( $140^{\circ}$ F).

The second option is the FXCESO2 with the accompanying FXO2TRIM-1 control board. This probe uses a zirconia oxide sensor. The FXCESO2 is available with a probe in either 216mm (8.5in), 407mm (16in) or 757mm (31.4in). The type K thermocouple used to measure the stack temperature can read up to 540°C (1000°F). A mounting flange is offered to ease installation. This probe is designed for environments with an ambient temperature that may be outside of the range of the NXCESO2. This is possible because the FXO2TRIM-1 control board is mounted remotely from the probe, in an area with a lower ambient temperature. Use the FXCESO2 for installations requiring a higher ambient rating, longer probe length or higher stack temperature readings.

Select a location in the stack with accessibility for servicing the oxygen probe. Always mount the oxygen probes so that the flue gas passes into the probe at the open end. Select a length that will put the open end as close to the center of the stack as possible. Also ensure that the open-end points down to drain so that there is no build-up or condensate or other matter in the probe. The preferred method of mounting is in a vertical stack. If mounted in a horizontal stack it is best to mount the probe at the top pointing down, but it is also possible to mount the probe on the side. When mounted on the side, rotate so that the probe assembly has a downward angle of at least 10° and rotate so that the open end is also pointed down at an angle to better collect flue gas. Never mount the probe in a horizontal stack pointing up. See figures below for the mounting options outlined above.

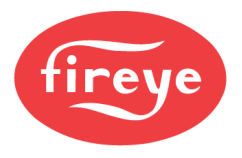

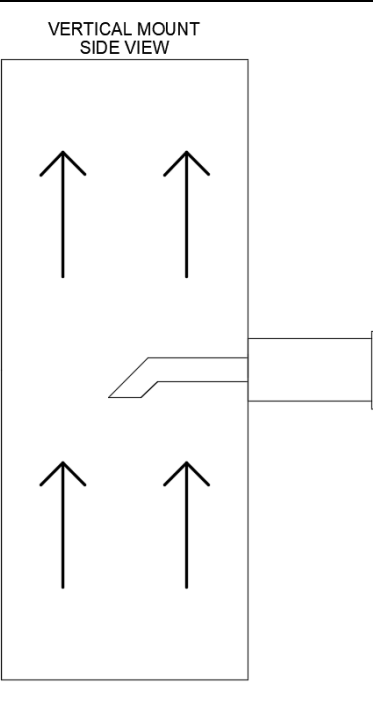

Preferred mounting

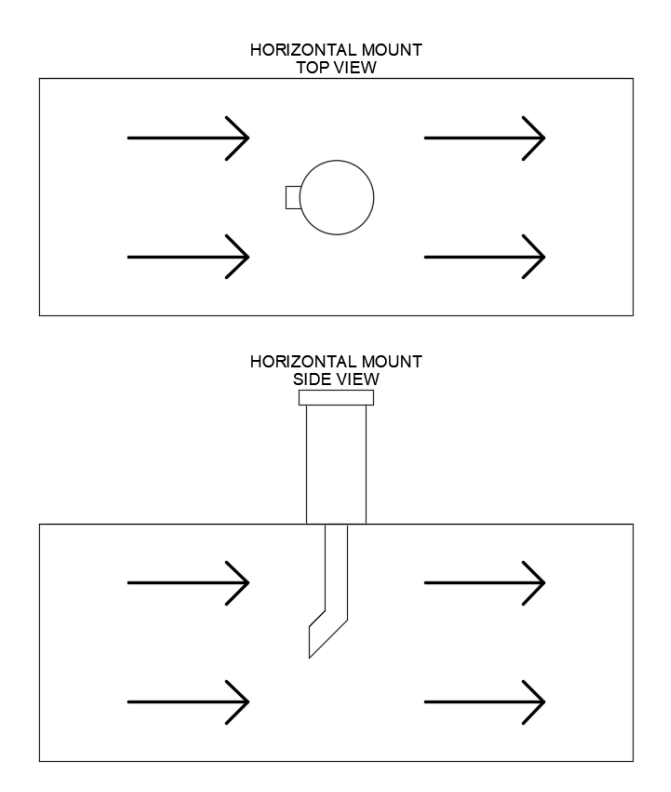

Alternate mounting when stack is horizontal (preferred)

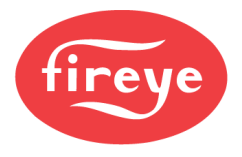

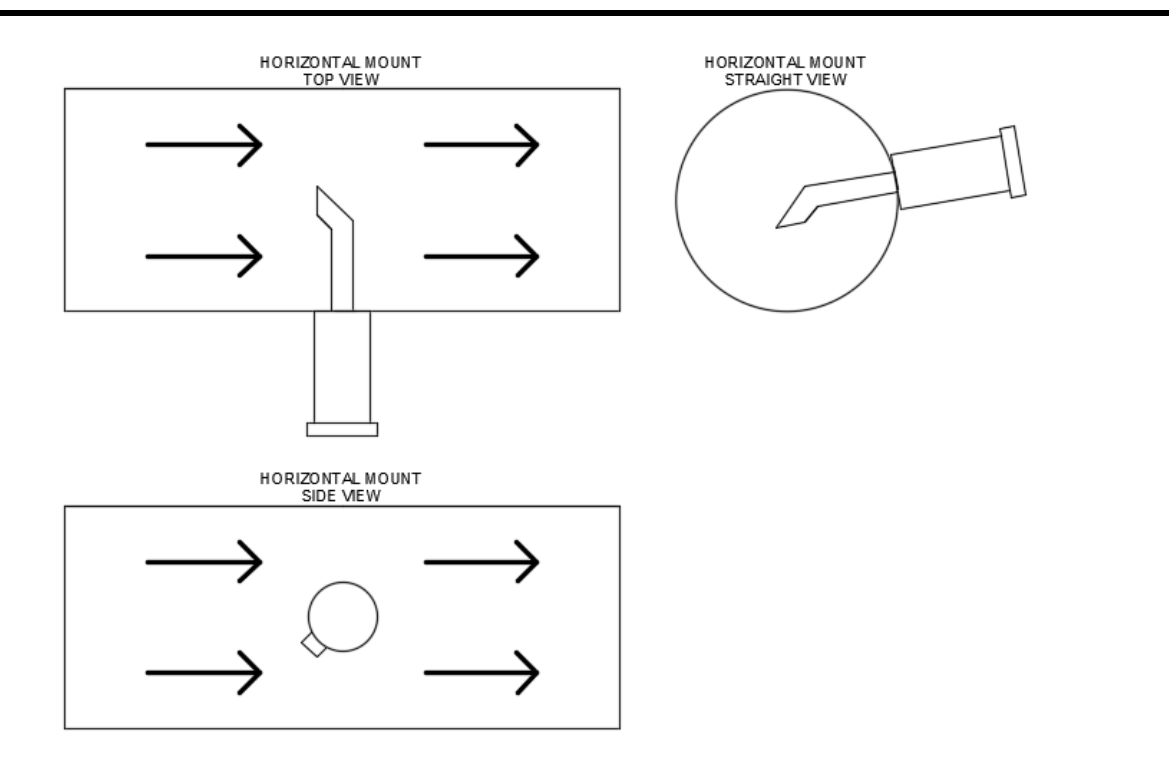

Alternate mounting when stack is horizontal (acceptable)

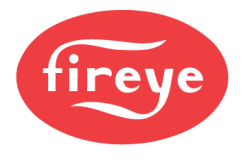

# Section 3: Wiring

| TERMINAL DIAGRAMS                                                   |  |
|---------------------------------------------------------------------|--|
| NXF4000 Diagram (Right and Bottom Terminals)                        |  |
| NXF4000 Diagram (Left and Bottom Terminals)                         |  |
| PPC4000 Diagram (Right and Bottom Terminals)                        |  |
| PPC4000 Diagram (Left and Bottom Terminals)                         |  |
| TERMINAL BLOCK KIT 60-3004                                          |  |
| WIRING CONNECTIONS AND RATINGS                                      |  |
| P2 (24VDC Power Supply)                                             |  |
| P3 (Line Power)                                                     |  |
| P4 (Relay Outputs)                                                  |  |
| P5 (Line Outputs)                                                   |  |
| P10 (Flame Scanners)                                                |  |
| P11 (Analog Inputs)                                                 |  |
| P12 (Communication)                                                 |  |
| P13 (Line Inputs)                                                   |  |
| P14 (VFD In Out)                                                    |  |
| P15 (Line Inputs)                                                   |  |
| WIRING DIAGRAMS                                                     |  |
| NXF4000 Example Wiring (page 1)                                     |  |
| NXF4000 Example Wiring (page 2)                                     |  |
| PPC4000 with BurnerLogix Example Wiring (page 1)                    |  |
| PPC4000 with BurnerLogix Example Wiring (page 2)                    |  |
| PPC4000 with BurnerPRO (No Valve Proving) Example Wiring (page 1)   |  |
| PPC4000 with BurnerPRO (No Valve Proving) Example Wiring (page 2)   |  |
| PPC4000 with BurnerPRO (With Valve Proving) Example Wiring (page 1) |  |
| PPC4000 with BurnerPRO (With Valve Proving) Example Wiring (page 2) |  |
| PPC4000 with 7800 SERIES Example Wiring (page 1)                    |  |
| PPC4000 with 7800 SERIES Example Wiring (page 2)                    |  |
| PPC4000 with FLAME MONITOR Example Wiring (page 1)                  |  |
| PPC4000 with FLAME MONITOR Example Wiring (page 2)                  |  |
| VFD WIRING                                                          |  |
| Supported Drives                                                    |  |
| Safety Requirement                                                  |  |
| 4-20mA Feedback from the VFD                                        |  |
| Encoder Feedback                                                    |  |
| Encoder Selection                                                   |  |
| Encoder Wiring                                                      |  |
| Wiring Example ABB ACS550/ACS580 to NXF4000                         |  |
| Wiring Example ABB ACS550/ACS580 to PPC4000                         |  |

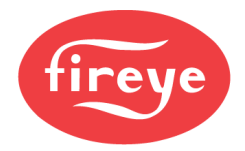

| ABB ACS550 Parameters                               |  |
|-----------------------------------------------------|--|
| ABB ACS580 Parameters                               |  |
| ABB ACS550/ACS580 Parameter Notes                   |  |
| VFD Bypass                                          |  |
| USER INTERFACES                                     |  |
| NXD410TS                                            |  |
| NXTSD507HD and NXTSD512HD                           |  |
| FX SERVOS                                           |  |
| Power Requirements                                  |  |
| Quick Disconnect Cord Sets                          |  |
| Quick Disconnect Field Wiring                       |  |
| Field Wiring Using Fixed Cable or Conduit           |  |
| FX04 Terminal Layout                                |  |
| FX20 Terminal Layout                                |  |
| FX50 Terminal Layout                                |  |
| DIGITAL INPUTS                                      |  |
| USER DIGITAL OUTPUTS                                |  |
| SENSORS                                             |  |
| Passive Sensors                                     |  |
| Active Sensors                                      |  |
| BLPS Pressure Sensor Wiring                         |  |
| TS Temperature Sensor Wiring                        |  |
| PLANT MASTER PMSTR-4000                             |  |
| ANALOG OUTPUT                                       |  |
| SEQUENCING                                          |  |
| SPECIAL WIRING APPLICATIONS                         |  |
| Connecting Externally Proven Devices to the NXF4000 |  |
| Wiring Example                                      |  |
| First-Out Annunciation                              |  |
| Wiring Example                                      |  |
| Using External End Switches with the NXF4000        |  |
| Wiring Example                                      |  |
| Using a Single Servo                                |  |

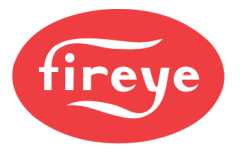

### **TERMINAL DIAGRAMS**

### NXF4000 Diagram (Right and Bottom Terminals)

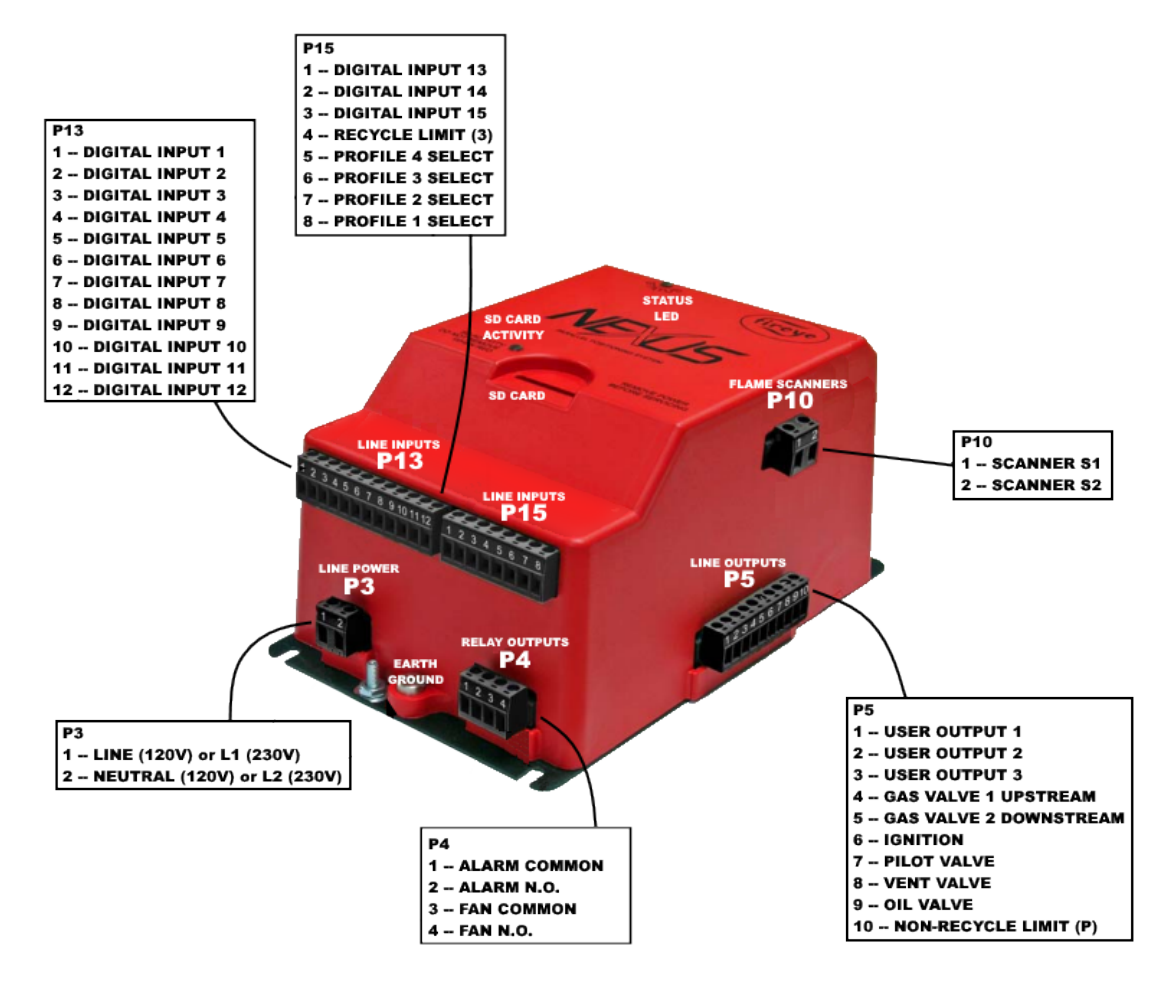

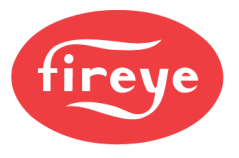

### NXF4000 Diagram (Left and Bottom Terminals)

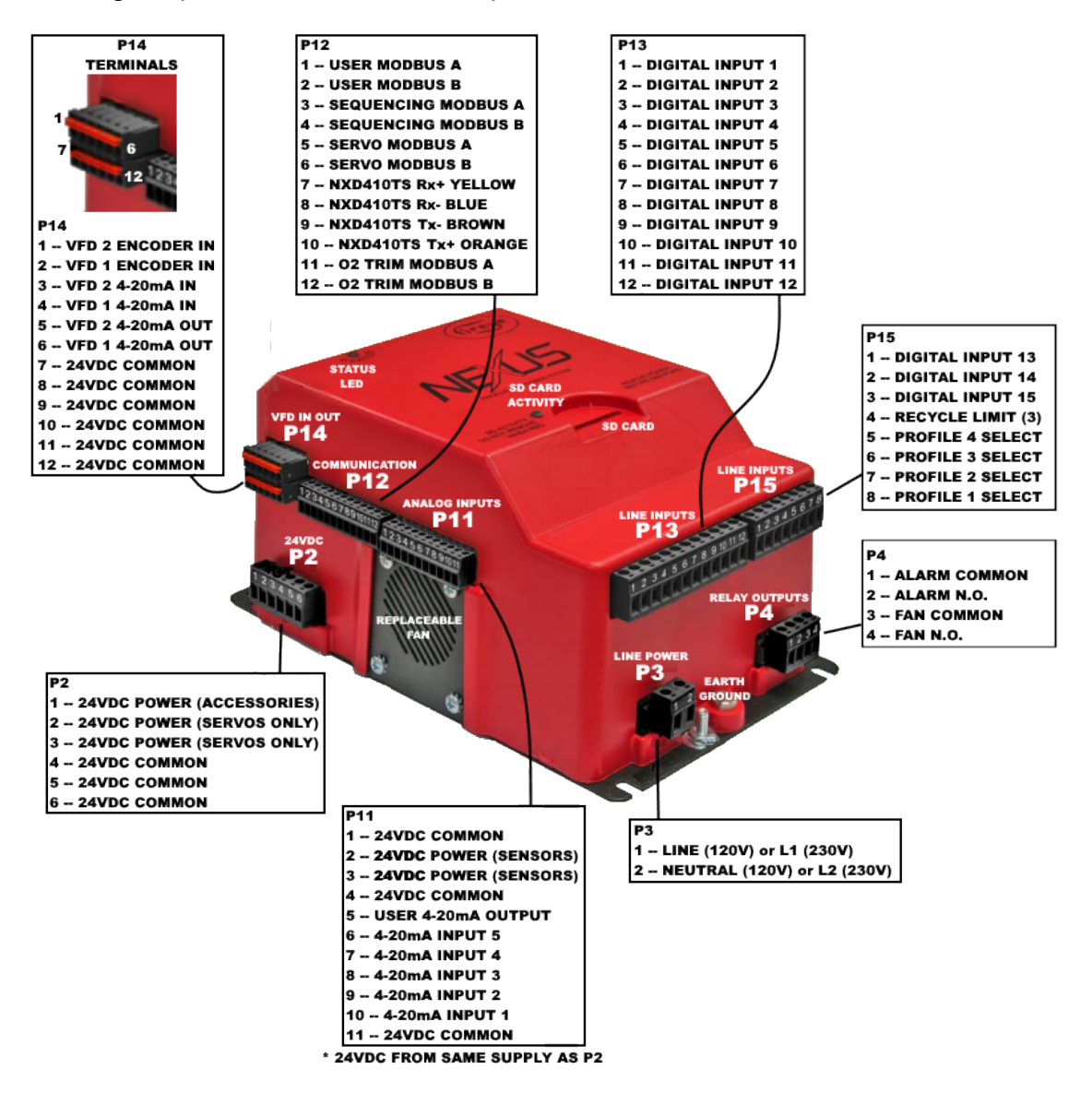

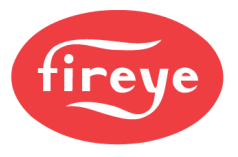

### PPC4000 Diagram (Right and Bottom Terminals)

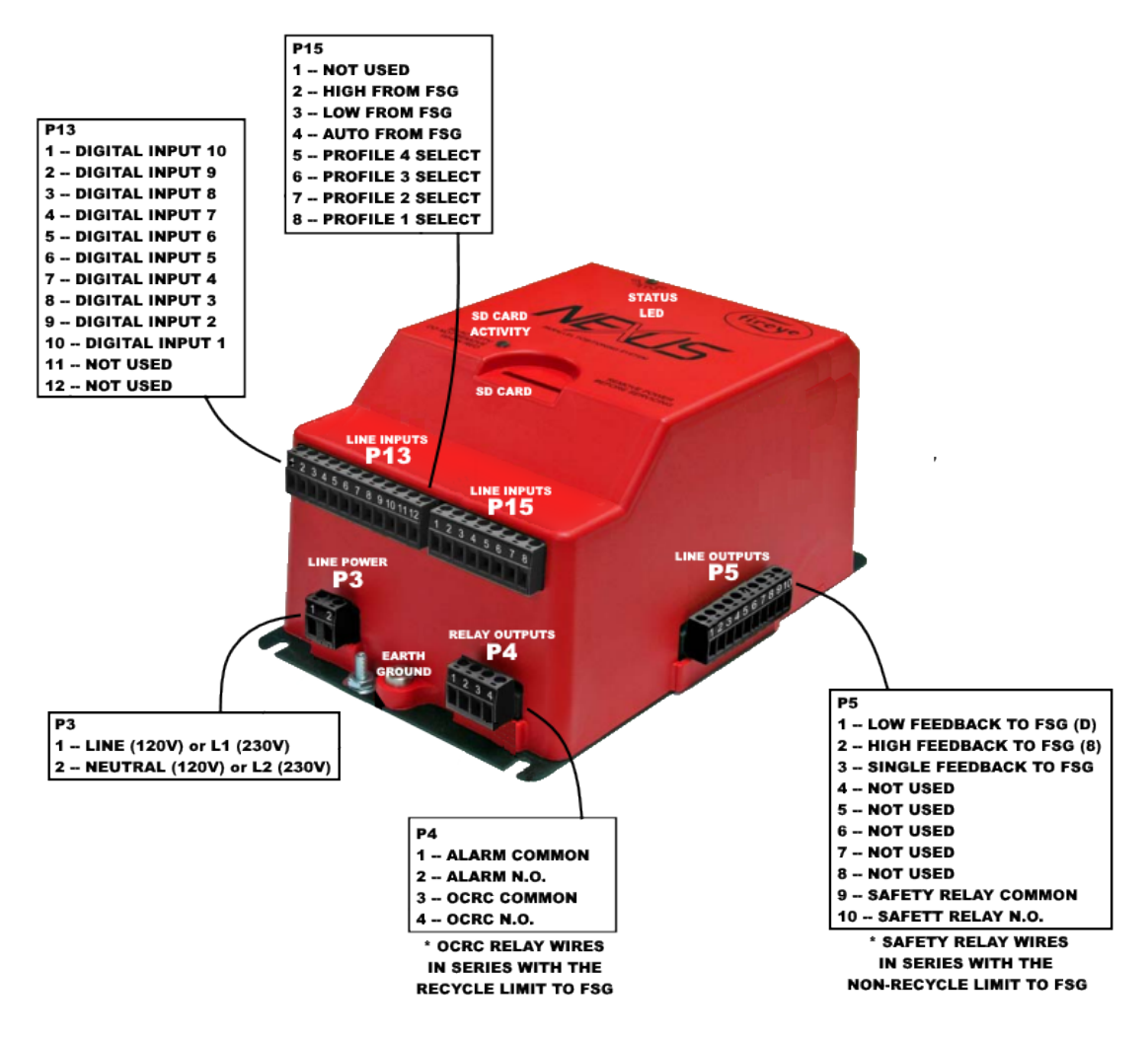

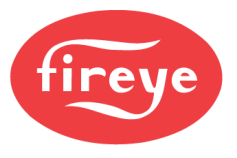

### PPC4000 Diagram (Left and Bottom Terminals)

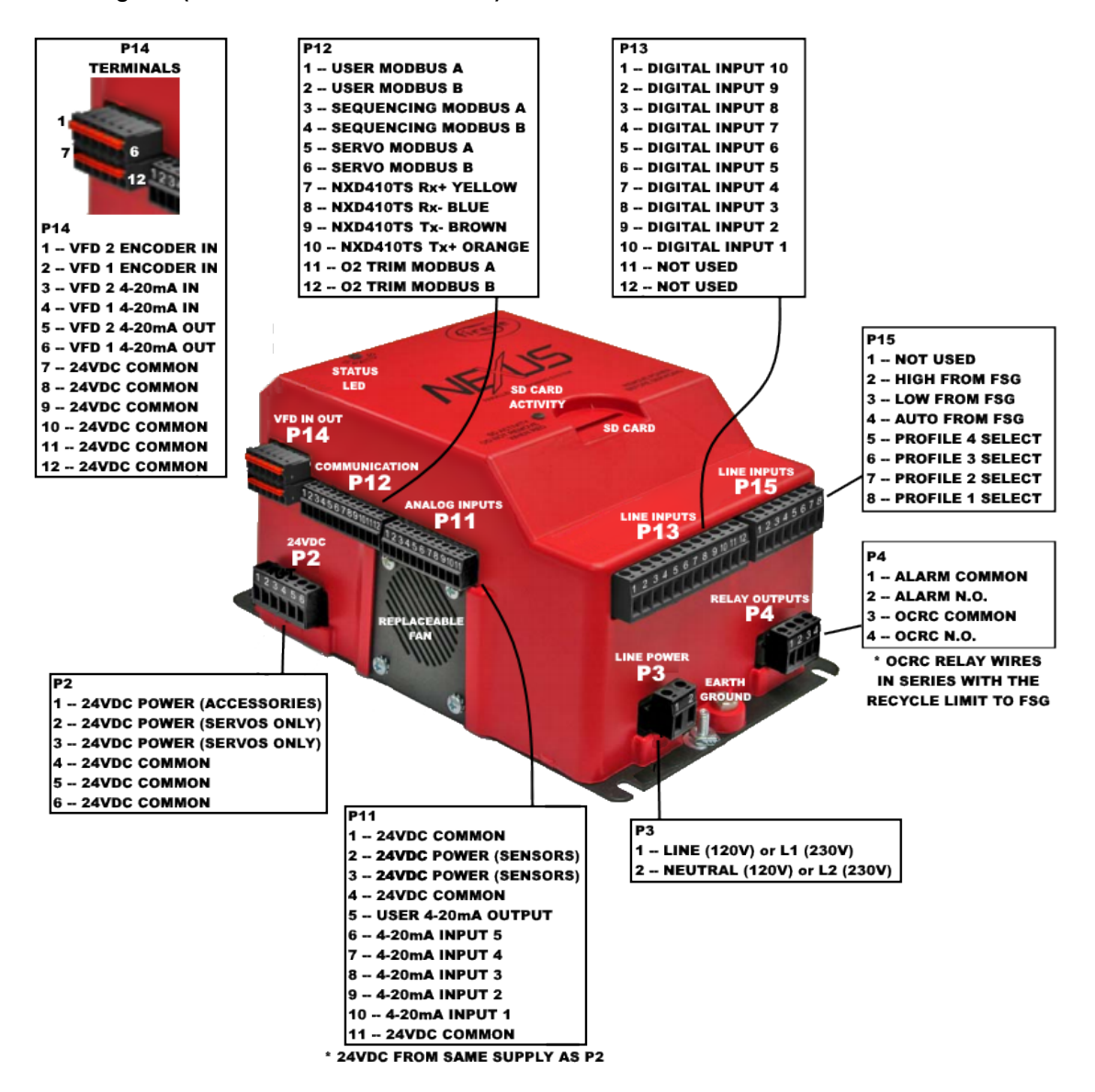

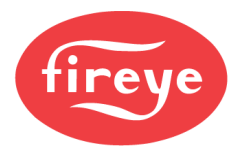

### TERMINAL BLOCK KIT 60-3004

Terminal blocks are not shipped with either the NXF4000 or PPC4000. Part number 60-3004 (Terminal Block Kit) must be ordered if needed for a new installation. Replacements of existing controls do not require this kit as the terminal blocks will already be present.

One of each terminal shown below is shipped with 60-3004. Note that while P10 is only used with the NXF4000, it is shipped with each terminal block kit.

| Position | Description                                                                                                    | Supplied With |
|----------|----------------------------------------------------------------------------------------------------|---------------|
| P2       | 6-position terminal block, labeled (screw terminals 5.08mm pitch)                                                 | 60-3004       |
| P3       | 2-position terminal block, labeled (screw terminals 7.62mm pitch)                                                 | 60-3004       |
| P4       | 4-position terminal block, labeled (screw terminals 5.08mm pitch)                                                 | 60-3004       |
| P5       | 10-position terminal block, labeled (screw terminals 5.08mm pitch)                                                | 60-3004       |
| P10      | 2-position terminal block, labeled (screw terminals 7.62mm pitch)<br>ONLY USED WITH NXF4000 (DISCARD FOR PPC4000) | 60-3004       |
| P11      | 11-position terminal block, labeled (screw terminals 3.5mm pitch)                                                 | 60-3004       |
| P12      | 12-position terminal block, labeled (screw terminals 3.5mm pitch)                                                 | 60-3004       |
| P13      | 12-position terminal block, labeled (screw terminals 5.08mm pitch)                                                | 60-3004       |
| P14      | 6-position/2-row terminal block (spring terminals, 3.5mm pitch)                                                   | NXCESVFD      |
| P15      | 8-position terminal block, labeled (screw terminals 5.08mm pitch)                                                 | 60-3004       |

Terminal block P14 is supplied with the NXCESVFD add-on card.

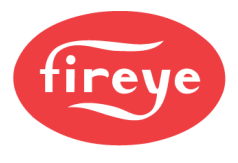

### WIRING CONNECTIONS AND RATINGS

WARNING: Published load ratings assume that contacts will not be required to handle inrush current more often than once every 15 seconds. Using switches, solenoids, relays or other devices with a tendency to chatter may lead to premature failure. Following the tripping of a circuit breaker, blown fuse, power interruption or any anomaly with external current consuming devices, it is recommended to initiate a test of an operating cycle with the fuel input turned off. This is to ensure proper operation.

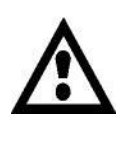

WARNING: Ensure that electric power is turned off before servicing. Be aware that power to some interlocks (operating controls, air flow switches, modulating circuits, etc.) may be derived from sources other than what is controlling the NXF4000.

Line outputs listing VA ratings permit the connection of transformers, solenoids, valves and similar devices whose inrush current is approximately the same as their running current. Motor loads should not be directly connected – use an interposing relay, starter or contactor if necessary. The total for all loads connected to these outputs must not exceed 2000VA.

Relay outputs rated as pilot duty only permit the connection of relays, solenoid valves, lamps, and similar devices where the total operating load does not exceed the published rating and where the total inrush current does not exceed 10 times the rating. For the combustion air fan, this output is intended to be connected to a motor starter, contactor, relay or VFD enable input. Do not connect the combustion air fan directly through this relay.

### P2 (24VDC Power Supply)

| Terminal                                                                                                    | Туре                                                                                                    | Description                                                                         |                                                                           | Notes                                        |
|----------------------------------------------------------------------------------------------------|----------------------------------------------------------------------------------------------------|-------------------------------------------------------------------------------------|---------------------------------------------------------------------------|----------------------------------------------|
| P2.1                                                                                                    | _                                                                                                    | 24VDC power for Fireye-appro<br>DO NOT USE FOR SERVO P                              | ved accessories<br>OWER                                                   | 59-561 Red<br>59-565 Red                     |
| P2.2                                                                                                    | Power                                                                                                    | 24V/DC nower for Eirove EX as                                                       | n (00                                                                     | 50 565 Dod                                   |
| P2.3                                                                                                    |                                                                                                    |                                                                                     | 1005                                                                      | 59-505 Reu                                   |
| P2.4                                                                                                    |                                                                                                    |                                                                                     |                                                                           | 50 504 DL L                                  |
| P2.5                                                                                                    | Common                                                                                                    | 0VDC common for internal 24                                                         | /DC power supply                                                          | 59-561 Black<br>59-565 Black                 |
| P2.6                                                                                                    |                                                                                                    |                                                                                     |                                                                           | 00-000 Didok                                 |
| WARNING: Do not connect any devices to the 24VDC power supply other than Fireye-approved servos, user interfaces or accessories. |                                                                                                    |                                                                                     |                                                                           |                                              |
| INTERN                                                                                                    | INTERNAL POWER SUPPLY IS RATED FOR 120W TOTAL – ONLY 85W CAN BE USED FOR SERVO POWER<br>ONLY APPROVED ACCESSORIES LISTED BELOW MAY BE CONNECTED |                                                                                     |                                                                           |                                              |
| <u>Servos</u><br>FX04 = 7.5W<br>FX20 = 35W<br>FX50 = 38W                                                                         |                                                                                                    | <u>User interfaces</u><br>NXD410TS = 5W<br>NXTSD507HD = 10.8W<br>NXTSD512HD = 21.6W | <u>O<sub>2</sub> trim interfaces</u><br>NXCESO2 = 12W<br>FXO2TRIM-1 = 10W | <u>Other accessories</u><br>MB485ETH-CG = 3W |

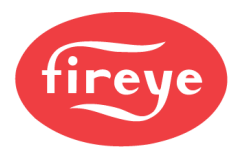

# P3 (Line Power)

| Terminal | Туре             | Description                                 | Notes                    |
|----------|------------------|---------------------------------------------|--------------------------|
| P3.1     |                  | Line (120VAC input) or L1 (230VAC input)    | 120VAC                   |
| P3.2     | Incoming<br>Line | Neutral (120VAC input) or L2 (230VAC input) | 230VAC (-230V models)    |
|          |                  | Earth ground, 8-32 threaded stud            | +10% to -15%             |
| $\land$  | Refer to F       | ireye document <i>SN-100</i> for recommende | ed grounding techniques. |

# P4 (Relay Outputs)

| Terminal                                                                                            | Туре  | Description                                                                                          | Notes           |
|----------------------------------------------------------------------------------------------------|-------|----------------------------------------------------------------------------------------------------|-----------------|
| P4.1                                                                                                | Polov | Alarm output, common                                                                                 | Pilot duty only |
| P4.2                                                                                                | Relay | Alarm output, normally open                                                                          | 5A @ 250VAC     |
| P4.3                                                                                                | Dalau | NXF4000: Combustion air fan output, dry contact<br>PPC4000: OCRC relay, dry contact (see note below) | 164 @ 2500/40   |
| P4.4                                                                                                | Relay | NXF4000: Combustion air fan output, dry contact<br>PPC4000: OCRC relay, dry contact (see note below) | 10A @ 230VAC    |
| <b>NOTE:</b> The OCRC relay must be wired in series with the recycle limits of the flame safeguard. |       |                                                                                                    |                 |

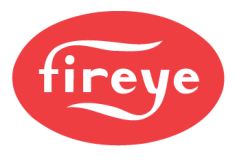

# P5 (Line Outputs)

| Terminal                                                                                                    | Туре                                | Description                                                                                            | Notes                                                     |
|----------------------------------------------------------------------------------------------------|-------------------------------------|----------------------------------------------------------------------------------------------------|-----------------------------------------------------------|
| $\land$                                                                                                    | WARNING<br>(water) lin<br>safeguard | E Electro-mechanical high pressure (steam) on the must remain in the non-recycle limit circul control. | r high temperature<br>it of the flame                     |
| P5.1                                                                                                    | Line Out                            | NXF4000: User programmable digital output 1<br>PPC4000: Low fire position feedback to FSG (legacy D)   | 480VA max load                                            |
| P5.2                                                                                                    | Line Out                            | NXF4000: User programmable digital output 2<br>PPC4000: High fire position feedback to FSG (legacy 8)  | 480VA max load                                            |
| P5.3                                                                                                    | Line Out                            | NXF4000: User programmable digital output 3<br>PPC4000: Single feedback to FSG (BurnerPRO)             | 480VA max load                                            |
| P5.4                                                                                                    | Line Out                            | NXF4000: Gas valve 1 (upstream)<br>PPC4000: not used                                                   | 575VA max load<br>(see note 1 below)                      |
| P5.5                                                                                                    | Line Out                            | NXF4000: Gas valve 2 (downstream)<br>PPC4000: not used                                                 | 575VA max load<br>(see note 1 below)                      |
| P5.6                                                                                                    | Line Out                            | NXF4000: Ignition<br>PPC4000: not used                                                                 | 575VA max load<br>(see note 1 below)                      |
| P5.7                                                                                                    | Line Out                            | NXF4000: Pilot valve<br>PPC4000: not used                                                              | 575VA max load<br>(see note 1 below)                      |
| P5.8                                                                                                    | Line Out                            | NXF4000: Vent valve<br>PPC4000: not used                                                               | 575VA max load<br>(see note 1 below)                      |
| P5.9                                                                                                    | NXF4000:<br>Line Out<br>PPC4000:    | NXF4000: Oil valve<br>PPC4000: Safety relay, dry contact (see note 2 below)                            | NXF4000: 575VA max load<br>(see note 1 below)<br>PPC4000: |
|                                                                                                    | Relay                               |                                                                                                    | 16A @ 250VAC                                              |
| P5 10                                                                                                    | NXF4000:<br>Line In                 | NXF4000: Non-recycle limits (legacy P input)                                                           | NXF4000: 120VAC/230VAC<br>@ 1mA                           |
| 10.10                                                                                                    | PPC4000:<br>Relay                   | PPC4000: Safety relay, dry contact (see note 2 below)                                                  | <b>PPC4000:</b><br>16A @ 250VAC                           |
| <b>NOTE 1:</b> Outputs P5.4 through P5.9 source power from input P5.10. This is a redundant safety feature that allows all outputs to become de-energized upon an opening of a non-recycle limit. <b>The total of all loads connected to outputs P5.4 through P5.9 must not exceed 2000VA.</b><br><b>NOTE 2:</b> The safety relay must be wired in series with the non-recycle limits of the flame safeguard. |                                     |                                                                                                    |                                                           |

# P10 (Flame Scanners)

| Terminal | Туре                  | Description                                                    | Notes               |
|----------|-----------------------|----------------------------------------------------------------|---------------------|
|          | WARNING<br>the high v | G: Always remove power when handling UV sc<br>voltage present. | anner wiring due to |
| P10.1    | Input                 | S1 scanner connection NXF4000 ONLY                             | UV: 300VAC          |
| P10.2    | Input                 | S2 scanner connection NXF4000 ONLY                             | DC: 12VDC           |

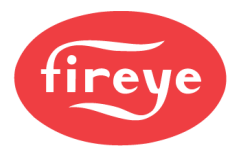

# P11 (Analog Inputs)

| Terminal | Туре       | Description                                 | Notes                                      |
|----------|------------|---------------------------------------------|--------------------------------------------|
| P11.1    | Common     | 0VDC common for sensors                     | From internal 24\/DC nower                 |
| P11.2    | Dowor      | 24VDC power for sensors                     | supply see terminals                       |
| P11.3    | rowei      | Use for sensors only – max load 100mA       | P2.1-P2.6 for note on total                |
| P11.4    | Common     | 0VDC common for internal 24VDC power supply |                                            |
| P11.5    | Analog Out | 4-20mA user programmable output             | Reference to common<br>Device max. 750-ohm |
| P11.6    | Analog In  | 4-20mA input, sensor 5                      | Reference to common<br>100-ohm impedance   |
| P11.7    | Analog In  | 4-20mA input, sensor 4                      | Reference to common<br>100-ohm impedance   |
| P11.8    | Analog In  | 4-20mA input, sensor 3                      | Reference to common<br>100-ohm impedance   |
| P11.9    | Analog In  | 4-20mA input, sensor 2                      | Reference to common<br>100-ohm impedance   |
| P11.10   | Analog In  | 4-20mA input, sensor 1 (PCV)                | Reference to common<br>100-ohm impedance   |
| P11.11   | Common     | 0VDC common for sensors                     | See P11.1 note above                       |

# P12 (Communication)

| Terminal                  | Туре                                  | Description                                                                          | Notes                        |
|---------------------------|---------------------------------------|--------------------------------------------------------------------------------------|------------------------------|
| P12.1                     | Madhua                                | User Modbus RTU connection A+ (see note below)                                       | 59-565 Orange                |
| P12.2                     | Woubus                                | User Modbus RTU connection B- (see note below)                                       | 59-565 Brown                 |
| NOTE: The a these user in | above connection<br>terfaces for user | n is also used for the NXTSD507HD and NXTSD512HD. A Modbus<br>· Modbus connectivity. | STCP server is provided with |
| P12.3                     | Modbuc                                | Sequencing Modbus RTU connection A+                                                  | For peer-to-peer             |
| P12.4                     | Woubus                                | Sequencing Modbus RTU connection B-                                                  | sequencing                   |
| P12.5                     | Madhua                                | Servo Modbus RTU connection A+                                                       | 59-565 Orange                |
| P12.6                     | Modbus                                | Servo Modbus RTU connection B-                                                       | 59-565 Brown                 |
| P12.7                     |                                       | NXD410TS terminal Rx+                                                                | 59-561 Yellow                |
| P12.8                     | Terminal                              | NXD410TS terminal Rx-                                                                | 59-561 Blue                  |
| P12.9                     | renninai                              | NXD410TS terminal Tx-                                                                | 59-561 Brown                 |
| P12.10                    |                                       | NXD410TS terminal Tx+                                                                | 59-561 Orange                |
| P12.11                    | Modbus                                | O2 trim Modbus RTU connection A+                                                     | 59-565 Orange                |
| P12.12                    | Modbus                                | O2 trim Modbus RTU connection B-                                                     | 59-565 Brown                 |

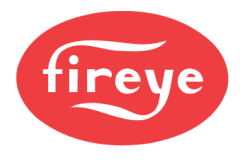

### P13 (Line Inputs)

| Terminal | Туре    | Description                                           | Notes               |
|----------|---------|-------------------------------------------------------|---------------------|
| P13.1    | Line In | NXF4000: Digital input 1<br>PPC4000: Digital input 10 | 120VAC/230VAC @ 1mA |
| P13.2    | Line In | NXF4000: Digital input 2<br>PPC4000: Digital input 9  | 120VAC/230VAC @ 1mA |
| P13.3    | Line In | NXF4000: Digital input 3<br>PPC4000: Digital input 8  | 120VAC/230VAC @ 1mA |
| P13.4    | Line In | NXF4000: Digital input 4<br>PPC4000: Digital input 7  | 120VAC/230VAC @ 1mA |
| P13.5    | Line In | NXF4000: Digital input 5<br>PPC4000: Digital input 6  | 120VAC/230VAC @ 1mA |
| P13.6    | Line In | NXF4000: Digital input 6<br>PPC4000: Digital input 5  | 120VAC/230VAC @ 1mA |
| P13.7    | Line In | NXF4000: Digital input 7<br>PPC4000: Digital input 4  | 120VAC/230VAC @ 1mA |
| P13.8    | Line In | NXF4000: Digital input 8<br>PPC4000: Digital input 3  | 120VAC/230VAC @ 1mA |
| P13.9    | Line In | NXF4000: Digital input 9<br>PPC4000: Digital input 2  | 120VAC/230VAC @ 1mA |
| P13.10   | Line In | NXF4000: Digital input 10<br>PPC4000: Digital input 1 | 120VAC/230VAC @ 1mA |
| P13.11   | Line In | NXF4000: Digital input 11<br>PPC4000: not used        | 120VAC/230VAC @ 1mA |
| P13.12   | Line In | NXF4000: Digital input 12<br>PPC4000: not used        | 120VAC/230VAC @ 1mA |

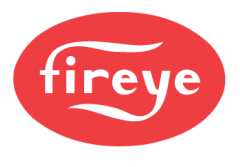

### P14 (VFD In Out)

| Terminal                                                                                                    | Туре       | Description                                                                 | Notes                                                                   |  |  |
|----------------------------------------------------------------------------------------------------|------------|-----------------------------------------------------------------------------|-------------------------------------------------------------------------|--|--|
| P14.1                                                                                                    | Pulse In   | Encoder feedback input for VFD 2                                            | Reference to common<br>2.4k pull up to 24VDC<br>Use open collector type |  |  |
| P14.2                                                                                                    | Pulse In   | Encoder feedback input for VFD 1                                            | Reference to common<br>2.4k pull up to 24VDC<br>Use open collector type |  |  |
| P14.3                                                                                                    | Analog In  | 4-20mA feedback input from VFD 2                                            | Reference to common<br>100-ohm impedance                                |  |  |
| P14.4                                                                                                    | Analog In  | 4-20mA feedback input from VFD 1                                            | Reference to common<br>100-ohm impedance                                |  |  |
| P14.5                                                                                                    | Analog Out | 4-20mA command to VFD 2<br>4-20mA user programmable output (see note below) | Reference to common<br>Device max. 750-ohm                              |  |  |
| P14.6                                                                                                    | Analog Out | 4-20mA command to VFD 1<br>4-20mA user programmable output (see note below) | Reference to common<br>Device max. 750-ohm                              |  |  |
| <b>NOTE:</b> The two analog outputs from the NXCESVFD add-on card can be used as user programmable outputs if not needed for VFD use. |            |                                                                             |                                                                         |  |  |
| P14.7                                                                                                    | Common     | 0VDC common for VFD inputs and outputs                                      | Common to internal 24VDC power supply (non-isolated)                    |  |  |
| P14.8                                                                                                    |            |                                                                             |                                                                         |  |  |
| P14.9                                                                                                    |            |                                                                             |                                                                         |  |  |
| P14.10                                                                                                    |            |                                                                             |                                                                         |  |  |
| P14.11                                                                                                    |            |                                                                             |                                                                         |  |  |
| P14.12                                                                                                    |            |                                                                             |                                                                         |  |  |

# P15 (Line Inputs)

| Terminal | Туре    | Description                                                                       | Notes               |
|----------|---------|-----------------------------------------------------------------------------------|---------------------|
| P15.1    | Line In | NXF4000: Digital input 13<br>PPC4000: not used                                    | 120VAC/230VAC @ 1mA |
| P15.2    | Line In | NXF4000: Digital input 14<br>PPC4000: High fire position command from FSG         | 120VAC/230VAC @ 1mA |
| P15.3    | Line In | NXF4000: Digital input 15<br>PPC4000: Low fire position command from FSG          | 120VAC/230VAC @ 1mA |
| P15.4    | Line In | NXF4000: Recycle limits (legacy 3 input)<br>PPC4000: Run in auto command from FSG | 120VAC/230VAC @ 1mA |
| P15.5    | Line In | Profile 4 select                                                                  | 120VAC/230VAC @ 1mA |
| P15.6    | Line In | Profile 3 select                                                                  | 120VAC/230VAC @ 1mA |
| P15.7    | Line In | Profile 2 select                                                                  | 120VAC/230VAC @ 1mA |
| P15.8    | Line In | Profile 1 select                                                                  | 120VAC/230VAC @ 1mA |

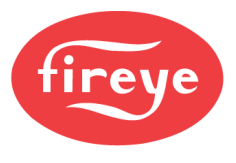

### WIRING DIAGRAMS

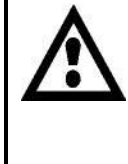

WARNING: Wiring diagrams as shown are only examples. Conditions specific to the installation must be considered. These diagrams are only intended to assist with designing an appropriate site-specific wiring diagram.

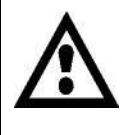

WARNING: Ensure that all digital inputs used are programmed for their specific functions. During commissioning, verify program settings and thoroughly test each digital input for proper operation.

The wiring diagrams as shown are intended to be used as examples for designing site-specific wiring. Each sample diagram is based upon the most common configurations and may not reflect the needs for all installations. Changes should be made with the understanding of the principles behind the example wiring diagrams to suit site-specific installations.

Programmable digital inputs are used for many features. Any of the digital inputs available can be used for any function. Specific input numbers are shown in the example wiring diagram, but any can be used as long as the correct input is programmed for the correct function.

It is very important to verify that any programmable digital input is properly programmed as well as to verify that operation is as intended. Digital input programming is non-volatile and will remain programmed unless intentionally erased or overwritten by the SD card.

If a digital input for a safety function is wired properly but not programmed (and not verified during commissioning), important safety functions may be missing from operation. For example, if the combustion airflow switch is connected to two digital inputs that are not programmed, the NXF4000 will assume they are in the non-recycle limit and will operate without the combustion airflow switch being monitored at all.

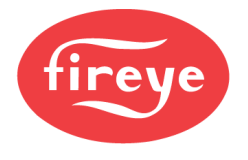

#### AC\$550 X3.29 B+ AC5550 X3.30 A-AC5550 X1.2 AI1 50 FX SERVO 20 → AC\$550 X1.3 AGND 30 AC\$550 X1.7 AO1 4 0 ⊘ P14-1 ⊘ P14-2 ⊘ P14-3 ⊙ P14-4 ⊘ P14-4 ⊙ P14-4 ⊙ P14-5 ⊙ P14-10 ⊙ P14-6 ⊙ P14-12 10 CARD MUST TO USE VFD NXCESVED C 50 (QD) CABLES 9 565 20 SFRV 30 4 Ø ž 10 Ø P2-1 Ø P2-2 P TO 85W POWER SUPPLIED BY P2-1 EXTERNAL 24VDC FOR MORE POW Ø P2-3 -Ø P2-4 Ø P2-5 Ø P2-6 Ø P12-1 NXF4000 Ø P12-2 Ø P12-3 (A) ĕ -Ø P12-4 24VDC+ Ø 595 G MODBUS SEQUENCING CONNECT IN DAISY CHAIN O OTHER NXF4000, PPC4000 Ø P12-5 24VDC- Ø-Ø P12-6 EARTH Ø PORT1 Ø P12-7 Ø P12-8 NXTSD5xx PORT 2 Ø V Ø P12-9 Ø P12-10 PORT3 Ø P12-11 Ø P12-12 ETHERNET MODBUS/TCP TO BMS В TS-,BLPS-Ø P11-1 24VDC+ Ø Ø P11-2 TWISTED/SHIELDED SIGNAL Ø Ø P11-3 NXD410TS AND NXTSD5xxHD CAN BE CONNECTED SIMULTANEOUSLY Ø P11-4 Ø P11-5 Ø P11-6 \* MUST PROGRAM INPUTS FOR THEIR SPECIFIC FUNCTIONS Ø P11-7 24VDC+ Ø Ø P11-8 DI 1 = BURNER CONTROL DI 3 = TRACK ON DI 7 = GVP NORM. OPEN DI 8 = GVP NORM. CLOSED DI 10 = AIRFLOW N. OPEN DI 11 = AIRFLOW N. CLOSED Ø P11-9 24VDC- Ø-OTS Ø P11-10 EARTH Ø Rx+ ⊘ -Ø P11-11 NXD4 Rx- Ø тя- ⊘-EARTH GROUND O P13-2 O P13-4 O P13-5 O P13-5 O P13-5 O P13-10\* O P13-10\* O P13-10\* O P13-10\* © P13-1\* Tx+ Ø 0 P3-1 0 P3-2 0 TRACK MOD ON/OFF VALVE PROVING PRESSURE SWITCH BURNER SWITCH TRACK MODULATION 24VDC+ 0 TIM SWIT Å Ĝ **VXCESO2** 24VDC- Øearth Ø АØ вØ SAMPLE CONNECTION DIAGRAM INCOMING POWER NXF4000 120VAC 50/60Hz NXF4000-230V 230VAC 50/60Hz → L2/N BUS JUNCTIONS SHOWN WITH DOTS →L1 BUS

### NXF4000 Example Wiring (page 1)

THESE INPUTS ARE EXAMPLE ONLY

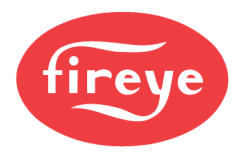

### NXF4000 Example Wiring (page 2)

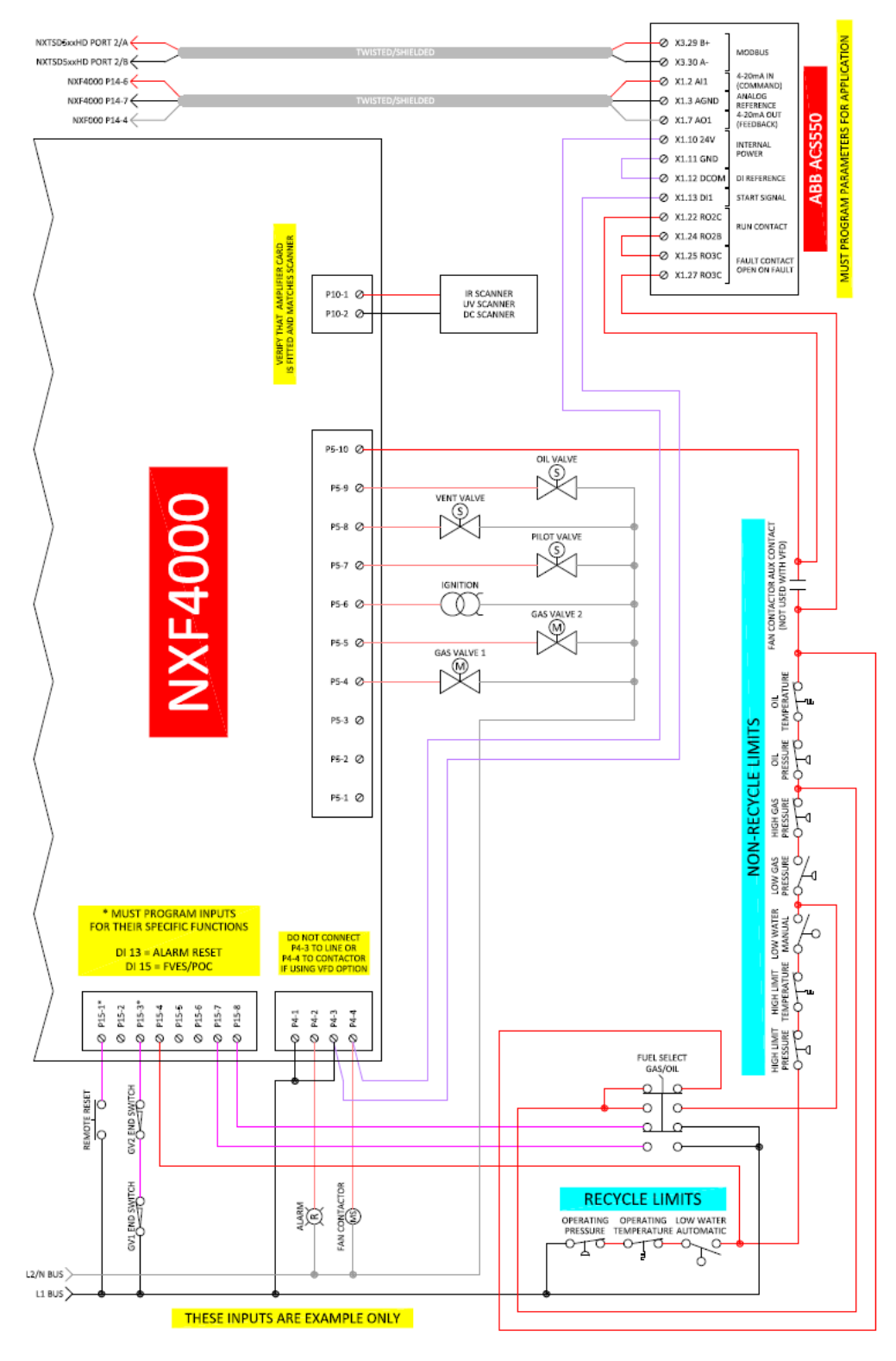

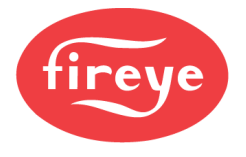

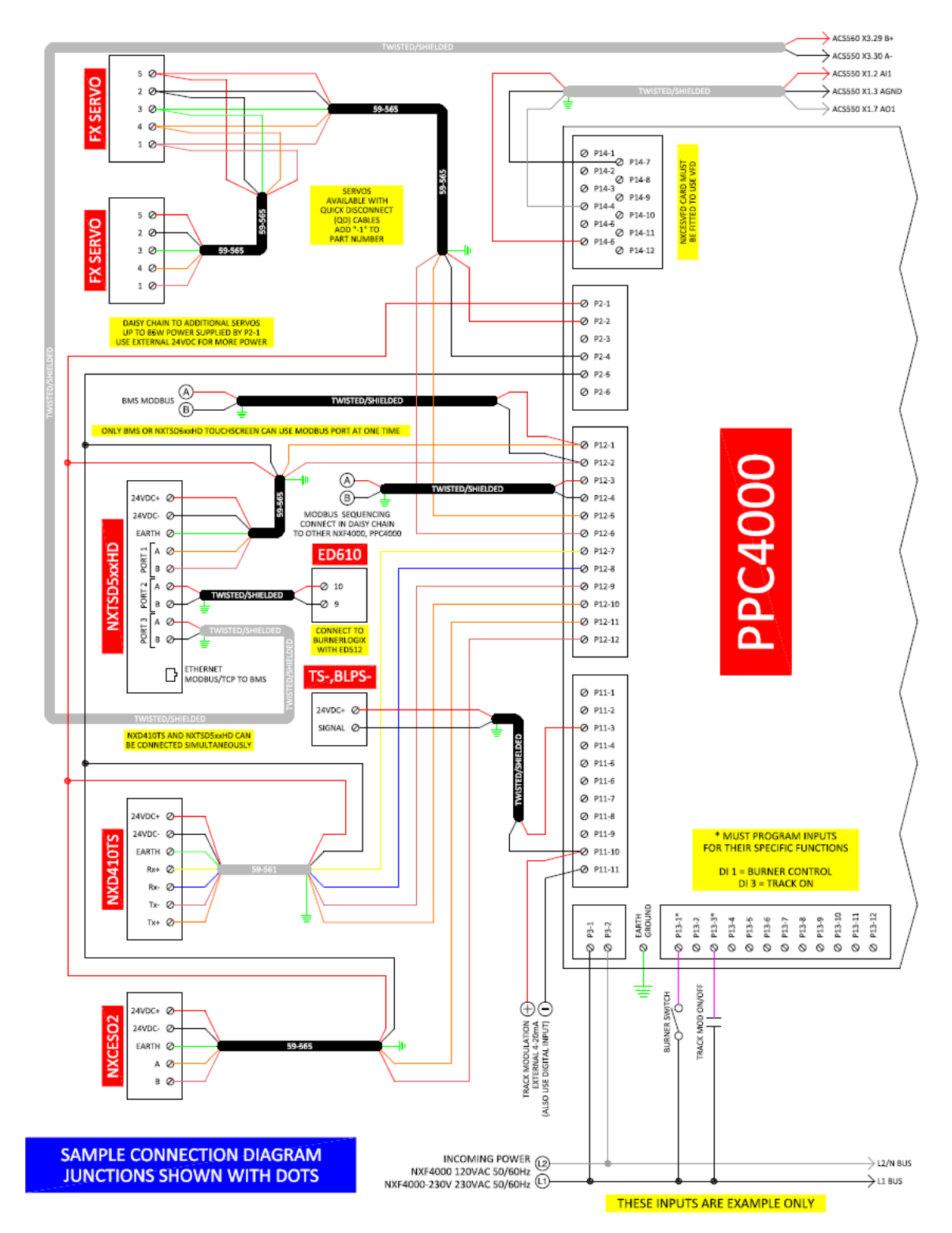

### PPC4000 with BurnerLogix Example Wiring (page 1)
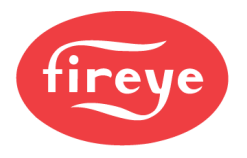

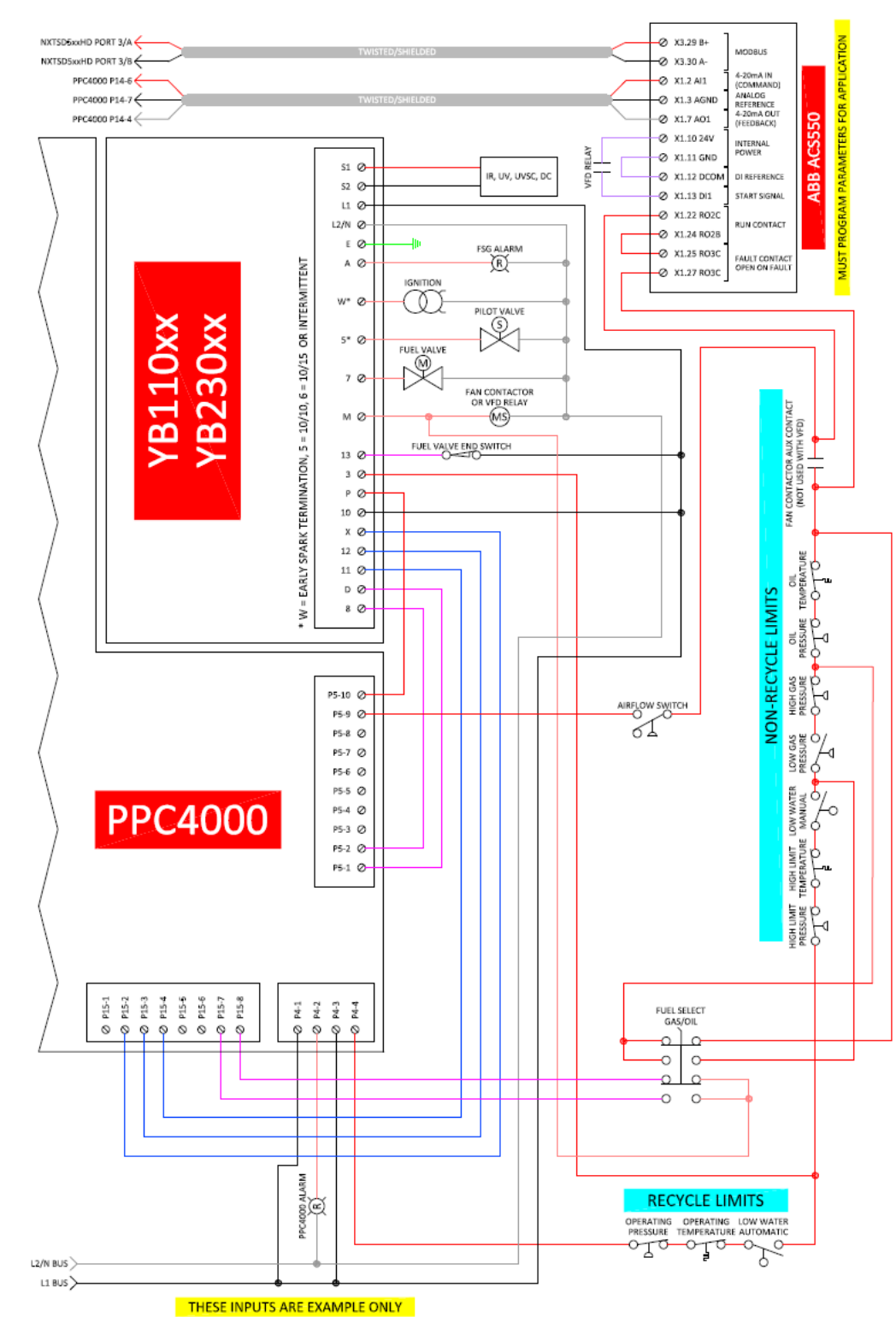

## PPC4000 with BurnerLogix Example Wiring (page 2)

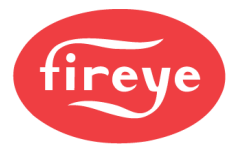

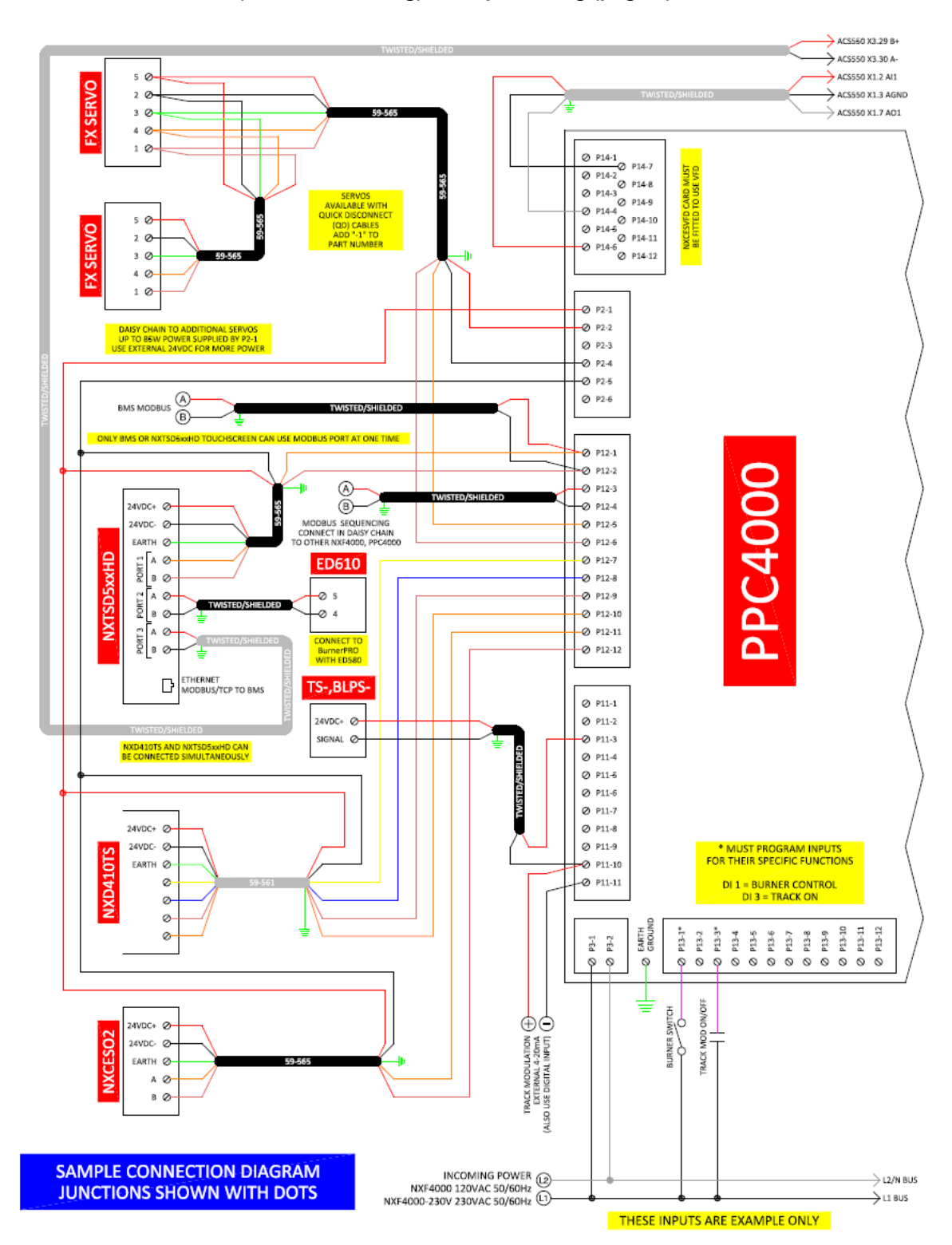

## PPC4000 with BurnerPRO (No Valve Proving) Example Wiring (page 1)

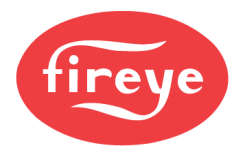

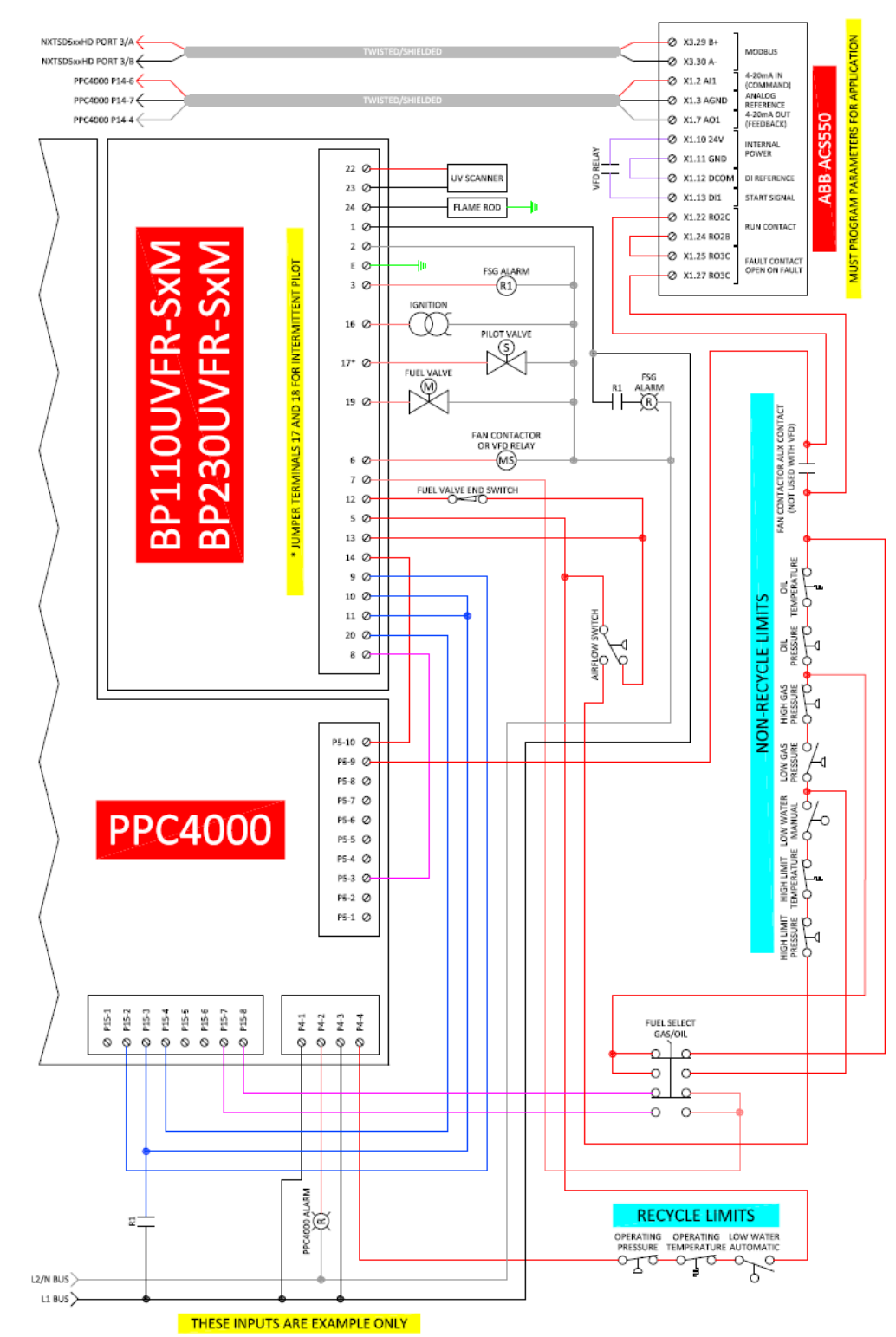

# PPC4000 with BurnerPRO (No Valve Proving) Example Wiring (page 2)

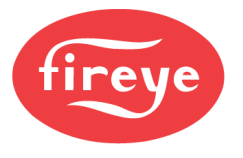

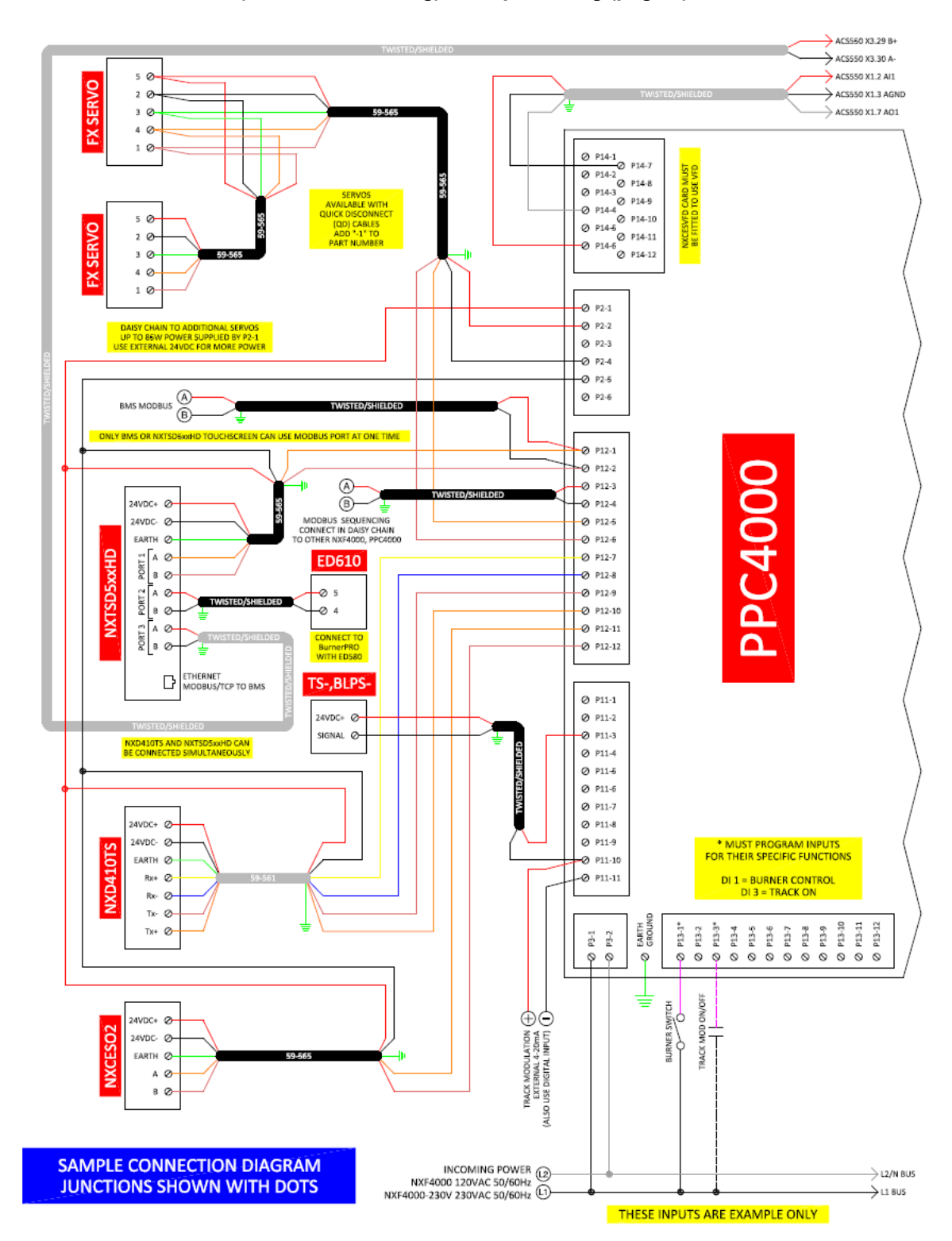

## PPC4000 with BurnerPRO (With Valve Proving) Example Wiring (page 1)

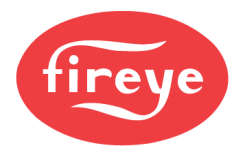

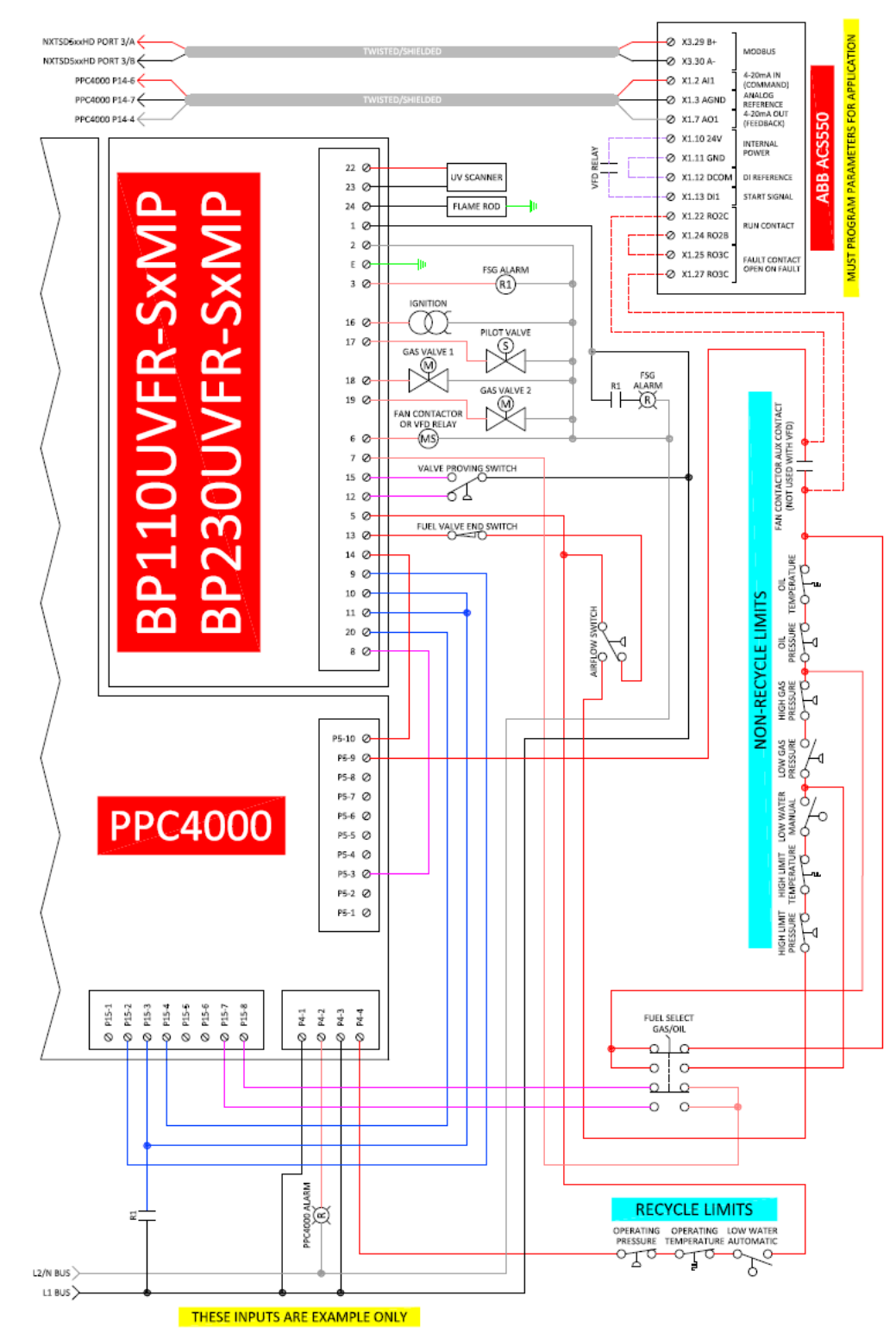

# PPC4000 with BurnerPRO (With Valve Proving) Example Wiring (page 2)

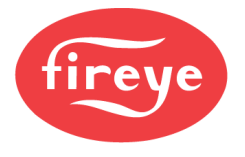

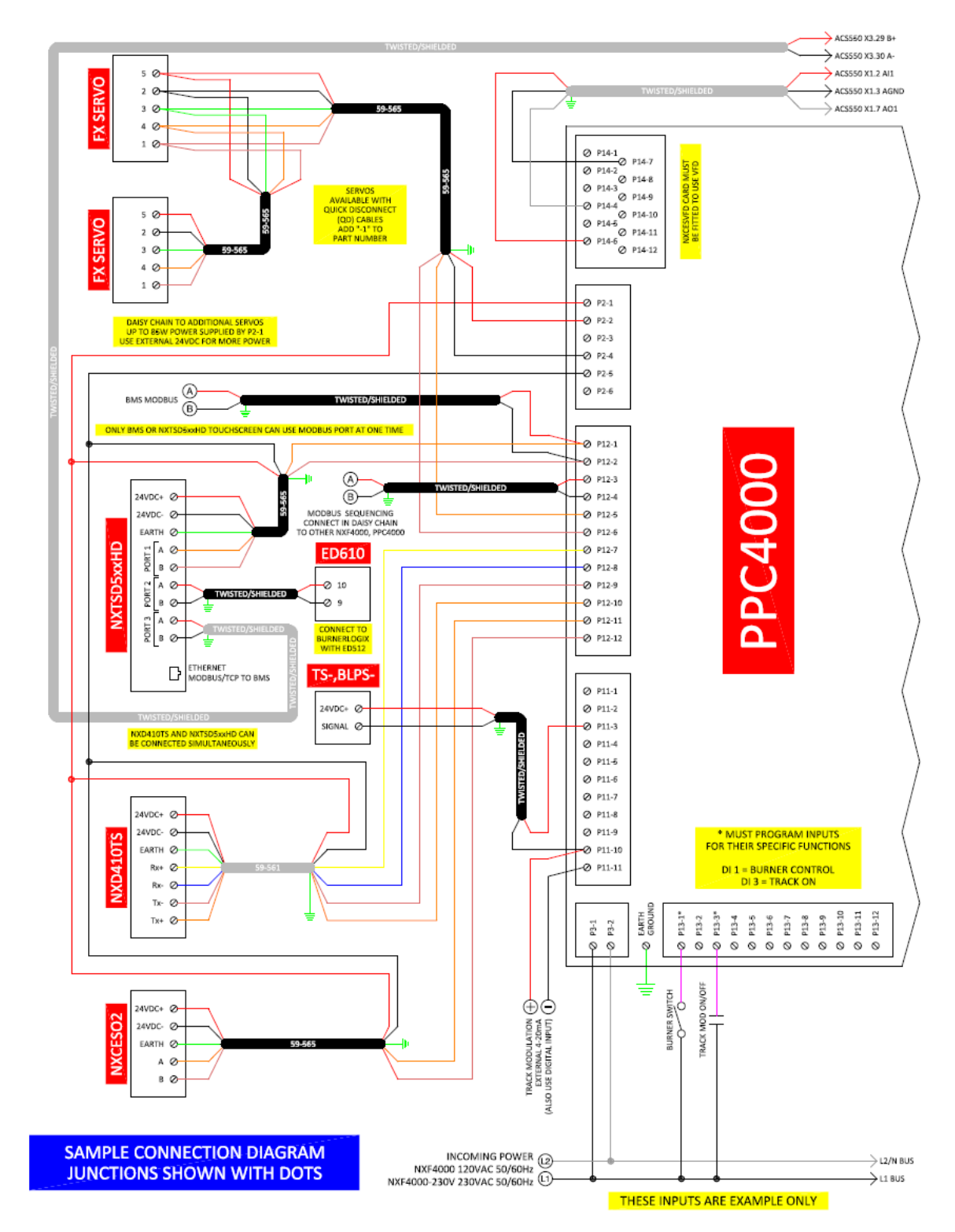

## PPC4000 with 7800 SERIES Example Wiring (page 1)

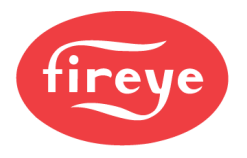

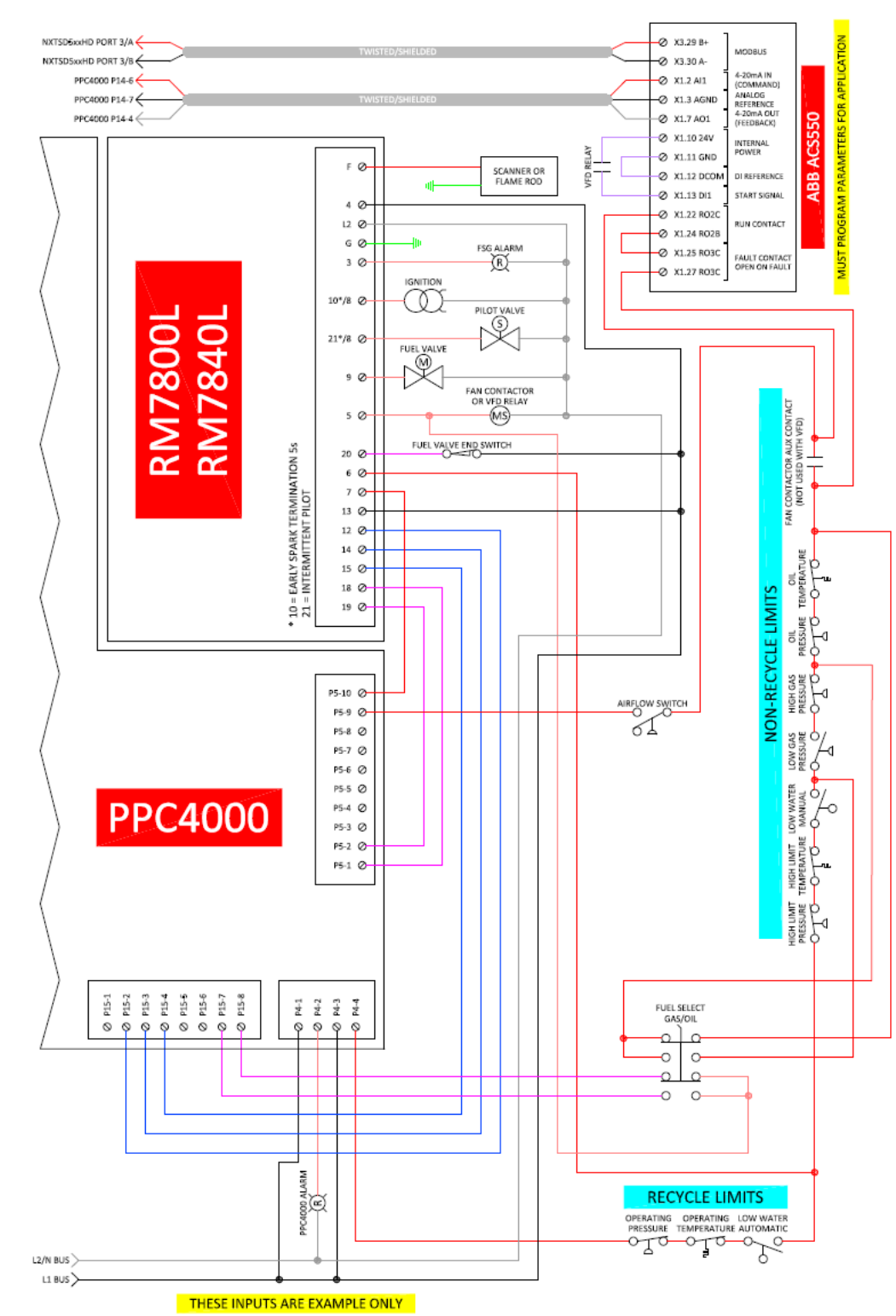

## PPC4000 with 7800 SERIES Example Wiring (page 2)

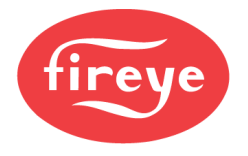

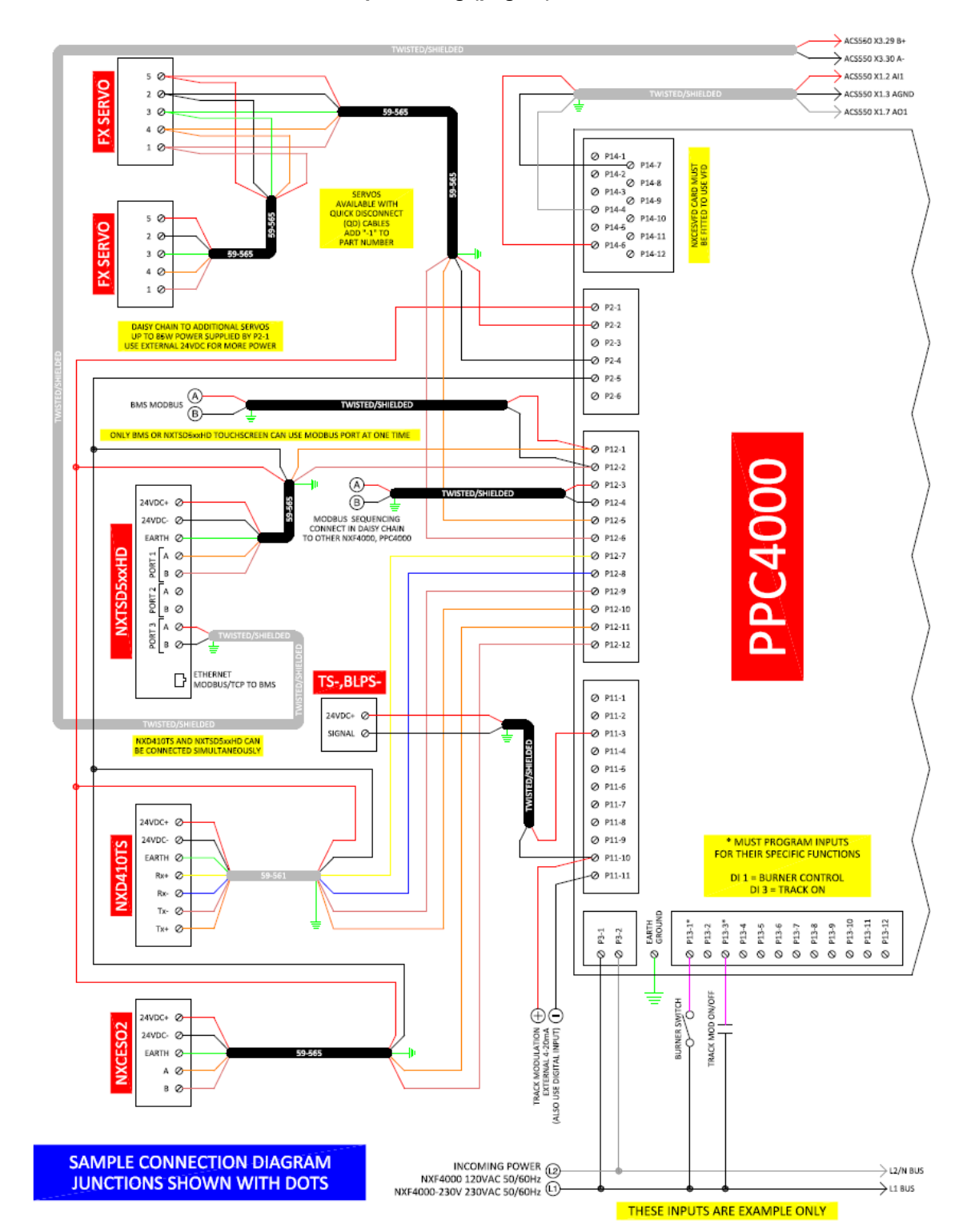

#### PPC4000 with FLAME MONITOR Example Wiring (page 1)

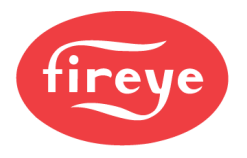

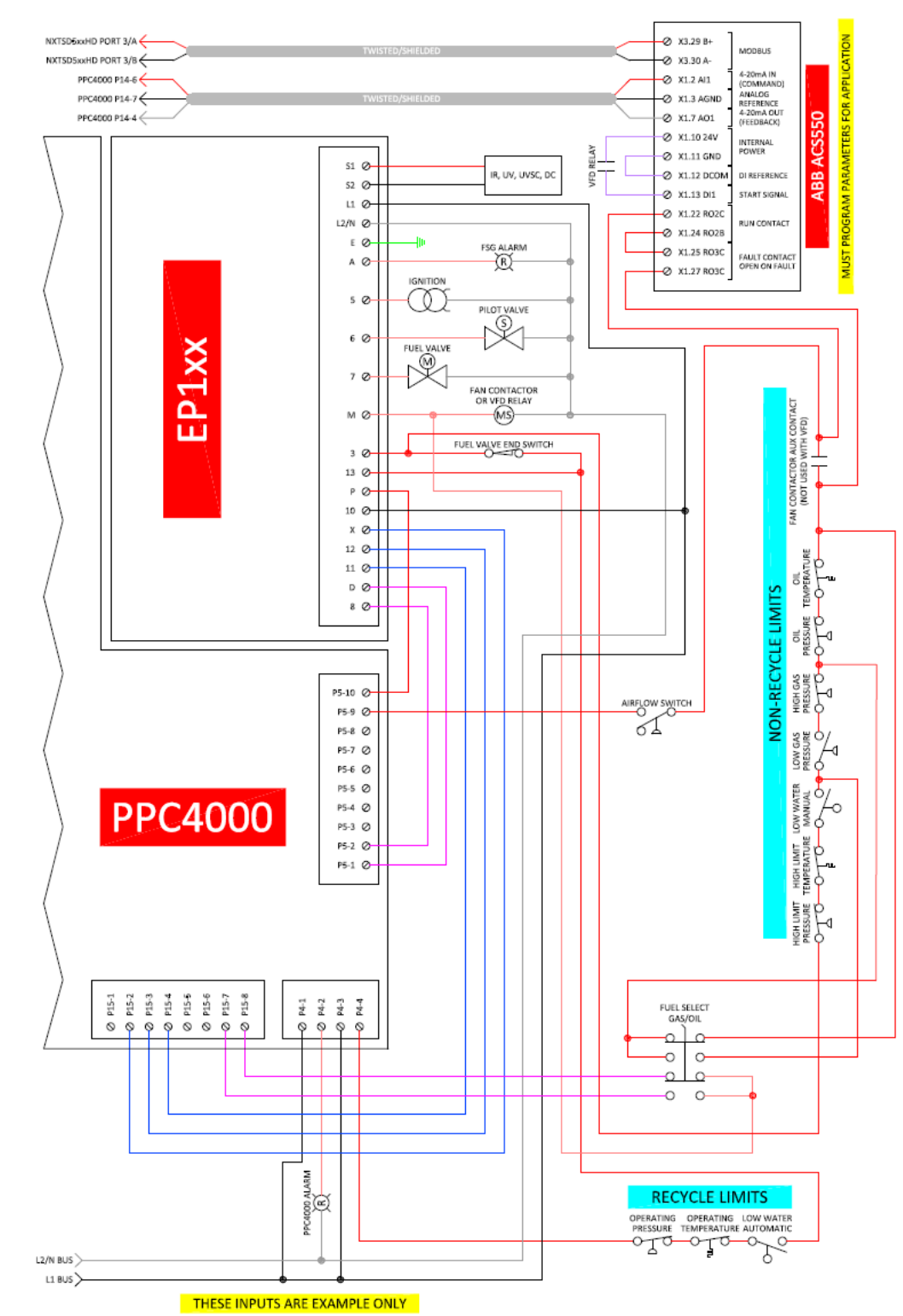

## PPC4000 with FLAME MONITOR Example Wiring (page 2)

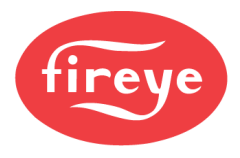

## **VFD WIRING**

For the NXF4000 and PPC4000, the NXCESVFD add-on card must be added to the system to enable the use of a VFD. To fit this card, the control must be powered down, the cover removed, and the card fitted to the top board of the control in the header provided. Once the cover is replaced, apply power and the VFD can be wired to the connections on terminal block P14 and the VFD channels can be configured for use. See *Installation* section for additional details.

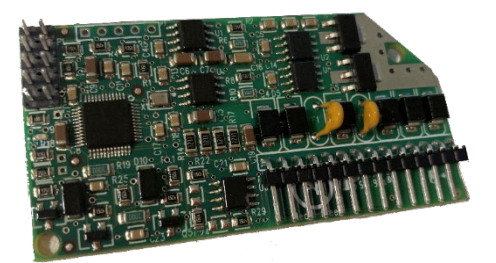

The NXCESVFD offers interfaces for up to two VFDs with either

encoder feedback or with 4-20mA feedback from the VFD. The analog outputs from any unused channels can be used as user-assignable analog outputs.

The NXF4000 and PPC4000 can have up to ten servos connected with up to four in use with any profile. Additionally, one or two VFDs may be added per profile. The minimum configuration supported is two servos, or one servo with one VFD. It is not possible to configure the control to only use one or two VFDs if there are not any servos, or to just use one servo alone without at least one VFD.

## **Supported Drives**

It is recommended that a constant torque (vector control) drive is used. This is due to the resolution provided in the control of the motor, which allows for a quicker response to a change in commands.

If a variable torque (volt/hertz control, or HVAC) drive is used there can be a lag in the response that is large enough to cause lockouts due to improper feedback. Lengthening the acceleration and deceleration times may allow the response to match what is expected but this will result in noticeably diminished performance in the burner response to the process.

## **Safety Requirement**

In a parallel positioning system, all channels of control must be closed loop. This means that feedback is checked to ensure that the commanded signals are being carried out properly. With the servos, this is done internally by an encoder and is part of the secure transmission between the servo and the control. Both the commands and feedback are carried out over the same bus connection. The VFD is treated the same as a servo in that feedback is required. Since the VFD is an external device, the connections between the control and the VFD are hard-wired. This allows for a couple of different options to be used to supply the feedback.

## 4-20mA Feedback from the VFD

The command signal to the VFD is an analog 4-20mA signal. The feedback can be provided by the VFD, also using a 4-20mA signal. The requirement for this to work is that the function of the 4-20mA output is properly assigned to indicate the running frequency of the VFD, in the same scale as the commanded frequency (typically 50Hz or 60Hz). Safety is provided with this method since the VFD is analyzing the electrical connection to the motor to determine if the motor is running as it should be. The VFD would have an internal fault if the motor was not running properly based upon the voltage and frequency being supplied.

If there was a situation where the motor was running but there was not any connection to the combustion air fan, the control would lockout based upon an airflow interlock safety fault.

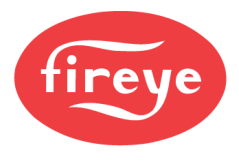

## **Encoder Feedback**

If required for the installation, an external encoder can be mounted to the motor shaft to provide the feedback to the control. If this option is used, the 4-20mA control signal still goes to the VFD, but the 4-20mA output from the VFD is not connected and instead the signal from the encoder provides feedback to the control. Note that when using an encoder, the VFD must be configured so that 4mA represents 0Hz and 20mA represents 50Hz or 60Hz (full motor RPM that is used to calculate the encoder pulses). When using 4-20mA feedback it is possible to program a minimum motor speed as the feedback can be scaled to take this into account.

## **Encoder Selection**

The encoder selected must have an open-collector NPN output type. The NXF4000 and PPC4000 have an internal pull-up resistor to work with this signal. 24VDC power is supplied to the encoder to produce the pulses.

The encoder can be either a single-channel or a quadrature-type. If the encoder is a quadrature-type it may have many outputs such as A, A', B, B', Z and Z', but only one output (A or B) is connected to the control.

Note that the output from an open-collector encoder should be limited to 30 feet or less and should be protected from noise as much as possible. Do not install in the same conduit as high-voltage wiring and use shielded cable.

It is also possible to use a "speed wheel" attached to the motor shaft with pulses detected by an inductive proximity sensor with NPN normally open output. The speed wheel must have the correct number of teeth.

The encoder output counts pulses as the motor shaft rotates. It is important to select an encoder with the correct number of counts per revolution (CPR). This can be determined using the following formula to determine the "counts" value to enter during configuration:

#### (Motor RPM x CPR) / 60

The NXF4000 and PPC4000 can have the encoder scale values set from 300 to 5000. This equates to a usable CPR range of 11 to 171 for a 1750-rpm motor, and a range of 6 to 85 for a 3500-rpm motor. If the encoder used has too many pulses, "divide-by" modules are available to re-scale the output. When commissioning, the encoder values are scaled from 0 to 1000, with 1000 representing full motor speed. Note that the encoder scale value entered is not going to represent the maximum speed of the motor.

#### **Encoder Wiring**

| Description         | NXF4000/PPC4000 Terminal | Encoder Terminal       |  |
|---------------------|--------------------------|------------------------|--|
| Power supply 24VDC  | P2.1                     | +VDC                   |  |
| Signal from opcodor | VFD1: P14.5              | A or B                 |  |
| Signal from encoder | <b>VFD2:</b> P14.6       | (non-inverted signals) |  |
| Power supply common | VFD1: P14.8              | COM                    |  |
|                     | <b>VFD2:</b> P14.7       | COM                    |  |
| Shield              | to earth ground          | n/a                    |  |

Note that the encoder terminals have generic names – these will vary by manufacturer, but each should have a terminal to cover the function.

Multiple terminal options are listed for 24VDC power and common on the NXF4000 and PPC4000. Any available terminal can be used.

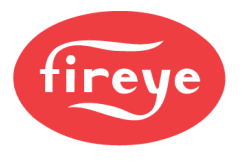

## Wiring Example ABB ACS550/ACS580 to NXF4000

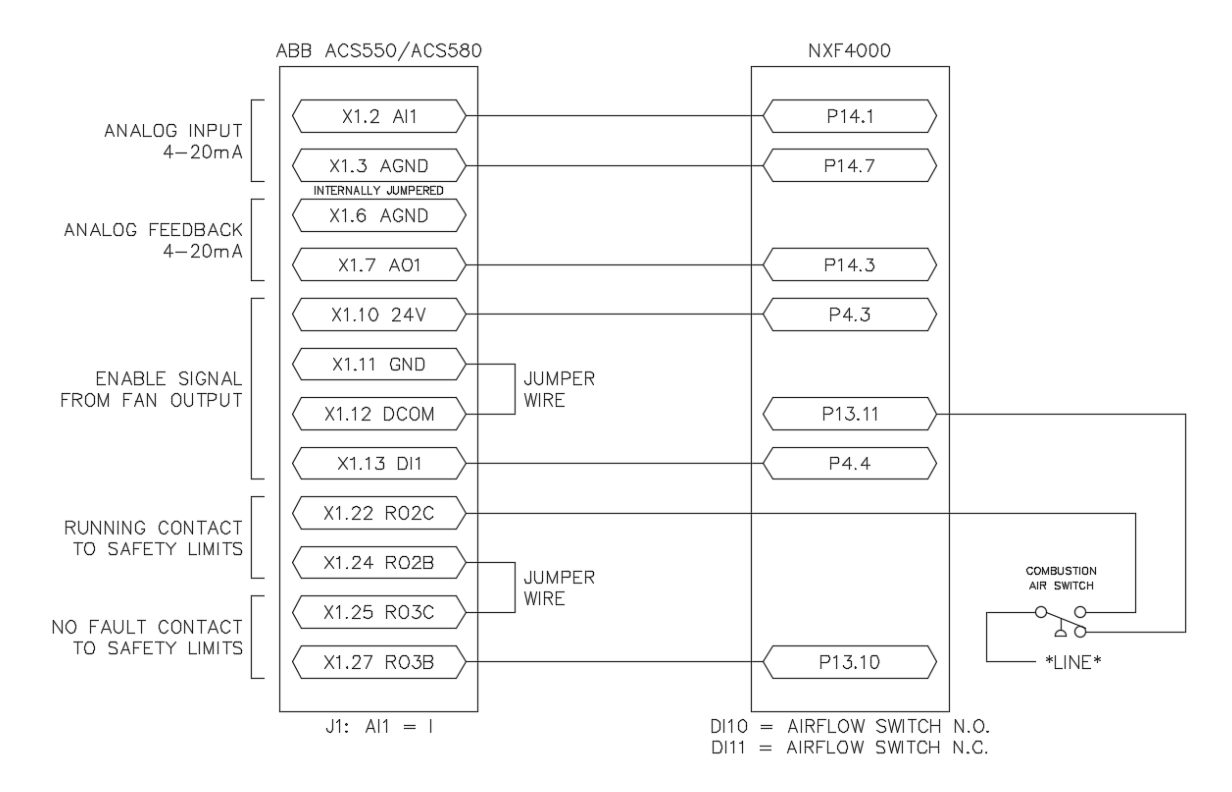

# Wiring Example ABB ACS550/ACS580 to PPC4000

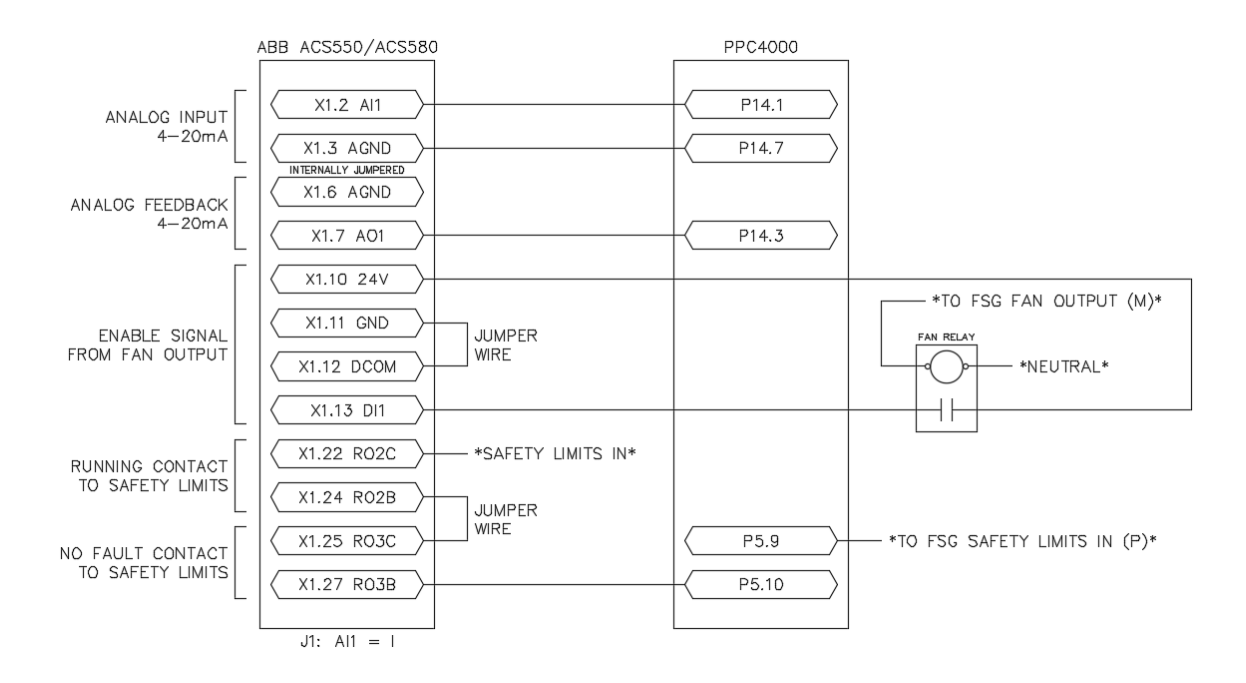

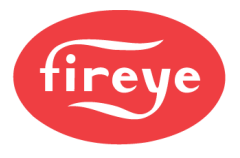

## **ABB ACS550 Parameters**

| Number              | Name                      | Value                         |
|---------------------|---------------------------|-------------------------------|
| Group 99: Start-Up  | Data                      |                               |
| 9905                | MOTOR NOM VOLT            | *set during start-up*         |
| 9906                | MOTOR NOM CURR            | *set during start-up*         |
| 9907                | MOTOR NOM FREQ            | *set during start-up*         |
| 9908                | MOTOR NOM SPEED           | *set during start-up*         |
| 9909                | MOTOR NOM POWER           | *set during start-up*         |
| Group 10: Start/Sto | pp/Dir                    |                               |
| 1001                | EXT1 COMMANDS             | DI 1                          |
| 1003                | DIRECTION                 | FORWARD                       |
| Group 11: Referen   | ce Select                 |                               |
| 1103                | REF1 SELECT               | AI 1                          |
| 1104                | REF1 MIN                  | *min frequency* (ex: 30.0 Hz) |
| 1105                | REF1 MAX                  | *max frequency* (ex: 60.0 Hz) |
| Group 13: Analogu   | e Inputs                  |                               |
| 1301                | MINIMUM AI1               | 20.0 %                        |
| 1302                | MAXIMUM AI1               | 100.0 %                       |
| 1303                | FILTER AI1                | 2.0 s                         |
| Group 15: Analogu   | e Outputs                 |                               |
| 1501                | AO1 CONTENT SEL           | OUTPUT FREQ                   |
| 1502                | AO1 CONTENT MIN           | *min frequency* (ex: 30.0 Hz) |
| 1503                | AO1 CONTENT MAX           | *max frequency* (ex: 60.0 Hz) |
| 1504                | MINIMUM AO1               | 4.0 mA                        |
| 1505                | MAXIMUM AO1               | 20.0 mA                       |
| Group 16: System    | Controls                  |                               |
| 1606                | LOCAL LOCK                | ON                            |
| Group 20: Limits    |                           |                               |
| 2007                | MINIMUM FREQ              | *min frequency* (ex: 30.0 Hz) |
| 2008                | MAXIMUM FREQ              | *max frequency* (ex: 60.0 Hz) |
| Group 21: Start/Sto | p                         |                               |
| 2101                | START FUNCTION            | DC MAGN                       |
| Group 22: Accel/De  | ecel                      |                               |
| 2201                | ACC/DEC 1/2 SEL           | NOT SEL                       |
| 2202                | ACCELER TIME 1            | 30.0 s                        |
| 2203                | DECELER TIME 1            | 30.0 s                        |
| Group 30: Fault Fu  | nctions                   |                               |
| 3001                | PANEL COMM ERR            | LAST SPEED                    |
| Group 34: Panel D   | splay / Process Variables |                               |
| 3408                | SIGNAL 2 PARAM            | AI 1                          |
| 3411                | OUTPUT 2 DSP FORM         | +0.0                          |
| 3412                | OUTPUT 2 UNIT             | mA                            |
| 3413                | OUTPUT 2 MIN              | 4.0 mA                        |
| 3414                | OUTPUT 2 MAX              | 20.0 mA                       |
| 3415                | SIGNAL 3 PARAM            | AO 1                          |
| 3418                | OUTPUT 3 DSP FORM         | +0.0                          |
| 3419                | OUTPUT 3 UNIT             | mA                            |
| 3420                | OUTPUT 3 MIN              | 4.0 mA                        |
| 3421                | OUTPUT 3 MAX              | 20.0 mA                       |

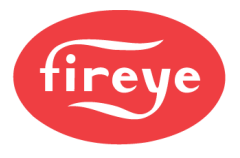

## **ABB ACS580 Parameters**

| Number                    | Name                    | Value                           |
|---------------------------|-------------------------|---------------------------------|
| 99 – Motor data           |                         |                                 |
| 99.03                     | Motor type              | *set during start-up*           |
| 99.04                     | Motor control mode      | Scalar                          |
| 99.06                     | Motor nominal current   | *set during start-up*           |
| 99.07                     | Motor nominal voltage   | *set during start-up*           |
| 99.08                     | Motor nominal frequency | *set during start-up*           |
| 99.09                     | Motor nominal speed     | *set during start-up*           |
| 99.10                     | Motor nominal power     | *set during start-up*           |
| 12 – Standard Al          |                         |                                 |
| 12.15                     | AI1 unit selection      | mA                              |
| 12.16                     | AI1 filter time         | 2.000 s                         |
| 12.17                     | Al1 min                 | 4.000 mA                        |
| 12.18                     | Al1 max                 | 20.000 mA                       |
| 12.19                     | AI1 scaled at AI1 min   | *min frequency* (ex: 30.000 Hz) |
| 12.20                     | AI1 scaled at AI1 max   | *max frequency* (ex: 60.000 Hz) |
| 13 – Standard AO          |                         |                                 |
| 13.12                     | AO1 source              | Output frequency                |
| 13.15                     | AO1 unit selection      | mA                              |
| 13.17                     | AO1 source min          | *min frequency* (ex: 30.0)      |
| 13.18                     | AO1 source max          | *max frequency* (ex: 60.0)      |
| 13.19                     | AO1 out at AO1 src min  | 4.000 mA                        |
| 13.20                     | AO1 out at AO1 src max  | 20.000 mA                       |
| 19 – Operation mode       |                         |                                 |
| 19.17                     | Local control disable   | Yes                             |
| 20 - Start/stop/dire      | ction                   |                                 |
| 20.01                     | Ext1 commands           | In1 Start                       |
| 20.03                     | Ext1 in1 source         | DI1                             |
| 20.21                     | Direction               | Forward                         |
| 23 – Speed reference ramp |                         |                                 |
| 23.11                     | Ramp set selection      | Acc/Dec time 1                  |
| 23.12                     | Acceleration time 1     | 30.000 s                        |
| 23.13                     | Deceleration time 1     | 30.000 s                        |
| 30 – Limits               |                         |                                 |
| 30.13                     | Minimum frequency       | *min frequency* (ex: 30.00 Hz)  |
| 30.14                     | Maximum frequency       | *max frequency* (ex: 60.00 Hz)  |

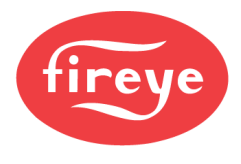

#### ABB ACS550/ACS580 Parameter Notes

- 1. Consult ABB ACS550 or ACS580 documentation for additional details on installation, wiring or configuration.
- 2. Analog input filter time should be set appropriately to ensure a smooth input signal.
- 3. When a minimum and maximum frequency are selected, the same value should be entered for all parameters that reference them in the chart above. The range does not have to be 0-60Hz if the scaling is consistent. It is often advised to set the minimum frequency high enough to ensure adequate motor cooling in the event of prolonged operation at low frequencies.
- 4. Best practice is to always set the direction to forward. If the motor rotates in the wrong direction, swap any two leads from the drive output to the motor where they connect at the drive. Do not swap incoming drive power as this will not affect rotation.

## **VFD Bypass**

With four available fuel profiles, it is possible to use a VFD bypass with two fuels. The fuel selections would be as follows:

- 1. Fuel 1 (gas) with no VFD bypass.
- 2. Fuel 2 (oil/propane) with no VFD bypass.
- 3. Fuel 1 (gas) with VFD bypass (across the line).
- 4. Fuel 2 (oil/propane) with VFD bypass (across the line).

The VFD will usually have an output to indicate if the VFD bypass is active. Use this output with relay logic to direct the fuel selection switch voltage to the proper fuel selection input.

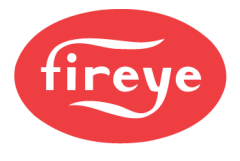

## **USER INTERFACES**

## NXD410TS

*Note: See bulletin NXD-4102 for more detail on the NXD410TS touchscreen.* 

The recommended cable (59-561) contains six wires: two power wires (18AWG) and four communication wires (22AWG) in two twisted pairs. There is also a drain wire.

The figures below show the connectors for both power and communications.

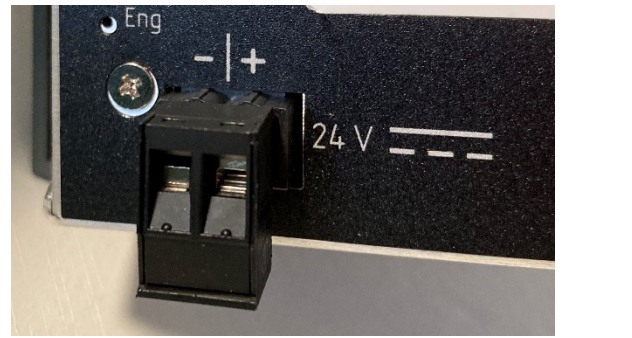

Power

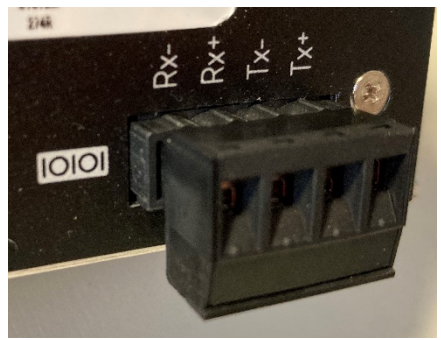

Communications

The connector labeled 24V supplies the 24VDC power to the unit. The connection is polarity sensitive and is designated on the legend. It is recommended to use wire between 16AWG and 18AWG for this connection. The connector is a two-position 5.08mm pluggable terminal block with screw terminals.

The connector labeled "10101" (symbol/icon for serial port) is the RS-422 serial port used for the terminal communication to the NXF4000 or PPC4000. The connections are polarity sensitive and are designated on the legend. There are connections required for both send and receive – if one is correct and the other is not, operation may be erratic. It is recommended to use a single cable with two twisted wire pairs between 18AWG and 22AWG for this connection. The connector is a four-position 5.08mm pluggable terminal block with screw terminals.

If the NXD410TS is being used to replace the NXD410, the existing 59-562-2 cable can be used simply by removing and discarding the DSUB connector on the terminal end. The cable itself is identical and may be reused.

| 59-561 wire color | Wire gauge | NXF4000/PPC4000 terminal | NXD410TS terminal |
|-------------------|------------|--------------------------|-------------------|
| Red               | 18AWG      | P2.1                     | 24V(+)            |
| Black             | 18AWG      | P2.4                     | 24V(-)            |
| Yellow            | 22AWG      | P12.7                    | 10101(Rx+)        |
| Blue              | 22AWG      | P12.8                    | 10101(Rx-)        |
| Brown             | 22AWG      | P12.9                    | 10101(Tx-)        |
| Orange            | 22AWG      | P12.10                   | 10101(Tx+)        |

The wiring between the devices is shown in the table below:

In the event of electrical noise in the cabling, the drain wire inside the 59-561 cable can be connected to earth ground on one end of the cable. Normally this is not required as the twisted pairs used for the communication wiring handles the noise rejection.

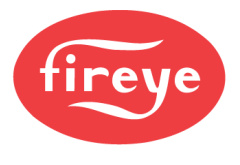

## NXTSD507HD and NXTSD512HD

Note: See bulletin TSD-4001 for more detail on the NXTSD507HD and NXTSD512HD touchscreens.

The recommended cable (59-565) contains four wires: two power wires (18AWG) and two communication wires (22AWG) in a twisted pair. There is also a drain wire and the cable is available by the foot.

The figures below show the connectors for both power and communications.

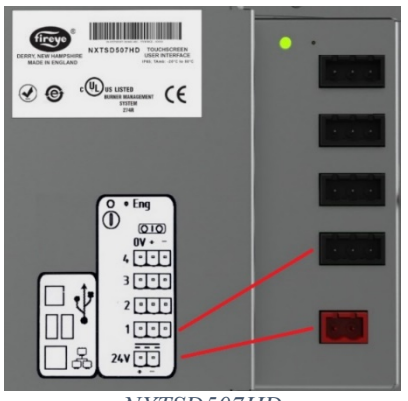

NXTSD507HD

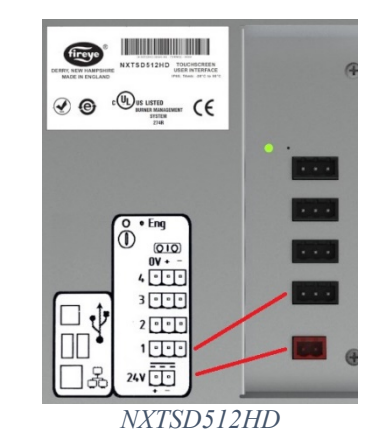

The connector labeled 24V supplies the 24VDC power to the unit. The connection is polarity sensitive and is designated on the legend. It is recommended to use wire between 16AWG and 18AWG for this connection. The connector is a two-position 5.08mm pluggable terminal block with screw terminals.

The connector labeled 1 is the RS-485 serial port used for Modbus RTU communication to the NXF4000 or PPC4000. The connection is polarity sensitive and is designated on the legend. It is recommended to use a twisted pair wire between 18AWG and 22AWG for this connection. The connector is a three-position 5.08mm pluggable terminal block with screw terminals.

| 59-565 wire color | Wire gauge | NXF4000/PPC4000 terminal | NXTSD5xxHD terminal |
|-------------------|------------|--------------------------|---------------------|
| Red               | 18AWG      | P2.1                     | 24V(+)              |
| Black             | 18AWG      | P2.4                     | 24V(-)              |
| Brown             | 22AWG      | P12.1                    | 1(+)                |
| Orange            | 22AWG      | P12.2                    | 1(-)                |

The wiring between the devices is shown in the table below:

In the event of electrical noise in the cabling, the drain wire inside the 59-565 cable can be connected to earth ground on one end of the cable. Normally this is not required as the twisted pair used for the communication wiring handles the noise rejection.

If either a third-party power supply or a different cable than the one recommended above is used, connect NXTSD5xxHD terminal 1(0V) to the 24VDC common of the NXF4000 or PPC4000 (P2.4). This will ensure that the Modbus connection and the power supply have the same earth potential.

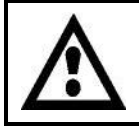

WARNING: Use of third-party power supply is permitted, provided the power supply meets NEC CLASS 2 to protect against fire and electrical shock.

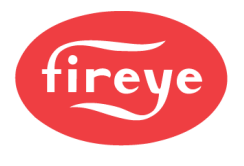

# **FX SERVOS**

Note: See bulletin NEX-3001 for more detail on the FX series servos.

The FX servos communicate with the NXF4000 or PPC4000 using the Modbus RTU protocol via RS-485. They communicate at a fixed baud rate of 57600. The servos should be wired in a point-to-point (daisy-chain) topology as per the RS-485 specification. The terminals for the Modbus sequencing network are P12.3 (A) and P12.4 (B).

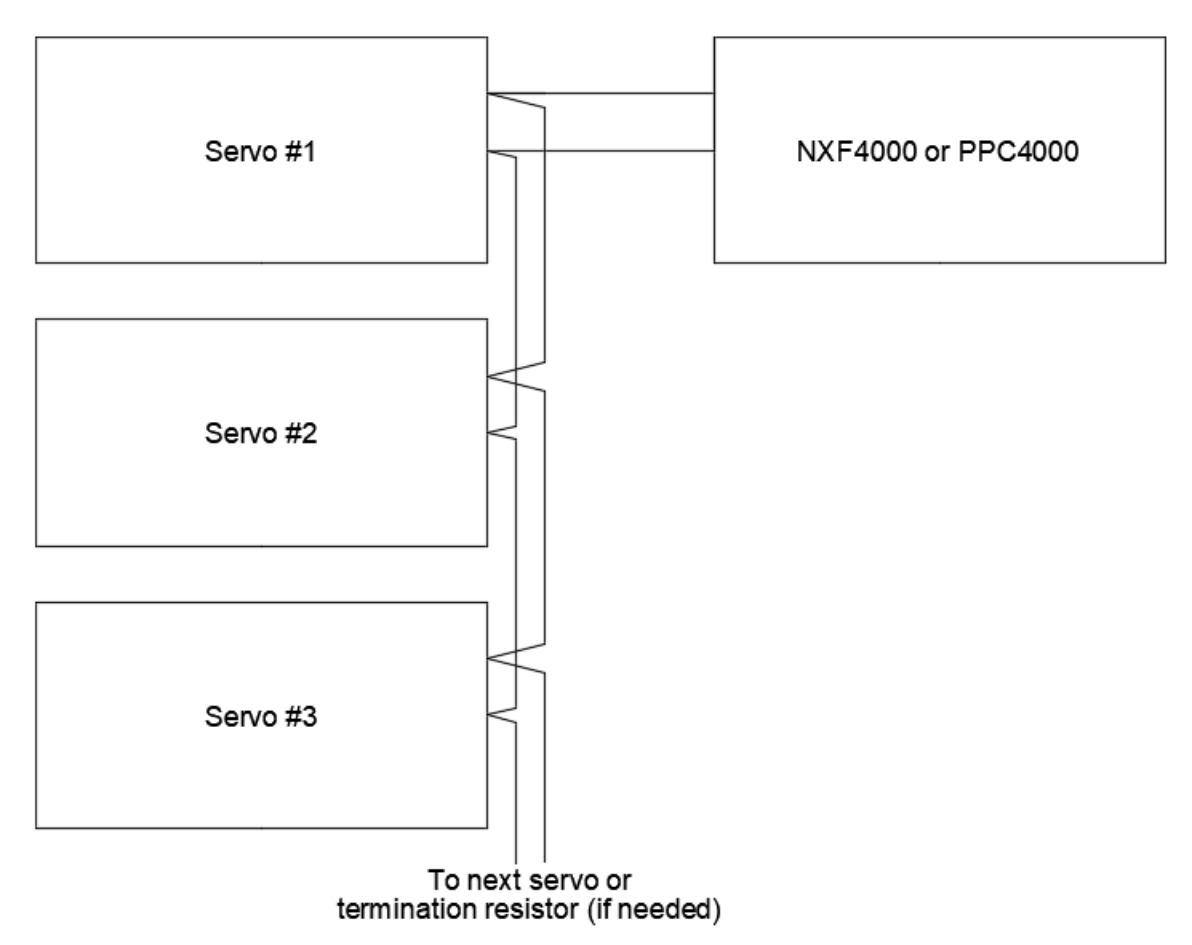

Never wire the servos in a star topology. This means to wire each servo directly to the Modbus terminals on the NXF4000 or PPC4000. Doing so will likely result in communication faults.

If communication faults are encountered when the servos are correctly wired in a point-to-point manner, termination resistors may be required across the Modbus terminals on the last connected servo. The resistor value is typically 120 to 200 ohms and is selected to match the impedance of the communication cable used. For 59-565 cable, the recommended termination resistor value is 200 ohms and should be connected between terminals 1 and 4 on the last connected servo.

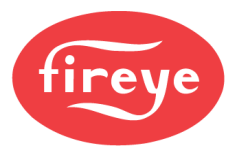

#### **Power Requirements**

The internal 24VDC power supply can supply 120W of power to all connected devices, but only 85W of power for servos. This is because the servo power is internally connected through a switch which can reset the servo power as needed as part of the servo self-test routine.

The power requirements are as follows:

| Servo | Power |
|-------|-------|
| FX04  | 7.5W  |
| FX20  | 35W   |
| FX50  | 38W   |

Add together the power requirements for each servo to verify that the total is 85W or less. **If the total is greater than 85W, connect all or some of the servos to an external power supply as shown in the diagram below.** When using an external power supply, run the +24VDC through a 24VDC relay that is connected between P2.2 and P2.5. This will allow the NXF4000 or PPC4000 to power cycle the servos when a servo self-test routine is performed. If this is not done there may be nuisance servo communication errors.

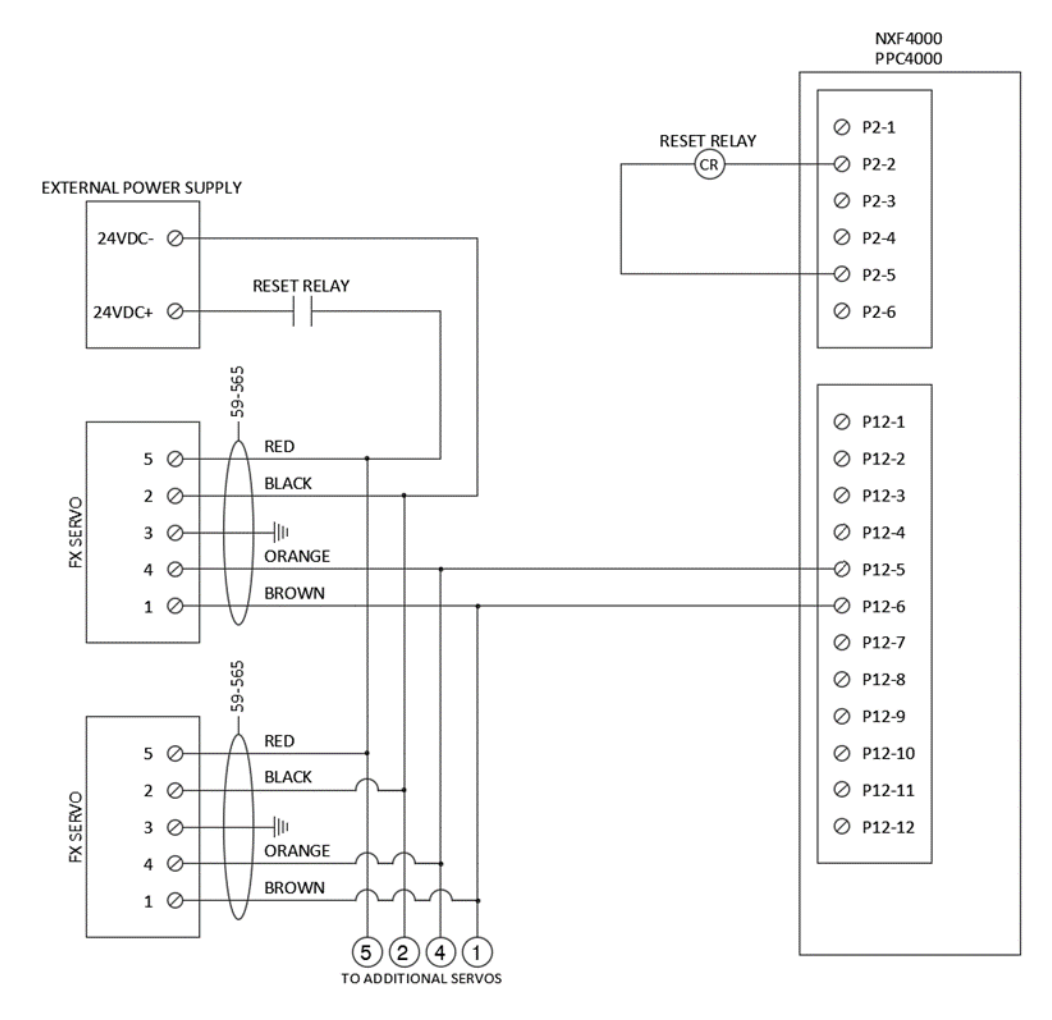

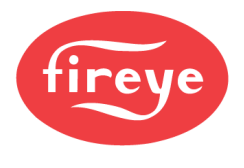

#### **Quick Disconnect Cord Sets**

Cord sets having female connectors on both ends are available in 1.83 meter/6 foot (59-565-6) and 12.19 meter/40 foot (59-565-40) lengths. Use 44-164 cover for any unused quick disconnect connectors to maintain NEMA 4 rating.

Class I Division 2 Hazardous Location requirements for FX series servos with electrical connectors state that the coupling nut must be tightened after mating the cable to the servo. Use 44-164-1 cover for any unused quick disconnect connectors in a Class I Division 2 application (also maintains NEMA 4 rating).

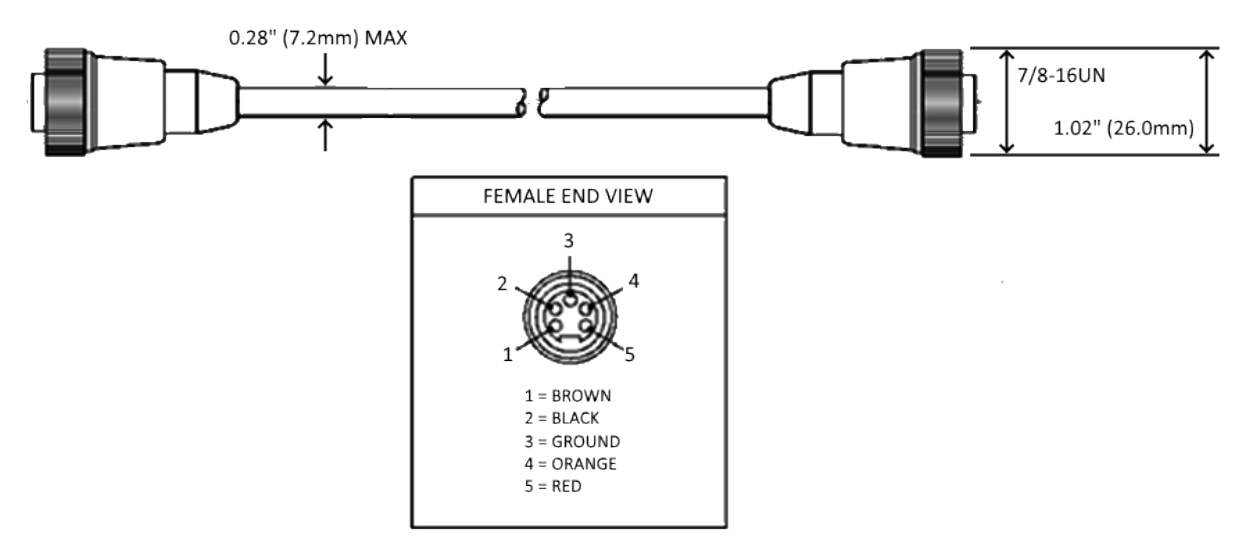

#### **Quick Disconnect Field Wiring**

Quick disconnect connectors are available in kit form for field wiring, 129-192. Fireye recommends cable part number 59-565 to be used for servo wiring.

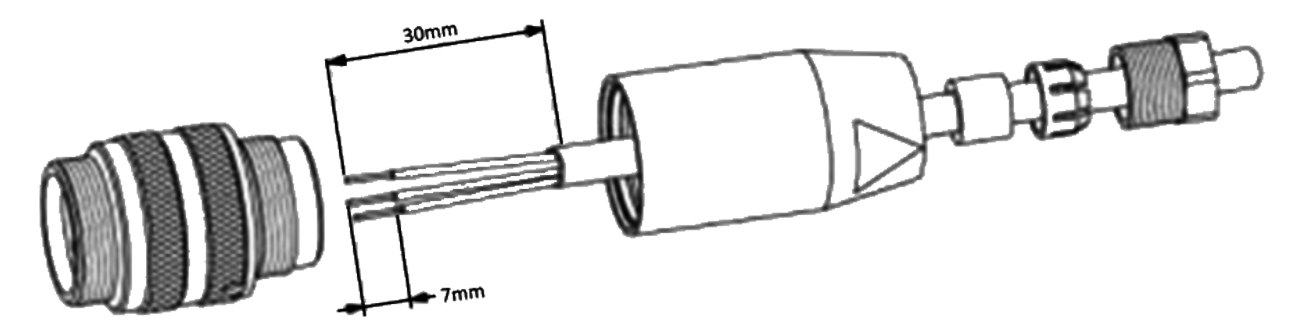

As shown above the cable strip length is specified at 30 mm (1.2 in) and each wire strip length is 7 mm (0.275 in).

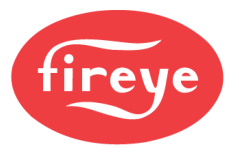

To use cable 59-565, strip one end as specified. Strip each wire and terminate to connector as shown in the image and table below:

| Terminal | Description  | Color (59-565 cable) |
|----------|--------------|----------------------|
| 1        | Modbus B(-)  | Brown                |
| 2        | 24VDC common | Black                |
| 3        | Earth ground | Drain (bare)         |
| 4        | Modbus A(+)  | Orange               |
| 5        | 24VDC power  | Red                  |

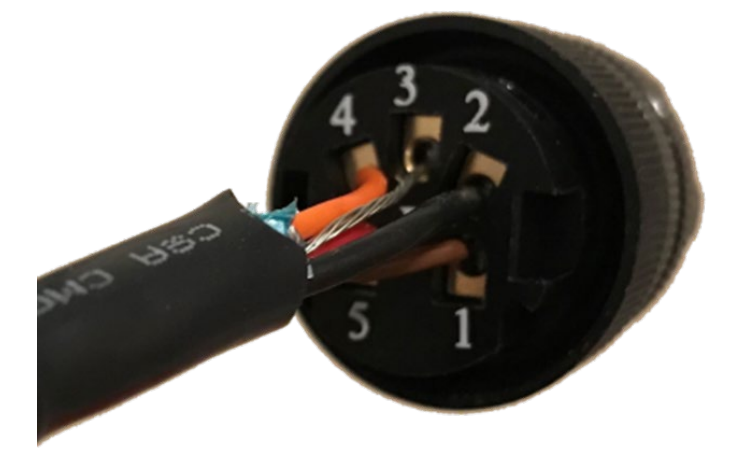

## Field Wiring Using Fixed Cable or Conduit

Loosen the four housing cover screws and pull the cover up to remove. For the electrical installation of the FX series servo motor, use the prescribed cable type corresponding to the environmental conditions.

Feed cables through suitable conduit and place the stripped ends of the leads into screw connection terminals and terminate. Cable type 59-565 contains a drain wire, and care should be taken when routing this to terminal 3. Tubing should be placed over this bare wire. Wire ends should be properly stripped such that no bare wires protrude from the terminals and thus produce the risk of a current surge or a short circuit.

Store the cables such that they are not pinched when the housing cover is fitted. Also ensure that there is not any interfere with the internal end travel switch mechanism or potentiometer coupling shaft.

There are two terminals for each connection in the FX04 and FX20 to make it easier to wire the servos in a serial or daisy-chain as recommended by the RS-485 standard. The FX50 has larger terminals designed to accommodate two wires each.

Below is a table showing the descriptions of the terminals. For the 59-565 cable, the black and red wires are 18AWG and the brown and orange wires are a twisted pair. Note this is the same table as in the previous section.

| Terminal | Description  | Color (59-565 cable) |
|----------|--------------|----------------------|
| 1        | Modbus B(-)  | Brown                |
| 2        | 24VDC common | Black                |
| 3        | Earth ground | Drain (bare)         |
| 4        | Modbus A(+)  | Orange               |
| 5        | 24VDC power  | Red                  |

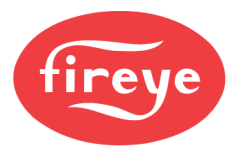

# **FX04** Terminal Layout

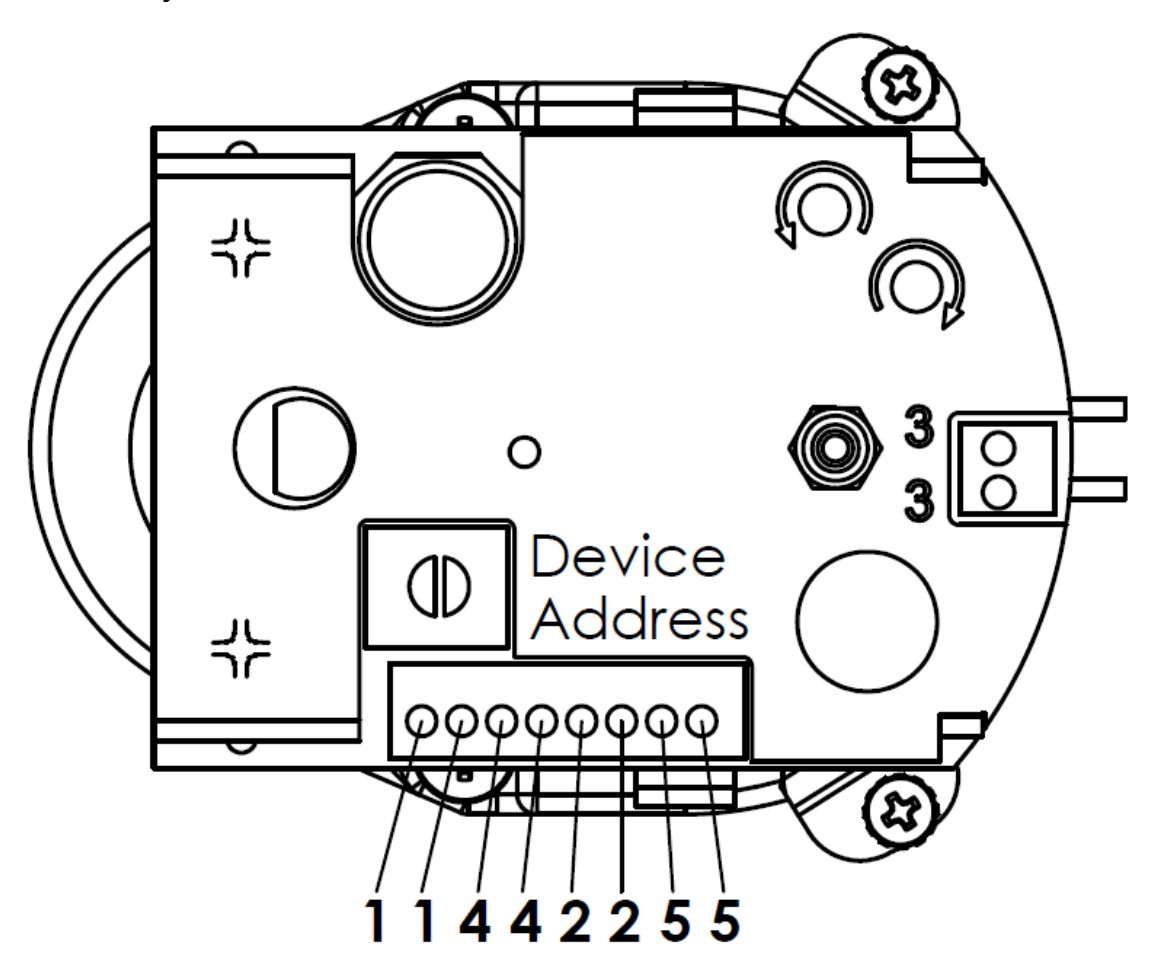

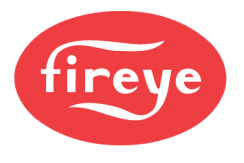

# FX20 Terminal Layout

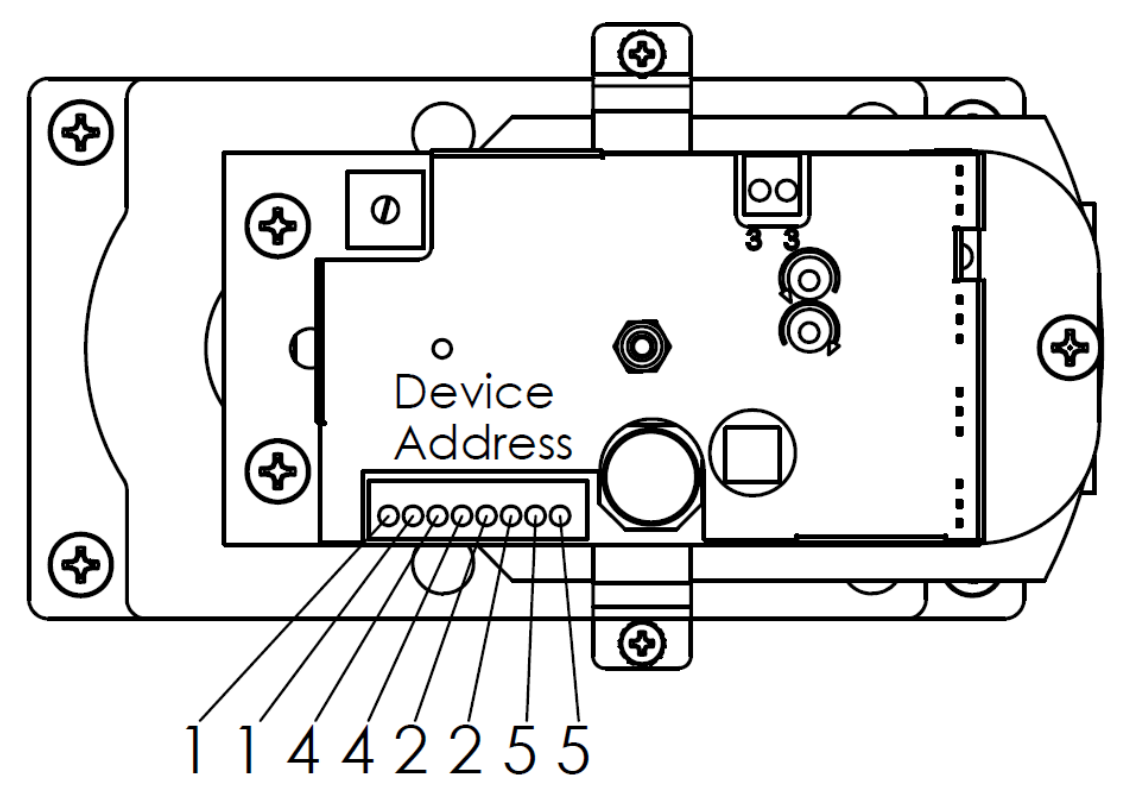

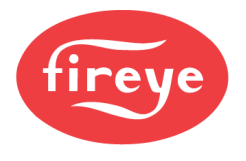

# **FX50 Terminal Layout**

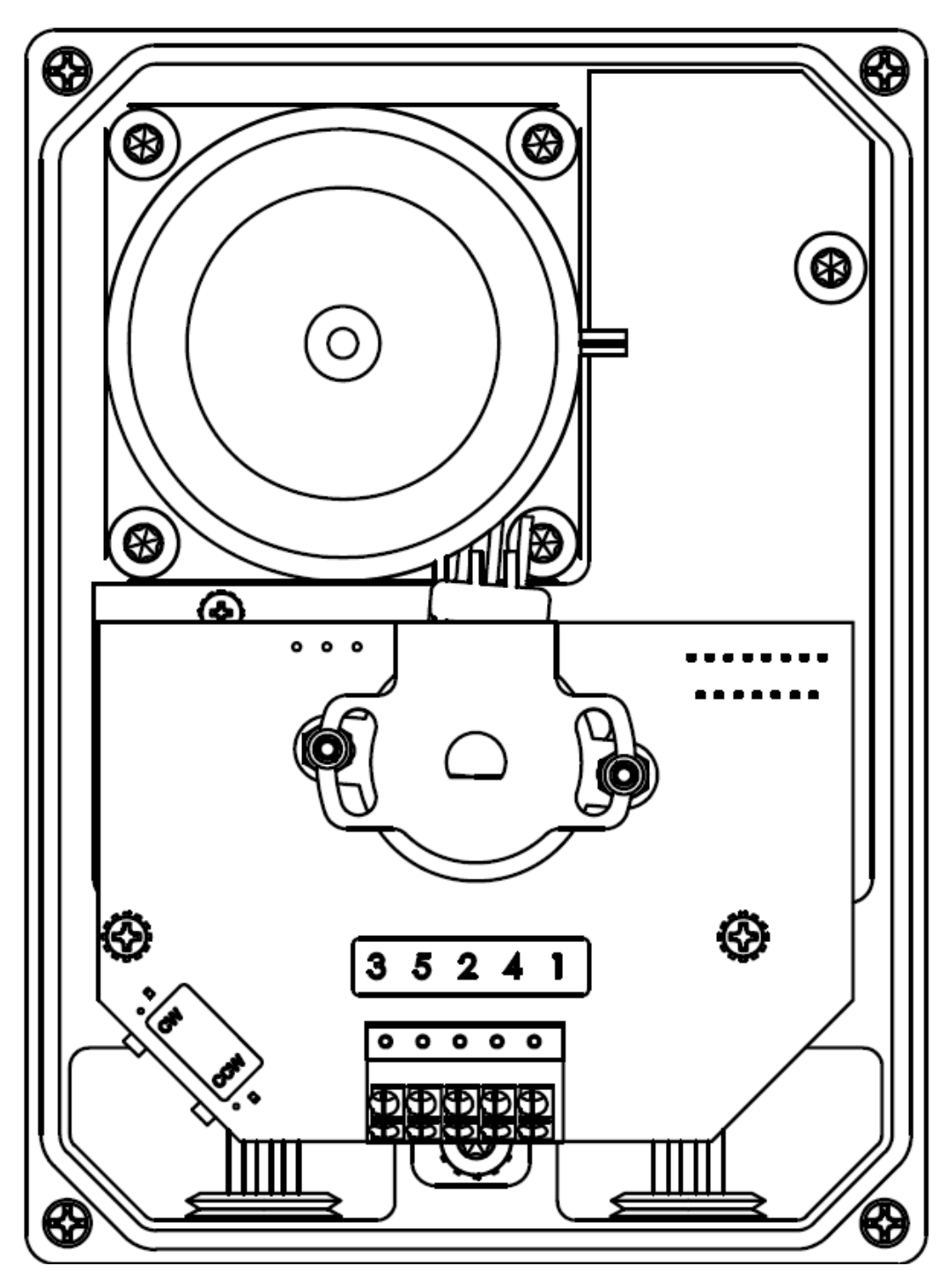

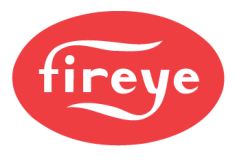

# **DIGITAL INPUTS**

15 (NXF4000) or 10 (PPC4000) digital inputs are available for programmable use. Each of these inputs require a line voltage connection from the same source as control power. See *PARAMETERS* section for additional details on options for these inputs.

## **USER DIGITAL OUTPUTS**

The NXF4000 has three user outputs that can be programmed to indicate different status details. See *PARAMETERS* section for additional details on options for these outputs.

These user outputs are at line voltage from the same source as control power. The maximum load allowed is 480VA, which is pilot duty (suitable for a pilot light or relay). Connect a relay of the same voltage to these outputs if dry contacts are required (to switch a voltage from a different source).

The PPC4000 does not offer user digital outputs.

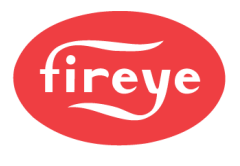

## SENSORS

Note: See bulletin FXIATS-1 and/or BLZPTS-1 for more detail on installation and wiring of Fireye sensors.

Up to five 4-20mA sensors can be connected to the NXF4000 or PPC4000.

#### **Passive Sensors**

Passive sensors use "loop power". This means that the sensor electronics are powered from being part of the current loop. Fireye sensors FXIATS-1, BLPS-, and TS- are all passive sensors.

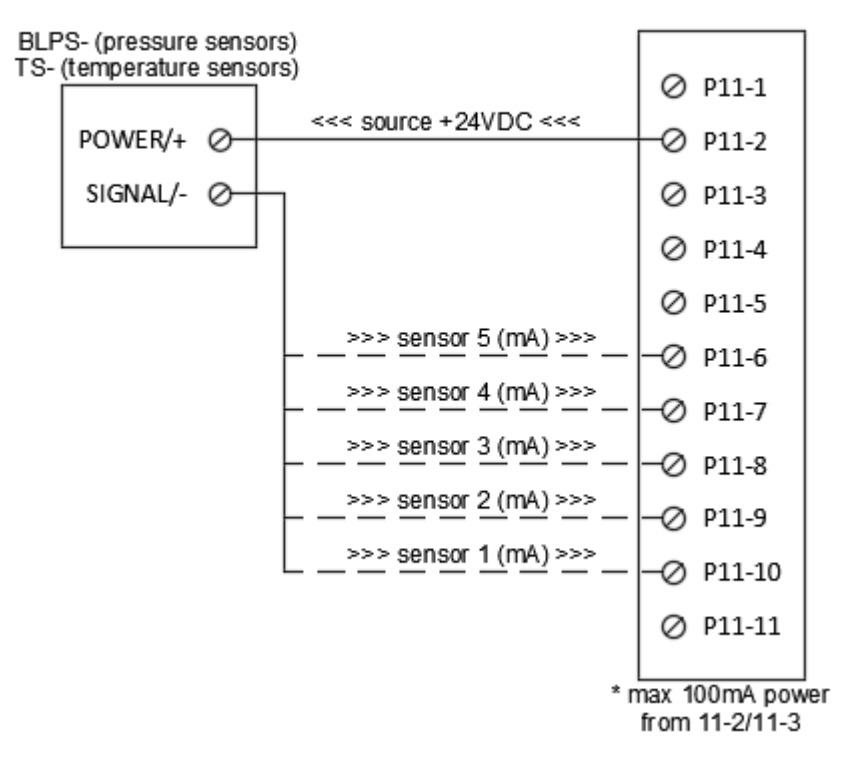

## PASSIVE SENSORS

It is recommended that shielded cable is used to connect any sensor. Only ground the shield on one side of the connection to prevent ground loops.

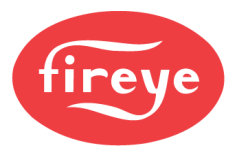

#### Active Sensors

Active sensors are signals sourced from an external power supply. This is the type of signal that would typically be provided by a PLC or signal conditioner.

With an active sensor, the common (0V) connection of the external power supply must be connected to the power supply common of the NXF4000 or PPC4000 (terminal P11.1, P11.4 or P11.11). This is needed so that the control has a reference point to interpret the signal.

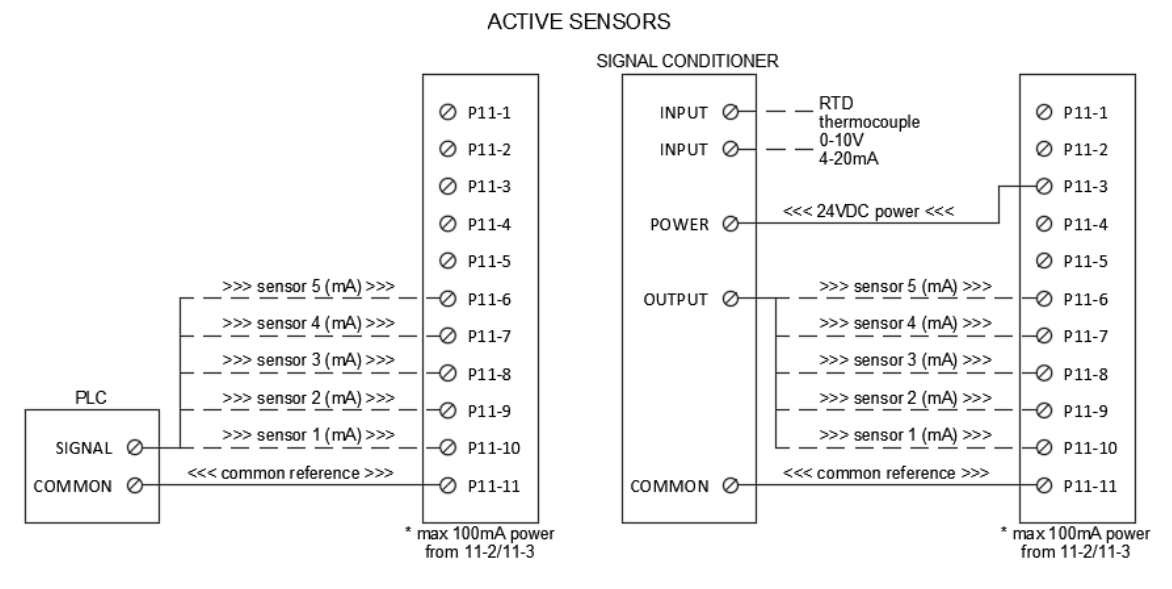

It is recommended that shielded cable is used to connect any remote mounted sensor. Only ground the shield on one side of the connection to prevent ground loops. It is not necessary to use shielded cable when wiring a signal conditioner to the NXF4000 or PPC4000 if it is in close proximity (same enclosure) but shielded cable should be used from the remote sensor to the signal conditioner.

#### **BLPS Pressure Sensor Wiring**

BLPS pressure sensors use passive wiring. Wire the terminal +EXC to P11.2 and -COM to P11.10 (for sensor 1).

## **TS Temperature Sensor Wiring**

TS temperature sensors use passive wiring. Depending upon how many terminals the sensor has, wiring is slightly different:

- 4 or 6 terminals: Wire the terminal 1(+) to P11.2 and 2(-) to P11.10 (for sensor 1).
- 7 terminals: Wire the terminal 6(+) to P11.2 and 7(-) to P11.10 (for sensor 1).

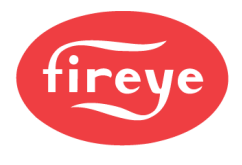

## PLANT MASTER PMSTR-4000

Note: See bulletin PMSTR-4001 for more detail on installation and wiring of the PMSTR-4000.

Up to eight NXF4000 and PPC4000 units can be mixed on the sequencing network.

The network uses the Modbus RTU protocol via RS-485. The controls should be wired in a point-to-point (daisychain) topology as per the RS-485 specification. The terminals for the Modbus sequencing network are P12.3 (A+) and P12.4 (B-).

If there are communication issues or long wiring runs are made, termination resistance may be required at the last device. This is a resistor with a value between  $100\Omega$  and  $200\Omega$  that is placed across the Modbus A+ and Modbus B-terminals.

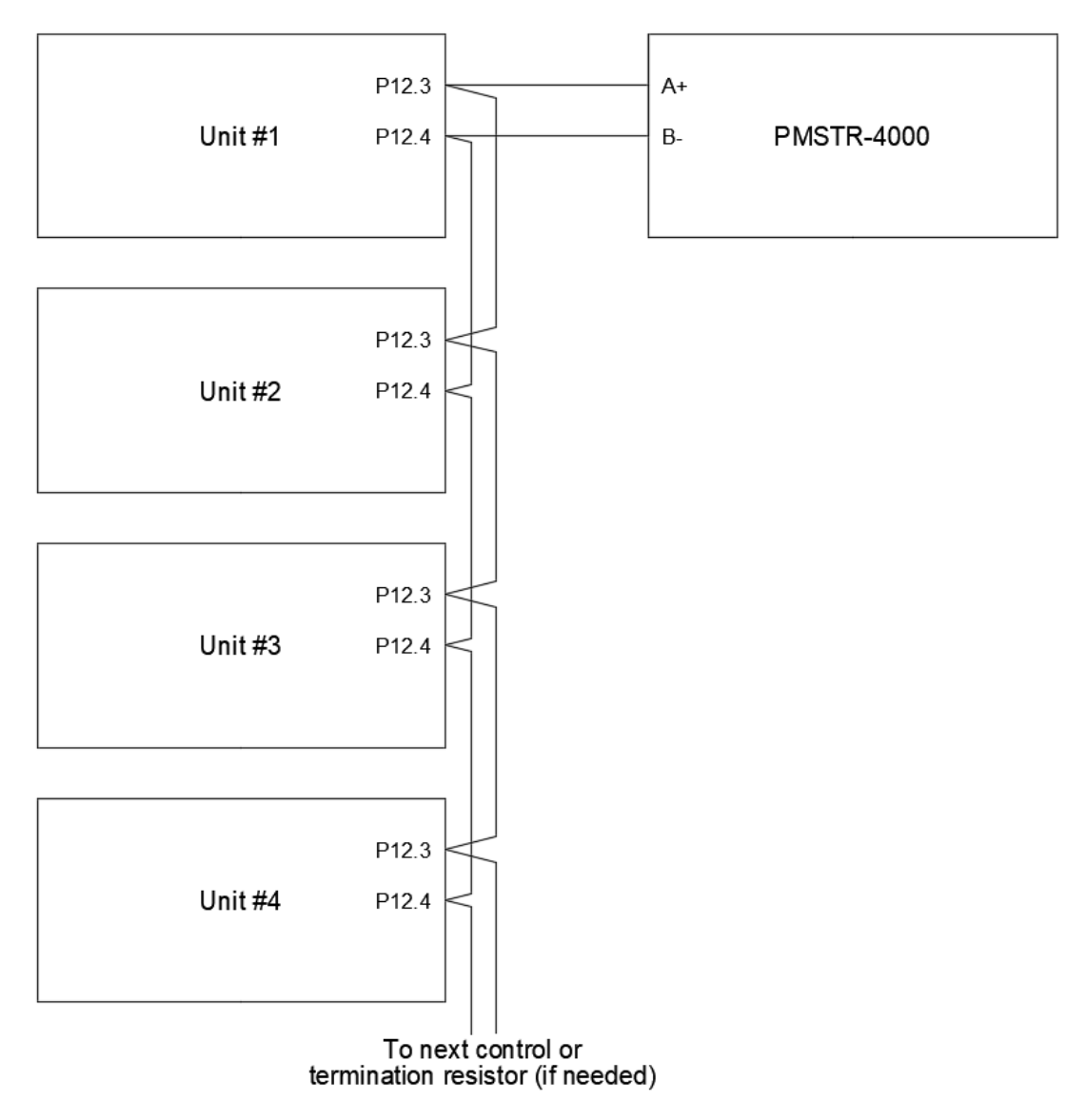

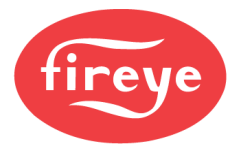

# ANALOG OUTPUT

One programmable analog output is provided. See *PARAMETERS* section for additional details on options for this output.

A 4-20mA signal is generated from terminal P11.5 to match the assignment of the programmable analog output. Use terminal P11.1, P11.4 or P11.11 as a common reference for this signal.

If an NXCESVFD card is fitted, the analog outputs for any unused channels can also be used as programmable analog outputs. P14.6 is referred to as VFD 1 OUT and P14.5 is referred to as VFD 2 OUT under ANALOG OUT SETUP. Use terminals P14.7 through P14.12 as a common reference for these signals.

## SEQUENCING

Multiple NXF4000 and PPC4000 can be connected using Modbus to create a peer-to-peer sequencing network. NXF4000 and PPC4000 units can be mixed on this network.

The network uses the Modbus RTU protocol via RS-485. The controls should be wired in a point-to-point (daisychain) topology as per the RS-485 specification. The terminals for the Modbus sequencing network are P12.3 (A) and P12.4 (B). See the *FX Servos* section for more complete information on wiring topology, including termination, as that network is connected in a similar manner.

See PARAMETERS section for addition details on how to set up and use the sequencing feature.

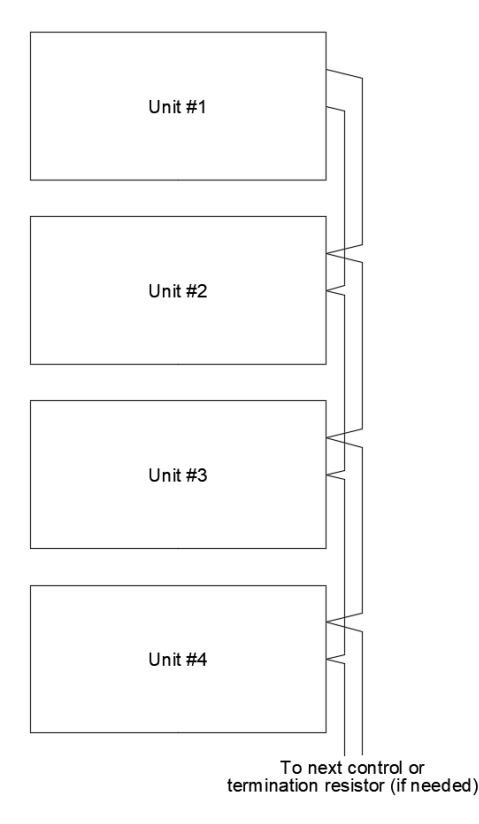

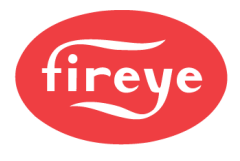

## SPECIAL WIRING APPLICATIONS

This section contains special wiring applications that can be used when needed.

## **Connecting Externally Proven Devices to the NXF4000**

Connecting an externally proven device such as a third-party draft control or combustion air damper is sometimes necessary with the NXF4000. With a traditional flame safeguard this is accomplished by deriving the call for the draft control or combustion air damper from the call for heat at the end of the recycle limit string. An additional contact is then added at the end to keep the control from starting the sequence until the draft control or combustion air damper has proven. This is the method to use with the PPC4000 with external flame safeguard.

This method does not work with an NXF4000 since the call for heat is derived internally from the load controller. If this method was used, the draft control or combustion air damper would run whenever the recycle limit string was complete.

This wiring method works by taking advantage of the time allowed by the control while waiting for a profile selection. Normally the output from the blower terminal is wired through a fuel selection switch to engage a profile. The control will wait indefinitely after a call for heat for a profile to be selected.

Two relays are required to be added for this method to work. The first will connect to the existing blower command. This will interpose to the external voltage to command the external device to open or run. The second will connect to the voltage or contact at the external device to signal that the interlock is proven, and the sequence can continue. One normally open contact from the second relay will supply power to the fuel selection switch (or profile selection terminal directly if only one profile is used). The second normally open contact will start the blower by connecting line voltage from the blower terminal to the blower contactor or by closing the VFD start contact. A third normally open contact should be placed in the safety limit device string. This allows the external device to prove before the blower runs.

WAIT FOR PROFILE will be displayed while waiting for the proven signal during the startup of the sequence. Losing the proven signal at any other time will cause the blower to shut off, resulting in either a return to standby or a lockout due to the safety limit opening.

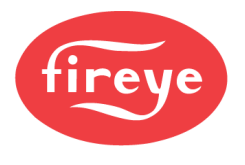

## Wiring Example

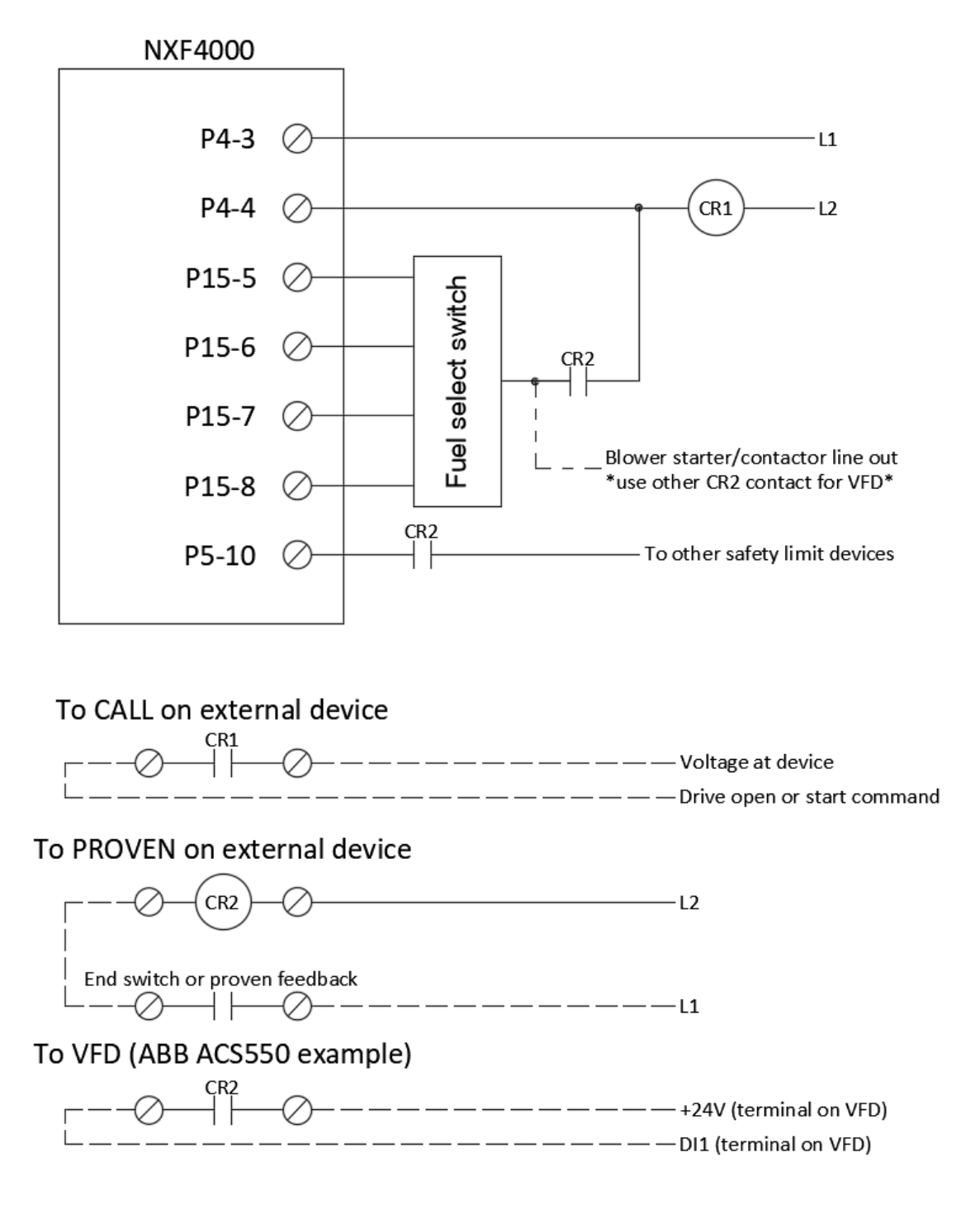

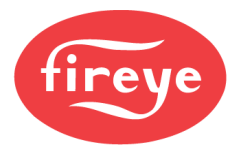

## **First-Out Annunciation**

First-out annunciation is a method of monitoring the connection to each limit device for the purposes of quickly identifying which limit is causing a shutdown or lockout.

When using the PPC4000 with the BurnerLogix flame safeguard, first-out annunciation is available by using the YZ300 Interlock Annunciator. When using the YZ300, there are terminals available for each limit and the message strings shown on the BurnerLogix display can be custom programmed. The YZ300 connects to the BurnerLogix using an ED-580 cable.

The 15 digital inputs on the NXF4000 can be used as a first-out annunciator if wired and programmed properly. Typically, not all digital inputs are available as some may be used for other dedicated features such as valve proving, airflow switch and fuel valve end switch. Usually at least ten digital inputs will be available for first-out annunciation. Both the recycle and non-recycle limits can be annunciated.

Two relays must be added to the wiring for this method to work. One relay is connected to the end of the non-recycle limits. The other is an off-delay timer with a control signal. This type of timer will close the contacts whenever there is voltage on the control signal input (trigger). Removing the trigger voltage will keep the contacts closed for the duration of the setpoint before opening. The normally open contacts of the relay added will be used to turn the timer trigger on. The normally open contacts of the timer will complete the non-recycle limit circuit "3-P" (P15-4 to P5-10).

The setpoint of the timer should only be one second. The purpose of this timer is to delay the opening of the nonrecycle limit input P5-10 very briefly so that the correct digital input reverts the unit to standby or triggers a lockout before a general LOST P5.10 INPUT lockout is issued.

The message shown while in standby or lockout will be FORCED iXX, with XX representing the digital input number. This allows for determining which specific limit is open. See examples of the messages below.

| STANDBY s01       | <fault history<="" th=""></fault> |
|-------------------|-----------------------------------|
| FORCED i01        | FAULT REPETITION 0                |
| SETPOINT 1 100psi | *** ALARM # 71 ***                |
| PCV VALUE 53psi   | FORCED 106                        |

Message while in standby. FORCED i01 represents the limit LOW WATER AUTO RESET.

The digital inputs have an option called GENERIC that can be used to hold the control in standby (recycle limits) or trigger a lockout (non-recycle limits) when the input state is 0 (OFF). See *PARAMETERS* section for additional details.

It is important to note that in the microprocessor, the inputs are scanned in order from DI1 to DI15. Since all the recycle and non-recycle limits are in series, wiring the first-out annunciation should begin with DI1 for the first recycle limit. The last non-recycle limit should be connected to the highest value digital input used for annunciation. The burner control switch should also be connected to a dedicated input.

Reserve all the highest inputs from DI15 in reverse order for other dedicated functions such as airflow switch, airflow switch check, valve proving and/or fuel valve end switches.

Message when locked out. FORCED i06 represents the limit HIGH PRESSURE.

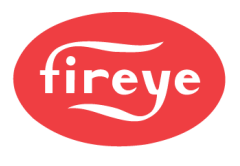

## Wiring Example

This is an example of wiring that can be used. Adjust accordingly for the quantity of available digital inputs as well as the quantities of recycle and non-recycle limits. Multiple limits can also be connected where a single limit is shown – the specific message will simply refer to a group of limits rather than a single limit. This will still allow for quicker troubleshooting in a no-start condition.

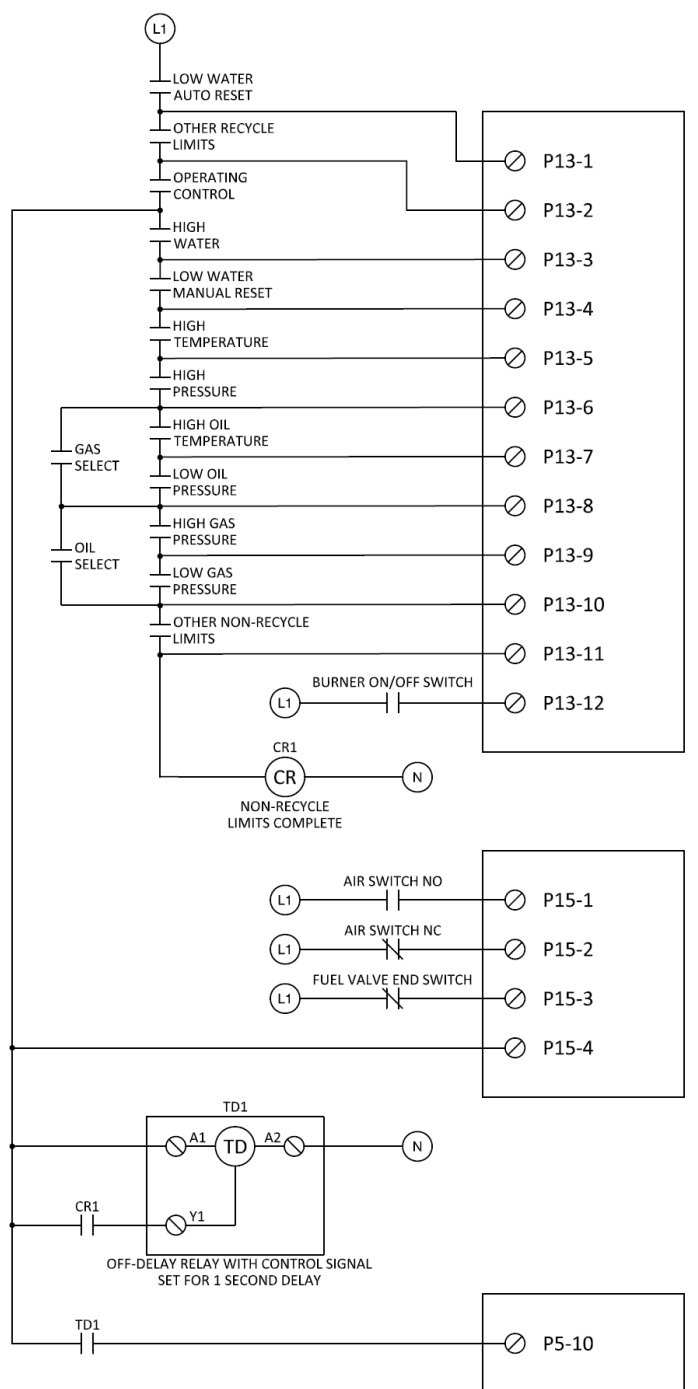

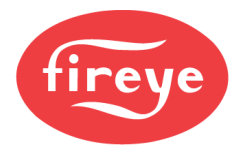

## Using External End Switches with the NXF4000

Sometimes it is a specification requirement to use external end switches to independently verify the purge and ignition positions during the start-up sequence. While this is straightforward when using a PPC4000 with an external flame safeguard, doing so with an NXF4000 requires special wiring.

This method takes advantage of the time allowed by the control for the airflow switch to prove. The airflow switch must prove within 60 seconds of the purge position being reached.

Using this method requires two digital inputs to be programmed for use with an air switch. The action "AND" allows this function to be used on multiple sets of inputs, so the actual air switch can also be wired to two digital inputs or can be in the safety limit string. Two inputs are used so that there can be a switch check to ensure that the purge end switch changes states when the burner is idle.

The end switch for the purge position latches a relay using power from the blower output. One contact of this relay is in series with the normally open contact from the airflow switch. This only allows the switch to prove if the end switch is made.

After purging finishes, the relay stays latched on, allowing the airflow switch to stay made. The latching relay also provides power to the low fire end switch. The low fire end switch also latches a relay when made. One contact of this relay is in series with the pilot valve output, allowing the pilot to light only if the end switch closes.

Each relay requires two poles and operates at line voltage. The low fire end switch relay can be omitted, and the low fire end switch directly wired in series with the pilot valve if the pilot is interrupted.

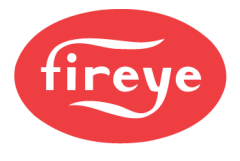

## Wiring Example

This wiring example uses digital inputs 13 and 14, programmed as follows (see *PARAMETERS* section for additional details):

```
DIGITAL INPUT SETUP \rightarrow DI 13 \rightarrow USE \rightarrow AIRFLOW N.OPEN
DIGITAL INPUT SETUP \rightarrow DI 13 \rightarrow ACTION \rightarrow AND
DIGITAL INPUT SETUP \rightarrow DI 14 \rightarrow USE \rightarrow AIRFLOW N.CLOSED
DIGITAL INPUT SETUP \rightarrow DI 14 \rightarrow ACTION \rightarrow AND
```

This diagram below requires two double-pole relays. Use this wiring for an intermittent pilot (or if pilot type is not known).

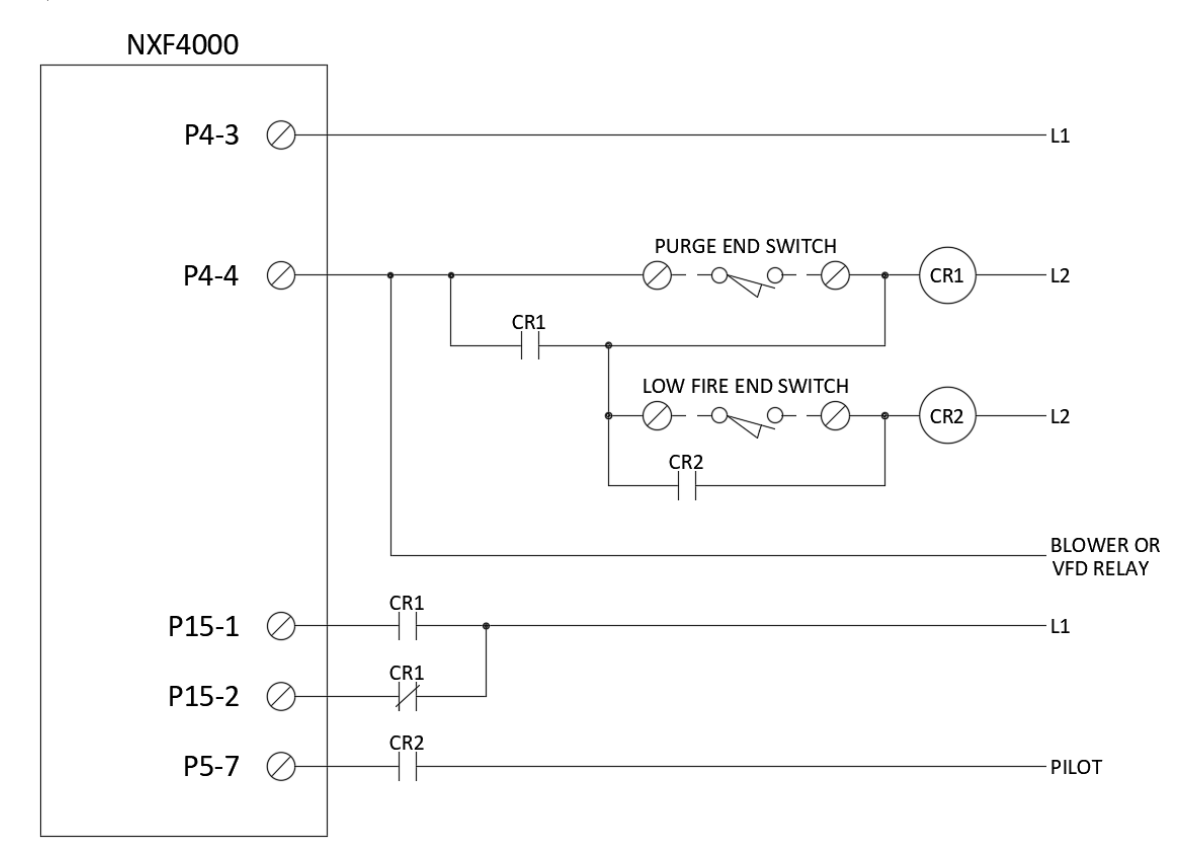

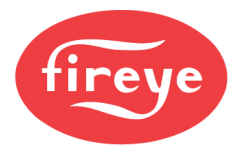

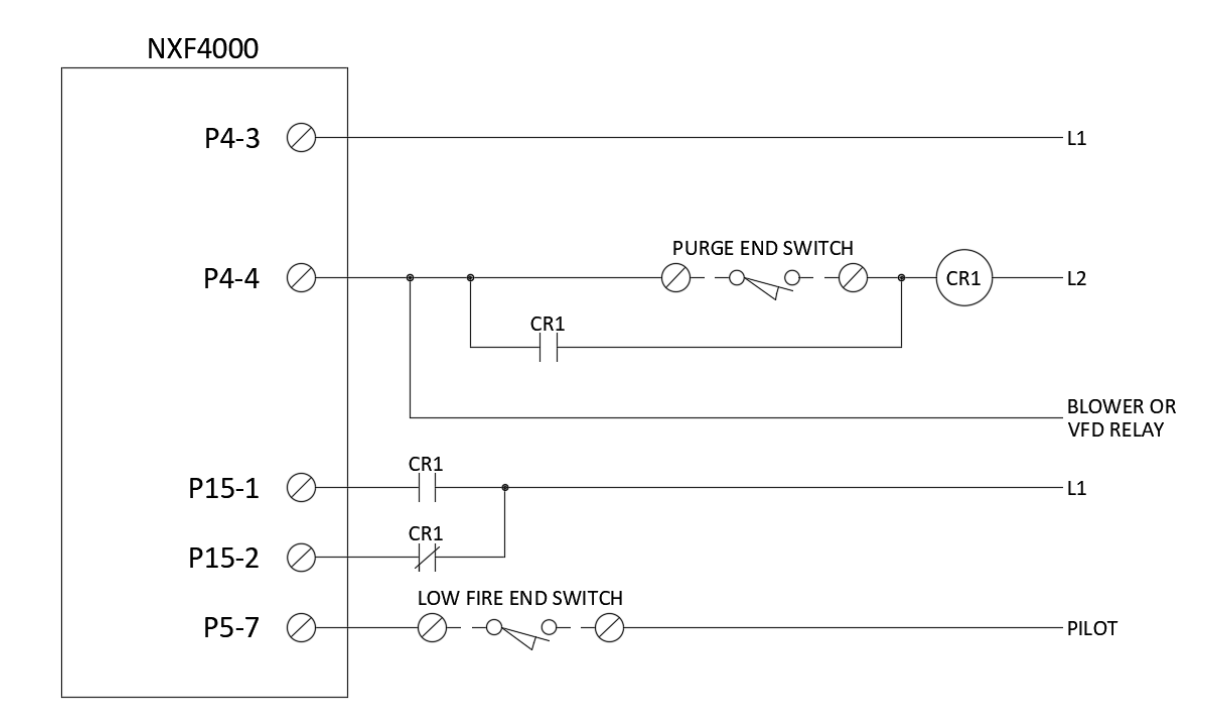

This diagram requires one double-pole relay. Use this wiring for an interrupted pilot.
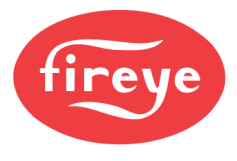

#### Using a Single Servo

The minimum requirement for the NXF4000 or PPC4000 is to connect either two servos, or to connect a single servo and a VFD with feedback. It is possible to connect a single servo without a VFD if an NXCESVFD card is fitted with the output connected to the feedback.

This method simulates a VFD being connected. As such, it is still required to input values to the VFD channel during commissioning.

For VFD 1, this requires placing a jumper wire from P14.4 to P14.6. No jumper wire is required for the analog common as both terminals share the same internal reference.

For VFD 2, this requires placing a jumper wire from P14.3 to P14.5.

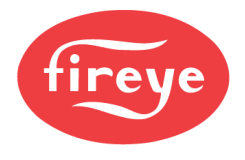

# Section 4: Operation

| NXD410TS                     |  |
|------------------------------|--|
| NXTSD507HD AND NXTSD512HD    |  |
| LEGACY USER INTERFACES       |  |
| NAVIGATION                   |  |
| Quick Keys                   |  |
| Menu Structure               |  |
| Information Screen           |  |
| Security                     |  |
| Help                         |  |
| Lockout and Fault History    |  |
| Lockout Help                 |  |
| Lockout Reset and Reset Lock |  |
| Language Support             |  |
| OPERATION                    |  |
| Enable/Disable               |  |
| Low Fire Hold                |  |
| Lead Lag                     |  |
| Auto or Manual Modulation    |  |
| Modifying Values             |  |
| Navigating to Menus          |  |
| Adjusting Setpoints          |  |
| SD Card                      |  |
| Backup                       |  |
| Restore                      |  |
| Delete/Format                |  |
| Commissioning                |  |
| SD Card Reader Software      |  |
|                              |  |

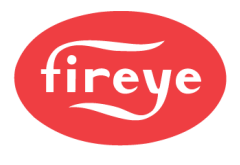

## NXD410TS

The NXD410TS interface is a 4.3" touchscreen that is used for operation, monitoring and commissioning of the NXF4000. Refer to bulletin *NXD-4102* for more detail on these touchscreens.

| fireye         | NEXUS NXD410 | •   |
|----------------|--------------|-----|
| MOVE TO PURGE  | s07          | (j) |
| WAIT           | 2:32         | -   |
| SETPOINT 1     | 560mB        | 1   |
| ❷ ▲ ● <u>≮</u> | 2 <<br>? \   | >   |

The NXD410TS display provides four lines of information. The active area of the display is highlighted on the second line. The four directional keys (located on the right-hand corner) are used to navigate through the menus and to update values. The next section shows the various symbols and their functions.

The NXD410TS contains several Quick Keys that allow the user to access that function directly. For these Quick Keys to operate, the installer or operator must first access the KEYPAD SETUP menu where the user defines if a Quick Key is used or unused. Quick Keys are non-volatile meaning the state of the function is retained in memory should a power recycle occur.

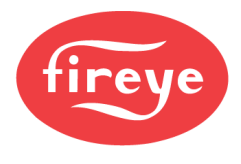

#### NXTSD507HD AND NXTSD512HD

The NXTSD507HD and NXTSD512HD are touchscreen user interfaces that offer additional benefits. These can be used as the only user interface or in combination with an NXD410TS.

The same quick keys outlined in the previous NXD410TS section also exist on these touchscreens. The menu structure is different as the different main categories are presented as drop-down choices. This allows choosing sub menus and entering parameter settings. The same passcodes exist and must be entered before changes can be made.

In addition, local security is required before certain functions can be performed. Refer to bulletin *TSD-4001* for more detail on these touchscreens.

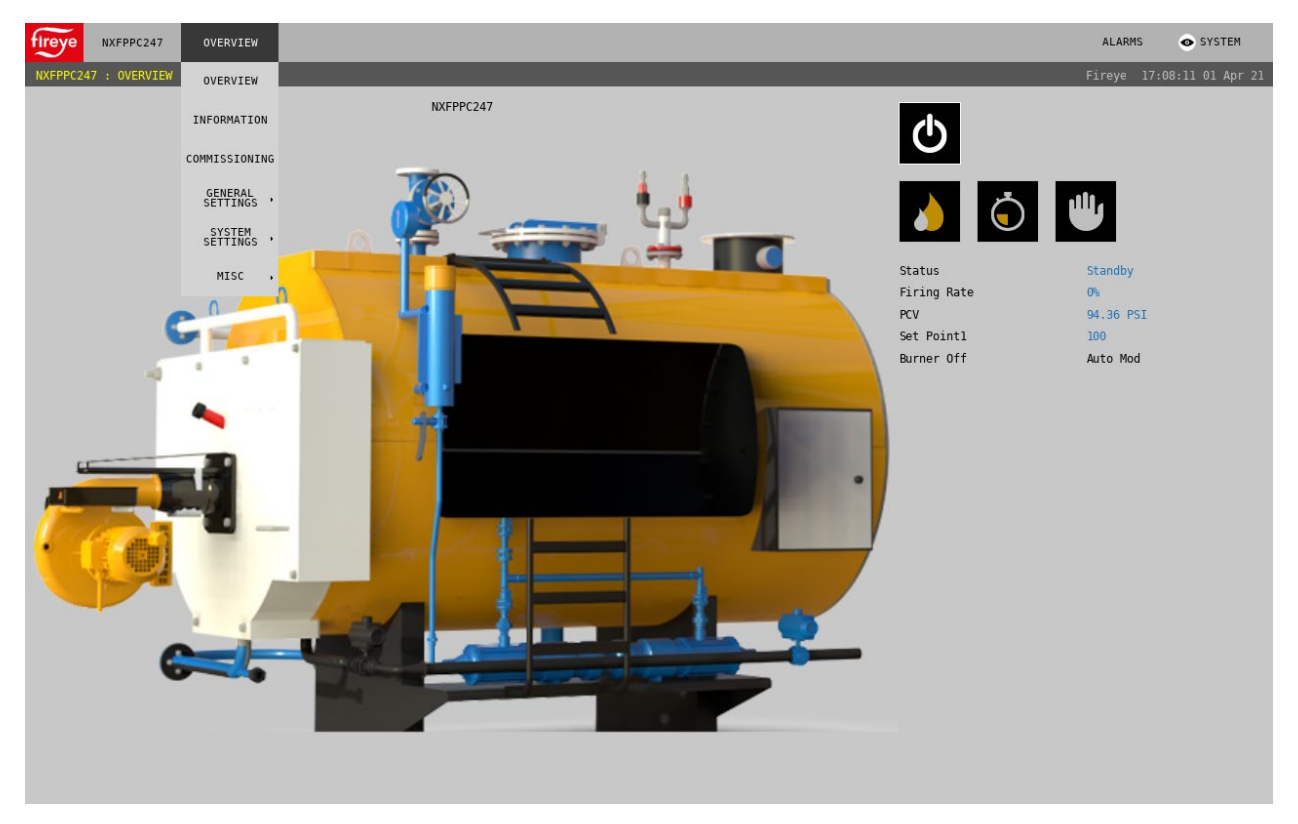

The NXTSD507HD and NXTSD512HD touchscreens require an additional level of local security beyond the passcodes. Local security will prevent changing parameters or commissioning if the local passwords are not known.

Local security defaults (all are case sensitive):

| User    | Password      | View screen | Change settings | Screen options | Shutdown<br>screen |
|---------|---------------|-------------|-----------------|----------------|--------------------|
| Default | <none></none> | Х           |                 |                |                    |
| Eng     | Eng           | Х           | Х               |                |                    |
| Admin   | Admin         | Х           | Х               | Х              | Х                  |

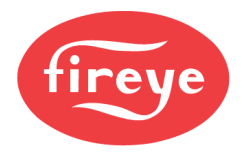

## LEGACY USER INTERFACES

Existing installations may have a user interface installed that is no longer offered for sale. The most common of these is the NXD410 keypad. Follow the same instructions for the NXD410 keypad as are described for the NXD410TS keypad. The same four-line display and quick keys are present on each and both function the same other than the form factor (LCD display and mechanical keys vs. touchscreen).

Other user interfaces encountered in the field may be the NXTSD407 or NXTSD413 touchscreens. As with the NXTSD507HD and NXTSD512HD, these have the same menus but are laid out in a different manner. Refer to bulletin *NXTSD-4001* for more detail on operation using these touchscreens.

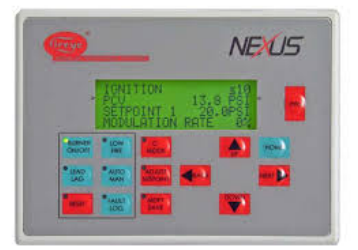

NXD410

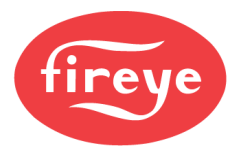

## NAVIGATION

Quick Keys

| Button              | Key Name                                 | Description                                                                                                    |
|---------------------|------------------------------------------|----------------------------------------------------------------------------------------------------|
| Ċ                   | BURNER ON                                | Used to turn the burner on or off. The button changes from<br>gray to green when the burner is in the ON mode. This<br>button can be enabled via the <b>KEYPAD SETUP</b> menu.<br>Note that this button does not override any recycle limits.                                      |
|                     | LOW FIRE                                 | Used to force the burner into low fire operation. The button changes from gray to green when active. This button can be enabled via the <b>KEYPAD SETUP</b> menu.                                                                                                    |
| Ō                   | LEAD LAG                                 | Used to make the control the master when sequencing is<br>enabled. The button changes from gray to green when<br>active. This button can be enabled via the <b>KEYPAD</b><br><b>SETUP</b> menu. <b>SEQUENCING SETUP</b> → <b>MASTER</b><br><b>SLCT</b> must also be set to KEYPAD. |
|                     | AUTO MAN                                 | Used to force the burner into manual firing rate operation.<br>The button changes from gray to green when active. This<br>button can be enabled via the <b>KEYPAD SETUP</b> menu.                                                                                                  |
|                     | C-MODE<br>NXD410TS                       | Used to go to the Commissioning or Adjust Ratio mode.<br>The mode entered depends upon the passcode used and<br>whether the burner is firing at the time. While in                                                                                                    |
| ि                   | C-MODE<br>NXTSD507HD<br>NXTSD512HD       | Commissioning Mode or Adjust Ratio mode, this button is<br>also used to exit Commissioning or Adjust Ratio mode.                                                                                                    |
| ₽                   | ADJUST RATIO<br>NXTSD507HD<br>NXTSD512HD | Used to go to the Adjust Ratio mode. The mode entered<br>depends upon the passcode used and whether the burner is<br>firing at the time. While in Commissioning Mode or<br>Adjust Ratio mode, this button is also used to exit<br>Commissioning or Adjust Ratio mode.              |
| <b>≜</b> ° <b>∤</b> | ADJUST SETPOINT<br>NXD410TS              | Used to go to the setpoint screen for the currently active setpoint.                                                                                                    |

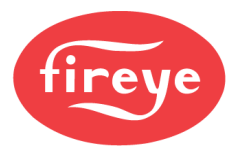

| Button   | Key Name                              | Description                                                                                                    |
|----------|---------------------------------------|----------------------------------------------------------------------------------------------------|
| じ        | RESET                                 | Allows reset of non-volatile lockout.                                                                                                    |
|          | CHECK/RUN<br>NXTSD507HD<br>NXTSD512HD | This button will toggle check mode on and off. It is only visible if the current state supports check mode when check mode is active (GENERAL SETTINGS $\rightarrow$ BURNER CONTROL $\rightarrow$ RUN/CHECK ENABLE).             |
|          | CHECK/RUN and FAULT<br>NXD410TS       | Normally used to access fault history information. If<br><b>BURNER CNTRL SETUP</b> $\rightarrow$ <b>ENABLE RUN/CHECK</b><br>is set to YES and the current state supports check mode,<br>this button will toggle check mode.      |
| <b>.</b> | MODIFY/SAVE<br>NXD410TS               | In modify mode the button changes from red to green. In<br>this mode changes to a value are allowed. Pressing again<br>restores the button to red and saves the entry.                                                           |
| ^ ~      | UP/DOWN<br>NXD410TS                   | Used to navigate up and down through the menu structure.<br>When in modify mode these are used to<br>increment/decrement the values. Most values will scroll<br>from maximum to minimum or from minimum to<br>maximum in a loop. |
| < >      | BACK/NEXT<br>NXD410TS                 | Used to move forward or backward through the menu<br>options. This only applies to what is on the second<br>(highlighted) line of the display.                                                                                   |
|          | HOME<br>NXD410TS                      | Used to return to the home display from any other screen.                                                                                                    |
| i        | INFO<br>NXD410TS                      | Used to access the information screen where system and diagnostic information can be accessed.                                                                                                    |
| ?        | HELP<br>NXD410TS                      | Used to access the help legend on-screen showing the meaning of each Quick Key.                                                                                                    |

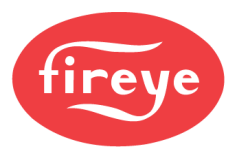

#### Menu Structure

With the NXD410TS, the menu structure accessible from the HOME quick key presents the menu in a cyclical list. The whole list is can navigated in either direction using either the UP or DOWN quick keys. Press the NEXT quick key to enter the specific menu.

With the NXTSD507HD and NXTSD512HD, the menu structure is presented ad drop-down menus with sub menus as needed.

| STANDBY s01          |  |
|----------------------|--|
| BURNER OFF           |  |
| SETPOINT 1 100psi    |  |
| PCV VALUE 98psi      |  |
| MODULATION RATE 0%   |  |
| AIR(1) ***           |  |
| GAS(2) ***           |  |
| SERVO SETUP >        |  |
| SENSOR SETUP >       |  |
| SETPOINT SETUP >     |  |
| PROFILE SETUP >      |  |
| BURNER CNTRL SETUP > |  |
| DIGITAL INPUT SETUP> |  |
| USER OUTPUT SETUP >  |  |
| O2 SETUP >           |  |
| SEQUENCING SETUP >   |  |
| THERMAL SHOCK SETUP> |  |
| SETBACK SETUP >      |  |
| COMMUNICATION SETUP> |  |
| KEYPAD SETUP >       |  |
| SD CARD OPS SETUP >  |  |
| ANALOG OUT SETUP >   |  |
| FAULT HISTORY >      |  |
| PASSCODE SETUP >     |  |
| SENSOR 1 98psi       |  |
| 11:08PM 12-JAN-2020> |  |

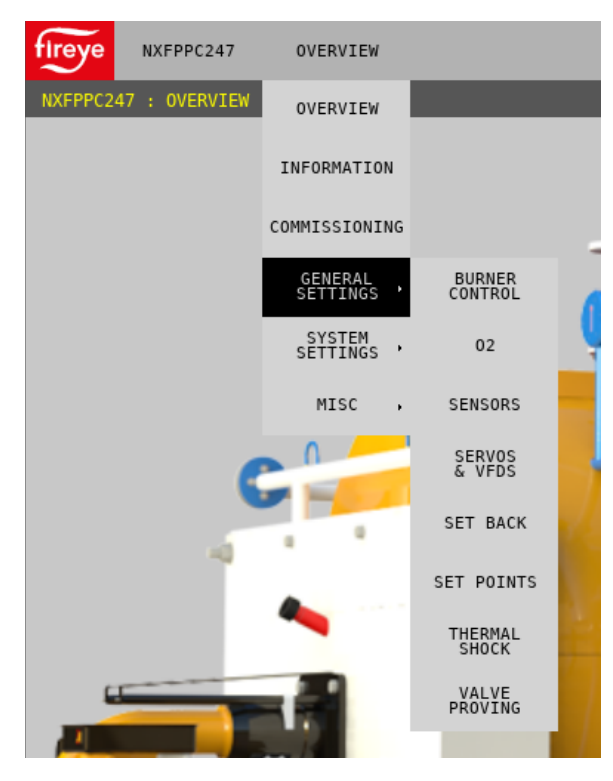

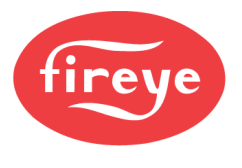

#### **Information Screen**

With the NXD410TS, the information screen is accessible from the INFO quick key. This screen shows diagnostic information about the inputs, sensors, software and more. This is also where burner cycles and hours can be viewed. The whole list can be navigated in either direction using either the UP or DOWN quick keys. Pressing the INFO quick key again exits back to the same screen being viewed prior to accessing the INFO screen.

| STATUS RUN           |  |
|----------------------|--|
| PROFILE SELECTED 1   |  |
| PROFILE SETPOINTS 13 |  |
| CURRENT RNG p0       |  |
| SV1(AIR)0000 ***     |  |
| SV2 (GAS) 0000 ***   |  |
| ANAO 08              |  |
| VFD1 ***             |  |
| VFD2 ***             |  |
| DI[1-4] x, x, x, x   |  |
| DI[5-8] X,X,X,X      |  |
| DI[9-12] x, x, X, x  |  |
| DI[13-15] x,x,X      |  |
| OPERATING CONTROL 1  |  |
| P5[1-4] 0,0,0,0      |  |
| P5[5-8] 0,0,0,0      |  |
| P5[9] 0              |  |
| Z-CAL 833            |  |
| MODULATION MODE 0    |  |
| COMMAND RATE 08      |  |
| PCV VALUE 98psi      |  |
| SETPOINT 100psi      |  |
| SETPT 1 SENSOR 1     |  |
| SETPT 2 UNUSED       |  |

| SETPT 3        | UNUSED  |
|----------------|---------|
| THM SHK        | UNUSED  |
| SETBACK        | UNUSED  |
| LSC R6:6E18 1  | R9:0000 |
| BURNER HOURS   | 83      |
| BURNER CYCLES  | 125     |
| SYSTEM HOURS   | 417     |
| STACK TEMP     | * * *   |
| O2 LEVEL       | * * *   |
| O2 TARGET      | * * *   |
| O2 AMB. TEMP   | * * *   |
| 02 STATUS      | OXFFFF  |
| SEQUENCING     | 0       |
| INTERNAL TEMP  | 80°F    |
| FSG ERROR CODI | ε Ο     |
| FSG BOARD I    | RH 60Hz |
| FSG FLAME      | 0       |
| FSG OHMS       | 4056    |
| MAIN REV       | 4.4     |
| HELPER REV     | 3.5     |
| PTD REV        | 4.0     |
| VED REV        | ***     |
| O2 REV         | * * *   |
| FCC DEV        | 15      |
| POG KEV        | 1.0     |

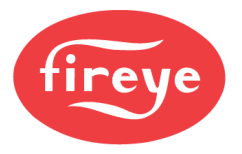

With the NXTSD507HD and NXTSD512HD, the information screen is accessible by choosing INFORMATION in the drop-down menu. The different information categories are then presented as tabs.

| fireye NXFPPC247     | INFORMATION |                 |                                            |                                   |         |               |    | ALARMS    | SYSTEM           |
|----------------------|-------------|-----------------|--------------------------------------------|-----------------------------------|---------|---------------|----|-----------|------------------|
| NXFPPC247 : INFORMAT | ION         |                 |                                            |                                   |         |               |    | Fireye 17 | :16:01 01 Apr 21 |
| 0                    |             |                 | Status<br>Firing Rate<br>PCV<br>Set Point1 | Standby<br>0%<br>94.36 PSI<br>100 |         | Burner Off    | μ  | to Mod    |                  |
| General              | Sensors     | Servos and VFDs | Digital Input                              | s                                 | Outputs | FSG Board     | 02 | Ve        | rsion            |
| Profile              |             | Points          |                                            |                                   |         | Current Point |    |           |                  |
| Mod Input            |             | Internal Temp   |                                            |                                   |         |               |    |           |                  |
| System Hours         |             | Burner Hours    |                                            |                                   |         | Burner Cycles |    |           |                  |
|                      |             |                 |                                            |                                   |         |               |    |           |                  |

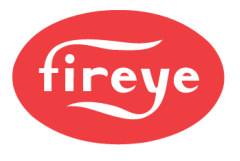

#### Security

There are three levels of passcode: SITE, ADJUST RATIO and C-MODE.

Each passcode level has different access as shown in the table below. The passcodes for ADJUST RATIO and C-MODE are not changeable, but the passcode for SITE can be changed by first going to the PASSCODE SETUP menu, entering the C-MODE passcode

| <passcode setup<="" th=""><th></th></passcode> |       |
|------------------------------------------------|-------|
| SITE CODE                                      | ***   |
| ADJUST RATIO                                   | * * * |
| C-MODE                                         | ***   |

successfully, and then entering a value for the SITE passcode. This will become the new SITE passcode. Entering 000 for the SITE passcode will disable the SITE passcode entirely, removing any barrier to access that the SITE passcode provided.

| Level        | Passcode                              | Access Allowed                                                                                               |
|--------------|---------------------------------------|----------------------------------------------------------------------------------------------------|
| SITE         | 154 (this is default, can be changed) | SETPOINT SETUP<br>SEQUENCING SETUP                                                                           |
| ADJUST RATIO | 256 (can't be changed)                | SETPOINT SETUP<br>SEQUENCING SETUP<br>O2 SETUP<br>PROFILE SETUP (erasing profiles only)<br>Adjust ratio mode |
| C-MODE       | 903 (can't be changed)                | Full access (no restrictions)                                                                                |

With the NXTSD507HD and NXTSD512HD, a pop-up will ask for the passcodes when necessary. There is also an option in the drop-down menu (SYSTEM SETTINGS  $\rightarrow$  PASSCODE) that allows changing the SITE passcode.

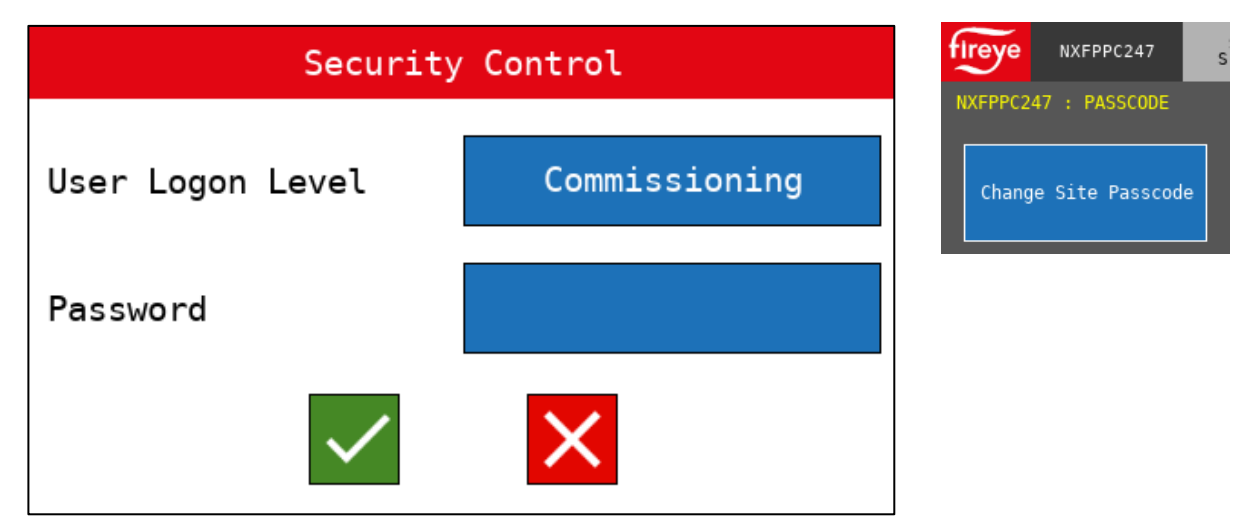

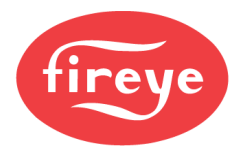

#### Help

With the NXD410TS, pressing the folder icon on the upper right corner will display the help screen. The help screen contains a legend with the definitions for all the quick keys. Swipe the help screen to slide the legend up and down. Pressing the arrow icon on the upper right will exit the help screen.

| fireye                       | • > |
|------------------------------|-----|
| Image Description            | -   |
| Auto/manual modulation mode  |     |
| Begin modifying/save changes |     |
| Burner on/off                |     |
| Commissioning Mode           |     |

With the NXTSD507HD and NXTSD512HD, choose MISC.  $\rightarrow$  HELP in the drop-down menu.

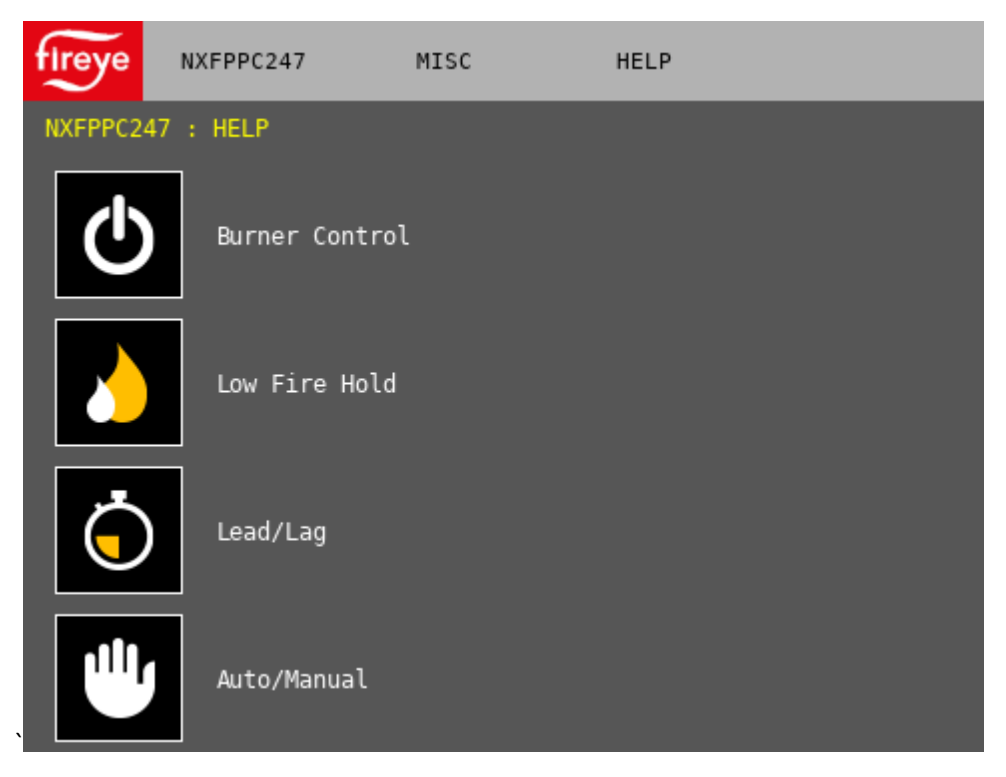

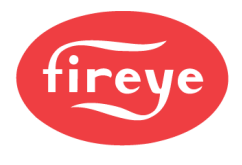

#### Lockout and Fault History

With the NXD410TS, if there is a lockout, the display background will turn red and the lockout information will be displayed. Use the UP/DOWN quick keys to look at all the lockout information, including the error code (begins with "e"), operating state, combustion curve position and time/date of the lockout. Scrolling down through the fault history will show the last 10 faults.

This same information can be viewed at any time by pressing the combined CHECK/RUN and FAULT HISTORY quick key.

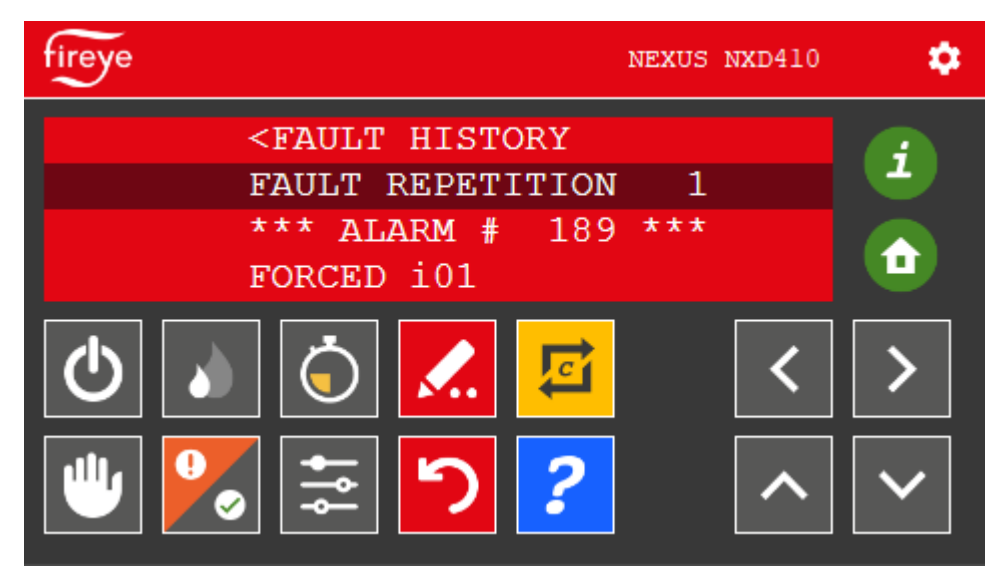

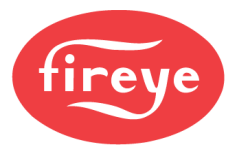

With the NXTSD507HD and NXTSD512HD, and active lockout will show in a banner located at the bottom of the screen, as well as in a red highlight on the overview.

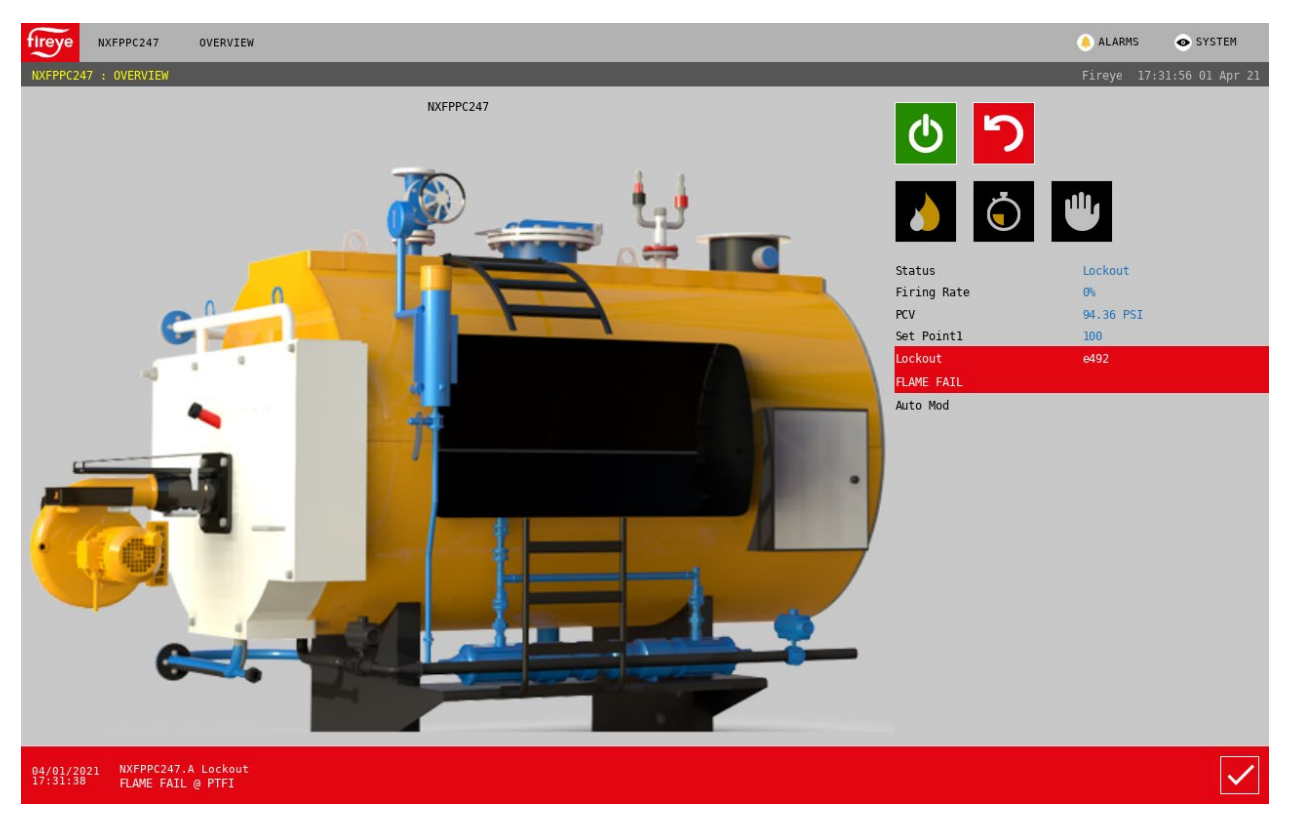

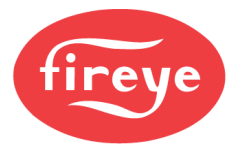

Choosing MISC.  $\rightarrow$  FAULT HISTORY in the drop-down menu will display the fault history contained in the NXF4000 or PPC4000 non-volatile memory.

| Ireye   | NXFPPC247           | MISC FAULT<br>HISTORY |                  |          |                 |          | ALARMS    | SYSTE | EM              |
|---------|---------------------|-----------------------|------------------|----------|-----------------|----------|-----------|-------|-----------------|
| IXFPPC2 | 247 : FAULT HISTORY |                       |                  |          |                 |          |           |       |                 |
| #       | Error Code          | Description           | State            | Position | Date MM/DD/YYYY | Time     | Fault Rep | eat l |                 |
|         |                     | FLAME FAIL            | Auto             |          | 04/01/2021      | 16:39:48 |           |       | $\hat{\bullet}$ |
|         | 482                 | FSG BOARD COMMS       | Standby          |          | 01/02/2020      | 19:29:39 |           |       | Ĩ               |
|         |                     | NOT COMMISSIONED      | Wait For Profile |          | 01/01/2020      | 00:16:33 |           |       |                 |
|         |                     | AIRFLOW OFF           | Move To Ignition |          | 01/11/2020      |          |           |       |                 |
| 217     | 295                 | LGP/FUEL SUPPLY       | MTFI             |          | 01/10/2020      | 05:54:11 |           |       |                 |
|         | 492                 | FLAME FAIL            | PTFI             |          | 01/10/2020      | 05:51:52 |           |       |                 |
|         | 492                 | FLAME FAIL            | Auto             |          | 01/08/2020      | 04:54:59 |           |       |                 |
| 214     | 462                 | LOST P INPUT          | Purge            |          | 01/07/2020      |          |           |       |                 |
|         | 444                 | FVES OPEN 115         | Standby          |          | 01/07/2020      |          |           |       |                 |
| 212     |                     | SENSOR2 HIGH LIMIT    | Move To Low Fire |          | 01/04/2020      | 01:42:37 |           |       |                 |
|         |                     |                       |                  |          |                 |          |           |       |                 |
|         |                     |                       |                  |          |                 |          |           |       |                 |
|         |                     |                       |                  |          |                 |          |           |       |                 |
|         |                     |                       |                  |          |                 |          |           |       |                 |
|         |                     |                       |                  |          |                 |          |           |       |                 |
|         |                     |                       |                  |          |                 |          |           |       |                 |
|         |                     |                       |                  |          |                 |          |           |       |                 |
|         |                     |                       |                  |          |                 |          |           |       | $\sim$          |
|         |                     |                       |                  |          |                 |          |           |       |                 |

The NXTSD507HD and NXTSD512HD also captures alarms and system events locally. System events are abnormal occurrences such as communication loss, invalid password and similar. This allows more alarms to be retained than the NXF4000 and PPC4000 limit of the previous ten. Choose ALARMS  $\rightarrow$  ACTIVE to see the currently active alarms.

| f | ACTIVE ALARMS       |                   | 🔺 ALARMS | SYSTEM |
|---|---------------------|-------------------|----------|--------|
|   | Tag                 | Description       |          |        |
|   | WXFPPC247.A_Lockout | FLAME FAIL @ PTFI |          |        |
|   |                     |                   |          |        |

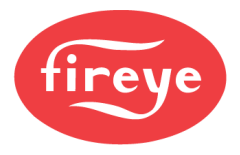

## Choose ALARMS $\rightarrow$ LOG to see the full history of all alarms and events in the touchscreen memory.

| <                      |                          | Thursday, 01 April 2021        | > | × |
|------------------------|--------------------------|--------------------------------|---|---|
| Alarms                 |                          |                                |   |   |
| DateTime               | Tag                      | Event                          |   |   |
| 04/01/2021<br>17:31:38 | NXFPPC247<br>.A_Lockout  | FLAME FAIL @ PTFI              |   | T |
| 04/01/2021<br>17:21:40 | NXFPPC247.236            | Invalid User Name or Password. |   |   |
| 04/01/2021<br>16:39:49 | NXFPPC247<br>.A_Lockout  | FLAME FAIL @ Auto              |   |   |
| 04/01/2021<br>16:00:28 | NXFPPC247<br>.A_Lockout  | FLAME FAIL @ Auto              |   |   |
| 04/01/2021<br>15:50:34 | NXFPPC247<br>.A_Lockout  | FLAME FAIL @ Auto              |   |   |
| 04/01/2021<br>15:42:44 | NXFPPC1<br>.A_Comms      | Comms Failed                   |   |   |
| 04/01/2021<br>15:42:43 | NXFPPC1<br>.A_Incompatib | l Incompatible Version         |   |   |
| 04/01/2021<br>15:41:23 | NXFPPC1.1001             | Node reply timeout.            |   |   |
| 04/01/2021<br>15:41:22 | NXFPPC1.1001             | Node reply timeout.            |   |   |
| 04/01/2021<br>15:41:22 | NXFPPC1.1001             | Node reply timeout.            |   |   |
| 04/01/2021<br>15:39:41 | NXFPPC1.1001             | Node reply timeout.            |   |   |
| 04/01/2021<br>15:38:56 | NXFPPC1.1001             | Node reply timeout.            |   |   |
| 04/01/2021<br>15:37:52 | NXFPPC1.1001             | Node reply timeout.            |   |   |
| 04/01/2021<br>15:27:39 | NXFPPC1<br>.02Failed     | 02 Comms Failed                |   |   |
| 04/01/2021<br>15:23:41 | NXFPPC.A_Comm            | SComms Failed                  |   |   |
| 04/01/2021<br>15:23:38 | NXFPPC<br>.A_Incompatib  | l Incompatible Version         |   |   |
|                        |                          |                                |   |   |

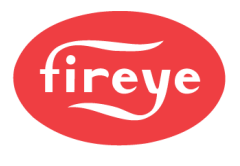

#### Lockout Help

When a lockout is displayed, pressing the HELP quick key will show a concise reason and solution for the error. The error code help table will jump to the proper index for the current lockout code. See *TROUBLESHOOTING* section for additional details. This only applies to the NXD410TS as the NXTSD507HD and NXTSD512HD both show more information in the fault history.

If the help screen is showing the quick key legend, press the folder icon to switch to the error code help table. Pressing the arrow icon on the upper right will exit the help screen.

| fireye |                       |                                                  | ■ →                                              |
|--------|-----------------------|--------------------------------------------------|--------------------------------------------------|
| Error  | Displayed             | Reason                                           | Solution                                         |
| ∈490   | FALSE FLAME           | Flame detected<br>for more than 60<br>seconds in | Check wiring.<br>Check scanner                   |
| ∈491   | FLAME FAIL<br>OIL FOG | Flame Failure<br>from Oil Fog<br>algorithm       | Check wiring.<br>Check scanner                   |
| e492   | FLAME FAIL            | Normal Flame<br>Failure                          | Lockout due to<br>flame failure.<br>Inspect fuel |
| e493   | FORCED i01            | Forced Lockout on<br>DI 1                        | Lockout as a<br>result of digital<br>input       |
| ∈494   | FORCED 102            | Forced Lockout on<br>DI 2                        | Lockout as a<br>result of digital                |

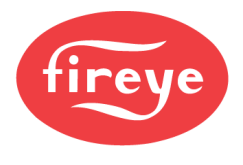

#### Lockout Reset and Reset Lock

If there is a lockout, it can be reset one of three ways: via the RESET quick key, via a digital input or via Modbus. Note that any remote reset scheme used should only be done within sight and sound of the burner to ensure safety.

There is a fault repetition counter in the NXF4000 and PPC4000 that counts how many faults have occurred during a power cycle. If this counter reaches six (the sixth lockout), the control will go into "Reset Lock" mode. When in this mode, a power cycle is necessary to reset the lockout and fault repetition counter.

| fireye NEXUS NXD410  | Status           | Lockout   |
|----------------------|------------------|-----------|
| ~                    | Firing Rate      | 0%        |
| LOCKOUT e493         | PCV              | 94.36 PSI |
| RST LOCK READ MANUAL | Set Pointl       | 100       |
| SETPOINT 1 100psi    | Lockout          | e89       |
|                      | NOT COMMISSIONED |           |
| 🕑 🔊 🕤 🌠 📴 🛛 < 🗠 >    | Reset Locked     |           |
|                      | Auto Mod         |           |
| ● 🍢 🔄 🎦 🙎 🔨 🗸        |                  |           |

WARNING: NOTICE: Regulation prohibits the system from allowing more than five reset attempts in a 15-minute window. If five reset attempts are made without addressing the lockout, the system will prevent the user from issuing additional resets and it will force the user to wait for the balance of 15 minutes. Reset operation will be restored after the wait period. It is expected that qualified personnel assess the lockout condition and apply the proper remedy to address the lockout. A single reset attempt is usually enough to restore normal system operation.

Cycling power to the control will also restore the ability to reset before the 15 minutes have elapsed.

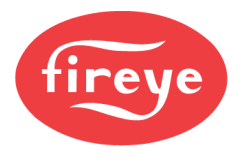

## Language Support

With the NXD410TS, pressing the gear icon on the upper right corner will display the language setup screen. The choices are presented using flag icons. The choices are Simplified Chinese or English. Pressing the arrow icon on the upper right will exit the help screen.

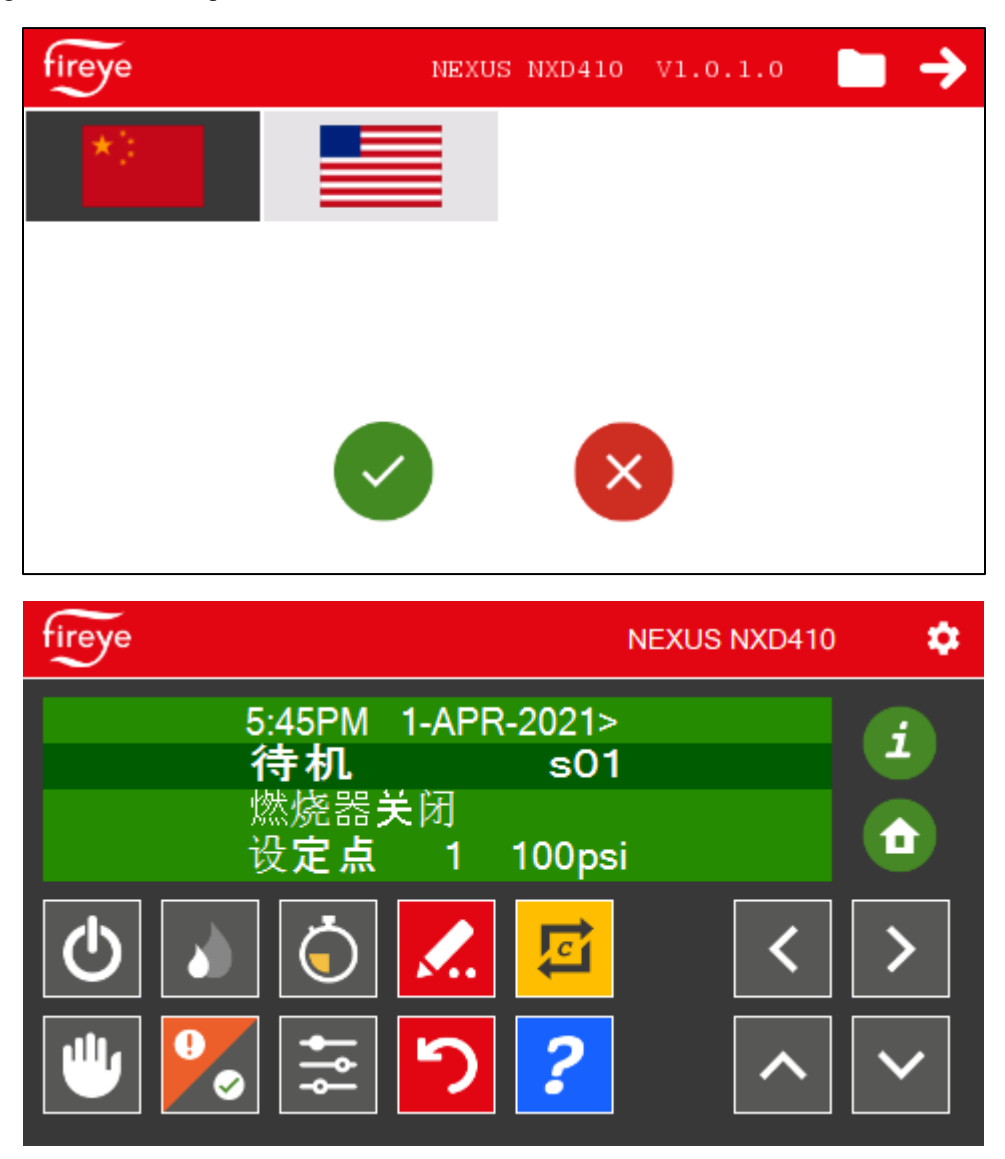

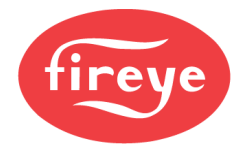

With the NXTSD507HD and NXTSD512HD, there are many language options available. These language templates can be modified using the *Fireye Theme Editor* software program. See bulletin *TSD-4001* for more detail on this process.

To change the language, choose SYSTEM  $\rightarrow$  OPTIONS. Language will be the first option page shown. Simply select the desired language and then touch the green checkmark to apply the change.

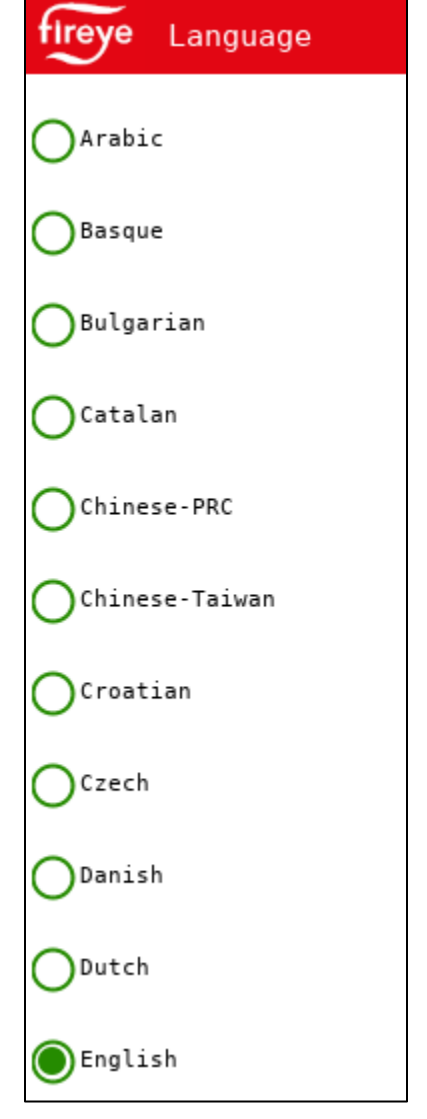

# OPERATION

General operation is described using the NXD410TS keypad. Refer to bulletin *TSD-4001* for more detail on operation using the NXTSD507HD or NXTSD512HD touchscreens.

# Enable/Disable

To turn the burner control on and off, use the BURNER ON quick key. This requires that this quick key is enabled from the KEYPAD SETUP menu and that the correct AND/OR option is chosen to work with any digital inputs programmed for use as BURNER CONTROL. The quick key will have a gray background while off and a green background while on. See *PARAMETERS* section for additional details.

Note that when using the NXTSD507HD or NXTSD512HD, this key will always be enabled.

# Low Fire Hold

To apply the low fire hold, use the LOW FIRE HOLD quick key. This requires that this quick key is enabled from the KEYPAD SETUP menu and that the correct AND/OR option is chosen to work with any digital inputs programmed for use as LOW FIRE HOLD. The quick key will have a gray background while off and a green background while on. See *PARAMETERS* section for additional details.

Note that when using the NXTSD507HD or NXTSD512HD, this key will always be enabled.

Low fire hold has priority over the manual or automatic modulation rates.

# Lead Lag

When using the peer-to-peer sequencing, the lead control can be chosen using the LEAD LAG quick key. This requires that this quick key is enabled from the KEYPAD SETUP menu and that using the keypad is the chosen method for selecting the lead. The quick key will have a gray background while off and a green background while on. See *PARAMETERS* section for additional details.

# Note that when using the NXTSD507HD or NXTSD512HD, the method to use for MASTER SELECT should be COMMS instead of KEYPAD. However, the key must still be enabled in the KEYPAD menu.

## Auto or Manual Modulation

Automatic or manual control can be toggled using the AUTO MAN quick key. This requires that this quick key is enabled from the KEYPAD SETUP menu. To adjust the manual rate, place the line displaying the MANUAL MOD RATE on the second line, then use the procedure outlined in the *Modifying Values* section. The quick key will have a gray background while off and a green background while on. See *PARAMETERS* section for additional details.

The manual modulation rate will have priority over the automatic modulation rate but can be overridden by the low fire hold.

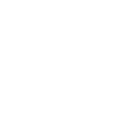

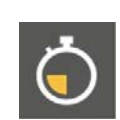

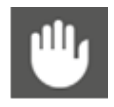

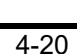

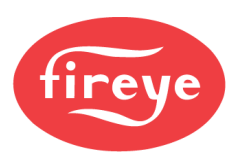

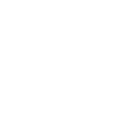

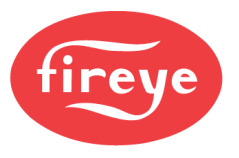

#### **Modifying Values**

With the NXD410TS, place the value to modify on the second line of the display. This is the line with the darker background. Once this is done, press the MODIFY/SAVE quick key to enable writing a new value. If the value is writable, the MODIFY/SAVE quick key will turn green. Once that is done, the UP/DOWN arrows can be used to modify the value. Pressing MODIFY/SAVE again will write the value. Once done, the MODIFY/SAVE quick key will return to red.

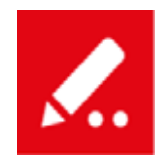

With the NXTSD507HD and NXTSD512HD, simply touch the value to modify and a pop-up will appear to enter the new value. The minimum and maximum allowed values will also be displayed.

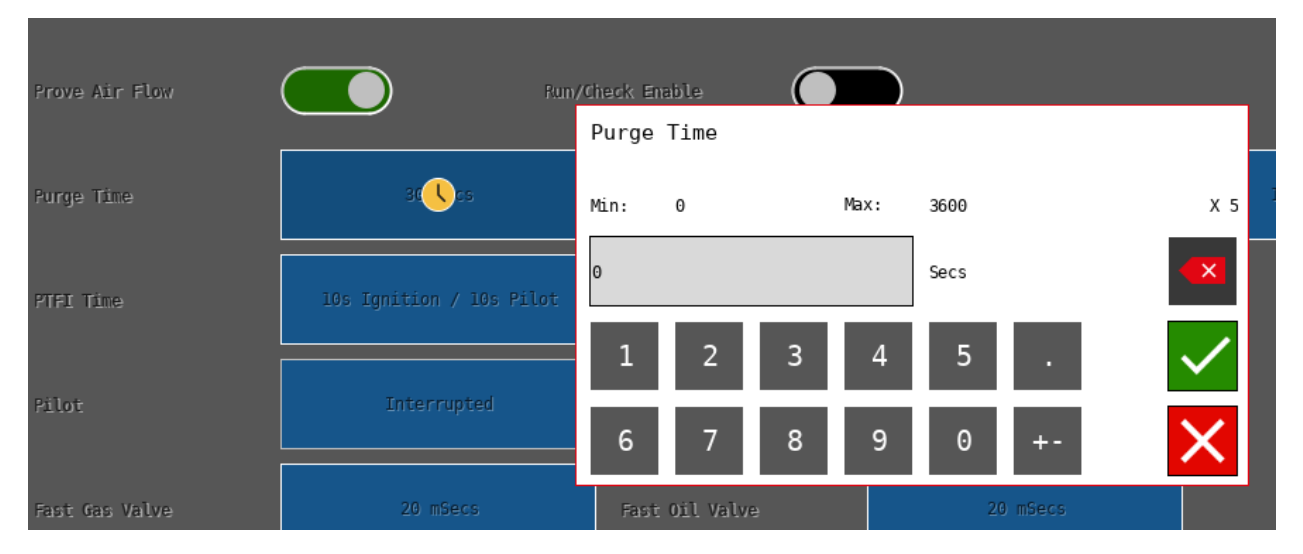

If a passcode is needed for the chosen value to be written, the interface will automatically display the screen or popup for entering that value. Follow this same procedure to enter the passcode.

# Navigating to Menus

With the NXD410TS, press the HOME quick key to return to the home display area. From there, use the UP/DOWN arrow keys to scroll through the available menus. To enter a menu, press the NEXT quick key (forward arrow). Continue using this method to enter any nested sub-menus. To return to a previous menu, use the BACK quick key. Also use the BACK quick key to escape when MODIFY/SAVE is active and no change is desired.

With the NXTSD507HD and NXTSD512HD, the Fireye logo returns to the OVERVIEW screen. The menus are all accessible using drop-down menus by touching the name of the current screen to display all of the other available options. From the OVERVIEW screen, touch OVERVIEW to display the menu.

# **Adjusting Setpoints**

With the NXD410TS, use the ADJUST SETPOINT quick key to quickly access the menu for setpoint 1. This can also be accessed from the home screen by scrolling down to the SETPOINT SETUP menu.

With the NXTSD507HD and NXTSD512HD, GENERAL SETTINGS  $\rightarrow$  SET POINTS will display the setpoint screen.

Choose the specific setpoint to adjust. Choose a value to adjust and then enter either the SITE CODE, ADJUST RATIO or C-MODE passcode to allow adjustment. Users with the SITE CODE passcode can adjust the setpoint, cut in and cut out points, alarm points and PID tuning parameters. The SITE CODE is designed to allow changes in operation but no in the configuration.

BACKUP

DELETE

FORMAT

RESTORE

## SD Card

The NXF4000 has an on-board SD card reader and ships with an SD card inserted. Any SD card (up to 32GB has been confirmed to work) formatted with the FAT32 file system can be used. The NXF4000 and PPC4000 also can format the SD card.

With the NXD410TS, the menu will jump

to the SD CARD OPS SETUP line of the home screen automatically when the SD card is inserted. The arrows can also be used to access this menu if the card is already inserted. From this menu, choose the desired action: BACKUP, RESTORE, DELETE or FORMAT.

With the NXTSD507HD and NXTSD512HD, SYSTEM SETTINGS  $\rightarrow$  SD CARD will display the SD card screen.

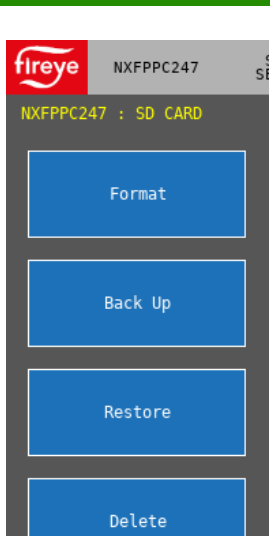

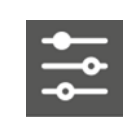

>

>

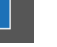

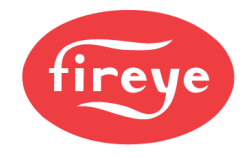

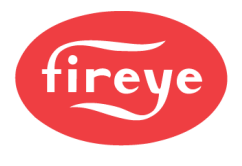

## Backup

| NXD410TS                                                             | NXTSD507HD<br>NXTSD512HD                         | Description                                                                                                    |
|----------------------------------------------------------------------|--------------------------------------------------|----------------------------------------------------------------------------------------------------|
| PARAMETERS ONLY                                                      | SET POINT DATA                                   | All settings other than profile settings are backed up. This excludes the combustion curves.                                                                                                    |
| PROFILES, PARAMETERS                                                 | ALL PROFILES AND SET<br>POINT DATA               | All settings are backed up.                                                                                                    |
| ALL PROFILES ONLY                                                    | ALL PROFILES                                     | Combustion curve and profile settings are backed up.                                                                                                    |
| PROFILE 1 ONLY<br>PROFILE 2 ONLY<br>PROFILE 3 ONLY<br>PROFILE 4 ONLY | PROFILE 1<br>PROFILE 2<br>PROFILE 3<br>PROFILE 4 | Combustion curve data from the selected profile is backed<br>up. This can later be restored to a different profile, but the<br>profile will still need to be confirmed by moving through the<br>points. |

The backup is organized into different categories:

All the backup files will have a different extension depending upon the type of file. The default name will be based upon the time and date set in the control but can be changed to a different name if the SD card is inserted into a PC (will still be recognized). Note that a backup can only be done when the control is in the standby state or the message will read NOT IN STANDBY.

| PARAMETERS ONLY    | >   |
|--------------------|-----|
| PROFILES, PARAMETE | RS> |
| ALL PROFILES ONLY  | >   |
| PROFILE 1 ONLY     | >   |
| PROFILE 2 ONLY     | >   |
| PROFILE 3 ONLY     | >   |
| PROFILE 4 ONLY     | >   |

| Select File Type to Back Up     |                                                      |
|---------------------------------|------------------------------------------------------|
| Set Point Data                  | Ŷ                                                    |
| All Profiles and Set Point Data |                                                      |
| All Profiles                    |                                                      |
| OProfile 1                      | $\stackrel{\scriptstyle I}{\scriptstyle \checkmark}$ |

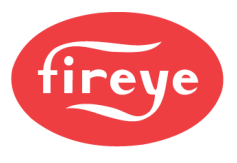

#### Restore

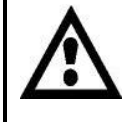

WARNING: The restore function is intended for backing up local profiles and parameters only. It is up to the technician performing this operation to ensure that restoring profiles and/or parameters is safe. Never restore profiles and/or parameters without subsequently verifying that the parameters are correct and confirming safe operation. Failure to do so could result in significant property damage, severe injury, or death.

The restore is organized into the same categories as the backup:

| NXD410TS             | NXTSD507HD<br>NXTSD512HD           | Description                                                                                                    |
|----------------------|------------------------------------|----------------------------------------------------------------------------------------------------|
| PARAMETERS ONLY      | SET POINT DATA                     | All settings other than profile settings are restored from a valid backup file. This excludes the combustion curves. |
| PROFILES, PARAMETERS | ALL PROFILES AND SET<br>POINT DATA | All settings are restored from a valid backup file                                                                   |
| ALL PROFILES ONLY    | ALL PROFILES                       | Combustion curve and profile settings are restored from a valid backup file.                                         |
| PROFILE 1 ONLY       | PROFILE 1                          | Combustion curve data from a valid backup file is restored                                                           |
| PROFILE 2 ONLY       | PROFILE 2                          | to the selected profile. This can be from a different profile                                                        |
| PROFILE 3 ONLY       | PROFILE 3                          | number. The profile will need to be confirmed by moving                                                              |
| PROFILE 4 ONLY       | PROFILE 4                          | through the points.                                                                                                  |

Once an option is chosen all available backup files are shown so the one to restore can be selected. If the backup file is invalid (corrupted or from an incompatible firmware or model such as the PPC4000), this will be indicated. Note that restoring can only be done when the control is in the standby state or the message will read NOT IN STANDBY.

| PARAMETERS ONLY     | >  |
|---------------------|----|
| PROFILES, PARAMETER | S> |
| ALL PROFILES ONLY   | >  |
| TO PROFILE 1        | >  |
| TO PROFILE 2        | >  |
| TO PROFILE 3        | >  |
| TO PROFILE 4        | >  |

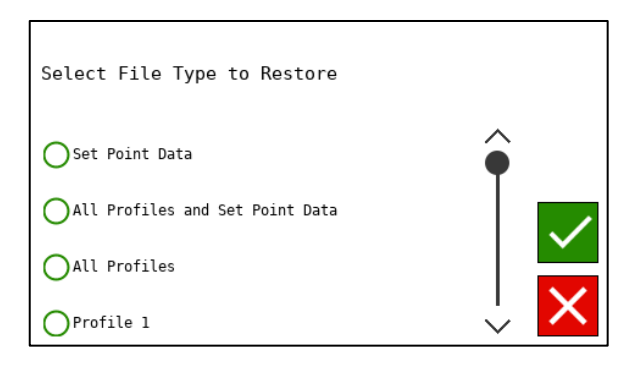

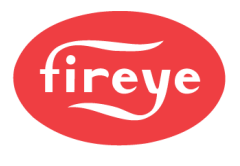

#### Delete/Format

When DELETE is selected, all the valid files on the SD card are shown in a list. This list is in the same format that is shown when selecting a backup file to restore, except that they are not organized by type. All files are shown in alpha-numeric order regardless of extension.

| <delete< th=""><th></th></delete<> |                        |
|------------------------------------|------------------------|
| PFLW0101171951.PFW >               | Select File to Delete  |
| PFLW1404201446.PFW >               |                        |
| PFL11401202108.PFL >               | OPFLW0101171951.PFW    |
|                                    | OPFLW1404201446.PFW    |
|                                    | OPFL11401202108.PFL    |
|                                    | O PFLW1802171345.PFW ↓ |

Choosing FORMAT will format the SD card using the compatible FAT32 file system. Note that formatting will result in the loss of all current files on the SD card and the action can't be reversed.

#### Commissioning

See *COMMISSIONING* section for full detail on the commissioning process.

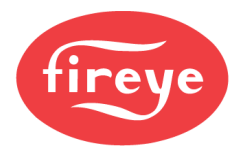

#### SD Card Reader Software

Software is also available so that any backup file can be viewed on a PC using Microsoft Excel or a similar. Search for "SD Card File Reader" on the Fireye website (<u>www.fireye.com</u>). This program converts the backup file into an .xlsx (Excel) file that can be saved for reference. All the setup and commissioning data is presented using different tabs.

| AutoSavi Off 📲 🎖 🥰 🗢                          |                  |               |           |           |           | PFLW0101171     | 951.xlsx - Excel |
|-----------------------------------------------|------------------|---------------|-----------|-----------|-----------|-----------------|------------------|
| File Home Insert Page Layout                  | Formulas<br>M    | Data Re       | view<br>R | View<br>W | Help A    | ر crobat ج<br>ا | Search           |
| Calibri ~ 16 ~ A                              | A^ Aĭ   Ξ Ξ      | = */*         | ab        | General   |           | ~               |                  |
|                                               |                  |               | -         | + 0       |           | on Condition    | al Formatas (    |
|                                               | <u>A</u> ~   = = |               | 🕀 👻       | \$ ~ %    | 2 .00     | +0 Formattin    | g ∽ Table ∽ Stv  |
| Cliphoard E. Font                             | 5                | Alianment     |           | No        | mbar      |                 | Shiler           |
| Cipboard isi Pont                             | 121              | Alignment     | 121       | NU        | mber      | 12              | Styles           |
| A1 ▼ : × √ fx FS0                             | G Version File F | Revision: 4   |           |           |           |                 |                  |
|                                               |                  | 6             |           |           |           | 6               |                  |
| A                                             | в                | C             | U         | E         | F         | G               | н                |
| 1 FSG Version File Revision: 4                |                  |               |           |           |           |                 |                  |
| 2                                             |                  | 1             |           |           |           |                 |                  |
| 3 Position 00                                 |                  |               |           |           |           |                 |                  |
| 4                                             |                  | -             |           |           |           |                 |                  |
| 5 Item                                        | Value            |               |           |           |           |                 |                  |
| 6                                             | -                | -             |           |           |           |                 |                  |
| 7 Servol P0                                   | 1                | -             |           |           |           |                 |                  |
| 8 Servo2 P0                                   | 1                |               |           |           |           |                 |                  |
| 9 Servos P0<br>10 Servos P0                   | 0                | -             |           |           |           |                 |                  |
| 11 Servos P0                                  | 0                |               |           |           |           |                 |                  |
| 12 Servo6 P0                                  | 0                |               |           |           |           |                 |                  |
| 13 Servo7 P0                                  | 0                |               |           |           |           |                 |                  |
| 14 Servo8 P0                                  | 0                |               |           |           |           |                 |                  |
| 15 Servo9 P0                                  | 0                | 1             |           |           |           |                 |                  |
| 16 Servo10 P0                                 | 0                | 1             |           |           |           |                 |                  |
| 17 P0 Entered                                 | Yes              | 1             |           |           |           |                 |                  |
| 18                                            |                  |               |           |           |           |                 |                  |
| 19                                            |                  |               |           |           |           |                 |                  |
| 20                                            |                  |               |           |           |           |                 |                  |
| 21 Profile 1                                  |                  |               |           |           |           |                 |                  |
| 22                                            |                  |               |           |           |           |                 |                  |
| 23 Item                                       | Value            |               |           |           |           |                 |                  |
| 24                                            |                  |               |           |           |           |                 |                  |
| 25 Commissioned up to                         | P12              |               |           |           |           |                 |                  |
| 26 O2 Levels Captured                         | No               |               | <u> </u>  |           |           |                 |                  |
| 27 Restored from SD Card(needs recommissionin | ng) No           |               |           | <u> </u>  |           |                 |                  |
| 28 Flue Temp at P03                           | 0 ¥C             |               |           |           |           |                 |                  |
| 29<br>20 Positions/Second                     | Secure 1(Air)    | Secure 2/Gard | Unured    | Housed    | 02 Lovels | VED1/Upured)    | VED2/Upured)     |
| 31 P01                                        | 90               | 1             | 0         | 0         | 0%        | 0               | 0                |
| 32 P02                                        | 30               | 15            | ő         | 0         | 0%        | 0               | 0                |
| 33 P03                                        | 30               | 15            | 0         | 0         | 0%        | 0               | 0                |
| 34 P04                                        | 34.4             | 19.4          | 0         | 0         | 0%        | 0               | 0                |
| 35 P05                                        | 38.4             | 23.9          | 0         | 0         | 096       | n               | 0                |
| Sensors and Setpoints S                       | ervos Digit      | al Inputs     | Passcode  | and Keyp  | ad Pro    | files Comm      | and Sequenci .   |
|                                               |                  |               |           |           |           |                 |                  |

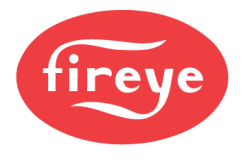

# **Section 5: Parameters**

| USER INTERFACE                                            |  |
|-----------------------------------------------------------|--|
| Menu Structure                                            |  |
| Modifying Values                                          |  |
| Passcode Access Levels                                    |  |
| PARAMETER LISTING NOTES                                   |  |
| SERVO SETUP                                               |  |
| SENSOR SETUP                                              |  |
| SETPOINT SETUP                                            |  |
| PID Calculation Notes                                     |  |
| Hot Standby Notes                                         |  |
| PROFILE SETUP                                             |  |
| Profile Output Sequence Charts                            |  |
| BURNER CONTROL SETUP                                      |  |
| Run/Check Function                                        |  |
| Fast Gas/Oil Valves                                       |  |
| Valve Proving Method                                      |  |
| DIGITAL INPUT SETUP                                       |  |
| Revert to Pilot Sequence                                  |  |
| USER OUTPUT SETUP                                         |  |
| Alarm Notification Note                                   |  |
| O2 SETUP                                                  |  |
| SEQUENCING SETUP                                          |  |
| Sequencing Details                                        |  |
| THERMAL SHOCK SETUP                                       |  |
| Benefits of Adding a Temperature Sensor to a Steam Boiler |  |
| Thermal Shock Methods                                     |  |
| SETBACK SETUP                                             |  |
| COMMUNICATION SETUP                                       |  |
| KEYPAD SETUP                                              |  |
| SD CARD OPS SETUP                                         |  |
| ANALOG OUT SETUP                                          |  |
| PLANT MASTER PMSTR-4000                                   |  |
| Option Group 1 – General                                  |  |
| Option Group 2 – Sensor                                   |  |
| Option Group 3 – Aux Input                                |  |
| Option Group 4 – Pump                                     |  |
| Option Group 5 – Timers                                   |  |
| Option Group 6 – Outside Air                              |  |
| Option Group 7 – Setpoints                                |  |

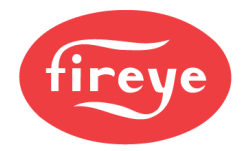

| Option Group 8 – Setpoint 1 Skips         | 5-57 |
|-------------------------------------------|------|
| Option Group 9 – Setpoint 2 Skips         | 5-57 |
| Option Group 10 – Setpoint 1 Order        | 5-58 |
| Option Group 11 – Setpoint 2 Order        | 5-58 |
| Option Group 12 – Commands                | 5-58 |
| Option Group 13 – Network IP Address      | 5-58 |
| Option Group 14 – Network Subnet Mask     | 5-59 |
| Option Group 15 – Network Default Gateway | 5-59 |
| Option Group 16 – Modbus RTU              | 5-59 |
| Option Group 17 – Sunday Schedule         | 5-60 |
| Option Group 18 – Monday Schedule         | 5-60 |
| Option Group 19 – Tuesday Schedule        | 5-61 |
| Option Group 20 – Wednesday Schedule      | 5-61 |
| Option Group 21 – Thursday Schedule       | 5-62 |
| Option Group 22 – Friday Schedule         | 5-62 |
| Option Group 23 – Saturday Schedule       | 5-63 |
| Timer Status                              | 5-63 |

## **USER INTERFACE**

See OPERATION section for additional details on operating the user interfaces. Some pertinent information is duplicated below for convenience.

#### Menu Structure

With the NXD410TS, the menu structure accessible from the HOME quick key presents the menu in a cyclical list. The whole list is can navigated in either direction using either the UP or DOWN quick keys. Press the NEXT quick key to enter the specific menu.

With the NXTSD507HD and NXTSD512HD, the menu structure is presented ad drop-down menus with sub menus as needed.

#### **Modifying Values**

With the NXD410TS, place the value to modify on the second line of the display. This is the line with the darker background. Once this is done, press the MODIFY/SAVE quick key to enable writing a new value. If the value is writable, the MODIFY/SAVE quick key will turn green. Once that is done, the UP/DOWN arrows can be used to modify the value. Pressing MODIFY/SAVE again will write the value. Once done, the MODIFY/SAVE quick key will return to red.

With the NXTSD507HD and NXTSD512HD, simply touch the value to modify and a pop-up will appear to enter the new value. The minimum and maximum allowed values will also be displayed.

| Purge Time     | 3.( <mark>\</mark> ).cs  | Min: | Θ          |   | Max: | 3600 |         | X 5          |  |
|----------------|--------------------------|------|------------|---|------|------|---------|--------------|--|
| PTFI Time      | l0s Ignition / l0s Pilot | 0    |            |   |      | Secs |         |              |  |
| Pilat          | Interrupted              | 1    | 2          | 3 | 4    | 5    | •       | $\checkmark$ |  |
|                | лисытарска               | 6    | 7          | 8 | 9    | Θ    | +-      | $\times$     |  |
| Fast Gas Valve | 20 mSecs                 | Fast | t Oil Valv | e |      | 2    | 0 mSecs |              |  |

Purge Time

If a passcode is needed for the chosen value to be written, the interface will automatically display the screen or popup for entering that value. Follow this same procedure to enter the passcode.

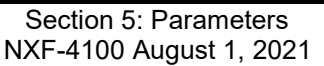

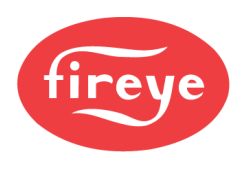

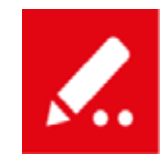

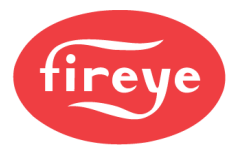

#### Passcode Access Levels

There are three levels of passcode: SITE, ADJUST RATIO and C-MODE.

Each passcode level has different access as shown in the table below. The passcodes for ADJUST RATIO and C-MODE are not changeable, but the passcode for SITE can be changed by first going to the PASSCODE SETUP menu, entering the C-MODE passcode

| <passcode setup<="" th=""><th></th></passcode> |       |
|------------------------------------------------|-------|
| SITE CODE                                      | ***   |
| ADJUST RATIO                                   | * * * |
| C-MODE                                         | ***   |

successfully, and then entering a value for the SITE passcode. This will become the new SITE passcode. Entering 000 for the SITE passcode will disable the SITE passcode entirely, removing any barrier to access that the SITE passcode provided.

| Level        | Passcode                              | Access Allowed                                                                                               |
|--------------|---------------------------------------|----------------------------------------------------------------------------------------------------|
| SITE         | 154 (this is default, can be changed) | SETPOINT SETUP<br>SEQUENCING SETUP                                                                           |
| ADJUST RATIO | 256 (can't be changed)                | SETPOINT SETUP<br>SEQUENCING SETUP<br>O2 SETUP<br>PROFILE SETUP (erasing profiles only)<br>Adjust ratio mode |
| C-MODE       | 903 (can't be changed)                | Full access (no restrictions)                                                                                |

With the NXTSD507HD and NXTSD512HD, a pop-up will ask for the passcodes when necessary. There is also an option in the drop-down menu (SYSTEM SETTINGS  $\rightarrow$  PASSCODE) that allows changing the SITE passcode.

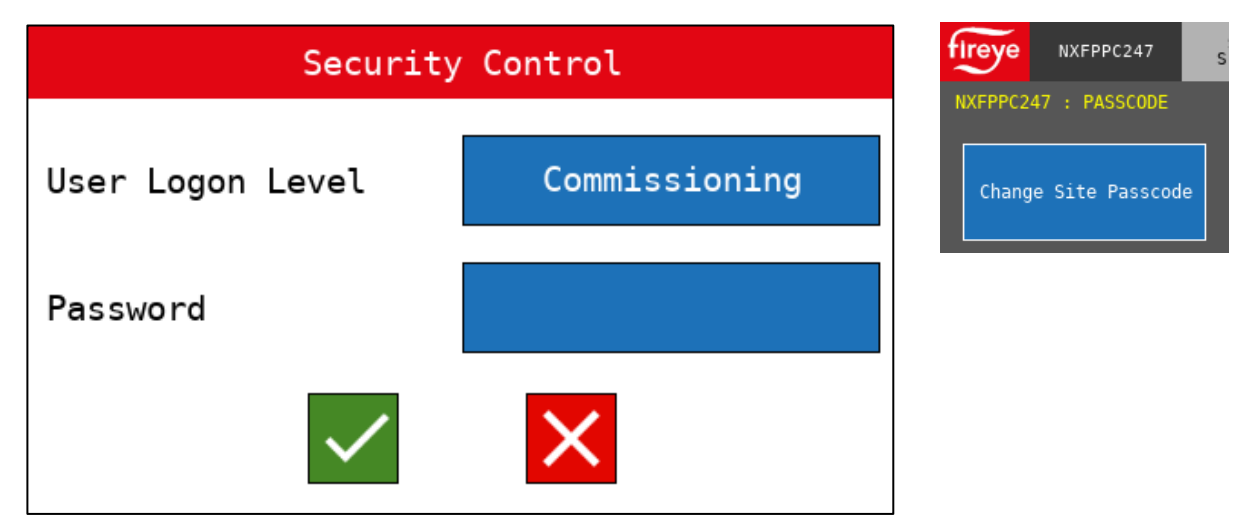

#### PARAMETER LISTING NOTES

The main descriptions for each parameter show the location while using the NXD410TS. The MENU descriptions shown in gray show the drop-down menu location when using the NXTSD507HD or NXTSD512HD. TAB shows which tab the parameter is located, if tabs are used for that parameter group.

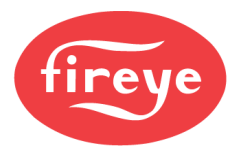

## SERVO SETUP

#### NXTSD507HD and NXTSD512HD MENU = GENERAL SETTINGS $\rightarrow$ SERVOS & VFDS

| Sub-menu                                                  | Option                            | Choice              | Description                                                                                                    |
|-----------------------------------------------------------|-----------------------------------|---------------------|----------------------------------------------------------------------------------------------------|
| SERVO SPEED<br>SPEED<br>TAB = GENERAL                     | n/a                               | Min: 30<br>Max: 120 | Sets the servo travel speed for all servos. This is<br>how long in seconds it will take for a connected<br>servo to travel 90 angular degrees.                                                                |
| SERVOS INSTALLED<br>SERVOS (CLICKSEARCH)<br>TAB = GENERAL | n/a                               | <varies></varies>   | Choose this option to have the control<br>automatically search for connected Modbus<br>servos. Once this scan is complete, the<br>remaining menu options will be populated.                                   |
|                                                           |                                   | UNUSED              | The servo is not being used. Select this option to disable the connected servo from being used.                                                                                                    |
|                                                           |                                   | FU1                 | Fuel 1                                                                                                    |
|                                                           |                                   | FU2                 | Fuel 2                                                                                                    |
|                                                           | SERVO NAME                        | GAS                 | Gas                                                                                                    |
|                                                           | NAME                              | OIL                 | Oil                                                                                                    |
| SERVO 1                                                   | The servo names are primarily     | CUP                 | Rotary cup                                                                                                    |
| SERVO 2                                                   | for identification. The only rule | PUM                 | Pump                                                                                                    |
| TAB = SERVO2                                              | with the servo names is that      | WAS                 | Waste fuel                                                                                                    |
| SERVO 3                                                   | one servo or VFD must have        | PRI                 | Primary air                                                                                                    |
| IAB = SERVO3<br>SERVO 4                                   | the name AIR                      | FGR                 | Flue gas recirculation                                                                                                    |
| TAB = SERVO4                                              |                                   | AIR                 | Main combustion air                                                                                                    |
| SERVO 5                                                   |                                   | FAN                 | Main combustion fan                                                                                                    |
| TAB = SERVO5                                              |                                   | SEC                 | Secondary air                                                                                                    |
| TAB = SERVO6                                              |                                   | SLE                 | Burner sleeve                                                                                                    |
| SERVO 7                                                   | ASSIGNMENT<br>ASSIGNED PROFILES   | NONE                | Not used with any profile                                                                                                    |
| TAB = SERVO7<br>SERVO 8<br>TAB = SERVO8                   |                                   | 4,3,2,1             | Selects which profiles the servo will be<br>commanded by. Any combinations or profiles 1<br>through 4 are possible.                                                                                           |
| SERVO 9<br>TAB = SERVO9<br>SERVO 10<br>TAB = SERVO10      | SERVO DIRECTION<br>DIRECTION      | CW                  | The servo will rotate clockwise. The direction is<br>relative to the back of the servo, looking at the<br>servo cover. If looking at the shaft, the direction<br>would be counterclockwise (anti-clockwise).  |
|                                                           |                                   | CCW                 | The servo will rotate counterclockwise (anti-<br>clockwise). The direction is relative to the back of<br>the servo, looking at the servo cover. If looking at<br>the shaft, the direction would be clockwise. |
|                                                           | SERVO POSITION<br>POSITION        | <varies></varies>   | Shows the current servo position in angular degrees (view only).                                                                                                    |
|                                                           |                                   | UNUSED              | The VFD channel is not being used. Select this<br>option to disable the VFD channel from being<br>used.                                                                                                    |
|                                                           | VFD NAME                          | FU1                 | Fuel 1                                                                                                    |
| <b>VFD 1</b><br>TAB = VFD1<br><b>VFD 2</b><br>TAB = VFD2  | NAME                              | FU2                 | Fuel 2                                                                                                    |
|                                                           | The serve serves are arises it.   | GAS                 | Gas                                                                                                    |
|                                                           | for identification. The only rule |                     | Oli<br>Botany que                                                                                                    |
|                                                           | with the servo names is that      | PUM                 | Pump                                                                                                    |
|                                                           | one servo or VFD must have        | WAS                 | Waste fuel                                                                                                    |
|                                                           | the name AIR                      | PRI                 | Primary air                                                                                                    |
|                                                           |                                   | FGR                 | Flue gas recirculation                                                                                                    |
|                                                           |                                   | AIR                 | Main combustion air                                                                                                    |
|                                                           |                                   | FAN                 | Main combustion fan                                                                                                    |
|                                                           |                                   | SEC                 | Secondary air                                                                                                    |
|                                                           |                                   | SLE                 | Burner sleeve                                                                                                    |

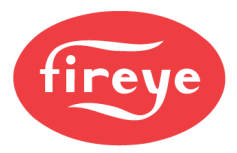

| Sub-menu   | Option                          | Choice                  | Description                                                                  |
|------------|---------------------------------|-------------------------|------------------------------------------------------------------------------|
|            |                                 | NONE                    | Not used with any profile                                                    |
|            | ASSIGNMENT                      |                         | Selects which profiles the servo will be                                     |
|            | ASSIGNED PROFILES               | 4,3,2,1                 | commanded by. Any combinations or profiles 1                                 |
|            |                                 |                         | through 4 are possible.                                                      |
|            |                                 |                         | VFD feedback is provided from the 4-20mA input                               |
|            |                                 | CNTS                    | on the NXCESVFD add-on card. The display                                     |
|            |                                 |                         | format of the feedback is from 0 to 1000.                                    |
|            |                                 |                         | on the NYCESVED add on card. The display                                     |
|            |                                 |                         | format of the feedback is from 0.0% to 100.0%                                |
|            | DISPLAY FORMAT                  | %FS                     | This option is functionally identical to the                                 |
|            |                                 |                         | previous, except for the manner in which the VFD                             |
|            |                                 |                         | feedback is displayed.                                                       |
|            |                                 |                         | VFD feedback is provided from the encoder input                              |
|            |                                 | ENCOD                   | on the NXCESVFD add-on card. The display                                     |
|            |                                 | ENCOD                   | format of the feedback is the raw counts,                                    |
|            |                                 |                         | depending upon encoder configuration.                                        |
|            |                                 | Min. 200                | The scaling of encoder feedback is set using this                            |
|            | ENCODER COUNTS                  | Min: 300<br>Max: 5000   | (Motor PDM x Encoder CDD) / 60, Soc W/D/WC                                   |
|            |                                 | Wax. 5000               | section for additional details                                               |
|            |                                 |                         | The NXF4000 or PPC4000 controls the PID                                      |
|            |                                 |                         | function for the VFD. The VFD is programmed to                               |
|            |                                 | AUTO                    | take a direct speed command. This is the                                     |
|            |                                 |                         | recommended run mode.                                                        |
|            | RUN MODE                        |                         | The VFD will use the internal PID to choose a                                |
| VED 1      |                                 | MANUAL                  | speed based upon the input signal. The NXF4000                               |
| TAB = VFD1 |                                 |                         | or PPC4000 will only issue the setpoint. This is                             |
| VFD 2      |                                 |                         | failure to reach the required positions                                      |
| TAB = VFD2 |                                 | Min: 1.0%<br>Max:100.0% | This is the proportional gain for the VFD internal                           |
|            | GAIN                            |                         | PID calculation. This only needs to be adjusted if                           |
|            |                                 |                         | the VFD is reacting too fast or too slow for                                 |
|            |                                 |                         | satisfactory operation. The default is 1%.                                   |
|            |                                 |                         | I his is the integral time (in seconds) for the VFD                          |
|            | TNTEGRAL                        | Min: 0.0                | calculation. This only needs to be adjusted if the                           |
|            |                                 | Max:100.0               | VED is having trouble reaching the desired                                   |
|            |                                 |                         | speed. The default is 0.0.                                                   |
|            | TOLERANCE                       | LOW                     | The positioning error must be less than 4% (40                               |
|            |                                 |                         | counts) over a period of 30 seconds.                                         |
|            | Sets the allowable deviation    |                         | The positioning error must be less than 6% (60                               |
|            | outside of this tolerance range | HIGH                    | counts) over a period of 15 seconds. Only choose                             |
|            | will result in a lockout        |                         | ins setung if it can result in sale compusition. This is the default setting |
|            |                                 |                         | This is the time it takes the VED to ramp to full                            |
|            |                                 |                         | speed. This setting should be equal to or slightly                           |
|            |                                 | Min: Us                 | more than the similar parameters in the VFD.                                 |
|            | ACCEL/DECEL TIME                | Max: 2555               | Lengthening this time is normally one way to                                 |
|            |                                 |                         | solve tolerance errors. The default is 30 seconds.                           |
|            |                                 |                         | This is the time that the NXF4000 or PPC4000                                 |
|            | STOP TIME                       | Min: 0s<br>Max: 100s    | will wait between cycles before restarting. This                             |
|            |                                 |                         | gives the motor time to come to a stop and for the                           |
|            |                                 |                         | seconds                                                                      |
|            |                                 |                         | Shows the current VFD position in the selected                               |
|            | POSITION                        | <varies></varies>       | format (view only).                                                          |

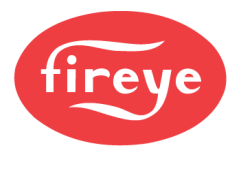

## SENSOR SETUP

#### NXTSD507HD and NXTSD512HD MENU = GENERAL SETTINGS $\rightarrow$ SENSORS

| Sub-menu                                                                                                    | Option                                        | Choice                                                                                                    | Description                                                                                                    |
|----------------------------------------------------------------------------------------------------|-----------------------------------------------|----------------------------------------------------------------------------------------------------|----------------------------------------------------------------------------------------------------|
| <b>UNITS</b><br>TAB = n/a                                                                                                    | n/a                                           | ENGLISH                                                                                                    | Sets the units of measure to Imperial (USA). This<br>setting will use PSI for pressure and Fahrenheit<br>for all temperature measurements. This setting<br>can only be changed when all sensors are set to<br>UNUSED.                                                                                                    |
|                                                                                                    |                                               | METRIC                                                                                                    | Sets the units of measure to Metric (SI). This<br>setting will use mB (millibar) or Bar for pressure<br>and Celsius for all temperature measurements.<br>This setting can only be changed when all<br>sensors are set to UNUSED.                                                                                                    |
|                                                                                                    |                                               | UNUSED                                                                                                    | This sensor is not used.                                                                                                    |
|                                                                                                    |                                               | WATER                                                                                                    | This is a water sensor. Choose the appropriate range from the available options.                                                                                                    |
|                                                                                                    |                                               | STEAM                                                                                                    | This is a steam sensor. Choose the appropriate range from the available options.                                                                                                    |
|                                                                                                    | TYPE                                          | TRACK                                                                                                    | An external 4-20mA signal will be used for<br>modulation. A digital input must also be assigned<br>as TRACK ON for this selection to function<br>properly. See <i>Wiring</i> section for details on how to<br>properly connect this signal as it will typically vary<br>from how a sensor is connected. Failure to<br>connect the signal properly can cause damage to<br>the external device or the NXF4000/PPC4000<br>control |
| CENCOR 1                                                                                                    |                                               | UNUSED                                                                                                    | No range selected.                                                                                                    |
| TAB = $n/a$<br>Sensor 1 is the primary process                                                                                                    | RANGE<br>Options for a water sensor.          | 32 to 350F<br>0 to 176C<br>32 to 752F                                                                            | This must match the scaled range of the 4-20mA temperature transmitter.                                                                                                    |
| control variable for the system.                                                                                                    |                                               |                                                                                                    | No range selected                                                                                                    |
|                                                                                                    | RANGE                                         | 0 to 15psi<br>0 to 1030mB<br>0 to 30psi<br>0 to 2070mB<br>0 to 200psi<br>0 to 13.8B<br>0 to 300psi<br>0 to 20.7B | This must match the scaled range of the 4-20mA pressure transducer.                                                                                                    |
|                                                                                                    | Options for a steam sensor.                   | -14.7 to 25psi<br>-1013 - 1720mв                                                                                 | This must match the scaled range of the 4-20mA pressure transducer. This is the recommended range to use for low pressure steam boilers where there may be a vacuum present when there is no steam pressure. If this range is not used, that vacuum can cause lockouts by forcing the sensor below 4mA (failure mode).                                                                                                    |
|                                                                                                    |                                               | UNUSED                                                                                                    | This sensor is not used.                                                                                                    |
| SENSOR 2<br>TAB = n/a<br>Sensor 2 is typically the<br>standby water temperature<br>sensor for a steam boiler but<br>can also be monitored to create |                                               | WATER                                                                                                    | This is a water sensor. Choose the appropriate range from the available options.                                                                                                    |
|                                                                                                    | ТҮРЕ                                          | STEAM                                                                                                    | This is a steam sensor. Choose the appropriate<br>range from the available options.                                                                                                    |
|                                                                                                    |                                               | STANDBY                                                                                                    | This sensor will be used for the standby function.<br>This function exists to keep a steam boiler warm<br>by controlling to a water temperature when the<br>boiler is disabled by track modulation or by the<br>peer-to-peer sequencing master.                                                                                                    |
| an alarm condition.                                                                                                    | RANGE                                         | UNUSED                                                                                                    | No range selected.                                                                                                    |
|                                                                                                    | Options for a water sensor or standby sensor. | 32 to 350F<br>0 to 176C<br>32 to 752F<br>0 to 400C                                                               | This must match the scaled range of the 4-20mA temperature transmitter.                                                                                                    |

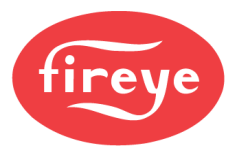

| Sub-menu                                                    | Option                                               | Choice                           | Description                                                                             |
|-------------------------------------------------------------|------------------------------------------------------|----------------------------------|-----------------------------------------------------------------------------------------|
|                                                             |                                                      | UNUSED                           | No range selected.                                                                      |
| SENSOR 2                                                    |                                                      | 0 to 15psi<br>0 to 1030mB        |                                                                                         |
|                                                             |                                                      | 0 to 30psi<br>0 to 2070mB        | This must match the scaled range of the 4-20mA                                          |
| TAB = n/a                                                   |                                                      | 0 to 200psi                      | pressure transducer.                                                                    |
| Sensor 2 is typically the                                   | RANGE                                                | 0 to 300psi                      | -                                                                                       |
| standby water temperature<br>sensor for a steam boiler but  | Options for a steam sensor.                          | 0 10 20.78                       | This must match the scaled range of the 4-20mA                                          |
| can also be monitored to create                             |                                                      |                                  | pressure transducer. This is the recommended                                            |
| an alarm condition.                                         |                                                      | -14.7 to 25psi                   | range to use for low pressure steam bollers<br>where there may be a vacuum present when |
|                                                             |                                                      | -1013 - 1720mB                   | there is no steam pressure. If this range is not                                        |
|                                                             |                                                      |                                  | used, that vacuum can cause lockouts by forcing                                         |
|                                                             |                                                      | UNUSED                           | This sensor below 4mA (failure mode).                                                   |
|                                                             |                                                      | WATER                            | This is a water sensor. Choose the appropriate                                          |
|                                                             |                                                      | WATER                            | range from the available options.                                                       |
|                                                             |                                                      | STEAM                            | This is a steam sensor. Choose the appropriate range from the available options         |
|                                                             |                                                      |                                  | This sensor monitors the inlet temperature of the                                       |
|                                                             | ТҮРЕ                                                 |                                  | combustion air. If oxygen trim is fitted, this sensor                                   |
|                                                             |                                                      | INCEI                            | the appropriate range from the available options.                                       |
|                                                             |                                                      |                                  | Note that there can only be one INLET sensor.                                           |
|                                                             |                                                      |                                  | This is a temperature sensor. There is no outdoor                                       |
|                                                             |                                                      | OUTDOOR                          | Choose the appropriate range from the available                                         |
|                                                             |                                                      |                                  | options.                                                                                |
| SENSOR 3                                                    |                                                      |                                  | This is a temperature sensor. There is no stack                                         |
| TAB = n/a                                                   |                                                      | STACK                            | Choose the appropriate range from the available                                         |
| Sensor 3 data can be viewed                                 |                                                      |                                  | options.                                                                                |
| on the user interface and can                               | RANGE                                                | 32 to 350F                       | No range selected.                                                                      |
| also be monitored to create an                              | Options for a water, inlet, outdoor or stack sensor. | 0 to 176C                        | This must match the scaled range of the 4-20mA                                          |
| alarm condition (i.e. lockout on<br>high stack temperature) |                                                      | 32 to 752F<br>0 to 400C          | temperature transmitter.                                                                |
| night stask temperature).                                   |                                                      | UNUSED                           | No range selected.                                                                      |
|                                                             |                                                      | 0 to 15psi<br>0 to 1030mB        |                                                                                         |
|                                                             |                                                      | 0 to 30psi<br>0 to 2070mB        | This must match the scaled range of the 4-20mA                                          |
|                                                             |                                                      | 0 to 200psi                      | pressure transducer.                                                                    |
|                                                             | RANGE                                                | 0 to 300psi                      |                                                                                         |
|                                                             | Options for a steam sensor                           | 0 to 20.7B                       | This must match the scaled range of the 4.20mA                                          |
|                                                             |                                                      | -14.7 to 25psi<br>-1013 - 1720mB | pressure transducer. This is the recommended                                            |
|                                                             |                                                      |                                  | range to use for low pressure steam boilers                                             |
|                                                             |                                                      |                                  | where there may be a vacuum present when                                                |
|                                                             |                                                      |                                  | used, that vacuum can cause lockouts by forcing                                         |
|                                                             |                                                      |                                  | the sensor below 4mA (failure mode).                                                    |

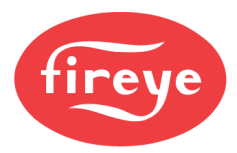

| Sub-menu                           | Option                                       | Choice                                                                | Description                                                                                                    |  |
|------------------------------------|----------------------------------------------|-----------------------------------------------------------------------|----------------------------------------------------------------------------------------------------|--|
| SENSOR 4                           | UNUSED<br>INLET<br>FLAME                     | UNUSED                                                                | This sensor is not used.                                                                                                    |  |
|                                    |                                              | INLET                                                                 | This sensor monitors the inlet temperature of the<br>combustion air. If oxygen trim is fitted, this sensor<br>will be used for the efficiency calculation. Choose<br>the appropriate range from the available options.<br>Note that there can only be one INLET sensor. |  |
|                                    |                                              | FLAME                                                                 | This is a 4-20mA input used to measure the<br>actual flame signal from a Fireye integrated<br>scanner. This option is only available when an<br>NXCESDC amplifier is fitted (NXF4000 only).                                                                             |  |
| TAD - 11/a                         |                                              | UNUSED                                                                | No range selected.                                                                                                    |  |
|                                    | RANGE                                        | -50 to 300F<br>-49 to 149C                                            | This must match the scaled range of the 4.00mA                                                                                                    |  |
|                                    | Options for an inlet sensor.                 | -40 to 140F                                                           | temperature transmitter                                                                                                    |  |
|                                    |                                              | 32 to 350F<br>0 to 176C                                               |                                                                                                    |  |
|                                    | <b>RANGE</b><br>Option for flame signal.     | 4-20 mA                                                               | 4-20mA is the only option (no option for unused).                                                                                                    |  |
|                                    |                                              | UNUSED                                                                | This sensor is not used.                                                                                                    |  |
| <mark>SENSOR 5</mark><br>TAB = n/a | ТҮРЕ                                         | INLET                                                                 | This sensor monitors the inlet temperature of the<br>combustion air. If oxygen trim is fitted, this sensor<br>will be used for the efficiency calculation. Choose<br>the appropriate range from the available options.<br>Note that there can only be one INLET sensor. |  |
|                                    |                                              | UNUSED                                                                | No range selected.                                                                                                    |  |
|                                    | <b>RANGE</b><br>Options for an inlet sensor. | -50 to 300F<br>-49 to 149C<br>-40 to 140F<br>-40 to 60C<br>32 to 350E | This must match the scaled range of the 4-20mA temperature transmitter.                                                                                                    |  |
|                                    |                                              | 0 to 176C                                                             |                                                                                                    |  |
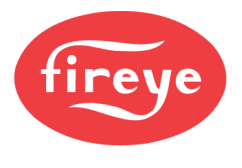

# SETPOINT SETUP

## NXTSD507HD and NXTSD512HD MENU = GENERAL SETTINGS $\rightarrow$ SET POINTS

| Sub-menu                       | Option                           | Choice                                                                                          | Description                                                                                                    |
|--------------------------------|----------------------------------|-------------------------------------------------------------------------------------------------|----------------------------------------------------------------------------------------------------|
|                                | SENSOR USED<br>SENSOR            | 1                                                                                               | Setpoint 1 will always use sensor 1. This value<br>cannot be changed.                                                                                                    |
| SETPOINT 1<br>TAB = SET POINT1 | LIMIT TYPE                       | DEV                                                                                             | The cut-in and cut-out values will be a deviation<br>of the setpoint. This means that they are always<br>relative to the setpoint, so changing the setpoint<br>will change the cut-in and cut-out values<br>appropriately. This value cannot be changed.                                                                                                    |
|                                | SETPOINT                         | <varies></varies>                                                                               | The setpoint must be within the boundaries of<br>sensor 1. It must also be less than the setting of<br>the high marginal value.                                                                                                    |
|                                | CUT IN                           | Typical min: 0 units<br>Typical max: 60 units<br>A unit is a degree (C or F), psi,<br>mB or Bar | Subtract this value from the setpoint to determine<br>when the call for heat will return. Example: If the<br>setpoint is 100psi and the cut in is 3psi, the call<br>for heat will return when the pressure falls below<br>97psi. The value that can be entered can range<br>from 0 to 60 units if the calculated setpoint less<br>cut in is greater than 0 and is less than the high<br>marginal setpoint.                                    |
|                                | <u>CUT OUT</u>                   | Typical min: 3 units<br>Typical max: 60 units<br>A unit is a degree (C or F), psi,<br>mB or Bar | Add this value to the setpoint to determine when<br>the call for heat is gone. Example: If the setpoint<br>is 100psi and the cut out is 3psi, the call for heat<br>is gone when the pressure exceeds 103psi. The<br>value that can be entered can range from 3 to 60<br>units (degrees, psi, Bar) if the calculated setpoint<br>plus cut out is less than the high marginal<br>setpoint.                                                      |
|                                | P-BAND                           | Typical min: 3 units<br>Typical max: 60 units<br>A unit is a degree (C or F), psi,<br>mB or Bar | The proportional band is part of the firing rate calculation while in automatic modulation. See the <i>PID Calculation Notes</i> section following this table for more information.                                                                                                    |
|                                | HIGH MARGNL<br>HIGH MARGIN LIMIT | <varies></varies>                                                                               | The high marginal setpoint must be within the<br>boundaries of sensor 1. It must also be lower<br>than the high limit setpoint. When the value of the<br>sensor is above this setpoint and below the<br>setpoint for the high limit, the alarm relay output<br>will activate, and an alarm message will display<br>on the user interface. Note that this setpoint must<br>be chosen as the controlling setpoint for this<br>function to work. |
|                                | HIGH LIMIT<br>HIGH ALARM LIMIT   | <varies></varies>                                                                               | The high limit setpoint must be within the<br>boundaries of sensor 1. It must also be higher<br>than the high marginal setpoint. When the value<br>of the sensor is above this setpoint, the control<br>will lockout. Note that this setpoint must be<br>chosen as the controlling setpoint for this function<br>to work.                                                                                                    |
|                                | INTEGRAL                         | Min: 0<br>Max: 100                                                                              | The integral can be used in addition to the proportional/derivative calculations to create a more responsive firing rate output. See the <i>PID Calculation Notes</i> section following this table for more information. A value of 0 disables this function, while a value of 1 = 12s and a value of 100 = 1200s (proportionate in between).                                                                                                 |

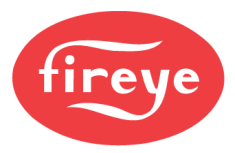

| Sub-menu                       | Option                           | Choice                                                                                          | Description                                                                                                    |
|--------------------------------|----------------------------------|-------------------------------------------------------------------------------------------------|----------------------------------------------------------------------------------------------------|
| SETPOINT 1<br>TAB = SET POINT1 | DERIVATIVE                       | Min: 0<br>Max: 100                                                                              | The derivative can be used in addition to the proportional/integral calculations to create a more responsive firing rate output. See the <i>PID Calculation Notes</i> section following this table for more information. A value of 0 disables this function, while a value of 1 = 12s and a value of 100 = 1200s (proportionate in between). |
|                                |                                  | UNUSED                                                                                          | This setpoint is not used.                                                                                                    |
|                                | SENSOR USED<br>SENSOR            | 1                                                                                               | Setpoint 2 will use sensor 1. This will be an<br>alternative setpoint that can be used if a digital<br>input is programmed for the function SETPOINT<br>2 SLCT. Toggling this input will switch from<br>setpoint 1 and setpoint 2. This includes all the<br>other settings such as PID tuning and high alarm<br>settings.                     |
| SETPOINT 2<br>TAB = SET POINT2 |                                  | 2                                                                                               | Setpoint 2 will use sensor 2. The only valid use<br>for this is hot standby function. This requires that<br>the sensor type for sensor 1 is steam and the<br>sensor type for sensor 2 is standby. See the <i>Hot</i><br><i>Standby Notes</i> section following this table for<br>more information.                                            |
|                                | LIMIT TYPE                       | DEV                                                                                             | Same as for setpoint 1.                                                                                                    |
|                                | SETPOINT                         | <varies></varies>                                                                               |                                                                                                    |
|                                | CUT IN                           | Typical min: 0 units<br>Typical max: 60 units<br>A unit is a degree (C or F), psi,<br>mB or Bar |                                                                                                    |
|                                | Ουτ ουτ                          | Typical min: 3 units<br>Typical max: 60 units<br>A unit is a degree (C or F), psi,<br>mB or Bar |                                                                                                    |
|                                | P-BAND                           | Typical min: 3 units<br>Typical max: 60 units<br>A unit is a degree (C or F), psi.<br>mB or Bar |                                                                                                    |
|                                | HIGH MARGNL<br>HIGH MARGIN LIMIT | <varies></varies>                                                                               | Same as for setpoint 1. Setpoint 2 must be in                                                                                                    |
|                                | HIGH LIMIT<br>HIGH ALARM LIMIT   | <varies></varies>                                                                               | active use (selected or hot standby being used)<br>for this setpoint to function.                                                                                                    |
|                                | INTEGRAL                         | Min: 0<br>Max: 100                                                                              |                                                                                                    |
|                                | DERIVATIVE                       | Min: 0<br>Max: 100                                                                              | Same as for setpoint 1.                                                                                                    |

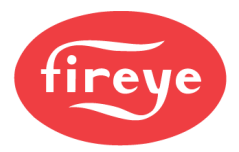

| Sub-menu                       | Option                           | Choice                                                                                          | Description                                                                                                    |
|--------------------------------|----------------------------------|-------------------------------------------------------------------------------------------------|----------------------------------------------------------------------------------------------------|
|                                | SENSOR USED                      | UNUSED                                                                                          | This setpoint is not used.                                                                                                    |
|                                | SENSOR                           | 3                                                                                               | Setpoint 3 will use sensor 3. The only function<br>this will have is to create a high limit alarm<br>(lockout) when the value exceeds this setpoint. |
|                                | LIMIT TYPE                       | DEV                                                                                             | Same as for setpoint 1. There is no function for                                                                                                    |
|                                | SETPOINT                         | <varies></varies>                                                                               | this setting (reserved for future use).                                                                                                    |
| SETPOINT 3<br>TAB = SET POINT3 | CUT IN                           | Typical min: 0 units<br>Typical max: 60 units<br>A unit is a degree (C or F), psi,<br>mB or Bar |                                                                                                    |
|                                | <u>CUT OUT</u>                   | Typical min: 3 units<br>Typical max: 60 units<br>A unit is a degree (C or F), psi,<br>mB or Bar | Same as for setpoint 1. There is no function for this setting (reserved for future use).                                                             |
|                                | P-BAND                           | Typical min: 3 units<br>Typical max: 60 units<br>A unit is a degree (C or F), psi,<br>mB or Bar |                                                                                                    |
|                                | HIGH MARGNL<br>HIGH MARGIN LIMIT | <varies></varies>                                                                               |                                                                                                    |
|                                | HIGH LIMIT<br>HIGH ALARM LIMIT   | <varies></varies>                                                                               | Same as for setpoint 1. Exceeding this setpoint<br>will cause a "SENSOR 3 HIGH LIMIT" lockout.<br>Can be used for a high stack temperature.          |
|                                | INTEGRAL                         | Min: 0<br>Max: 100                                                                              | Same as for setpoint 1. There is no function for                                                                                                    |
|                                | DERIVATIVE                       | Min: 0<br>Max: 100                                                                              | this setting (reserved for future use).                                                                                                    |

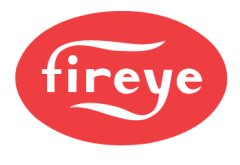

## **PID Calculation Notes**

The firing rate is determined by the PID calculation. This algorithm is composed of three terms that are added together to determine how far a process is from the setpoint. By default, only the proportional calculation is used for the firing rate calculation.

For the proportional calculation, the firing rate will vary from 0% to 100% linearly while the process variable is in the proportional band. Example: If the setpoint is 100psi and the proportional band is 10psi, the firing rate will vary proportionately when the actual pressure is between 90psi and 100psi (92.5psi = 75%, 95psi = 50%, 97.5psi = 25%). Any pressure below 90psi would mean 100% firing rate and any pressure above 100psi would mean 0% firing rate (low fire).

If the proportional band is not enough to hold the setpoint, an integral calculation can be used and added to the output. The integral calculation is time based. Theoretically, the integral setpoint is how long it would take for an output of 50% to double if none of the ambient conditions changed. For example, if the integral is set to 30 seconds, an output of 50% would take 30 seconds to ramp up to 100%. If the PID algorithm is updated once every second, 1/30<sup>th</sup> of that output would be added every second, meaning that after the first second the output would change from 50% to 51.67%. This means that a lower integral value is more aggressive and will result in potentially bigger swings in output more quickly. The integral is entered as a value from 0 to 100 into the user interface. 0 disables integral control, 1 is equal to approximately 12 seconds and 100 is equal to approximately 1200 seconds. Anything in between is linear (50 is equal to approximately 600 seconds). Note that since the process value is constantly changing based on load, the integral calculation is also constantly changing so the amount that will be added with every PID update is not going to be the same. Once the process value is over the setpoint, the integral value is decreased in the same manner depending upon how far past the setpoint the process variable is.

The last component that can be added to the equation is the derivative calculation. This calculation is also time based, following the same structure as integral (0 is disabled, 1-100 represents 12s to 1200s). The derivative only reacts to a rapid change in value. The derivative attempts to correct for the future by applying the current rate of change using a slope, and the value entered represents how long it takes for the derivative effect to subside. A lower derivative value will not have as long-lasting of an effect as a higher derivative would. It is recommended that if integral and derivative are both used simultaneously that the derivative setpoint is no more than 25% of the integral setpoint.

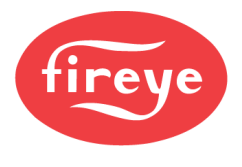

## **Hot Standby Notes**

Hot standby is a function of a lead/lag scheme. The concept is that the boiler is kept hot while it is in standby to the system. This is so that the production of steam is hastened when the boiler is brought online.

Without a lead/lag scheme the idea of hot standby doesn't make sense. Suppose the need is to keep a boiler with a 100psi setpoint at 300°F when it is in standby. 300°F corresponds to approximately 52psi on the steam table. This correlation between temperature and pressure is often overlooked when trying to understand the concept of hot standby. Looking at it from the perspective of pressure, if the reading was 52psi, the boiler would be running anyway because it is well under the 100psi setpoint.

The only way that the concept of hot standby works is if a third-party such as a lead/lag system, building management system or a boiler operator manually controlling the system is sending an enable/disable signal via the limit string to override the operating control. In that case, a parallel means to enable the boiler must be provided based upon water temperature that would maintain the desired 300°F even when the lead/lag or building management system is not enabling the boiler. With the NXF4000 or PPC4000, that control system is either the peer-to-peer sequencing or track modulation using the digital input enable.

While pressure can be used as the process variable for hot standby, it is not a good practice to do so. This is not even an option unless the boiler is isolated with a non-return valve. If it isn't, the header pressure will be read by the boiler pressure sensor indicating that the boiler is ready to produce steam, but the actual water in the vessel will not be up to temperature. A boiler system that doesn't have non-return valves would not be ideal for a lead/lag system in the first place as these boilers would most likely either be operated manually or simultaneously.

More likely, the non-return valves will leak which would manifest itself in much the same way as if the non-return valve was not installed. The boiler may indicate that the pressure is at or above the hot standby setpoint, but since the pressure was back-fed the water below the steam could be much colder. By using the water temperature, it is ensured that the water is reaching the setpoint. Note that it is common for non-return valves to leak. If the boiler is not kept hot, there is a potential for damage to the vessel from over-firing while cold. A more practical ramification is that there can also be a large delay in the production of steam when a boiler is brought on-line if it is not already at a higher temperature.

The following diagram demonstrates using hard-wired logic how the concept of hot standby works:

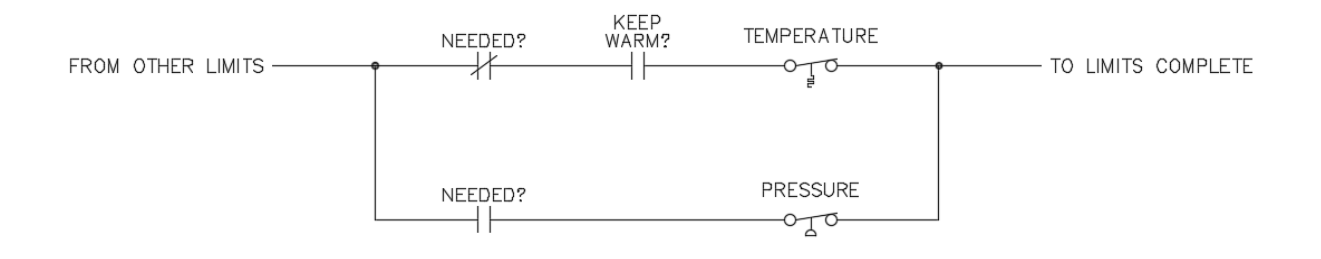

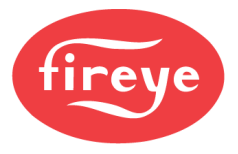

The following scenarios apply when the boiler is needed, so the pressure setpoint is used:

Setpoint = 6.89 Bar (100psi) Pressure = 6.21 Bar (90psi) Standby Setpoint = 148.9°C (300°F) Temperature = 166.1°C (331°F)

#### Limits are complete since pressure < setpoint.

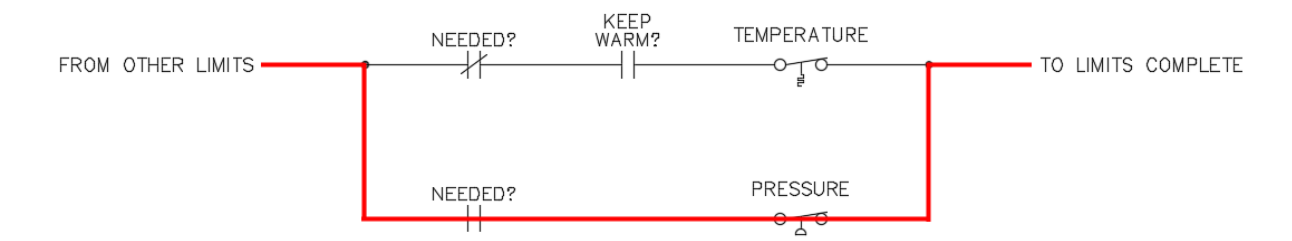

Setpoint = 6.89 Bar (100psi) Pressure = 7.58 Bar (110psi) Standby Setpoint = 148.9°C (300°F) Temperature = 173.3°C (344°F)

Limits are open since pressure > setpoint.

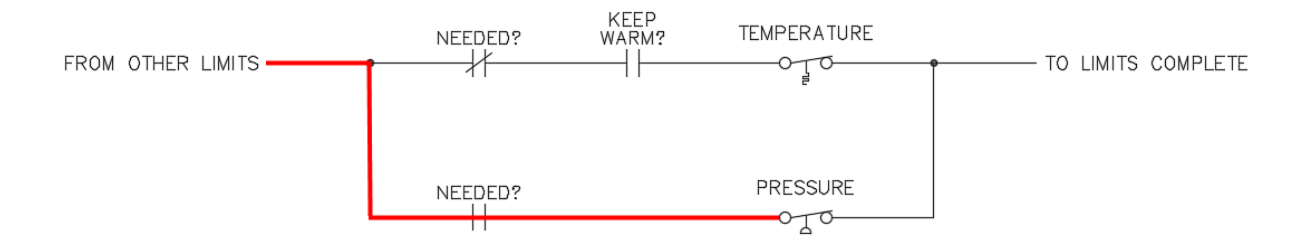

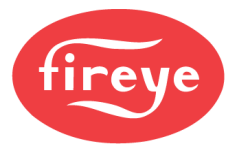

The following scenarios apply when the boiler is not needed, so the temperature setpoint is used (hot standby):

Setpoint = 6.89 Bar (100psi) Pressure = 1.38 Bar (20psi) Standby setpoint = 148.9°C (300°F) Temperature = 126.7°C (260°F)

#### Limits are complete since temperature < setpoint.

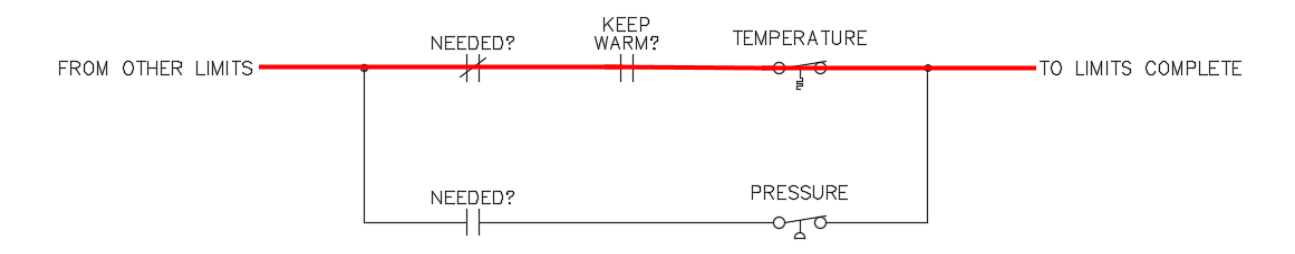

Setpoint = 6.89 Bar (100psi) Pressure = 4.83 Bar (70psi) Standby setpoint = 148.9°C (300°F) Temperature = 157.8°C (316°F)

Limits are open since temperature > setpoint.

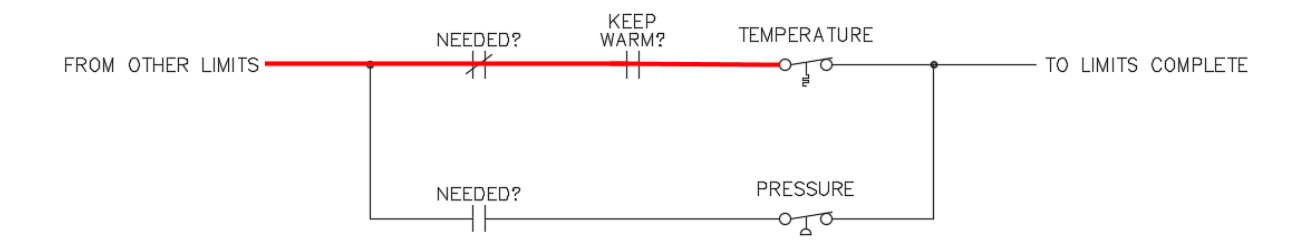

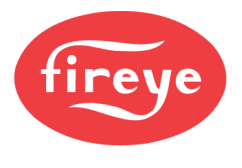

# PROFILE SETUP

## NXTSD507HD and NXTSD512HD MENU = SYSTEM SETTINGS $\rightarrow$ PROFILES

| Sub-menu                                                                                    | Option                         | Choice               | Description                                                                                                    |
|---------------------------------------------------------------------------------------------|--------------------------------|----------------------|----------------------------------------------------------------------------------------------------|
|                                                                                             |                                | UNUSED               | This profile is not used.                                                                                                    |
|                                                                                             |                                | GAS                  | The profile name will appear as GAS. This will<br>typically indicate a natural gas fuel. See the<br><i>Profile Output Sequence Charts</i> section following<br>this table for more information (chart 1). This<br>option is typically used for installations following<br>North American codes. |
|                                                                                             |                                | WAS                  | The profile name will appear as WAS. This will<br>typically indicate a waste oil fuel. See the <i>Profile</i><br><i>Output Sequence Charts</i> section following this<br>table for more information (chart 3).                                                                                  |
|                                                                                             |                                | FUE                  | The profile name will appear as FUE. This will typically indicate a generic oil fuel. See the <i>Profile Output Sequence Charts</i> section following this table for more information (chart 3).                                                                                                |
|                                                                                             |                                | COG                  | The profile name will appear as COG. This will typically indicate a coke oven gas fuel. See the <i>Profile Output Sequence Charts</i> section following this table for more information (chart 3).                                                                                              |
| PROFILE 1<br>TAB = PROFILE1<br>PROFILE 2                                                    | PROFILE NAME<br>NAME           | SOL                  | The profile name will appear as SOL. This will typically indicate a solid fuel. See the <i>Profile Output Sequence Charts</i> section following this table for more information (chart 3).                                                                                                    |
|                                                                                             |                                | OIL                  | The profile name will appear as OIL. This will typically indicate a light oil (diesel, no. 2) fuel. See the <i>Profile Output Sequence Charts</i> section following this table for more information (chart 3).                                                                                  |
| TAB = PROFILE2<br><b>PROFILE 3</b><br>TAB = PROFILE3<br><b>PROFILE 4</b><br>TAB = PROFILE 4 |                                | нүү                  | The profile name will appear as HVY. This will typically indicate a heavy oil (no. 6) fuel. See the <i>Profile Output Sequence Charts</i> section following this table for more information (chart 3).                                                                                          |
| TAB - PROFILE4                                                                              |                                | GAS1                 | The profile name will appear as GAS1. This will typically indicate a natural gas fuel. See the <i>Profile Output Sequence Charts</i> section following this table for more information (chart 2). This option is typically used for installations following European codes.                     |
|                                                                                             |                                | GAS2                 | The profile name will appear as GAS2. This will typically indicate a natural gas fuel. See the <i>Profile Output Sequence Charts</i> section following this table for more information (chart 2). This option is typically used for installations following European codes.                     |
|                                                                                             |                                | OIL1                 | The profile name will appear as OIL1. This will typically indicate a light oil (diesel, no. 2) fuel. See the <i>Profile Output Sequence Charts</i> section following this table for more information (chart 3).                                                                                 |
|                                                                                             |                                | OIL2                 | The profile name will appear as OIL2. This will typically indicate a light oil (diesel, no. 2) fuel. See the <i>Profile Output Sequence Charts</i> section following this table for more information (chart 4). Use this option when the oil uses a natural gas pilot.                          |
|                                                                                             | MAX MODULATION<br>MAX MOD RATE | Min: 1%<br>Max: 100% | Sets the maximum firing rate for the selected profile. Must be set higher than the minimum modulation rate.                                                                                                    |

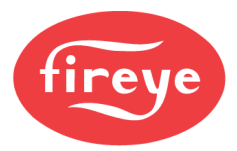

| Sub-menu                                                                                   | Option                         | Choice              | Description                                                                                                    |
|--------------------------------------------------------------------------------------------|--------------------------------|---------------------|----------------------------------------------------------------------------------------------------|
| PROFILE 1<br>TAB = PROFILE1<br>PROFILE 2                                                   | MIN MODULATION<br>MIN MOD RATE | Min: 0%<br>Max: 99% | Sets the minimum firing rate for the selected<br>profile. Must be set lower than the maximum<br>modulation rate.                                                                                                    |
| TAB = PROFILE2<br><b>PROFILE 3</b><br>TAB = PROFILE3<br><b>PROFILE 4</b><br>TAB = PROFILE4 | ERASE PROFILE<br>n/a           | YES<br>TRASH ICON   | Set to yes to erase the contents of the profile<br>from memory. If this is not done, the profile points<br>will still be in memory if the burner is<br>commissioned again. Once completed, the option<br>will change to read DONE. |
| CLEAR ALL CONFIG<br>TAB = ALL CONFIG                                                       | n/a                            | YES<br>TRASH ICON   | Set to yes to erase the contents of all the profiles<br>from memory. This will also erase all the<br>configuration settings, restoring the factory<br>defaults. Once completed, the option will change<br>to read DONE.            |

## **Profile Output Sequence Charts**

The sequence of the digital outputs is shown in the following charts. The sequence used is based upon the name chosen. These charts only apply to the NXF4000 as the PPC4000 uses an external flame safeguard.

The exact timing depends on the PTFI and MTFI settings, which each have two numbers (i.e. 5/10). These two numbers are shown as x and y in the chart. If the timing was 5/10, x = 5 and y = 10.

Chart 1 (GAS):

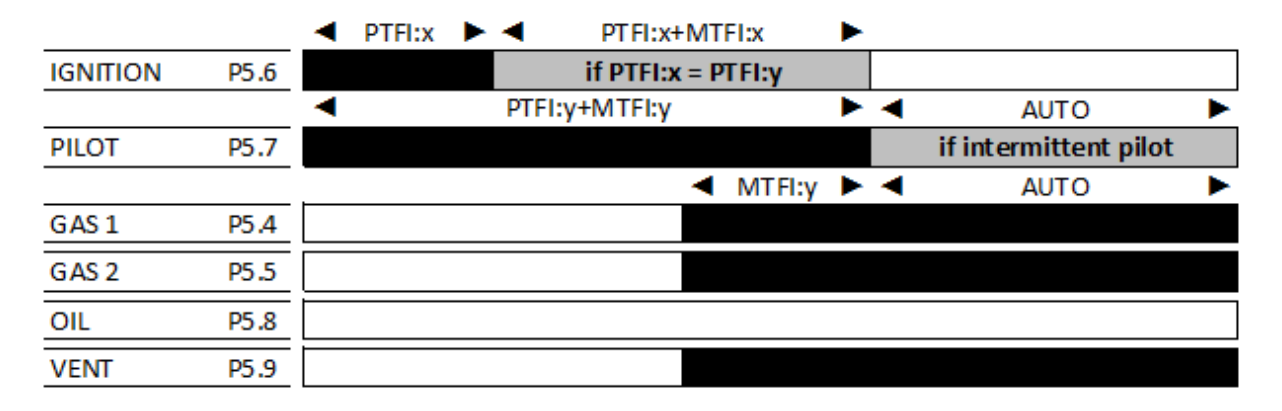

Chart 2 (GAS1 and GAS2):

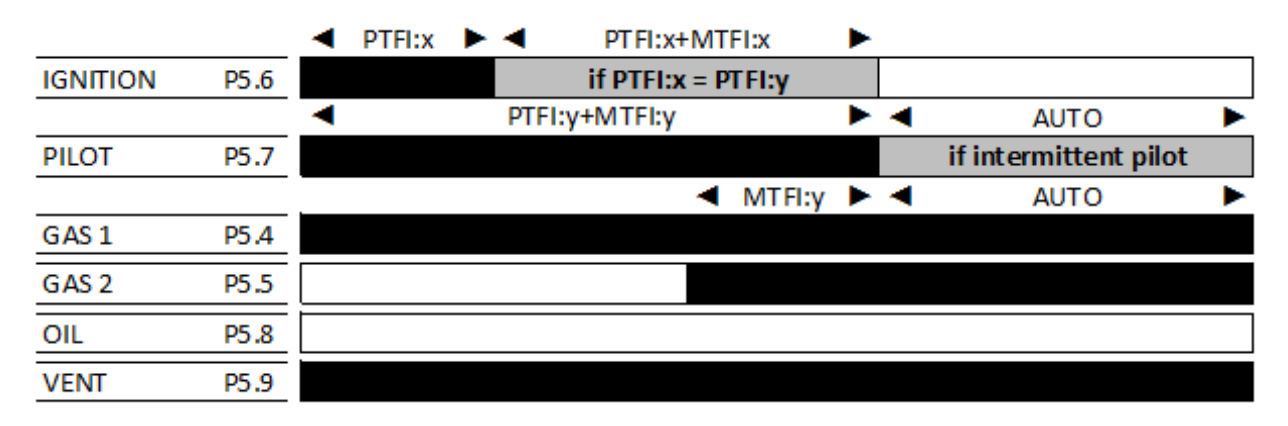

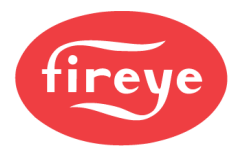

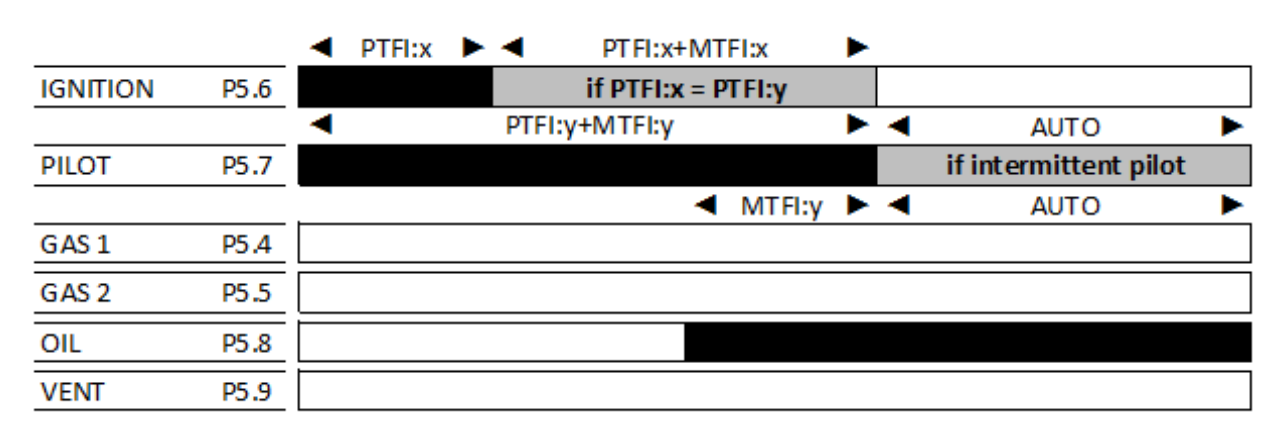

Chart 3 (OIL, WAS, FUE, COG, SOL, HVY, and OIL1):

Chart 4 (OIL2):

|          |      | ◄ | PTFI:x | ► | -   | PT FI:x     | +MT   | FI:x   | ► |   |                       |   |
|----------|------|---|--------|---|-----|-------------|-------|--------|---|---|-----------------------|---|
| IGNITION | P5.6 |   |        |   |     | if PTFI:    | x = P | TFI:y  |   |   |                       |   |
|          |      | • |        |   | PTF | FI:y+MTFI:y |       |        | • | ◄ | AUTO                  | • |
| PILOT    | P5.7 |   |        |   |     |             |       |        |   |   | if intermittent pilot |   |
|          |      | _ |        |   |     |             |       | MTFI:y | ۲ | - | AUTO                  | ► |
| GAS 1    | P5.4 |   |        |   |     |             |       |        |   |   |                       |   |
| GAS 2    | P5.5 |   |        |   |     |             |       |        |   |   |                       |   |
| OIL      | P5.8 |   |        |   |     |             |       |        |   |   |                       |   |
| VENT     | P5.9 |   |        |   |     |             |       |        |   |   |                       |   |

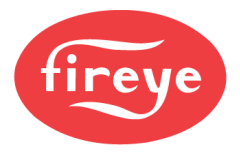

# **BURNER CONTROL SETUP**

NXTSD507HD and NXTSD512HD MENU = GENERAL SETTINGS  $\rightarrow$  BURNER CONTROL

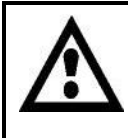

WARNING: Settings may be subject to local codes or burner manufacturer recommendations. Please follow all such requirements when modifying the burner control options.

These settings apply to the NXF4000 only (this menu is not present on the PPC4000).

| Sub-menu                            | Option                      | Choice                   | Description                                                                                                    |
|-------------------------------------|-----------------------------|--------------------------|----------------------------------------------------------------------------------------------------|
|                                     | <b>n/a</b><br>SLIDER ON/OFF | NO                       | The state of the non-recycle limit input (terminal P5.10) is not considered when starting a new cycle. This is the default setting.                                                                                                    |
| PROVE P OPEN<br>TAB = n/a           |                             | YES                      | The state of the non-recycle limit input (terminal P5.10) is considered when starting a new cycle. A cycle can only start with the absence of voltage on terminal P5.10. This option should be used when the airflow switch is in the non-recycle limit string, so that a change of state to off can be detected (to prove airflow switch is not stuck). When waiting for P to prove open, keypad will display P CLOSED. |
| <b>PURGE TIME</b><br>TAB = n/a      | n/a                         | Min: 00:00<br>Max: 60:00 | The purge time can be adjusted as needed to<br>provide the required air changes before a<br>combustion cycle. Can be set in 5 second<br>increments from no purge up to 60 minutes of<br>purge. The default is 30 seconds.                                                                                                    |
| <b>POSTPURGE TIME</b><br>TAB = n/a  | n/a                         | Min: 00:00<br>Max: 60:00 | The postpurge time can be adjusted as needed<br>to provide the required air changes after a<br>combustion cycle. Can be set in 5 second<br>increments from no purge up to 60 minutes of<br>purge. The default is 15 seconds.                                                                                                    |
| <b>RECYCLE</b><br>TAB = n/a         | n/a<br>SLIDER ON/OFF        | NO                       | Any opening of the non-recycle limit input<br>(terminal P5.10) will result in a lockout. This is the<br>default setting.                                                                                                    |
|                                     |                             | YES                      | Any opening of the non-recycle limit input<br>(terminal P5.10) will shut the burner down. A new<br>cycle will begin when the non-recycle limit input<br>closes.                                                                                                    |
|                                     | n/a<br>SLIDER ON/OFF        | NO                       | Run time will not be considered during a cycle This is the default setting.                                                                                                    |
| <b>24-HOUR RECYCLE</b><br>TAB = n/a |                             | YES                      | A timer will start with any new cycle. After 24<br>continuous hours running, the burner control will<br>shut down and initiate a new cycle. This option is<br>used where a burner is subject to continuous<br>operation and does not have a self-checking<br>flame scanner. The new cycle serves to check<br>the integrity of the flame scanner.                                                                         |
| PTFI TIME<br>TAB = n/a              | n/a                         | 10/10                    | Ignition output P5.6 and pilot output P5.7 are<br>both energized throughout the entire PTFI period<br>of 10 seconds. This is the default for 120V<br>controls.                                                                                                    |

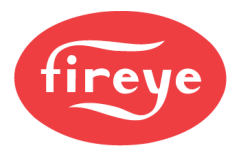

| Sub-menu               | Option | Choice | Description                                                                                                    |
|------------------------|--------|--------|----------------------------------------------------------------------------------------------------|
|                        |        | 5/15   | Ignition output P5.6 is energized for the first 5 seconds of PTFI (early spark termination). The pilot output P5.7 is energized through the entire PTFI period of 15 seconds. Choose a setting with early spark termination when the spark may be picked up by the flame scanner as a proven pilot.                                       |
|                        |        | 5/10   | Ignition output P5.6 is energized for the first 5 seconds of PTFI (early spark termination). The pilot output P5.7 is energized through the entire PTFI period of 10 seconds. Choose a setting with early spark termination when the spark may be picked up by the flame scanner as a proven pilot.                                       |
|                        |        | 5/5    | Ignition output P5.6 and pilot output P5.7 are<br>both energized throughout the entire PTFI period<br>of 5 seconds.                                                                                                    |
| PTFI TIME<br>TAB = n/a | n/a    | 3/6    | Ignition output P5.6 is energized for the first 3 seconds of PTFI (early spark termination). The pilot output P5.7 is energized through the entire PTFI period of 6 seconds. Choose a setting with early spark termination when the spark may be picked up by the flame scanner as a proven pilot.                                        |
|                        |        | 3/8    | Ignition output P5.6 is energized for the first 3 seconds of PTFI (early spark termination). The pilot output P5.7 is energized through the entire PTFI period of 8 seconds. Choose a setting with early spark termination when the spark may be picked up by the flame scanner as a proven pilot. This is the default for 230V controls. |
|                        |        | 3/13   | Ignition output P5.6 is energized for the first 3 seconds of PTFI (early spark termination). The pilot output P5.7 is energized through the entire PTFI period of 13 seconds. Choose a setting with early spark termination when the spark may be picked up by the flame scanner as a proven pilot.                                       |
|                        | n/a    | 10/15  | Ignition output P5.6 is energized for the first 10 seconds of MTFI. The pilot output P5.7 is energized for the first 15 seconds of MTFI. This is the default for 120V controls.                                                                                                    |
|                        |        | 10/10  | Ignition output P5.6 and pilot output P5.7 are<br>both energized for the first 10 seconds of MTFI.                                                                                                    |
|                        |        | 3/5    | Ignition output P5.6 is energized for the first 3 seconds of MTFI. The pilot output P5.7 is energized for the first 5 seconds of MTFI.                                                                                                    |
| MTFI TIME<br>TAB = n/a |        | 0/15   | The ignition output P5.6 is not on during MFTI<br>and the pilot output P5.7 is energized for the first<br>15 seconds of MTFI. If a setting with early spark<br>termination is selected for the PTFI TIME option,<br>the ignition output cannot be reenergized during<br>MTFI.                                                             |
|                        |        | 0/10   | The ignition output P5.6 is not on during MFTI<br>and the pilot output P5.7 is energized for the first<br>10 seconds of MTFI. If a setting with early spark<br>termination is selected for the PTFI TIME option,<br>the ignition output cannot be reenergized during<br>MTFI.                                                             |
|                        |        | 0/5    | The ignition output P5.6 is not on during MFTI<br>and the pilot output P5.7 is energized for the first<br>5 seconds of MTFI. If a setting with early spark<br>termination is selected for the PTFI TIME option,<br>the ignition output cannot be reenergized during<br>MTFI. This is the default for 230V controls.                       |

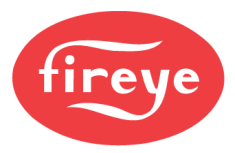

| Sub-menu                             | Option               | Choice            | Description                                                                                                    |
|--------------------------------------|----------------------|-------------------|----------------------------------------------------------------------------------------------------|
| MTFI TIME<br>TAB = n/a               |                      | 0/3               | The ignition output P5.6 is not on during MFTI<br>and the pilot output P5.7 is energized for the first<br>3 seconds of MTFI. If a setting with early spark<br>termination is selected for the PTFI TIME option,<br>the ignition output cannot be reenergized during<br>MTFI.                                                              |
| DILOT                                |                      | INTERRUPTED       | The pilot output P5.7 will be energized following<br>the settings of the PTFI TIME and MTFI TIME<br>options. This is also known as a non-continuous<br>pilot. This is the default setting.                                                                                                    |
| TAB = n/a                            | n/a                  | INTERMITTENT      | The pilot output P5.7 will remain energized from<br>the beginning of the PTFI state until the end of<br>the auto state (end of cycle). The settings of PTFI<br>TIME and MTFI time will not affect the pilot<br>output. This is also known as a continuous pilot.                                                                          |
|                                      |                      | 1 sec             | FFRT is the Flame Failure Response Time. This                                                                                                    |
| FERT                                 |                      | 2 sec             | is the time required for the control to lockout after                                                                                                    |
| FFRT<br>TAB = n/a                    | n/a                  | 3 500             | detecting a flame failure. This is the default for                                                                                                    |
|                                      |                      | 4 sec             | 120V controls is 4 seconds and the default for 230V controls is 1 second.                                                                                                    |
|                                      |                      | NO                | This option applies when digital inputs are used<br>for airflow switch monitoring. When this option is<br>set to no, these inputs are not monitored at all.                                                                                                    |
| <b>PROVE AIRFLOW</b><br>TAB = n/a    | n/a                  | YES               | This option applies when digital inputs are used<br>for airflow switch monitoring. When this option is<br>set to yes, the state of the airflow switch is<br>monitored. Both the normally closed and normally<br>open poles of the switch must be connected. This<br>is the default setting.                                               |
|                                      | n/a                  | AUTO              | The control will use the profile section digital<br>inputs to choose the profile. This is the default<br>setting.                                                                                                    |
| <b>PROFILE SELECT</b><br>TAB = n/a   |                      | 1<br>2<br>3<br>4  | Forces selected profile to be active regardless of<br>any profile selection digital input.                                                                                                    |
|                                      |                      | NO                | Disables the run/check option. This is the default                                                                                                    |
| <b>ENABLE RUN/CHECK</b><br>TAB = n/a | n/a<br>SLIDER ON/OFF | YES               | This setting enables the run/check button<br>functionality for 2 hours. Interacting with the user<br>interface will reset the timer for 2 hours, meaning<br>that the function will only deactivate due to<br>inactivity. See the <i>Run/Check Function</i> section<br>following this table for more details on the<br>run/check function. |
| <b>SCANNER TYPE</b><br>TAB = n/a     |                      | IR                | The fitted amplifier is an NXCESIR, which is<br>designed to interface with a Fireye infrared<br>scanner. This option is read only.                                                                                                    |
|                                      | n/a                  | UV                | The fitted amplifier is an NXCESUV, which is<br>designed to interface with a Fireye ultraviolet<br>scanner. This option is read only.                                                                                                    |
|                                      |                      | DC                | The fitted amplifier is an NXCESDC, which is<br>designed to interface with a Fireye integrated<br>scanner. This option is read only.                                                                                                    |
| <b>IR THRESHOLD</b><br>TAB = n/a     | n/a                  | Min: 0<br>Max: 10 | This setting attenuates the flame signal using an algorithm. Higher settings attenuate the signal more, and a setting of 0 disables the function. This parameter only applies when the scanner type is IR. The default setting is 0.                                                                                                    |

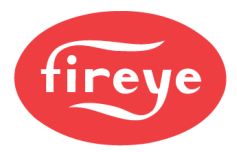

| Sub-menu                                                  | Option                | Choice                   | Description                                                                                                    |
|-----------------------------------------------------------|-----------------------|--------------------------|----------------------------------------------------------------------------------------------------|
| FAST GAS VALVE<br>TAB = n/a                               | n/a                   | Min: 20ms<br>Max: 150ms  | This parameter allows the control to react to fast<br>line disturbances or interrupts that could trip the<br>main gas shutoff valve(s) connected to terminals<br>P5.4 and P5.5. See the <i>Fast Gas/Oil Valves</i><br>section following this table for more details. The<br>setting is particularly useful for valves which<br>could potentially react to one missing line cycle.<br>A lower setting provides the fastest reaction time<br>(for valves that react quickly), while a higher<br>setting provides the slowest reaction time. The<br>default setting is 150ms. |
| <mark>FAST OIL VALVE</mark><br>TAB = n/a                  | n/a                   | Min: 20ms<br>Max: 150ms  | This parameter allows the control to react to fast<br>line disturbances or interrupts that could trip the<br>main oil shutoff valve connected to terminal P5.9.<br>See the <i>Fast Gas/Oil Valves</i> section following<br>this table for more details. The setting is<br>particularly useful for valves which could<br>potentially react to one missing line cycle. A<br>lower setting provides the fastest reaction time<br>(for valves that react quickly), while a higher<br>setting provides the slowest reaction time. The<br>default setting is 150ms.              |
|                                                           | TEST TIME 1           | Min: 00:05<br>Max: 21:00 | Test time 1 represents the time for the gas valve<br>proving evacuation test to complete. See <i>Valve</i><br><i>Proving Method</i> section following this table for<br>more details. Can be set in 5 second increments.<br>The default is 25 seconds.                                                                                                    |
|                                                           | TEST TIME 2           | Min: 00:05<br>Max: 21:00 | Test time 2 represents the time for the gas valve<br>proving fill test to complete. See Valve Proving<br>Method section following this table for more<br>details. Can be set in 5 second increments. The<br>default is 25 seconds.                                                                                                    |
| VALVE PROVING SETUP<br>MENU = GENERAL<br>SETTINGS → VALVE | METHOD<br>TEST METHOD | 3-VALVE (NO)             | The valve proving test will automatically power<br>two gas valves in addition to a normally open<br>vent valve located in between as needed. This is<br>the default setting.                                                                                                    |
| PROVING                                                   |                       | 2-valve                  | The valve proving test will automatically power<br>two gas valves as needed. Use this option when<br>there is either no vent valve, or the vent valve is<br>connected to the same terminal as the upstream<br>valve.                                                                                                    |
|                                                           | TEST AT<br>TEST STAGE | PRE PURGE                | The valve proving test will be performed prior to<br>the prepurge timing. The blower will be energized<br>during the test. This is the default setting.                                                                                                    |
|                                                           |                       | POST PURGE               | The valve proving test will be performed after the postpurge is complete, before returning to standby. The blower will be energized during the test.                                                                                                    |

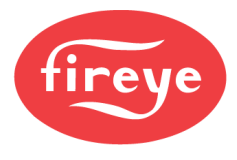

## **Run/Check Function**

When configured for YES, the user gains the ability to freeze the burner sequence at the following states:

- PURGE
- IGNITION
- PTFI
- PILOT

This allows for adjustment of the burner/boiler system during setup, commissioning or maintenance.

The run/check button on the user interface or a configured digital input can be used to apply check mode. The chosen state will be held until the run/check button or digital input change states to restore run mode. Note that if check mode is enabled during the PILOT state, the function will only remain enabled for 10 seconds.

The run/check function is automatically enabled during commissioning. Applying check mode during PTFI allows time for the pilot flame to be inspected and for servo/VFD positions to be edited before entering MTFI.

## Fast Gas/Oil Valves

Power to the ignition, pilot and fuel valve outputs is internally switched through a safety relay which provides a second level of security. The power that is switched through this relay is sourced directly from the non-recycle limit input, which in turn gets power from the recycle limit input. A loss of line voltage on the recycle limit input will initiate a controlled shutdown, while a loss of line voltage on the non-recycle limit input will result in a lockout. This will also result in a loss of line voltage to the fuel value outputs, regardless of the switched state of the output relays.

In normal operation, the control will shut down or a lockout will occur without any unintended consequences. Certain gas valves can introduce a situation where a momentary loss of line voltage on the recycle or non-recycle limit will not last long enough to be detected by the input circuit. This momentary loss (passed through the safety relay) is detected by the fuel valve, causing it to open quickly. If the limit is still powered and the control is still running, the valve will initiate reopening.

The control will normally lock out at this point due to a flame failure as the fuel valve closing will cut off the fuel supply. Most valves cannot open as fast as they close, so they do not reopen during this time.

Adjusting the fast gas/oil valve setting to a lower setting will allow the control to react faster to a momentary loss of line voltage at the recycle or non-recycle input. This is not normally set to the minimum valve as setting this too low can also result in nuisance lockouts due to bouncing switches (switches near their setpoint).

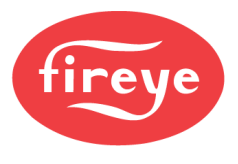

## Valve Proving Method

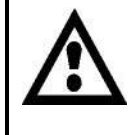

WARNING: Using the valve proving function does not mean that other manual methods of testing the integrity of the gas train should not be used. This includes methods such as the bubble leak test.

The valve proving test exists to test the integrity of the gas train. Enabling valve proving requires that two gas valves are used and that a gas pressure switch is installed in between. Both the normally open and normally closed terminals of the gas pressure switch must be connected to programmable digital inputs to enable the test.

Whether valve proving is programmed to occur at the beginning of the sequence (before the prepurge) or at the end of the sequence (after postpurge), the test consists of the same steps. In the following diagrams, blue represents gas is present, red indicates the valve is closed or the switch is in the normally closed state and green indicates the valve is open or the switch is in the normally open state.

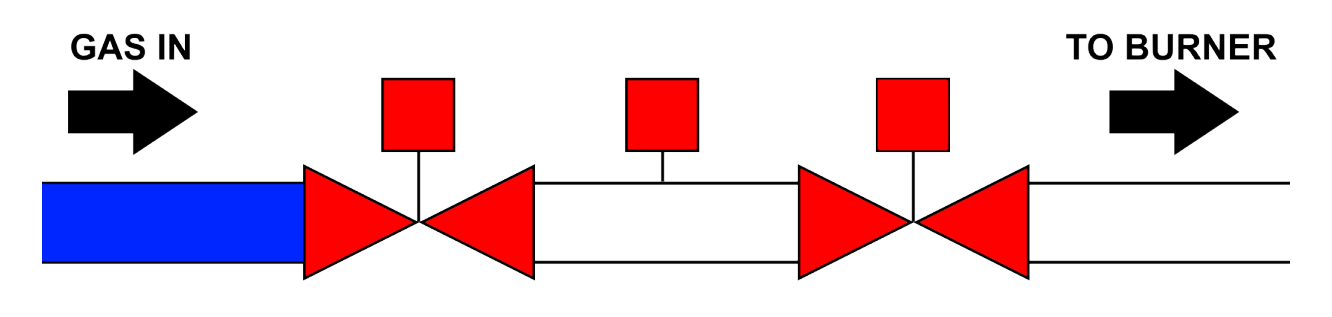

#### Gas train when in standby

The first step is the evacuation. The downstream valve is opened so any gas that was present in between the valves is evacuated into the combustion chamber (to be then evacuated during prepurge). The length of time the valve remains is fixed at three seconds.

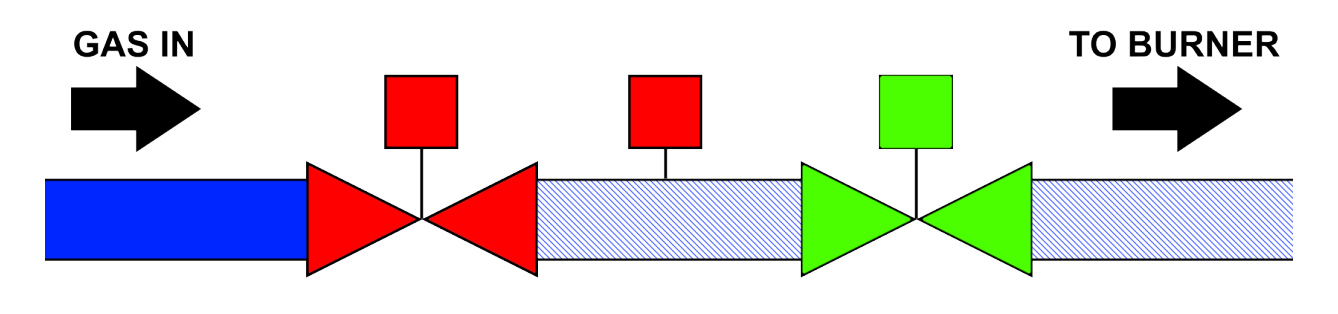

Gas train during evacuation

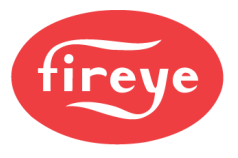

Following the evacuation, a test is performed for a set amount of time to ensure that the gas pressure switch remains in the normally closed state. This time period is be adjustable with a default of 25 seconds. If the test fails, a lockout will occur. This lockout indicates that the upstream valve may be leaking since the space in between is pressurizing.

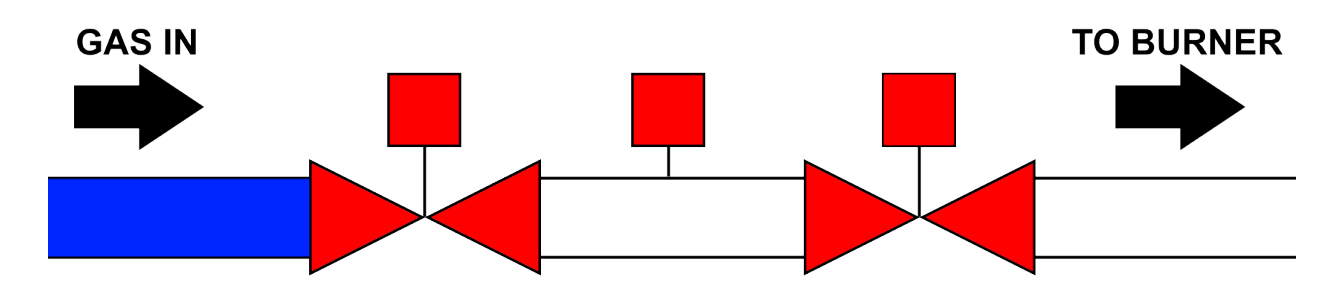

Gas train during evacuation test

After the evacuation test is passed, the upstream gas valve opens for three seconds to pressurize the space between the safety shutoff valves.

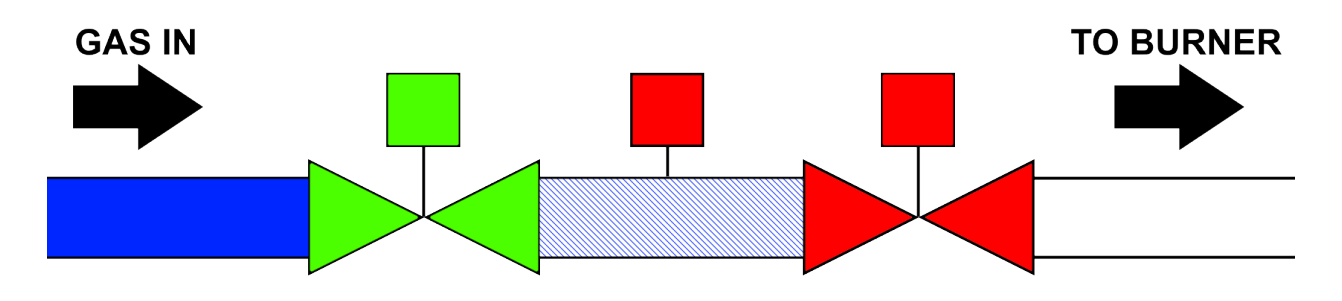

#### Gas train during pressurization

Following the pressurization, a test is performed for a set amount of time to ensure that the gas pressure switch changes to the normally open state. This time period is be adjustable with a default of 25 seconds. If the test fails, a lockout will occur. This lockout indicates that the downstream valve may be leaking since the space in between is losing pressure. Following this test, the control will continue to ignition or standby.

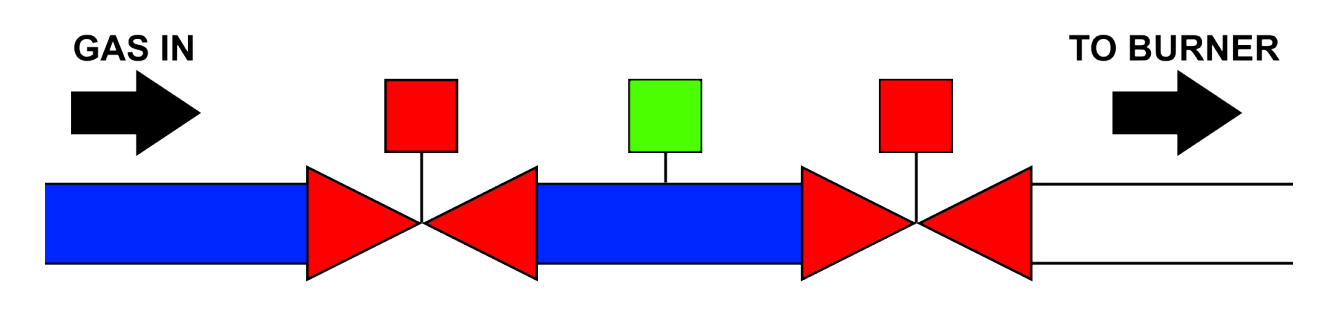

Gas train during pressurization test

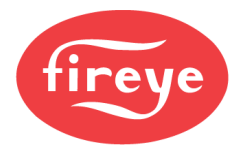

# **DIGITAL INPUT SETUP**

NXTSD507HD and NXTSD512HD MENU = SYSTEM SETTINGS  $\rightarrow$  DIGITAL INPUTS

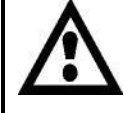

WARNING: Certain safety functions such as airflow switch monitoring, fuel valve end switch monitoring and valve proving pressure switch monitoring require that the requisite digital inputs are properly programmed. During commissioning, always check to ensure that these inputs function properly and initiate lockouts when required.

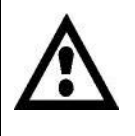

WARNING: Do not use digital inputs to connect remote reset devices. Resetting a lockout should only be done by personnel located within sight and sound of the boiler, burner or other appliance that is locked out.

The NXF4000 has 15 programmable digital inputs, while the PPC4000 only has 10. Also note that physical terminals numbers are different between the two controls. See *WIRING* section for additional details on terminal designations.

Different digital inputs have different options. The required options are shown in the description and each option is also explained in the table below.

| Sub-menu                                      | Option | Choice          | Description                                                                                                    |
|-----------------------------------------------|--------|-----------------|----------------------------------------------------------------------------------------------------|
|                                               |        | UNUSED          | The digital input has no assignment.                                                                                                    |
| DI 1<br>DI 2<br>DI 3                          |        | BURNER CONTROL  | The digital input will set the burner control status<br>to on. At least one digital input or the keypad<br>button must be set to allow for the burner control<br>to be set to on. The keypad button for this<br>function can also be used with an AND/OR<br>action.<br>ASSIGNMENT: n/a |
| DI 4                                          |        |                 | ACTION: Required                                                                                                    |
| DI 5<br>DI 6<br>DI 7<br>DI 8<br>DI 9<br>DI 10 |        | SETPOINT 2 SLCT | The digital input will force setpoint 2 to be the controlling setpoint. This requires that setpoint 2 is properly set up and is using the same sensor as setpoint 1.                                                                                                    |
| <b>NXF4000 and PPC4000</b><br>TAB = n/a       | USE    |                 | ASSIGNMENT: n/a<br>ACTION: Required                                                                                                    |
| DI 11<br>DI 12<br>DI 13<br>DI 14              |        | LOW FIRE HOLD   | The digital input will force modulation to low fire<br>during auto. The keypad button for this function<br>can also be used with an AND/OR action.                                                                                                    |
| DI 15<br>NXF4000 only                         |        |                 | ASSIGNMENT: n/a<br>ACTION: Required                                                                                                    |
| I AB = TI/a                                   |        | ALARM RESET     | The digital input can be used to reset a lockout.<br>This would normally be wired to a pushbutton. Do<br>not wire to a relay as used for resetting from a<br>remote location.                                                                                                    |
|                                               |        |                 | ASSIGNMENT: n/a<br>ACTION: Required                                                                                                    |

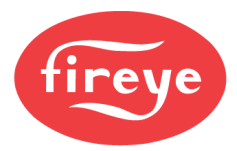

| Sub-menu                                                                                             | Option | Choice                         | Description                                                                                                    |
|----------------------------------------------------------------------------------------------------|--------|--------------------------------|----------------------------------------------------------------------------------------------------|
|                                                                                                    |        | MANUAL MODULATE                | The digital input applies the manual modulation<br>mode. The modulation rate will be defined by the<br>value entered on the keypad. The keypad button<br>for this function can also be used with an<br>AND/OR action. |
|                                                                                                    |        |                                | ASSIGNMENT: n/a<br>ACTION: Required                                                                                                    |
|                                                                                                    |        | O2 TRIM DISABLE                | The digital input forces the $O_2$ trim to become disabled. The $O_2$ trim will be restored to the previous state when the input is turned off.                                                                       |
|                                                                                                    |        |                                | ASSIGNMENT: n/a<br>ACTION: Required                                                                                                    |
|                                                                                                    |        | FORCED SETBACK                 | The digital input forces the setback setpoint to be applied regardless of the function defined for the time/date.                                                                                                    |
|                                                                                                    |        |                                | ASSIGNMENT: n/a<br>ACTION: Required                                                                                                    |
| DI 1<br>DI 2<br>DI 3<br>DI 4<br>DI 5<br>DI 6<br>DI 7<br>DI 8<br>DI 9<br>DI 10<br>NYE4000 and PPC4000 | USE    | SETBACK OVERRIDE               | The digital input forces the setback setpoint to be<br>removed regardless of the function defined for<br>the time/date.                                                                                               |
|                                                                                                    |        |                                | ASSIGNMENT: n/a<br>ACTION: Required                                                                                                    |
|                                                                                                    |        | FORCE SEQ. MSTR                | The digital input sets the control to be the master<br>when part of a peer-to-peer sequencing network.<br>The keypad button for this function can also be<br>used with an AND/OR action.                              |
| TAB = n/a                                                                                            |        |                                | ASSIGNMENT: n/a                                                                                                    |
| DI 11<br>DI 12<br>DI 13<br>DI 14<br>DI 15                                                            |        | SEQUENCING OFF                 | The digital input turns sequencing off and allows<br>the control to resume operation based on the<br>locally connected sensor.                                                                                        |
| <b>NXF4000 only</b><br>TAB = n/a                                                                     |        |                                | ASSIGNMENT: n/a<br>ACTION: Required                                                                                                    |
|                                                                                                    |        | TRACK ON                       | The digital input enables the control when a sensor is configured for track input (direct 4-20mA control). Hot standby can be enabled for the period when this input is off.                                          |
|                                                                                                    |        |                                | ASSIGNMENT: n/a<br>ACTION: Required                                                                                                    |
|                                                                                                    |        | LOCKOUT                        | The digital input initiates a lockout whenever voltage is detected, based on the settings entered.                                                                                                    |
|                                                                                                    |        |                                | ASSIGNMENT: Required<br>ACTION: n/a                                                                                                    |
|                                                                                                    |        | GVP NORM. OPEN<br>NXF4000 only | The digital input is used for the valve proving function. This input monitors the normally open pole of the gas pressure switch. Setting this input and the matching normally closed option enables valve proving.    |
|                                                                                                    |        |                                | ASSIGNMENT: Required<br>ACTION: n/a                                                                                                    |

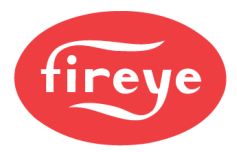

| Sub-menu                                                                      | Option | Choice                                                   | Description                                                                                                    |
|-------------------------------------------------------------------------------|--------|----------------------------------------------------------|----------------------------------------------------------------------------------------------------|
|                                                                               |        | GVP NORM. CLOSED<br>NXF4000 only<br>ASSIGNMENT: Required | The digital input is used for the valve proving<br>function. This input monitors the normally closed<br>pole of the gas pressure switch. Setting this input<br>and the matching normally closed option enables<br>valve proving.<br>ASSIGNMENT: Required                       |
|                                                                               |        |                                                          | ACTION: n/a                                                                                                    |
|                                                                               |        |                                                          | GENERIC<br>NXF4000 only                                                                                                    |
| DI 1                                                                          |        |                                                          | ASSIGNMENT: Required<br>ACTION: n/a<br>STATE: Required<br>INPUT STATE: Required<br>GOTO: Required                                                                                                    |
| DI 3<br>DI 4<br>DI 5<br>DI 6                                                  |        | PURGE HOLD<br>NXF4000 only                               | The digital input is used to hold the control in<br>purge. Purge can be held indefinitely using this<br>input.                                                                                                    |
| DI 8<br>DI 9                                                                  |        |                                                          | ASSIGNMENT: Required<br>ACTION: Required                                                                                                    |
| DI 10<br>NXF4000 and PPC4000<br>TAB = n/a<br>DI 11<br>DI 12<br>DI 13<br>DI 14 | USE    | FVES/POC<br>NXF4000 only                                 | The digital input is used to monitor the fuel valve<br>end switches (also known as proof of closure<br>switches). Multiple inputs can be programmed for<br>this function (use AND action). This is the default<br>assignment for digital input 15, applied to profiles<br>1-4. |
| DI 14<br>DI 15<br>NXF4000 only                                                |        |                                                          | ASSIGNMENT: Required<br>ACTION: Required                                                                                                    |
| TAB = n/a                                                                     |        | RUN/CHECK<br>NXF4000 only                                | The digital input applies the check mode. The<br>keypad button for this function can also be used<br>with an AND/OR action.                                                                                                    |
|                                                                               |        |                                                          | ASSIGNMENT: n/a<br>ACTION: Required                                                                                                    |
|                                                                               |        | AIRFLOW N.CLOSED<br>NXF4000 only                         | The digital input monitors the normally closed contact of the airflow switch (blower off state).                                                                                                    |
|                                                                               |        |                                                          | ACTION: Required                                                                                                    |
|                                                                               |        | AIRFLOW N.OPEN                                           | The digital input monitors the normally open<br>contact of the airflow switch (blower on state).                                                                                                    |
|                                                                               |        |                                                          | ASSIGNMENT: n/a<br>ACTION: Required                                                                                                    |
|                                                                               |        | FORCED BLOWER ON                                         | The digital input will force the blower output on when the control is in standby.                                                                                                    |
|                                                                               |        | NAF4000 only                                             | ASSIGNMENT: n/a<br>ACTION: Required                                                                                                    |

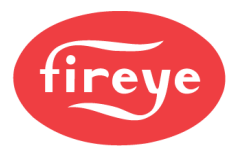

| Sub-menu                                                                                          | Option                  | Choice                    | Description                                                                                                    |
|---------------------------------------------------------------------------------------------------|-------------------------|---------------------------|----------------------------------------------------------------------------------------------------|
|                                                                                                   | USE                     | LGP CHECK<br>NXF4000 only | The digital input connects to a gas pressure<br>switch that can only be monitored after the<br>downstream gas valve opens. This input must be<br>proven by the end of the first five seconds of<br>MTFI/MFEP and remain on during the run cycle.<br>Use this input when the applicable code requires<br>a gas pressure switch to be used in this manner.<br>ASSIGNMENT: n/a                                                                        |
|                                                                                                   | ASSIGNMENT              | 4,3,2,1                   | ACTION: n/a<br>Assignment refers to which profiles the input will<br>be used with. Any combination of profiles 1<br>through 4 can be entered. If the input will apply to<br>all profiles, this will display N/A.                                                                                                    |
| DI 1                                                                                              | ACTION                  | AND                       | Choosing AND means that multiple inputs can be<br>programmed for the same function and all of<br>them must be true for the action to occur (as if<br>wired in series). Certain options (burner control,<br>low fire hold, auto/manual and lead/lag) can also<br>be programmed to work with the keypad, and the<br>AND/OR choice will also be applied when<br>analyzing those inputs. If this does not apply to<br>an input, this will display N/A. |
| DI 3<br>DI 4<br>DI 5<br>DI 6<br>DI 7<br>DI 8<br>DI 9<br>DI 10<br>NXF4000 and PPC4000<br>TAB = n/a | ACTION                  | OR                        | Choosing OR means that any of the inputs<br>programmed for the same function can be true<br>for the action to occur (as if wired in parallel).<br>Certain options (burner control, low fire hold,<br>auto/manual and lead/lag) can also be<br>programmed to work with the keypad, and the<br>AND/OR choice will also be applied when<br>analyzing those inputs. If this does not apply to<br>an input, this will display N/A.                      |
| DI 11<br>DI 12<br>DI 13<br>DI 14<br>DI 15                                                         |                         | ALL                       | The input will be evaluated in all operating states, including standby and lockout.                                                                                                    |
|                                                                                                   | DI 13<br>DI 14<br>DI 15 | AFTER PREPURGE            | The input will be evaluated after the prepurge<br>state is complete, until the end of the burner<br>cycle.                                                                                                    |
| <b>NXF4000 only</b><br>TAB = n/a                                                                  |                         | HF PURGE ONLY             | The input will only be evaluated during the high fire purge.                                                                                                    |
|                                                                                                   | STATE                   | AFTER HF PURGE            | The input will be evaluated after the high fire<br>purge is complete, until the end of the burner<br>cycle.                                                                                                    |
|                                                                                                   |                         | AFTER LF PURGE            | The input will be evaluated after the low fire<br>purge is complete, until the end of the burner<br>cycle.                                                                                                    |
|                                                                                                   |                         | PTFI-MTFI                 | The input will only be evaluated during the PTFI and MTFI states.                                                                                                    |
|                                                                                                   |                         | MTFI-AUTO                 | The input will only be evaluated during the MTFI and automatic modulation states.                                                                                                    |
|                                                                                                   | TNPUT STATE             | 0                         | The condition is true when the input is off, and the chosen state is active.                                                                                                    |
|                                                                                                   |                         | 1                         | The condition is true when the input is on, and the chosen state is active.                                                                                                    |
|                                                                                                   |                         | LOCKOUT                   | When the condition is true, the control will lockout.                                                                                                    |
|                                                                                                   | GOTO                    | STANDBY 1S                | When the condition is true for greater than one second, the control will return to standby.                                                                                                    |
|                                                                                                   |                         | STANDBY 3S                | When the condition is true for greater than three seconds, the control will return to standby.                                                                                                    |

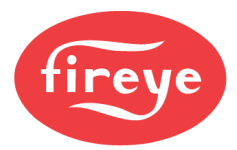

| Sub-menu                                                                                                    | Option | Choice          | Description                                                                                                    |
|----------------------------------------------------------------------------------------------------|--------|-----------------|----------------------------------------------------------------------------------------------------|
| DI 1<br>DI 2<br>DI 3<br>DI 4                                                                                                    |        | ALARM           | When the condition is true, the control will show<br>an alarm message on the display and active the<br>alarm relay. Operation will continue. |
| DI 5<br>DI 6<br>DI 7<br>DI 8<br>DI 9<br>DI 10<br>NXF4000 and PPC4000<br>TAB = n/a<br>DI 11<br>DI 12<br>DI 13<br>DI 14<br>DI 15<br>NXF4000 only<br>TAB = n/a | GOTO   | REVERT TO PILOT | See Revert to Pilot Sequence following this table.                                                                                           |

## Revert to Pilot Sequence

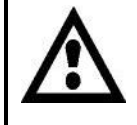

WARNING: All profiles must use the same pilot gas train when enabling the revert to pilot function.

A digital input programmed for the GENERIC function can be used to enable the revert to pilot function. Typically, the STATE parameter would be set for AFTER PREPURGE and the INPUT STATE parameter set to 1 (revert to pilot when the input has voltage).

When the input is true, the first event that occurs is that the pilot output is energized. After that, the servos are commanded to the low fire position (p3). After a short stabilization period at low fire, the fuel valve outputs are deenergized and the servos are simultaneously driven to the ignition position (p2). The state of operation will display PILOT and the user interface will also indicate that revert to pilot is active.

At this point, the selected profile can be changed if desired. When using revert to pilot, all profiles must use the same pilot gas train. If one of the profiles does not use the pilot gas train (such as a direct-spark oil application) then revert to pilot should not be used. When the profile is changed, the servos will move to the ignition (p2) point for the new profile.

When the input changes back to false, revert to pilot will be canceled. The control will enter PTFI to prove the pilot, then continue sequencing from MTFI to automatic modulation mode.

If the revert to pilot input is active during the initial start, the control will hold at the PILOT state until the input is removed. At this point, sequencing will continue as described above.

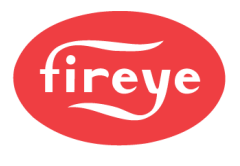

# **USER OUTPUT SETUP**

NXTSD507HD and NXTSD512HD MENU = SYSTEM SETTINGS  $\rightarrow$  OUTPUTS

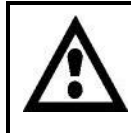

# WARNING: Never use programmable line voltage outputs for safety-related functions. These outputs are intended for monitoring and non-critical control functions only.

The NXF4000 has three programmable line voltage outputs that can be used to indicate various conditions. A relay at the same voltage as the control can be fitted to the programmable output to provide dry contacts.

The PPC4000 does not offer programmable outputs.

| UNUSED The digital output is not used.<br>ALWAYS ON The digital output is always energized.<br>ALWAYS ON ASSIGNMENT: Required<br>MIRROR INPUT 1<br>MIRROR INPUT 2<br>MIRROR INPUT 3<br>MIRROR INPUT 4<br>MIRROR INPUT 5<br>MIRROR INPUT 7<br>alternative to connecting a second wire to<br>digital input tas voltage. This can be used<br>alternative to connecting a second wire to<br>digital input terminal.<br>ASSIGNMENT: Required<br>MIRROR INPUT 10<br>MIRROR INPUT 11<br>MIRROR INPUT 12<br>MIRROR INPUT 12<br>MIRROR INPUT 12<br>MIRROR INPUT 12<br>MIRROR INPUT 12<br>MIRROR INPUT 12<br>MIRROR INPUT 13<br>MIRROR INPUT 14<br>MIRROR INPUT 15<br>TAB = USER<br>USER<br>OUTPUT 3<br>TAB = USER                                                                                                    |                                                          |
|----------------------------------------------------------------------------------------------------|----------------------------------------------------------|
| USER OUTPUT 1<br>USER OUTPUT 1<br>USER OUTPUT 1<br>TAB = USER     INE     INE     INE     Interviewent for the digital output is always energized.<br>ASSIGNMENT: Required       MIRROR INPUT 1<br>MIRROR INPUT 2<br>MIRROR INPUT 4<br>MIRROR INPUT 5<br>MIRROR INPUT 6<br>MIRROR INPUT 7<br>MIRROR INPUT 7<br>MIRROR INPUT 8<br>MIRROR INPUT 10<br>MIRROR INPUT 10<br>MIRROR INPUT 11<br>MIRROR INPUT 12<br>MIRROR INPUT 12<br>MIRROR INPUT 13<br>MIRROR INPUT 13<br>MIRROR INPUT 14<br>MIRROR INPUT 15<br>The digital output will be energized whene<br>frame signal is detected, even if it is a false<br>signal.       USER     FLAME ON     The digital output will be energized whene<br>frame signal is detected, even if it is a false<br>signal.       USER     ON OFE STATE     ON OFE STATE                                                                                                    |                                                          |
| ALWAYS ON       ASSIGNMENT: Required         MIRROR INPUT 1       MIRROR INPUT 3         MIRROR INPUT 3       MIRROR INPUT 3         MIRROR INPUT 5       MIRROR INPUT 5         MIRROR INPUT 7       MIRROR INPUT 7         MIRROR INPUT 7       atlemative to connecting a second wire to digital input has voltage. This can be used atlemative to connecting a second wire to digital input terminal.         MIRROR INPUT 10       MIRROR INPUT 10         MIRROR INPUT 11       MIRROR INPUT 11         MIRROR INPUT 12       MIRROR INPUT 13         MIRROR INPUT 14       MIRROR INPUT 14         MIRROR INPUT 15       The digital output will be energized whene flame signal is detected, even if it is a false signal.         USER       FLAME ON       The digital output will be energized whene there is a lockout. This applies to all profile         LOCKOUT       The digital output will be energized whene there is a lockout. This applies to all profile         ON OFF STATE       ON ASSIGNMENT: Required                                                                                                    |                                                          |
| USER OUTPUT 1<br>USER OUTPUT 2<br>TAB = USER<br>USE<br>USE<br>MIRROR INPUT 3<br>MIRROR INPUT 4<br>MIRROR INPUT 7<br>ASSIGNMENT: Required<br>MIRROR INPUT 7<br>MIRROR INPUT 7<br>MIRROR INPUT 7<br>MIRROR INPUT 7<br>MIRROR INPUT 8<br>MIRROR INPUT 10<br>MIRROR INPUT 10<br>MIRROR INPUT 12<br>MIRROR INPUT 12<br>MIRROR INPUT 12<br>MIRROR INPUT 12<br>MIRROR INPUT 12<br>MIRROR INPUT 13<br>MIRROR INPUT 14<br>MIRROR INPUT 15<br>The digital output will be energized whene<br>flame signal is detected, even if it is a false<br>signal.<br>ASSIGNMENT: Required<br>LOCKOUT<br>The digital output will be energized whene<br>flame signal is detected, even if it is a false<br>signal.<br>ASSIGNMENT: Required<br>LOCKOUT<br>The digital output will be energized whene<br>flame signal is detected, even if it is a false<br>signal.<br>ASSIGNMENT: Required<br>LOCKOUT<br>The digital output will be energized whene<br>flame signal is detected, even if it is a false<br>signal.<br>ASSIGNMENT: Required<br>CON OFE STATE<br>ON OFE STATE                                                                                                    |                                                          |
| MIRROR INPUT 1         MIRROR INPUT 3         MIRROR INPUT 4         MIRROR INPUT 5         MIRROR INPUT 6         MIRROR INPUT 7         digital input has voltage. This can be used alternative to connecting a second wire to digital input terminal.         MIRROR INPUT 10         MIRROR INPUT 11         MIRROR INPUT 12         MIRROR INPUT 12         MIRROR INPUT 13         MIRROR INPUT 14         MIRROR INPUT 12         MIRROR INPUT 12         MIRROR INPUT 14         MIRROR INPUT 12         MIRROR INPUT 14         MIRROR INPUT 15         TAB = USER         USE         FLAME ON         FLAME ON         FLAME ON         TAB = USER         ON OFF STATE         ON OFF STATE         ON OFF STATE                                                                                                    |                                                          |
| WIRROR INPUT 2<br>MIRROR INPUT 3<br>MIRROR INPUT 4<br>MIRROR INPUT 5<br>MIRROR INPUT 6<br>MIRROR INPUT 6<br>MIRROR INPUT 7<br>MIRROR INPUT 7<br>MIRROR INPUT 8<br>MIRROR INPUT 9<br>MIRROR INPUT 10<br>MIRROR INPUT 10<br>MIRROR INPUT 11<br>MIRROR INPUT 11<br>MIRROR INPUT 12<br>MIRROR INPUT 13<br>MIRROR INPUT 13<br>MIRROR INPUT 13<br>MIRROR INPUT 13<br>MIRROR INPUT 15<br>The digital output will be energized whene<br>fame signal is detected, even if it is a false<br>signal.         USER       FLAME ON         TAB = USER       FLAME ON         DN OFF STATE       Cockout         ON OFF STATE       The digital output will be energized whene<br>fame signal is detected, even if it is a false<br>signal.                                                                                                    |                                                          |
| MIRROR INPUT 3<br>MIRROR INPUT 4<br>MIRROR INPUT 5<br>MIRROR INPUT 5<br>MIRROR INPUT 6<br>MIRROR INPUT 7<br>MIRROR INPUT 7<br>MIRROR INPUT 9<br>MIRROR INPUT 10<br>MIRROR INPUT 10<br>MIRROR INPUT 10<br>MIRROR INPUT 11<br>MIRROR INPUT 12<br>MIRROR INPUT 12<br>MIRROR INPUT 13<br>MIRROR INPUT 14<br>MIRROR INPUT 14<br>MIRROR INPUT 15       The digital output is energized when the ir<br>digital input terminal.         USER OUTPUT 1<br>USER OUTPUT 2<br>USER OUTPUT 3<br>TAB = USER       USE       The digital output will be energized when<br>flame signal is detected, even if it is a false<br>signal.         TAB = USER       COCKOUT       The digital output will be energized when<br>flame signal is detected, even if it is a false<br>signal.                                                                                                    |                                                          |
| MIRROR INPUT 4         MIRROR INPUT 5         MIRROR INPUT 6         MIRROR INPUT 6         MIRROR INPUT 7         MIRROR INPUT 7         MIRROR INPUT 8         MIRROR INPUT 9         MIRROR INPUT 10         MIRROR INPUT 11         MIRROR INPUT 12         MIRROR INPUT 12         MIRROR INPUT 12         MIRROR INPUT 12         MIRROR INPUT 12         MIRROR INPUT 12         MIRROR INPUT 12         MIRROR INPUT 12         MIRROR INPUT 14         MIRROR INPUT 15         The digital output will be energized whene         flame signal is detected, even if it is a false signal.         TAB = USER         IDE         FLAME ON         FLAME ON         ASSIGNMENT: Required         LOCKOUT         The digital output will be energized whene there is a lockout. This applies to all profile         The digital output will be energized whene there is a lockout. This applies to all profile         ON OFF STATE       ON OFF STATE                                                                                                    |                                                          |
| MIRROR INPUT 5       The digital output is energized when the ir digital input has voltage. This can be used alternative to connecting a second wire to digital input terminal.         MIRROR INPUT 7       MIRROR INPUT 7         MIRROR INPUT 9       MIRROR INPUT 9         MIRROR INPUT 10       ASSIGNMENT: Required         MIRROR INPUT 11       MIRROR INPUT 12         MIRROR INPUT 12       MIRROR INPUT 13         MIRROR INPUT 13       MIRROR INPUT 14         MIRROR INPUT 15       The digital output will be energized whene flame signal is detected, even if it is a false signal.         TAB = USER       FLAME ON       ASSIGNMENT: Required         LOCKOUT       The digital output will be energized whene there is a lockout. This applies to all profile there is a lockout will energize when the operational state matches the one chosen ON parameter, and will deenergize when the operational state matches the one chosen ON parameter, and will deenergize when the operational state matches the one chosen ON parameter, and will deenergize when the operational state matches the one chosen ON parameter, and will deenergize when the operational state matches the one chosen ON parameter, and will deenergize when the operational state matches the one chosen ON parameter, and will deenergize when the operational state matches the one chosen ON parameter, and will deenergize when the operational state matches the one chosen ON parameter, and will deenergize when the operational state matches the one chosen ON parameter, and will deenergize when the operational state matches the one chosen ON parameter, and will deenergize when the operational state matches the one chosen ON                                                                                                    |                                                          |
| MIRROR INPUT 6       Inequilibrium of the fill output is integrated with the integrated integrated with the integrated is integrated with the integrated is integrated with the integrated with the integr | indicated                                                |
| MIRROR INPUT 7       alternative to consecting a second wire to digital input terminal.         MIRROR INPUT 9       alternative to connecting a second wire to digital input terminal.         MIRROR INPUT 10       ASSIGNMENT: Required         MIRROR INPUT 11       MIRROR INPUT 12         MIRROR INPUT 12       MIRROR INPUT 13         MIRROR INPUT 14       MIRROR INPUT 14         MIRROR INPUT 15       The digital output will be energized whene flame signal is detected, even if it is a false signal.         TAB = USER       FLAME ON       ASSIGNMENT: Required         LOCKOUT       The digital output will be energized whene there is a lockout. This applies to all profile output will energize when the operational state matches the one chosen ON parameter, and will deenergize when the operational state matches the one chosen ON parameter, and will deenergize when the operational state matches the one chosen ON parameter.                                                                                                    | ed as an                                                 |
| MIRROR INPUT 8       digital input terminal.         MIRROR INPUT 10       ASSIGNMENT: Required         MIRROR INPUT 11       MIRROR INPUT 12         MIRROR INPUT 12       MIRROR INPUT 13         MIRROR INPUT 14       MIRROR INPUT 14         MIRROR INPUT 15       The digital output will be energized whene flame signal is detected, even if it is a false signal.         TAB = USER       FLAME ON       ASSIGNMENT: Required         LOCKOUT       The digital output will be energized whene there is a lockout. This applies to all profile         ONLOCE       The digital output will energize when the operational state matches the one chosen ON parameter, and will deenergize when to operational state matches the one chosen OF commender                                                                                                    | to the                                                   |
| MIRROR INPUT 9       ASSIGNMENT: Required         MIRROR INPUT 10       MIRROR INPUT 11         MIRROR INPUT 12       MIRROR INPUT 13         MIRROR INPUT 13       MIRROR INPUT 14         MIRROR INPUT 15       The digital output will be energized whene<br>flame signal is detected, even if it is a false<br>signal.         TAB = USER       FLAME ON         LOCKOUT       The digital output will be energized whene<br>flame signal is detected, even if it is a false<br>signal.         LOCKOUT       The digital output will be energized whene<br>there is a lockout. This applies to all profile         ON OFF STATE       ON parameter, and will deenergize when the<br>operational state matches the one chosen<br>ON parameter, and will deenergize when the<br>operational state matches the one chosen                                                                                                    |                                                          |
| USER OUTPUT 1       MIRROR INPUT 10       ASSIGNMENT: Required         MIRROR INPUT 12       MIRROR INPUT 12       MIRROR INPUT 13         MIRROR INPUT 13       MIRROR INPUT 14       MIRROR INPUT 15         USER OUTPUT 2       FLAME ON       The digital output will be energized whene flame signal is detected, even if it is a false signal.         TAB = USER       FLAME ON       ASSIGNMENT: Required         LOCKOUT       The digital output will be energized whene there is a lockout. This applies to all profile         ON OFF STATE       ON OFF STATE       ON operational state matches the one chosen operational state matches the one chosen operational state matches the operational state matches the operational state matches the operational state matches the operational state matches the ope                                                                                                    |                                                          |
| USER OUTPUT 1       MIRROR INPUT 11         MIRROR INPUT 12       MIRROR INPUT 13         MIRROR INPUT 13       MIRROR INPUT 14         MIRROR INPUT 15       The digital output will be energized whene flame signal is detected, even if it is a false signal.         TAB = USER       FLAME ON       ASSIGNMENT: Required         LOCKOUT       The digital output will be energized whene there is a lockout. This applies to all profile         ON OFF STATE       ON OFF STATE       ON operational state matches the one chosen of perational state matches the one chosen of perational state matches the one chosen of perational state matches the one chosen of perational state matches the one chosen of the operational state matches the one chosen of the operational state matches the one chosen of the operational state matches the one chosen of the operational state matches the one chosen of the operational state matches the one chosen of the operational state matches the one chosen of the operational state matches the one chosen of the operational state matches the one chosen of the operational state matches the one chosen of the operational state matches the one chosen of the operational state matches the one chosen of the operational state matches the one chosen of the operational state matches the operational state matches the operational state matc                                                                                                    |                                                          |
| USER OUTPUT 1       MIRROR INPUT 13         USER OUTPUT 2       MIRROR INPUT 14         MIRROR INPUT 15       The digital output will be energized whene flame signal is detected, even if it is a false signal.         TAB = USER       FLAME ON         LOCKOUT       The digital output will be energized whene there is a lockout. This applies to all profile         The digital output will be energized whene there is a lockout. This applies to all profile         ON OFFE STATE       ON OFFE STATE                                                                                                    |                                                          |
| USER OUTPUT 1       MIRROR INPUT 13         USER OUTPUT 2       MIRROR INPUT 15         TAB = USER       FLAME ON         USE       FLAME ON         The digital output will be energized whene flame signal is detected, even if it is a false signal.         TAB = USER       ASSIGNMENT: Required         LOCKOUT       The digital output will be energized whene there is a lockout. This applies to all profile         ON OFFE STATE       ON parameter, and will deenergize when the operational state matches the one chosen of parameter, and will deenergize when the operational state matches the one chosen of parameter.                                                                                                    |                                                          |
| USER OUTPUT 1<br>USER OUTPUT 2<br>USER OUTPUT 3<br>TAB = USER       USE       FLAME ON       The digital output will be energized whene<br>flame signal is detected, even if it is a false<br>signal.         LOCKOUT       ASSIGNMENT: Required         LOCKOUT       The digital output will be energized whene<br>there is a lockout. This applies to all profile<br>operational state matches the one chosen<br>ON parameter, and will deenergize when the<br>operational state matches the one chosen                                                                                                    |                                                          |
| USER OUTPUT 1<br>USER OUTPUT 2<br>USER OUTPUT 3<br>TAB = USER       USE       FLAME ON       The digital output will be energized whene<br>flame signal is detected, even if it is a false<br>signal.         ASSIGNMENT: Required       ASSIGNMENT: Required         LOCKOUT       The digital output will be energized whene<br>there is a lockout. This applies to all profile<br>operational state matches the one chosen<br>ON parameter, and will deenergize when the<br>operational state matches the one chosen<br>OF parameter.                                                                                                    |                                                          |
| USER OUTPUT 1<br>USER OUTPUT 2<br>USER OUTPUT 3<br>TAB = USER<br>USE<br>TAB = USER<br>USE<br>USE<br>USE<br>TAB = USER<br>USE<br>TAB = USER<br>USE<br>TAB = USER<br>USE<br>TAB = USER<br>USE<br>TAB = USER<br>USE<br>TAB = USER<br>USE<br>The digital output will be energized whene<br>there is a lockout. This applies to all profile<br>The digital output will be energized whene<br>there is a lockout. This applies to all profile<br>The digital output will be energized whene<br>there is a lockout. This applies to all profile<br>The digital output will be energized whene<br>there is a lockout. This applies to all profile<br>ON DEE STATE                                                                                                    |                                                          |
| ASSIGNMENT: Required  LOCKOUT  The digital output will be energized whene there is a lockout. This applies to all profile The digital output will energize when the operational state matches the one chosen ON parameter, and will deenergize when to operational state matches the one chosen ON parameter and will deenergize when to operational state matches the one chosen ON parameter.                                                                                                    | never a<br>alse flame                                    |
| LOCKOUT The digital output will be energized whene<br>there is a lockout. This applies to all profile<br>The digital output will energize when the<br>operational state matches the one chosen<br>ON parameter, and will deenergize when the<br>operational state matches the one chosen                                                                                                    |                                                          |
| The digital output will energize when the<br>operational state matches the one chosen<br>ON parameter, and will deenergize when to<br>operational state matches the one chosen                                                                                                    | never<br>ofiles.                                         |
| ON OFF STATE OFF parameter.                                                                                                    | en for the<br>in the<br>en for the                       |
| ASSIGNMENT: Required<br>ON: Required<br>OFF: Required                                                                                                    |                                                          |
| LOW FIRE The digital output will be energized whene<br>actual modulation rate is less than 6% and<br>deenergize when the modulation rate is gr<br>than 11% (while in AUTO). When not in Al<br>the relay will be energized when the master<br>is within 5° of the ignition (p2) position.<br>ASSIGNMENT: Required                                                                                                    | never the<br>and will<br>greater<br>AUTO,<br>ister servo |

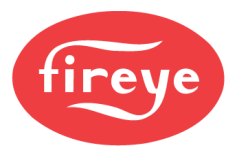

| Sub-menu                       | Option                                  | Choice          | Description                                                                                                    |
|--------------------------------|-----------------------------------------|-----------------|----------------------------------------------------------------------------------------------------|
|                                |                                         | HIGH FIRE       | The digital output will be energized whenever the actual modulation rate is greater than 93% and will deenergize when the modulation rate is less than 88% (while in AUTO). When not in AUTO, the relay will be energized when the master servo is within 5° of the purge (p1) position.                                                                                                    |
|                                |                                         |                 | ASSIGNMENT: Required                                                                                                    |
|                                |                                         | MARGINAL 1      | Description         The digital output will be energized whenever the actual modulation rate is greater than 93% and will deenergize when the modulation rate is less than 88% (while in AUTO). When not in AUTO, the relay will be energized when the master servo is within 5° of the purge (p1) position.         ASSIGNMENT: Required         The digital output will energize when the marginal setpoint for the chosen setpoint 1, 2 or 3 is reached. See Alarm Notification Note following the table for more detail.         ASSIGNMENT: Required         The digital output will energize when the marginal setpoint for the any of setpoint 1, 2 or 3 is reached. See Alarm Notification Note following the table for more detail.         ASSIGNMENT: Required         The digital output will energize when the marginal setpoint for the any of setpoint 1, 2 or 3 is reached. See Alarm Notification Note following the table for more detail.         ASSIGNMENT: Required         The digital output will energize when the programmed O <sub>2</sub> trim limit is reached. See Alarm Notification Note following the table for more detail.         ASSIGNMENT: Required         The digital output will energize when the programmed O <sub>2</sub> flue temperature limit is reached. See Alarm Notification Note following the table for more detail.         ASSIGNMENT: Required         The digital output will energize when any O <sub>2</sub> probe limit is reached. See Alarm Notification Note following the table for more detail.         ASSIGNMENT: Required         The digital output will energize when any Motification Note following the table for more detail. |
|                                |                                         | MARGINAL 2      |                                                                                                    |
|                                |                                         | MARGINAL 3      | ASSIGNMENT: Required                                                                                                    |
|                                |                                         | MARGINAL ALL    | The digital output will energize when the marginal setpoint for the any of setpoint 1, 2 or 3 is reached. See <i>Alarm Notification Note</i> following the table for more detail.                                                                                                    |
|                                |                                         |                 | ASSIGNMENT: Required                                                                                                    |
|                                | OUTPUT 1<br>OUTPUT 2<br>OUTPUT 3<br>SER | O2 TRIM LIMIT   | The digital output will energize when the programmed O <sub>2</sub> trim limit is reached. See <i>Alarm Notification Note</i> following the table for more detail.                                                                                                    |
| USER OUTPUT 1<br>USER OUTPUT 2 |                                         |                 | ASSIGNMENT: Required                                                                                                    |
| USER OUTPUT 3<br>TAB = USER    |                                         | HIGH FLUE TEMP  | The digital output will energize when the programmed $O_2$ flue temperature limit is reached. See <i>Alarm Notification Note</i> following the table for more detail.                                                                                                    |
|                                |                                         |                 | ASSIGNMENT: Required                                                                                                    |
|                                |                                         | O2 PROBE LIMITS | The digital output will energize when any O <sub>2</sub> probe limit is reached. See <i>Alarm Notification Note</i> following the table for more detail.                                                                                                    |
|                                |                                         |                 | ASSIGNMENT: Required                                                                                                    |
|                                |                                         | ALL LIMITS      | The digital output will energize when any marginal or $O_2$ limit is reached. See <i>Alarm Notification Note</i> following the table for more detail.                                                                                                    |
|                                |                                         |                 | ASSIGNMENT: Required                                                                                                    |
|                                |                                         | CALL FOR HEAT   | The digital output is energized when the non-<br>recycle limit is complete (voltage on terminal<br>P15.4).                                                                                                    |
|                                |                                         |                 | ASSIGNMENT: Required                                                                                                    |
|                                |                                         | MODBUS CONTROL  | The digital output can be directly controlled using Modbus. Writing a 0 will turn the output off and writing a 1 will turn the output on. See the <i>MODBUS</i> section for additional detail.                                                                                                    |
|                                |                                         |                 | ASSIGNMENT: Required                                                                                                    |

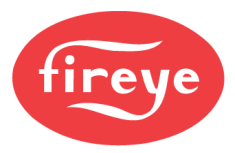

| Sub-menu                                                               | Option     | Choice           | Description                                                                                                    |  |
|------------------------------------------------------------------------|------------|------------------|----------------------------------------------------------------------------------------------------|--|
|                                                                        | ASSIGNMENT | 4,3,2,1          | Assignment refers to which profiles the output will<br>be used with. Any combination of profiles 1<br>through 4 can be entered. If the output will apply<br>to all profiles, this will display N/A.                                                                                                    |  |
|                                                                        |            | STANDBY          | All servos are at the p0 position and there is no call to run.                                                                                                    |  |
|                                                                        |            | WAIT FOR PROFILE | The control has a call to run and is waiting for a profile to be selected.                                                                                                    |  |
|                                                                        |            | GAS VALVE PROVE1 | The control is currently running the evacuation<br>portion of valve proving.                                                                                                    |  |
|                                                                        |            | GAS VALVE PROVE2 | The control is currently running the evacuation test portion of valve proving.                                                                                                    |  |
|                                                                        |            | GAS VALVE PROVE3 | The control is currently running the pressurization portion of valve proving.                                                                                                    |  |
|                                                                        |            | GAS VALVE PROVE4 | The control is currently running the pressurization test portion of valve proving.                                                                                                    |  |
|                                                                        |            | MOVE TO PURGE    | Valve proving is finished, moving servos to the purge (p1) position.                                                                                                    |  |
| USER OUTPUT 1<br>USER OUTPUT 2<br>USER OUTPUT 3<br>TAB = USER<br>ONOFF |            | PURGE            | Servos are at the purge (p1) position and purge is timing.                                                                                                    |  |
|                                                                        |            | MOVE TO IGNITON  | Purging is finished, moving servos to the ignition (p2) position.                                                                                                    |  |
|                                                                        | ONOFF      | PTFI             | Servos are at the ignition position and the control is testing the pilot flame.                                                                                                    |  |
|                                                                        |            | PILOT            | If early spark termination is used, this is the state<br>after the ignition output is deenergized, but the<br>pilot is still proving. This is also the state that the<br>revert to pilot function will return to.                                                                                                    |  |
|                                                                        |            | MTFI             | The pilot has proven, and the main valve outputs are energized.                                                                                                    |  |
|                                                                        |            | MFEP             | This is the state after the pilot output is deenergized, but the main flame is still proving.                                                                                                    |  |
|                                                                        |            | MOVE TO LOW FIRE | Description           Assignment refers to which profiles the output will be used with. Any combination of profiles 1 through 4 can be entered. If the output will apply to all profiles, this will display N/A.           All servos are at the p0 position and there is no call to run.           The control has a call to run and is waiting for a profile to be selected.           The control is currently running the evacuation portion of valve proving.           The control is currently running the evacuation test portion of valve proving.           The control is currently running the pressurization portion of valve proving.           The control is currently running the pressurization test portion of valve proving.           Valve proving is finished, moving servos to the purge (p1) position.           Servos are at the purge (p1) position and purge is timing.           Purging is finished, moving servos to the ignition (p2) position.           Servos are at the ignition position and the control is testing the pilot flame.           If early spark termination is used, this is the state after the ignition output is deenergized, but the pilot is still proving. This is also the state that the revert to pilot function will return to.           The pilot has proven, and the main valve outputs are energized.           This is the state after the pilot output is deenergized, but the main flame is still proving.           Servos are moved to the low fire (p3) position before being released to automatic modulation. If there is only one user point defined (only p3) then this is the eventual running state. |  |
|                                                                        |            | AUTO             | Servos are released to modulate to maintain the load and will move from p3 to the max defined point as needed.                                                                                                    |  |
|                                                                        |            | POST PURGE       | The call to run is lost and the control is purging prior to shutting down.                                                                                                    |  |
|                                                                        |            | LOCKOUT          | The control is locked out due to a fault.                                                                                                    |  |

## **Alarm Notification Note**

The alarm relay output (P4.1 and P4.2) is normally energized with any of the following alarms: lockout, marginal sensor 1, marginal sensor 2, marginal sensor 3, O<sub>2</sub> trim limit, O<sub>2</sub> high flue temperature limit and any O<sub>2</sub> probe limit.

If a user output is configured for a specific alarm, the selected output terminal will be energized instead of having that alarm trigger the general alarm. This transfers the function of alarm notification from the general alarm output to the selected programmable output.

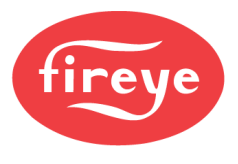

# O2 SETUP

NXTSD507HD and NXTSD512HD MENU = GENERAL SETTINGS  $\rightarrow$  O2

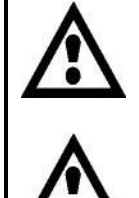

WARNING: Ensure that limits entered as part of  $O_2$  trim control are within safe boundaries for the equipment and installation.

WARNING: Take caution when activating  $O_2$  trim to trim using a fuel servo. Adjusting the fuel servo changes the energy output and can also be more sensitive to changes. It is advised to trim using the air servo.

The NXF4000 has three programmable line voltage outputs that can be used to indicate various conditions. A relay at the same voltage as the control can be fitted to the programmable output to provide dry contacts.

| Sub-menu                                                  | Option | Choice                                                         | Description                                                                                                    |
|-----------------------------------------------------------|--------|----------------------------------------------------------------|----------------------------------------------------------------------------------------------------|
|                                                           |        | DISABLE                                                        | The $O_2$ trim function is disabled and there are no attempts to communicate with an $O_2$ probe. No operating information will be displayed.                                                                                                    |
| O2 OPERATION<br>TAB = n/a                                 | n/a    | CONTROL                                                        | The $O_2$ trim function is enabled for trim control for<br>the selected profiles and will continuously<br>communicate with an $O_2$ probe to display<br>operating information for all profiles.                                                                                                    |
|                                                           |        | MONITOR                                                        | The O <sub>2</sub> trim function is disabled for trim control<br>but will continuously communicate with an O <sub>2</sub><br>probe to display operating information.                                                                                                    |
| CALIBRATE NOW<br>TAB = CALIBRATION                        | n/a    | n/a<br>START                                                   | When selected, a calibration signal is sent to the connected O <sub>2</sub> probe. This can only be done in standby and purge and should only be done after an extended purging period to ensure that only free air (no combustion byproduct) is being tested. A message will indicate the status once completed (ERROR or DONE). |
| ASSIGNMENT<br>ASSIGNED PROFILES<br>TAB = MONITOR, CONTROL | n/a    | 4,3,2,1                                                        | Assignment refers to which profiles the O <sub>2</sub> trim<br>function will be used with. Any combination of<br>profiles 1 through 4 can be entered. If the output<br>will apply to all profiles, this will display N/A.                                                                                                    |
|                                                           |        | NONE                                                           | No fuel type is assigned.                                                                                                    |
| FUEL TYPE(14)<br>FUEL TYPE<br>TAB = PROFILE14             | n/a    | NAT.GAS<br>OIL#2<br>OIL#6<br>LNG<br>COKE<br>METHANE<br>PROPANE | The fuel type for each assigned profile is required<br>to calculate boiler efficiency. The fuel type<br>selected determines the constants used. The<br>default selection is NONE.                                                                                                    |
| HEAT LOSS<br>TAB = MONITOR, CONTROL                       | n/a    | Min: 0.0%<br>Max: 9.9%                                         | Used to calculate boiler efficiency. This indicates<br>the percentage of boiler output lost through the<br>shell of the boiler at high fire. The NXF4000 or<br>PPC4000 will calculate the heat loss at all firing<br>rates and is dependent on burner turndown ratio.<br>The default is 0%.                                       |

The PPC4000 does not offer programmable outputs.

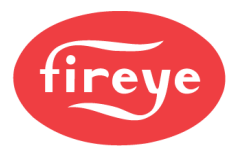

| Sub-menu                                          | Option | Choice               | Description                                                                                                    |
|---------------------------------------------------|--------|----------------------|----------------------------------------------------------------------------------------------------|
| TURNDOWN RATIO<br>TAB = MONITOR, CONTROL          | n/a    | Min: 1<br>Max: 9     | Used to determine amount of heat loss at all firing rate positions. Calculated value is subtracted from gross efficiency. A value of 1 will result in a constant heat loss across all firing rate values. The default is 3.                                                                                                    |
| TRANSPORT DELAY<br>TAB = CONTROL                  | n/a    | Min: 0s<br>Max: 60s  | This is the amount of time it takes for a step<br>change in $O_2$ to be realized after a step change of<br>air/fuel is made. Transport delay value should be<br>calculated or derived at lowest air velocity (low<br>fire). The default is 0 seconds.                                                                                  |
|                                                   |        | AIR                  | When O <sub>2</sub> trim is active, adjustments will be made<br>to the air servo position. Trimming the air servo is<br>advised. This is the default setting.                                                                                                    |
| TRIM TYPE<br>TAB = CONTROL                        | n/a    | FUEL                 | When O <sub>2</sub> trim is active, adjustments will be made<br>to the fuel servo position. It is not advised to trim<br>the fuel servo as it is more sensitive to movement<br>and can affect the energy output. Note that the<br>fuel servo may be defined as GAS, OIL or similar<br>depending upon the fuel defined for the profile. |
| TRIM LIMIT RATIO<br>TAB = CONTROL                 | n/a    | Min: 1<br>Max: 8     | Trim limit ratio is used in determining trim limit.<br>See COMMISSIONING section for additional<br>detail. The default is 1.                                                                                                    |
| TRIM LIMIT<br>TRIM LIMIT MODE                     | n/a    | DEFAULT              | Applies to degrees of trim at low fire. Selecting<br>DEFAULT will make the trim limit setting<br>inaccessible but the last setting will be retained.<br>The default setting for a new control is 0.1°.                                                                                                    |
| TAB = CONTROL                                     |        | MANUAL               | Selecting MANUAL allows users to enter the trim<br>limit at low fire for each profile assigned. See<br>COMMISSIONING section for additional detail.                                                                                                    |
| TRIM LIMIT(14)<br>TRIM LIMIT<br>TAB = PROFILE14   | n/a    | Min: 0.1<br>Max: 3.0 | Sets the range of trim allowed per profile when<br>the trim limit parameter is set to MANUAL. See<br><i>COMMISSIONING</i> section for additional detail.<br>The default for each profile is 2.0°.                                                                                                    |
| TRIM P-GAIN(14)<br>TRIM P-GAIN<br>TAB = PROFILE14 | n/a    | Min: 0%<br>Max: 100% | Sets the proportional gain term per profile. The O <sub>2</sub> trim will be more aggressive with higher gain terms. See <i>COMMISSIONING</i> section for additional detail. The default for each profile is 6%.                                                                                                    |
| TRIM I-GAIN(14)<br>TRIM I-GAIN<br>TAB = PROFILE14 | n/a    | Min: 0<br>Max: 100   | Sets the integral gain term per profile, which is<br>the amount of error that is fed back. The higher<br>the gain term is, the faster the $O_2$ trim will adjust.<br>See <i>COMMISSIONING</i> section for additional<br>detail. The default for each profile is 95.                                                                    |
| O2 FAULT ALARM                                    | n/a    | WARNING              | Faults detected in the $O_2$ probe will deactivate $O_2$<br>trim and revert to the commissioned curve. This<br>is the default setting.                                                                                                    |
|                                                   |        | LOCKOUT              | Faults detected in the O <sub>2</sub> probe will result in a lockout.                                                                                                    |
|                                                   |        | UNUSED               | No action is taken if O <sub>2</sub> alarm levels are exceeded.                                                                                                    |
| <b>O2 LEVEL ALARM</b><br>TAB = CONTROL            | n/a    | WARNING              | If $O_2$ alarm levels are exceeded, the alarm output is energized and an alarm message is displayed, but the burner remains running. This is the default setting.                                                                                                    |
|                                                   |        | LOCKOUT              | There will be a lockout if $\overline{O}_2$ alarm levels are exceeded.                                                                                                    |

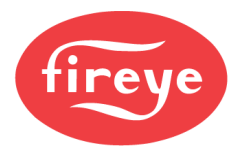

| Sub-menu                                                                                                    | Option | Choice                                | Description                                                                                                    |
|----------------------------------------------------------------------------------------------------|--------|---------------------------------------|----------------------------------------------------------------------------------------------------|
| 02         LO         ALM@LO(14)           LOW AT LOW         TAB = PROFILE14           02         LO         ALM@HI(14)           LOW AT HIGH         TAB = PROFILE14           02         HI         ALM@LO(14)           HIGH AT LOW         TAB = PROFILE14           02         HI         ALM@LO(14)           HIGH AT LOW         TAB = PROFILE14           02         HI         ALM@HI(14)           HIGH AT HIGH         TAB = PROFILE14 | n/a    | Min: 0.1%<br>Max: 5.0%                | LO alarms refer to how far the $O_2$ level can<br>deviate below the target $O_2$ before a level alarm<br>occurs. HI alarms refer to how far the $O_2$ level<br>can deviate above the target $O_2$ before a level<br>alarm occurs. The default for each profile is 0.5%                                                                                              |
|                                                                                                    |        | UNUSED                                | No action is taken if the programmed flue<br>temperature high limit is exceeded.                                                                                                    |
| FLUE TEMP ALM<br>STACK TEM P ALARM<br>TAB = CONTROL                                                                                                    | n/a    | WARNING                               | If the programmed flue temperature high limit is<br>exceeded, the alarm output is energized and an<br>alarm message is displayed, but the burner<br>remains running. This is the default setting.                                                                                                    |
|                                                                                                    |        | LOCKOUT                               | There will be a lockout if the programmed flue<br>temperature high limit is exceeded                                                                                                    |
| FLUE TEMP LO(14)         STACK LOW         TAB = PROFILE14         FLUE TEMP HI(14)         STACK HIGH         TAB = PROFILE14                                                                                                    | n/a    | Min: 4°C (40°F)<br>Max: 426°C (800°F) | LO and HI represent the range that the flue<br>temperature acceptance zone. The control<br>interpolates the alarm value between these<br>points automatically. The condition must persist<br>for greater than 30 seconds before an alarm will<br>occur. The default LO for each profile is 65°C<br>(150°F) and the default HI for each profile is<br>100°C (212°F). |
| FLUE LO TIME<br>STACK TEMP LOW TIME<br>TAB = CONTROL                                                                                                    | n/a    | Min: 0 min<br>Max: 60 min             | Enables a low fire hold time based upon the flue<br>temperature. Low fire will hold for this time<br>whenever the flue temperature falls outside of the<br>acceptance zone. Setting to 0 minutes disables<br>this function. The default setting is 0 minutes.                                                                                                    |

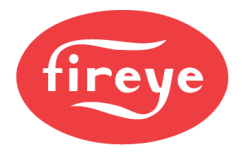

## SEQUENCING SETUP

#### NXTSD507HD and NXTSD512HD MENU = SYSTEM SETTINGS $\rightarrow$ SEQUENCING

Peer-to-peer sequencing is used in a multi-boiler installation. Up to six NXF4000 and/or PPC4000 controls can be connected on a dedicated communication bus. During normal operation, a master boiler is established to control the other (slave) boilers in order to achieve the desired setpoint selected in the master boiler. Any boiler can be a master, but only one boiler can be the master at any given time.

When configured as a slave, the hot standby function can be configured to override the master's off command. This can be used to keep the boiler ready to make steam more quickly when it is brought back online. The slave boiler will fire using the setpoint set up for the STANDBY temperature sensor (setpoint 2).

| Sub-menu                                                                                                    | Option | Choice                                                                                                    | Description                                                                                                    |
|----------------------------------------------------------------------------------------------------|--------|----------------------------------------------------------------------------------------------------|----------------------------------------------------------------------------------------------------|
|                                                                                                    |        | UNUSED                                                                                                    | Sequencing will be disabled for this control.                                                                                                    |
| MASTER SLCT                                                                                                    |        | UNUSEDSequenceUNUSEDSequenceKEYPADThe LEAcontrol toSequenceINPUTA progrationto be theDetails section forCOMMSA Modbut section forMin: 0SelectsMax: 5SelectsMin: 1Communication forMax: 247This is the exceeded toward to setting usetting usett | The LEAD/LAG key on the keypad will select the<br>control to be the sequencing master. See<br>Sequencing Details section following this table.                                                                                                    |
| MASTER SELECT<br>TAB = MASTER                                                                                                    | n/a    | INPUT                                                                                                    | A programmed digital input will select the control<br>to be the sequencing master. See <i>Sequencing</i><br><i>Details</i> section following this table.                                                                                                    |
|                                                                                                    |        | COMMS                                                                                                    | A Modbus command will select the control to be<br>the sequencing master. See Sequencing Details<br>section following this table.                                                                                                    |
| SLAVES AVAILABLE<br>TAB = MASTER                                                                                                    | n/a    | Min: 0<br>Max: 5                                                                                                    | Selects how many slaves the master can control.                                                                                                    |
| IST SLAVE ON<br>2ND SLAVE ON<br>3RD SLAVE ON<br>4TH SLAVE ON<br>5TH SLAVE ON<br>SLAVE ADDRESS 15<br>TAB = SLAVES                                | n/a    | Min: 1<br>Max: 247                                                                                                    | Selects a slave for the indicated position. Slaves can't be selected for more than one position. See <i>Communication Setup</i> for additional detail on setting unit addresses.                                                                                                    |
| SLAVE ON RATE<br>TAB = SLAVES                                                                                                    | n/a    | Min: 0%<br>Max: 100%                                                                                                    | This is the master modulation rate that must be<br>exceeded for a slave timer to begin counting<br>toward bringing a slave online. The default<br>setting is 80%.                                                                                                    |
| SLAVE (1) ON DELAY<br>SLAVE (2) ON DELAY<br>SLAVE (3) ON DELAY<br>SLAVE (4) ON DELAY<br>SLAVE (5) ON DELAY<br>SLAVE ON DELAY 15<br>TAB = SLAVES | n/a    | Min: 0m<br>Max: 255m                                                                                                    | This is the amount of time that the modulation<br>rate must exceed the SLAVE ON RATE<br>parameter before a slave is commanded online. If<br>the modulation rate falls below this parameter<br>during the count, the timer will reset, and<br>counting will begin again. The default for each<br>slave has a different value.                             |
| SLAVE OFF RATE<br>TAB = SLAVES                                                                                                    | n/a    | Min: 1%<br>Max: 100%                                                                                                    | The master modulation rate must fall below this value for a slave timer to begin counting toward commanding a slave offline. This value must be less than the defined SLAVE ON RATE. The default setting is 30%.                                                                                                    |
| <b>SLAVE OFF DELAY</b><br>TAB = SLAVES                                                                                                    | n/a    | Min: 0m<br>Max: 255m                                                                                                    | This is the amount of time that the modulation<br>rate must fall below the SLAVE OFF RATE<br>parameter before a slave is commanded offline. If<br>the modulation rate rises above this parameter<br>during the count, the timer will reset, and<br>counting will begin again. This parameter applies<br>to all slaves. The default setting is 2 minutes. |

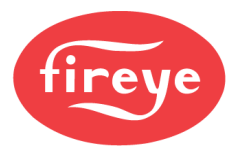

## **Sequencing Details**

If the master boiler is turned off, fails to come on within 30 seconds, or goes to lockout while operating as the master, it will stop communicating to connected slaves and sequencing will be disabled. All slave boilers will revert to their own PID settings.

Should a slave boiler fail to come on within three minutes (due to a burner limit, lockout or other condition), the master will call for the next slave in the priority list. An extended purge time in a slave is considered normal operation and the master will not recognize this as an alarm.

Although there can be only one master, there will be times when the user will attempt to choose a new master. This results in a situation where there are temporarily two masters as the role is transitioned. The new master will continue to be a slave until no further communications is received from the previous master. It is expected that the former master will transition to a slave at this point. This is all done by pressing using the keypad, digital input or Modbus commands to change each control from master to slave or the opposite. When the new master takes control, it will operate according to its own PID and control using its own SETPOINT 1 parameters. The former master will await commands from the new master.

If the master boiler is switched to manual modulation it will remain as master bringing on slave boilers as required. This will allow the master boiler to be base loaded if required, without losing the ability to control the connected slaves. If a master boiler is base loaded, it continues to calculate its theoretical firing rate using its PID settings. This calculated firing rate is used in conjunction with the slave on and slave off setpoints and timers.

During system startup, if the master boiler is in a thermal shock state trying to get to AUTO, it will cease communications to the slaves. This will result in the slaves operating under their own PID settings.

If the SD card is used to restore data to an NXF4000 or PPC4000 that is operating in a sequencing environment, the communication setup and sequencing setup should be checked and verified for proper configuration.

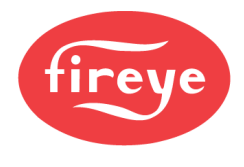

## THERMAL SHOCK SETUP

#### NXTSD507HD and NXTSD512HD MENU = GENERAL SETTINGS $\rightarrow$ THERMAL SHOCK

Thermal shock protection (also known as cold start) is a method to slowly increase the burner firing rate on a cold start to limit mechanical stress due to thermal differences. The NXF4000 and PPC4000 offers two algorithms for thermal shock protection: Low Fire and Segment. After thermal shock is satisfied, operation of the boiler is handed over to the controlling setpoint.

| Sub-menu                                | Option | Choice                                     | Description                                                                                                    |
|-----------------------------------------|--------|--------------------------------------------|----------------------------------------------------------------------------------------------------|
|                                         |        | UNUSED                                     | Thermal shock will be disabled for this control.                                                                                                    |
| METHOD TYPE<br>THERMAL SHOCK MODE       | n/a    | LOW FIRE                                   | Low fire algorithm will be used for thermal shock.<br>See <i>Thermal Shock Methods</i> section following<br>this table for additional detail.                                                                                                    |
| TAB = n/a                               |        | SEGMENT                                    | Low fire algorithm will be used for thermal shock.<br>See <i>Thermal Shock Methods</i> section following<br>this table for additional detail.                                                                                                    |
|                                         |        | UNUSED                                     | No sensor is assigned.                                                                                                    |
| SENSOR USED                             | n/2    | 1                                          | Use sensor 1 for this function.                                                                                                    |
| TAB = LOW FIRE. SEGMENT                 | 1i/a   | 2                                          | Use sensor 2 for this function.                                                                                                    |
|                                         |        | 3                                          | Use sensor 3 for this function.                                                                                                    |
| THERMAL START<br>TAB = SEGMENT          | n/a    | <varies by="" range="" sensor=""></varies> | When using the segment algorithm, sets the temperature or pressure that where the incremental firing rate increases will begin. Low fire will be held when the sensor reading is below this value. It is not recommended to use a pressure for thermal shock. See Benefits of Adding a Temperature Sensor to a Steam Boiler and Thermal Shock Methods sections following this table for additional detail.                                                                                                    |
| THERMAL EXIT<br>TAB = LOW FIRE, SEGMENT | n/a    | <varies by="" range="" sensor=""></varies> | When using the low fire or segment algorithm,<br>sets the temperature or pressure that where the<br>incremental firing rate increases will end.<br>Automatic modulation will occur when the sensor<br>reading is above this value. When using the low<br>fire algorithm, low fire will be held when the<br>sensor reading is below this value. It is not<br>recommended to use a pressure for thermal<br>shock. See <i>Benefits of Adding a Temperature</i><br><i>Sensor to a Steam Boiler and Thermal Shock</i><br><i>Methods</i> sections following this table for<br>additional detail. |
| MINIMUM LOW FIRE<br>TAB = LOW FIRE      | n/a    | Min: 0%<br>Max: 100%                       | When using the low fire algorithm, this is the<br>firing rate that will be held during the thermal<br>shock period.                                                                                                    |
| TIMED OVERRIDE<br>TAB = SEGMENT         | n/a    | Min: Omin<br>Max: 30min                    | When using the segment algorithm, sets the maximum amount of time that the control will stay on any one step. Setting this to zero disables the time limit. The default setting is 0 minutes. See Benefits of Adding a Temperature Sensor to a Steam Boiler and Thermal Shock Methods sections following this table for additional detail.                                                                                                    |

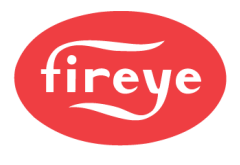

## Benefits of Adding a Temperature Sensor to a Steam Boiler

A boiler is a pressure vessel that allows the conversion of energy from a burner firing into a furnace into hot water or steam. While the material is typically carbon steel, it can also be stainless steel, cast iron, cast aluminum or another type of alloy. Regardless of the material used, the manufacturer of the boiler vessel will have instructions regarding how to properly fire into the furnace to prevent and delay metal fatigue for as long as possible. It is possible to get well over 50 years of service from a carbon steel boiler if the main sources of corrosion and damage (oxygen and thermal stress) can be avoided.

Thermal stress is the mechanical stress caused by any change in temperature of a material. With a gradual change in temperature, materials will expand and contract in size at a uniform rate and the stresses will be minimized. If there

is a large difference in temperature between the surfaces of a material and the center, there will be a lot of stress in the material which can likely result in fractures in the material. As these fractures accumulate over time, this can result in failures. As a boiler is usually under a lot of pressure, these failures have the potential to be catastrophic.

One of the main boiler designs is the firetube. In a firetube, the burner fires into a furnace that is surrounded by water. The flue gases are drawn to the exhaust outlet in tubes. These tubes make multiple passes through the water to scrub as much heat out as possible. Shown here is a basic version of a three-pass boiler.

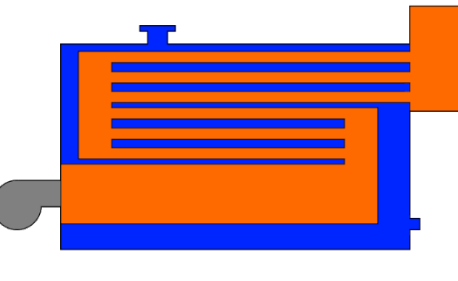

Firetube boiler

As the difference in temperature between the water and the furnace increases, more thermal stress is introduced. The material used dictates how much of a problem this may be and what control strategies can be used to mitigate this stress.

The other main boiler design is the watertube. In a watertube, the water is contained in tubes that pass through the furnace. Due to this design, the tubes can flex to displace some of the thermal stress. Watertube boilers also do not hold nearly as much water but can operate at much higher pressures.

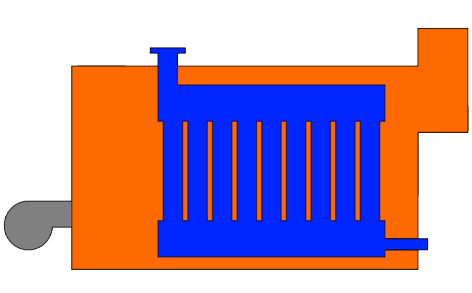

Watertube boiler

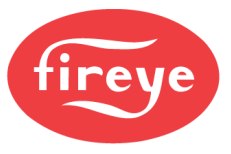

In a hot water boiler, the vessel is filled completely with water and pumps are used to provide circulation. Preventing thermal stress in a hot water boiler requires monitoring the water temperature and restricting the firing rate or output of the burner as appropriate.

Mixing or diverting valves can also be used to increase the temperature of incoming water by recirculating some of the heated water back into the inlet.

In a steam boiler, the vessel is filled partially with water. Steam is generated above the water line and the steam pressure provides the means to use the steam. Preventing thermal stress in a steam boiler is not as simple as monitoring the steam pressure and restricting the firing rate or output. Instead of monitoring the steam pressure, it is very important to monitor the water temperature below the water line to get a true indication of the potential for thermal stress.

Incoming water can also be pre-heated using economizers, deaerators or other means. This allows the water to turn to steam quicker which not only reduces thermal stress but also improves overall system efficiency.

There is a correlation between the steam pressure and the water temperature in a boiler. As the boiling point of water is 100°C (212°F), this is what the water temperature should be when the steam pressure is 0 Bar (0psi). As the gauge pressure increases, the water temperature will also increase at a known rate. The table on the next slide shows the temperatures for different pressure readings. For example, the water temperature of a boiler at 6.89 Bar (100psi) should be approximately 170°C (338°F).

| PSI | ۴F  |  |
|-----|-----|--|
| 0   | 212 |  |
| 2   | 219 |  |
| 4   | 224 |  |
| 6   | 230 |  |
| 8   | 233 |  |
| 10  | 239 |  |
| 20  | 259 |  |
| 30  | 274 |  |
| 40  | 286 |  |
| 50  | 298 |  |
| 60  | 307 |  |
| 70  | 316 |  |
| 80  | 324 |  |
| 90  | 331 |  |
| 100 | 338 |  |
| 110 | 344 |  |
| 120 | 350 |  |
| 130 | 356 |  |
| 140 | 361 |  |
| 150 | 366 |  |
| 160 | 371 |  |
| 170 | 375 |  |
| 180 | 380 |  |
| 190 | 384 |  |
| 200 | 388 |  |

| BAR   | °C    |
|-------|-------|
| 0.00  | 100   |
| 0.14  | 103.9 |
| 0.28  | 106.7 |
| 0.41  | 110.0 |
| 0.55  | 111.7 |
| 0.69  | 115.0 |
| 1.38  | 126.1 |
| 2.07  | 134.4 |
| 2.76  | 141.1 |
| 3.45  | 147.8 |
| 4.14  | 152.8 |
| 4.83  | 157.8 |
| 5.52  | 162.2 |
| 6.21  | 166.1 |
| 6.89  | 170.0 |
| 7.58  | 173.3 |
| 8.27  | 176.7 |
| 8.96  | 180.0 |
| 9.65  | 182.8 |
| 10.34 | 185.6 |
| 11.03 | 188.3 |
| 11.72 | 190.6 |
| 12.41 | 193.3 |
| 13.10 | 195.6 |
| 13.79 | 197.8 |
|       |       |

Saturated steam table

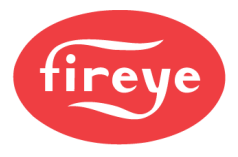

When multiple boilers are connected to a common steam header, it is common to include a non-return valve between the boiler steam outlet and the header. This mechanical valve only allows steam into the header when the boiler steam pressure exceeds the header. The amount it opens is proportional to the pressure differential. If the header pressure is higher the valve remains closed.

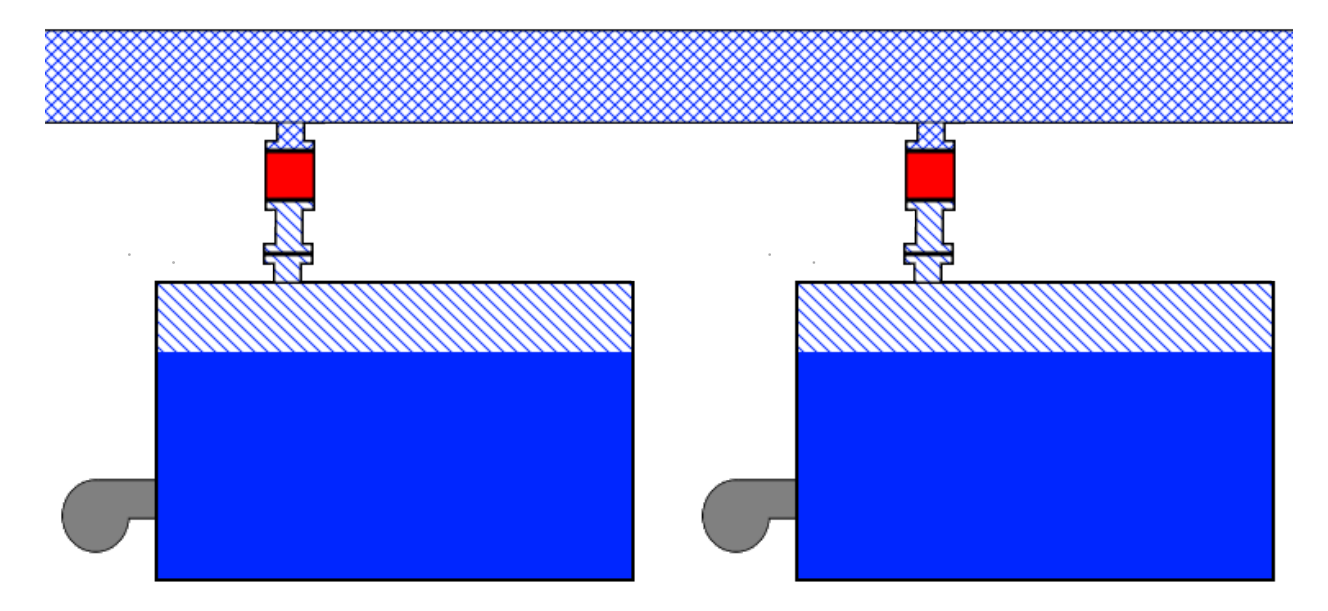

There are several reasons why steam pressure should not be used to determine if a boiler is outside of the thermal shock zone. The formula to calculate the temperature from the steam pressure is not linear, it is logarithmic. In other words, it is a complicated formula. Even so, using a linear equation could result in a value that was close enough or safe to use, but there is a much more important reason why it is a bad practice to rely on the pressure instead of reading the temperature.

The first big issue is that if there is no pressure, the temperature can only be assumed to be under  $100^{\circ}C$  (212°F), but it can't be measured.

The second and biggest issue is that it is common for a non-return valve in a steam system to leak pressure from the header into the boiler. As it does so, the area above the water line will eventually pressurize to be equal to that of the header. While this area does have steam and is under pressure, the water in the vessel does not have the temperature corresponding to the steam pressure being measured. The water could be any temperature. Without a temperature sensor the proper control method can't be utilized to prevent thermal stress.

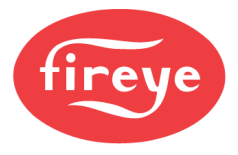

The following examples all show a system with two boilers. Both boilers are running, and everything is working properly.

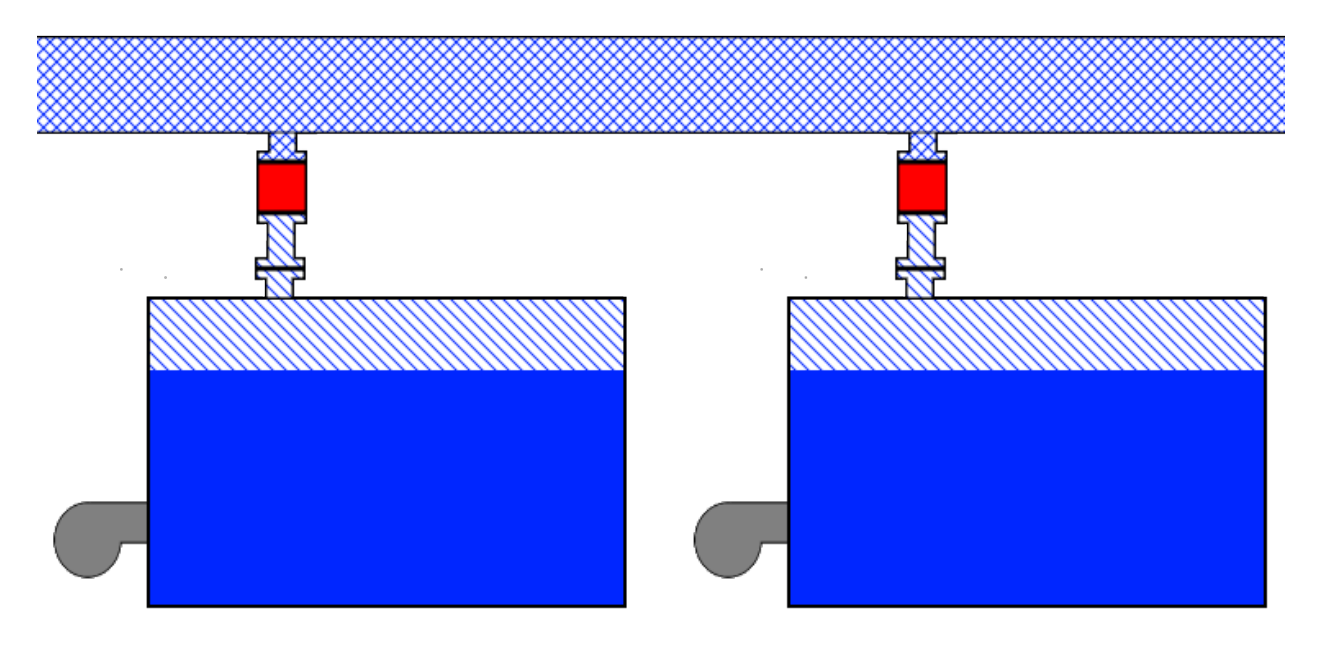

Boiler 1 is running and producing 6.89 Bar (100psi), which is going into the header. The non-return valve is keeping the steam out of boiler 2, which is not making any steam and is cold since it has been off for several days.

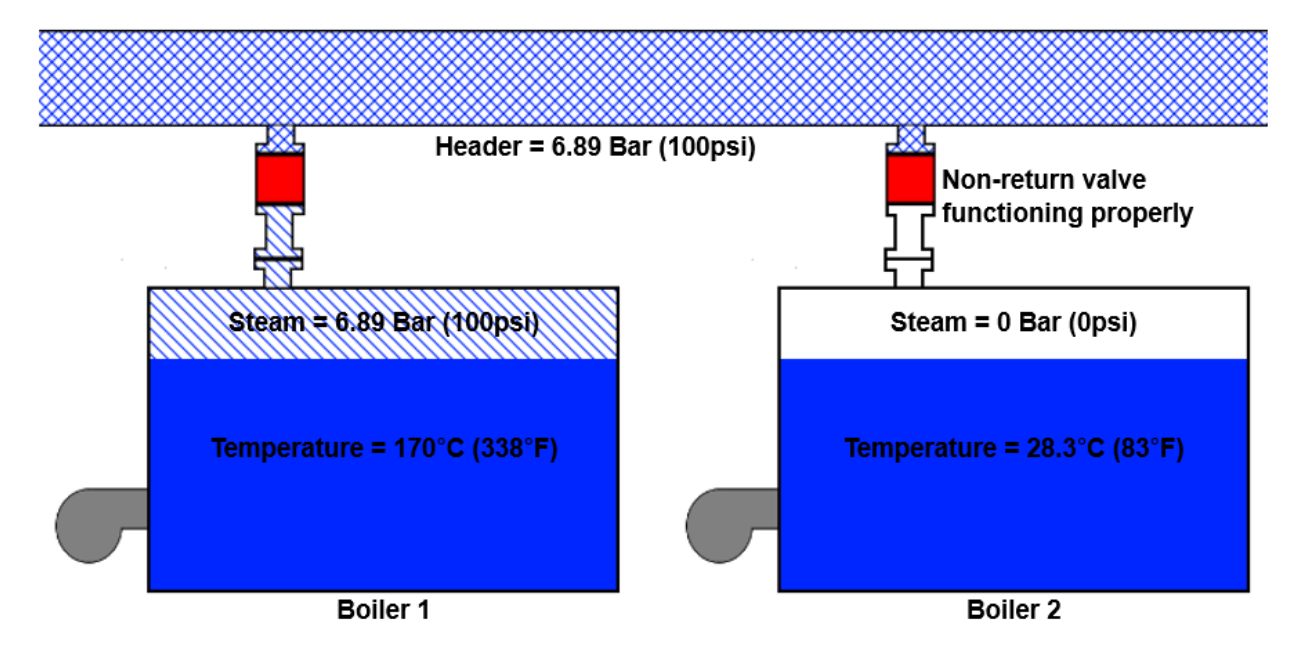

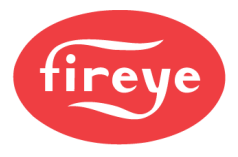

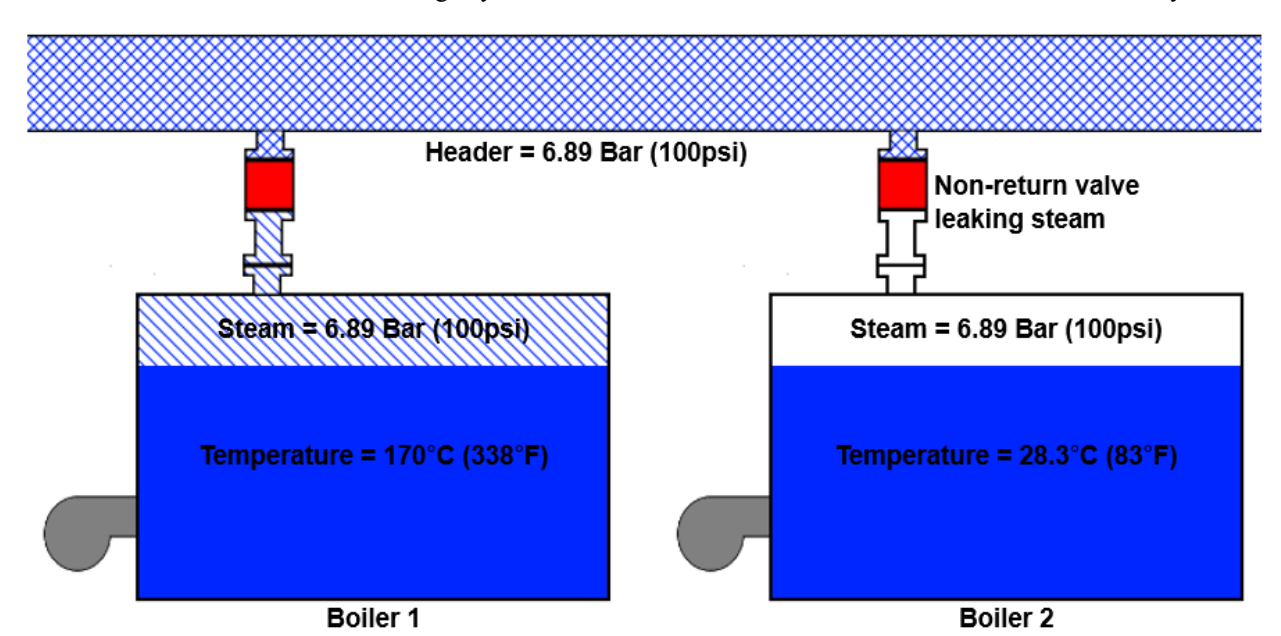

Boiler 1 is running and producing 6.89 Bar (100psi), which is going into the header. The non-return valve is leaking steam into boiler 2, which is not making any steam of its own and is cold since it has been off for several days.

The last example clearly shows that while the pressure would indicate a safe condition and allow the control to modulate, the actual temperature does not match and could lead to thermal stress. Adding a temperature sensor to your steam boiler is a very inexpensive way to help ensure that damage to a boiler from thermal stress is minimized or eliminated. Trying to achieve the same functionality using steam pressure would be an alternative in a perfect world, but the reality is that something as simple and common as a leaking non-return valve could easily end up costing a lot in boiler repair down the line.
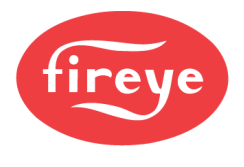

#### **Thermal Shock Methods**

The first algorithm option for thermal shock is LOW FIRE. Using this method, a setpoint is selected that will allow modulation to begin. At any temperature below that setpoint, the burner will modulate only at the selected firing rate. Note that this only works in one direction. Once the setpoint has been exceeded, if the temperature were to slightly fall below again the burner would not go back to low fire as it would with a simple low fire hold. The following diagram shows how the firing rate tracks using this method.

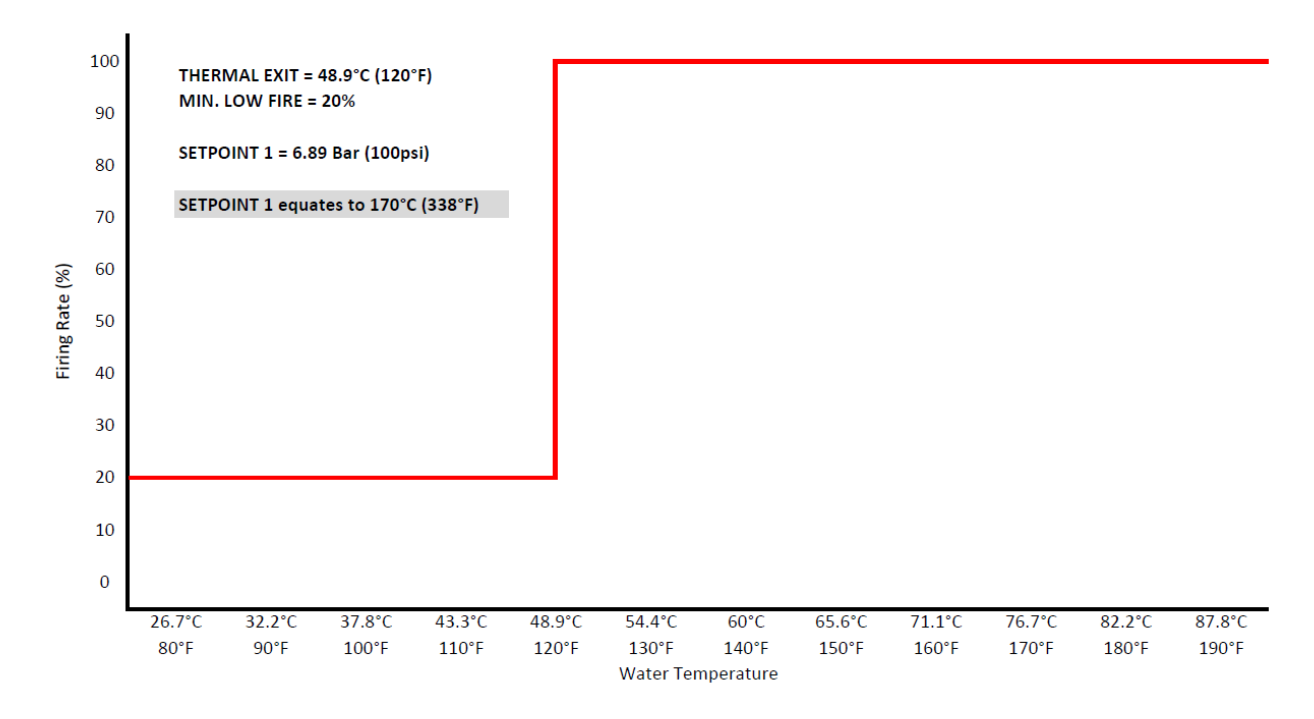

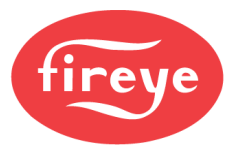

The second algorithm option for thermal shock is SEGMENT. Using this method, a setpoint is selected that will allow modulation to begin. This is the "start" setpoint. Between this setpoint and the "stop" setpoint, modulation will be divided into 16 steps. The steps will begin at the minimum firing rate entered and will end with high fire. As the temperature for each step is satisfied, modulation will proceed to the next step. A maximum time for each step can be entered so that the overall time in thermal shock mode can be limited. Note that once modulation has moved to the next step it will not go back down even if the temperature temporarily drops. The following diagram shows how the firing rate tracks using this method.

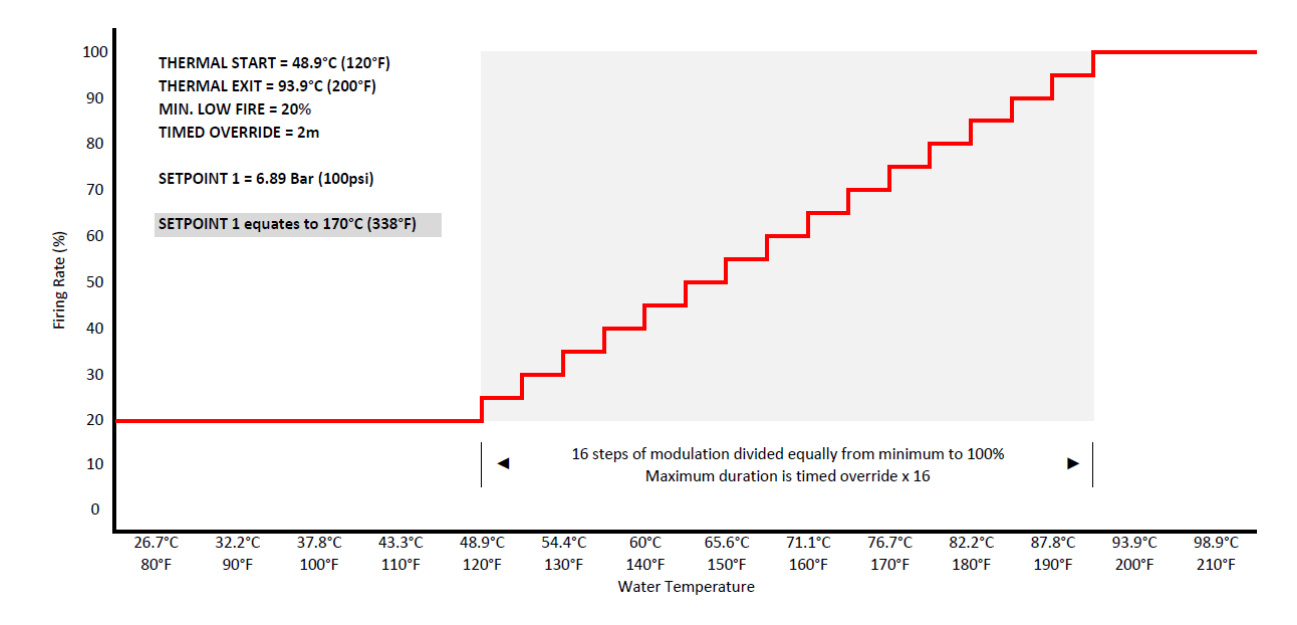

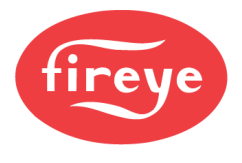

### SETBACK SETUP

#### NXTSD507HD and NXTSD512HD MENU = GENERAL SETTINGS $\rightarrow$ SET BACK

For setback to work properly the user should ensure the real time clock has been properly set up. See *COMMISSIONING* section for additional detail.

Setback allows one action to be chosen for each day of the week. There is also a single time range per day that can be used to determine the action. Setback is typically used to change a setpoint automatically during periods of unoccupancy or when a process is not needed.

The setback setpoint can also be forced using a digital input. This can effectively be used as a third setpoint if needed (when setpoint 1 and setpoint 2 are already being used).

| Sub-menu                                    | Option | Choice                                                                                          | Description                                                                                                    |
|---------------------------------------------|--------|-------------------------------------------------------------------------------------------------|----------------------------------------------------------------------------------------------------|
|                                             |        | UNUSED                                                                                          | Setback is not used.                                                                                                    |
| SENSOR USED                                 | n/a    | 1                                                                                               | Setback will use sensor 1. This includes all the<br>other settings such as PID tuning and high alarm<br>settings.                                                                                                    |
| TAB = n/a                                   | 11/4   | 2                                                                                               | Setback will use sensor 2. This includes all the other settings such as PID tuning and high alarm settings. Note that this option will only work if sensor 2 is the same type as sensor 1.                                                                                                    |
| LIMIT TYPE<br>TAB = n/a                     | n/a    | DEV                                                                                             | The cut-in and cut-out values will be a deviation<br>of the setpoint. This means that they are always<br>relative to the setpoint, so changing the setpoint<br>will change the cut-in and cut-out values<br>appropriately. This value cannot be changed.                                                                                                    |
| STBCK SETPT<br>SET POINT<br>TAB = SET POINT | n/a    | <varies></varies>                                                                               | The setpoint must be within the boundaries of the selected sensor.                                                                                                    |
| CUT IN<br>TAB = SET POINT                   | n/a    | Typical min: 0 units<br>Typical max: 60 units<br>A unit is a degree (C or F), psi,<br>mB or Bar | Subtract this value from the setpoint to determine<br>when the call for heat will return. Example: If the<br>setpoint is 100psi and the cut in is 3psi, the call<br>for heat will return when the pressure falls below<br>97psi. The value that can be entered can range<br>from 0 to 60 units if the calculated setpoint less<br>cut in is greater than 0. |
| CUT_OUT<br>TAB = SET POINT                  | n/a    | Typical min: 3 units<br>Typical max: 60 units<br>A unit is a degree (C or F), psi,<br>mB or Bar | Add this value to the setpoint to determine when<br>the call for heat is gone. Example: If the setpoint<br>is 100psi and the cut out is 3psi, the call for heat<br>is gone when the pressure exceeds 103psi. The<br>value that can be entered can range from 3 to 60<br>units (degrees, psi, Bar).                                                          |
| P-BAND<br>TAB = SET POINT                   | n/a    | Typical min: 3 units<br>Typical max: 60 units<br>A unit is a degree (C or F), psi,<br>mB or Bar | The proportional band is part of the firing rate calculation while in automatic modulation. See the <i>PID Calculation Notes</i> following the SETPOINT SETUP table for more information.                                                                                                    |
| <b>INTEGRAL</b><br>TAB = SET POINT          | n/a    | Min: 0<br>Max: 100                                                                              | The integral can be used in addition to the proportional/derivative calculations to create a more responsive firing rate output. See the <i>PID Calculation Notes</i> following the SETPOINT SETUP table for more information. A value of 0 disables this function, while a value of 1 = 12s and a value of 100 = 1200s (proportionate in between).         |

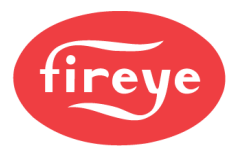

| Sub-menu                                                                                                    | Option   | Choice                     | Description                                                                                                    |
|----------------------------------------------------------------------------------------------------|----------|----------------------------|----------------------------------------------------------------------------------------------------|
| DERIVATIVE<br>TAB = SET POINT                                                                                                    | n/a      | Min: 0<br>Max: 100         | The derivative can be used in addition to the proportional/integral calculations to create a more responsive firing rate output. See the <i>PID Calculation Notes</i> following the SETPOINT SETUP table for more information. A value of 0 disables this function, while a value of 1 = 12s and a value of 100 = 1200s (proportionate in between).                                                                                                    |
| END STBCK<br>END TIME<br>TAB = TIME SETTINGS                                                                                       | n/a      | <time day="" of=""></time> | This setpoint determines at what time the control<br>changes over from the setback setpoint to the<br>normal setpoint (setpoint 1 or setpoint 2).                                                                                                    |
| BGN_STBCK<br>START TIME<br>TAB = TIME SETTINGS                                                                                     | n/a      | <time day="" of=""></time> | This setpoint determines at what time the control changes over from the normal setpoint (setpoint 1 or setpoint 2) to the setback setpoint.                                                                                                    |
| OVERRIDE HOURS<br>TAB = TIME SETTINGS                                                                                              | n/a      | Min: 0<br>Max: 8           | This allows a digital input configured for<br>SETBACK OVERRIDE to connect to a<br>momentary pushbutton to force from using the<br>setback setpoint to using the normal setpoint<br>(setpoint 1 or setpoint 2). This override will only<br>last for the number of hours set by this<br>parameter, then the control will return to using<br>the setback setpoint. Pressing the momentary<br>pushbutton while in the override mode will stop<br>the timer and immediately return operation to<br>setback setpoint. Setting this to zero disables the<br>function. The default setting is 0. |
| STBCK SUN<br>SUNDAY<br>TAB = TIME SETTINGS                                                                                         | n/a      | ALL STBCK                  | The control uses the setback setpoint for the entire day (24 hours).                                                                                                    |
| STBCK MON   MONDAY   TAB = TIME SETTINGS   STBCK TUE   TUESDAY   TAB = TIME SETTINGS   STBCK WED   WEDNESDAY   TAB = TIME SETTINGS | - n/a    | NO STBCK                   | The control uses the normal setpoint (setpoint 1 or setpoint 2) for the entire day (24 hours).                                                                                                    |
| STBCK THU   THURSDAY   TAB = TIME SETTINGS   STBCK FRI   FRIDAY   TAB = TIME SETTINGS   STBCK SAT   SATURDAY   TAB = TIME SETTINGS | 100<br>- | SCHEDULE                   | The control uses the setback setpoint between<br>the END STBCK and BGN STBCK times, and<br>uses the normal setpoint (setpoint 1 or setpoint 2)<br>when outside of that time range.                                                                                                    |

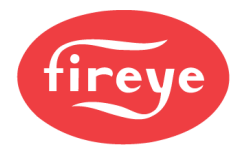

### **COMMUNICATION SETUP**

#### NXTSD507HD and NXTSD512HD MENU = SYSTEM $\rightarrow$ OPTIONS

It is important to note that the peer-to-peer sequencing bus and the user Modbus connection both utilize the same unit address. This means that if peer-to-peer sequencing is enabled after commissioning, any Modbus connection to building automation or a plant PLC/SCADA system may stop working until the corresponding unit address is changed in that system.

| Sub-menu                                                     | Option | Choice             | Description                                                                                                    |
|--------------------------------------------------------------|--------|--------------------|----------------------------------------------------------------------------------------------------|
|                                                              |        | 4800               | This sets the baud rate for the user Modhus                                                                                                    |
|                                                              |        | 9600               | connection. This is the connection used for BMS                                                                                                    |
| BAUD RATE                                                    | n/a    | 19200              | or for connection to NXTSD507HD and                                                                                                    |
|                                                              |        | 38400              | NXTSD512HD touchscreens. The default setting                                                                                                    |
|                                                              |        | 57600              | is 57600.                                                                                                    |
| UNIT ADDRESS<br>DEVICE CONFIGURATION<br>PAGE = MISCELLANEOUS | n/a    | Min: 1<br>Max: 247 | This sets the unit address for both the user<br>Modbus as well as for peer-to-peer sequencing.<br>These addresses cannot be different. The default<br>setting is 247.<br>If using a NXTSD507HD or NXTSD512HD<br>touchscreens the address must be changed from<br>1 to 6 to enable peer-to-peer sequencing. This<br>requires that the touchscreen communication<br>setup is modified as well so that communication |

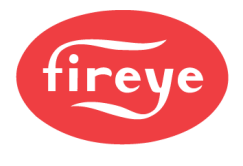

### **KEYPAD SETUP**

#### NXTSD507HD and NXTSD512HD MENU = SYSTEM SETTINGS $\rightarrow$ KEYPAD

These parameters refer to the quick keys on the user interfaces. These keys can be enabled or disabled, and all functions can be used from digital inputs instead.

Note that when writes are initiated by the user Modbus connection, these writes will activate the corresponding quick key. For example, if the writable point for BURNER ON is set to 1, the burner on quick key will change to on. This can be overridden on the keypad, but it the Modbus write is continuous it will turn on again with the next write cycle.

| Sub-menu                        | Option               | Choice | Description                                                                                                    |
|---------------------------------|----------------------|--------|----------------------------------------------------------------------------------------------------|
| BURNER ON KEY<br>BURNER CONTROL | n/a<br>SLIDER ON/OFF | UNUSED | The burner on key on the keypad will not be<br>used. A digital input must be set for BURNER<br>CONTROL (one source of burner control is<br>required).                                                               |
|                                 |                      | USED   | The burner on key on the keypad will be used. A<br>digital input can be set for BURNER CONTROL<br>as well. The AND/OR action chosen will<br>determine if both sources must be active or if<br>either can be active. |
| AUTO MAN KEY                    | n/a<br>SLIDER ON/OFF | UNUSED | The auto/manual key on the keypad will not be<br>used.                                                                                                    |
| AUTO/MANUAL                     |                      | USED   | The auto/manual key on the keypad will be used.<br>This will allow setting a manual modulation rate<br>instead of using the calculated PID firing rate.                                                             |
|                                 | n/a<br>SLIDER ON/OFF | UNUSED | The low fire key on the keypad will not be used. A<br>digital input can be set for LOW FIRE HOLD if<br>desired.                                                                                                    |
| LOW FIRE KEY<br>LOW FIRE HOLD   |                      | USED   | The low fire key on the keypad will be used. A<br>digital input can be set for LOW FIRE HOLD as<br>well. The AND/OR action chosen will determine if<br>both sources must be active or if either can be<br>active.   |
| LEAD/LAG KEY<br>LEAD/LAG        | n/a<br>SLIDER ON/OFF | UNUSED | The lead/lag key on the keypad will not be used.<br>A digital input can be set for FORCE SEQ. MSTR<br>if desired.                                                                                                   |
|                                 |                      | USED   | The lead/lag key on the keypad will be used. A digital input can be set for FORCE SEQ. MSTR as well. The AND/OR action chosen will determine if both sources must be active or if either can be active.             |

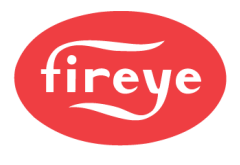

### SD CARD OPS SETUP

NXTSD507HD and NXTSD512HD MENU = SYSTEM SETTINGS  $\rightarrow$  SD CARD

WARNING: The restore function is intended for backing up local profiles and parameters only. It is up to the technician performing this operation to ensure that restoring profiles and/or parameters is safe. Never restore profiles and/or parameters without subsequently verifying that the parameters are correct and confirming safe operation. Failure to do so could result in significant property damage, severe injury, or death.

The SD card can be used to backup and restore setup parameters and commissioned profile data.

| Sub-menu            | Option | Choice               | Description                                                                                                    |
|---------------------|--------|----------------------|----------------------------------------------------------------------------------------------------|
|                     |        | PARAMETERS ONLY      | All setup parameters will be backed up. None<br>of the profile commission data will be backed<br>up.<br>The file name will have the date and time<br>embedded with an PFW extension.                             |
|                     |        | PROFILES, PARAMETERS | Setup parameters and commission data from<br>all profiles will be backed up (full backup).<br>The file name will have the date and time<br>embedded with an SPD extension.<br>SETPddmmyyhhmm.SPD                 |
| BACKUP<br>TAB = n/a | n/a    | ALL PROFILES ONLY    | Commission data from all profiles will be<br>backed up. None of the setup parameters will<br>be backed up.<br>The file name will have the date and time<br>embedded with an PFO extension.<br>PFLOddmmyyhhmm.PFO |
|                     |        | PROFILE 1 ONLY       | Commission data from the selected profile will<br>be backed up. None of the setup parameters<br>will be backed up.                                                                                               |
|                     |        | PROFILE 2 ONLY       | The file name will have the date and time embedded with an PFL extension.                                                                                                    |
|                     |        | PROFILE 3 ONLY       | PFL1ddmmyyhhmm.PFL                                                                                                    |
|                     |        | PROFILE 4 ONLY       | PFL2ddmmyyhhmm.PFL<br>PFL3ddmmyyhhmm.PFL<br>PFL4ddmmyyhhmm.PFL                                                                                                    |

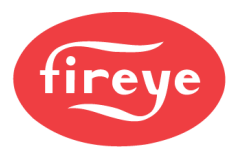

| Sub-menu            | Option | Choice                           | Description                                                                                                    |  |  |
|---------------------|--------|----------------------------------|----------------------------------------------------------------------------------------------------|--|--|
|                     |        | PARAMETERS ONLY                  | All setup parameters will be restored. None of<br>the profile commission data will be restored.<br>Choose a file from the list of available backups.          |  |  |
|                     |        | PROFILES, PARAMETERS             | Setup parameters and commission data from<br>all profiles will be restored (full restore).<br>Choose a file from the list of available backups.               |  |  |
| RESTORE             | n/a    | ALL PROFILES ONLY                | Commission data from all profiles will be<br>restored. None of the setup parameters will be<br>restored. Choose a file from the list of available<br>backups. |  |  |
| TAB = n/a           |        | PROFILE 1 ONLY                   |                                                                                                    |  |  |
|                     |        | PROFILE 2 ONLY                   | Commission data from the selected profile will<br>be restored. None of the setup parameters will                                                              |  |  |
|                     |        | PROFILE 3 ONLY                   | be restored. Choose a file from the list of available backups.                                                                                                |  |  |
|                     |        | PROFILE 4 ONLY                   |                                                                                                    |  |  |
| DELETE<br>TAB = n/a | n/a    | <all backups="" listed=""></all> | A list of all available backups of all types will be<br>displayed. Select the backup to delete from the<br>SD card.                                           |  |  |
| FORMAT<br>TAB = n/a | n/a    | DATA WILL BE LOST                | Selecting this option will format the SD card.<br>This will erase all the contents and delete<br>everything. This action is not reversible.                   |  |  |

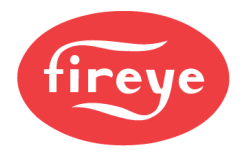

### ANALOG OUT SETUP

#### NXTSD507HD and NXTSD512HD MENU = SYSTEM SETTINGS $\rightarrow$ OUTPUTS

The NXF4000 and PPC4000 each have one programmable 4-20mA analog output that can be used to indicate various conditions. If the NXCESVFD add-on card is fitted, one or both 4-20mA analog outputs can also be used for the same purpose, if not used for VFD feedback. Note that the VFD outputs are shown even if they are not fitted.

| Sub-menu       | Option | Choice   | Description                                                                                                    |  |  |
|----------------|--------|----------|----------------------------------------------------------------------------------------------------|--|--|
|                |        | UNUSED   | This analog output is not used.                                                                                                    |  |  |
|                |        | MOD RATE | The analog range represents the modulation rate in the scale 0% to 100%.                                                                                                    |  |  |
|                |        | SETPOINT | The analog range represents the setpoint. The<br>range will match the range of the controlling<br>sensor (sensor selected for the setpoint, or the<br>sensor selected for setback). |  |  |
|                |        | SENSOR 1 |                                                                                                    |  |  |
|                |        | SENSOR 2 | The analog range represents the current value                                                                                                    |  |  |
|                |        | SENSOR 3 | of the selected sensor. The range will match                                                                                                    |  |  |
|                |        | SENSOR 4 | the range of the sensor.                                                                                                    |  |  |
|                |        | SENSUR 5 |                                                                                                    |  |  |
|                |        | SERVO I  | -                                                                                                    |  |  |
|                |        | SERVO Z  | -                                                                                                    |  |  |
| ANA U UUT      |        | SERVO 4  |                                                                                                    |  |  |
| VED 2 OUT      | n/a    | SERVO 5  | The analog range represents the current                                                                                                    |  |  |
| TAB = ANALOGUE |        | SERVO 6  | position of the selected servo in the scale 0° to                                                                                                    |  |  |
|                |        | SERVO 7  | - 100°.                                                                                                    |  |  |
|                |        | SERVO 8  |                                                                                                    |  |  |
|                |        | SERVO 9  |                                                                                                    |  |  |
|                |        | SERVO 10 |                                                                                                    |  |  |
|                |        | STACK    | The analog range represents the flue gas                                                                                                    |  |  |
|                |        |          | temperature as measured by the O <sub>2</sub> probe.                                                                                                    |  |  |
|                |        |          | The range is 0°C to 500°C (32°F to 932°F).                                                                                                    |  |  |
|                |        | 02       | The analog range represents the O <sub>2</sub>                                                                                                    |  |  |
|                |        |          | concentration as measured by the O <sub>2</sub> probe.                                                                                                    |  |  |
|                |        |          | The range is 0% to 20%.                                                                                                    |  |  |
|                |        | MODBUS   | The digital output can be directly controlled                                                                                                    |  |  |
|                |        |          | using Modbus. Writing 400 will output 4mA and                                                                                                    |  |  |
|                |        |          | writing 2000 will output 20mA. See the                                                                                                    |  |  |
|                |        |          | MODBUS section for additional detail.                                                                                                    |  |  |

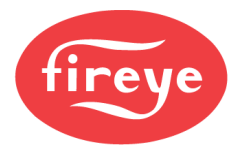

### PLANT MASTER PMSTR-4000

See Fireye bulletin PMSTR-4001 for additional detail on installation and operation of the PMSTR-4000.

### **Option Group 1 – General**

| Option | Description                         | Min | Max | Default | Notes                                                                                |
|--------|-------------------------------------|-----|-----|---------|--------------------------------------------------------------------------------------|
| 1.0    | Total units connected to PMSTR-4000 | 1   | 8   | 2       | How many units to lead/lag.                                                          |
| 1.1    | Software revision (format = X.Y)    |     |     |         | Read only indication of PMSTR-4000 software revision.                                |
| 1.2    | Option code                         | 0   | 999 | 0       | Reserved.                                                                            |
| 1.3    | Screen beep control                 | 0   | 1   | 1       | Enable/disable screen beep.                                                          |
| 1.4    | Screen saver control                | 0   | 1   | 1       | Enable/disable screen saver.                                                         |
| 1.5    | Screen saver timer                  | 0   | 999 | 60      | Screen saver delay in minutes when enabled.                                          |
| 1.6    | Date/time format                    | 0   | 1   | 0       | Date/time format.<br>0 = MM/DD/YYYY<br>1 = DD/MM/YYYY                                |
| 1.7    | Setpoint screen passcode            | 0   | 999 | 0       | Setpoint screen passcode from 000-999. Setting to 000 disables passcode requirement. |

### **Option Group 2 – Sensor**

| Option | Description         | Min | Мах  | Default | Notes                                                                    |
|--------|---------------------|-----|------|---------|--------------------------------------------------------------------------|
| 2.0    | Type of system      | 0   | 3    | 3       | Assignment for display units.<br>0 = °C<br>1 = °F<br>2 = mBar<br>3 = psi |
| 2.1    | PV input low scale  | 0   | 9999 | 0       | Sensor low scale.                                                        |
| 2.2    | PV input high scale | 0   | 9999 | 200     | Sensor high scale.                                                       |

# **Option Group 3 – Aux Input**

| Option | Description          | Min  | Max  | Default | Notes                                                                              |
|--------|----------------------|------|------|---------|------------------------------------------------------------------------------------|
| 3.0    | Aux input use        | 0    | 1    | 1       | Assignment for aux input.<br>0 = outdoor temperature sensor<br>1 = remote setpoint |
| 3.1    | Aux input low scale  | -999 | 999  | 0       | Aux input low scale.                                                               |
| 3.2    | Aux input high scale | 0    | 9999 | 200     | Aux input high scale.                                                              |

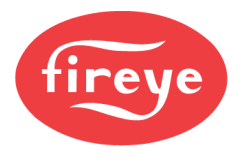

### **Option Group 4 – Pump**

| Option | Description                                | Min | Max  | Default | Notes                                                                             |
|--------|--------------------------------------------|-----|------|---------|-----------------------------------------------------------------------------------|
| 4.0    | Use pump                                   | 0   | 1    | 0       | Enable pump outputs.                                                              |
| 4.1    | Use pump alarms                            | 0   | 1    | 0       | Create pump alarms if operation not proven in time.                               |
| 4.2    | Lead unit pump will run continuously       | 0   | 1    | 0       | Pump for lead unit runs continuously.                                             |
| 4.3    | Time for pump to prove before alarm        | 0   | 9999 | 20      | Time for pump to prove before alarm, in seconds.                                  |
| 4.4    | Pump off delay time after unit is disabled | 0   | 9999 | 120     | Time pump will remain enabled after unit disabled.                                |
| 4.5    | Pump output logic                          | 0   | 1    | 0       | Polarity of outputs.<br>0 = output on when enabled<br>1 = output off when enabled |

# **Option Group 5 – Timers**

| Option | Description                                  | Min | Max | Default | Notes                                                           |
|--------|----------------------------------------------|-----|-----|---------|-----------------------------------------------------------------|
| 5.0    | Unit start delay after pump starts on enable | 0   | 999 | 15      | Time unit will remain disabled following pump enable.           |
| 5.1    | Unit delay before modulation                 | 0   | 999 | 30      | Delay after unit running before modulation allowed.             |
| 5.2    | Time previous lead unit will overlap         | 0   | 999 | 3       | How long former lead will remain enabled after lead<br>changes. |
| 5.3    | Time of no load before lead is disabled      | 0   | 999 | 5       | How long a no-load condition must last before lead is disabled. |

# Option Group 6 – Outside Air

| Option | Description                         | Min | Max | Default | Notes                                          |
|--------|-------------------------------------|-----|-----|---------|------------------------------------------------|
| 6.0    | Outdoor reset start temperature     | -99 | 99  | 30      | Lowest outside temperature in reset slope.     |
| 6.1    | Outdoor reset design temperature    | 0   | 120 | 70      | Highest outside temperature in reset slope.    |
| 6.2    | Outdoor reset minimum reset         | 0   | 999 | 120     | Lowest setpoint in reset slope.                |
| 6.3    | Outdoor reset maximum reset         | 0   | 999 | 180     | Highest setpoint in reset slope.               |
| 6.4    | Outdoor temperature system shutdown | 0   | 120 | 80      | Temperature where system will become disabled. |

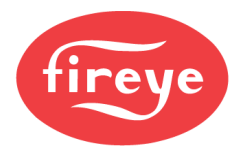

### **Option Group 7 – Setpoints**

| Option | Description                                 | Min | Max | Default | Notes                                                                |
|--------|---------------------------------------------|-----|-----|---------|----------------------------------------------------------------------|
| 7.0    | Use setpoint 2 with priority                | 0   | 1   | 0       | Setpoint 2 will have priority over all other setpoints.              |
| 7.1    | Maximum units to run when setpoint 1 in use | 1   | 8   | 2       | Choose to limit total units allowed to run for setpoint 1.           |
| 7.2    | Maximum units to run when setpoint 2 in use | 1   | 8   | 2       | Choose to limit total units allowed to run for setpoint 2.           |
| 7.3    | Proportional band for PID                   | 0   | 999 | 10      | Proportional band for PID algorithm in PV units.                     |
| 7.4    | Integral time for PID                       | 0   | 999 | 60      | Integral time for PID algorithm in seconds. 0 disables integral.     |
| 7.5    | Derivative time for PID                     | 0   | 999 | 0       | Derivative time for PID algorithm in seconds. 0 disables derivative. |

# Option Group 8 – Setpoint 1 Skips

| Option | Description                                | Min | Max | Default | Notes                                      |
|--------|--------------------------------------------|-----|-----|---------|--------------------------------------------|
| 8.0    | Skip unit 1 as lead when setpoint 1 in use | 0   | 1   | 0       | Skip unit 1 as lead when using setpoint 1. |
| 8.1    | Skip unit 2 as lead when setpoint 1 in use | 0   | 1   | 0       | Skip unit 2 as lead when using setpoint 1. |
| 8.2    | Skip unit 3 as lead when setpoint 1 in use | 0   | 1   | 0       | Skip unit 3 as lead when using setpoint 1. |
| 8.3    | Skip unit 4 as lead when setpoint 1 in use | 0   | 1   | 0       | Skip unit 4 as lead when using setpoint 1. |
| 8.4    | Skip unit 5 as lead when setpoint 1 in use | 0   | 1   | 0       | Skip unit 5 as lead when using setpoint 1. |
| 8.5    | Skip unit 6 as lead when setpoint 1 in use | 0   | 1   | 0       | Skip unit 6 as lead when using setpoint 1. |
| 8.6    | Skip unit 7 as lead when setpoint 1 in use | 0   | 1   | 0       | Skip unit 7 as lead when using setpoint 1. |
| 8.7    | Skip unit 8 as lead when setpoint 1 in use | 0   | 1   | 0       | Skip unit 8 as lead when using setpoint 1. |

### **Option Group 9 – Setpoint 2 Skips**

| Option | Description                                | Min | Max | Default | Notes                                      |
|--------|--------------------------------------------|-----|-----|---------|--------------------------------------------|
| 9.0    | Skip unit 1 as lead when setpoint 2 in use | 0   | 1   | 0       | Skip unit 1 as lead when using setpoint 2. |
| 9.1    | Skip unit 2 as lead when setpoint 2 in use | 0   | 1   | 0       | Skip unit 2 as lead when using setpoint 2. |
| 9.2    | Skip unit 3 as lead when setpoint 2 in use | 0   | 1   | 0       | Skip unit 3 as lead when using setpoint 2. |
| 9.3    | Skip unit 4 as lead when setpoint 2 in use | 0   | 1   | 0       | Skip unit 4 as lead when using setpoint 2. |
| 9.4    | Skip unit 5 as lead when setpoint 2 in use | 0   | 1   | 0       | Skip unit 5 as lead when using setpoint 2. |
| 9.5    | Skip unit 6 as lead when setpoint 2 in use | 0   | 1   | 0       | Skip unit 6 as lead when using setpoint 2. |
| 9.6    | Skip unit 7 as lead when setpoint 2 in use | 0   | 1   | 0       | Skip unit 7 as lead when using setpoint 2. |
| 9.7    | Skip unit 8 as lead when setpoint 2 in use | 0   | 1   | 0       | Skip unit 8 as lead when using setpoint 2. |

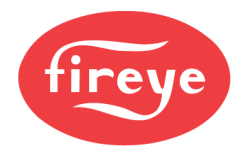

### **Option Group 10 – Setpoint 1 Order**

| Option | Description                                      | Min | Max | Default | Notes                                               |
|--------|--------------------------------------------------|-----|-----|---------|-----------------------------------------------------|
| 10.0   | Rotation order position 1 when setpoint 1 in use | 1   | 8   | 1       | Position 1 in rotation order when using setpoint 1. |
| 10.1   | Rotation order position 2 when setpoint 1 in use | 1   | 8   | 2       | Position 2 in rotation order when using setpoint 1. |
| 10.2   | Rotation order position 3 when setpoint 1 in use | 1   | 8   | 3       | Position 3 in rotation order when using setpoint 1. |
| 10.3   | Rotation order position 4 when setpoint 1 in use | 1   | 8   | 4       | Position 4 in rotation order when using setpoint 1. |
| 10.4   | Rotation order position 5 when setpoint 1 in use | 1   | 8   | 5       | Position 5 in rotation order when using setpoint 1. |
| 10.5   | Rotation order position 6 when setpoint 1 in use | 1   | 8   | 6       | Position 6 in rotation order when using setpoint 1. |
| 10.6   | Rotation order position 7 when setpoint 1 in use | 1   | 8   | 7       | Position 7 in rotation order when using setpoint 1. |
| 10.7   | Rotation order position 8 when setpoint 1 in use | 1   | 8   | 8       | Position 8 in rotation order when using setpoint 1. |

### **Option Group 11 – Setpoint 2 Order**

| Option | Description                                      | Min | Max | Default | Notes                                               |
|--------|--------------------------------------------------|-----|-----|---------|-----------------------------------------------------|
| 11.0   | Rotation order position 1 when setpoint 2 in use | 1   | 8   | 1       | Position 1 in rotation order when using setpoint 2. |
| 11.1   | Rotation order position 2 when setpoint 2 in use | 1   | 8   | 2       | Position 2 in rotation order when using setpoint 2. |
| 11.2   | Rotation order position 3 when setpoint 2 in use | 1   | 8   | 3       | Position 3 in rotation order when using setpoint 2. |
| 11.3   | Rotation order position 4 when setpoint 2 in use | 1   | 8   | 4       | Position 4 in rotation order when using setpoint 2. |
| 11.4   | Rotation order position 5 when setpoint 2 in use | 1   | 8   | 5       | Position 5 in rotation order when using setpoint 2. |
| 11.5   | Rotation order position 6 when setpoint 2 in use | 1   | 8   | 6       | Position 6 in rotation order when using setpoint 2. |
| 11.6   | Rotation order position 7 when setpoint 2 in use | 1   | 8   | 7       | Position 7 in rotation order when using setpoint 2. |
| 11.7   | Rotation order position 8 when setpoint 2 in use | 1   | 8   | 8       | Position 8 in rotation order when using setpoint 2. |

### **Option Group 12 – Commands**

| Option | Description                              | Min | Max | Default | Notes                                                                 |
|--------|------------------------------------------|-----|-----|---------|-----------------------------------------------------------------------|
| 12.0   | Applies all default values when set to 1 | 0   | 1   | 0       | Set to 1 to apply defaults. Will automatically reset to 0.            |
| 12.1   | Clear all data log memory when set to 1  | 0   | 1   | 0       | Set to 1 to clear all data log memory. Will automatically reset to 0. |

### **Option Group 13 – Network IP Address**

| Option | Description            | Min | Max | Default | Notes                   |
|--------|------------------------|-----|-----|---------|-------------------------|
| 13.0   | IP address first byte  | 0   | 255 | 192     | IP address first byte.  |
| 13.1   | IP address second byte | 0   | 255 | 168     | IP address second byte. |
| 13.2   | IP address third byte  | 0   | 255 | 0       | IP address third byte.  |
| 13.3   | IP address fourth byte | 0   | 255 | 11      | IP address fourth byte. |

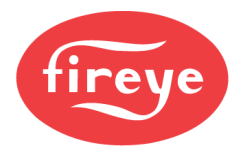

### **Option Group 14 – Network Subnet Mask**

| Option | Description             | Min | Max | Default | Notes                    |
|--------|-------------------------|-----|-----|---------|--------------------------|
| 14.0   | Subnet mask first byte  | 0   | 255 | 255     | Subnet mask first byte.  |
| 14.1   | Subnet mask second byte | 0   | 255 | 255     | Subnet mask second byte. |
| 14.2   | Subnet mask third byte  | 0   | 255 | 255     | Subnet mask third byte.  |
| 14.3   | Subnet mask fourth byte | 0   | 255 | 0       | Subnet mask fourth byte. |

### **Option Group 15 – Network Default Gateway**

| Option | Description                 | Min | Max | Default | Notes                        |
|--------|-----------------------------|-----|-----|---------|------------------------------|
| 15.0   | Default gateway first byte  | 0   | 255 | 0       | Default gateway first byte.  |
| 15.1   | Default gateway second byte | 0   | 255 | 0       | Default gateway second byte. |
| 15.2   | Default gateway third byte  | 0   | 255 | 0       | Default gateway third byte.  |
| 15.3   | Default gateway fourth byte | 0   | 255 | 0       | Default gateway fourth byte. |

# **Option Group 16 – Modbus RTU**

| Option | Description                    | Min | Max | Default | Notes                                                                                                    |
|--------|--------------------------------|-----|-----|---------|----------------------------------------------------------------------------------------------------|
| 16.0   | Modbus RTU server node address | 1   | 255 | 1       | Modbus RTU server node address.                                                                                         |
| 16.1   | Modbus RTU server baud rate    | 0   | 6   | 3       | Modbus RTU server baud rate.<br>0 = 4800<br>1 = 9600<br>2 = 19200<br>3 = 38400<br>4 = 57600<br>5 = 115200<br>6 = 187500 |
| 16.2   | Modbus RTU server data bits    | 0   | 1   | 1       | Modbus RTU server data bits.<br>0 = 7 data bits<br>1 = 8 data bits                                                      |
| 16.3   | Modbus RTU server parity       | 0   | 2   | 0       | Modbus RTU server parity.<br>0 = No parity<br>1 = even parity<br>2 = odd parity                                         |
| 16.4   | Modbus RTU server stop bits    | 0   | 1   | 0       | Modbus RTU server stop bits.<br>0 = 1 stop bit<br>1 = 2 stop bits                                                       |

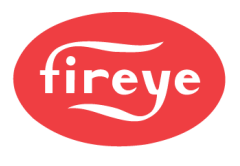

| Option | Description                             | Min | Max | Default | Notes                                                                                                    |
|--------|-----------------------------------------|-----|-----|---------|----------------------------------------------------------------------------------------------------|
| 17.0   | Sunday schedule action in range         | 0   | 2   | 0       | Sunday action between start and end times.<br>0 = Enabled using normal setpoint (no action)<br>1 = Enabled using setpoint 2<br>2 = System disabled        |
| 17.1   | Sunday schedule start of range          | 0   | 23  | 8       | Sunday start of range. Start hour must be earlier<br>than end hour. Hours are in 24-hour format and<br>start range is inclusive (start hour is in range). |
| 17.2   | Sunday schedule action outside of range | 0   | 2   | 0       | Sunday action outside of start and end times.<br>0 = Enabled using normal setpoint (no action)<br>1 = Enabled using setpoint 2<br>2 = System disabled     |
| 17.3   | Sunday schedule end of range            | 0   | 23  | 17      | Sunday end of range. End hour must be later than<br>end hour. Hours are in 24-hour format and end<br>range is inclusive (end hour is in range).           |

# **Option Group 17 – Sunday Schedule**

# Option Group 18 – Monday Schedule

| Option | Description                             | Min | Max | Default | Notes                                                                                                    |
|--------|-----------------------------------------|-----|-----|---------|----------------------------------------------------------------------------------------------------|
| 18.0   | Monday schedule action in range         | 0   | 2   | 0       | Monday action between start and end times.<br>0 = Enabled using normal setpoint (no action)<br>1 = Enabled using setpoint 2<br>2 = System disabled        |
| 18.1   | Monday schedule start of range          | 0   | 23  | 8       | Monday start of range. Start hour must be earlier<br>than end hour. Hours are in 24-hour format and<br>start range is inclusive (start hour is in range). |
| 18.2   | Monday schedule action outside of range | 0   | 2   | 0       | Monday action outside of start and end times.<br>0 = Enabled using normal setpoint (no action)<br>1 = Enabled using setpoint 2<br>2 = System disabled     |
| 18.3   | Monday schedule end of range            | 0   | 23  | 17      | Monday end of range. End hour must be later than<br>end hour. Hours are in 24-hour format and end<br>range is inclusive (end hour is in range).           |

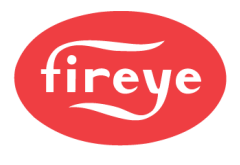

| Option | Description                              | Min | Max | Default | Notes                                                                                                    |
|--------|------------------------------------------|-----|-----|---------|----------------------------------------------------------------------------------------------------|
| 19.0   | Tuesday schedule action in range         | 0   | 2   | 0       | Tuesday action between start and end times.<br>0 = Enabled using normal setpoint (no action)<br>1 = Enabled using setpoint 2<br>2 = System disabled        |
| 19.1   | Tuesday schedule start of range          | 0   | 23  | 8       | Tuesday start of range. Start hour must be earlier<br>than end hour. Hours are in 24-hour format and<br>start range is inclusive (start hour is in range). |
| 19.2   | Tuesday schedule action outside of range | 0   | 2   | 0       | Tuesday action outside of start and end times.<br>0 = Enabled using normal setpoint (no action)<br>1 = Enabled using setpoint 2<br>2 = System disabled     |
| 19.3   | Tuesday schedule end of range            | 0   | 23  | 17      | Tuesday end of range. End hour must be later than<br>end hour. Hours are in 24-hour format and end<br>range is inclusive (end hour is in range).           |

### **Option Group 19 – Tuesday Schedule**

# Option Group 20 – Wednesday Schedule

| Option | Description                                | Min | Мах | Default | Notes                                                                                                    |
|--------|--------------------------------------------|-----|-----|---------|----------------------------------------------------------------------------------------------------|
| 20.0   | Wednesday schedule action in range         | 0   | 2   | 0       | Wednesday action between start and end times.<br>0 = Enabled using normal setpoint (no action)<br>1 = Enabled using setpoint 2<br>2 = System disabled        |
| 20.1   | Wednesday schedule start of range          | 0   | 23  | 8       | Wednesday start of range. Start hour must be<br>earlier than end hour. Hours are in 24-hour format<br>and start range is inclusive (start hour is in range). |
| 20.2   | Wednesday schedule action outside of range | 0   | 2   | 0       | Wednesday action outside of start and end times.<br>0 = Enabled using normal setpoint (no action)<br>1 = Enabled using setpoint 2<br>2 = System disabled     |
| 20.3   | Wednesday schedule end of range            | 0   | 23  | 17      | Wednesday end of range. End hour must be later<br>than end hour. Hours are in 24-hour format and end<br>range is inclusive (end hour is in range).           |

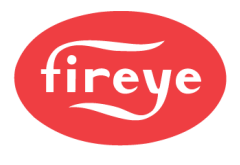

| Option | Description                               | Min | Max | Default | Notes                                                                                                    |
|--------|-------------------------------------------|-----|-----|---------|----------------------------------------------------------------------------------------------------|
| 21.0   | Thursday schedule action in range         | 0   | 2   | 0       | Thursday action between start and end times.<br>0 = Enabled using normal setpoint (no action)<br>1 = Enabled using setpoint 2<br>2 = System disabled        |
| 21.1   | Thursday schedule start of range          | 0   | 23  | 8       | Thursday start of range. Start hour must be earlier<br>than end hour. Hours are in 24-hour format and<br>start range is inclusive (start hour is in range). |
| 21.2   | Thursday schedule action outside of range | 0   | 2   | 0       | Thursday action outside of start and end times.<br>0 = Enabled using normal setpoint (no action)<br>1 = Enabled using setpoint 2<br>2 = System disabled     |
| 21.3   | Thursday schedule end of range            | 0   | 23  | 17      | Thursday end of range. End hour must be later than<br>end hour. Hours are in 24-hour format and end<br>range is inclusive (end hour is in range).           |

# Option Group 21 – Thursday Schedule

# **Option Group 22 – Friday Schedule**

| Option | Description                             | Min | Max | Default | Notes                                                                                                    |
|--------|-----------------------------------------|-----|-----|---------|----------------------------------------------------------------------------------------------------|
| 22.0   | Friday schedule action in range         | 0   | 2   | 0       | Friday action between start and end times.<br>0 = Enabled using normal setpoint (no action)<br>1 = Enabled using setpoint 2<br>2 = System disabled        |
| 22.1   | Friday schedule start of range          | 0   | 23  | 8       | Friday start of range. Start hour must be earlier<br>than end hour. Hours are in 24-hour format and<br>start range is inclusive (start hour is in range). |
| 22.2   | Friday schedule action outside of range | 0   | 2   | 0       | Friday action outside of start and end times.<br>0 = Enabled using normal setpoint (no action)<br>1 = Enabled using setpoint 2<br>2 = System disabled     |
| 22.3   | Friday schedule end of range            | 0   | 23  | 17      | Friday end of range. End hour must be later than<br>end hour. Hours are in 24-hour format and end<br>range is inclusive (end hour is in range).           |

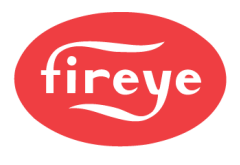

# Option Group 23 – Saturday Schedule

| Option | Description                               | Min | Max | Default | Notes                                                                                                    |
|--------|-------------------------------------------|-----|-----|---------|----------------------------------------------------------------------------------------------------|
| 23.0   | Saturday schedule action in range         | 0   | 2   | 0       | Saturday action between start and end times.<br>0 = Enabled using normal setpoint (no action)<br>1 = Enabled using setpoint 2<br>2 = System disabled        |
| 23.1   | Saturday schedule start of range          | 0   | 23  | 8       | Saturday start of range. Start hour must be earlier<br>than end hour. Hours are in 24-hour format and<br>start range is inclusive (start hour is in range). |
| 23.2   | Saturday schedule action outside of range | 0   | 2   | 0       | Saturday action outside of start and end times.<br>0 = Enabled using normal setpoint (no action)<br>1 = Enabled using setpoint 2<br>2 = System disabled     |
| 23.3   | Saturday schedule end of range            | 0   | 23  | 17      | Saturday end of range. End hour must be later than<br>end hour. Hours are in 24-hour format and end<br>range is inclusive (end hour is in range).           |

### **Timer Status**

| Timer | Description               | Notes                                                                                                    |
|-------|---------------------------|----------------------------------------------------------------------------------------------------|
| T1    | Start timer lag 1         | Shows time remaining for the start timer for lag 1. Counts down from setpoint while timing and stays at zero when lag is enabled.                                   |
| T2    | Start timer lag 2         | Shows time remaining for the start timer for lag 2. Counts down from setpoint while timing and stays at zero when lag is enabled.                                   |
| Т3    | Start timer lag 3         | Shows time remaining for the start timer for lag 3. Counts down from setpoint while timing and stays at zero when lag is enabled.                                   |
| T4    | Start timer lag 4         | Shows time remaining for the start timer for lag 4. Counts down from setpoint while timing and stays at zero when lag is enabled.                                   |
| T5    | Start timer lag 5         | Shows time remaining for the start timer for lag 5. Counts down from setpoint while timing and stays at zero when lag is enabled.                                   |
| Т6    | Start timer lag 6         | Shows time remaining for the start timer for lag 6. Counts down from setpoint while timing and stays at zero when lag is enabled.                                   |
| Τ7    | Start timer lag 7         | Shows time remaining for the start timer for lag 7. Counts down from setpoint while timing and stays at zero when lag is enabled.                                   |
| Т8    | Lead change overlap timer | Shows time remaining for the overlap when former lead runs after a lead change. Counts down from setpoint while timing and resets to setpoint when finished timing. |
| Т9    | Stop timer lag 1          | Shows time remaining for the stop timer for lag 1. Counts down from setpoint while timing and resets to setpoint when finished timing.                              |
| T10   | Stop timer lag 2          | Shows time remaining for the stop timer for lag 2. Counts down from setpoint while timing and resets to setpoint when finished timing.                              |
| T11   | Stop timer lag 3          | Shows time remaining for the stop timer for lag 3. Counts down from setpoint while timing and resets to setpoint when finished timing.                              |
| T12   | Stop timer lag 4          | Shows time remaining for the stop timer for lag 4. Counts down from setpoint while timing and resets to setpoint when finished timing.                              |
| T13   | Stop timer lag 5          | Shows time remaining for the stop timer for lag 5. Counts down from setpoint while timing and resets to setpoint when finished timing.                              |
| T14   | Stop timer lag 6          | Shows time remaining for the stop timer for lag 6. Counts down from setpoint while timing and resets to setpoint when finished timing.                              |
| T15   | Stop timer lag 7          | Shows time remaining for the stop timer for lag 7. Counts down from setpoint while timing and resets to setpoint when finished timing.                              |
| T16   | No load shutdown timer    | Shows time remaining to shut off all units when load demand is at zero. Counts down from setpoint while timing and resets to setpoint when finished timing.         |

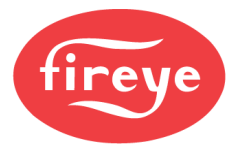

| Timer | Description                 | Notes                                                                                                    |
|-------|-----------------------------|----------------------------------------------------------------------------------------------------|
| T17   | Pump off delay timer unit 1 | Shows time remaining for pump off delay for unit 1. Applies only when pump is enabled. Counts down from setpoint while timing and resets to setpoint when finished timing.    |
| T18   | Pump off delay timer unit 2 | Shows time remaining for pump off delay for unit 2. Applies only when pump is enabled. Counts down from setpoint while timing and resets to setpoint when finished timing.    |
| T19   | Pump off delay timer unit 3 | Shows time remaining for pump off delay for unit 3. Applies only when pump is enabled. Counts down from setpoint while timing and resets to setpoint when finished timing.    |
| T20   | Pump off delay timer unit 4 | Shows time remaining for pump off delay for unit 4. Applies only when pump is enabled. Counts down from<br>setpoint while timing and resets to setpoint when finished timing. |
| T21   | Pump off delay timer unit 5 | Shows time remaining for pump off delay for unit 5. Applies only when pump is enabled. Counts down from<br>setpoint while timing and resets to setpoint when finished timing. |
| T22   | Pump off delay timer unit 6 | Shows time remaining for pump off delay for unit 6. Applies only when pump is enabled. Counts down from<br>setpoint while timing and resets to setpoint when finished timing. |
| T23   | Pump off delay timer unit 7 | Shows time remaining for pump off delay for unit 7. Applies only when pump is enabled. Counts down from<br>setpoint while timing and resets to setpoint when finished timing. |
| T24   | Pump off delay timer unit 8 | Shows time remaining for pump off delay for unit 8. Applies only when pump is enabled. Counts down from<br>setpoint while timing and resets to setpoint when finished timing. |
| T25   | Start delay timer unit 1    | Shows time remaining for the start delay timer for unit 1. Applies only when pump is enabled. Counts down from setpoint while timing and stays at zero when unit is enabled.  |
| T26   | Start delay timer unit 2    | Shows time remaining for the start delay timer for unit 2. Applies only when pump is enabled. Counts down from setpoint while timing and stays at zero when unit is enabled.  |
| T27   | Start delay timer unit 3    | Shows time remaining for the start delay timer for unit 3. Applies only when pump is enabled. Counts down from setpoint while timing and stays at zero when unit is enabled.  |
| T28   | Start delay timer unit 4    | Shows time remaining for the start delay timer for unit 4. Applies only when pump is enabled. Counts down from setpoint while timing and stays at zero when unit is enabled.  |
| T29   | Start delay timer unit 5    | Shows time remaining for the start delay timer for unit 5. Applies only when pump is enabled. Counts down from setpoint while timing and stays at zero when unit is enabled.  |
| T30   | Start delay timer unit 6    | Shows time remaining for the start delay timer for unit 6. Applies only when pump is enabled. Counts down from setpoint while timing and stays at zero when unit is enabled.  |
| T31   | Start delay timer unit 7    | Shows time remaining for the start delay timer for unit 7. Applies only when pump is enabled. Counts down from setpoint while timing and stays at zero when unit is enabled.  |
| T32   | Start delay timer unit 8    | Shows time remaining for the start delay timer for unit 8. Applies only when pump is enabled. Counts down from setpoint while timing and stays at zero when unit is enabled.  |

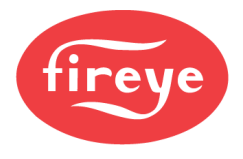

# Section 6: Commissioning

| PRE-COMMISSIONING                                     |  |
|-------------------------------------------------------|--|
| Setting the Real-Time Clock                           |  |
| Erasing Existing Configurations                       |  |
| Create a New Profile                                  |  |
| Servos                                                |  |
| Discover Servos                                       |  |
| Set Up Servos                                         |  |
| VFDs                                                  |  |
| VFD Add-on Card NXCESVFD                              |  |
| Types of Drives                                       |  |
| VFD Safety Requirement                                |  |
| 4-20mA Feedback from the VFD                          |  |
| Encoder Feedback                                      |  |
| Set Up VFDs                                           |  |
| Set Up Sensors                                        |  |
| Set Up Setpoint                                       |  |
| Digital Inputs                                        |  |
| Example Digital Input 1: Burner Control               |  |
| Example Digital Inputs 7 and 8: Valve Proving         |  |
| Example Digital Inputs 10 and 11: Airflow Switch      |  |
| Example Digital Input 15: Fuel Valve End Switch (POC) |  |
| Set Up Keypad                                         |  |
| Set Up Burner Control                                 |  |
| COMMISSIONING                                         |  |
| Importance of Proper Commissioning                    |  |
| Methods of Process Control                            |  |
| Ability to Maintain Setpoint                          |  |
| Effectiveness of PID Control                          |  |
| Commissioning a System Properly                       |  |
| Effects of Turndown on Burner PID Control             |  |
| Summary                                               |  |
| Nexus Commissioning Worksheet for Gas Fuels           |  |
| Commissioning Mode                                    |  |
| Setting p00 (Standby)                                 |  |
| Setting p01 (Purge)                                   |  |
| Setting p02 (Ignition)                                |  |
| Set High Fire Rate (Gas Fuels)                        |  |
| Setting p03 (Low Fire)                                |  |
| Setting p04 to High Fire                              |  |

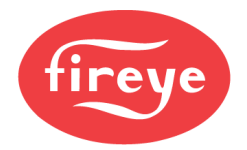

| Firing Rate Linearity                     |      |
|-------------------------------------------|------|
| ADJUST EXISTING CURVE                     |      |
| Method to Adjust p00-p02 or to Add Points |      |
| CONFIGURING O2 TRIM                       |      |
| Connecting O <sub>2</sub> Probe           |      |
| O2 Monitor Mode                           |      |
| O2 Control Mode                           |      |
| Setting Level Alarms                      |      |
| Efficiency Calculations                   | 6-34 |
| Setting Trim Limits                       | 6-34 |
| Suggested Starting Parameters             | 6-36 |

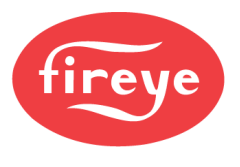

### PRE-COMMISSIONING

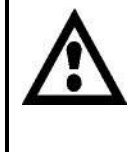

WARNING: The steps outlined in this section offer general guidelines when commissioning a system. Changes to the examples will need to be made for site-specific conditions. Example diagrams and images shown may not always match written example instructions.

This section covers all the necessary steps prior to commissioning. This includes setting parameters and checking elements of the electrical and mechanical installation. These steps are a general guide and may not include every condition present on a job site. Adjustments will have to be made to the specific steps as necessary.

#### Setting the Real-Time Clock

The real-time clock should be set so that any timestamped alarms will display the correct time.

To set the time with the NXD410TS, first make sure that the home position is showing. Press the HOME key if this is not the case. Next, use the UP key to scroll until the current date/time are highlighted on the second line. Press the NEXT key to display the date/time settings and then use the UP/DOWN keys and MODIFY/SAVE to edit the values as appropriate.

To set the time with the NXTSD507HD and NXTSD512HD, first log in at the Admin level. Next, go to the menu SYSTEM  $\rightarrow$  OPTIONS, then touch the folder icon until the SCREEN SAVER / DATE page is showing.

The real-time clock will also be used for setback functions.

| SENSOR 2                                                         | 135°F                |
|------------------------------------------------------------------|----------------------|
| 7:00PM 25-                                                       | OCT-2020 >           |
| STANDBY                                                          | s01                  |
| BURNER OFF                                                       |                      |
|                                                                  |                      |
| <date td="" time<=""><td>SETUP</td></date>                       | SETUP                |
| <pre><date pre="" set="" time="" year<=""></date></pre>          | SETUP<br>2020        |
| <pre><date month<="" pre="" set="" time="" year=""></date></pre> | SETUP<br>2020<br>OCT |

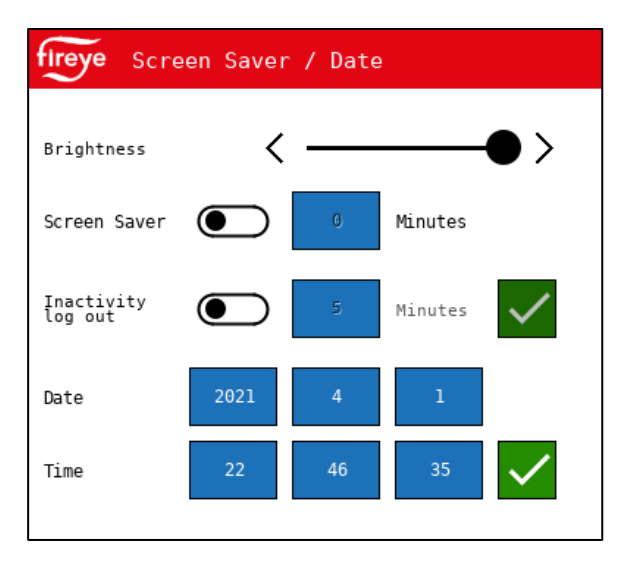

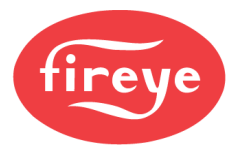

#### **Erasing Existing Configurations**

The first step is to erase all the existing profiles and parameters. This is so that the control will in the same state as when shipped from the factory.

If the burner has already been commissioned and it is desired to keep the parameters only, it is possible to erase just the profiles as well.

With the NXD410TS, navigate down to the PROFILE SETUP menu, then hit the NEXT quick key. Navigate to the option CLEAR ALL CONFG, then hit the MODIFY/SAVE quick key. Use the UP/DOWN quick keys to select YES, then hit MODIFY/SAVE to apply. After a pause, the setting will change to DONE to indicate success.

| <pre><profile pre="" setup<=""></profile></pre> |    |  |
|-------------------------------------------------|----|--|
| CLEAR ALL CONFG                                 | NO |  |
| PROFILE 1                                       | >  |  |
| PROFILE 2                                       | >  |  |

With the NXTSD507HD and NXTSD512HD, go to the menu SYSTEM SETTINGS  $\rightarrow$  PROFILES. Navigate to the ALL CONFIG tab and touch the trash icon to erase. A confirmation pop-up will appear before proceeding.

| fireye NXFPPC247     | SYSTEM<br>SETTINGS | PROFILES               |                   |          | ALA        | RMS 💿 SYSTEM         |
|----------------------|--------------------|------------------------|-------------------|----------|------------|----------------------|
| NXFPPC247 : PROFILES | 5                  |                        |                   |          | Fireye     | e 22:51:21 01 Apr 21 |
| Profilel             |                    | Profile2               | Profile3          | Profile4 | All Config |                      |
|                      |                    |                        |                   |          |            |                      |
|                      | Delete /           | All Config             |                   |          |            |                      |
|                      | ?                  | This will<br>Continue? | delete ALL CONFIG | URATION. |            |                      |
|                      |                    |                        | $\checkmark$      | ×        |            |                      |

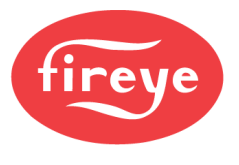

#### **Create a New Profile**

To create a new profile with the NXD410TS, navigate to PROFILE SETUP  $\rightarrow$  PROFILE 1 then hit the NEXT quick key.

To create n new profile with the NXTSD507HD and NXTSD512HD, go to the menu SYSTEM SETTINGS  $\rightarrow$  PROFILES. Navigate to the tab PROFILE1.

The first option is to either select NONE to disable the profile, or to select a profile name. There are 11 different profile names available that represent fuel choices. Each profile name is associated with one of four sequence charts that show how the outputs are energized for that fuel choice.

Other options for each profile are to set minimum and maximum modulation limits. This can be useful when commissioning or when a temporary modulation limit is desired. The other option is to erase just the specific profile. This works similarly to how the entire configuration was erased, except all the setup options and other profiles are retained.

This step should be repeated for each profile required.

| PROFILE NAME   | GAS  |  |
|----------------|------|--|
| MAX MODULATION | 100% |  |
| MIN MODULATION | 0୫   |  |
| ERASE PROFILE  | NO   |  |

| fireye  | NXFPPC247     | SE | YSTEM<br>TTINGS | PROFILES |  |
|---------|---------------|----|-----------------|----------|--|
| NXFPPC2 | 47 : PROFILES |    |                 |          |  |
| Profile | 1             |    |                 | Profile2 |  |
| Name    |               |    |                 | Gas      |  |
| Min Mo  | d Rate        |    |                 | 0 %      |  |
| Max Mo  | d Rate        |    |                 | 100 %    |  |
|         |               |    |                 |          |  |

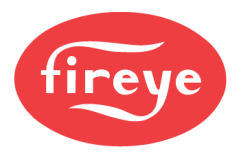

#### Servos

Check that the servos are wired properly and that the power load of the servos does not exceed the capacity of the internal power supply. See *WIRING* section for additional details.

The FX servos are addressed from 1-10 using a rotary switch located under the cover. The address is checked at power-up, so changing the address while powered requires rebooting the servo. Simply select the required address using a small slotted screwdriver. Note that address 10 is represented by 0 on the rotary switch and is likely the position selected for a new servo. Confirm that all the addresses are properly set before continuing.

The FX servos have manual movement buttons located under the cover. The servo can be moved CW or CCW. Use these buttons to move the servo while selecting the position to tighten the couplings to the servo shaft. Also use these buttons to ensure that the servo can move freely in the desired direction and for the desired span before commissioning.

This step confirms that the servos are wired properly, addressed properly and can move freely throughout the span of the connected valve or damper.

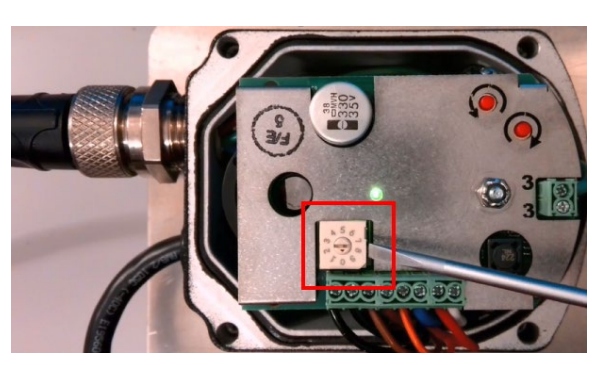

Rotary address selector (FX04 shown)

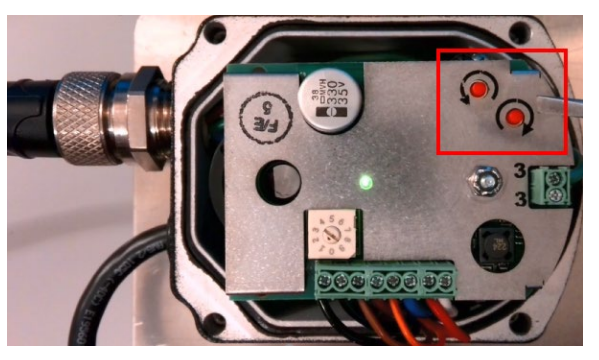

Manual movement buttons (FX04 shown)

#### **Discover Servos**

To set up servos, make sure that they are all wired and addressed properly as described in the previous section. Once that is done the NXF4000 or PPC4000 can auto-discover the connected servos. To search with the NXD410TS, navigate to the menu SERVO SETUP  $\rightarrow$  SERVOS INSTALLED. The servo Modbus network will be scanned, and the discovered servos will then be able to be set up. To search with the NXTSD507HD and NXTSD512HD, go to the menu GENERAL SETTINGS  $\rightarrow$  SERVOS & VFDS. Navigate to the tab GENERAL and touch the number entry for SERVOS (CLICK TO SEARCH) to initiate auto-discovery.

The only global servo setting (applies to all servos) is SERVO SPEED (NXD410TS) or SPEED (NXTSD507HD and NXTSD512HD). This is how long the control spaces out the travel commands to result in a full 90° of movement. The default is 30 seconds for 0° to 90° and the maximum setting allowed is 120 seconds.

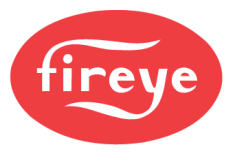

#### Set Up Servos

Once the servos are discovered, they can be set up. With the NXD410TS, browse the SERVO SETUP menu to find each servo listed. With the NXTSD507HD and NXTSD512HD, go to the menu GENERAL SETTINGS  $\rightarrow$  SERVOS & VFDS. Each servo will have a separate tab.

A name must be chosen to enable use of the servo. If a servo is to remain unused, set the name to UNUSED. The other choices are: AIR, FAN, SEC, SLE, FU1, FU2, GAS, OIL, CUP, PUM, WAS, PRI and FGR. The name of the servo doesn't have any significance to commissioning with the one exception that at least one servo or VFD should have the name AIR. There also needs to be at least one fuel servo with one of the following names: FU1, FU2, GAS, OIL, CUP, PUM, WAS, PRI. Failure to have a servo/VFD assigned to AIR or name a fuel servo will result in a lockout.

Once the name is chosen, choose the profiles that this servo is used with under ASSIGNMENT. This can be one or more profiles. Next, choose the direction required, CW or CCW. Lastly, the current servo position is shown for informational purposes in angular degrees.

Note that if the servo direction is set to CCW, the position indicated will begin at 99.9° instead of 1.0° and will decrease as the dampers/valves open instead of increase.

| SERVO NAME     | AIR  |
|----------------|------|
| ASSIGNMENT     | 2,1  |
| DIRECTION      | CW   |
| SERVO POSITION | 1.0° |

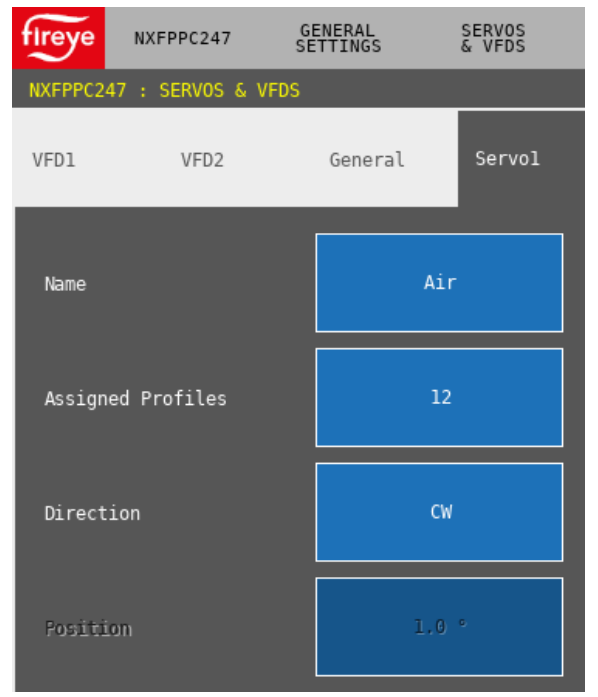

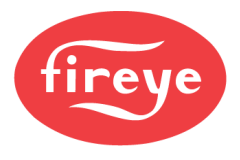

#### VFDs

### VFD Add-on Card NXCESVFD

The NXCESVFD add-on card must be added to the system in order to enable the use of a VFD. To fit this card, the control must be powered down, the cover removed, and the card fitted to the top board of the control in the header provided. Once the cover is replaced, apply power and the VFD can be wired to the connections on terminal block P14 and the VFD channels can be configured for use.

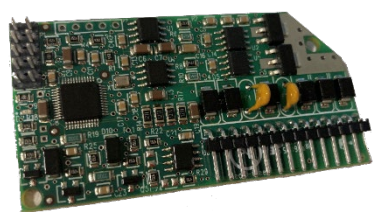

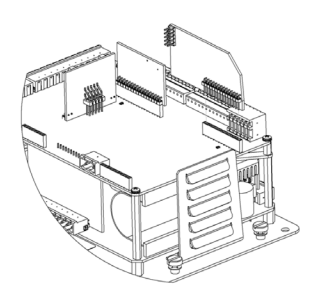

The NXCESVFD offers interfaces for up to two VFDs with either encoder feedback or with 4-20mA feedback from the VFD. The analog outputs from any unused channels can be used as user-assignable analog outputs.

### Types of Drives

It is recommended that a constant torque (vector control) drive is used. This is due to the resolution provided in the control of the motor, which allows for a quicker response to a change in commands.

If a variable torque (volt/hertz control, or HVAC) drive is used there can be a lag in the response that is large enough to cause lockouts due to improper feedback. Lengthening the acceleration and deceleration times may allow the response to match what is expected but this will result in noticeably diminished performance in the burner response to the process.

### VFD Safety Requirement

With the NXF4000 and PPC4000, all channels of control must be closed loop. This means that feedback is checked to ensure that the commanded signals are being carried out properly. With the servos, this is done internally by an encoder and is part of the secure transmission between the servo and the control. Both the commands and feedback are carried out over the same Modbus connection. The VFD is treated the same as a servo in that feedback is required. Since the VFD is an external device, the connections between the NXF4000 or PPC4000 and the VFD are hard-wired. This allows for a couple of different options to be used to supply the feedback.

### 4-20mA Feedback from the VFD

The command signal to the VFD is an analog 4-20mA signal. The feedback can be provided by the VFD, also using a 4-20mA signal. The requirement for this to work is that the function of the 4-20mA output is properly assigned to indicate the running frequency of the VFD, in the same scale as the commanded frequency (typically 50Hz or 60Hz). Safety is provided with this method since the VFD is analyzing the electrical connection to the motor to determine if the motor is running as it should be. The VFD would have an internal fault if the motor was not running properly based upon the voltage and frequency being supplied.

If there was a situation where the motor was running but there was not any connection to the combustion air fan, the NXF4000 or PPC4000 would lockout based upon an airflow interlock safety fault.

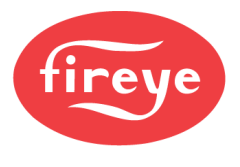

#### Encoder Feedback

If required for the installation, an external encoder can be mounted to the motor shaft to provide the feedback to the NXF4000 or PPC4000. If this option is used, the 4-20mA signal from the control still goes to the VFD, but the 4-20mA output from the VFD is not connected and instead the signal from the encoder provides feedback. See *INSTALLATION* and *WIRING* sections for additional details on encoder selection, wiring and mounting options.

#### Set Up VFDs

A VFD channel can be configured whether the NXCESVFD card is fitted or not. If it is configured and the card is not present, there will be a lockout indicating this when entering commissioning mode.

How the VFD is configured depends upon the type of feedback used. It is most common to use the 4-20mA feedback, and the trainer is wired to accept 4-20mA feedback by looping the 4-20mA VFD output signal to the feedback input.

| VFD NAME       | FAN  |
|----------------|------|
| ASSIGNMENT     | NONE |
| DISPLAY FORMAT | CNTS |
| ENCODER COUNTS | N/A  |
| RUN MODE       | AUTO |
| GAIN           | 1.0% |
| INTEGRAL       | 0.0  |
| TOLERANCE      | HIGH |
| ACCEL/DECEL    | 30s  |
| STOP TIME      | 0s   |
| VFD POSITION   | 0    |

With the NXD410TS, the VFD channels can be configured from the SERVO SETUP menu. There is a menu for both

VFD1 and VFD2. With the NXTSD507HD and NXTSD512HD, go to the menu GENERAL SETTINGS  $\rightarrow$  SERVOS & VFDS. Each VFD will have a separate tab.

| fireye NXFP    | PC247 GI     | ENERAL<br>ETTINGS | SERVOS<br>& VFDS |                  |        |         |        |               |            |       |
|----------------|--------------|-------------------|------------------|------------------|--------|---------|--------|---------------|------------|-------|
| NXFPPC247 : SE | ERVOS & VFDS |                   |                  |                  |        |         |        |               |            | Fi    |
| VFD1           | VFD2         | General           | Servol           | Servo2           | Servo3 | Servo4  | Servo5 | Servo6 Serv   | vo7 Servo8 | Servo |
| Name           |              | Unus              | sed              |                  |        |         |        |               |            |       |
| Assigned Pro   | files        | Nor               | ie               | Display Format   |        | Counter | Ēr     | ncoder Counts | 1000       |       |
| Run Node       |              | Aut               | 10               | Tolerance        |        | High    | Ga     | ain           | 1.0 %      |       |
| Integral       |              | Ø.,               | 0                | Accel / Decel Ti |        | 30 Secs | St     | top Time      | 0 Secs     |       |
| Position       |              | 0;                | #                |                  |        |         |        |               |            |       |
|                |              |                   |                  |                  |        |         |        |               |            |       |

To enable the VFD for use, a name must be selected for the VFD. All the same names are available as with the servos and the same rules apply (at least one servo or VFD must be named AIR).

See PARAMETERS section for additional details on each how to set up each VFD option.

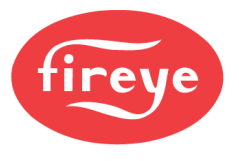

#### Set Up Sensors

With the NXD410TS, sensors are set up from the SENSOR SETUP menu. Each sensor has a separate menu. With the NXTSD507HD and NXTSD512HD, go to the menu GENERAL SETTINGS  $\rightarrow$  SENSORS.

The only global sensor setting is to choose between metric or standard units. To make a change to these settings, all the sensor types must be set to UNUSED.

Each sensor has specific sensors that are supported:

SENSOR 1: STEAM, WATER, TRACK SENSOR 2: STEAM, WATER, STANDBY SENSOR 3: STACK, OUTDOOR, INLET, STEAM, WATER SENSOR 4: INLET, FLAME SENSOR 5: INLET

The ranges available correspond to the available sensors from Fireye. See *OVERVIEW* section for a complete listing of available sensors.

| TYPE  | STEAM       |  |  |  |  |
|-------|-------------|--|--|--|--|
| RANGE | 0 to 200psi |  |  |  |  |

| fireye    | NXFPPC247   | GENERAL<br>SETTINGS | SENSORS     |
|-----------|-------------|---------------------|-------------|
| NXFPPC247 | ' : SENSORS |                     |             |
|           | Units       |                     | Imperial    |
|           | Туре        |                     | Range       |
|           | st          | eam                 | 0 / 200 PSI |
|           | Un          | used                | Unused      |
|           | Un          | used                | Unused      |
|           | Un          | used                | Unused      |
|           | Un          | used                | Unused      |

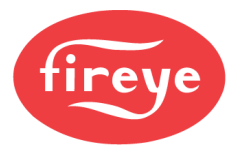

#### Set Up Setpoint

With the NXD410TS, setpoints are set up from the SETPOINT SETUP menu. With the NXTSD507HD and NXTSD512HD, go to the menu GENERAL SETTINGS  $\rightarrow$  SET POINTS. Each setpoint has a separate tab.

Setpoint 1 is the setpoint used for the process control. Setpoint 2 can be set to be an alternate setpoint for process control, or to be a setpoint for hot standby when used with track modulation or if peer-to-peer sequencing is enabled. Setpoint 3 can be used for the marginal and high alarms. Cut in and cut out hysteresis as well as PID settings are configured per setpoint.

| SENSOR USED | 1      |
|-------------|--------|
| LIMIT TYPE  | DEV    |
| SETPOINT    | 100psi |
| CUT IN      | 0psi   |
| CUT OUT     | 3psi   |
| P-BAND      | 3psi   |
| HIGH MARGNL | 190psi |
| HIGH LIMIT  | 190psi |
| INTEGRAL    | 0      |
| DERIVATIVE  | 0      |

| FIRE NXFPPC247 GENERAL SET POINTS |           |                   |         |                  |         |  |  |  |
|-----------------------------------|-----------|-------------------|---------|------------------|---------|--|--|--|
| NXFPPC247 : SET POINTS            |           |                   |         |                  |         |  |  |  |
| Set Pointl                        |           | Set Point2        |         | Set              | Point3  |  |  |  |
| Sensor                            |           |                   |         |                  |         |  |  |  |
| Limit Type                        | Deviation |                   |         |                  |         |  |  |  |
| Set Point                         | 100 PSI   | Cut In            | 0 PSI   | Cut Out          | 3 PSI   |  |  |  |
| P-Band                            | 3 PSI     | High Margin Limit | 190 PSI | High Alarm Limit | 190 PSI |  |  |  |
| Integral                          | 0         | Derivative        | 0       |                  |         |  |  |  |
|                                   |           |                   |         |                  |         |  |  |  |

See PARAMETERS section for additional details on setpoint options.

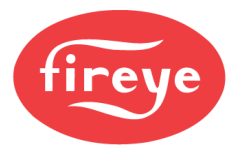

#### **Digital Inputs**

With the NXD410TS, digital inputs are programmed from the DIGITAL INPUT SETUP menu. With the NXTSD507HD and NXTSD512HD, go to the menu SYSTEM SETTINGS  $\rightarrow$  DIGITAL INPUTS.

The NXF4000 has 15 available digital inputs, while the PPC4000 has 10 available digital inputs. There are many different options that can be selected for each input.

The examples shown are generic and based upon the diagram shown in the WIRING section. Note that since these are examples, other inputs can be used for the same functions.

#### **Example Digital Input 1: Burner Control**

Digital input 1 is used for the Burner On/Off switch. This assignment could be used with either an NXF4000 or a PPC4000.

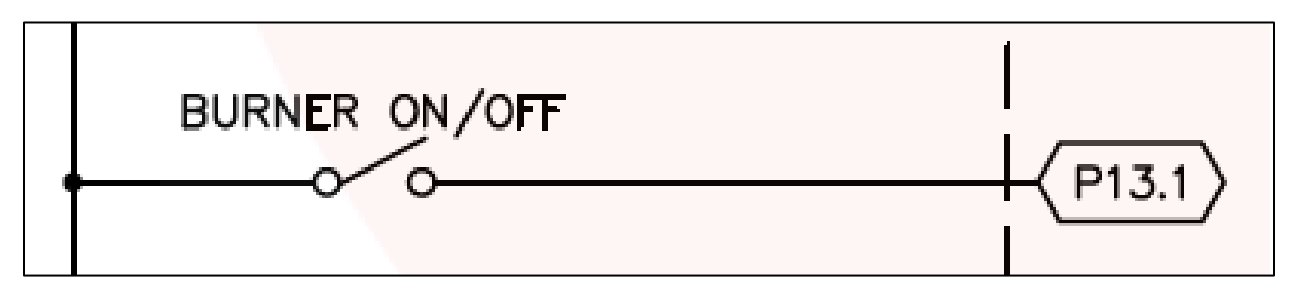

With the NXD410TS, this must be programmed as:

DIGITAL INPUT SETUP  $\rightarrow$  DI 1  $\rightarrow$  USE = BURNER CONTROL

Since the burner control switch on the NXD410TS will be able to be used as well:

DIGITAL INPUT SETUP  $\rightarrow$  DI 1  $\rightarrow$  ACTION = AND

With the NXTSD507HD and NXTSD512HD, this is programmed as:

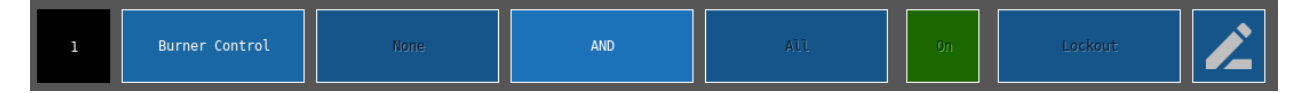

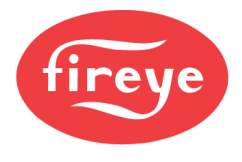

### Example Digital Inputs 7 and 8: Valve Proving

Digital inputs 7 and 8 are used for valve proving. Configuring the digital inputs for this function also implicitly enables valve proving. This assignment can only be used with an NXF4000 since it is a flame safeguard function.

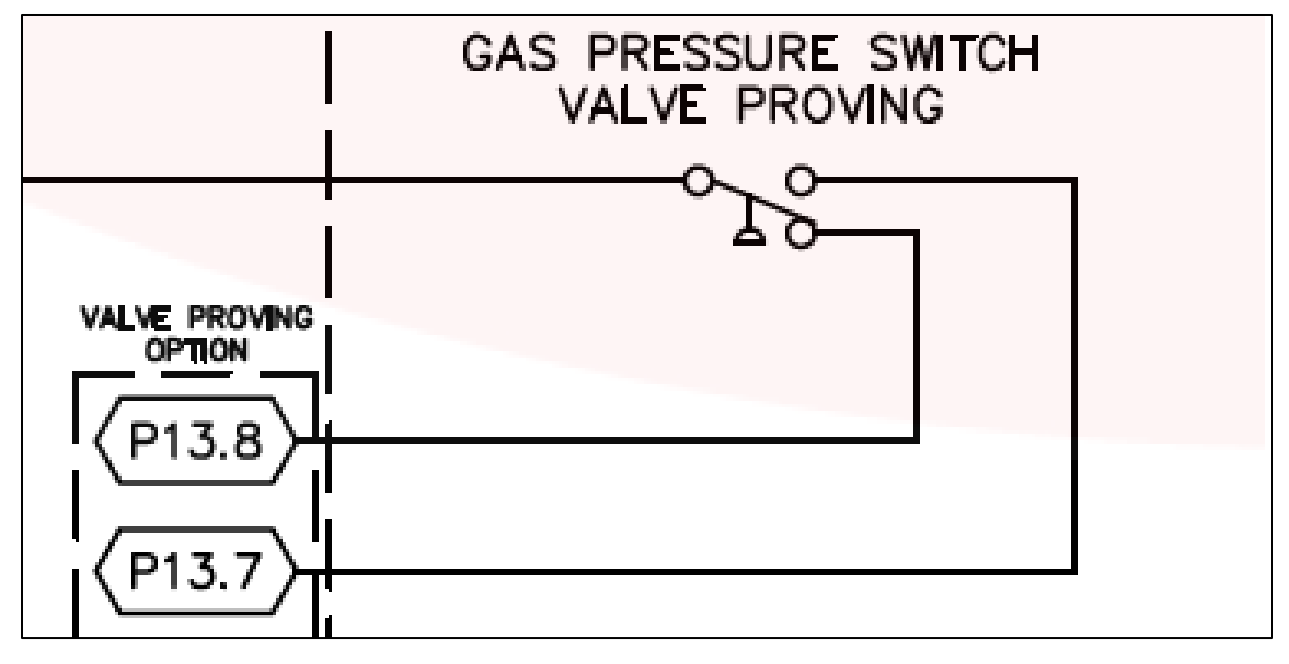

With the NXD410TS, this must be programmed as:

DIGITAL INPUT SETUP  $\rightarrow$  DI 7  $\rightarrow$  USE = GVP NORM. OPEN DIGITAL INPUT SETUP  $\rightarrow$  DI 7  $\rightarrow$  ASSIGNMENT = 1 DIGITAL INPUT SETUP  $\rightarrow$  DI 8  $\rightarrow$  USE = GVP NORM. CLOSED DIGITAL INPUT SETUP  $\rightarrow$  DI 8  $\rightarrow$  ASSIGNMENT = 1

With the NXTSD507HD and NXTSD512HD, this is programmed as:

| 7 | GVP N/O | 1 | N/A | AUL | On | Lockout |
|---|---------|---|-----|-----|----|---------|
|   | GVP N/C | 1 | N/A | AUL | Ón | Lockout |

Notice with the NXTSD507HD and NXTSD512HD, the digital input number will show in green if the digital input is currently active.

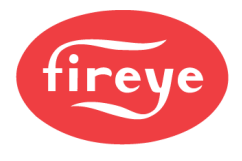

### Example Digital Inputs 10 and 11: Airflow Switch

Digital inputs 10 and 11 are used to monitor the combustion air switch. This also includes a check that the switch changes states to off when the burner is idle. This assignment can only be used with an NXF4000 since it is a flame safeguard function.

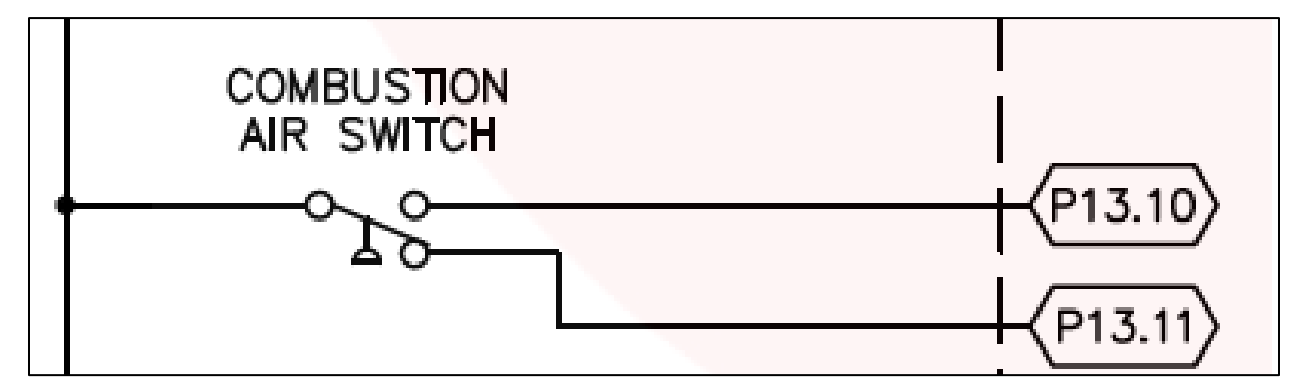

With the NXD410TS, this must be programmed as:

DIGITAL INPUT SETUP  $\rightarrow$  DI 10  $\rightarrow$  USE = AIRFLOW N. OPEN DIGITAL INPUT SETUP  $\rightarrow$  DI 11  $\rightarrow$  USE = AIRFLOW N. CLOSED

With the NXTSD507HD and NXTSD512HD, this is programmed as:

| 10 | Airflow N/O | None | AND | AIL | On | Lockout  |  |
|----|-------------|------|-----|-----|----|----------|--|
| 11 | Airflow N/C | None | AND | ALL | On | Lockout. |  |

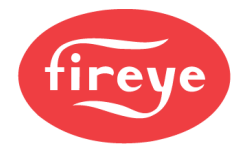

### Example Digital Input 15: Fuel Valve End Switch (POC)

Digital input 15 is used for the fuel valve end switches (proof of closure). This assignment can only be used with an NXF4000 since it is a flame safeguard function.

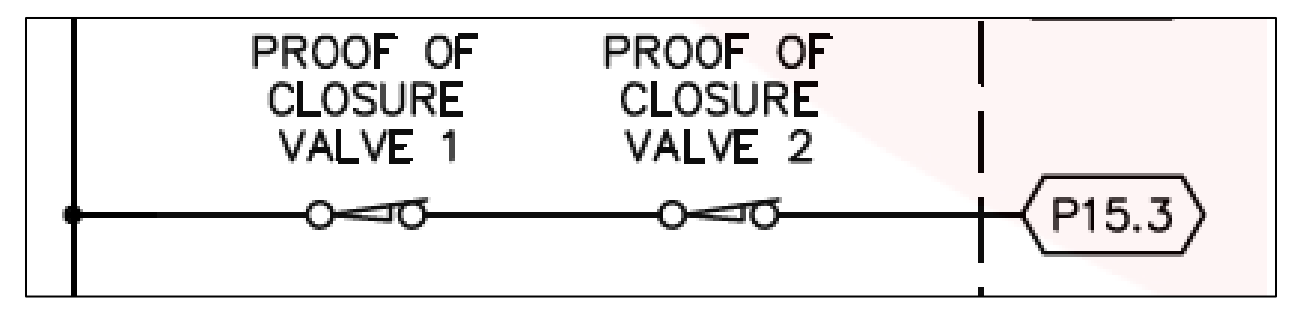

With the NXD410TS, this must be programmed as:

DIGITAL INPUT SETUP  $\rightarrow$  DI 15  $\rightarrow$  USE = FVES/POC DIGITAL INPUT SETUP  $\rightarrow$  DI 15  $\rightarrow$  ASSIGNMENT = 1

With the NXTSD507HD and NXTSD512HD, this is programmed as:

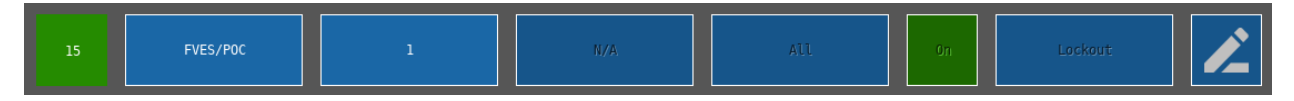

Note that this input is programmed for this function by default when the configuration is cleared, or if the control is new and has never been set up.

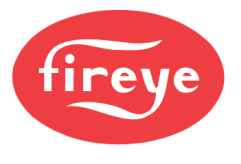

### Set Up Keypad

With the NXD410TS, the quick keys for burner on/off, auto/manual and low fire must be enabled for use. This is done from the KEYPAD SETUP menu. With the NXTSD507HD and NXTSD512HD, go to the menu SYSTEM SETTINGS  $\rightarrow$  KEYPAD.

The burner on/off input can also come from a digital input if desired. If both the digital input and quick key are enabled, either an AND (both need to be on) or OR (either one can be on) configuration can be used. Note that there needs to be at least one source for burner on/off.

See PARAMETERS section for additional details on setpoint options.

|                     | BURNE              | ER OI       | V KEY         | USED                |          |
|---------------------|--------------------|-------------|---------------|---------------------|----------|
|                     | AUTO               | MAN         | KEY           | UNUSED              |          |
|                     | LOW H              | FIRE        | KEY           | UNUSED              |          |
|                     | LEAD               | LAG         | KEY           | UNUSED              |          |
| $\sim$              |                    |             |               |                     |          |
| fireye NXFPPC247    | SYSTEM<br>SETTINGS | KEYPA       | D             |                     |          |
| NXFPPC247 : KEYPAD  |                    |             |               |                     |          |
| Enable/Disable feat | tures on the Bu    | rner Contro | l dialogue ar | d NXD410 keypad (if | fitted). |
|                     |                    |             |               |                     |          |
| U Burner            | Control            |             |               |                     |          |
|                     |                    |             |               |                     |          |
| Low Fir             | e Hold             |             | $\bigcirc$    |                     |          |
| ي.                  |                    | _           |               |                     |          |
| Lead/La             |                    |             |               |                     |          |
| بل Auto/Ma          | nual               |             |               |                     |          |

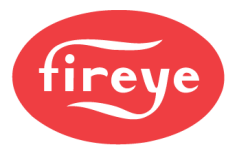

### Set Up Burner Control

These menus only apply to commissioning an NXF4000. A PPC4000 uses a separate flame safeguard, so any burner control options will be directly set on the that control.

With the NXD410TS, burner control options are set from the BURNER CNTRL SETUP menu. This is where flame safeguard options, timings and other settings are made.

| PROVE P OPEN NO      |
|----------------------|
| PURGE TIME 0:30      |
| POSTPURGE TIME 0:15  |
| RECYCLE NO           |
| 24-HOUR RECYCLE NO   |
| PTFI TIME 10/10      |
| MTFI TIME 0/15       |
| PILOT INTERRUPTED    |
| FFRT 4 sec           |
| PROVE AIRFLOW YES    |
| PROFILE SELECT AUTO  |
| ENABLE RUN/CHECK NO  |
| SCANNER TYPE IR      |
| IR THRESHOLD 0       |
| FAST GAS VALVE 20ms  |
| FAST OIL VALVE 20ms  |
| VALVE PROVING SETUP> |

| VALVI | E PROV | /ING S  | SETUP> |  |
|-------|--------|---------|--------|--|
| TEST  | TIME   | 1       | 0:25   |  |
| TEST  | TIME   | 2       | 0:25   |  |
| METHO | DD     | 2-VALVE |        |  |
| TEST  | AT     | PRE     | PURGE  |  |
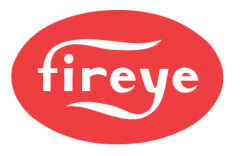

With the NXTSD507HD and NXTSD512HD, go to the menu GENERAL SETTINGS  $\rightarrow$  BURNER CONTROL for all settings except for valve proving. For valve proving, go to the menu GENERAL SETTINGS  $\rightarrow$  VALVE PROVING.

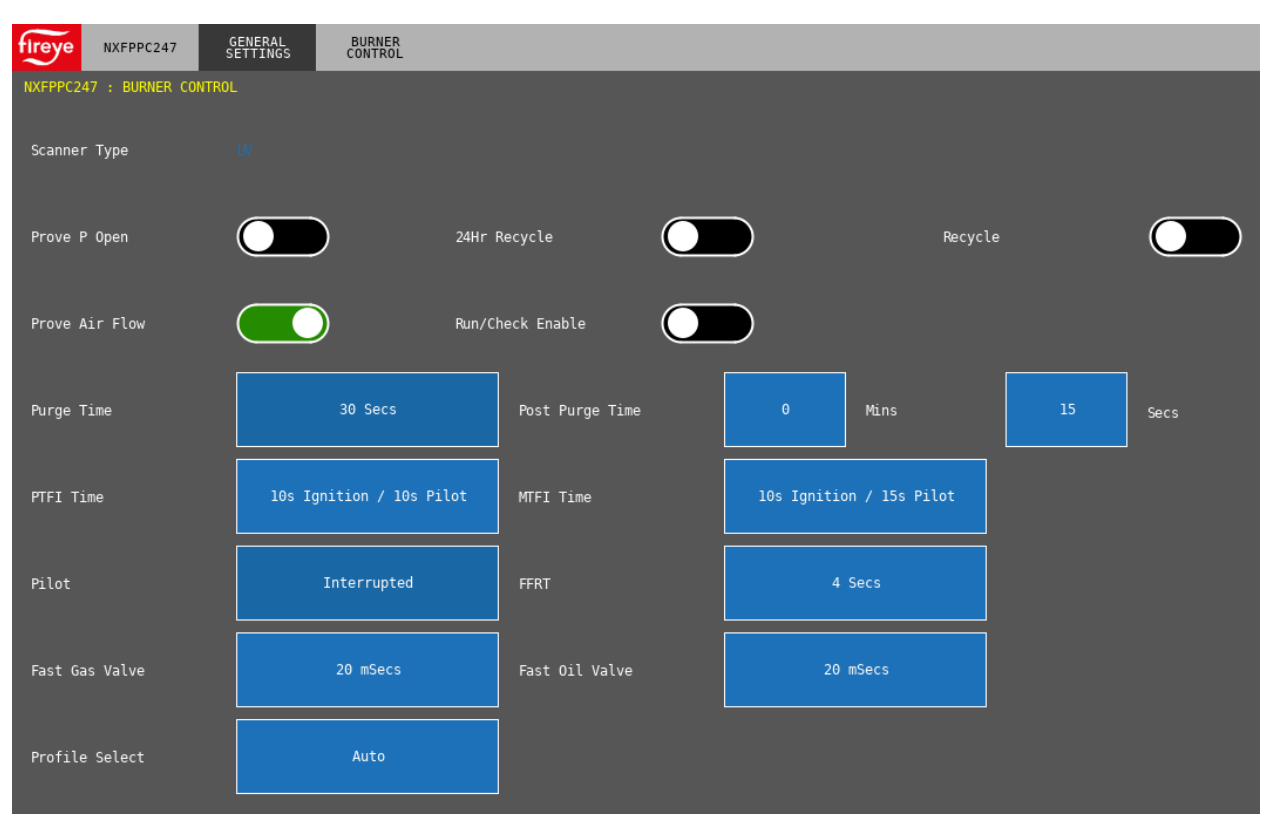

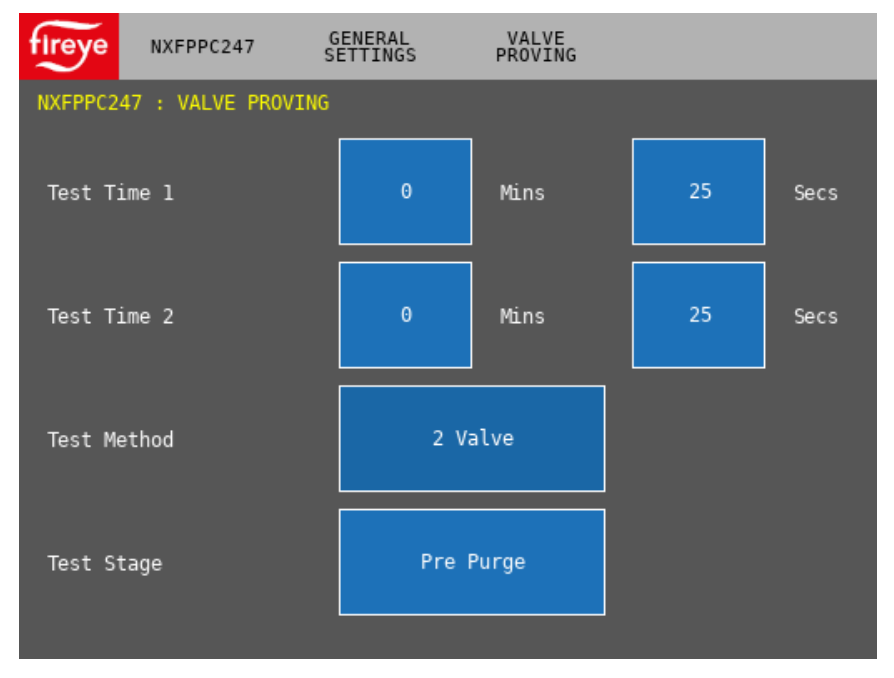

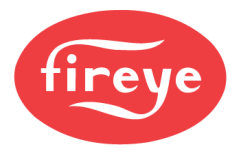

#### COMMISSIONING

#### Importance of Proper Commissioning

One of the main benefits of a parallel positioning system is that precise control of the fuel-air ratio can be ensured at any firing rate. These systems are sold on the benefits of the lower operating costs and the ability to meet strict emissions standards, but the actual results from installing such a system really depend upon the quality of commissioning.

#### Methods of Process Control

The firing rate of a burner falls under the category of process control. With any process, there is always a process value as well as a setpoint. The process value is another way to refer to the actual output of the process, while the setpoint is the desired value to reach.

One of the most basic methods of process control is known as proportional control. With proportional control, the output is at the maximum at a certain level below the setpoint, and it is reduced linearly toward no output as the process value gets closer to the setpoint. At setpoint, there is no output at all. The main issue with proportional control is that in theory, you can never reach the setpoint — you can only get infinitely closer.

To deal with this limitation, two additional components were added to the proportional component to create PID control. PID stands for proportional, integral and derivative. These three components are added together to create an output that can be tuned to control a setpoint and can dynamically react to any situation to maintain that setpoint. Most parallel-positioning systems are going to be controlled using PID control.

#### Ability to Maintain Setpoint

Burners that use on/off or staging control to maintain a setpoint will have an issue with frequent overshooting of the setpoint. This is a necessity because tight control of the setpoint is not possible due to the fixed burner outputs, and to shut off at the setpoint would lead to high cycling (and wear) on the equipment. The key to acceptable performance with these systems is to balance an acceptable amount of cycling with an acceptable amount of setpoint overshoot.

Burners that have proportional control or PID control have an advantage in that they can modulate their output to react to the setpoint. This will allow cycling to be greatly reduced or eliminated, while also offering much better control of the setpoint at the same time. Even with a linkage burner, this type of control can save a lot of money in operational costs over an on/off or staging burner.

Parallel positioning control offers an additional benefit that modulating linkage burners do not. With a linkage burner, only the low– and high fire positions can be accurately set with regards to gas input. Any point in between will follow the curve of the linkage, which is not going to be linear. Sometimes a linkage burner will allow some curve characterization, but this does not approach the level of linearity that the parallel-positioning servos can provide. The gas input of any point entered during commissioning can be assured to be accurate, and any point in between will be linear to the two closest points. The more points entered during commissioning, the more accurate this curve will be.

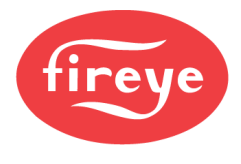

#### Effectiveness of PID Control

Successfully using PID control requires that the output requested is accurately deployed into the process. The PID control will receive feedback in the form of the process value and is expecting a certain amount of response. When the output is linear and accurately reflecting the command of the PID control, the process can be tuned to run smoothly in most cases. If the output is not linear, it is likely that the PID control will never run well, regardless of the tuning. This is because the output requested will manifest as unknown and unreliable amounts in the process. A PID control simply cannot be tuned to run with an output that is not linear – this is a basic expectation of a PID control.

#### Commissioning a System Properly

In order to properly commission a system to work well with a PID control, it is necessary to accurately measure the fuel flow at both low and high fire and to calculate the required fuel flows at all intermediate tuning points. This is a simple linear calculation. If the low fire fuel flow is 5000 SCFH and the high fire fuel flow is 20000 SCFH, mid-fire would be 12500 SCFH. While commissioning each point, the fuel servos are trimmed to match these fuel flow numbers, and the air-influenced servos (air damper and VSD) are trimmed to provide the desired combustion numbers.

For gas fuels, if a fuel flow meter is not available to measure all combustion curve points, isolating the burner as the only appliance and then clocking the incoming gas meter is another way that fuel flow can be measured. Clocking the meter at low and high fire will be necessary to verify the flow at those points, while also measuring the burner head pressures as a reference. Using Bernoulli's principle of flow and pressure, the approximate burner head pressure at each combustion curve point can be calculated. During commissioning, the fuel servos are then trimmed to the calculated burner head pressure measurements instead of to fuel flow at the intermediate points. Note that this method will not be as accurate as using a fuel flow meter, but it is better than not attempting to make any measurement of fuel flow with regards to creating a linear combustion curve.

For gas fuels, a spreadsheet (*Nexus Commissioning Worksheet for Gas Fuels*) is available from Fireye to assist with calculating the servo positions at each step of commissioning. Measured or calculated fuel flow is entered, as well as burner head pressure measurements. Targets positions for the servos at ten combustion points from low to high fire are provided. The fuel servo positions should then be trimmed to match the fuel flow or burner head pressure for that point, and the air-influenced servo positions should be trimmed to meet desired combustion numbers.

#### Effects of Turndown on Burner PID Control

Each burner is going to have a maximum turndown. This is expressed as a ratio that indicates how much lower that the low fire is compared to the high fire output. If a burner has a high turndown ratio, there will be less burner cycling since the output can be reduced further when the process value is too high, instead of shutting the burner off.

PID control is expecting that the output of a process can be reduced to zero at any point in time. The controls do not consider that a burner output cannot be reduced below the low fire point without the burner shutting off. Shutting a burner off is generally to be avoided since it can a significant amount of time for a burner to transition from standby mode into normal operation due to the purge times as well as flame establishing periods.

Upon periods of low demand, this is where a burner will cycle. If the burner is running at the lowest output and the process value is still rising, the burner will eventually overshoot enough to shut down. At this point the burner is going to operate exactly as an on/off or staged burner would, and the same balance of overshooting the setpoint and cycling must be found.

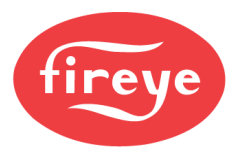

#### Summary

While PID control may not be the perfect solution due to turndown limitations, it works quite well in most burner applications when the burner is commissioned properly. It is when commissioning is done with no reference to the gas input that problems can develop and the PID control itself is usually blamed for this. If the commissioning is not done well in the first place, there is no amount of PID control tuning that will ever make the burner run well. Even if it can be made to run reasonably well, it will a less efficient process overall and will cost more to operate in the long run.

The best way to address this is to use a fuel flow meter as a commissioning tool, or to permanently install on for each burner. For gas fuels, in-line fuel flow meters often only need a single tapping and a straight run of piping to install, and this tapping can be specified during installation. Upon commissioning, simply isolate the gas line, remove the plug and install the meter. Remove and re-plug the tapping upon completion. Using a fuel flow meter can also save a lot of time during commissioning by making the process more structured and repeatable.

The ability to control the process will only be as good as the efforts made during commissioning.

#### **Nexus Commissioning Worksheet for Gas Fuels**

There is a worksheet called *Nexus Commissioning Worksheet for Gas Fuels* (available on Fireye website) that makes setting up a combustion control curve on gas fuels easier. This worksheet goes through each point step-by-step and calculates target positions to help take the guesswork out of setting up a curve. Ten points are used to reduce complexity while still creating a strong curve. The worksheet is also a good archive of a burner startup.

The worksheet is a Microsoft Excel macro-enabled workbook (.xlsm extension). When opened, a warning will appear stating that macros are disabled, and will give the option to enable. Note that macros must be enabled in order to use this worksheet.

#### **Commissioning Mode**

WARNING: Never attempt to commission a burner without a combustion analyzer monitoring the stack emissions. Only qualified service technicians that understand the principles of combustion, burner controls and instrumentation use should attempt to commission a burner.

The method used to commission the NXF4000 and PPC4000 is largely the same. The steps shown will apply to both controls unless the text indicates that the step is specific to either control using a bold preface.

| COMMISSIONING | *p00 |
|---------------|------|
| STANDBY       | s01  |
| BURNER OFF    |      |
| AIR(1)        | 1.0° |

With the NXD410TS, enter commissioning mode by pressing the C-MODE quick key, then entering the C-MODE passcode. After entering commissioning mode, the background will switch to yellow.

To change the servo or VFD positions, bring the desired servo or VFD to the second line and press the MODIFY/SAVE quick key to modify as with any other value. The servo or VFD position will only move once the MODIFY/SAVE quick key is pressed to confirm the value.

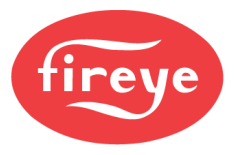

With the NXTSD507HD and NXTSD512HD, go to the menu COMMISSIONING. Touch the C-MODE quick key, then enter the COMMISSIONING passcode. The servo and VFD positions will appear on the bottom panel and the current point (Point 0) will show on the upper right of the bottom panel.

To change the servo or VFD positions, touch the blue number entry box to enter the desired value.

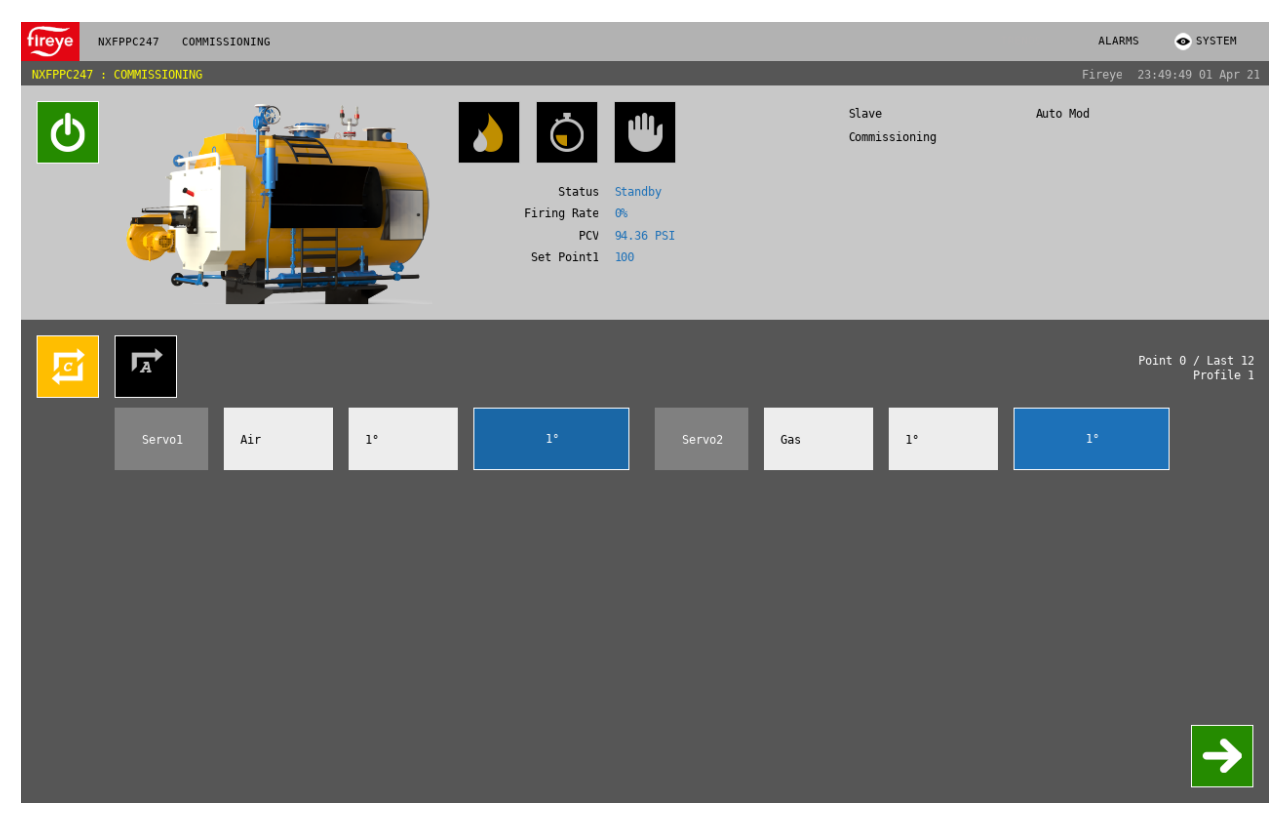

NXF4000: The display will also show the current state, which will be STANDBY.

**PPC4000:** Will not show the state since that is controlled by the external flame safeguard.

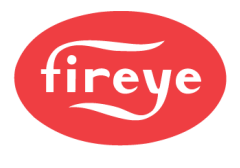

#### Setting p00 (Standby)

p00 can now be set. This is the standby position. At this point only servos can be moved, any VFD will be off and so these positions can't be changed. This is because the VFD is not expected to be operating during standby. It is generally advised to close all servos as much as possible at p00. With the NXD410TS, the asterisk (\*) to the left of the point number indicates that the point can be confirmed. With the NXTSD507HD and NXTSD512HD, the point can be confirmed only if the NEXT quick key (green arrow at lower right of bottom panel) is displayed. Once adjustments are complete, confirm the point with the NEXT quick key. The NXTSD507HD and NXTSD512HD will both display a yellow banner START BURNER TO SELECT PROFILE if a profile input is not active at this time.

At this point, the burner is in standby during commissioning mode because the burner on/off switch is not on.

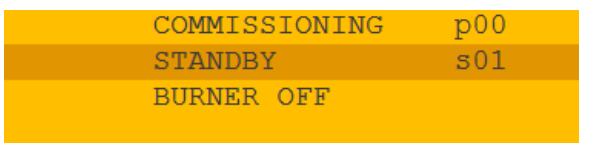

| NXFPPC247 COMMISSIONING   |                                            |                                   |                  |        | ALARMS     | SYSTEM                       |
|---------------------------|--------------------------------------------|-----------------------------------|------------------|--------|------------|------------------------------|
| NXFPPC247 : COMMISSIONING |                                            |                                   |                  |        | Fireye 23: | 49:49 01 Apr 21              |
|                           | Status<br>Firing Rate<br>PCV<br>Set Point1 | Standby<br>0%<br>94.36 PSI<br>100 | Slave<br>Commiss | ioning | Auto Mod   |                              |
|                           |                                            |                                   |                  |        | Po         | int 0 / Last 12<br>Profile 1 |
| Servol Air 1°             | 1°                                         |                                   | Gas              | 1°     |            |                              |

NXF4000: Once the burner on/off switch is set, the burner sequence will start and p01 can be commissioned.

**PPC4000:** The display will initially read NO PROFILE SELECTED while waiting for the external flame safeguard to begin the burner sequence. Once that sequence starts, p01 can be commissioned.

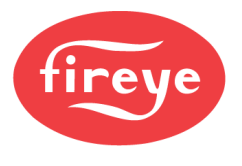

### Setting p01 (Purge)

The air-influencing servos should all be set to their maximum positions to allow for the best purge. The VFD should be set to a sufficient speed to allow the proper air changes and to save on energy.

| Set the positions in the same manner as in the previous<br>Note that when setting the VFD, the feedback may not<br>exactly match what is entered. For example, if the targe<br>position entered is 80.0%, the feedback may show the V<br>position as 79.9%. This is due to the tolerance set.                                                                                                    | step.<br>t<br>VFD                       | COMMISSION<br>AIR(1)<br>GAS(2)<br>FAN(VFD1) | ING *p01<br>90.0°<br>1.0°<br>79.9% |
|----------------------------------------------------------------------------------------------------|-----------------------------------------|---------------------------------------------|------------------------------------|
| NXFPPC247 COMMISSIONING                                                                                                    |                                         |                                             | ALARMS 💿 SYSTEM                    |
| NXFPPC247 : COMMISSIONING                                                                                                    |                                         |                                             | Fireye 23:52:56 01 Apr 21          |
| Constant of the second second | Nove To Purge<br>0%<br>94.36 PSI<br>100 | Slave<br>Commissioning<br>Wait              | Auto Mod<br>0:30                   |
|                                                                                                    |                                         |                                             | Point 1 / Last 12<br>Profile 1     |
| Servol Air 89.9° 90°                                                                                                    | Servo2 Gas                              | 1°                                          |                                    |

If the feedback from the VFD is not wired properly, or if the VFD is not configured properly, the feedback may never match the target and the asterisk will not appear beside P01 (NXD410TS) or the NEXT quick key will not be visible (NXTSD507HD and NXTSD512HD). This means that the current point will not be able to be confirmed until the issue is resolved. Jumping the 4-20mA output to the feedback (as is done with the training units) for a particular VFD can confirm a connection or configuration issue quickly.

**NXF4000:** Once the purge position p01 is set, press the NEXT quick key to confirm. After purging for the prepurge duration, ignition position p02 can be commissioned.

**PPC4000:** The external flame safeguard will send the command to travel to the high fire purge position and will be waiting for feedback. An example of this is the text M-8 LIMIT OPEN on a BurnerLogix. How long the flame safeguard will wait for this feedback before locking out varies by model.

When the flame safeguard is traveling to the purge position, it is a good practice to activate the CHECK/RUN switch (or equivalent) to put the flame safeguard in check mode while setting p01, to avoid this lockout.

To put the BurnerLogix into check mode, slide the switch on the botton of the chassis to the CHECK position. Note that the BurnerLogix by default will generally allow enough time to set the purge positions on the servos and VFD.

To put the BurnerPRO into check mode, wait until the LEDs indicate that the control is moving the actuator to the purge position. This is indicated by the open damper LED and close damper LED alternating. At that time, hold the POWER/RESET button down until the alarm LED changes from green to amber. The BurnerPRO is now holding at the purge position in check mode. Note that the BurnerPRO by default will likely lockout during commissioning if not placed into check mode.

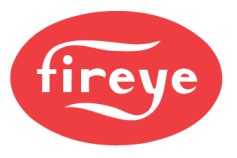

If the flame safeguard does lock out at any point during commissioning, it is possible to restart the process without exiting commissioning mode and restarting. When the flame safeguard locks out, the PPC4000 will return to the previously defined p00 position. Once the flame safeguard has been reset, an asterisk will appear to the left of p00 indicating that commissioning can be restarted by pressing the NEXT key.

Once the purge position p01 is set, press the NEXT quick key to confirm. The NXTSD507HD and NXTSD512HD will both display a yellow banner MOVING TO POSITION P02 as the control purges, before settling on p02 and allowing changes. Take the flame safeguard out of check mode if applicable. After purging for the prepurge duration, ignition position p02 can be commissioned.

#### Setting p02 (Ignition)

**NXF4000:** This is where the ignition positions are entered. Note that ignition will not actually occur until this point is confirmed using the NEXT quick key. Set the servo positions to a place where ignition is likely to occur. After ignition, the control can be placed into check mode to allow

| COMMI  | ISSI | ONING    | *p02 |
|--------|------|----------|------|
| MOVE   | то   | IGNITION | s09  |
| лтр (1 |      | 2        | 0.00 |
| ATV(1  | - /  | 5        | 0.0  |

these positions to be fine-tuned before proceeding to p03 and the configuration of the automatic operation curve. Note that this position does not have to be the same as the eventual low fire (p03) position – it can be higher if the burner has trouble lighting off at very low turndown positions.

Once the positions are set, press the NEXT quick key. The NXTSD507HD and NXTSD512HD will both display a yellow banner WAITING TO GO TO AUTO. After a short wait, the ignition, pilot and upstream gas valve (if applicable to the chosen profile) outputs will energize and the status will change to PTFI. The display will also show the flame strength.

| COMMISSIONING  | p02   |
|----------------|-------|
| FLAME STRENGTH | 100   |
| AIR(1)         | 30.0° |
| GAS(2)         | 15.0° |
|                |       |
| COMMISSIONING  | p02   |
| FLAME STRENGTH | * 100 |
| AIR(1)         | 30.0° |
| GAS(2)         | 15.0° |

Within the period of PTFI (15 seconds at the most), press the CHECK/RUN quick key to put the control into check mode. This will allow adjustment of the ignition po

**check mode. This will allow adjustment of the ignition position while the pilot is active.** With the NXD410TS, this is indicated by an asterisk following the text FLAME STRENGTH.

NXFPPC247 COMMISSIONING ALARMS SYSTEM Slave Auto Mod Commissioning 2:08 Status Firing Rate 0 PCV 94.36 PST Set Point1 100 A Ai Gas 15

The CHECK/RUN quick key with the NXTSD507HD and NXTSD512HD is shown below:

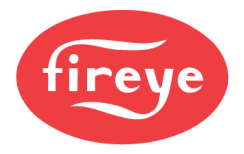

ALARMS • SYSTEM NXFPPC247 COMMISSIONING Auto Mod  $\bigcirc$ Commissioning Check Keypad Flame Strength Status ing Rate PCV 94.36 PSI Set Pointl 100 Point 2 / Last 1 Profile A Waiting to go to Auto Air Gas 15°

The NXTSD507HD and NXTSD512HD when check mode is active (CHECK/RUN quick key in green):

To confirm p02, exit check mode using the CHECK/RUN quick key and allow PTFI to complete. The NXF4000 will transition to MOVE TO LOW FIRE and allow p03 (first user defined point) to be commissioned. The NXTSD507HD and NXTSD512HD will both display a yellow banner MOVING TO POSITION P02 as the control purges.

If the control is not put into check mode at all, the status will change from ignition to PTFI, pilot, MTFI and MFEP in the normal progression before going into auto and allowing commissioning of p03.

**PPC4000:** The external flame safeguard will send the command to travel to the low fire ignition position and will be waiting for feedback. An example of this is the text M-D LIMIT OPEN on a BurnerLogix. How long the flame safeguard will wait for this feedback before locking out varies by model.

When the flame safeguard is traveling to the ignition position, it is a good practice to activate the CHECK/RUN switch (or equivalent) to put the flame safeguard in check mode while setting p02, to avoid this lockout.

To put the BurnerLogix into check mode, slide the switch on the botton of the chassis to the CHECK position. Note that the BurnerLogix by default will generally allow enough time to set the ignition positions on the servos and VFD.

To put the BurnerPRO into check mode, wait until the LEDs indicate that the control is moving the actuator to the ignition position. This is indicated by the open damper LED and close damper LED alternating in the same manner as they did when traveling to the purge position. At that time, hold the POWER/RESET button down until the alarm LED changes from green to amber. The BurnerPRO is now holding at the pre-ignition position in check mode. Note that the BurnerPRO by default will likely lockout during commissioning if not placed into check mode.

Once the ignition position p02 is set, press the NEXT quick key to confirm. Take the flame safeguard out of check mode if applicable. The flame safeguard will transition into auto (release to modulate) but the PPC4000 will again allow adjustment of p02 (indicated by the asterisk returning to the left of the point number). This is due to the fact that the ignition position is likely to need adjustment after the initial light-off and the PPC4000 does not offer check mode as does the NXF4000.

Once p02 has been confirmed for the second time, the PPC4000 will transition to p03 (first user defined point).

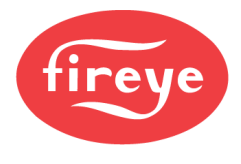

#### Set High Fire Rate (Gas Fuels)

This step applies to both the NXF4000 and PPC4000. The control is now ready to commission p03, which is the low fire position. Before setting p03, however, it is important that the gas regulator is set at the high fire position. This is the position where the gas butterfly valve delivers the maximum amount of gas to the burner. The reason that this is done is to avoid having to recommission all the points if it is discovered at the high fire setting that rate (burner output) can't be achieved. It is also good practice to commission a burner to open the fuel valve all the way at high fire. If this is not done, any inadvertent action leading to the fuel valve opening further could cause the burner to over fire.

The easiest way to check the high fire rate is to use a fuel flow meter. If that is not available, the gas meter can be clocked to estimate the fuel flow when the fuel type is a gas. In order to clock the gas meter, the burner must be isolated, so it is the only appliance using gas during the test.

Basic formula to clock the meter (Imperial units):

1. Determine the pressure factor based upon the inlet gas pressure and the atmospheric and base pressure at the current location. The formula is:

#### Pressure Factor = (Inlet Pressure + Atmospheric Pressure) ÷ Base Pressure

If not known, use 14.16psi for atmospheric pressure and 14.73 for base pressure.

#### Example: (2psi + 14.16 psi) ÷ 14.73psi = 1.097

- 2. Use a stopwatch to time how long a certain volume of gas takes to measure on the meter. Measure enough gas to have confidence in the accuracy of the time as well as the accuracy of the volume measured. Select a dial that is moving slow enough for accurate measurement (such as 100-foot dial).
- 3. Multiply the cubic feet that were clocked by 3600. This converts the cubic feet to cubic feet per hour (3600 seconds in an hour).

#### Example: 100 cubic feet x 3600 = 360,000 cubic feet per hour

4. Divide the cubic feet per hour by the time clocked.

#### Example: 360,000 ft<sup>3</sup>/h ÷ 30 seconds = 12,000

5. Multiply by the pressure factor calculated in step 1.

#### Example: 12,000 x 1.097 = 13,164

6. Multiply by the BTU factor of natural gas at the current location. If not known, use 1050 BTU.

#### Example: 13,164 x 1050 BTU = 13,822,200 BTU/h (aka 13822 MBH)

While in p03, slowly move each servo (and VFD, if applicable) a small amount at a time, keeping watch on the combustion analyzer to ensure safe combustion. When moving, always lead with the air servo and/or VFD to keep combustion on the lean side. Use caution not to press the next key and confirm p03 at high fire. If this is done inadvertently, exit commissioning mode and erase the profile, then start commissioning again.

Once the gas butterfly valve is at the maximum desired open position, clock the meter or consult the fuel flow meter. Adjust the gas regulator slowly as needed to adjust the measured fuel flow until the output matches the burner rating. Remember to adjust the air servo and/or VFD as necessary while adjusting the gas regulator. After the regulator has been confirmed to be at the correct setting, slowly reverse the servos back toward what will be the actual low fire setting. Check the analyzer as this is done. Lead with the gas servo to keep combustion on the lean side as the firing rate is lowered.

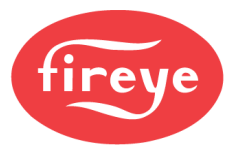

If the load is lost during this step, simply restart the burner and enter commissioning mode again. The servos will drive to the last position in memory for all points. p00 through p02 will need to be confirmed but the positions will be retained from the previous attempt at commissioning. At p03, the burner will return to the last point entered during commissioning. If this is not desired, the profile itself can be erased. This will erase the point memory requiring all points from p00 and up to be re-entered.

#### Setting p03 (Low Fire)

p03 is the low fire position. This can be set to be different from the ignition position if necessary. Some burners light off at a higher position than low fire, and this ability to have a different ignition and low fire position offers increased efficiency.

| COMMISSIONING  | *p03  |  |
|----------------|-------|--|
| AUTO           | s16   |  |
| FLAME STRENGTH | 100   |  |
| AIR(1)         | 30.0° |  |

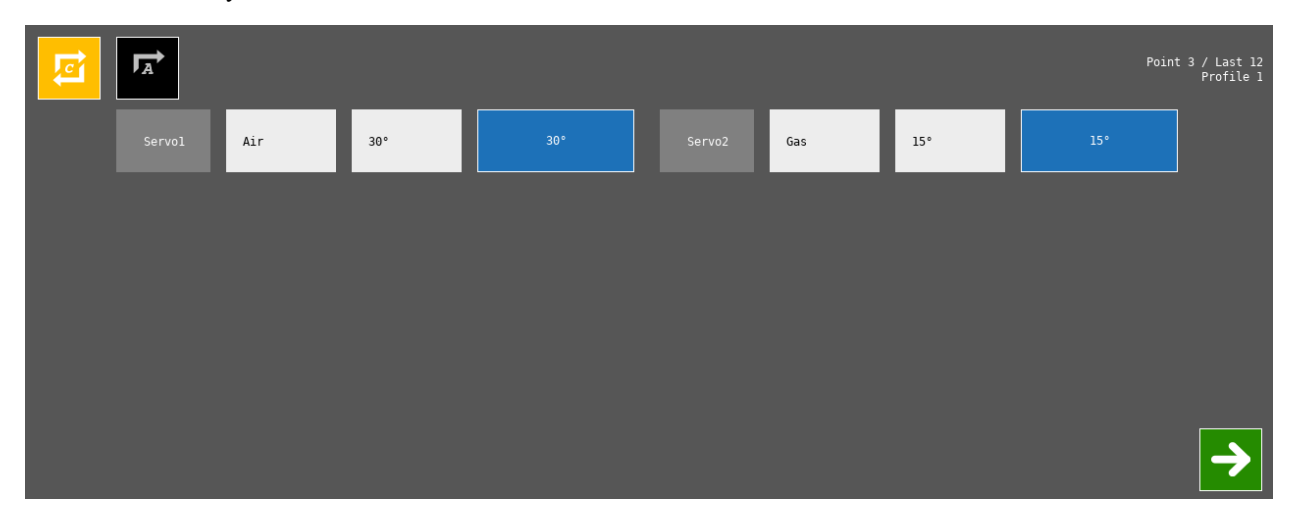

Since the gas regulator has been set already to make rate at the high fire position (see previous step), set the gas servo position based upon where the turndown can be verified, either by a fuel flow meter or by clocking the meter. It is important to check that the expected turndown is being delivered.

**NXF4000:** Once p03 is set, there are two options. If p03 will be the only commissioned point (burner only runs at low fire), then press the C-MODE quick key to exit commissioning and the control will transition to the MOVE TO LOW FIRE state and will be under automatic control. Note that with only one user commissioned point, the control will never go to the AUTO state since operating at p03 triggers the MOVE TO LOW FIRE state. If additional points will be added, press NEXT to move to p04.

**PPC4000:** Once p03 is set, there are two options. If p03 will be the only commissioned point (burner only runs at low fire), then press the C-MODE quick key to exit commissioning and the control will transition to the AUTO state and will be under automatic control. Note that with only one user commissioned point, the control will not modulate. If additional points will be added, press NEXT to move to p04.

If the revert to pilot function will be used with the flame safeguard (using the BurnerLogix with the YP138 programmer, for example), the ignition position p02 and low fire position p03 must be the same. This is because when revert to pilot is initiated, the flame safeguard returns to PTFI and sends the drive to low fire signal to the actuators (for ignition position). While in the AUTO state, the PPC4000 will interpret this as a command to move to low fire, and it will move to p03. Once revert to pilot is lifted and the flame safeguard enters MTFI, the servos will be at the p03 position. This differs from a new cycle where the servos would be at the p02 position.

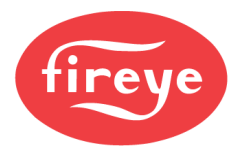

#### Setting p04 to High Fire

Additional points from p04 up to p23 can be added as desired. There is no rule as to how many points can be added. For firmware revision 4.3 and earlier, at least one of the servos or VFD must be moved at least 0.1° to confirm a new point. Beginning with firmware revision 4.4, no change is necessary to add a new point. This can be useful for adding placeholders that can be used when in Adjust Ratio mode later. Adding a point without any change does not affect the linearity calculation of the firing rate.

The *Nexus Commissioning Worksheet for Gas Fuels* recommends ten user defined points, from p03 to p12. If a fuel flow meter is not present, the worksheet can calculate target manifold pressure readings for each point based upon the manifold pressure measured at high fire. The worksheet also calculates target positions for each servo and VFD that serve as guidelines for actual servo/VFD position entry that should be based upon instrumentation (fuel flow and analyzer).

When following the worksheet, the intention for each servo is as follows:

- GAS: Adjust to match the target fuel flow or burner head pressure. Do not make any adjustments to the gas regulator as this was already set for high fire to make rate.
- **AIR:** Trim the air servo to provide the desired numbers (NOx, O2% and CO) on the analyzer as per burner manufacturer recommendations.
- **VFD:** Trim the VFD linearly according to the target positions on the chart.

# It is recommended that the VFD positions are simply set to be linear from low fire to high fire, and that the air servo is used to trim to the desired combustion numbers. This will also make O<sub>2</sub> trim control work better (if enabled) since O<sub>2</sub> trim can control the air servo, but not the VFD.

Once the servos and VFD are set for the current point, there are two choices. If the current point is the high fire point, press C-MODE to confirm the commissioned curve and immediately transition to AUTO. If another point is desired, press NEXT to enter the next point. If NEXT is pressed accidentally when the current point is the high fire point, simply add another point and then press C-MODE. There will be an additional point in the curve, but it can be removed later if commissioning mode is started again and C-MODE pressed at the correct point.

#### Firing Rate Linearity

After commissioning, the firing rate will be linear from 0% to 100% across the commissioned points. For example, if ten points are commissioned (high fire is p12), then 50% would be between p07 and p08. It is important to ensure that the position of the fuel servo is linear across the points so that the firing rate will accurately reflect the output, and so the PID can function as well as possible. See *Importance of Proper Commissioning* section for addition details.

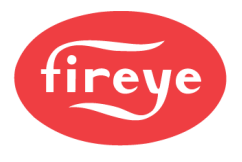

#### ADJUST EXISTING CURVE

The same method is used to adjust an existing curve on the NXF4000 and PPC4000. To enter the adjust ratio mode with the NXD410TS, press the C-MODE quick key and enter the ADJUST RATIO passcode. The display background color will change to indicate that the unit is in the adjust ratio mode.

| ADJUST RATIO   | a04   |
|----------------|-------|
| AUTO           | s16   |
| FLAME STRENGTH | 100   |
| AIR(1)         | 28.4° |

With the NXTSD507HD and NXTSD512HD, go to the menu COMMISSIONING. Touch the ADJUST RATIO quick key, then enter the ADJUST RATIO passcode. The servo and VFD positions will appear on the bottom panel and the current point will show on the upper right of the bottom panel.

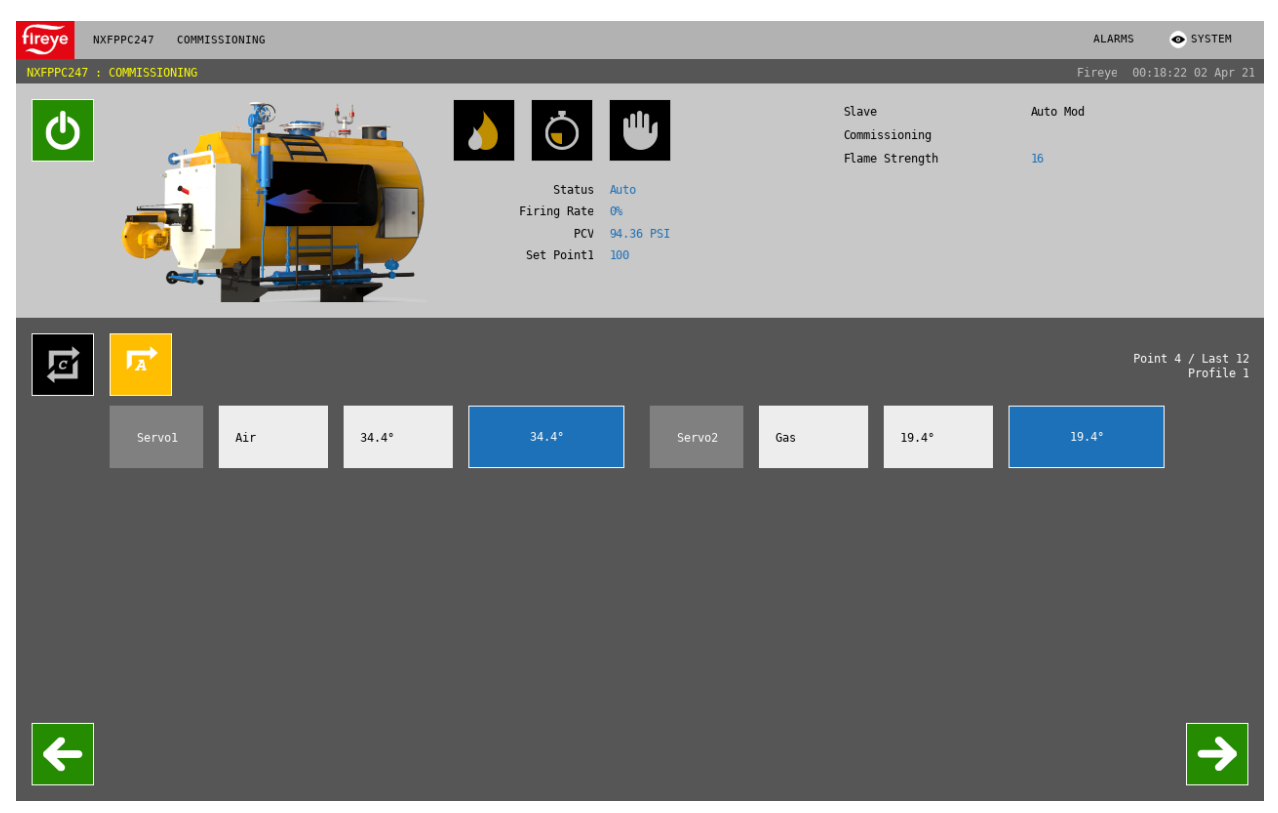

Once the burner is in the automatic state, use the LEFT and RIGHT quick keys to change which point is being adjusted. On the NXD410TS, these points will be referred to as a03...a23 instead of as p03...p23 while in this mode. Once the control has moved to the desired point the servo and VFD positions can be modified in the same manner as when commissioning. When finished adjusting, press the C-MODE or ADJUST RATIO quick key to return to automatic operation.

With the NXD410TS, it is also possible to enter the adjust ratio mode while the burner is already running. Simply press the C-MODE quick key and then enter either the ADJUST RATIO or C-MODE passcode.

Only p03 through the high fire point can be adjusted using this method. p00, p01 and p02 can't be adjusted, and points can't be added or deleted.

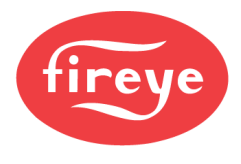

#### Method to Adjust p00-p02 or to Add Points

Commissioning mode can be reopened on a control that has already been commissioned. Doing so does not erase the current commissioning. Any points changed and saved using the MODIFY/SAVE key will be retained. The control will automatically move to the previously stored positions and then those can be modified or reconfirmed.

If it is desired to remove points, simply exit commissioning mode early by pressing the C-MODE quick key to confirm the current point as the last. This can also be done on p00 through p02 if adjustments are only being made to those points. If it is desired to add points, continue commissioning by pressing the NEXT quick key after adjusting the point that was previously the last point.

It is also possible to enter commissioning mode with no previous curve memory (fresh start). With NXD410TS, go to the PROFILE SETUP menu, choose the applicable profile, then choose YES for ERASE PROFILE. With the NXTSD507HD and NXTSD512HD, go to the menu SYSTEM SETTINGS  $\rightarrow$  PROFILES, go to the tab for the applicable profile, then touch the trash icon and confirm the operation to erase. Using this option will require that commissioning is completed as described in the previous section, as it will render the control as not commissioned for the selected profile.

#### **CONFIGURING O2 TRIM**

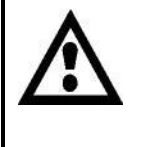

WARNING: It is the responsibility of the commissioning and operating personnel to ensure that the trim limits selected do not allow a hazardous combustion condition to occur. In the event of an  $O_2$  probe failure, the commissioned curve will be followed, without any trim.

See *PARAMETERS* section for more details on specific O<sub>2</sub> trim parameters, including setting level alarms or lockouts.

 $O_2$  monitoring or trim control can be enabled by connecting either the NXCESO2 or FXCESO2 (with FXO2TRIM-1 interface) probe to the NXF4000 or PPC4000. There are many options available, but the basic concept is that the air or fuel servo can be trimmed automatically to hold a target  $O_2$  reading that is defined during commissioning. The  $O_2$  probe can also be used in a monitor-only capacity. Whether controlling or monitoring, the  $O_2$  probe can also issue  $O_2$  level alarms or lockouts as well as offering flue gas temperature monitoring and level alarms. When an inlet temperature sensor is connected to a sensor input, efficiency values can also be calculated.

#### Connecting O<sub>2</sub> Probe

After connecting the probe, check the information screen to verify that the probe is reading approximately 20.9% in a free air state. With the NXD410TS, this is done by touching the INFO quick key and scrolling. With the NXTSD507HD and NXTSD512HD, go to the menu INFORMATION, then to the O2 tab.

A free air state is a state free of combustion. If there is no reading (\*\*\*), verify that the wiring is correct to both the 24VDC and Modbus connections. See the *WIRING* section for additional detail. If the reading is not near 20.9%, perform a calibration to set the free air state to 20.9%. Note that calibration is only to reference the current reading to 20.9%, to provide scaling of the raw signal. It is not necessary to recalibrate unless the free air reading begins to deviate from 20.9%. The free air reading will typically lower from 20.9% as the  $O_2$  probe ages.

Before calibrating, start by purging the NXF4000 or external flame safeguard in check mode for around 15 minutes, to set up a free air condition. While the purge is active and after some time has elapsed to clear the stack, run the calibration command to the  $O_2$  probe.

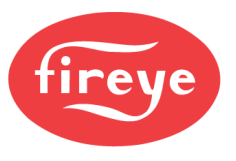

To calibrate using the NXD410TS, navigate to O2 SETUP  $\rightarrow$  CALIBRATE NOW. The status of calibration will be reported, and the status should read DONE when complete. With the NXTSD507HD and NXTSD512HD, go to the menu GENERAL SETTINGS  $\rightarrow$  O2, then to the CALIBRATION tab. Touch START for the CALIBRATE parameter. The status will read LAST RESULT O2 CALIBRATION COMPLETE when finished.

#### O<sub>2</sub> Monitor Mode

 $O_2$  monitoring mode can be activated when trimming is not required. This mode is also automatically activated for any profiles where control is not required, when  $O_2$  control mode is enabled for any other profile. Monitor mode will display the  $O_2$  probe reading as well as the stack temperature on the user interface.

In monitoring mode, the level alarms for  $O_2$  and stack temperature can be set per profile. This allows monitoring and alarming without full trim control. When an inlet temperature sensor is connected to a sensor input, efficiency can be calculated while in monitoring mode.

| GAS(2)    | 1.0°  |
|-----------|-------|
| O2 LEVEL  | 20.8% |
| CO2 LEVEL | * * * |
| FLUE TEMP | 95°F  |

| 02         | 20.9%  |
|------------|--------|
| Wait       | 0:12   |
| Stack Temp | 95.5°F |

### O<sub>2</sub> Control Mode

 $O_2$  control mode can be activated for any combination of the available four profiles. It is possible to have multiple different fuels profiles, but to only activate  $O_2$  control mode on certain ones. A typical example of this would be to implement  $O_2$  control mode with natural gas, but not with oil. The profiles that are not enabled for control will operate in  $O_2$  monitor mode.

O<sub>2</sub> control mode can be set up to trim either the fuel or air servo. When trimming using the fuel servo, a much smaller trim range is used since combustion typically has an air to fuel ratio of around 10:1. Trimming the fuel servo will also affect the output of the connected burner. For these reasons, it is suggested that the air servo is selected as the servo to use for trimming.

There are multiple ways that  $O_2$  control mode can be commissioned. The first method is to have the  $O_2$  probe connected and reading during the initial commissioning. Set the O2 OPERATION (NXD410TS) or O2 MODE (NXTSD507HD and NXTSD512HD) parameter to CONTROL before commissioning starts to capture  $O_2$  targets during the initial commissioning.

Each profile that will be subject to  $O_2$  control must have a fuel type selected. With the NXD410TS, the is done using the ASSIGNMENT parameter as well as the FUEL TYPE(1...4) parameters. With the NXTSD507HD and NXTSD512HD, go to the menu GENERAL SETTINGS  $\rightarrow$  O2 and choose the CONTROL tab. Select the ASSIGNED PROFILES, then go to the PROFILES tab to select the FUEL TYPE using the PROFILE 1...4 sub tabs.

The current  $O_2$  reading that is captured while confirming any user defined point (p03 and up to the last point) will be set as the target  $O_2$  for that point. It is very important that enough time is given to ensure that the  $O_2$  reading that is shown on the keypad is a stable reading. The target  $O_2$  values in memory can't be directly edited.

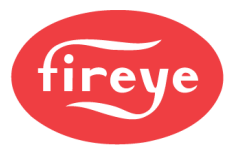

Once the curve is confirmed and C-MODE is pressed, the control will transition to AUTO. If  $O_2$  trim control has been properly activated, the NXD410TS display will show (t) following AUTO to indicate that trim is active. The NXTSD507HD and NXTSD512HD will show the text O2 TRIM below the setpoint on any overview or status screen, or to the right of the text TRACK MOD if track modulation is used. This confirms that  $O_2$  control mode is active.

| AUTO(t) s16        | Status         | Auto      |
|--------------------|----------------|-----------|
| FLAME STRENGTH N/A | Firing Rate    | 50%       |
| MANUAL MOD KEY     | PCV            | 00 56 007 |
| PCA ATOF 3952      | FCV            | 96.00 PSI |
|                    | Set Pointl     | 100       |
|                    | Manual Mod     | 02 Trim   |
|                    | C02            | ***       |
|                    | 02             | 5.8%      |
|                    | 02             | 5.00      |
|                    | Stack Temp     | 140.0°F   |
|                    | Flame Strength | 0         |

A different method is used to commission  $O_2$  control mode on an NXF4000 or PPC4000 that has already been commissioned without  $O_2$  targets in place. To do so, reactivate commissioning mode and step the control through all the existing points, while also capturing  $O_2$  targets using the method described above. The current  $O_2$  reading captured when a curve point is confirmed will be the  $O_2$  target for that point. It is very important that at least one adjustment involving the MODIFY/SAVE key or number entry is performed at each user defined point (p03 and up to the last point). The value must undergo a change to capture the  $O_2$  target, even if the value is then changed back to the original value. This allows the control to capture the target  $O_2$  for each point. As with the first method, it is very important that enough time is given to ensure that the  $O_2$  reading that is shown on the keypad is a stable reading.

Adjust ratio mode can also be used to enter target  $O_2$  values. Ensure that the O2 CONTROL mode is selected before entering adjust ratio mode and the  $O_2$  target setpoints will be saved. As with the method used in commissioning mode, a change must be made at every curve point to capture all the  $O_2$  target values. Every point must have an  $O_2$ target saved for trim setup to be completed. An existing curve point can also be edited in adjust ratio mode by making a change to one of the servos or VFD, and a new  $O_2$  target will be saved.

## Note that while in commissioning mode or in adjust ratio mode, active O<sub>2</sub> trimming will be temporarily disabled.

For all methods it is advised to use a portable combustion analyzer for independent verification of  $O_2$  values during commissioning. Note that the readings between the  $O_2$  probe and combustion analyzer will likely be different as the  $O_2$  probe measures "wet"  $O_2$  while the typical combustion analyzer measures "dry"  $O_2$ .

#### **Setting Level Alarms**

The O2 reading at low and high fire can be monitored to fall within a band. If the O2 value falls outside of this band, an alarm or a lockout can be issued. This alarm or lockout can also be annunciated out as line voltage through a user output (NXF4000 only).

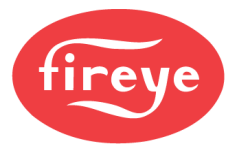

In addition, the flue gas temperature at low and high fire can be monitored to fall within a band as well. If the temperature falls outside of this band, an alarm or a lockout can be issued. This alarm or lockout can also be annunciated out as line voltage through a user output (NXF4000 only).

The low and high monitoring setpoints are set per profile, so each profile can be customized with different level alarms.

Level alarms for  $O_2$  or stack temperature can also be set. The parameter O2 LEVEL ALARM determines what action should be taken when a level alarm is reported. The setpoints for high and low  $O_2$  and stack temperatures can be set using the various  $O_2$  setpoints that are individually set by profile. The options for an  $O_2$  level alarm are to issue a warning but keep running with trim disabled or lockout the control.  $O_2$  level alarms can also be globally disabled (not used).  $O_2$  level alarms are deviations from the target  $O_2$  levels, not absolute values.

O<sub>2</sub> level alarms are generated with some rules to avoid nuisance alarms:

- 1. The  $O_2$  level drops below the absolute value of 0.5% O2 for 30 seconds.
- 2. The  $O_2$  level drops below the low alarm limit for 2 minutes.
- 3. The  $O_2$  levels drops below twice the low alarm level for 30 seconds.
- 4. The O<sub>2</sub> level rises above the high alarm limit for 2 minutes.
- 5. The  $O_2$  level rises above twice the high alarm limit of 30 seconds.
- 6. The  $O_2$  level alarm timer is reset to 0 when the actual  $O_2$  level returns to within the acceptable zone.

See PARAMETERS section for additional details on each parameter.

#### **Efficiency Calculations**

If an inlet temperature sensor is connected to one of the sensor inputs, all the necessary data is available, and an efficiency calculation can be shown on the keypad. Additional parameters such as fuel type, heat loss percentage and turndown ratio can all be entered to make this calculation more accurate.

See PARAMETERS section for additional details on each parameter.

#### **Setting Trim Limits**

When setting up the combustion curve, determine how far above and below (in degrees) the air servo can move at various firing rates, without disrupting combustion. Use these observations to determine how to set the trim limits.

O<sub>2</sub> trim limits (expressed in degrees) are derived from the parameters TRIM LIMIT, TRIM LIMIT RATIO and the current firing rate of the burner. Care should be exercised when selecting these values. The trim limit applies to both CW and CCW directions and is a deviation from the commissioned position – the servo can move in either direction. The effective range of motion is twice the trim limit, with the commissioned position in the middle of travel. The trim limit values must be selected as to not reach the mechanical stop at either end of the trimmed servo travel.

With the NXD410TS, the TRIM LIMIT in the O2 SETUP menu parameter determines if the default value of  $0.1^{\circ}$  will be used (DEFAULT) or if a separate value will be entered per profile (MANUAL). If set to MANUAL, there will be a parameter TRIM LIMIT(1...4) for each profile. The default value for this parameter will be 2.0°. Note that if the TRIM LIMIT parameter is changed from DEFAULT to MANUAL, the new value for DEFAULT will be the last value from when set to MANUAL, if it is changed back to DEFAULT. It is suggested that this parameter is set to MANUAL and trim limits are actively entered. With the NXTSD507HD and NXTSD512HD, the TRIM LIMIT parameter is found in the GENERAL SETTINGS  $\rightarrow$  O2 menu, under the CONTROL tab. The parameter is

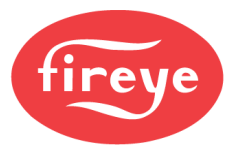

named TRIM LIMIT MODE. The actual trim limits when in MANUAL are under the PROFILES tab by profile, under the name TRIM LIMIT.

Whether the default is used or if manually entered, the trim limit is part of the equation to determine how much trim can be applied in either direction to the servo position at low fire. Since smaller movement of the servo will result in more significant changes in the air/fuel ratio at low firing rates, the trim limit ratio is used to allow for larger trim limits as the firing rate increases to high fire.

The TRIM LIMIT RATIO parameter determines how much additional trim can be applied at high fire over low fire. If the trim limit is set to  $3.0^{\circ}$  and the trim limit ratio is set to 3, the maximum trim at high fire would be  $\pm 9.0^{\circ}$ . The maximum trim at any intermediate firing rate will follow a linear path, so at 50% firing rate the maximum trim would be  $\pm 6.0^{\circ}$ . With the NXD410TS, this parameter is found in the O2 SETUP menu. With the NXTSD507HD and NXTSD512HD, this parameter is found in the GENERAL SETTINGS  $\rightarrow$  O2 menu, under the CONTROL tab.

The following formula is used to determine the maximum trim at any firing rate:

LIMIT = TRIM LIMIT × 
$$\left( \left( \left( \text{ TRIM LIMIT RATIO - 1} \right) \times \frac{\text{FIRING RATE}}{100} \right) + 1 \right)$$

The tables below show how the trim limit is a progressively increasing number from low fire to high fire (from the formula previously described):

| TRIM LIMIT RATIO = 3 |           | TRIM LIMIT RATIO = 3 |           | LIMIT RATIO = 3 TRIM LIMIT RATIO = 4 |           |
|----------------------|-----------|----------------------|-----------|--------------------------------------|-----------|
| TRIM LIMIT = 2.0°    | )         | TRIM LIMIT = 3.0     | 0         | TRIM LIMIT = 3                       | .0°       |
| FIRING RATE          | TRIM LIMT | FIRING RATE          | TRIM LIMT | FIRING RATE                          | TRIM LIMT |
| LOW FIRE             | 2.0°      | LOW FIRE             | 3.0°      | LOW FIRE                             | 3.0°      |
| 10%                  | 2.4°      | 10%                  | 3.6°      | 10%                                  | 3.9°      |
| 20%                  | 2.8°      | 20%                  | 4.2°      | 20%                                  | 4.8°      |
| 30%                  | 3.2°      | 30%                  | 4.8°      | 30%                                  | 5.7°      |
| 40%                  | 3.6°      | 40%                  | 5.4°      | 40%                                  | 6.6°      |
| 50%                  | 4.0°      | 50%                  | 6.0°      | 50%                                  | 7.5°      |
| 60%                  | 4.4°      | 60%                  | 6.6°      | 60%                                  | 8.4°      |
| 70%                  | 4.8°      | 70%                  | 7.2°      | 70%                                  | 9.3°      |
| 80%                  | 5.2°      | 80%                  | 7.8°      | 80%                                  | 10.2°     |
| 90%                  | 5.6°      | 90%                  | 8.4°      | 90%                                  | 11.1°     |
| HIGH FIRE            | 6.0°      | HIGH FIRE            | 9.0°      | HIGH FIRE                            | 12.0°     |

There is typically a large (example 10:1) ratio between air and fuel in any combustion system. If selecting fuel as the trimming servo, trim limits should be selected to allow only enough movement to achieve the desired target. Any movement will have a much larger effect.

It is advised to begin by only setting a couple of key parameters and leaving the rest at the default settings. After some observation, if the performance is not adequate, additional parameters can then be adjusted. It is always best to be as conservative as possible when making combustion changes.

The first parameter that must be set is TRANSPORT DELAY. With the NXD410TS, this is in the O2 SETUP menu. With the NXTSD507HD and NXTSD512HD, go to the menu GENERAL SETTINGS  $\rightarrow$  O2, then to the CONTROL tab. Set this parameter to an accurate setting by noting how long it takes for a change in servo position to be recognized as a change in the O<sub>2</sub> value, while at low fire. This affects the calculations by noting how long the NXF4000 or PPC4000 should expect feedback to take.

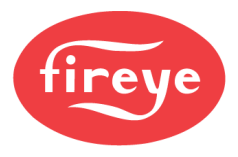

The second parameter that must be set is TRIM TYPE. For both user interfaces, it is in the same menu as TRANSPORT DELAY. It is suggested to set TRIM TYPE to AIR. This is due to the higher concentration of air in the combustion process. If the fuel servo is used to trim, any movement will be magnified so it could be harder to control.

It is also suggested to set the TRIM I-GAIN (integral) for the selected profile to 0. Only add integral if the trim function has trouble reaching the trim setpoint. A lower integral value will be more conservative and is a good place to start. Each profile has an individual TRIM I-GAIN setting.

TRIM P-GAIN will determine how quickly trim is added but won't change the trim limit. For example, if the trim limit for the firing rate is 8.0°, a proportional setting of 10% may change the servo position by 0.3° when the O<sub>2</sub> is 1.0% off of the target. If the proportional setting was changed to 100% (10x more), the same servo position would change by approximately 3.0° when the O<sub>2</sub> is off target by 1.0%. It is suggested to begin with the default TRIM **P-GAIN setting and only increase if the control is not trimming fast enough.** Always try increasing the proportional gain slightly before modifying the trim limit parameters. Each profile has an individual TRIM P-GAIN setting.

HEAT LOSS, TURNDOWN RATIO and FUEL TYPE(1...4) are used with the efficiency calculation. Efficiency is only calculated when an inlet temperature sensor is connected and properly configured. HEAT LOSS can be set from 0.0% to 9.9% and indicates how much heat is lost through the boiler shell at high fire. The TURNDOWN RATIO parameter is used to scale the heat loss linearly when the firing rate approaches low fire. FUEL TYPE changes the efficiency formula used.

The parameter O2 FAULT ALARM determines what action should be taken when an alarm is reported by the  $O_2$  probe. These alarms can be due to many causes – the code reported should be checked against those listed in the bulletin for the specific  $O_2$  probe fitted. The options for an  $O_2$  probe alarm are to issue a warning but keep running with trim disabled or lockout the control.

See PARAMETERS section for additional details on each parameter.

#### Suggested Starting Parameters

Below is a table showing some good starting values while setting up trim. These values are conservative and will allow observation of trim operation. If trimming is not enough to reach the  $O_2$  target setpoints, and it is safe to do so, increase the trim limits and/or the proportional gain and see if trimming performs better. Slowly repeat the process to ensure that the settings do not result in too much trimming.

| NXD410TS                             | NXTSD507HD and NXTSD512HD                                                                                  | VALUE  |
|--------------------------------------|----------------------------------------------------------------------------------------------------|--------|
| O2 SETUP → TRIM TYPE                 | GENERAL SETTINGS $\rightarrow$ O2 $\rightarrow$ CONTROL $\rightarrow$ TRIM TYPE                            | AIR    |
| O2 SETUP → TRIM LIMIT RATIO          | GENERAL SETTINGS $\rightarrow$ 02 $\rightarrow$ CONTROL $\rightarrow$ TRIM LIMIT RATIO                     | 1      |
| O2 SETUP → TRIM LIMIT                | GENERAL SETTINGS $\rightarrow$ 02 $\rightarrow$ CONTROL $\rightarrow$ TRIM LIMIT MODE                      | MANUAL |
| O2 SETUP $\rightarrow$ TRIM LIMIT(1) | GENERAL SETTINGS $\rightarrow$ 02 $\rightarrow$ PROFILES $\rightarrow$ PROFILE 1 $\rightarrow$ TRIM LIMIT  | 2.0°   |
| O2 SETUP → TRIM P-GAIN(1)            | GENERAL SETTINGS $\rightarrow$ 02 $\rightarrow$ PROFILES $\rightarrow$ PROFILE 1 $\rightarrow$ TRIM P-GAIN | 10%    |
| O2 SETUP → TRIM I-GAIN(1)            | GENERAL SETTINGS $\rightarrow$ 02 $\rightarrow$ PROFILES $\rightarrow$ PROFILE 1 $\rightarrow$ TRIM I-GAIN | 0%     |

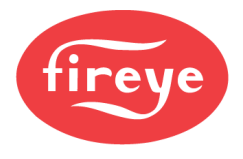

## Section 7: Troubleshooting

| SEQUENCE OF OPERATION                                 |  |
|-------------------------------------------------------|--|
| State Listing NXF4000                                 |  |
| State Flow Chart NXF4000                              |  |
| State Listing PPC4000                                 |  |
| State Flow Chart PPC4000                              |  |
| INFORMATION SCREENS NXD410TS                          |  |
| Current Operating Status                              |  |
| Servo Diagnostics                                     |  |
| Analog Output Diagnostics                             |  |
| Digital Input Diagnostics                             |  |
| Digital Output Diagnostics                            |  |
| Modulation Diagnostics                                |  |
| Operating Statistics                                  |  |
| O <sub>2</sub> Trim Diagnostics                       |  |
| Sequencing Diagnostics                                |  |
| Controller Diagnostics                                |  |
| INFORMATION SCREENS NXTSD507HD AND NXTSD512HD         |  |
| General Tab                                           |  |
| Sensors Tab                                           |  |
| Servos and VFDs Tab                                   |  |
| Digital Inputs Tab                                    |  |
| Outputs Tab                                           |  |
| FSG Board                                             |  |
| 02                                                    |  |
| Version                                               |  |
| SCENARIOS                                             |  |
| Improper VFD Feedback                                 |  |
| Keypad Keys Stuck                                     |  |
| Can't Move to Next Point During Commissioning         |  |
| Can't Change Sensor Units                             |  |
| Can't Change PTFI or MTFI to Desired Setting          |  |
| Stuck Servo Lockouts                                  |  |
| Parameter Dependencies                                |  |
| PPC4000 Check Wiring Lockouts                         |  |
| Invalid Parameter Errors on NXTSD507HD and NXTSD512HD |  |
| LOCKOUT CODES                                         |  |

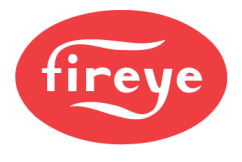

#### **SEQUENCE OF OPERATION**

#### State Listing NXF4000

| State | Message          |     | Description                                                                                                    |
|-------|------------------|-----|----------------------------------------------------------------------------------------------------|
| s00   | POST             | s00 | Power on self-test. State only appears upon the initial application of power.                                                                                       |
| s01   | STANDBY          | s01 | Burner is in off condition and the servos are in the p00 position.                                                                                                  |
| s02   | WAIT FOR PROFILE | s02 | Once the profile is selected and the pre-conditions for start-up are satisfied the NXF4000 turns on the blower.                                                     |
| s03   | VALVE PROVING    | s03 | The first step in valve proving is evacuation, where the downstream gas valve is opened to evacuate the test chamber.                                               |
| s04   | VALVE PROVING    | s04 | The second step in valve proving is the evacuation test, where the closure of the upstream valve is checked by making sure the test chamber doesn't pressurize.     |
| s05   | VALVE PROVING    | s05 | The third test in valve proving is the fill, where the upstream gas valve is opened to pressurize the test chamber.                                                 |
| s06   | VALVE PROVING    | s06 | The fourth and final test in valve proving is the pressurization test, where the downstream gas valve is checked by making sure the test chamber stays pressurized. |
| s07   | MOVE TO PURGE    | s07 | Command is sent to the AIR servo and/or VFD drive to move to the p01 position.                                                                                      |
| s08   | PURGE            | s08 | The AIR servo and/or VFD remain in the purge position for the purge duration.                                                                                       |
| s09   | MOVE TO IGNITION | s09 | Command is sent to all servos and/or VFD drive to move to the p02 position.                                                                                         |
| s11   | PTFI             | s11 | Pilot trial for ignition. Both ignition and pilot outputs are on during MTFI.                                                                                       |
| s12   | PILOT            | s12 | Pilot stabilization time. PTFI will transition to PILOT once ignition turns off (early spark termination, depends on settings).                                     |
| s13   | MTFI             | s13 | Main trial for ignition. Both pilot and main outputs are on during MTFI.                                                                                            |
| s14   | MFEP             | s14 | Main flame establishing period. MTFI will transition to MFEP once pilot turns off (depends on settings).                                                            |
| s15   | MOVE TO LOW FIRE | s15 | This is the initial state after MTFI/MFEP. This will be displayed any time p03 is the current position (including low fire hold).                                   |
| s16   | AUTO             | s16 | Modulation can occur to satisfy demand.                                                                                                    |
| s17   | POSTPURGE        | s17 | A loss of demand commences a controlled shutdown and transition back to the standby state (s01).                                                                    |
| s18   | LOCKOUT          | s18 | There is an active lockout that needs to be addressed and reset.                                                                                                    |

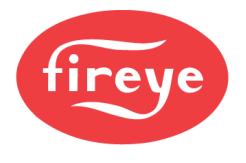

#### State Flow Chart NXF4000

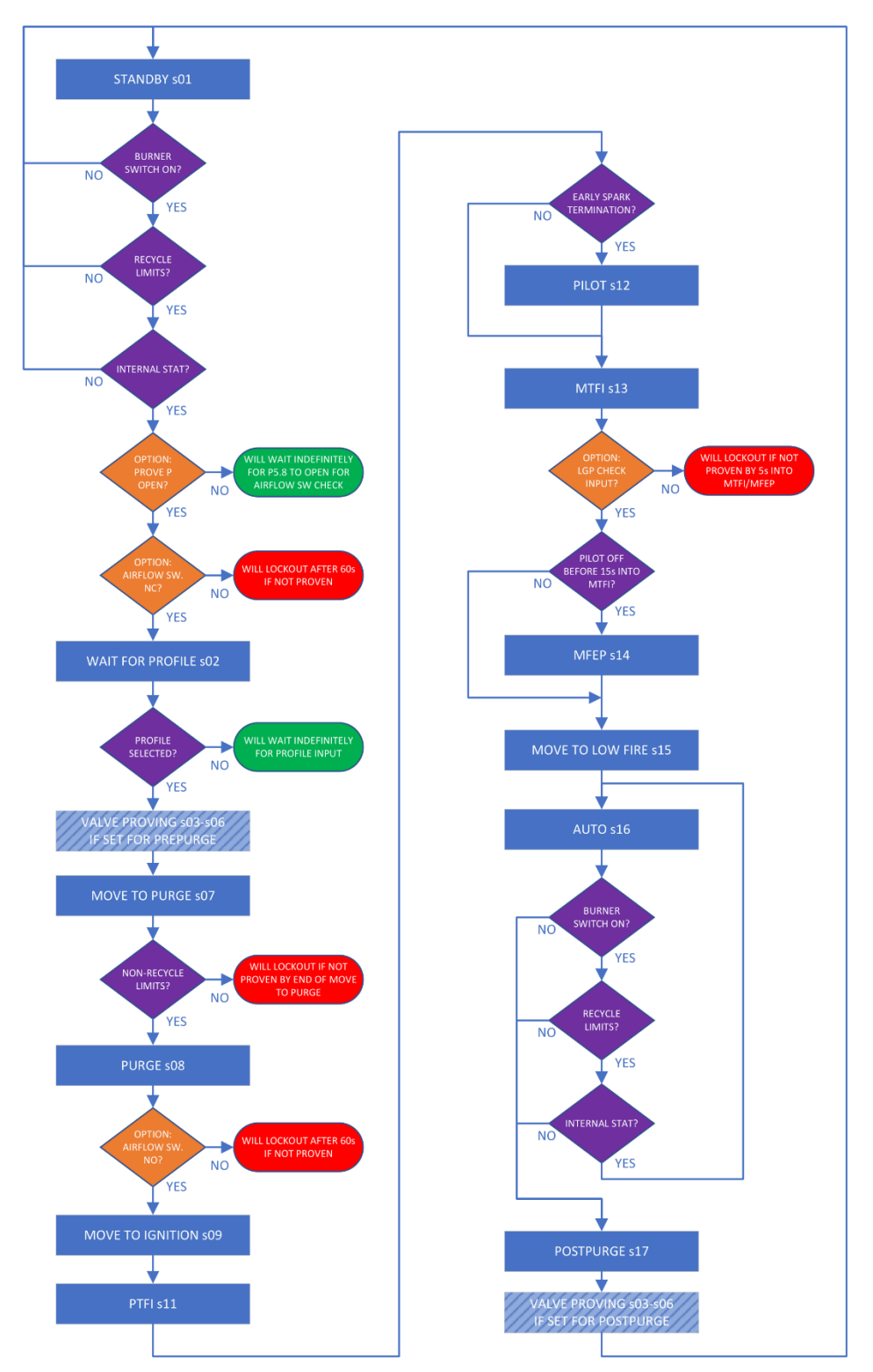

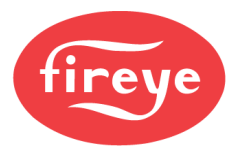

#### State Listing PPC4000

| State | Message            |     | Description                                                                                                    |  |
|-------|--------------------|-----|----------------------------------------------------------------------------------------------------|--|
| s00   | POST s             | s00 | Power on self-test. State only appears upon the initial application of power.                                                                                                    |  |
| s01   | STANDBY s          | s01 | Burner is in off condition and the servos are in the p00 position.                                                                                                    |  |
| s02   | WAIT FOR PROFILE s | s02 | Waits for the fuel select input to begin the sequence.                                                                                                    |  |
| s07   | MOVE TO PURGE s    | s07 | Flame safeguard is sending command to drive to the high fire purge position.                                                                                                    |  |
| s08   | PURGE S            | s08 | Sends feedback to the flame safeguard that the servos and/or VFD are all at the purge position.                                                                                                    |  |
| s09   | MOVE TO IGNITION s | s09 | Flame safeguard is sending command to drive to the low fire ignition position.                                                                                                    |  |
| s10   | IGNITION S         | s10 | Sends feedback to the flame safeguard that the servos and/or VFD are all at the ignition position.                                                                                                    |  |
| s15   | MOVE TO LOW FIRE s | s15 | This will be displayed for the first 10 seconds after the flame safeguard releases modulation to allow stabilization. This is also displayed whenever low fire hold is applied or revert to pilot is enabled in the flame safeguard. |  |
| s16   | AUTO s             | s16 | Modulation can occur to satisfy demand.                                                                                                    |  |
| s17   | POSTPURGE S        | s17 | A loss of demand commences a controlled shutdown and transition back to the standby state (s01).                                                                                                    |  |
| s18   | LOCKOUT s          | s18 | There is an active lockout that needs to be addressed and reset.                                                                                                    |  |

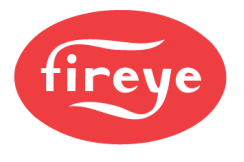

#### State Flow Chart PPC4000

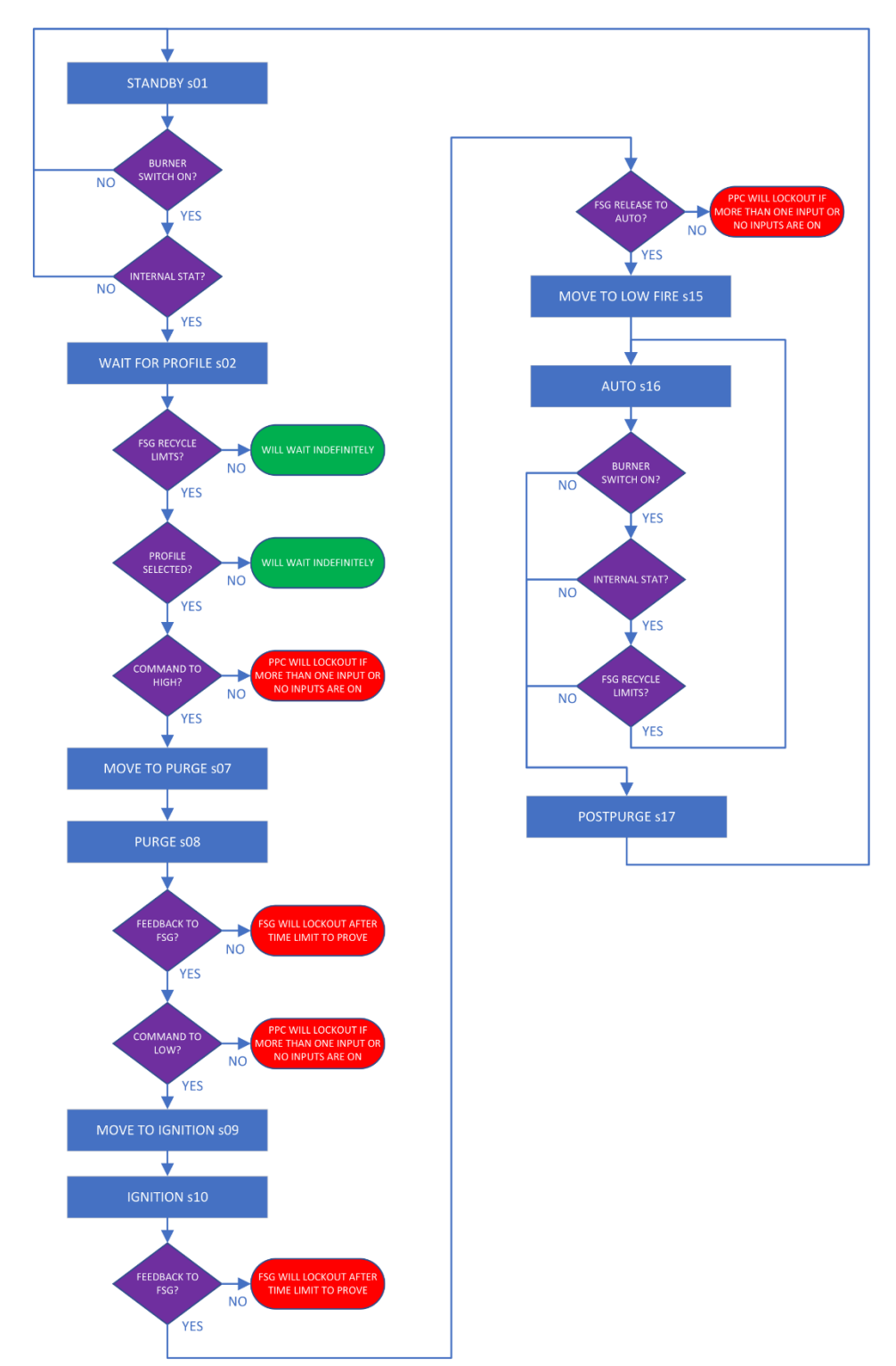

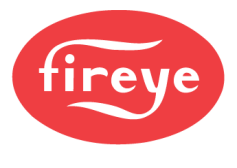

#### **INFORMATION SCREENS NXD410TS**

The information screen is accessible from the INFO quick key. This screen shows diagnostic information about the inputs, sensors, software and more. This is also where burner cycles and hours can be viewed. The whole list is can navigated in either direction using either the UP or DOWN quick keys. Pressing the INFO quick key again exits back to the same screen being viewed prior to accessing the INFO screen.

#### **Current Operating Status**

The first section shows the current status/state as well as the selected profile, how many commissioned points exist in the profile and which points in the profile the current firing rate resides. In the example shown, the current range of p11-p12 indicates that the servo positions are calculated to be

| INFO  | SCREEN   |         |   |
|-------|----------|---------|---|
| PROFI | LE SELE( | CTED    | 1 |
| PROFI | LE SETP( | DINTS 1 | 3 |
| CURRE | NT RNG   | p11-p1  | 2 |

between those commissioned for p11 and p12 since the firing rate does not land evenly on one commissioned point.

#### **Servo Diagnostics**

Following the operating status, the information screen shows servo diagnostic information. Servo firmware is identified by checksum, which is a four hexadecimal digit number. This helps identify the age of a servo as well as the

| INFO SCREEN  |       |
|--------------|-------|
| SV1(GAS)F401 | 63.3° |
| SV2(AIR)F401 | 63.3° |

firmware that it is running. The current servo position in angular degrees is also shown.

#### Analog Output Diagnostics

The user-defined analog output values can be checked at this area of the information screen. If the analog output is not available, \*\*\* will be displayed for the value. This is the case for the VFD1 and VFD2 outputs when the NXCESVFD card is not fitted. The current output will be

| INFO | SCREEN |
|------|--------|
| ANAO | 0%     |
| VFD1 | * * *  |
| VFD2 | * * *  |

shown in percent, with 0% indicating 4mA output and 100% indicating 20mA output.

#### **Digital Input Diagnostics**

The current value of the digital inputs can be checked at this area of the information screen. The state of the inputs can be determined whether the input is programmed or not. Each line shows up to four digital inputs, separated by commas as shown in the example.

| II | NFO SCREEN |            |
|----|------------|------------|
| D  | I[1-4]     | 0,0,0,x    |
| D  | I[5-8]     | x, x, X, x |
| D  | I[9-12]    | x,1,0,x    |

If the input is not programmed, the state will be indicated by a lowercase x when no voltage is present, and by an uppercase X when voltage is present.

If the input is programmed for any function, the state will be indicated by a 0 when no voltage is present, and by a 1 when voltage is present.

Other digital inputs, such as OPERATING CONTROL (P15.4) for the NXF4000, or HIGH (P15.2), LOW (P15.3) and AUTO (P15.4) for the PPC4000, also have their status indicated by a 0 for off and a 1 for on.

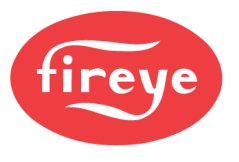

#### **Digital Output Diagnostics**

The current value of the digital outputs can be checked at this area of the information screen. The state of the outputs is indicated by a 0 for off and a 1 for on. Each line shows up to four digital outputs, separated by commas as shown in the example.

| INFO  | SCREEN | n       |  |
|-------|--------|---------|--|
| P5[1- | -4]    | 0,0,0,1 |  |
| P5[5- | -8]    | 1,0,0,0 |  |
| P5[9] |        | 1       |  |

#### **Modulation Diagnostics**

The current modulation mode indicates the current source being used for the firing rate. The following list indicates the sources by number:

- 0 = AUTO, based on setpoint
- 1 = Low fire hold from digital input
- 2 = Manual modulation from keypad
- 3 = From lead/lag master
- 4 =Low fire hold from keypad
- 5 =Operating in standby water mode
- 6 = Thermal shock active
- 7 = Hold due to low stack temperature
- 8 = Purge hold is active
- 9 = Track modulation is active

| COMPLE | IND R | ALE 05   |
|--------|-------|----------|
| PCV V  | ALUE  | 98psi    |
| SETPO  | INT   | 100psi   |
| SETPI  | 1     | SENSOR 1 |
| SETPI  | 2     | UNUSED   |
| SETPI  | 3     | UNUSED   |
| THM S  | нк    | UNUSED   |
| SETBA  | CK    | UNUSED   |

MODULATION MODE

The current modulation rate is also shown here, in percent from 0% to 100%. The current PCV (process control variable) is also shown, which is the controlling sensor that the PID firing rate is based upon. The current setpoint is also shown, as well as the sensor assignments for setpoints 1, 2, 3, thermal shock and setback.

#### **Operating Statistics**

The next section of the information screen shows typical operating statistics. These include burner hours, which indicate how many complete hours the fuel valves have been opened, the burner cycles, which indicate how many

| BURNER | HOURS  | 83  |
|--------|--------|-----|
| BURNER | CYCLES | 125 |
| SYSTEM | HOURS  | 417 |

times the fuel valves have been opened, and the system hours, which indicates how many complete hours the NXF4000 or PPC4000 have been powered.

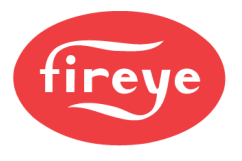

#### O<sub>2</sub> Trim Diagnostics

The current values operating values from the O2 probe are shown in this section of the information screen. If the O2 probe is not used, the values will be represented by \*\*\*.

O2 LEVEL shows the current O2 reading whether O2 trim is disabled, in monitoring or in control mode. O2

| ST | ACK TEMP  | * * *  |
|----|-----------|--------|
| 02 | LEVEL     | * * *  |
| 02 | TARGET    | * * *  |
| 02 | AMB. TEMP | * * *  |
| 02 | STATUS    | Oxffff |

TARGET shows the current O2 target while in control

mode. If this is showing 0.0%, O<sub>2</sub> control has not been properly commissioned. See COMMISSIONING section for additional details. If O<sub>2</sub> control is enabled and working properly, the NXD410TS HOME screen will show AUTO(t) instead of AUTO. The NXTSD507HD or NXTSD512HD will show the text O2 TRIM below the setpoint on all overview and status panels. If track modulation is used, this will appear to the right of the text TRACK MOD.

| AUTO(t) s16<br>FLAME STRENGTH N/A<br>MANUAL MOD KEY<br>PCV VALUE 98psi | Status<br>Firing Rate<br>PCV<br>Set Pointl<br>Manual Mod<br>CO2<br>O2<br>Stack Temp | Auto<br>50%<br>98.56 PSI<br>100<br>02 Trim<br>***<br>5.8%<br>140.0°F |
|------------------------------------------------------------------------|-------------------------------------------------------------------------------------|----------------------------------------------------------------------|
|                                                                        | Flame Strength                                                                      | 0                                                                    |

O2 STATUS shows the hexadecimal status code for the O2 probe. See Fireye bulletins NXCESO2-1001 (NXCESO2 probe) or FXCESO2-1001 (FXCESO2 probe with FXO2TRIM-1 interface) for a full description of the status codes as well as more information in general about the O<sub>2</sub> probes.

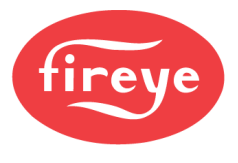

#### **Sequencing Diagnostics**

The current sequencing state (SEQUENCING on information screen) indicates the current status of the control in the peer-to-peer sequencing network. The following list indicates the reasons by number:

- 0 = Sequencing is not enabled (status is disabled)
- 1 =Slave control
- 2 = Master control
- 3 = Transition from disabled  $\rightarrow$  slave
- $4 = \text{Transition from disabled} \rightarrow \text{master}$
- 5 = Transition from slave  $\rightarrow$  disabled
- $6 = \text{Transition from master} \rightarrow \text{disabled}$
- 7 = Transition from slave  $\rightarrow$  master
- 8 = Transition from master  $\rightarrow$  slave

#### **Controller Diagnostics**

The last section of the information screen shows controller diagnostics. Information pertaining to the FSG board (add-on card amplifier) is not shown with the PPC4000.

The current status of the FSG amplifier can help troubleshoot flame detection issues. The FSG ERROR CODE parameter will display 0 for no error, and any other value for an error code. If this parameter indicates an error code, the add-on card amplifier likely needs replacement.

The type of amplifier card is indicated by the parameter FSG BOARD, and this can be viewed to verify that the amplifier is installed at all or that the correct scanner is being used. The current frequency of the line velters is characteristic statements and the second statement frequency of the line velters is characteristic statement.

| INTERNAL TEMP  | 80°F  |
|----------------|-------|
| FSG ERROR CODE | 0     |
| FSG BOARD IRH  | 60Hz  |
| FSG FLAME      | 0     |
| FSG OHMS       | 4056  |
| MAIN REV       | 4.4   |
| HELPER REV     | 3.5   |
| PID REV        | 4.0   |
| VFD REV        | * * * |
| O2 REV         | * * * |
| FSG REV        | 1.5   |

being used. The current frequency of the line voltage is shown as well.

FSG FLAME shows the current flame signal from 0 to 100. FSG OHMS is a raw value showing the flame resistance. This value can be useful when troubleshooting intermittent scanner issues.

The final several lines on the information screen show the firmware revisions for the various processors connected to the control. If a processor is not connected (VFD card not fitted, for example), the is indicated by \*\*\*.

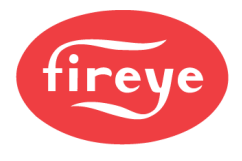

#### INFORMATION SCREENS NXTSD507HD AND NXTSD512HD

The information screen is accessible by going to the menu INFORMATION. This screen has multiple tabs that groups information.

| NXFPPC247       | INFORMATION |                 |                                                       |                       |                                                   | ALAR                                       | MS 📀 SYSTEM        |
|-----------------|-------------|-----------------|-------------------------------------------------------|-----------------------|---------------------------------------------------|--------------------------------------------|--------------------|
|                 |             |                 | Status St<br>Firing Rate 0<br>PCV 94<br>Set Point1 10 | andby<br>.36 PSI<br>0 | Burner Off<br>Auto Mod<br>CO2<br>O2<br>Stack Temp | Fireye<br>Slave<br>***<br>20.9%<br>100.0°F | 01:41:01 02 Apr 21 |
| General         | Sensors     | Servos and VFDs | Digital Inputs                                        | Outputs               | FSG Board                                         | 02                                         | Version            |
| Main Revision   | 4.4         | CRC Servo l     | F401                                                  | CRC Servo 6           | 0000 FSG Revision                                 | ı 1.1                                      |                    |
| Helper Revision |             | CRC Servo 2     |                                                       | CRC Servo 7           | 0000 02 Revision                                  |                                            |                    |
| PID Revision    |             | CRC Servo 3     |                                                       | CRC Servo 8           |                                                   |                                            |                    |
| VFD Revision    |             | CRC Servo 4     |                                                       | CRC Servo 9           |                                                   |                                            |                    |
|                 |             | CRC Servo 5     |                                                       | CRC Servo 10          |                                                   |                                            |                    |
|                 |             |                 |                                                       |                       |                                                   |                                            |                    |
|                 |             |                 |                                                       |                       |                                                   |                                            |                    |
|                 |             |                 |                                                       |                       |                                                   |                                            |                    |
|                 |             |                 |                                                       |                       |                                                   |                                            |                    |

#### **General Tab**

The GENERAL tab shows basic operating information, such as current profile, burner hours, burner cycles, etc.

| General Se   | ensors | Servos and VFDs | Digital Inputs | Outputs | FSG Board | 02 |
|--------------|--------|-----------------|----------------|---------|-----------|----|
| Profile      |        | Points          |                | Curr    | ent Point |    |
| Mod Input    |        | Internal Temp   |                |         |           |    |
| System Hours |        | Burner Hours    |                | Burn    | er Cycles |    |

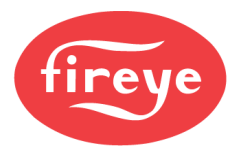

#### Sensors Tab

The SENSORS tab shows the current configuration of each sensor, as well as the raw and scaled values of each.

| General | Sensors | Servos and VFDs | Digital Inputs | Outputs   | FSG Board |
|---------|---------|-----------------|----------------|-----------|-----------|
| Sensor  | Туре    | Raw             | Scaled         | Set Point |           |
| 1       |         |                 |                |           |           |
| 2       |         |                 |                |           |           |
| 3       |         |                 |                |           |           |
| 4       |         |                 |                |           |           |
| 5       |         |                 |                |           |           |

### Servos and VFDs Tab

The SERVOS AND VFDS tab shows the current configuration of each servo or VFD, as well as the current position.

| General | Sensors | Servos and VFDs | Digital Inputs | Outputs | FSG Board | 02 |
|---------|---------|-----------------|----------------|---------|-----------|----|
| VFD1    |         |                 | Servo5         |         |           |    |
| VFD2    |         |                 | Servo6         |         |           |    |
| Servol  |         |                 | Servo7         |         |           |    |
| Servo2  |         |                 | Servo8         |         |           |    |
| Servo3  |         |                 | Servo9         |         |           |    |
| Servo4  |         |                 | Servol0        |         |           |    |

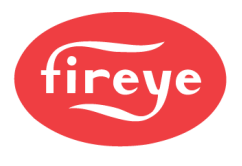

#### **Digital Inputs Tab**

The DIGITAL INPUTS tab shows the current configuration of digital input. It also shows the digital input number with a black background when off and a green background when on. This helps troubleshoot issues with digital inputs.

| General | Sensors | Servos and | VFDs | Digital Inputs | Output | ts | FSG Board |
|---------|---------|------------|------|----------------|--------|----|-----------|
| 1       |         |            | 2    |                |        | 3  |           |
| 4       |         |            | 5    |                |        | 6  |           |
| 7       |         |            |      |                |        | 9  |           |
| 10      |         |            | 11   |                |        | 12 |           |
| 13      |         |            | 14   |                |        | 15 |           |
| P15.4   |         |            |      |                |        |    |           |

#### **Outputs Tab**

The OUTPUTS tab shows the current configuration of the analog and user outputs. It also shows the current analog values of analog outputs, or the current on/off state of the user outputs. As with the digital inputs, the user outputs show a black background when off and a green background when on.

| General | Sensors     | Servos and VFDs | Digital Inputs | Outputs | FSG Board   |
|---------|-------------|-----------------|----------------|---------|-------------|
| ANAO    |             | VFD1            |                | VFD2    |             |
|         | Pilot       |                 | Ignite         |         | Oil         |
|         | Gas Valve 1 |                 | Gas Valve 2    |         | Aux 1       |
|         | Aux 2       |                 | Aux 3          |         | Vent/Aux    |
|         | Burner On   |                 | Alarm          |         | Servo Power |

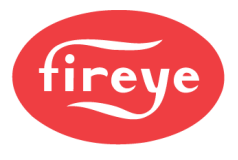

#### FSG Board

The FSG BOARD tab shows diagnostic information for the FSG board. This only applies to the NXF4000 as the PPC4000 uses as external flame safeguard.

| General      | Sensors | Servos and VFDs | Digital Inputs | Outputs | FSG Board |
|--------------|---------|-----------------|----------------|---------|-----------|
| Error Code   |         |                 |                |         |           |
| Туре         |         |                 |                |         |           |
| Flame Signal |         |                 |                |         |           |
| Ohms         |         |                 |                |         |           |
|              |         |                 |                |         |           |

#### 02

The O2 tab shows diagnostic information for the  $O_2$  probe. It also offers warning messages in a yellow background to help troubleshoot common issues.

| General       | Sensors | Servos and VFDs | Digital Inputs | Outputs             | FSG Board   | 02 | Version |
|---------------|---------|-----------------|----------------|---------------------|-------------|----|---------|
| Stack Temp    |         | Boiler Eff      |                |                     |             |    |         |
| 02            |         | Combustion Eff  |                |                     |             |    |         |
| 02 Target     |         |                 |                |                     |             |    |         |
| 02 Probe Temp |         |                 |                |                     |             |    |         |
| 02 Status     |         |                 |                | No Sensor Configure | ed As Inlet |    |         |
|               |         |                 |                |                     |             |    |         |

#### Version

The VERSION tab shows revision information for all connected devices.

| General         | Sensors | Servos and VFDs | Digital Inputs | Outputs      | FSG Board    | 02 | /ersion |
|-----------------|---------|-----------------|----------------|--------------|--------------|----|---------|
| Main Revision   |         | CRC Servo l     |                | CRC Servo 6  | FSG Revision |    |         |
| Helper Revision |         | CRC Servo 2     |                | CRC Servo 7  | 02 Revision  |    |         |
| PID Revision    |         | CRC Servo 3     |                | CRC Servo 8  |              |    |         |
| VFD Revision    |         | CRC Servo 4     |                | CRC Servo 9  |              |    |         |
|                 |         | CRC Servo 5     |                | CRC Servo 10 |              |    |         |

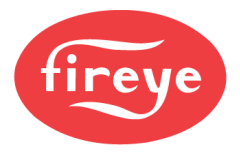

#### SCENARIOS

Different troubleshooting scenarios are described in this section.

#### Improper VFD Feedback

When commissioning with the NXD410TS, the asterisk (\*) beside the current point number indicates that the current commanded positions and actual positions agree. With the NXTSD507HD and NXTSD512HD, the visibility of the NEXT quick key indicates the same thing. When either is the case, the point can either be further modified as needed or NEXT can be pressed to proceed to the next point.

With servos, it is rare that feedback doesn't match the command since Modbus is used and all the setup and communication is handled behind the scenes. The same Modbus connection automatically handles the command and receives the feedback, in the proper format. One of the scenarios that could cause the feedback to mismatch the command with a servo would be a physical blockage of the damper. This would result in a servo-specific lockout that would lead to resolving the blockage.

With a VFD, the command and feedback are independent 4-20mA channels. Each connects to the VFD, one to an analog input (command to VFD) and one to an analog output (feedback from the VFD). It is also possible to use an encoder for feedback instead of getting it from the VFD's analog output.

If the VFD is not configured correctly across all parameters, the 4-20mA feedback may not match the command. When this happens, the control will appear to get stuck during commissioning as the asterisk will not appear, since the commanded VFD position does not match the feedback. What is seen on the screen during commissioning is the VFD feedback.

An easy way to confirm that this is the case is to connect the analog output from the NXF4000 or PPC4000 (signal to VFD) to the analog input for feedback. The result is a short wire jumper from one terminal to the other. This simulates perfect feedback from the VFD. Note that since the analog output and input already share a common ground, no ground connections need to be jumpered. If this connection results in the feedback matching the command closely, verify the VFD configuration as that is the source of the improper feedback. See the WIRING section for example configuration parameters for the ABB ACS550 and ABB ACS580 VFDs (available from Fireye).

Always make sure that the analog output from the VFD represents the running frequency or rpm and does not simply mirror the analog input.

#### **Keypad Keys Stuck**

If the NXF4000 or PPC4000 is not configured to use the keypad keys for burner control, low fire hold, auto/manual or lead/lag, they may still be activated by a user Modbus connection. If building automation sets one of these keys on or off, they will be activated and forced into duty despite being programmed as unused. If the building automation connection is active, this should not present a problem. If the connection is turned off, however, the last command sent will continue to be respected and in non-volatile, meaning that it will persist through a power cycle.

If the control will not start and there is no apparent reason for that, enable the use of the keypad keys (set all to USED from UNUSED under the KEYPAD SETUP menu), and then toggle each on and off to see if this resolves the problem. Note that this step is only necessary if a user Modbus connection had been previously made and then disconnected, resulting in a condition where the control will not restart.

This scenario only applies when using the NXD410TS user interface.

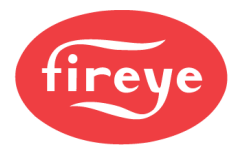

#### Can't Move to Next Point During Commissioning

If the NXF4000 or PPC4000 will not advance to the next point during commissioning after touching NEXT, make a small adjustment to one of the servo channels. This servo channel can then be set back to the initial position. Try touching NEXT again and see if the situation is resolved. The most likely reason for this is when recommissioning an existing curve after  $O_2$  control mode is enabled.

This procedure will set the curve point as being a valid curve point. While this is not normally necessary, there are situations where a curve point may not register as being valid if no changes have been made, such as when setting  $O_2$  target setpoints.

#### Can't Change Sensor Units

Units can universally be changed from Metric to Imperial. Metric units used are °C, mBar and Bar, while Imperial units used are °F and psi. Since this is a global setting, it is not possible to have some units in Metric with others in Imperial units.

In order to change units, all the sensors must be set to UNUSED. If any sensor is set to a type, the units will not be able to be changed. Note that when a sensor is set back to a type, all associated setpoints will have to be set again as they will return to their defaults.

#### Can't Change PTFI or MTFI to Desired Setting

Both PTFI and MTFI show split values in the BURNER CNTRL SETUP (NXD410TS) or GENERAL SETTINGS  $\rightarrow$  BURNER CONTROL (NXTSD507HD and NXTSD512HD) menus. The setting of one affects the setting of the other. This is because not all combinations would make sense.

With the PTFI setting, the first number shown is how long the ignition output is active during PTFI, while the second is how long PTFI lasts in total. If the first number is less than the second, this indicates that early spark termination is used. This is usually desired in applications where the spark may be registered as a flame signal, causing the control to pass PTFI without a pilot. Using early spark termination will solve this issue.

With the MTFI setting, the first number shown is how long the ignition output is active during the fixed 15 second MTFI/MFEP period. If early spark termination is used, this must be set to a 0. If it is not set to a 0, the PTFI parameter will only show options with matching times (i.e. 5/5 and 10/10). Once MTFI is set to an option with a 0 for the first time, the PTFI parameter will show all available options, including those offering early spark termination.

The second MTFI number is how long the pilot output is active during MTFI/MFEP. If this is set to any value less the 15, the control will transition from MTFI to MFEP once the pilot output turns off.

#### **Stuck Servo Lockouts**

If the lockout code indicates a stuck servo, check to see if the green LED under the servo cover is illuminated. Also try moving the servo using the manual movement buttons. If the LED is not on and the servo does not move using the manual movement buttons, try holding down both CW and CCW for two seconds, then releasing one. If the servo doesn't drive then repeat the process again, releasing the other button. This lockout is typically caused by a servo being driven out of range of the feedback potentiometer, and this method is used to try to get the servo back into range. Once the servo is between  $1.0^{\circ}$  and  $99.9^{\circ}$ , the lockout should clear and the servo should operate properly.

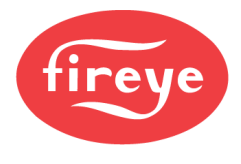

#### **Parameter Dependencies**

Some parameters have dependencies on other parameters. This can cause a parameter to automatically adjust to account for the parameter with the dependency or can change which values are available to set a parameter to.

An example of this is the relationship between the different setpoint parameters. The setpoint can only be set to a value that is less than the high marginal alarm, after the cut-out setting is added. For example, if the high marginal alarm is set to 120psi, and the cut-out is set to 7psi, then the highest that the setpoint could be set for is 113psi. This is 120psi less 7psi. To set it to a higher value, either the high marginal alarm setting would need to be increased, or the cut-out would need to be decreased. When using the NXD410TS, the upper and lower boundaries available will automatically roll over with the UP and DOWN arrows while MODIFY/SAVE is active. With the NXTSD507HD and NXTSD512HD, the boundaries are displayed on the numeric entry pop-up.

#### **PPC4000 Check Wiring Lockouts**

Most flame safeguards were originally intended to control a linear actuator (modulating motor). The actuator takes signals from the flame safeguard to go to the minimum (low fire), maximum (high fire) or auto (free to modulate). In turn, the actuator then relays back to the flame safeguard if the commanded position has been reached. This closed loop design provides safety to make sure that the actuator is doing what the flame safeguard needs it to do. Once in auto, an external controller can modulate the actuator to maintain the setpoint.

The PPC4000 interfaces to these same inputs and outputs to appear to the flame safeguard as a linear actuator. An easy way to understand this is to realize that in the standard burner bill of materials, an entire PPC4000 parallel positioning system replaces one linear actuator.

For a flame safeguard to be compatible, it must always provide one of three command outputs to the actuator. It cannot provide more than one simultaneously, and there can never be any time with none of the outputs active. If more than one or no outputs are active, a CHECK WIRING lockout will occur. These outputs must share a common terminal that allows line voltage to be switched, or they must provide line voltage outputs to be compatible with the PPC4000.

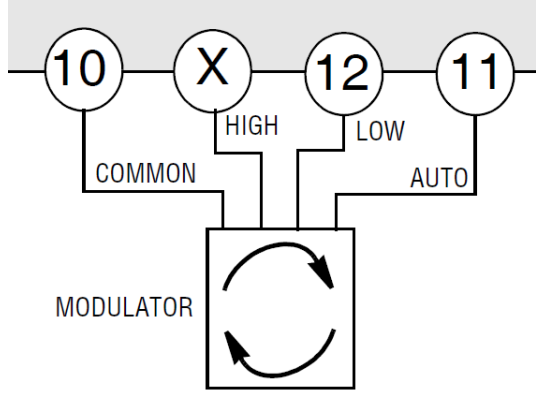

Commands from FSG to PPC4000

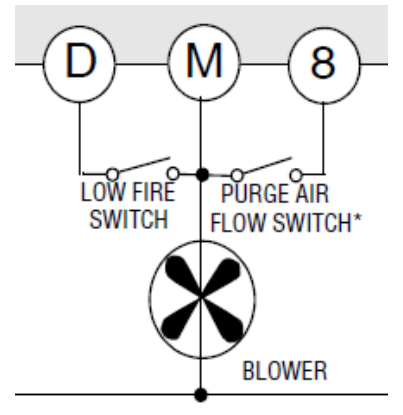

Feedback from PPC4000 to FSG

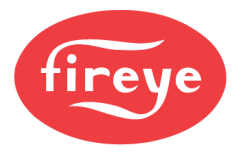

The complete wiring between the PPC4000 and the flame safeguard is very simple. A sample of the minimum interface between a BurnerLogix and the PPC4000 is shown in the figure to the right. See the *WIRING* section for full descriptions of each terminal. See *APPENDIX A* for a full sample connection diagram of a PPC4000 system with a BurnerLogix Y or BurnerPRO.

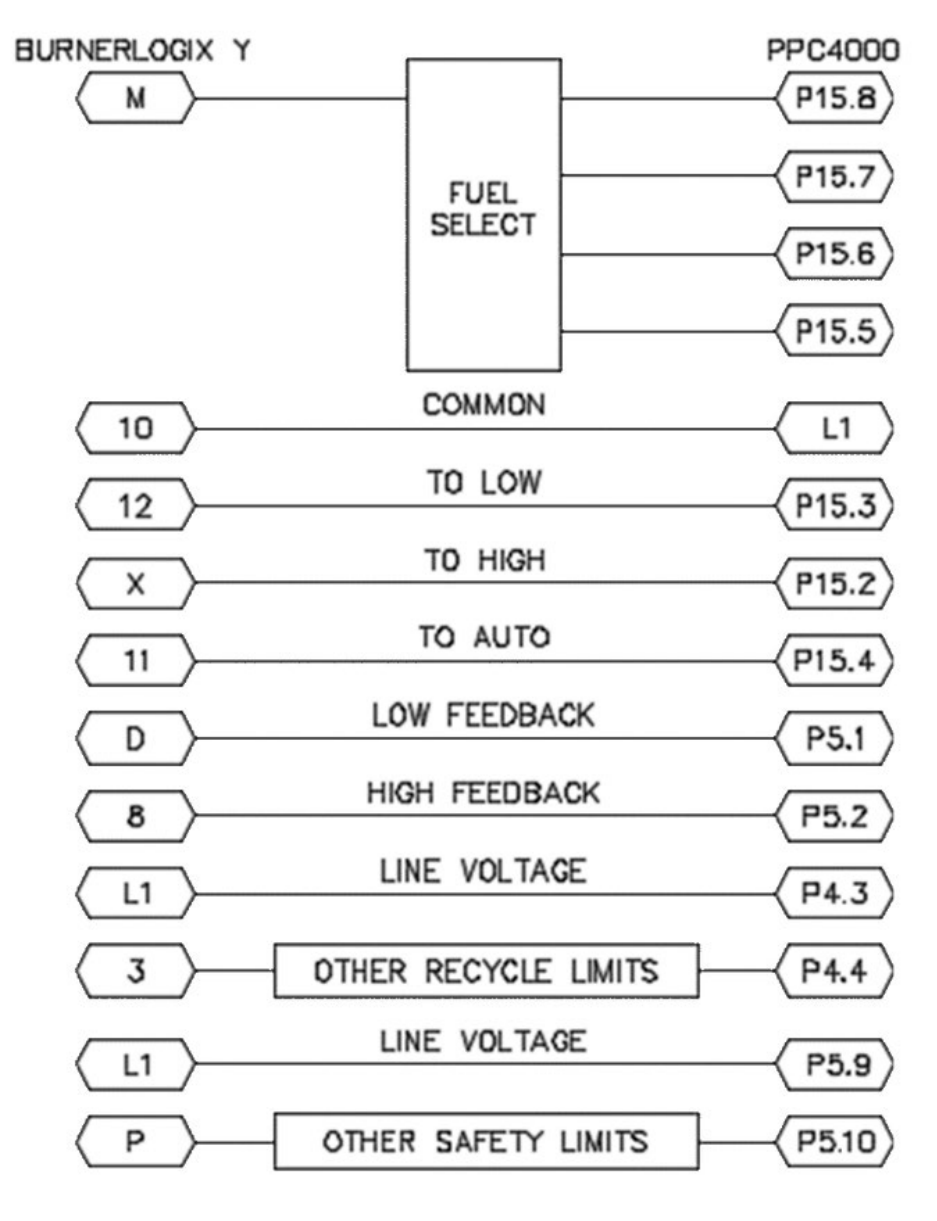

Example wiring interface from BurnerLogix to PPC4000

#### Invalid Parameter Errors on NXTSD507HD and NXTSD512HD

A persistent error that shows the device name followed by ".2319", such as "NXFPPC247.2319" and an error message reading "Device status: Invalid parameter value." indicates that the date and time need to be properly set. This is because the touchscreen is trying to write a date that is older than is allowed by the NXF4000 or PPC4000. An NXF4000 or PPC4000 running firmware version 4.4 must have a date that is on or after January 1, 2020.
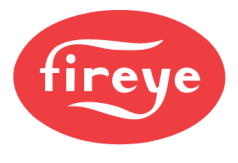

### LOCKOUT CODES

| Code       | Display                        | Description                                                                                                    | Action                                                                        |
|------------|--------------------------------|----------------------------------------------------------------------------------------------------|-------------------------------------------------------------------------------|
| e1         | NXF4000 FAULT                  | ARM CPU self-test                                                                                                    | Reset control and replace NXF4000 or<br>PPC4000 if lockout continues to occur |
| e2         | PPC4000 FAULT                  | ARM CPU code CRC                                                                                                    |                                                                               |
| e3         | Z BOARD FAULT                  | NXF4000 or PPC4000 cannot communicate with the Z board (internal daughter board)                                                                                                    |                                                                               |
| e4         | SAFETY RELAY ON                | Internal relay is on when it should be off                                                                                                    |                                                                               |
| e5         | SAFETY RELAY OFF               | Internal relay is off when it should be on                                                                                                    |                                                                               |
| e6         | RELAY 8 ON                     | Internal relay is on when it should be off, check for back fed voltage                                                                                                    | Check wiring then reset control and replace                                   |
| e7         | RELAY 8 OFF                    | Internal relay is off when it should be on                                                                                                    | to occur                                                                      |
| e8         | RELAY D ON                     | Internal relay is on when it should be off, check for back fed voltage                                                                                                    |                                                                               |
| e9         | RELAY D OFF                    | Internal relay is off when it should be on                                                                                                    |                                                                               |
| e10        | NXF4000 FAULT<br>PPC4000 FAULT | Unused                                                                                                    | n/a                                                                           |
| e11        | INVALID PROFILE                | The user is supplying line voltage to more than<br>one of the following: P15.5, P15.6, P15.7, P15.8<br>(multiple profiles selected simultaneously)                                                                                                    | Check wiring                                                                  |
| e12        | HIGH TEMPERATURE               | Internal temperature is above 80°C                                                                                                    | Check cooling fan or provide better<br>ventilation                            |
| e13<br>e14 | CHECK WIRING                   | User supplying line voltage to terminal to more<br>than one of the following terminals at one time:<br>P15.2, P15.3, P15.4 (multiple position<br>commands)<br>User has not connected one or more of the<br>following terminals: P15.2, P15.3, P15.4 (no<br>position command) | Check wiring                                                                  |
| e15        | NO AIR SERVO                   | The user has no servo named AIR in the current profile                                                                                                    | Name one servo in current profile AIR                                         |
| e16        | NO FUEL SERVO                  | The user has no servo in the current profile with<br>one of these names: FU1, FU2, GAS, OIL, CUP,<br>PUM, WAS, PRI                                                                                                    | Name one servo in current profile as a fuel servo                             |
| e17        | INVALID SETPOINT               | User has not configured setpoint 2 to be using<br>sensor 1                                                                                                    | Configure setpoint 2 to use sensor 1                                          |
| e18        | NXF4000 FAULT<br>PPC4000 FAULT | Unused                                                                                                    | n/a                                                                           |
| e19        | SENSOR 1 MARGINAL              | SENSOR 1 has reached user defined marginal setting                                                                                                    |                                                                               |
| e20        | SENSOR 1 MARGINAL              | SENSOR 1 has reached user defined marginal setting                                                                                                    |                                                                               |
| e21        | SENSOR 2 MARGINAL              | SENSOR 2 has reached user defined marginal setting                                                                                                    |                                                                               |
| e22        | SENSOR 2 MARGINAL              | SENSOR 2 has reached user defined marginal setting                                                                                                    |                                                                               |
| e23        | SENSOR 2 MARGINAL              | SENSOR 2 has reached user defined marginal setting                                                                                                    | Alarm based on user setpoint                                                  |
| e24        | SENSOR 3 MARGINAL              | SENSOR 3 has reached user defined marginal setting                                                                                                    |                                                                               |
| e25        | SENSOR 3 MARGINAL              | SENSOR 3 has reached user defined marginal setting                                                                                                    |                                                                               |
| e26        | SENSOR 3 MARGINAL              | SENSOR 3 has reached user defined marginal setting                                                                                                    |                                                                               |
| e27        | SENSOR1 HIGH LIMIT             | SENSOR 1 has reached user defined limit setting                                                                                                    |                                                                               |
| e28        | SENSOR1 HIGH LIMIT             | SENSOR 1 has reached user defined limit setting                                                                                                    | Lockout based on user setpoint or<br>inoperative sensor                       |
| e29        | SENSOR2 HIGH LIMIT             | SENSOR 2 has reached user defined limit setting                                                                                                    |                                                                               |

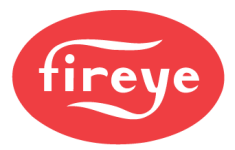

| Code | Display                        | Description                                                                                                    | Action                                                                        |
|------|--------------------------------|----------------------------------------------------------------------------------------------------|-------------------------------------------------------------------------------|
| e30  | SENSOR2 HIGH LIMIT             | SENSOR 2 has reached user defined limit setting                                                                |                                                                               |
| e31  | SENSOR2 HIGH LIMIT             | SENSOR 2 has reached user defined limit setting                                                                |                                                                               |
| e32  | SENSOR3 HIGH LIMIT             | SENSOR 3 has reached user defined limit setting                                                                | Lockout based on user setpoint or<br>inoperative sensor                       |
| e33  | SENSOR3 HIGH LIMIT             | SENSOR 3 has reached user defined limit setting                                                                |                                                                               |
| e34  | SENSOR3 HIGH LIMIT             | SENSOR 3 has reached user defined limit setting                                                                |                                                                               |
| e35  | SENSOR1 UNDER RNG              | SENSOR 1 input is under 2mA                                                                                    |                                                                               |
| e36  | SENSOR1 OVER RNG               | SENSOR 1 input is over 22mA                                                                                    |                                                                               |
| e37  | SENSOR2 UNDER RNG              | SENSOR 2 input is under 2mA                                                                                    | Defective concer or check wiring                                              |
| e38  | SENSOR2 OVER RNG               | SENSOR 2 input is over 22mA                                                                                    | Delective sensor of check withing                                             |
| e39  | SENSOR3 UNDER RNG              | SENSOR 3 input is under 2mA                                                                                    |                                                                               |
| e40  | SENSOR3 OVER RNG               | SENSOR 3 input is over 22mA                                                                                    |                                                                               |
| e41  |                                | 7 boord (internal desighter boord) internal error                                                              |                                                                               |
| e42  | Z BOARD                        | 2 board (internal daughter board) internal error                                                               | Reset control and replace NXF4000 or<br>PPC4000 if lockout continues to occur |
| e43  | NXF4000 FAULT<br>PPC4000 FAULT | NXF4000 or PPC4000 internal error                                                                              |                                                                               |
| e44  |                                |                                                                                                    |                                                                               |
| e45  |                                | Internal communications error                                                                                  | Replace O <sub>2</sub> probe                                                  |
| e46  |                                |                                                                                                    |                                                                               |
| e47  |                                | O <sub>2</sub> is not communicating with the NXF4000 or<br>PPC4000                                             | Check wiring, swap Modbus polarity, add termination resistor (200 ohm)        |
| e48  |                                | O <sub>2</sub> probe is reporting that the O <sub>2</sub> level is below<br>the user configured minimum        |                                                                               |
| e49  |                                | O <sub>2</sub> probe is reporting that the O <sub>2</sub> level is above<br>the user configured minimum        | This could be normal operation                                                |
| e50  |                                | O <sub>2</sub> probe is reporting that the stack temperature is below configured minimum                       |                                                                               |
| e51  |                                | O <sub>2</sub> probe is reporting that the stack temperature is above the user configured maximum              |                                                                               |
| e52  | •                              |                                                                                                    |                                                                               |
| e53  | •                              | Undefined O <sub>2</sub> probe fault                                                                           | Replace O <sub>2</sub> probe                                                  |
| e54  | O2 FAULT                       | O2 thermocouple is disconnected or defective                                                                   | Check thermocouple for breakage or<br>replace if necessary                    |
| e55  |                                | O <sub>2</sub> stack temperature is above the user<br>configurable temperature or thermocouple is<br>defective | Temperature probe has exceeded its<br>maximum range of 482°C (900°F)          |
| e56  |                                | O <sub>2</sub> stack temperature is below 0°C or thermocouple is defective (read error)                        | Check thermocouple for breakage or<br>replace if necessary                    |
| e57  |                                | O <sub>2</sub> ambient temperature sensor read error                                                           | Replace O <sub>2</sub> probe                                                  |
| e58  |                                | O <sub>2</sub> probe temperature is above 85°C                                                                 | Temperature in probe has exceeded 85°C (185°F), check or replace cooling fan  |
| e59  |                                | O <sub>2</sub> probe temperature is below -25°C                                                                | Temperature in probe is below -25°C<br>(-13°F)                                |
| e60  |                                | O2 probe CPU CRC error                                                                                         |                                                                               |
| e61  |                                | O2 probe CPU RAM error                                                                                         | Replace O <sub>2</sub> probe                                                  |
| e62  |                                | O2 probe CPU self-test error                                                                                   |                                                                               |
| e63  |                                | The 24V supply to the O2 probe is undervoltage                                                                 | Check wiring, measure supply voltage at the probe (should be 18VDC-30VDC)     |

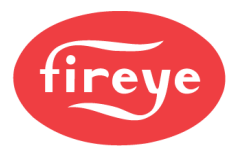

| Code | Display                        | Description                                                      | Action                                                                        |
|------|--------------------------------|------------------------------------------------------------------|-------------------------------------------------------------------------------|
| e64  |                                | The 24V supply to the $O_2$ probe is overvoltage                 | Check wiring, measure supply voltage at the probe (should be 18VDC-30VDC)     |
| e65  |                                | O2 probe 12V supply open                                         |                                                                               |
| e66  |                                | O2 probe 12V supply low                                          | Replace O <sub>2</sub> probe                                                  |
| e67  |                                | O <sub>2</sub> probe 12V supply high                             |                                                                               |
| e68  |                                | O2 probe unexpected calibration fault                            | Banlass O, proha sortridas                                                    |
| e69  |                                | O <sub>2</sub> probe stuck                                       | Replace O <sub>2</sub> probe callinge                                         |
| e70  |                                | O <sub>2</sub> probe calibration needed                          | Run calibration from O2 SETUP menu                                            |
| e71  |                                | O <sub>2</sub> probe heater shorted                              |                                                                               |
| e72  |                                | O <sub>2</sub> probe heater open                                 |                                                                               |
| e73  |                                | O <sub>2</sub> probe pump short                                  |                                                                               |
| e74  |                                | O2 probe pump open                                               |                                                                               |
| e75  | 02 FAULT                       | O2 probe Nernst cell short                                       |                                                                               |
| e76  |                                | O2 probe Nernst cell open                                        | Replace O <sub>2</sub> probe cartridge                                        |
| e77  |                                | O <sub>2</sub> probe conversion timeout                          |                                                                               |
| e78  |                                | O <sub>2</sub> probe low voltage                                 |                                                                               |
| e79  |                                | O <sub>2</sub> probe too cold                                    |                                                                               |
| e80  | -                              | O2 probe too hot                                                 |                                                                               |
| e81  |                                | O <sub>2</sub> probe air calibration                             | - Calibration in progress                                                     |
| e82  |                                | O <sub>2</sub> probe heater calibration                          |                                                                               |
| e83  |                                | O2 probe comm busy                                               | Replace O <sub>2</sub> probe                                                  |
| e84  |                                | O <sub>2</sub> probe comm fault                                  |                                                                               |
| e85  |                                | O2 probe sensor warming up                                       | Normal operation after powering up                                            |
| e86  |                                | O <sub>2</sub> probe sensor in standby                           | O <sub>2</sub> probe forced to standby during inactivity                      |
| e87  | NXF4000 FAULT                  | Unused                                                           | n/a                                                                           |
| e88  | PPC4000 FAULT                  | NXF4000 or PPC4000 internal error                                | Reset control and replace NXF4000 or<br>PPC4000 if lockout continues to occur |
| e89  | NOT COMMISSIONED               | User has less than 3 points in the current profile               | Recommission current profile                                                  |
| e90  |                                | FRAM chip may be bad                                             | Reset control and replace NXF4000 or                                          |
| e91  |                                | Helper CPU may not be programmed                                 | PPC4000 if lockout continues to occur                                         |
| e92  |                                | Unused                                                           | n/a                                                                           |
| e93  |                                | The main and helper CPUs are not<br>communicating or clock error |                                                                               |
| e94  | NXF4000 FAULT<br>PPC4000 FAULT | Helper CPU internal error 1                                      |                                                                               |
| e95  |                                | Helper CPU internal error 2                                      | Reset control and replace NXF4000 or                                          |
| e96  |                                | Helper CPU internal error 3                                      | PPC4000 if lockout continues to occur                                         |
| e97  |                                | Helper CPU internal error 4                                      | ]                                                                             |
| e98  |                                | The main and helper CPUs are not<br>communicating                | ]                                                                             |
| e99  | NXF4000 FAULT<br>PPC4000 FAULT | Helper CPU ROM CRC is not correct                                | Reset control and replace NXF4000 or<br>PPC4000 if lockout continues to occur |

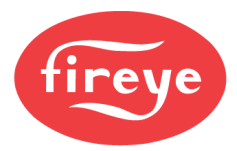

| Code     | Display                        | Description                                     | Action                                                                        |
|----------|--------------------------------|-------------------------------------------------|-------------------------------------------------------------------------------|
| e100     |                                | Helper CPU optocoupler input pin stuck-at-fault |                                                                               |
| e101     | NXF4000 FAULT                  | Helper CPU optocoupler input pin to pin short   | Reset control and replace NXF4000 or<br>PPC4000 if lockout continues to occur |
| e102     |                                | Helper CPU is not running                       |                                                                               |
| e103     |                                | Unused                                          | n/a                                                                           |
| e104e121 |                                | NXF4000 or PPC4000 internal error               | Reset control and replace NXF4000 or<br>PPC4000 if lockout continues to occur |
| e122     | SERVO 1 LOST                   |                                                 |                                                                               |
| e123     | SERVO 2 LOST                   |                                                 |                                                                               |
| e124     | SERVO 3 LOST                   |                                                 |                                                                               |
| e125     | SERVO 4 LOST                   |                                                 |                                                                               |
| e126     | SERVO 5 LOST                   | Communications to the serve has stopped         | Check servo address selection, check                                          |
| e127     | SERVO 6 LOST                   | Communications to the servo has stopped         | wiring, add 200-ohm resistor, replace servo                                   |
| e128     | SERVO 7 LOST                   |                                                 |                                                                               |
| e129     | SERVO 8 LOST                   |                                                 |                                                                               |
| e130     | SERVO 9 LOST                   |                                                 |                                                                               |
| e131     | SERVO 10 LOST                  |                                                 |                                                                               |
| e132e141 | NXF4000 FAULT<br>PPC4000 FAULT | Unused                                          | n/a                                                                           |
| e142     | SERVO 1 STUCK                  |                                                 | Excessive torque, servo hitting hard stop, defective servo                    |
| e143     | SERVO 2 STUCK                  |                                                 |                                                                               |
| e144     | SERVO 3 STUCK                  |                                                 |                                                                               |
| e145     | SERVO 4 STUCK                  |                                                 |                                                                               |
| e146     | SERVO 5 STUCK                  | Expected shaft movement does not equal          |                                                                               |
| e147     | SERVO 6 STUCK                  | measured shaft movement                         |                                                                               |
| e148     | SERVO 7 STUCK                  |                                                 |                                                                               |
| e149     | SERVO 8 STUCK                  |                                                 |                                                                               |
| e150     | SERVO 9 STUCK                  |                                                 |                                                                               |
| e151     | SERVO 10 STUCK                 |                                                 |                                                                               |
| e152e161 | NXF4000 FAULT<br>PPC4000 FAULT | Unused                                          | n/a                                                                           |
| e162     | SERVO 1 ERROR                  |                                                 |                                                                               |
| e163     | SERVO 2 ERROR                  |                                                 |                                                                               |
| e164     | SERVO 3 ERROR                  |                                                 |                                                                               |
| e165     | SERVO 4 ERROR                  |                                                 |                                                                               |
| e166     | SERVO 5 ERROR                  | Servo has detected an internal fault            | Replace servo                                                                 |
| e167     | SERVO 6 ERROR                  |                                                 |                                                                               |
| e168     | SERVO 7 ERROR                  |                                                 |                                                                               |
| e169     | SERVO 8 ERROR                  |                                                 |                                                                               |
| e170     | SERVO 9 ERROR                  |                                                 |                                                                               |
| e171     | SERVO 10 ERROR                 | Servo has detected an internal fault            | Replace servo                                                                 |

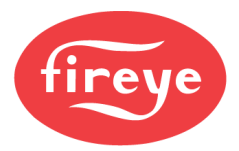

| Code     | Display                        | Description                                            | Action                                                      |
|----------|--------------------------------|--------------------------------------------------------|-------------------------------------------------------------|
| e172e181 | NXF4000 FAULT<br>PPC4000 FAULT | Unused                                                 | n/a                                                         |
| e182     | SERVO 1 VOLTAGE                |                                                        |                                                             |
| e183     | SERVO 2 VOLTAGE                |                                                        |                                                             |
| e184     | SERVO 3 VOLTAGE                |                                                        |                                                             |
| e185     | SERVO 4 VOLTAGE                |                                                        |                                                             |
| e186     | SERVO 5 VOLTAGE                | Voltago supply to sonyo is abovo 33V                   | Excessive voltage to servo or defective                     |
| e187     | SERVO 6 VOLTAGE                | voltage supply to serve is above 55 v                  | servo                                                       |
| e188     | SERVO 7 VOLTAGE                |                                                        |                                                             |
| e189     | SERVO 8 VOLTAGE                |                                                        |                                                             |
| e190     | SERVO 9 VOLTAGE                |                                                        |                                                             |
| e191     | SERVO 10 VOLTAGE               |                                                        |                                                             |
| e192e201 | NXF4000 FAULT<br>PPC4000 FAULT | Unused                                                 | n/a                                                         |
| e202     | SERVO 1 VOLTAGE                |                                                        |                                                             |
| e203     | SERVO 2 VOLTAGE                |                                                        |                                                             |
| e204     | SERVO 3 VOLTAGE                |                                                        |                                                             |
| e205     | SERVO 4 VOLTAGE                |                                                        |                                                             |
| e206     | SERVO 5 VOLTAGE                |                                                        | Insufficient voltage to servo under load or defective servo |
| e207     | SERVO 6 VOLTAGE                | Voltage supply to servo is below 21.4V                 |                                                             |
| e208     | SERVO 7 VOLTAGE                |                                                        |                                                             |
| e209     | SERVO 8 VOLTAGE                |                                                        |                                                             |
| e210     | SERVO 9 VOLTAGE                |                                                        |                                                             |
| e211     | SERVO 10 VOLTAGE               |                                                        |                                                             |
| e212e221 | NXF4000 FAULT<br>PPC4000 FAULT | Unused                                                 | n/a                                                         |
| e222     | SERVO 1 OFF RATIO              |                                                        |                                                             |
| e223     | SERVO 2 OFF RATIO              |                                                        |                                                             |
| e224     | SERVO 3 OFF RATIO              |                                                        |                                                             |
| e225     | SERVO 4 OFF RATIO              |                                                        |                                                             |
| e226     | SERVO 5 OFF RATIO              | Convo mov have avagaded its targue conspility          | Excessive torque, servo hitting hard stop,                  |
| e227     | SERVO 6 OFF RATIO              | Servo may have exceeded its torque capacity            | defective servo                                             |
| e228     | SERVO 7 OFF RATIO              |                                                        |                                                             |
| e229     | SERVO 8 OFF RATIO              |                                                        |                                                             |
| e230     | SERVO 9 OFF RATIO              |                                                        |                                                             |
| e231     | SERVO 10 OFF RATIO             |                                                        |                                                             |
| e232e241 |                                | Unused                                                 | n/a                                                         |
| e242     | NXF4000 FAULT<br>PPC4000 FAULT | NXF4000 or PPC4000 internal 24V supply<br>overvoltage  | Reset control and replace NXF4000 or                        |
| e243     |                                | NXF4000 or PPC4000 internal 24V supply<br>undervoltage | PPC4000 if lockout continues to occur                       |

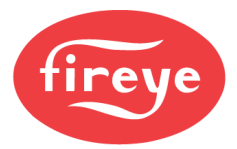

| Code | Display                        | Description                                                      | Action                                                                        |
|------|--------------------------------|------------------------------------------------------------------|-------------------------------------------------------------------------------|
| e244 |                                | NXF4000 or PPC4000 internal 5V supply<br>overvoltage             |                                                                               |
| e245 |                                | NXF4000 or PPC4000 internal 5V supply                            |                                                                               |
| e246 | -                              | undervoltage                                                     |                                                                               |
| e247 | NXF4000 FAULT<br>PPC4000 FAULT | Main processor failure                                           | Reset control and replace NXF4000 or<br>PPC4000 if lockout continues to occur |
| e248 |                                | - P                                                              |                                                                               |
| e249 |                                | External watchdog timer malfunction                              |                                                                               |
| e250 |                                | NXF4000 or PPC4000 internal error                                |                                                                               |
| e251 | SENSOR4 UNDER RNG              | Sensor 4 is under 2mA                                            |                                                                               |
| e252 | SENSOR4 OVER RNG               | Sensor 4 is over 22mA                                            |                                                                               |
| e253 | SENSOR5 UNDER RNG              | Sensor 5 is under 2mA                                            | Defective sensor or check wiring                                              |
| e254 | SENSOR5 OVER RNG               | Sensor 5 is over 22mA                                            |                                                                               |
| e255 | NOT COMMISSIONED               | User restored a file from the SD card that has not been verified | Recommission current profile                                                  |
| e256 | VFD1 OFF RATIO                 | VFD input 1 is moving too slow to meet timeout                   |                                                                               |
| e257 | VFD2 OFF RATIO                 | VFD input 2 is moving too slow to meet timeout                   | Check VFD for proper setup (ramp times)                                       |
| e258 | VFD COMM FAULT 1               | VFD board is missing or CPU is not programmed                    | Poplace VED board                                                             |
| e259 | VFD COMM FAULT 2               | VFD board communication problem                                  | Replace VFD board                                                             |
| e260 | VFD1 MISSING                   | VFD was commissioned to current profile but is<br>not available  | Replace VFD board or remove VFD from                                          |
| e261 | VFD2 MISSING                   | VFD was commissioned to current profile but is<br>not available  | profile                                                                       |
| e262 |                                |                                                                  |                                                                               |
| e263 | NXF4000 FAULT                  | Laward                                                           |                                                                               |
| e264 | PPC4000 FAULT                  | Unused                                                           | n/a                                                                           |
| e265 |                                |                                                                  |                                                                               |
| e266 |                                |                                                                  |                                                                               |
| e267 |                                |                                                                  |                                                                               |
| e268 | VED BOARD FAULT                | VED board CPU error                                              | Replace VED board                                                             |
| e269 | -                              |                                                                  |                                                                               |
| e270 | -                              |                                                                  |                                                                               |
| e271 |                                |                                                                  |                                                                               |
| e272 | VFD1 INPUT BELOW 4mA           | VFD 1 input is less than 2 mA                                    | Defective input or check wiring                                               |
| e273 |                                |                                                                  |                                                                               |
| e274 |                                | VFD board CPU error                                              |                                                                               |
| e275 | VFD BOARD FAULT                |                                                                  | Replace VFD board                                                             |
| e276 |                                | VFD board has not been calibrated                                |                                                                               |
| e277 |                                | VFD board CPU error                                              |                                                                               |
| e278 | VFD2 INPUT BELOW 4mA           | VFD 2 input is less than 2 mA                                    | Defective input or check wiring                                               |

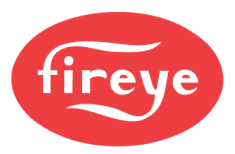

| Code     | Display                        | Description                                                       | Action                                                                                                    |
|----------|--------------------------------|-------------------------------------------------------------------|----------------------------------------------------------------------------------------------------|
| e279     |                                | VFD board CPU error                                               | Replace VFD board, if problem persists<br>reset control and replace NXF4000 or<br>PPC4000 if lockout continues to occur or<br>PPC4000 |
| e280     | VFD BOARD FAULT                | VFD board communication problem                                   |                                                                                                    |
| e281     | CHECK VFD1 INPUT               | VFD 1 input is either under 2mA either over 21mA                  | Defective input or check within                                                                                                    |
| e282     | CHECK VFD2 INPUT               | VFD 2 input is either under 2mA either over<br>21mA               | Delective input or check wining                                                                                                    |
| e283     | PO NOT COMMISSIONED            | p00 not commissioned                                              | Commission the p00 servo positions                                                                                                    |
| e284     | MAIN CPU FAULT 1               |                                                                   |                                                                                                    |
| e285     | MAIN CPU FAULT 2               |                                                                   |                                                                                                    |
| e286     | MAIN CPU FAULT 3               |                                                                   |                                                                                                    |
| e287     | MAIN CPU FAULT 4               | NXF4000 or PPC4000 main CPU timing error                          | Reset control and replace NXF4000 or<br>PPC4000 if lockout continues to occur                                                         |
| e288     | MAIN CPU FAULT 5               |                                                                   |                                                                                                    |
| e289     | MAIN CPU FAULT 6               |                                                                   |                                                                                                    |
| e290     | MAIN CPU FAULT 7               |                                                                   |                                                                                                    |
| e291     | LESS THAN 2 SERVOS             | Less than two servos have been assigned to the<br>current profile | Assign at least two servos to the profiles<br>being used                                                                              |
| e292     | UNIT TEMP SENSORS              | The two internal temperature sensors disagree<br>by more than 6℃  | Reset control and replace NXF4000 or<br>PPC4000 if lockout continues to occur                                                         |
| e293     | NOT COMMISSIONED               | Profile was erased when profile name was<br>changed               | Recommission profile or restore from<br>backup                                                                                        |
| e294e318 | NXF4000 FAULT<br>PPC4000 FAULT | Unused                                                            | n/a                                                                                                    |
| e319     | NO SENSOR-SETPT DATA           | Stored "sensor data" is corrupted                                 |                                                                                                    |
| e320     | NO SERVO SETUP DATA            | Stored "servo data" is corrupted                                  |                                                                                                    |
| e321     | NO DIG I/P DATA                | Stored "di data" is corrupted                                     |                                                                                                    |
| e322     | NO PASSCODE DATA               | Stored "passcode data" is corrupted                               |                                                                                                    |
| e323     | NO PO DATA                     | Stored "p0 data" is corrupted                                     |                                                                                                    |
| e324     | NO PROFILE1 DATA               | Stored "profile 1 data" is corrupted                              |                                                                                                    |
| e325     | NO PROFILE2 DATA               | Stored "profile 2 data" is corrupted                              |                                                                                                    |
| e326     | NO PROFILE3 DATA               | Stored "profile 3 data" is corrupted                              |                                                                                                    |
| e327     | NO PROFILE4 DATA               | Stored "profile 4 data" is corrupted                              |                                                                                                    |
| e328     | NO PROFL SETUP DATA            | Stored "profile setup data" is corrupted                          | Pressing RESET will restore factory default                                                                                           |
| e329     | NO KEYPAD SETUP DATA           | Stored "keypad setup data" is corrupted                           | lockout continues to occur                                                                                                    |
| e330     | NO KEY STATES DATA             | Stored "key states data" is corrupted                             |                                                                                                    |
| e331     | NO THERML SHOCK DATA           | Stored "thermal shock data" is corrupted                          |                                                                                                    |
| e332     | NO FAULT HISTRY DATA           | Stored "fault history data" is corrupted                          |                                                                                                    |
| e333     | NO SETBACK DATA                | Stored "setback data" is corrupted                                |                                                                                                    |
| e334     | NO COMM SETUP DATA             | Stored "communication data" is corrupted                          |                                                                                                    |
| e335     | NO SEQUENCING DATA             | Stored "sequencing data" is corrupted                             |                                                                                                    |
| e336     | NO O2 SETUP DATA               | Stored "o2 setup data" is corrupted                               |                                                                                                    |
| e337     | NO ADJUSTED O2 DATA            | Stored "adjusted o2 data" is corrupted                            |                                                                                                    |
| e338     | NO ANALOG OUT DATA             | Stored "analog out data" is corrupted                             |                                                                                                    |

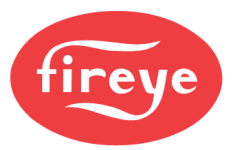

| Code     | Display              | Description                                  | Action                                                                                                    |
|----------|----------------------|----------------------------------------------|----------------------------------------------------------------------------------------------------|
| e339     | NO VFD SETUP DATA    | Stored "vfd setup data" is corrupted         | Pressing RESET will restore factory default<br>values, replace NXF4000 or PPC4000 if<br>lockout continues to occur |
| e340     | NO VFD PROFILE1 DATA | Stored "vfd profile 1 data" is corrupted     |                                                                                                    |
| e341     | NO VFD PROFILE2 DATA | Stored "vfd profile 2 data" is corrupted     |                                                                                                    |
| e342     | NO VFD PROFILE3 DATA | Stored "vfd profile 3 data" is corrupted     |                                                                                                    |
| e343     | NO VFD PROFILE4 DATA | Stored "vfd profile 4 data" is corrupted     |                                                                                                    |
| e344     | NO BURNER DATA       | "Burner Info data" is corrupted (FSG only)   | Pressing RESET will restore factory default                                                                        |
| e345     | NO FSG SETUP DATA    | "FSG Setup data" is corrupted (FSG only)     | lockout continues to occur                                                                                         |
| e346     | NO FSG DI DATA       | "FSG DI data" is corrupted (FSG only)        |                                                                                                    |
| e347     | NO VALVE PROV DATA   | "Valve Proving data" is corrupted (FSG only) |                                                                                                    |
| e348     | NO USER OUTPUT DATA  | "User Output data" is corrupted (FSG only)   |                                                                                                    |
| e349     | NO CO SETUP DATA     | "co setup data" is corrupted (Future use)    |                                                                                                    |
| e350e368 |                      | Unused                                       | n/a                                                                                                    |
| e369     |                      | "sensor data" is corrupted                   |                                                                                                    |
| e370     |                      | "servo data" is corrupted                    |                                                                                                    |
| e371     |                      | "di data" is corrupted                       |                                                                                                    |
| e372     |                      | "passcode data" is corrupted                 |                                                                                                    |
| e373     |                      | "p0 data" is corrupted                       |                                                                                                    |
| e374     |                      | "profile 1 data" is corrupted                |                                                                                                    |
| e375     |                      | "profile 2 data" is corrupted                |                                                                                                    |
| e376     |                      | "profile 3 data" is corrupted                |                                                                                                    |
| e377     |                      | "profile 4 data" is corrupted                |                                                                                                    |
| e378     |                      | "profile setup data" is corrupted            |                                                                                                    |
| e379     |                      | "keypad setup data" is corrupted             |                                                                                                    |
| e380     | NXF4000 FAULT        | "key states data" is corrupted               | Pressing RESET will restore values from                                                                            |
| e381     | PPC4000 FAULT        | "thermal shock data" is corrupted            | stored memory, replace NXF4000 or                                                                                  |
| e382     |                      | "fault history data" is corrupted            | PPC4000 If lockout continues to occur                                                                              |
| e383     |                      | "setback data" is corrupted                  |                                                                                                    |
| e384     |                      | "communication data" is corrupted            |                                                                                                    |
| e385     |                      | "sequencing data" is corrupted               |                                                                                                    |
| e386     |                      | "o2 setup data" is corrupted                 |                                                                                                    |
| e387     |                      | "adjusted o2 data" is corrupted              |                                                                                                    |
| e388     |                      | "analog out data" is corrupted               |                                                                                                    |
| e389     |                      | "vfd setup data" is corrupted                |                                                                                                    |
| e390     |                      | "vfd profile 1 data" is corrupted            |                                                                                                    |
| e391     |                      | "vfd profile 2 data" is corrupted            |                                                                                                    |
| e392     |                      | "vfd profile 3 data" is corrupted            |                                                                                                    |
| e393     |                      | "vfd profile 4 data" is corrupted            |                                                                                                    |

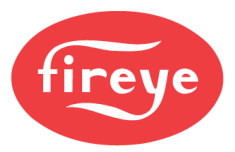

| Code     | Display                        | Description                                | Action                                                             |
|----------|--------------------------------|--------------------------------------------|--------------------------------------------------------------------|
| e394     |                                | "Burner Info data" is corrupted            |                                                                    |
| e395     |                                | "FSG Setup data" is corrupted              |                                                                    |
| e396     |                                | "FSG DI data" is corrupted                 | Pressing RESET will restore values from                            |
| e397     | NXF4000 FAULT<br>PPC4000 FAULT | "Valve Proving data" is corrupted          | PPC4000 if lockout continues to occur                              |
| e398     |                                | "User Output data" is corrupted            |                                                                    |
| e399     |                                | "CO Setup data" is corrupted (Future use)  |                                                                    |
| e400e418 |                                | Unused                                     | n/a                                                                |
| e419     | CANNOT MOVE TO PURGE           | Cannot move to PURGE (P1) in allotted time | Check SERVO SPEED parameter or<br>change programmed position       |
| e420     |                                | Manual move button pressed on servo 1      |                                                                    |
| e421     |                                | Manual move button pressed on servo 2      |                                                                    |
| e422     |                                | Manual move button pressed on servo 3      |                                                                    |
| e423     |                                | Manual move button pressed on servo 4      |                                                                    |
| e424     | NXF4000 FAULT                  | Manual move button pressed on servo 5      | Inspect servo for physical button                                  |
| e425     | PPC4000 FAULT                  | Manual move button pressed on servo 6      | obstruction under the cover                                        |
| e426     |                                | Manual move button pressed on servo 7      |                                                                    |
| e427     |                                | Manual move button pressed on servo 8      |                                                                    |
| e428     |                                | Manual move button pressed on servo 9      |                                                                    |
| e429     |                                | Manual move button pressed on servo 10     |                                                                    |
| e430     | FVES OPEN i01                  | FVES open on DI 1                          |                                                                    |
| e431     | FVES OPEN iO2                  | FVES open on DI 2                          |                                                                    |
| e432     | FVES OPEN i03                  | FVES open on DI 3                          |                                                                    |
| e433     | FVES OPEN i04                  | FVES open on DI 4                          |                                                                    |
| e434     | FVES OPEN 105                  | FVES open on DI 5                          |                                                                    |
| e435     | FVES OPEN i06                  | FVES open on DI 6                          |                                                                    |
| e436     | FVES OPEN i07                  | FVES open on DI 7                          |                                                                    |
| e437     | FVES OPEN 108                  | FVES open on DI 8                          | Fuel valve end switch (POC) input open<br>when it should be closed |
| e438     | FVES OPEN i09                  | FVES open on DI 9                          |                                                                    |
| e439     | FVES OPEN i10                  | FVES open on DI 10                         |                                                                    |
| e440     | FVES OPEN i11                  | FVES open on DI 11                         |                                                                    |
| e441     | FVES OPEN i12                  | FVES open on DI 12                         |                                                                    |
| e442     | FVES OPEN i13                  | FVES open on DI 13                         | -                                                                  |
| e443     | FVES OPEN i14                  | FVES open on DI 14                         |                                                                    |
| e444     | FVES OPEN i15                  | FVES open on DI 15                         |                                                                    |
| e445     | UNUSED                         | Unused                                     | n/a                                                                |
| e446     | FVES CLOSED i01                | FVES closed on DI 1                        |                                                                    |
| e447     | FVES CLOSED i02                | FVES closed on DI 2                        | Fuel valve end switch (POC) input closed when it should be open    |
| e448     | FVES CLOSED i03                | FVES closed on DI 3                        |                                                                    |

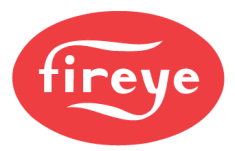

| Code | Display                        | Description                                                            | Action                                                            |
|------|--------------------------------|------------------------------------------------------------------------|-------------------------------------------------------------------|
| e449 | FVES CLOSED i04                | FVES closed on DI 4                                                    | Fuel valve end switch (POC) input closed when it should be open   |
| e450 | FVES CLOSED 105                | FVES closed on DI 5                                                    |                                                                   |
| e451 | FVES CLOSED i06                | FVES closed on DI 6                                                    |                                                                   |
| e452 | FVES CLOSED i07                | FVES closed on DI 7                                                    |                                                                   |
| e453 | FVES CLOSED i08                | FVES closed on DI 8                                                    |                                                                   |
| e454 | FVES CLOSED i09                | FVES closed on DI 9                                                    |                                                                   |
| e455 | FVES CLOSED i10                | FVES closed on DI 10                                                   | Fuel valve end switch (POC) input closed                          |
| e456 | FVES CLOSED i11                | FVES closed on DI 11                                                   | when it should be open                                            |
| e457 | FVES CLOSED i12                | FVES closed on DI 12                                                   |                                                                   |
| e458 | FVES CLOSED i13                | FVES closed on DI 13                                                   |                                                                   |
| e459 | FVES CLOSED i14                | FVES closed on DI 14                                                   | ]                                                                 |
| e460 | FVES CLOSED i15                | FVES closed on DI 15                                                   |                                                                   |
| e461 | UNUSED                         | Unused                                                                 | n/a                                                               |
| e462 | LOST P INPUT                   | Non-Recycle input (P5.10) is open                                      | Check wiring, non-recycle limits for trips requiring manual reset |
| e463 | NXF4000 FAULT<br>PPC4000 FAULT | Start of FSG only faults                                               | n/a                                                               |
| e464 | PILOT RELAY ON                 | Internal relay is on when it should be off, check for back fed voltage |                                                                   |
| e465 | IGNITE RELAY ON                | Internal relay is on when it should be off, check for back fed voltage |                                                                   |
| e466 | OIL RELAY ON                   | Internal relay is on when it should be off, check for back fed voltage |                                                                   |
| e467 | GV1 RELAY ON                   | Internal relay is on when it should be off, check for back fed voltage |                                                                   |
| e468 | GV2 RELAY ON                   | Internal relay is on when it should be off, check for back fed voltage |                                                                   |
| e469 | GV3 RELAY ON                   | Internal relay is on when it should be off, check for back fed voltage |                                                                   |
| e470 | USER RELAY 1 ON                | Internal relay is on when it should be off, check for back fed voltage |                                                                   |
| e471 | USER RELAY 2 ON                | Internal relay is on when it should be off, check for back fed voltage | Check wiring then reset control and replace                       |
| e472 | USER RELAY 3 ON                | Internal relay is on when it should be off, check for back fed voltage | NXF4000 or PPC4000 if lockout continues to occur                  |
| e473 | PILOT RELAY OFF                | Internal relay is off when it should be on                             |                                                                   |
| e474 | IGNITION RELAY OFF             | Internal relay is off when it should be on                             |                                                                   |
| e475 | OIL RELAY OFF                  | Internal relay is off when it should be on                             |                                                                   |
| e476 | GV1 RELAY OFF                  | Internal relay is off when it should be on                             |                                                                   |
| e477 | GV2 RELAY OFF                  | Internal relay is off when it should be on                             |                                                                   |
| e478 | GV3 RELAY OFF                  | Internal relay is off when it should be on                             |                                                                   |
| e479 | USER RELAY 1 OFF               | Internal relay is off when it should be on                             |                                                                   |
| e480 | USER RELAY 2 OFF               | Internal relay is off when it should be on                             |                                                                   |
| e481 | USER RELAY 3 OFF               | Internal relay is off when it should be on                             |                                                                   |
| e482 | FSG BOARD COMMS                | FSG board internal communication not working                           | Check mounting of FSG board, or replace FSG board                 |
| e483 | FSG BOARD INCORRECT            | FSG board is not compatible                                            | Replace FSG board with compatible model                           |

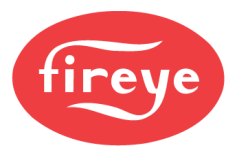

| Code | Display              | Description                                           | Action                                                                                       |
|------|----------------------|-------------------------------------------------------|----------------------------------------------------------------------------------------------|
| e484 | FSG SELF-CHECK1      | ESC board CPLI tests not completing on time           | Check mounting of FSG board, or replace                                                      |
| e485 | FSG SELF-CHECK2      |                                                       | FSG board                                                                                    |
| e486 | FSG SELF-CHECK3      | FSG board CPU detected a specific error               | See INFO screen to get FSG specific error<br>code, replace FSG board if lockout<br>continues |
| e487 | FSG ROM CRC          | FSG CPU fails CRC ROM check                           | Replace FSG board                                                                            |
| e488 | FSG 120 OHM RESISTOR | Too many Fault Region hits                            | Replace external resistor with 120 ohms                                                      |
| e489 | UNUSED               | Unused                                                | n/a                                                                                          |
| e490 | FALSE FLAME          | Flame detected for more than 60 seconds in<br>Standby | Determine cause of false flame, replace                                                      |
| e491 | FLAME FAIL OIL FOG   | Flame failure from oil fog algorithm                  | scanner if necessary                                                                         |
| e492 | FLAME FAIL           | Normal flame failure from lack of flame detection     | Check if flame is present, test and replace<br>scanner if necessary                          |
| e493 | FORCED i01           | Forced lockout on DI 1                                |                                                                                              |
| e494 | FORCED i02           | Forced lockout on DI 2                                |                                                                                              |
| e495 | FORCED i03           | Forced lockout on DI 3                                |                                                                                              |
| e496 | FORCED i04           | Forced lockout on DI 4                                |                                                                                              |
| e497 | FORCED i05           | Forced lockout on DI 5                                |                                                                                              |
| e498 | FORCED i06           | Forced lockout on DI 6                                |                                                                                              |
| e499 | FORCED i07           | Forced lockout on DI 7                                |                                                                                              |
| e500 | FORCED i08           | Forced lockout on DI 8                                | Lockout due to user defined programming                                                      |
| e501 | FORCED i09           | Forced lockout on DI 9                                |                                                                                              |
| e502 | FORCED i10           | Forced lockout on DI 10                               |                                                                                              |
| e503 | FORCED i11           | Forced lockout on DI 11                               |                                                                                              |
| e504 | FORCED i12           | Forced lockout on DI 12                               |                                                                                              |
| e505 | FORCED i13           | Forced lockout on DI 13                               |                                                                                              |
| e506 | FORCED i14           | Forced lockout on DI 14                               |                                                                                              |
| e507 | FORCED i15           | Forced lockout on DI 15                               |                                                                                              |
| e508 | UNUSED               | Unused                                                | n/a                                                                                          |
| e509 | INVALID SENSOR DATA  | Bounds checking error data structure 1                |                                                                                              |
| e510 | INVALID SERVO DATA   | Bounds checking error data structure 2                |                                                                                              |
| e511 | INVALID DIG IP DATA  | Bounds checking error data structure 3                |                                                                                              |
| e512 | INVALID PCODE DATA   | Bounds checking error data structure 4                |                                                                                              |
| e513 | INVALID PO DATA      | Bounds checking error data structure 5                |                                                                                              |
| e514 | INVALID PROF 1 DATA  | Bounds checking error data structure 6                | Reset control and replace NXF4000 or<br>PPC4000 if lockout continues to occur                |
| e515 | INVALID PROF 2 DATA  | Bounds checking error data structure 7                |                                                                                              |
| e516 | INVALID PROF 3 DATA  | Bounds checking error data structure 8                |                                                                                              |
| e517 | INVALID PROF 4 DATA  | Bounds checking error data structure 9                |                                                                                              |
| e518 | INVALID PROFILE DATA | Bounds checking error data structure 10               |                                                                                              |
| e519 | INVALID KEYPAD DATA  | Bounds checking error data structure 11               |                                                                                              |

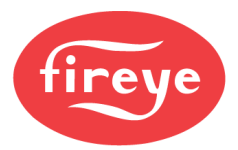

| Code | Display              | Description                             | Action                                                                        |
|------|----------------------|-----------------------------------------|-------------------------------------------------------------------------------|
| e520 | INVALID KEY ST DATA  | Bounds checking error data structure 12 |                                                                               |
| e521 | INVALID TH SHK DATA  | Bounds checking error data structure 13 |                                                                               |
| e522 | INVALID FAULT DATA   | Bounds checking error data structure 14 |                                                                               |
| e523 | INVALID SETBACK DATA | Bounds checking error data structure 15 |                                                                               |
| e524 | INVALID COMM DATA    | Bounds checking error data structure 16 |                                                                               |
| e525 | INVALID SEQ DATA     | Bounds checking error data structure 17 |                                                                               |
| e526 | INVALID O2 DATA      | Bounds checking error data structure 18 |                                                                               |
| e527 | INVALID ADJ O2 DATA  | Bounds checking error data structure 19 |                                                                               |
| e528 | INVALID ANALOG DATA  | Bounds checking error data structure 20 |                                                                               |
| e529 | INVALID VFD DATA     | Bounds checking error data structure 21 |                                                                               |
| e530 | INVALID VPROF 1 DATA | Bounds checking error data structure 22 |                                                                               |
| e531 | INVALID VPROF 2 DATA | Bounds checking error data structure 23 |                                                                               |
| e532 | INVALID VPROF 3 DATA | Bounds checking error data structure 24 |                                                                               |
| e533 | INVALID VPROF 4 DATA | Bounds checking error data structure 25 |                                                                               |
| e534 | INVALID BURNER DATA  | Bounds checking error data structure 26 |                                                                               |
| e535 | INVALID FSG DATA     | Bounds checking error data structure 27 |                                                                               |
| e536 | INVALID FSG DI DATA  | Bounds checking error data structure 28 |                                                                               |
| e537 | INVALID V-PROV DATA  | Bounds checking error data structure 29 |                                                                               |
| e538 | INVALID USER OP DATA | Bounds checking error data structure 30 | Reset control and replace NXF4000 or<br>PPC4000 if lockout continues to occur |
| e539 |                      | Bounds checking error data structure 31 |                                                                               |
| e540 |                      | Bounds checking error data structure 32 |                                                                               |
| e541 |                      | Bounds checking error data structure 33 |                                                                               |
| e542 |                      | Bounds checking error data structure 34 |                                                                               |
| e543 |                      | Bounds checking error data structure 35 |                                                                               |
| e544 |                      | Bounds checking error data structure 36 |                                                                               |
| e545 |                      | Bounds checking error data structure 37 |                                                                               |
| e546 |                      | Bounds checking error data structure 38 |                                                                               |
| e547 | NXF4000 FAULT        | Bounds checking error data structure 39 |                                                                               |
| e548 | PPC4000 FAULT        | Bounds checking error data structure 40 |                                                                               |
| e549 |                      | Bounds checking error data structure 41 |                                                                               |
| e550 |                      | Bounds checking error data structure 42 |                                                                               |
| e551 |                      | Bounds checking error data structure 43 |                                                                               |
| e552 |                      | Bounds checking error data structure 44 |                                                                               |
| e553 |                      | Bounds checking error data structure 45 |                                                                               |
| e554 |                      | Bounds checking error data structure 46 |                                                                               |
| e555 | ]                    | Bounds checking error data structure 47 |                                                                               |
| e556 |                      | Bounds checking error data structure 48 |                                                                               |

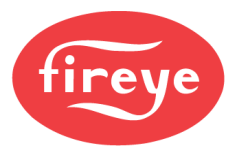

| Code | Display                        | Description                                                                     | Action                                                                                                    |
|------|--------------------------------|---------------------------------------------------------------------------------|----------------------------------------------------------------------------------------------------|
| e557 | NXF4000 FAULT<br>PPC4000 FAULT | Bounds checking error data structure 49                                         | Reset control and replace NXF4000 or<br>PPC4000 if lockout continues to occur                                                                    |
| e558 | VALVE PROVING TEST 2           | Failed valve proving test at conclusion of test<br>time 2 (evacuation test)     | Check integrity of gas train with manual                                                                                                    |
| e559 | VALVE PROVING TEST 4           | Failed valve proving test at conclusion of test<br>time 4 (pressurization test) | leak testing before operating appliance                                                                                                    |
| e560 | AIRFLOW ON                     | Airflow is on when it should be off                                             | Airflow switch stuck on during the airflow<br>switch test (should be off), check that VFD<br>has enough time to fully stop before a new<br>cycle |
| e561 | AIRFLOW OFF                    | Airflow is off when it should be on                                             | Airflow switch is not proving airflow, check<br>fan operation                                                                                    |
| e562 | OBSOLETE SEQ DATA              | Sequencing data was copied from an older<br>revision control                    | Reconfigure sequencing data                                                                                                    |
| e563 | RUN CHECK TIMEOUT              | User left unit in CHECK mode over two hours                                     | Reset control to resume normal operation                                                                                                    |
| e564 | SERVO 1 NOT CW                 |                                                                                 |                                                                                                    |
| e565 | SERVO 2 NOT CW                 |                                                                                 |                                                                                                    |
| e566 | SERVO 3 NOT CW                 |                                                                                 |                                                                                                    |
| e567 | SERVO 4 NOT CW                 |                                                                                 |                                                                                                    |
| e568 | SERVO 5 NOT CW                 |                                                                                 |                                                                                                    |
| e569 | SERVO 6 NOT CW                 |                                                                                 |                                                                                                    |
| e570 | SERVO 7 NOT CW                 |                                                                                 |                                                                                                    |
| e571 | SERVO 8 NOT CW                 |                                                                                 |                                                                                                    |
| e572 | SERVO 9 NOT CW                 |                                                                                 |                                                                                                    |
| e573 | SERVO 10 NOT CW                |                                                                                 |                                                                                                    |
| e574 | SERVO 1 NOT CCW                | Servo violates commissioning rules                                              | Run commissioning process again                                                                                                    |
| e575 | SERVO 2 NOT CCW                |                                                                                 |                                                                                                    |
| e576 | SERVO 3 NOT CCW                |                                                                                 |                                                                                                    |
| e577 | SERVO 4 NOT CCW                |                                                                                 |                                                                                                    |
| e578 | SERVO 5 NOT CCW                |                                                                                 |                                                                                                    |
| e579 | SERVO 6 NOT CCW                |                                                                                 |                                                                                                    |
| e580 | SERVO 7 NOT CCW                |                                                                                 |                                                                                                    |
| e581 | SERVO 8 NOT CCW                |                                                                                 |                                                                                                    |
| e582 | SERVO 9 NOT CCW                |                                                                                 |                                                                                                    |
| e583 | SERVO 10 NOT CCW               |                                                                                 |                                                                                                    |

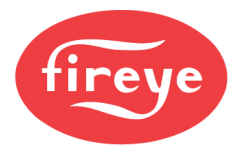

### Section 8: Modbus

| DESCRIPTION     |  |
|-----------------|--|
| MAPPING         |  |
| ENUMERATIONS    |  |
| OTHER PROTOCOLS |  |

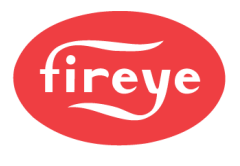

### DESCRIPTION

A Modbus RTU data server is available using RS-485. See *WIRING* section for additional detail on how to connect to building automation, a PLC or a SCADA system.

The baud rate and node address are adjustable from the COMMUNICATION SETUP menu. Note that the node address is shared with the peer-to-peer sequencing Modbus network, so they will both be the same as the UNIT ADDRESS parameter. See *PARAMETERS* section for additional details on each parameter.

The NXTSD507HD and NXTSD512HD both connect to the user Modbus port for communication. When using one of these touchscreens, a Modbus TCP/IP server is made available for connection to building automation, a PLC or a SCADA system. See Fireye bulletin *TSD-4001* for additional details and mapping.

## The Modbus server uses function code 3 for all reads and function code 6 for all writes. The address format shown begins with address 0 – this corresponds to 40001 using 4x-style addressing.

Gain describes how much to multiply the data. A gain of x1 means no manipulation is possible while a gain of x10 means that the Modbus representation of the data will be x10 (i.e. 900 indicates 90.0). The format shows the data type:

- S16/U16 signed or unsigned 16-bit integer (signed if value could be negative)
- U16 bits the bits of the 16-bit unsigned integer represent binary data
- U32 unsigned 32-bit integer, spans two words (for values that may exceed 65535)
- Float IEEE 754 single-precision float, spans two words
- String Two ASCII characters per word, total number of characters shown
- S8/U8 signed or unsigned 8-bit byte (signed if value could be negative)

If the value is a byte type (S8/U8) then additional information will be provided as to whether the data is in the upper (bits 8-15) or lower (bits 0-7) byte of the Modbus address. There are several addresses that pack two bytes of related data into a single Modbus address (i.e. sensor type and sensor range).

The last column indicates whether the point is read-only (R) or read/write (RW). Note that the writable points with "keypad" in the description will write to the keypad button or percent (manual modulation) with the same function. This means that if a keypad button is commanded via Modbus, it can be toggled back manually on the keypad. If the Modbus write is continuous, changing the command on the keypad will be quickly overridden. Button commands are also retentive through a power cycle.

# If a Modbus data point is only available with a certain firmware release, this will be noted in bold with the required firmware indicated.

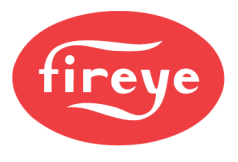

### MAPPING

| Address | Description                                                          | Gain | Format           | Туре |
|---------|----------------------------------------------------------------------|------|------------------|------|
| 0       | current operational state (see ENUMERATIONS)                         | x1   | S16/U16          | R    |
| 1       | flame signal value (NXF4000 only)                                    | x1   | S16/U16          | R    |
| 2       | operational hour counter                                             | x1   | U32              | R    |
| 4       | burner running hours counter                                         | x1   | U32              | R    |
| 6       | burner cycle counter                                                 | x1   | U32              | R    |
| 8       | current modulation rate                                              | x1   | S16/U16          | R    |
| 9       | current modulation reason mode (see ENUMERATIONS)                    | x1   | S16/U16          | R    |
| 10      | current internal temperature Celsius                                 | x10  | S16/U16          | R    |
| 11      | current profile commission point                                     | x1   | S16/U16          | R    |
| 12      | current calculated CO2 value                                         | x1   | S16/U16          | R    |
| 13      | controller type<br>0 = PPC4000, 1 = NXF4000                          | x1   | S16/U16          | R    |
| 14      | current profile                                                      | x1   | S8/U8 lower byte | R    |
| 14      | burner control<br>bit 8 = low fire, bit 9 = high fire, bit 10 = auto | x1   | S8/U8 upper byte | R    |
| 15      | total number of commissioned points in current profile               | x1   | S16/U16          | R    |
| 16      | current profile commissioned points range                            | x1   | S16/U16          | R    |
| 17      | current digital input values (see ENUMERATIONS)                      | x1   | U16 bits         | R    |
| 21      | current VFD 1 position                                               | x1   | S16/U16          | R    |
| 22      | commanded VFD 1 position                                             | x1   | S16/U16          | R    |
| 23      | current VFD 2 position                                               | x1   | S16/U16          | R    |
| 24      | commanded VFD 2 position                                             | x1   | S16/U16          | R    |
| 25      | current running efficiency                                           | x10  | S16/U16          | R    |
| 26      | O <sub>2</sub> trim process control variable value                   | x10  | S16/U16          | R    |
| 29      | current running combustion efficiency                                | x10  | S16/U16          | R    |
| 35      | O2 probe status (see bulletin NXCESO2-1001)                          | x1   | S16/U16          | R    |
| 36      | O <sub>2</sub> probe stack temperature (°C)                          | x4   | S16/U16          | R    |
| 37      | O2 probe ambient temperature (°C)                                    | x16  | S16/U16          | R    |
| 38      | O2 probe O2 level                                                    | x100 | S16/U16          | R    |
| 51      | ADC calibration constant for sensor 1/2/3 calculations               | x1   | S16/U16          | R    |

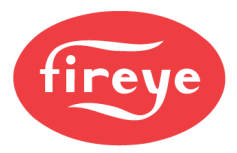

| Address | Description                                                                                                    | Gain | Format           | Туре |
|---------|----------------------------------------------------------------------------------------------------|------|------------------|------|
| 56      | Z processor firmware major revision (hex)                                                                       | x1   | S16/U16          | R    |
| 57      | Z processor firmware minor revision (hex)                                                                       | x1   | S8/U8 lower byte | R    |
| 57      | hold off reason (see ENUMERATIONS)                                                                              | x1   | S8/U8 upper byte | R    |
| 59      | raw A2D measurement of sensor 1<br>((((this value ÷ register 51) – 0.2) ÷ 0.8) x sensor range) + sensor minimum | x1   | S16/U16          | R    |
| 60      | raw A2D measurement of sensor 2<br>((((this value ÷ register 51) – 0.2) ÷ 0.8) x sensor range) + sensor minimum | x1   | S16/U16          | R    |
| 61      | raw A2D measurement of sensor 3<br>((((this value ÷ register 51) – 0.2) ÷ 0.8) x sensor range) + sensor minimum | x1   | S16/U16          | R    |
| 65      | raw A2D measurement of sensor 4<br>(((((this value - 77) ÷ 336) – 0.2) ÷ 0.8) x sensor range) + sensor minimum  | x1   | S16/U16          | R    |
| 66      | raw A2D measurement of sensor 5<br>(((((this value - 77) ÷ 336) – 0.2) ÷ 0.8) x sensor range) + sensor minimum  | x1   | S16/U16          | R    |
| 75      | servo 1 command                                                                                                 | x1   | S8/U8 lower byte | R    |
| 75      | servo 1 data length                                                                                             | x1   | S8/U8 upper byte | R    |
| 76      | servo 1 speed                                                                                                   | x1   | S16/U16          | R    |
| 77      | servo 1 position                                                                                                | x1   | S16/U16          | R    |
| 79      | servo 1 current position                                                                                        | x1   | S16/U16          | R    |
| 84      | servo 2 command                                                                                                 | x1   | S8/U8 lower byte | R    |
| 84      | servo 2 data length                                                                                             | x1   | S8/U8 upper byte | R    |
| 85      | servo 2 speed                                                                                                   | x1   | S16/U16          | R    |
| 86      | servo 2 position                                                                                                | x1   | S16/U16          | R    |
| 87      | servo 2 commanded position                                                                                      | x1   | S16/U16          | R    |
| 88      | servo 2 current position                                                                                        | x1   | S16/U16          | R    |
| 93      | servo 3 command                                                                                                 | x1   | S8/U8 lower byte | R    |
| 93      | servo 3 data length                                                                                             | x1   | S8/U8 upper byte | R    |
| 94      | servo 3 speed                                                                                                   | x1   | S16/U16          | R    |
| 95      | servo 3 position                                                                                                | x1   | S16/U16          | R    |
| 96      | servo 3 commanded position                                                                                      | x1   | S16/U16          | R    |
| 97      | servo 3 current position                                                                                        | x1   | S16/U16          | R    |
| 102     | servo 4 command                                                                                                 | x1   | S8/U8 lower byte | R    |
| 102     | servo 4 data length                                                                                             | x1   | S8/U8 upper byte | R    |
| 103     | servo 4 speed                                                                                                   | x1   | S16/U16          | R    |

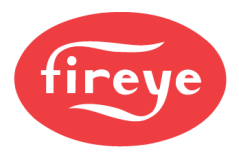

| Address | Description                | Gain | Format           | Туре |
|---------|----------------------------|------|------------------|------|
| 104     | servo 4 position           | x1   | S16/U16          | R    |
| 105     | servo 4 commanded position | x1   | S16/U16          | R    |
| 106     | servo 4 current position   | x1   | S16/U16          | R    |
| 111     | servo 5 command            | x1   | S8/U8 lower byte | R    |
| 111     | servo 5 data length        | x1   | S8/U8 upper byte | R    |
| 112     | servo 5 speed              | x1   | S16/U16          | R    |
| 113     | servo 5 position           | x1   | S16/U16          | R    |
| 114     | servo 5 commanded position | x1   | S16/U16          | R    |
| 115     | servo 5 current position   | x1   | S16/U16          | R    |
| 120     | servo 6 command            | x1   | S8/U8 lower byte | R    |
| 120     | servo 6 data length        | x1   | S8/U8 upper byte | R    |
| 121     | servo 6 speed              | x1   | S16/U16          | R    |
| 122     | servo 6 position           | x1   | S16/U16          | R    |
| 123     | servo 6 commanded position | x1   | S16/U16          | R    |
| 124     | servo 6 current position   | x1   | S16/U16          | R    |
| 129     | servo 7 command            | x1   | S8/U8 lower byte | R    |
| 129     | servo 7 data length        | x1   | S8/U8 upper byte | R    |
| 130     | servo 7 speed              | x1   | S16/U16          | R    |
| 131     | servo 7 position           | x1   | S16/U16          | R    |
| 132     | servo 7 commanded position | x1   | S16/U16          | R    |
| 133     | servo 7 current position   | x1   | S16/U16          | R    |
| 138     | servo 8 command            | x1   | S8/U8 lower byte | R    |
| 138     | servo 8 data length        | x1   | S8/U8 upper byte | R    |
| 139     | servo 8 speed              | x1   | S16/U16          | R    |
| 140     | servo 8 position           | x1   | S16/U16          | R    |
| 141     | servo 8 commanded position | x1   | S16/U16          | R    |
| 142     | servo 8 current position   | x1   | S16/U16          | R    |
| 147     | servo 9 command            | x1   | S8/U8 lower byte | R    |
| 147     | servo 9 data length        | x1   | S8/U8 upper byte | R    |
| 148     | servo 9 speed              | x1   | S16/U16          | R    |

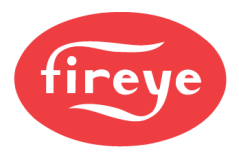

| Address | Description                                                    | Gain | Format           | Туре |
|---------|----------------------------------------------------------------|------|------------------|------|
| 149     | servo 9 position                                               | x1   | S16/U16          | R    |
| 150     | servo 9 commanded position                                     | x1   | S16/U16          | R    |
| 151     | servo 9 current position                                       | x1   | S16/U16          | R    |
| 156     | servo 10 command                                               | x1   | S8/U8 lower byte | R    |
| 156     | servo 10 data length                                           | x1   | S8/U8 upper byte | R    |
| 157     | servo 10 speed                                                 | x1   | S16/U16          | R    |
| 158     | servo 10 position                                              | x1   | S16/U16          | R    |
| 159     | servo 10 commanded position                                    | x1   | S16/U16          | R    |
| 160     | servo 10 current position                                      | x1   | S16/U16          | R    |
| 167     | current digital output values (see ENUMERATIONS) firmware 4.4+ | x1   | U16 bits         | R    |
| 170     | FSG board type (see ENUMERATIONS) (NXF4000 only)               | x1   | S16/U16          | R    |
| 172     | profile 1 minimum modulation                                   | x1   | S16/U16          | R    |
| 172     | profile 2 minimum modulation                                   | x1   | S16/U16          | R    |
| 173     | profile 3 minimum modulation                                   | x1   | S16/U16          | R    |
| 173     | profile 4 minimum modulation                                   | x1   | S16/U16          | R    |
| 180     | controller revision string                                     | x1   | String (8)       | R    |
| 184     | helper CPU major revision number (hex)                         | x1   | S16/U16          | R    |
| 185     | helper CPU minor revision number (hex)                         | x1   | S16/U16          | R    |
| 186     | VFD CPU minor revision number (hex)                            | x1   | S8/U8 lower byte | R    |
| 186     | VFD CPU major revision number (hex)                            | x1   | S8/U8 upper byte | R    |
| 187     | FSG CPU minor revision number (hex)                            | x1   | S8/U8 lower byte | R    |
| 187     | FSG CPU major revision number (hex)                            | x1   | S8/U8 upper byte | R    |
| 191     | current active error number                                    | x1   | S16/U16          | R    |
| 192     | total number of errors detected                                | x1   | S16/U16          | R    |
| 193     | lockout history 1 operation state (see ENUMERATIONS)           | x1   | S8/U8 lower byte | R    |
| 193     | lockout history 1 profile position                             | x1   | S8/U8 upper byte | R    |
| 194     | lockout history 1 error code (see ENUMERATIONS)                | x1   | S16/U16          | R    |
| 195     | lockout history 1 sec                                          | x1   | S8/U8 lower byte | R    |
| 195     | lockout history 1 min                                          | x1   | S8/U8 upper byte | R    |
| 196     | lockout history 1 hour                                         | x1   | S8/U8 lower byte | R    |

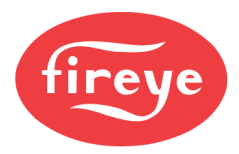

| Address | Description                                          | Gain | Format           | Туре |
|---------|------------------------------------------------------|------|------------------|------|
| 196     | lockout history 1 date                               | x1   | S8/U8 upper byte | R    |
| 197     | lockout history 1 month                              | x1   | S8/U8 lower byte | R    |
| 197     | lockout history 1 day                                | x1   | S8/U8 upper byte | R    |
| 198     | lockout history 1 year                               | x1   | S16/U16          | R    |
| 199     | lockout history 2 operation state (see ENUMERATIONS) | x1   | S8/U8 lower byte | R    |
| 199     | lockout history 2 profile position                   | x1   | S8/U8 upper byte | R    |
| 200     | lockout history 2 error code (see ENUMERATIONS)      | x1   | S16/U16          | R    |
| 201     | lockout history 2 sec                                | x1   | S8/U8 lower byte | R    |
| 201     | lockout history 2 min                                | x1   | S8/U8 upper byte | R    |
| 202     | lockout history 2 hour                               | x1   | S8/U8 lower byte | R    |
| 202     | lockout history 2 date                               | x1   | S8/U8 upper byte | R    |
| 203     | lockout history 2 month                              | x1   | S8/U8 lower byte | R    |
| 203     | lockout history 2 day                                | x1   | S8/U8 upper byte | R    |
| 204     | lockout history 2 year                               | x1   | S16/U16          | R    |
| 205     | lockout history 3 operation state (see ENUMERATIONS) | x1   | S8/U8 lower byte | R    |
| 205     | lockout history 3 profile position                   | x1   | S8/U8 upper byte | R    |
| 206     | lockout history 3 error code (see ENUMERATIONS)      | x1   | S16/U16          | R    |
| 207     | lockout history 3 sec                                | x1   | S8/U8 lower byte | R    |
| 207     | lockout history 3 min                                | x1   | S8/U8 upper byte | R    |
| 208     | lockout history 3 hour                               | x1   | S8/U8 lower byte | R    |
| 208     | lockout history 3 date                               | x1   | S8/U8 upper byte | R    |
| 209     | lockout history 3 month                              | x1   | S8/U8 lower byte | R    |
| 209     | lockout history 3 day                                | x1   | S8/U8 upper byte | R    |
| 210     | lockout history 3 year                               | x1   | S16/U16          | R    |
| 211     | lockout history 4 operation state (see ENUMERATIONS) | x1   | S8/U8 lower byte | R    |
| 211     | lockout history 4 profile position                   | x1   | S8/U8 upper byte | R    |
| 212     | lockout history 2 error code (see ENUMERATIONS)      | x1   | S16/U16          | R    |
| 213     | lockout history 4 sec                                | x1   | S8/U8 lower byte | R    |
| 213     | lockout history 4 min                                | x1   | S8/U8 upper byte | R    |
| 214     | lockout history 4 hour                               | x1   | S8/U8 lower byte | R    |

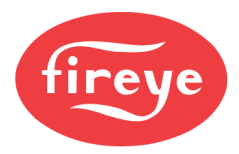

| Address | Description                                          | Gain | Format           | Туре |
|---------|------------------------------------------------------|------|------------------|------|
| 214     | lockout history 4 date                               | x1   | S8/U8 upper byte | R    |
| 215     | lockout history 4 month                              | x1   | S8/U8 lower byte | R    |
| 215     | lockout history 4 day                                | x1   | S8/U8 upper byte | R    |
| 216     | lockout history 4 year                               | x1   | S16/U16          | R    |
| 217     | lockout history 5 operation state (see ENUMERATIONS) | x1   | S8/U8 lower byte | R    |
| 217     | lockout history 5 profile position                   | x1   | S8/U8 upper byte | R    |
| 218     | lockout history 5 error code (see ENUMERATIONS)      | x1   | S16/U16          | R    |
| 219     | lockout history 5 sec                                | x1   | S8/U8 lower byte | R    |
| 219     | lockout history 5 min                                | x1   | S8/U8 upper byte | R    |
| 220     | lockout history 5 hour                               | x1   | S8/U8 lower byte | R    |
| 220     | lockout history 5 date                               | x1   | S8/U8 upper byte | R    |
| 221     | lockout history 5 month                              | x1   | S8/U8 lower byte | R    |
| 221     | lockout history 5 day                                | x1   | S8/U8 upper byte | R    |
| 222     | lockout history 5 year                               | x1   | S16/U16          | R    |
| 223     | lockout history 6 operation state (see ENUMERATIONS) | x1   | S8/U8 lower byte | R    |
| 223     | lockout history 6 profile position                   | x1   | S8/U8 upper byte | R    |
| 224     | lockout history 6 error code (see ENUMERATIONS)      | x1   | S16/U16          | R    |
| 225     | lockout history 6 sec                                | x1   | S8/U8 lower byte | R    |
| 225     | lockout history 6 min                                | x1   | S8/U8 upper byte | R    |
| 226     | lockout history 6 hour                               | x1   | S8/U8 lower byte | R    |
| 226     | lockout history 6 date                               | x1   | S8/U8 upper byte | R    |
| 227     | lockout history 6 month                              | x1   | S8/U8 lower byte | R    |
| 227     | lockout history 6 day                                | x1   | S8/U8 upper byte | R    |
| 228     | lockout history 6 year                               | x1   | S16/U16          | R    |
| 229     | lockout history 7 operation state (see ENUMERATIONS) | x1   | S8/U8 lower byte | R    |
| 229     | lockout history 7 profile position                   | x1   | S8/U8 upper byte | R    |
| 230     | lockout history 7 error code (see ENUMERATIONS)      | x1   | S16/U16          | R    |
| 231     | lockout history 7 sec                                | x1   | S8/U8 lower byte | R    |
| 231     | lockout history 7 min                                | x1   | S8/U8 upper byte | R    |
| 232     | lockout history 7 hour                               | x1   | S8/U8 lower byte | R    |

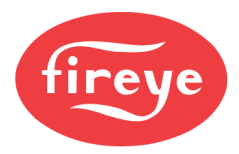

| Address | Description                                           | Gain | Format           | Туре |
|---------|-------------------------------------------------------|------|------------------|------|
| 232     | lockout history 7 date                                | x1   | S8/U8 upper byte | R    |
| 233     | lockout history 7 month                               | x1   | S8/U8 lower byte | R    |
| 233     | lockout history 7 day                                 | x1   | S8/U8 upper byte | R    |
| 234     | lockout history 7 year                                | x1   | S16/U16          | R    |
| 235     | lockout history 8 operation state (see ENUMERATIONS)  | x1   | S8/U8 lower byte | R    |
| 235     | lockout history 8 profile position                    | x1   | S8/U8 upper byte | R    |
| 236     | lockout history 8 error code (see ENUMERATIONS)       | x1   | S16/U16          | R    |
| 237     | lockout history 8 sec                                 | x1   | S8/U8 lower byte | R    |
| 237     | lockout history 8 min                                 | x1   | S8/U8 upper byte | R    |
| 238     | lockout history 8 hour                                | x1   | S8/U8 lower byte | R    |
| 238     | lockout history 8 date                                | x1   | S8/U8 upper byte | R    |
| 239     | lockout history 8 month                               | x1   | S8/U8 lower byte | R    |
| 239     | lockout history 8 day                                 | x1   | S8/U8 upper byte | R    |
| 240     | lockout history 8 year                                | x1   | S16/U16          | R    |
| 241     | lockout history 9 operation state (see ENUMERATIONS)  | x1   | S8/U8 lower byte | R    |
| 241     | lockout history 9 profile position                    | x1   | S8/U8 upper byte | R    |
| 242     | lockout history 9 error code (see ENUMERATIONS)       | x1   | S16/U16          | R    |
| 243     | lockout history 9 sec                                 | x1   | S8/U8 lower byte | R    |
| 243     | lockout history 9 min                                 | x1   | S8/U8 upper byte | R    |
| 244     | lockout history 9 hour                                | x1   | S8/U8 lower byte | R    |
| 244     | lockout history 9 date                                | x1   | S8/U8 upper byte | R    |
| 245     | lockout history 9 month                               | x1   | S8/U8 lower byte | R    |
| 245     | lockout history 9 day                                 | x1   | S8/U8 upper byte | R    |
| 246     | lockout history 9 year                                | x1   | S16/U16          | R    |
| 247     | lockout history 10 operation state (see ENUMERATIONS) | x1   | S8/U8 lower byte | R    |
| 247     | lockout history 10 profile position                   | x1   | S8/U8 upper byte | R    |
| 248     | lockout history 10 error code (see ENUMERATIONS)      | x1   | S16/U16          | R    |
| 249     | lockout history 10 sec                                | x1   | S8/U8 lower byte | R    |
| 249     | lockout history 10 min                                | x1   | S8/U8 upper byte | R    |
| 250     | lockout history 10 hour                               | x1   | S8/U8 lower byte | R    |

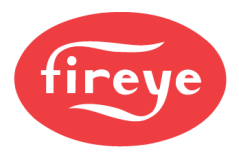

| Address | Description                                              | Gain | Format           | Туре |
|---------|----------------------------------------------------------|------|------------------|------|
| 250     | lockout history 10 date                                  | x1   | S8/U8 upper byte | R    |
| 251     | lockout history 10 month                                 | x1   | S8/U8 lower byte | R    |
| 251     | lockout history 10 day                                   | x1   | S8/U8 upper byte | R    |
| 252     | lockout history 10 year                                  | x1   | S16/U16          | R    |
| 255     | engineering units<br>0 = English, 1 = metric             | x1   | S16/U16          | R    |
| 257     | sensor 1 type (see ENUMERATIONS)                         | x1   | S8/U8 lower byte | R    |
| 257     | sensor 1 range (see ENUMERATIONS)                        | x1   | S8/U8 upper byte | R    |
| 258     | sensor 2 type (see ENUMERATIONS)                         | x1   | S8/U8 lower byte | R    |
| 258     | sensor 2 range (see ENUMERATIONS)                        | x1   | S8/U8 upper byte | R    |
| 259     | sensor 3 type (see ENUMERATIONS)                         | x1   | S8/U8 lower byte | R    |
| 259     | sensor 3 range (see ENUMERATIONS)                        | x1   | S8/U8 upper byte | R    |
| 260     | sensor 4 type (see ENUMERATIONS)                         | x1   | S8/U8 lower byte | R    |
| 260     | sensor 4 range (see ENUMERATIONS)                        | x1   | S8/U8 upper byte | R    |
| 261     | sensor 5 type (see ENUMERATIONS)                         | x1   | S8/U8 lower byte | R    |
| 261     | sensor 5 range (see ENUMERATIONS)                        | x1   | S8/U8 upper byte | R    |
| 262     | setpoint 1 use<br>0 = unused, 1 = sensor 1               | x1   | S8/U8 lower byte | R    |
| 262     | setpoint 1 limit type<br>0 = deviation, 1 = absolute     | x1   | S8/U8 upper byte | R    |
| 263     | setpoint 1 integral                                      | x1   | S8/U8 lower byte | R    |
| 263     | setpoint 1 derivative                                    | x1   | S8/U8 upper byte | R    |
| 264     | setpoint 1 value                                         | x1   | S16/U16          | R    |
| 265     | setpoint 1 cut in                                        | x1   | S16/U16          | R    |
| 266     | setpoint 1 cut out                                       | x1   | S16/U16          | R    |
| 268     | setpoint 1 high margin limit                             | x1   | S16/U16          | R    |
| 269     | setpoint 1 high alarm limit                              | x1   | S16/U16          | R    |
| 270     | setpoint 2 use<br>0 = unused, 1 = sensor 1, 2 = sensor 2 | x1   | S8/U8 lower byte | R    |
| 270     | setpoint 2 limit type<br>0 = deviation, 1 = absolute     | x1   | S8/U8 upper byte | R    |
| 271     | setpoint 2 integral                                      | x1   | S8/U8 lower byte | R    |
| 271     | setpoint 2 derivative                                    | x1   | S8/U8 upper byte | R    |

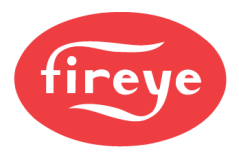

| Address | Description                                                                             | Gain | Format           | Туре |
|---------|-----------------------------------------------------------------------------------------|------|------------------|------|
| 272     | setpoint 2 value                                                                        | x1   | S16/U16          | R    |
| 273     | setpoint 2 cut in                                                                       | x1   | S16/U16          | R    |
| 274     | setpoint 2 cut out                                                                      | x1   | S16/U16          | R    |
| 276     | setpoint 2 high margin limit                                                            | x1   | S16/U16          | R    |
| 277     | setpoint 2 high alarm limit                                                             | x1   | S16/U16          | R    |
| 278     | setpoint 3 use<br>0 = unused, 3 = sensor 3                                              | x1   | S8/U8 lower byte | R    |
| 278     | setpoint 3 limit type<br>0 = deviation, 1 = absolute                                    | x1   | S8/U8 upper byte | R    |
| 279     | setpoint 3 integral                                                                     | x1   | S8/U8 lower byte | R    |
| 279     | setpoint 3 derivative                                                                   | x1   | S8/U8 upper byte | R    |
| 280     | setpoint 3 value                                                                        | x1   | S16/U16          | R    |
| 281     | setpoint 3 cut in                                                                       | x1   | S16/U16          | R    |
| 282     | setpoint 3 cut out                                                                      | x1   | S16/U16          | R    |
| 284     | setpoint 3 high margin limit                                                            | x1   | S16/U16          | R    |
| 285     | setpoint 3 high alarm limit                                                             | x1   | S16/U16          | R    |
| 335     | valve proving test time 1 (NXF4000 only)                                                | x5   | S8/U8 lower byte | R    |
| 335     | valve proving test time 2 (NXF4000 only)                                                | x5   | S8/U8 upper byte | R    |
| 336     | valve proving test duration (NXF4000 only)<br>0 = prepurge, 1= postpurge                | x1   | S8/U8 lower byte | R    |
| 336     | valve proving test method (NXF4000 only)<br>0 = 2-valve, 1 = 3-valve NO, 2 = 3-valve NC | x1   | S8/U8 upper byte | R    |
| 346     | PCV sensor value                                                                        | x1   | String (22)      | R    |
| 357     | measured value                                                                          | x1   | String (22)      | R    |
| 400     | sensor 1 value firmware 4.4+                                                            | x10  | S16/U16          | R    |
| 401     | sensor 2 value firmware 4.4+                                                            | x10  | S16/U16          | R    |
| 402     | sensor 3 value firmware 4.4+                                                            | x10  | S16/U16          | R    |
| 403     | sensor 4 value firmware 4.4+                                                            | x10  | S16/U16          | R    |
| 404     | sensor 5 value firmware 4.4+                                                            | x10  | S16/U16          | R    |
| 480     | profile 1 name (see ENUMERATIONS)                                                       | x1   | S8/U8 lower byte | R    |
| 480     | profile 1 max modulation                                                                | x1   | S8/U8 upper byte | R    |
| 481     | profile 2 name (see ENUMERATIONS)                                                       | x1   | S8/U8 lower byte | R    |
| 481     | profile 2 max modulation                                                                | x1   | S8/U8 upper byte | R    |

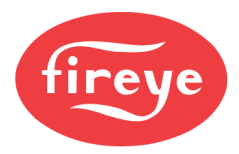

| Address | Description                                                                                    | Gain | Format           | Туре |
|---------|------------------------------------------------------------------------------------------------|------|------------------|------|
| 482     | profile 3 name (see ENUMERATIONS)                                                              | x1   | S8/U8 lower byte | R    |
| 482     | profile 3 max modulation                                                                       | x1   | S8/U8 upper byte | R    |
| 483     | profile 4 name (see ENUMERATIONS)                                                              | x1   | S8/U8 lower byte | R    |
| 483     | profile 4 max modulation                                                                       | x1   | S8/U8 upper byte | R    |
| 900     | recycle (NXF4000 only)<br>0 = no, 1 = yes                                                      | x1   | S8/U8 lower byte | R    |
| 900     | PTFI time (see ENUMERATIONS) (NXF4000 only)                                                    | x1   | S8/U8 upper byte | R    |
| 901     | MTFI time (see ENUMERATIONS) (NXF4000 only)                                                    | x1   | S8/U8 lower byte | R    |
| 901     | intermittent pilot (NXF4000 only)<br>0 = no, 1 = yes                                           | x1   | S8/U8 upper byte | R    |
| 902     | FFRT time (NXF4000 only)<br>0 = 1s, 1 = 2s, 2 = 3s, 3 = 4s                                     | x1   | S8/U8 lower byte | R    |
| 902     | profile selected<br>0 = digital input, 1-4 = profile 1-4 via keypad                            | x1   | S8/U8 upper byte | R    |
| 903     | FSG prove air flow (NXF4000 only)<br>0 = no, 1 = yes                                           | x1   | S16/U16          | R    |
| 905     | post purge time (NXF4000 only)                                                                 | x1   | S16/U16          | R    |
| 1000    | reset command                                                                                  | x1   | S16/U16          | RW   |
| 1001    | keypad control off/on<br>0 = off, 1 = on                                                       | x1   | S16/U16          | RW   |
| 1002    | keypad control low fire<br>0 = off, 1 = on                                                     | x1   | S16/U16          | RW   |
| 1003    | keypad control lead/lag<br>0 = off, 1 = on                                                     | x1   | S16/U16          | RW   |
| 1004    | keypad control auto/manual<br>0 = off, 1 = on                                                  | x1   | S16/U16          | RW   |
| 1009    | force analog 0 output (set use to MODBUS) <b>firmware 4.4+</b><br>400 = 4mA, 2000 = 20mA       | x1   | S16/U16          | RW   |
| 1010    | force VFD 1 output (set use to MODBUS) firmware 4.4+<br>400 = 4mA, 2000 = 20mA                 | x1   | S16/U16          | RW   |
| 1011    | force VFD 2 output (set use to MODBUS) firmware 4.4+<br>400 = 4mA, 200 = 20mA                  | x1   | S16/U16          | RW   |
| 1012    | force user output 1 (NXF4000 only) (set use to MODBUS) <b>firmware 4.4+</b><br>0 = off, 1 = on | x1   | S16/U16          | RW   |
| 1013    | force user output 2 (NXF4000 only) (set use to MODBUS) <b>firmware 4.4+</b><br>0 = off, 1 = on | x1   | S16/U16          | RW   |
| 1014    | force user output 3 (NXF4000 only) (set use to MODBUS) <b>firmware 4.4+</b><br>0 = off, 1 = on | x1   | S16/U16          | RW   |
| 1017    | keypad manual modulation rate                                                                  | x1   | S16/U16          | RW   |

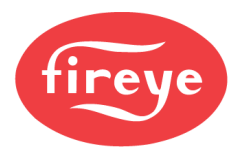

| Address | Description        | Gain | Format  | Туре |
|---------|--------------------|------|---------|------|
| 1199    | setpoint 1 value   | x1   | S16/U16 | RW   |
| 1200    | setpoint 1 cut in  | x1   | S16/U16 | RW   |
| 1201    | setpoint 1 cut out | x1   | S16/U16 | RW   |
| 1209    | setpoint 2 value   | x1   | S16/U16 | RW   |
| 1210    | setpoint 2 cut in  | x1   | S16/U16 | RW   |
| 1211    | setpoint 2 cut out | x1   | S16/U16 | RW   |
| 1219    | setpoint 2 value   | x1   | S16/U16 | RW   |
| 1220    | setpoint 2 cut in  | x1   | S16/U16 | RW   |
| 1221    | setpoint 2 cut out | x1   | S16/U16 | RW   |

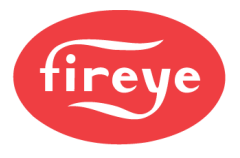

### **ENUMERATIONS**

| Address                                         | Enumerations                                          |
|-------------------------------------------------|-------------------------------------------------------|
| Address 0: current operational state            | 0 = SYSTEM STARTUP                                    |
| Address 193: lockout history 1 operation state  | 1 = STANDBY                                           |
| Address 199: lockout history 2 operation state  | 2 = WAIT FOR PROFILE                                  |
| Address 205: lockout history 3 operation state  | 3 = GAS VALVE PROVE1                                  |
| Address 211: lockout history 4 operation state  | 4 = GAS VALVE PROVE2                                  |
| Address 217: lockout history 5 operation state  | 5 = GAS VALVE PROVE3                                  |
| Address 223: lockout history 6 operation state  | 6 = GAS VALVE PROVE4                                  |
| Address 229: lockout history 7 operation state  | 7 = MOVE TO PURGE                                     |
| Address 235: lockout history 8 operation state  | 8 = PURGE                                             |
| Address 241: lockout history 9 operation state  | 9 = MOVE TO IGNITION                                  |
| Address 247: lockout history 10 operation state | 10 = IGNITION                                         |
| ······································          | 11 = PTFI                                             |
|                                                 | 12 = PII OT                                           |
|                                                 | 13 = MTEI                                             |
|                                                 | 14 = MFFP                                             |
|                                                 | 15 = MOVE TO I OW EIRE                                |
|                                                 | 16 = AUTO                                             |
|                                                 |                                                       |
|                                                 |                                                       |
|                                                 |                                                       |
| Address 9: current modulation reason mode       | U = Main Sensor                                       |
|                                                 | 1 = Digital Input for Auto/Man (manual modulation)    |
|                                                 | 2 = Keypad Auto/Man (manual modulation)               |
|                                                 | 3 = Sequencing Slave                                  |
|                                                 | 4 = Low Fire Hold                                     |
|                                                 | 5 = Standby Water                                     |
|                                                 | 6 = Thermal Shock                                     |
|                                                 | 7 = Low Stack                                         |
|                                                 | 8 = High Fire Hold                                    |
|                                                 | 9 = Track Modulation                                  |
| Address 17: current digital input values        | Bit 0 = digital input 1                               |
|                                                 | Bit 1 = digital input 2                               |
|                                                 | Bit 2 = digital input 3                               |
|                                                 | Bit 3 = digital input 4                               |
|                                                 | Bit 4 = digital input 5                               |
|                                                 | Bit 5 = digital input 6                               |
|                                                 | Bit 6 = digital input 7                               |
|                                                 | Bit 7 = digital input 8                               |
|                                                 | Bit 8 = digital input 9                               |
|                                                 | Bit 9 = digital input 10                              |
|                                                 | Bit 10 = digital input 11 (NXF4000 only)              |
|                                                 | Bit 11 = digital input 12 (NXF4000 only)              |
|                                                 | Bit 12 = digital input 13 (NXF4000 only)              |
|                                                 | Bit 13 = digital input 14 (NXF4000 only)              |
|                                                 | Bit 14 = digital input 15 (NXF4000 only)              |
|                                                 | Bit 15 = input P15 4 operating control (NYE4000 only) |
| Addrage 57: hold off reason                     |                                                       |
|                                                 | 1 - Outdoor Tomporatura High                          |
|                                                 |                                                       |
|                                                 | 2 = i nermai Snock                                    |

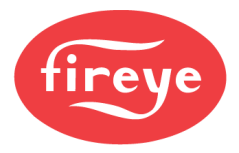

| Address                                                                                                    | Enumerations                                                                                                    |                                                                                                    |
|----------------------------------------------------------------------------------------------------|----------------------------------------------------------------------------------------------------|----------------------------------------------------------------------------------------------------|
| Address 167: current digital output values                                                                                                    | NXF4000                                                                                                    | PPC4000                                                                                                    |
|                                                                                                    | Bit 0 = P5.7 pilot<br>Bit 1 = P5.6 ignition<br>Bit 2 = P5.8 oil valve<br>Bit 3 = P5.4 gas valve 1<br>Bit 4 = P5.3 user output 3<br>Bit 5 = P5.2 user output 2<br>Bit 6 = P5.1 user output 1<br>Bit 7 = P4.3/P4.4 fan output<br>Bit 8 = P4.1/P4.2 alarm relay<br>Bit 9 = P5.9 vent valve<br>Bit 10+ = unused                                                                                                    | Bit 0 = unused<br>Bit 1 = unused<br>Bit 2 = unused<br>Bit 3 = unused<br>Bit 4 = P5.3 common feedback<br>Bit 5 = P5.2 damper open high<br>feedback<br>Bit 6 = P5.1 damper closed ignition<br>feedback<br>Bit 7 = P4.3/P4.4 OCRC relay<br>Bit 8 = P4.1/P4.2 alarm relay<br>Bit 9 = P5.9/p5.10 safety limit relay<br>Bit 10+ = unused |
| Address 170: FSG board type                                                                                                    | 0 = FSG SCANNER NONE<br>1 = FSG SCANNER IR HIGH<br>2 = FSG SCANNER DC<br>3 = FSG SCANNER UV<br>6 = FSG SCANNER IR LOW                                                                                                    |                                                                                                    |
| Address 194: lockout history 1 error code<br>Address 200: lockout history 2 error code<br>Address 212: lockout history 4 error code<br>Address 218: lockout history 5 error code<br>Address 224: lockout history 6 error code<br>Address 230: lockout history 7 error code<br>Address 236: lockout history 9 error code<br>Address 242: lockout history 9 error code<br>Address 248: lockout history 10 error code | 2 = FSG SCANNER DC<br>3 = FSG SCANNER IR LOW<br>1.2 = NXF4000 FAULT OR PPC4000 FAULT<br>3 = Z BOARD FAULT OR PPC4000 FAULT<br>3 = Z BOARD FAULT<br>4 = SAFETY RELAY ON<br>5 = SAFETY RELAY OFF<br>6 = RELAY 8 ON<br>7 = RELAY 8 OFF<br>8 = RELAY D ON<br>9 = RELAY D OFF<br>10 = NXF4000 FAULT OR PPC4000 FAULT<br>11 = INVALID PROFILE<br>12 = HIGH TEMPERATURE<br>13 -14 = CHECK WIRING<br>15 = NO AIR SERVO<br>16 = NO FUEL SERVO<br>16 = NO FUEL SERVO<br>17 = INVALID SETPOINT<br>18 = NXF4000 FAULT OR PPC4000 FAULT<br>19-20 = SENSOR 1 MARGINAL<br>21-23 = SENSOR 2 MARGINAL<br>24-26 = SENSOR 3 MARGINAL<br>27-28 = SENSOR 1 HIGH LIMIT<br>32-34 = SENSOR 1 HIGH LIMIT<br>35 = SENSOR1 UNDER RNG<br>36 = SENSOR1 OVER RNG<br>37 = SENSOR2 UNDER RNG<br>38 = SENSOR3 UNDER RNG<br>39 = SENSOR3 UNDER RNG<br>40 = SENSOR3 OVER RNG |                                                                                                    |

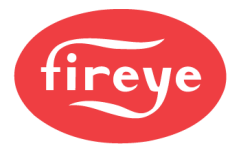

| Address                                    | Enumerations                             |
|--------------------------------------------|------------------------------------------|
| Address 194: lockout history 1 error code  | 46-86= O2 FAULT                          |
| Address 200: lockout history 2 error code  | 87-88 = NXF4000 FAULT OR PPC4000 FAULT   |
| Address 206: lockout history 3 error code  | 89 = NOT COMMISSIONED                    |
| Address 212: lockout history 4 error code  | 90-121 = NXF4000 FAULT OR PPC4000 FAULT  |
| Address 218: lockout history 5 error code  | 122 = SERVO 1 LOST                       |
| Address 224: lockout history 6 error code  | 123 = SERVO 2 LOST                       |
| Address 230: lockout history 7 error code  | 124 = SERVO 3 LOST                       |
| Address 236: lockout history 8 error code  | 125 = SERVO 4 LOST                       |
| Address 242: lockout history 9 error code  | 126 = SERVO 5 LOST                       |
| Address 248: lockout history 10 error code | 127 = SERVO 6 LOST                       |
| ,                                          | 128 = SERVO 7 LOST                       |
|                                            | 129 = SERVO 8 LOST                       |
|                                            | 130 = SERVO 9 LOST                       |
|                                            | 131 = SERVO 10 LOST                      |
|                                            | 132-141 = NXF4000 FAULT OR PPC4000 FAULT |
|                                            | 142 = SERVO 1 STUCK                      |
|                                            | 143 = SERVO 2 STUCK                      |
|                                            | 144 = SERVO 3 STUCK                      |
|                                            | 145 = SERVO 4 STUCK                      |
|                                            | 146 = SERVO 5 STUCK                      |
|                                            | 147 = SERVO 6 STUCK                      |
|                                            | 148 = SERVO 7 STUCK                      |
|                                            | 149 = SERVO 8 STUCK                      |
|                                            | 150 = SERVO 9 STUCK                      |
|                                            | 151 = SERVO 10 STUCK                     |
|                                            | 152-161 = NXF4000 FAULT OR PPC4000 FAULT |
|                                            | 162 = SERVO 1 ERROR                      |
|                                            | 163 = SERVO 2 ERROR                      |
|                                            | 164 = SERVO 3 ERROR                      |
|                                            | 165 = SERVO 4 ERROR                      |
|                                            | 166 = SERVO 5 ERROR                      |
|                                            | 167 = SERVO 6 ERROR                      |
|                                            | 168 = SERVO 7 ERROR                      |
|                                            | 169 = SERVO 8 ERROR                      |
|                                            | 170 = SERVO 9 ERROR                      |
|                                            | 171 = SERVO 10 ERROR                     |
|                                            | 172-181 = NXF4000 FAULT OR PPC4000 FAULT |
|                                            | 182 = SERVO 1 VOLTAGE                    |
|                                            | 183 = SERVO 2 VOLTAGE                    |
|                                            | 184 = SERVO 3 VOLTAGE                    |
|                                            | 185 = SERVO 4 VOLTAGE                    |
|                                            | 186 = SERVO 5 VOLTAGE                    |
|                                            | 187 = SERVO 6 VOLTAGE                    |
|                                            | 188 = SERVO 7 VOLTAGE                    |
|                                            | 189 = SERVO 8 VOLTAGE                    |
|                                            | 190 = SERVO 9 VOLTAGE                    |
|                                            | 191 = SERVO 10 VOLTAGE                   |
|                                            | 192-201 = NXF4000 FAULT OR PPC4000 FAULT |
|                                            | 202 = SERVO 1 VOLTAGE                    |
|                                            |                                          |

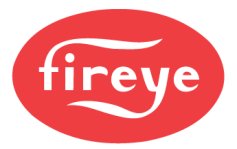

| Address                                    | Enumerations                             |
|--------------------------------------------|------------------------------------------|
| Address 194: lockout history 1 error code  | 203 = SERVO 2 VOLTAGE                    |
| Address 200: lockout history 2 error code  | 204 = SERVO 3 VOLTAGE                    |
| Address 206: lockout history 3 error code  | 205 = SERVO 4 VOLTAGE                    |
| Address 212: lockout history 4 error code  | 206 = SERVO 5 VOLTAGE                    |
| Address 218: lockout history 5 error code  | 207 = SERVO 6 VOLTAGE                    |
| Address 224: lockout history 6 error code  | 208 = SERVO 7 VOLTAGE                    |
| Address 230: lockout history 7 error code  | 209 = SERVO 8 VOLTAGE                    |
| Address 236: lockout history 8 error code  | 210 = SERVO 9 VOLTAGE                    |
| Address 242: lockout history 9 error code  | 211 = SERVO 10 VOLTAGE                   |
| Address 248: lockout history 10 error code | 212-221 = NXF4000 FAULT OR PPC4000 FAULT |
|                                            | 222 = SERVO 1 OFF RATIO                  |
|                                            | 223 = SERVO 2 OFF RATIO                  |
|                                            | 224 = SERVO 3 OFF RATIO                  |
|                                            | 225 = SERVO 4 OFF RATIO                  |
|                                            | 226 = SERVO 5 OFF RATIO                  |
|                                            | 227 = SERVO 6 OFF RATIO                  |
|                                            | 228 = SERVO 7 OFF RATIO                  |
|                                            | 229 = SERVO 8 OFF RATIO                  |
|                                            | 230 = SERVO 9 OFF RATIO                  |
|                                            | 231 = SERVO 10 OFF RATIO                 |
|                                            | 232-250 = NXF4000 FAULT OR PPC4000 FAULT |
|                                            | 251 = SENSOR4 UNDER RNG                  |
|                                            | 252 = SENSOR4 OVER RNG                   |
|                                            | 253 = SENSOR4 UNDER RNG                  |
|                                            | 254 = SENSOR4 OVER RNG                   |
|                                            | 255 = NOT COMMISSIONED                   |
|                                            | 256 = VFD1 OFF RATIO                     |
|                                            | 257 = VFD2 OFF RATIO                     |
|                                            | 258 = VFD COMM FAULT 1                   |
|                                            | 259 = VFD COMM FAULT 2                   |
|                                            | 260 = VFD1 MISSING                       |
|                                            | 261 = VFD2 MISSING                       |
|                                            | 262-265 = NXF4000 FAULT OR PPC4000 FAULT |
|                                            | 266-271 = VFD BOARD FAULT                |
|                                            | 272 = VFD1 INPUT BELOW 4mA               |
|                                            | 273-277 = VFD BOARD FAULT                |
|                                            | 278 = VFD2 INPUT BELOW 4mA               |
|                                            | 279-280 = VFD BOARD FAULT                |
|                                            | 281 = CHECK VFD1 INPUT                   |
|                                            | 282 = CHECK VFD2 INPUT                   |
|                                            | 283 = P0 NOT COMMISSIONED                |
|                                            | 284 = MAIN CPU FAULT 1                   |
|                                            | 285 = MAIN CPU FAULT 2                   |
|                                            | 286 = MAIN CPU FAULT 3                   |
|                                            | 287 = MAIN CPU FAULT 4                   |
|                                            | 288 = MAIN CPU FAULT 5                   |
|                                            | 289 = MAIN CPU FAULT 6                   |
|                                            | 290 = MAIN CPU FAULT 7                   |
|                                            | 291 = LESS THAN 2 SERVOS                 |
|                                            |                                          |

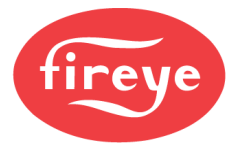

| Address                                    | Enumerations                             |
|--------------------------------------------|------------------------------------------|
| Address 194: lockout history 1 error code  | 292 = UNIT TEMP SENSORS                  |
| Address 200: lockout history 2 error code  | 293 = NOT COMMISSIONED                   |
| Address 206: lockout history 3 error code  | 294 = INVALID PRROFILE NAME              |
| Address 212: lockout history 4 error code  | 295 = LGP/FUEL SUPPLY                    |
| Address 218: lockout history 5 error code  | 296-318 = NXF4000 FAULT OR PPC4000 FAULT |
| Address 224: lockout history 6 error code  | 319 = NO SENSOR-SETPT DATA               |
| Address 230: lockout history 7 error code  | 320 = NO SERVO SETUP DATA                |
| Address 236: lockout history 8 error code  | 321 = NO DIG I/P DATA                    |
| Address 242: lockout history 9 error code  | 322 = NO PASSCODE DATA                   |
| Address 248: lockout history 10 error code | 323 = NO P0 DATA                         |
|                                            | 324 = NO PROFILE1 DATA                   |
|                                            | 325 = NO PROFILE2 DATA                   |
|                                            | 326 = NO PROFILE3 DATA                   |
|                                            | 327 = NO PROFILE4 DATA                   |
|                                            | 328 = NO PROFL SETUP DATA                |
|                                            | 329 = NO KEYPAD SETUP DATA               |
|                                            | 330 = NO KEY STATES DATA                 |
|                                            | 331 = NO THERML SHOCK DATA               |
|                                            | 332 = NO FAULT HISTRY DATA               |
|                                            | 333 = NO SETBACK DATA                    |
|                                            | 334 = NO COMM SETUP DATA                 |
|                                            | 335 = NO SEQUENCING DATA                 |
|                                            | 336 = NO O2 SETUP DATA                   |
|                                            | 337 = NO ADJUSTED O2 DATA                |
|                                            | 338 = NO ANALOG OUT DATA                 |
|                                            | 339 = NO VFD SETUP DATA                  |
|                                            | 340 = NO VFD PROFILE1 DATA               |
|                                            | 341 = NO VFD PROFILE2 DATA               |
|                                            | 342 = NO VFD PROFILE3 DATA               |
|                                            | 343 = NO VFD PROFILE4 DATA               |
|                                            | 344 = NO BURNER DATA                     |
|                                            | 345 = NO FSG SETUP DATA                  |
|                                            | 346 = NO FSG DI DATA                     |
|                                            | 347 = NO VALVE PROV DATA                 |
|                                            | 348 = NO USER OUTPUT DATA                |
|                                            | 349 = NO CO SETUP DATA                   |
|                                            | 350-418 = NXF4000 FAULT OR PPC4000 FAULT |
|                                            | 419 = CANNOT MOVE TO PURGE               |
|                                            | 420-429 = NXF4000 FAULT OR PPC4000 FAULT |
|                                            | 430 = FVES OPEN i01                      |
|                                            | 431 = FVES OPEN i02                      |
|                                            | 432 = FVES OPEN i03                      |
|                                            | 433 = FVES OPEN i04                      |
|                                            | 434 = FVES OPEN i05                      |
|                                            | 435 = FVES OPEN i06                      |
|                                            | 436 = FVES OPEN i07                      |
|                                            | 437 = FVES OPEN i08                      |
|                                            | 438 = FVES OPEN i09                      |
|                                            | 439 = FVES OPEN i10                      |
|                                            |                                          |

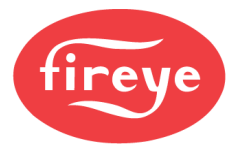

| Address                                    | Enumerations                                    |
|--------------------------------------------|-------------------------------------------------|
| Address 194: lockout history 1 error code  | 440 = FVES OPEN i11                             |
| Address 200: lockout history 2 error code  | 441 = FVES OPEN i12                             |
| Address 206: lockout history 3 error code  | 442 = FVES OPEN i13                             |
| Address 212: lockout history 4 error code  | 443 = FVES OPEN i14                             |
| Address 218: lockout history 5 error code  | 444 = FVES OPEN i15                             |
| Address 224: lockout history 6 error code  | 446 = FVES CLOSED i01                           |
| Address 230: lockout history 7 error code  | 447 = FVES CLOSED i02                           |
| Address 236: lockout history 8 error code  | 448 = FVES CLOSED i03                           |
| Address 242: lockout history 9 error code  | 449 = FVES CLOSED i04                           |
| Address 248: lockout history 10 error code | 450 = FVES CLOSED i05                           |
|                                            | 451 = FVES CLOSED i06                           |
|                                            | 452 = FVES CLOSED i07                           |
|                                            | 453 = FVES CLOSED i08                           |
|                                            | 454 = FVES CLOSED i09                           |
|                                            | 455 = FVES CLOSED i10                           |
|                                            | 456 = FVES CLOSED i11                           |
|                                            | 457 = FVES CLOSED 112                           |
|                                            | 458 = FVES CLOSED 113                           |
|                                            | 459 = FVFS CLOSED 114                           |
|                                            | 460 = FVES CLOSED 115                           |
|                                            | 462 = 1  OST P INPLIT                           |
|                                            | 463 = NXF4000 FAULT OR PPC4000 FAULT            |
|                                            | 464 = PILOT RELAY ON                            |
|                                            | 465 = IGNITE RELAY ON                           |
|                                            | 466 = OII  BELAY ON                             |
|                                            | 467 = GV1 RELAY ON                              |
|                                            | 468 = GV2 RELAY ON                              |
|                                            | 469 = GV3 RELAY ON                              |
|                                            | 470 = USER RELAY 1 ON                           |
|                                            | 471 = USER RELAY 2 ON                           |
|                                            | 472 = USER RELAY 3 ON                           |
|                                            | 473 = PILOT RELAY OFF                           |
|                                            | 474 = IGNITE RELAY OFF                          |
|                                            | 475 = OII  BELAY OFF                            |
|                                            | 476 = GV1 RELAY OFF                             |
|                                            | 477 = GV2 RELAY OFF                             |
|                                            | 478 = GV3 RELAY OFF                             |
|                                            | 470 = USER RELAY 1 OFF                          |
|                                            | 480 = USER RELAY 2 OFF                          |
|                                            | 481 = USER RELAY 3 OFF                          |
|                                            | 482 = ESG BOARD COMMS                           |
|                                            | 483 = ESG BOARD INCORRECT                       |
|                                            | 484 = ESG SELE-CHECK1                           |
|                                            | 485 = FSG SELF-CHECK2                           |
|                                            | 486 = ESG SELF-CHECK3                           |
|                                            | 487 = ESG ROM CRC                               |
|                                            | 488 = ESG DC WIRING LOOP                        |
|                                            |                                                 |
|                                            | $490 = \text{read} \text{ FI} \Delta \text{MF}$ |
|                                            | 490 = 1600 I LAWE                               |
|                                            |                                                 |

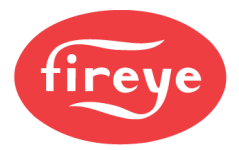

| Address                                    | Enumerations                             |
|--------------------------------------------|------------------------------------------|
| Address 194: lockout history 1 error code  | 492 = FLAME FAIL                         |
| Address 200: lockout history 2 error code  | 493 = FORCED i01                         |
| Address 206: lockout history 3 error code  | 494 = FORCED i02                         |
| Address 212: lockout history 4 error code  | 495 = FORCED i03                         |
| Address 218: lockout history 5 error code  | 496 = FORCED i04                         |
| Address 224: lockout history 6 error code  | 497 = FORCED i05                         |
| Address 230: lockout history 7 error code  | 498 = FORCED i06                         |
| Address 236: lockout history 8 error code  | 499 = FORCED i07                         |
| Address 242: lockout history 9 error code  | 500 = FORCED i08                         |
| Address 248: lockout history 10 error code | 501 = FORCED i09                         |
|                                            | 502 = FORCED i10                         |
|                                            | 503 = FORCED i11                         |
|                                            | 504 = FORCED i12                         |
|                                            | 505 = FORCED i13                         |
|                                            | 506 = FORCED i14                         |
|                                            | 507 = FORCED i15                         |
|                                            | 509 = INVALID SENSOR DATA                |
|                                            | 510 = INVALID SERVO DATA                 |
|                                            | 511 = INVALID DIG IP DATA                |
|                                            | 512 = INVALID PCODE DATA                 |
|                                            | 513 = INVALID PO DATA                    |
|                                            | 514 = INVALID PROF 1 DATA                |
|                                            | 515 = INVALID PROF 2 DATA                |
|                                            | 516 = INVALID PROF 3 DATA                |
|                                            | 517 = INVALID PROF 4 DATA                |
|                                            | 518 = INVALID PROFILE DATA               |
|                                            | 519 = INVALID KEYPAD DATA                |
|                                            | 520 = INVALID KEY ST DATA                |
|                                            | 521 = INVALID TH SHK DATA                |
|                                            | 522 = INVALID FAULT DATA                 |
|                                            | 523 = INVALID SETBACK DATA               |
|                                            | 524 = INVALID COMM DATA                  |
|                                            | 525 = INVALID SEQ DATA                   |
|                                            | 526 = INVALID O2 DATA                    |
|                                            | 527 = INVALID ADJ O2 DATA                |
|                                            | 528 = INVALID ANALOG DATA                |
|                                            | 529 = INVALID VFD DATA                   |
|                                            | 530 = INVALID VPROF 1 DATA               |
|                                            | 531 = INVALID VPROF 2 DATA               |
|                                            | 532 = INVALID VPROF 3 DATA               |
|                                            | 533 = INVALID VPROF 4 DATA               |
|                                            | 534 = INVALID BURNER DATA                |
|                                            | 535 = INVALID FSG DATA                   |
|                                            | 536 = INVALID FSG DI DATA                |
|                                            | 537 = INVALID V-PROV DATA                |
|                                            | 538 = INVALID USER OP DATA               |
|                                            | 539-557 = NXF4000 FAULT OR PPC4000 FAULT |
|                                            | 558 = VALVE PROVING TEST 2               |
|                                            | 559 = VALVE PROVING TEST 4               |
|                                            | 560 = AIRFLOW ON                         |
|                                            |                                          |

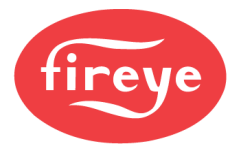

| Address                                                                                                    | Enumerations                                                                                                    |
|----------------------------------------------------------------------------------------------------|----------------------------------------------------------------------------------------------------|
| Address 194: lockout history 1 error code<br>Address 206: lockout history 3 error code<br>Address 212: lockout history 4 error code<br>Address 218: lockout history 5 error code<br>Address 224: lockout history 6 error code<br>Address 230: lockout history 7 error code<br>Address 236: lockout history 8 error code<br>Address 242: lockout history 9 error code<br>Address 248: lockout history 10 error code | 561 = AIRFLOW OFF<br>562 = OBSOLETE SEQ DATA<br>563 = RUN CHECK TIMEOUT<br>564 = SERVO 1 NOT CW<br>565 = SERVO 2 NOT CW<br>566 = SERVO 3 NOT CW<br>567 = SERVO 4 NOT CW<br>568 = SERVO 5 NOT CW<br>569 = SERVO 6 NOT CW<br>570 = SERVO 7 NOT CW<br>571 = SERVO 8 NOT CW<br>572 = SERVO 9 NOT CW<br>573 = SERVO 1 NOT CCW<br>574 = SERVO 1 NOT CCW<br>575 = SERVO 2 NOT CCW<br>576 = SERVO 3 NOT CCW<br>577 = SERVO 4 NOT CCW<br>578 = SERVO 5 NOT CCW<br>579 = SERVO 6 NOT CCW<br>580 = SERVO 7 NOT CCW<br>581 = SERVO 8 NOT CCW<br>582 = SERVO 9 NOT CCW |
| Address 257: sensor 1 type                                                                                                    | 0 = UNUSED<br>1 = WATER<br>2 = STEAM<br>3 = TRACK                                                                                                    |
| Address 258: sensor 2 type                                                                                                    | 0 = UNUSED<br>1 = WATER<br>2 = STEAM<br>4 = STANDBY                                                                                                    |
| Address 259: sensor 3 type                                                                                                    | 0 = UNUSED<br>1 = WATER<br>2 = STEAM<br>3 = INLET<br>4 = OUTDOOR<br>5 = STACK                                                                                                    |
| Address 260: sensor 4 type                                                                                                    | 0 = UNUSED<br>1 = INLET<br>2 = FLAME SIGNAL                                                                                                    |
| Address 261: sensor 5 type                                                                                                    | 0 = UNUSED<br>1 = INLET                                                                                                    |

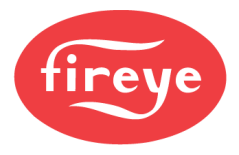

| Address                                                                                                    | Enumerations                                                                                                    |                                                                                                    |
|----------------------------------------------------------------------------------------------------|----------------------------------------------------------------------------------------------------|----------------------------------------------------------------------------------------------------|
| Address 257: sensor 1 range                                                                                              | Sensor type STEAM                                                                                                    | Sensor type WATER                                                                                         |
|                                                                                                    | 0 = Unused<br>1 = 0 to 1030 mBar (0 to 15psi)<br>2 = 0 to 2070 mBar (0 to 30psi)<br>3 = 0 to 13.8 Bar (0 to 200psi)<br>4 = 0 to 20.7 Bar (0 to 300psi)<br>5 = -1013 - 1720mBar (-14.7 to 25psi) | 0 = Unused<br>1 = 0 to 176°C (32 to 350°F)<br>2 = 0 to 400°C (32 to 752°F)                                |
| Address 258: sensor 2 range                                                                                              | Sensor type STEAM                                                                                                    | Sensor type WATER<br>Sensor type STANDBY                                                                  |
|                                                                                                    | 0 = Unused<br>1 = 0 to 1030 mBar (0 to 15psi)<br>2 = 0 to 2070 mBar (0 to 30psi)<br>3 = 0 to 13.8 Bar (0 to 200psi)<br>4 = 0 to 20.7 Bar (0 to 300psi)<br>5 = -1013 - 1720mBar (-14.7 to 25psi) | 0 = Unused<br>1 = 0 to 176°C (32 to 350°F)<br>2 = 0 to 400°C (32 to 752°F)                                |
| Address 259: sensor 3 range                                                                                              | Sensor type STEAM                                                                                                    | Sensor type WATER<br>Sensor type STANDBY<br>Sensor type OUTDOOR<br>Sensor type STACK<br>Sensor type INLET |
|                                                                                                    | 0 = Unused<br>1 = 0 to 1030 mBar (0 to 15psi)<br>2 = 0 to 2070 mBar (0 to 30psi)<br>3 = 0 to 13.8 Bar (0 to 200psi)<br>4 = 0 to 20.7 Bar (0 to 300psi)<br>5 = -1013 - 1720mBar (-14.7 to 25psi) | 0 = Unused<br>1 = 0 to 176°C (32 to 350°F)<br>2 = 0 to 400°C (32 to 752°F)                                |
| Address 260: sensor 4 range                                                                                              | Sensor type INLET                                                                                                    | Sensor type FLAME SIGNAL                                                                                  |
|                                                                                                    | 0 = Unused<br>1 = -45 to 149°C (-50 to 300°F)<br>2 = -40 to 60°C (-40 to 140°F)<br>3 = 0 to 176°C (32 to 350°F)                                                                                 | 0 = 4-20mA                                                                                                |
| Address 261: sensor 5 range                                                                                              | Sensor type INLET                                                                                                    | I                                                                                                    |
|                                                                                                    | 0 = Unused<br>1 = -45 to 149°C (-50 to 300°F)<br>2 = -40 to 60°C (-40 to 140°F)<br>3 = 0 to 176°C (32 to 350°F)                                                                                 |                                                                                                    |
| Address 480: profile 1 name<br>Address 481: profile 2 name<br>Address 482: profile 3 name<br>Address 483: profile 4 name | 0 = NONE<br>1 = GAS<br>2 = WAS<br>3 = FUE<br>4 = COG<br>5 = SOL<br>6 = OIL<br>7 = HVY<br>8 = GAS1<br>9 = GAS2<br>10 = OIL1<br>11 = OIL2                                                         |                                                                                                    |

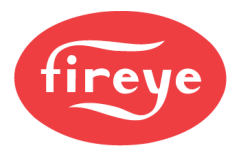

| Address                | Enumerations                                          |
|------------------------|-------------------------------------------------------|
| Address 900: PTFI time | 0 = 5/5 (Ignition = 5 seconds, Pilot = 5 seconds)     |
|                        | 1 = 5/15 (Ignition = 5 seconds, Pilot = 15 seconds)   |
|                        | 2 = 10/10 (Ignition = 10 seconds, Pilot = 10 seconds) |
|                        | 3 = 3/6 (Ignition = 3 seconds, Pilot = 6 seconds)     |
|                        | 4 = 3/8 (Ignition = 3 seconds, Pilot = 8 seconds)     |
|                        | 5 = 3/13 (Ignition = 3 seconds, Pilot = 13 seconds)   |
|                        | 6 = 5/10 (Ignition = 5 seconds, Pilot = 10 seconds)   |
| Address 901: MTFI time | 0 = 0/5 (Ignition = 0 seconds, Pilot = 5 seconds)     |
|                        | 1 = 0/10 (Ignition = 0 seconds, Pilot = 10 seconds)   |
|                        | 2 = 0/15 (Ignition = 0 seconds, Pilot = 15 seconds)   |
|                        | 3 = 3/5 (Ignition = 3 seconds, Pilot = 5 seconds)     |
|                        | 4 = 10/10 (Ignition = 10 seconds, Pilot = 10 seconds) |
|                        | 5 = 10/15 (Ignition = 10 seconds, Pilot = 15 seconds) |
|                        | 6 = 0/3 (Ignition = 0 seconds, Pilot = 3 seconds)     |

### **OTHER PROTOCOLS**

Other protocols are available by connecting the MB485ETH-CG Communication Gateway to the user Modbus connection. The NXF4000 or PPC4000 can provide the operating power for the MB485ETH-CG and only requires 30mm (1.25in) of DIN rail space for mounting.

The MB485TH-CG supports the following protocols:

- BACnet/IP
- BACnet MS/TP
- Ethernet/IP
- Modbus TCP/IP

The MB485ETH-CG is easy to configure using any web browser. Any Fireye product that offers a user Modbus connection can be connected and converted, allowing one MB485ETH-CG to convert many different controls in one installation.

See Fireye bulletin CG-1001 for additional details on wiring, mapping and configuration.
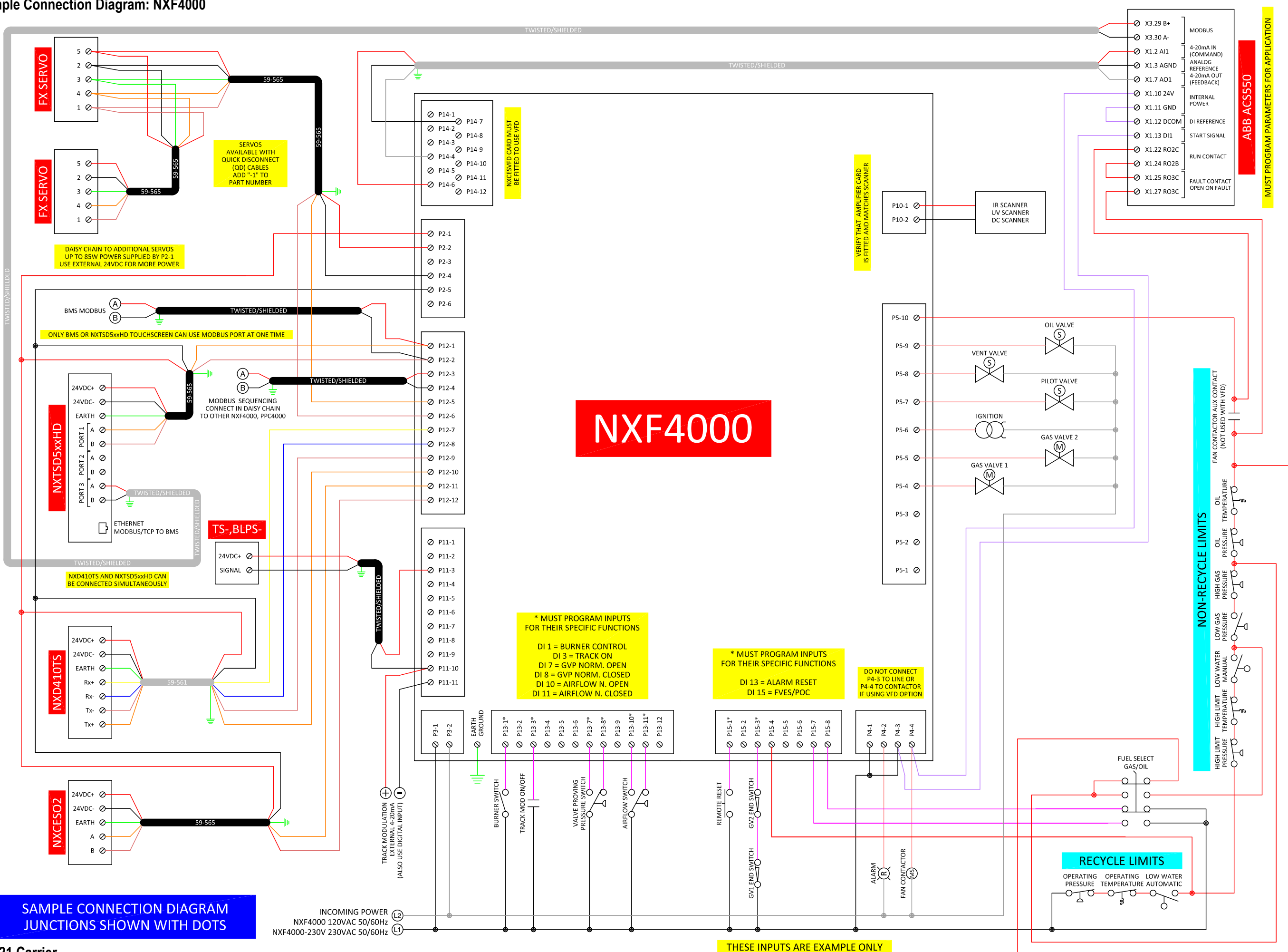

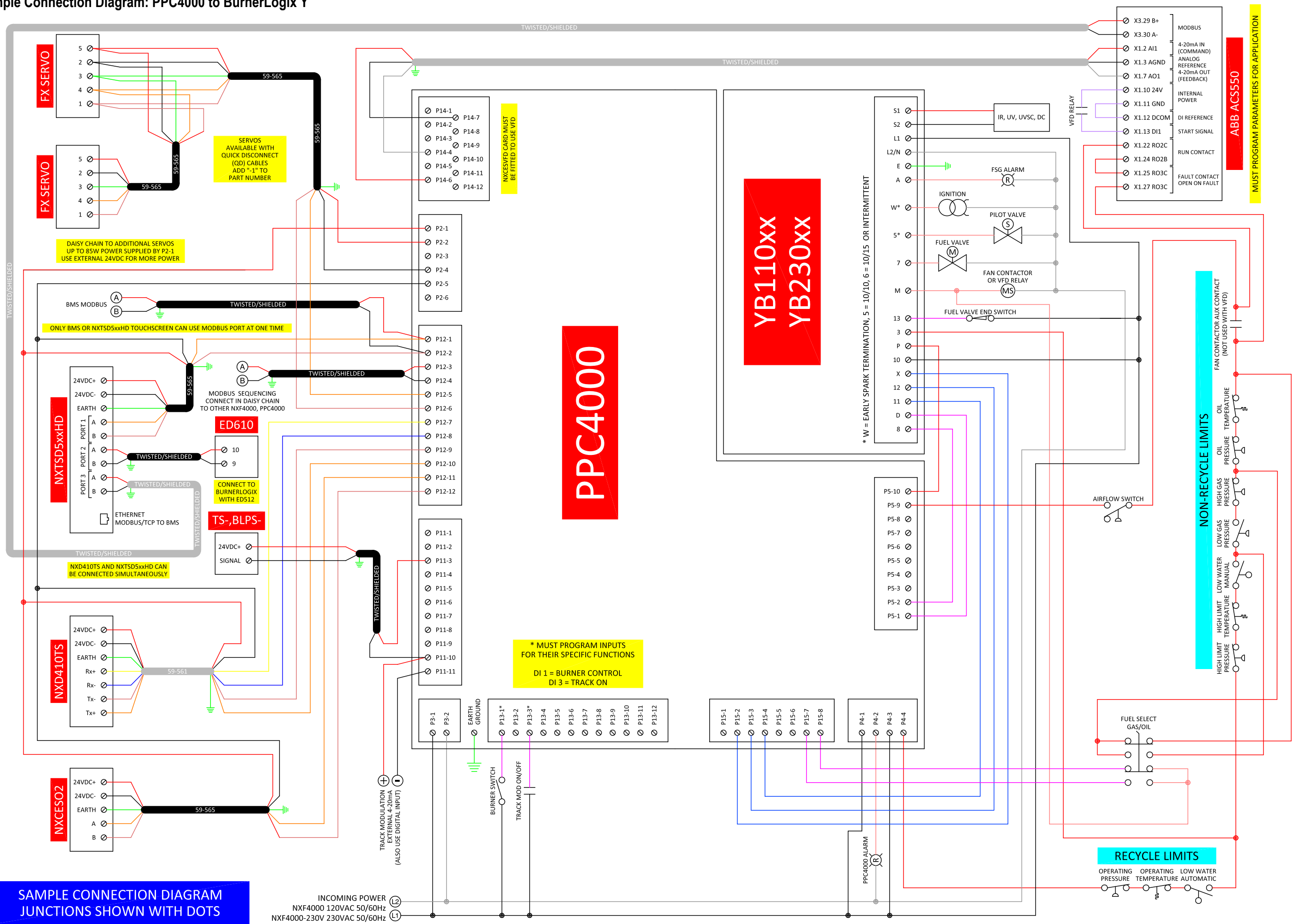

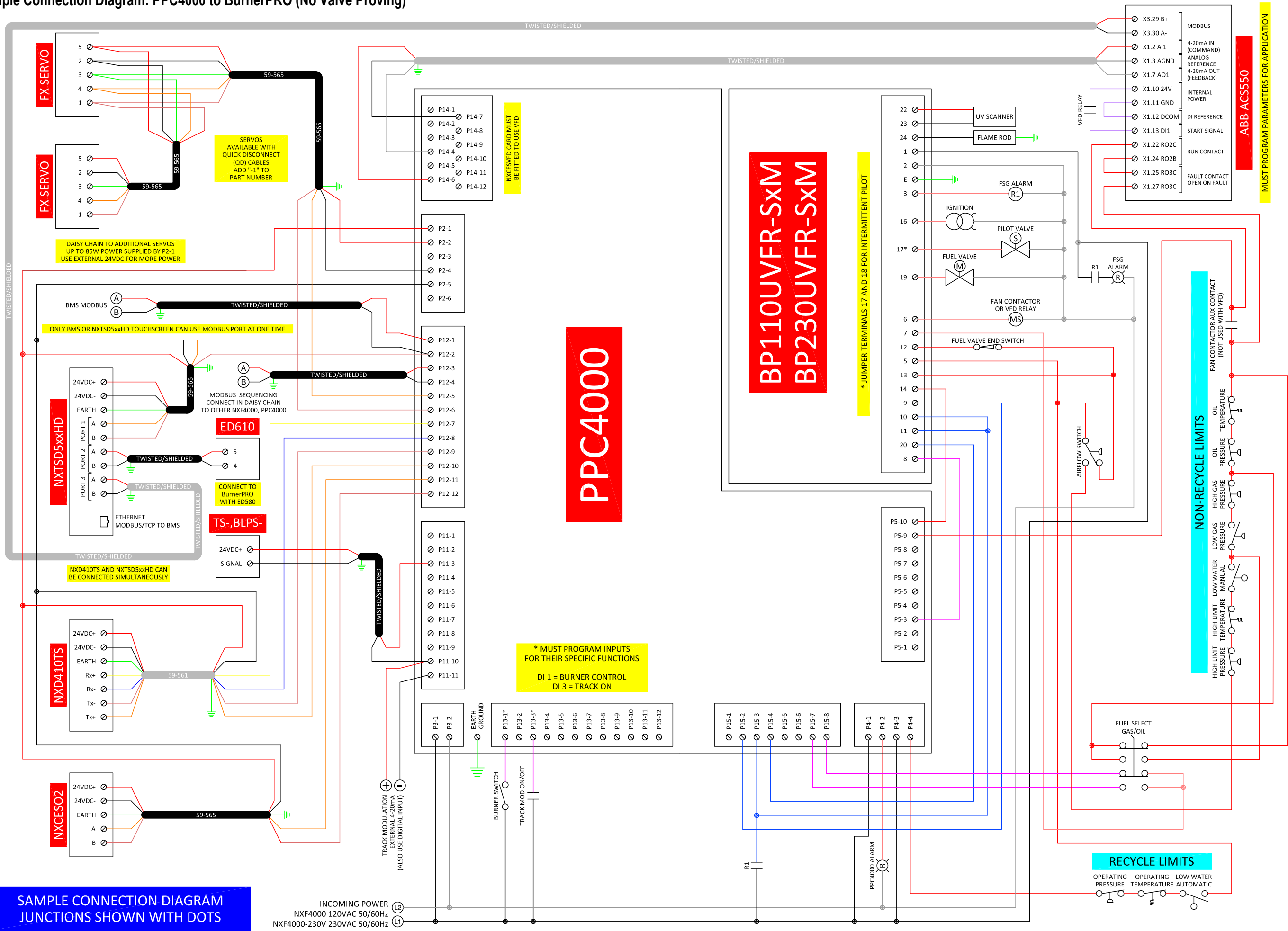

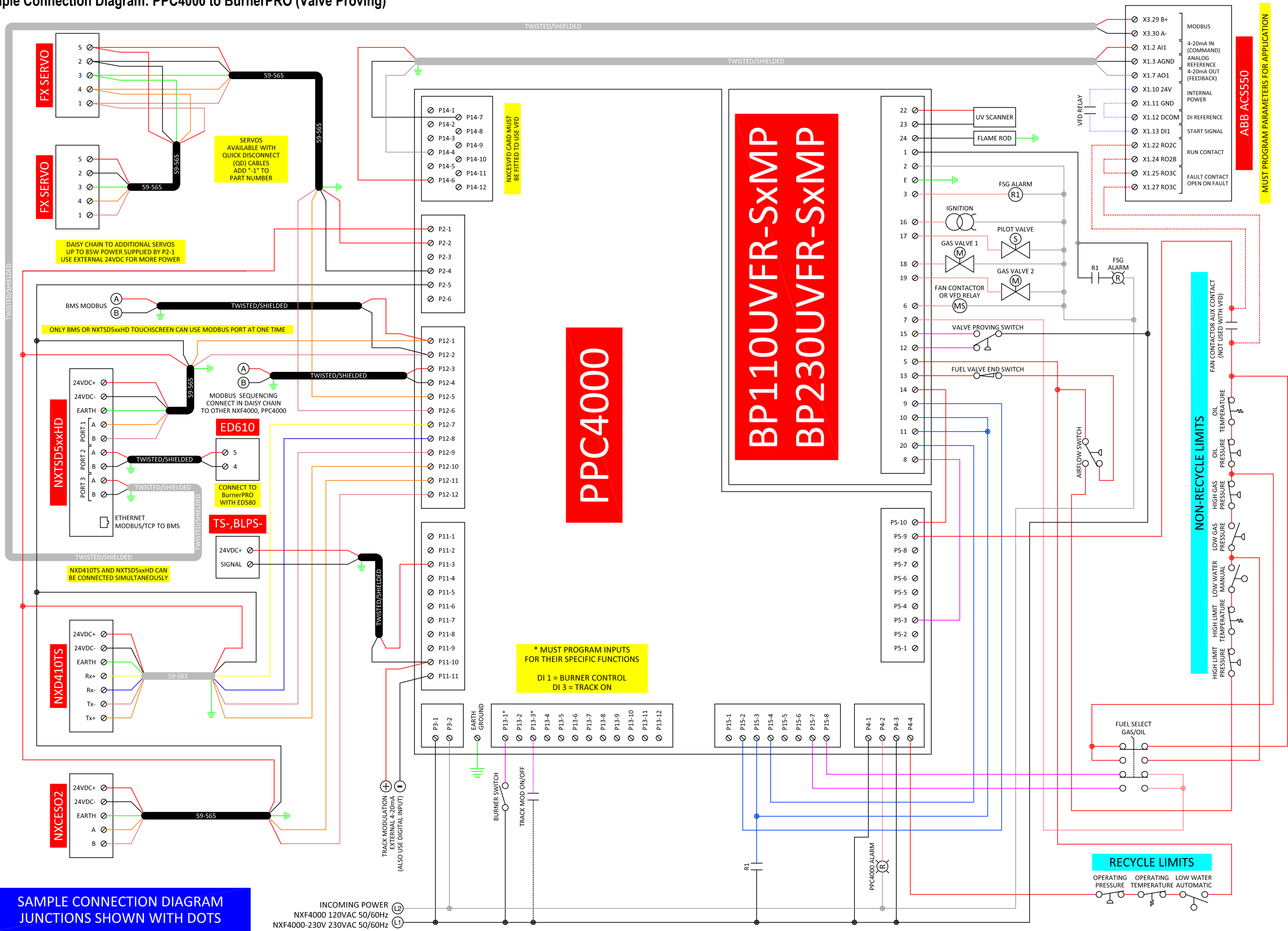

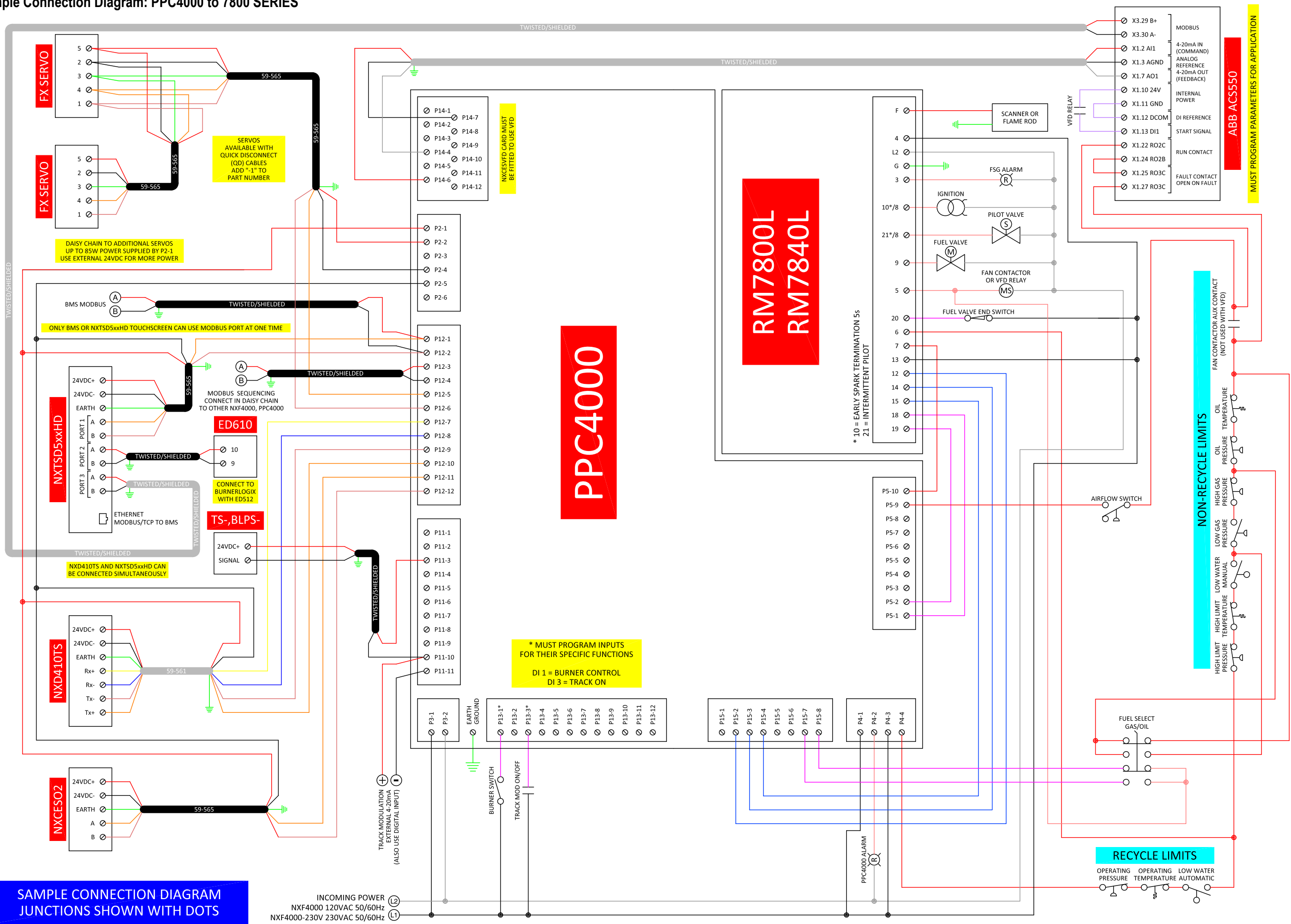

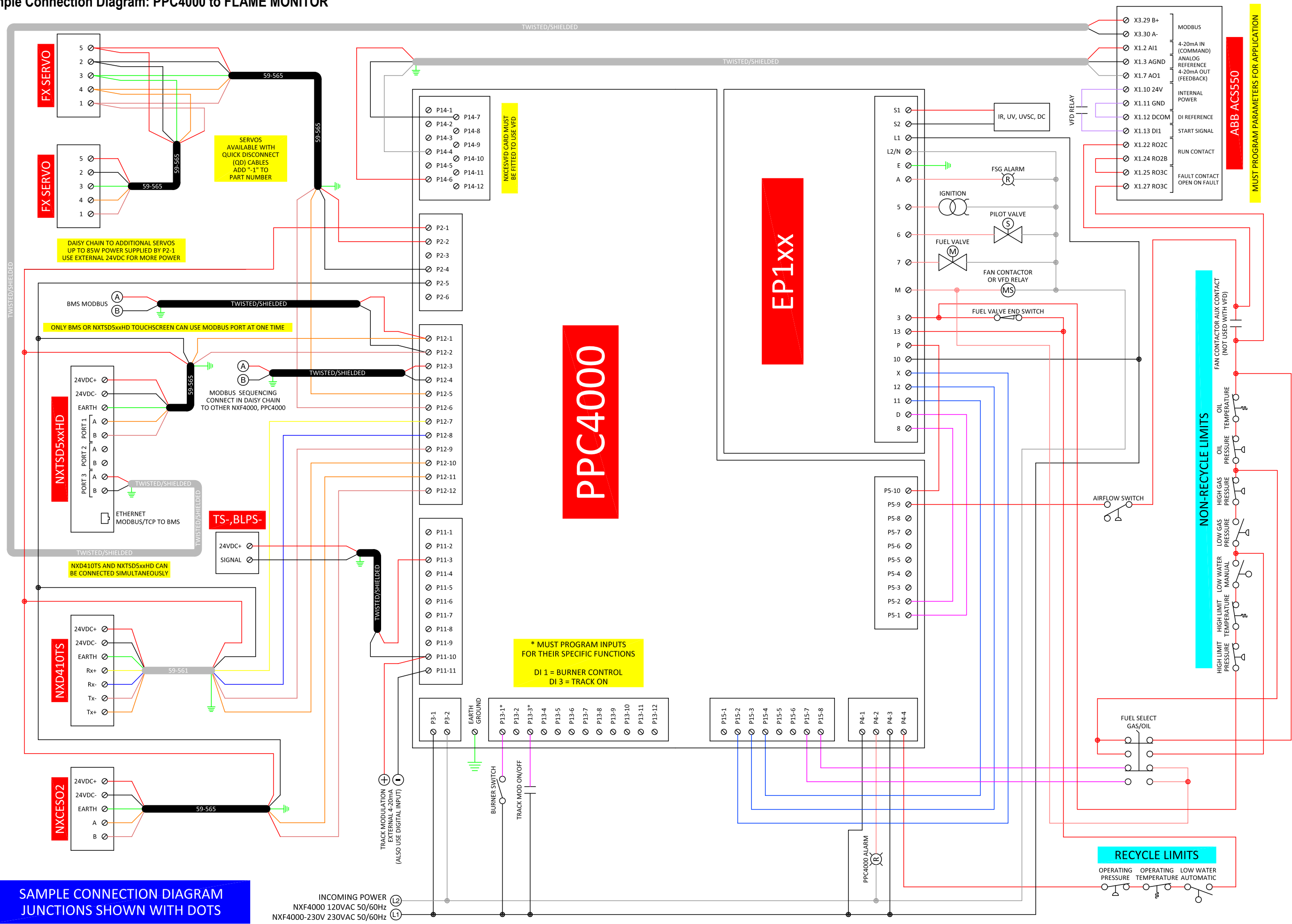